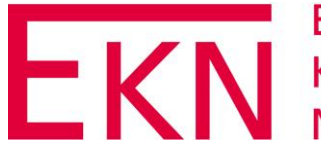

EKN Epidemiologisches Krebsregister Niedersachsen

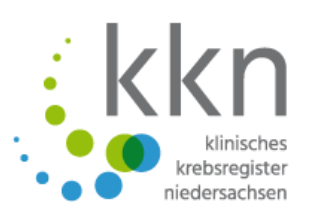

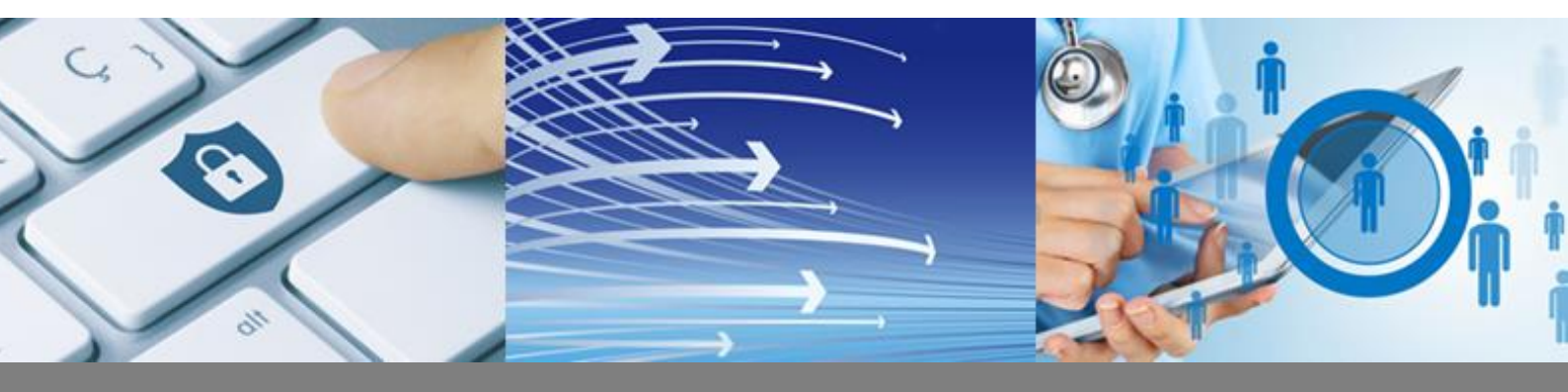

# Handbuch für Meldungen an das

# Klinische Krebsregister Niedersachsen und das

Epidemiologische Krebsregister Niedersachsen

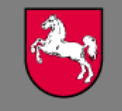

Niedersachsen

#### Klinisches Krebsregister Niedersachen

Anstalt des öffentlichen Rechts Sutelstraße 2 30659 Hannover Tel. 0511 277897-0 info@kk-n.de

## Epidemiologisches Krebsregister Niedersachsen Vertrauensstelle

Niedersächsisches Landesgesundheitsamt Roesebeckstraße 4-6 30449 Hannover Tel. 0511 4505-356 vertrauensstelle.ekn@nlga.niedersachsen.de

#### Epidemiologisches Krebsregister Niedersachsen Registerstelle

OFFIS CARE GmbH Industriestr. 9 26121 Oldenburg Tel. 0441 361056-12 registerstelle@krebsregister-niedersachsen.de

Version 1.0 vom 12.09.2019

© 2019

Klinisches Krebsregister Niedersachsen und Epidemiologisches Krebsregister Niedersachsen

Alle Inhalte dieses Handbuches, insbesondere Texte, Fotografien und Grafiken, sind urheberrechtlich geschützt. Das Urheberrecht liegt, soweit nicht ausdrücklich anders gekennzeichnet, bei den Krebsregistern. Bitte fragen Sie die Krebsregister, falls Sie die Inhalte dieses Handbuches verwenden möchten.

## Vorwort

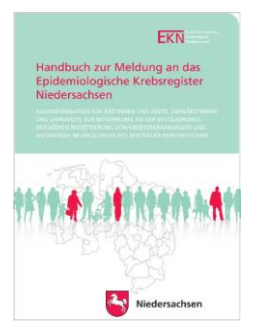

Mit dem vorliegenden "Handbuch für Meldungen an das Klinische Krebsregister Niedersachsen (KKN) und das Epidemiologische Krebsregister Niedersachsen (EKN)" erhalten Sie nicht nur eine Anleitung zur Registrierung und Meldungsübermittlung im webbasierten Melderportal, sondern auch weitere Informationen über die Arbeit der Landeskrebsregister. Es löst das Melderhandbuch des EKN (s. kleines Bild) aus dem Jahr 2013 ab und ist nun eine Gemeinschaftsproduktion der beiden Krebsregister.

Als das Melderportal mit der Aufnahme des Regelbetriebes des KKN am 01.07.2018 an den Start ging, begann auch eine Zeit der vollständig papierlosen Kommunikation mit den Krebsregistern sowohl im ambulanten als auch im stationären Bereich. Seitdem sind Meldungen nur noch auf elektronischem Wege vorgesehen. Dafür steht Ihnen das Melderportal mit der gemeinsamen Datenannahmestelle der beiden Krebsregister zur Verfügung, über das sowohl eine manuelle Meldungserfassung als auch eine Meldung über ADT/GEKID-Schnittstellen aus dem Arzt-, Krankenhaus- oder Tumordokumentationssystem der Leistungserbringerinnen und Leistungserbringer erfolgen kann. Wie Sie als Meldende das Melderportal bedienen und es für sich und somit für die Patientinnen und Patienten optimal nutzen können, zeigen wir in diesem Handbuch.

Das vom Spitzenverband der Krankenkassen geforderte Kriterium, Meldungen nur noch auf elektronischem Wege zu übermitteln, verlangt nicht nur von vielen von Ihnen als Meldenden eine Umstellung ab, sondern beeinflusst auch die Arbeitsprozesse in den Krebsregistern. So steht dieses Handbuch ebenfalls digital zur Verfügung.

Das Handbuch richtet sich an alle meldepflichtigen und meldeberechtigten Ärztinnen, Ärzte, Zahnärztinnen und Zahnärzte sowie deren Dokumentationsfachkräfte in Niedersachsen. Für Ihre aktive und konstruktive Zusammenarbeit mit uns Krebsregistern gilt unser ausdrücklicher Dank, denn der Erfolg jedweder Krebsregistrierung steht und fällt mit Ihnen, den Meldenden. Die Krebsregister können ihre Aufgaben nur dann bestmöglich erfüllen, wenn möglichst alle Neuerkrankungen und Behandlungsschritte umfassend dokumentiert werden. Mit nur einer Teilmenge der Daten sind sinnvolle Auswertungen nicht oder nicht zuverlässig möglich. Ebenso gebührt unser Dank den Betroffenen, die trotz oder gerade, weil sie sich informiert haben, der Nutzung ihrer umfassenden Daten nicht widersprechen. Der zunehmende gesellschaftliche Trend zu mehr Patientenkompetenz führt dazu, dass Betroffene Aufklärung einfordern und sich aktiv informieren. So tragen alle, Akteure und Betroffene, dazu bei, die Versorgung qualitativ zu verbessern und Krebs zu bekämpfen.

Wir danken Ihnen für Ihre Unterstützung und ermuntern Sie, bei Fragen, Unklarheiten, aber auch Anregungen zur Krebsregistrierung im Allgemeinen und zu diesem Handbuch im Speziellen auf uns zuzukommen.

Ihr Klinisches Krebsregister Niedersachsen Ihr Epidemiologisches Krebsregister Niedersachsen <leer>

## Inhalt

| 1 | Einf | führung15    |                                                                                       |      |
|---|------|--------------|---------------------------------------------------------------------------------------|------|
|   | 1.1  | Zielgruppe   |                                                                                       |      |
|   | 1.2  | Auft         | bau                                                                                   | . 15 |
|   | 1.3  | Sym          | bolik                                                                                 | . 15 |
|   | 1.4  | Kon          | taktdaten                                                                             | . 16 |
|   | 1.4  | .1           | Klinisches Krebsregister Niedersachsen (KKN)                                          | . 16 |
|   | 1.4  | .2           | Epidemiologisches Krebsregister Niedersachsen (EKN)                                   | . 16 |
|   | 1.5  | Ziele        | e der bevölkerungs- und behandlungsortbezogenen Krebsdokumentation                    | . 16 |
|   | 1.6  | Auft         | oau von KKN und EKN                                                                   | . 17 |
|   | 1.6  | .1           | Warum zwei Register/zwei Gesetze?                                                     | . 17 |
|   | 1.6  | .2           | Gemeinsame Datenannahmestelle                                                         | . 17 |
|   | 1.6  | .3           | KKN                                                                                   | . 18 |
|   | 1.6  | .4           | EKN                                                                                   | . 19 |
| 2 | Rec  | htlic        | he Grundlagen                                                                         | 20   |
|   | 2.1  | Kret         | osfrüherkennungs- und -registergesetz (KFRG)                                          | . 20 |
|   | 2.2  | Gese         | etz über das KKN                                                                      | . 20 |
|   | 2.3  | Gese         | etz über das EKN                                                                      | . 21 |
|   | 2.4  | Ärzt         | liche Schweigepflicht                                                                 | . 21 |
|   | 2.5  | Date         | enschutz                                                                              | . 21 |
|   | 2.6  | Vors         | schriften über Straftaten und Ordnungswidrigkeiten                                    | . 22 |
|   | 2.6  | .1           | Straftaten                                                                            | . 22 |
|   | 2.6  | .2           | Ordnungswidrigkeiten                                                                  | . 22 |
| 3 | Date | enve         | rarbeitung                                                                            | 23   |
|   | 3.1  | Iden<br>Kret | titätsdaten in Melderportal, Vertrauensbereich und Vertrauensstelle der<br>osregister | . 23 |
|   | 3.2  | Pseu         | udonymisierung der Meldungen (Bildung von Kontrollnummern)                            | . 23 |
|   | 3.3  | Bild         | ung von Chiffraten                                                                    | . 24 |
| 4 | Mel  | depf         | licht und Meldeberechtigung                                                           | 25   |
|   | 4.1  | Wer          | ist meldepflichtig                                                                    | . 25 |
|   | 4.2  | Zu w         | velchen Anlässen muss/darf gemeldet werden?                                           | . 25 |
|   | 4.2  | .1           | Anlässe, bei denen Meldepflicht nach §§ 5 und 6 GKKN besteht                          | . 25 |
|   | 4.2  | .2           | Anlässe, bei denen Meldeberechtigung nach § 7 GKKN besteht                            | . 26 |
|   | 4.2  | .3           | Fallbeispiele Meldeanlässe KKN und EKN                                                | . 26 |

|   | 4.3 | Was     | s ist von der Meldepflicht umfasst (Mindestdatensatz)?                                                                         | 28         |
|---|-----|---------|----------------------------------------------------------------------------------------------------|------------|
|   | 4   | .3.1    | Der Meldepflicht unterliegende Daten gemäß § 6 GKKN                                                                            | 28         |
|   |     | 4.3.1.1 | Bei Diagnose einer Tumorerkrankung                                                                                             | 28         |
|   |     | 4.3.1.2 | 2 Bei histopathologischer, zytologischer, molekularpathologischer oder autoptische<br>Sicherung der Diagnose                   | er<br>28   |
|   |     | 4.3.1.3 | Bei Beginn und Abschluss einer therapeutischen Maßnahme                                                                        | . 29       |
|   |     | 4.3.1.4 | Bei therapierelevanter Änderung im Erkrankungsverlauf, insbesondere bei<br>Wiederauftreten der zu behandelnden Krebserkrankung | . 29       |
|   |     | 4.3.1.5 | 5 Tod der oder des Betroffenen durch eine Tumorerkrankung                                                                      | 29         |
|   | 4   | .3.2    | Der Meldepflicht unterliegende Daten gemäß § 3 GEKN                                                                            | 30         |
|   | 4   | .3.3    | Was umfasst eine gültige Meldung?                                                                                              | 30         |
|   | 4   | .3.4    | Wann benötige ich die Einwilligung der Patientin oder des Patienten?                                                           | 31         |
|   | 4.4 | Wie     | wird gemeldet?                                                                                                    | 31         |
|   | 4   | .4.1    | Einzelerfassung (manuelle Eingabe)                                                                                             | 31         |
|   | 4   | .4.2    | Erfassung über eine Schnittstelle                                                                                              | 31         |
|   | 4   | .4.3    | Wechsel der Erfassungsart                                                                                                    | 31         |
|   | 4.5 | Mel     | defristen                                                                                                    | 32         |
| 5 | Ра  | tiente  | enrechte                                                                                                    | 33         |
|   | 5.1 | Rec     | ht auf Information und Unterrichtung                                                                                           | 33         |
|   | 5.2 | Rec     | ht auf Widerspruch                                                                                                    | 34         |
|   | 5.3 | Rec     | ht auf Auskunft                                                                                                    | 35         |
| 6 | Μ   | elderp  | oortal                                                                                                    | 36         |
|   | 6.1 | Einr    | ichtung des Zugangs zum Melderportal                                                                                           | 36         |
|   | 6   | .1.1    | Registrierung                                                                                                    | 37         |
|   |     | 6.1.1.1 | L Vorbereitung                                                                                                    | 38         |
|   |     | 6.1.1.2 | 2 Zugang für sich selbst als meldepflichtige Ärztin oder meldepflichtiger Arzt<br>beantragen                                   | . 39       |
|   |     | 6.1.1.3 | 3 Zugesandte Daten                                                                                                    | 43         |
|   |     | 6.1.1.4 | Erstmalige Anmeldung                                                                                                    | 43         |
|   |     | 6.1.1.5 | 5 Abmeldung                                                                                                    | 45         |
|   |     | 6.1.1.6 | 5 Zwangsabmeldung                                                                                                    | 45         |
|   |     | 6.1.1.7 | 7 Weitere Benutzerin oder weiteren Benutzer registrieren                                                                       | 46         |
|   |     | 6.1.1.8 | 8 Erstmalige Anmeldung und Aktivierung der weiteren Benutzerin oder des weitere<br>Benutzers                                   | en<br>. 48 |
|   |     | 6.1.1.9 | 2 Zuordnung einer Benutzerin oder eines Benutzers zu mehreren Meldern                                                          | . 50       |

| 6.1.1.1  | .0 Anme   | ldung einer Benutzerin/Melderin oder eines Benutzers/Melders, die oder                         | r der |
|----------|-----------|------------------------------------------------------------------------------------------------|-------|
|          | für m     | ehrere (andere) Melderinnen oder Melder dokumentiert                                           | 51    |
| 6.1.1.1  | 1 Melde   | rwechsel bzw. Nachfolgeregelung                                                                | 52    |
| 6.1.3    | 1.11.1    | Registrierung einer Chefärztin oder eines Chefarztes                                           | 52    |
| 6.       | 1.1.11.1. | 1 Änderung der Melderstammdaten im Melderportal beantragen                                     | 52    |
| 6.       | 1.1.11.1. | 2 Änderung der Melderstammdaten per Formular beantragen                                        | 53    |
| 6.1.3    | 1.11.2    | Registrierung einer ambulant tätigen Ärztin bzw. eines ambulant tätigen Arztes                 | 53    |
| 6.       | 1.1.11.2. | 1 Information der Nachfolge an den Vertrauensbereich (VB)                                      | 53    |
| 6.       | 1.1.11.2. | 2 Neuregistrierung weiterer Benutzerinnen und Benutzer (unter<br>Nachfolgerin bzw. Nachfolger) | 54    |
| 6.1.2    | Einstellu | ngen                                                                                           | 54    |
| 6.1.2.1  | Melde     | erdaten ändern                                                                                 | 54    |
| 6.1.2.2  | Syster    | neinstellungen                                                                                 | 58    |
| 6.1.2.3  | Passw     | ort ändern                                                                                     | 59    |
| 6.1.2.4  | Passw     | ort vergessen                                                                                  | 60    |
| 6.1.2.5  | PIN ve    | ergessen                                                                                       | 61    |
| 6.2 Auft | bau Meld  | erportal                                                                                       | 63    |
| 6.2.1    | Übersich  | ıt                                                                                             | 63    |
| 6.2.2    | Meine M   | 1eldungen/Mein Postfach                                                                        | 64    |
| 6.2.3    | Verwend   | lete Symbole                                                                                   | 64    |
| 6.3 Mel  | dung und  | Meldungserfassung                                                                              | 66    |
| 6.3.1    | Voreinst  | ellung für die manuelle Meldungserfassung                                                      | 66    |
| 6.3.2    | Eingabet  | elder                                                                                          | 68    |
| 6.3.3    | Meldun    | ıstypen                                                                                        | 68    |
| 6.3.4    | Erstmali  | ge Patienteneingabe (Mindestangaben Patientendaten)                                            | 69    |
| 6.3.5    | Mindest   | angaben zum Tumor                                                                              | 72    |
| 6.3.6    | Tumorhi   | storie                                                                                         | 75    |
| 6.3.6.1  | Darste    | الاستانغ                                                                                       | 76    |
| 6.3.6.2  | Weite     | re Meldungen                                                                                   | 77    |
| 6.3.6.3  | Status    | ;                                                                                              | 77    |
| 6.3.6.4  | Tumo      | ridentifikator                                                                                 | 78    |
| 6.3.7    | Angaber   | ı zum Tumor                                                                                    | 79    |
| 6.3.7.1  | Daten     | anderer Leistungserbringer (Fremdmeldungen)                                                    | 80    |
| 6.3.7.2  | Änder     | n der Patientendaten                                                                           | 80    |
| 6.3.7.3  | Druck     | en                                                                                             | 81    |
|          |           |                                                                                                |       |

| 6.3.7  | '.4 Übe              | rmitteln                                         | 82  |
|--------|----------------------|--------------------------------------------------|-----|
| 6.3.8  | Diagno               | semeldung                                        |     |
| 6.3.8  | 8.1 TNN              | 1                                                | 85  |
| 6.3.8  | 8.2 Fern             | metastasen                                       |     |
| 6.3.8  | 8.3 Wei <sup>-</sup> | tere Klassifikationen                            |     |
| 6.3.8  | 8.4 Histo            | ologie                                           | 89  |
| 6.3.9  | Therap               | iemeldung                                        | 91  |
| 6.3.9  | 0.1 Ope              | rative Therapie                                  |     |
| 6.3.9  | 0.2 Stra             | hlentherapie                                     |     |
| 6.3.9  | .3 Syst              | emische Therapie                                 |     |
| 6.3.9  | .4 Orga              | anspezifische Module                             |     |
| 6.3    | 3.9.4.1              | Modul Mamma                                      |     |
| 6.3    | 3.9.4.2              | Modul Darm                                       |     |
| 6.3    | 3.9.4.3              | Modul Prostata                                   |     |
| 6.3    | 3.9.4.4              | Modul Allgemein                                  | 100 |
| 6.3.9  | .5 Able              | hnung einer Therapie (als Behandlungsende)       | 100 |
| 6.3.10 | Verlau               | fsmeldung                                        |     |
| 6.3.1  | .0.1 Stat            | usänderung                                       | 101 |
| 6.3.1  | .0.2 Stat            | usmeldung                                        | 103 |
| 6.3.1  | .0.3 Tode            | esmeldung                                        | 105 |
| 6.3.11 | Neuer                | Tumor                                            |     |
| 6.3.12 | Pathol               | ogiemeldung                                      | 107 |
| 6.4 Ha | uptmenü              | i/Übersicht                                      | 109 |
| 6.4.1  | Meldu                | ngspaket hochladen (ADT/GEKID-Datei verarbeiten) | 109 |
| 6.4.2  | Tumor                | historie aufrufen                                | 111 |
| 6.5 Me | eldungen             |                                                  | 112 |
| 6.5.1  | Alle M               | eldungen/Meldungsübersicht                       |     |
| 6.5.2  | Unvoll               | ständige Meldungen                               |     |
| 6.5.3  | Gespei               | rrte Meldungen                                   |     |
| 6.5.4  | Uberm                | ittelbare Meldungen                              |     |
| 6.5.4  | 1 Mel                | dungen übermitteln                               |     |
| 6.5    | 5.4.1.1              | Meldungen ubermitteln > Hauptmenu                |     |
| 6.5    | 5.4.1.2              | Meldungen übermitteln > aus dem Menü Meldungen   | 121 |
| 6.5    | 5.4.1.3              | Meldungen übermitteln > Tumorhistorie            | 122 |
| 6.5    | 5.4.1.4              | Meldungen übermitteln > Überprüfung              | 123 |

| 6.5 | 5.5     | Korrektu   | ıranforderungen                                                     | . 124        |
|-----|---------|------------|---------------------------------------------------------------------|--------------|
| 6   | 5.5.5.1 | Korrel     | kturanforderungen bearbeiten > Hauptmenü                            | . 125        |
| e   | 5.5.5.2 | Korrel     | kturanforderungen bearbeiten > Meldungen > Korrekturanforderungen   | . 127        |
| e   | 6.5.5.3 | Korrel     | kturanforderungen bearbeiten > Meldungen > Übermittelte Meldungspak | ete<br>. 128 |
| 6.5 | 5.6     | Abgeleh    | nte Meldungen                                                       | . 129        |
| 6.5 | 5.7     | Geprüfte   | e Meldungen (nur Schnittstellenmelder)                              | . 130        |
| 6.5 | 5.8     | Meldung    | gspakete                                                            | . 131        |
| e   | 5.5.8.1 | Übern      | nittelte Meldungspakete                                             | . 132        |
| e   | 5.5.8.2 | Geprü      | ifte Meldungspakete (nur Schnittstellenmelder)                      | . 134        |
| 6.5 | 5.9     | Funktior   | nen (alle Kategorien des Menüs "Meldungen")                         | . 135        |
| e   | 5.5.9.1 | Meldu      | ungen suchen/filtern                                                | . 135        |
| e   | 5.5.9.2 | Meldu      | ungen öffnen                                                        | . 136        |
| e   | 5.5.9.3 | Meldu      | ungen exportieren                                                   | . 136        |
| e   | 5.5.9.4 | Meldu      | ungen drucken                                                       | . 137        |
| 6.5 | 5.10    | Funktior   | nen (ausgewählte Kategorien des Menüs "Meldungen")                  | . 138        |
| 6   | 5.5.10. | 1 Meldu    | ung neu erstellen                                                   | . 138        |
| 6   | 5.5.10. | 2 Meldu    | ungen löschen                                                       | . 139        |
| 6   | 5.5.10. | 3 Meldu    | ungen sperren                                                       | . 141        |
| e   | 5.5.10. | 4 Meldu    | ungen entsperren                                                    | . 143        |
| e   | 5.5.10. | 5 Meldu    | ungen bearbeiten                                                    | . 144        |
| e   | 5.5.10. | 6 Meldu    | ungen übermitteln                                                   | . 145        |
| e   | 5.5.10. | 7 Tumo     | rhistorie aufrufen                                                  | . 146        |
| e   | 5.5.10. | 8 Nachr    | icht übermitteln                                                    | . 148        |
| 6.5 | 5.11    | Funktior   | nen (Meldungspakete)                                                | . 149        |
|     | 6.5.1   | 1.1.1      | Meldungspaket öffnen                                                | . 149        |
|     | 6.5.1   | 1.1.2      | Meldungspaket bearbeiten                                            | . 149        |
|     | 6.5.1   | 1.1.3      | Löschanfrage stellen                                                | . 150        |
|     | 6.5.1   | 1.1.4      | Abgeschlossene Meldungen                                            | . 151        |
|     | 6.5.1   | L1.1.5     | Abgelehnte Meldungen                                                | . 152        |
|     | 6.5.1   | L1.1.6     | Korrekturanforderung                                                | . 152        |
|     | 6.5.1   | 1.1.7      | Erneut übermitteln                                                  | . 152        |
|     | 6.5.1   | 1.1.8      | Gültige Meldungen                                                   | . 153        |
|     | 6.5.1   | L1.1.9     | Fehlerhafte Meldungen                                               | . 153        |
| 6.6 | Nach    | nrichten . |                                                                     | .154         |

|   | 6.6.3 | 1     | Posteingang – Ungelesen / Offen / Gesendet             | 155 |
|---|-------|-------|--------------------------------------------------------|-----|
|   | 6.6.2 | 2     | Nachricht suchen                                       | 156 |
|   | 6.6.3 | 3     | Nachricht als gelesen/ungelesen markieren              | 158 |
|   | 6.6.4 | 4     | Nachricht öffnen                                       | 159 |
|   | 6.6.  | 5     | Nachricht senden/neue Nachricht                        | 160 |
|   | 6.6.6 | 6     | Nachricht beantworten                                  | 161 |
|   | 6.6.  | 7     | Korrekturanforderungen                                 | 162 |
|   | 6.7   | Patie | entendaten                                             | 163 |
|   | 6.7.3 | 1     | Patientenübersicht                                     | 163 |
|   | 6.7.2 | 2     | Patienten suchen                                       | 164 |
|   | 6.7.3 | 3     | Patient – Tumorhistorie aufrufen                       | 164 |
|   | 6.7.4 | 4     | Patientendaten ändern                                  | 165 |
|   | 6.7.  | 5     | Patientenübersicht exportieren                         | 166 |
|   | 6.7.0 | 6     | Patientenübersicht drucken                             | 167 |
|   | 6.8   | Date  | enrückmeldung                                          | 168 |
|   | 6.8.3 | 1     | Daten mit Liste abrufen                                | 168 |
|   | 6.8.2 | 2     | Daten mit Selektion abrufen                            | 169 |
|   | 6.8.3 | 3     | Abruf bereitgestellter Dateien                         | 170 |
|   | 6.8   | 8.3.1 | Bereitgestellte Dateien suchen                         | 171 |
|   | 6.8   | 8.3.2 | Bereitgestellte Dateien öffnen                         | 171 |
|   | 6.8.4 | 4     | Krankenkassen                                          | 172 |
|   | 6.3   | 8.4.1 | Übersicht und Sortieren                                | 172 |
|   | 6.8   | 8.4.2 | Krankenkassenübersicht exportieren                     | 172 |
|   | 6.8   | 8.4.3 | Krankenkassenübersicht drucken                         | 173 |
|   | 6.8.  | 5     | Aufwandsentschädigung                                  | 174 |
|   | 6.8   | 8.5.1 | Details Abrechnungslauf                                | 175 |
|   | 6.8   | 8.5.2 | Bescheinigung drucken                                  | 175 |
| 7 | Aufv  | vand  | dsentschädigung                                        | 176 |
|   | 7.1   | Aufv  | vandsentschädigungen vom KKN                           | 176 |
|   | 7.2   | Aufv  | vandsentschädigungen vom EKN                           | 177 |
|   | 7.3   | Eink  | ommen- und Umsatzsteuerpflicht                         | 177 |
| 8 | Date  | enau  | stausch zwischen den Landeskrebsregistern              | 178 |
|   | 8.1   | Übe   | rmittlung von Daten durch öffentliche Stellen          | 178 |
|   | 8.2   | Verv  | rollständigung der Daten durch Nachmeldungen           | 178 |
|   | 8.3   | Zusa  | mmenarbeit mit den Krebsregistern anderer Bundesländer | 178 |
|   | 8.4   | Altd  | aten ONkeyLINE                                         | 179 |
|   |       |       |                                                        |     |

|    | 8.5         | Коо            | perierende Einrichtungen                                                             | 179            |
|----|-------------|----------------|--------------------------------------------------------------------------------------|----------------|
|    | 8           | .5.1           | Registrierung                                                                        | . 179          |
|    | 8           | .5.2           | Antrag                                                                               | . 179          |
|    | 8           | .5.3           | Daten                                                                                | . 180          |
|    | 8.6         | Tum            | orkonferenzen                                                                        | 180            |
|    | 8.7         | Kind           | lerkrebsregister                                                                     | 180            |
|    | 8.8         | Zusa           | ammenarbeit mit dem Zentrum für Krebsregisterdaten                                   | 180            |
| 9  | Fo          | rschu          | ngsanfragen                                                                          | 181            |
|    | 9.1         | Unte           | erstützung und Mitarbeit des KKN bei Forschungsvorhaben                              | 182            |
|    | 9           | .1.1           | Verfahren zur Übermittlung von Daten vom KKN an Antragsteller                        | . 182          |
|    |             | 9.1.1.1        | Wer darf Anträge stellen?                                                            | . 182          |
|    |             | 9.1.1.2        | Wofür dürfen die Daten genutzt werden?                                               | . 182          |
|    |             | 9.1.1.3        | Wie läuft die Beantragung ab?                                                        | . 182          |
|    | 9.2         | Unte           | erstützung und Mitarbeit des EKN bei Forschungsvorhaben                              | 183            |
|    | 9           | .2.1           | Verfahren zur Übermittlung von Daten vom EKN an Antragsteller                        | . 183          |
|    |             | 9.2.1.1        | Für welche Aufgaben kann das EKN Daten übermitteln?                                  | . 183          |
|    |             | 9.2.1.2        | Welche Daten kann das EKN übermitteln?                                               | . 184          |
|    |             | 9.2.1.3        | Antrag auf Datenübermittlung                                                         | . 185          |
| 1( | 0 M         | eldung         | gen im Zusammenhang mit organisierten                                                |                |
|    | Kr          | ebsfrü         | iherkennungsprogrammen (qualitätsgesichertes Screening)                              | 186            |
|    | 10.1        | Mel            | dung von im Screening entdeckten Fällen                                              | .186           |
|    | 10.2        | 2 Verf         | ahren bei Verdachtsdiagnosen im Screening                                            | 187            |
|    | 10.3        | Ang            | aben zur meldenden Institution                                                       | 187            |
|    | 10.4        | Date           | enabgleich mit dem EKN                                                               | 187            |
|    | 10.5        | 6 Kate         | gorisierung von Intervallkarzinomen                                                  | 188            |
|    | 10.6        | 5 Nacl         | hmeldung von fehlenden Fällen                                                        | 188            |
| 1: | 1 Rü        | ickme          | ldung, Auswertungen und wissenschaftliche Studien                                    | 189            |
|    | 11.1        | Gem            | neinsamer Jahresbericht von KKN und EKN                                              | .189           |
|    | 11.2        | Rücl           | kmeldungen aus dem KKN                                                               | 189            |
|    | 1           | 1.2.1          | Regionale Qualitätskonferenzen                                                       | . 189          |
|    | 1           | 1.2.2          | Patientenbezogene Rückmeldungen                                                      | . 189          |
|    | 11.3        | Aus            | wertungen durch das EKN                                                              | .190           |
|    | 1           | 1.3.1          | Kommunale Gesundheitsbehörden                                                        | . 190          |
|    | T           |                |                                                                                      |                |
|    | 1           | 1.3.2          | Problemstellung regionaler Krebshäufungen                                            | . 190          |
|    | 1<br>1<br>1 | 1.3.2<br>1.3.3 | Problemstellung regionaler Krebshäufungen<br>Auswertungen zum Mammographie-Screening | . 190<br>. 190 |

## INHALT

| 192 Anhang 192 |                                                 |     |  |  |
|----------------|-------------------------------------------------|-----|--|--|
| 12.1 F         | FAQ (häufig gestellte Fragen)19                 |     |  |  |
| 12.2 F         | Rechtliche Bestimmungen                         |     |  |  |
| 12.3 Ü         | Übersicht zur Melderregistrierung               |     |  |  |
| 12.4 M         | Meldeanlässe KKN und Ausfüllhinweise            |     |  |  |
| 12.4.          | .1 Patientenstammdaten                          |     |  |  |
| 12.4.          | .2 Diagnosemeldungen                            |     |  |  |
| 12.4.          | .3 Operation                                    |     |  |  |
| 12.4.          | .4 Strahlentherapie Beginn                      |     |  |  |
| 12.4.          | .5 Strahlentherapie Ende                        |     |  |  |
| 12.4.          | .6 Systemische Therapie Beginn                  |     |  |  |
| 12.4.          | .7 Systemische Therapie Ende                    |     |  |  |
| 12.4.          | .8 Unauffällige Verlaufsmeldung                 |     |  |  |
| 12.4.          | .9 Verlaufsmeldung                              |     |  |  |
| 12.4.          | .10 Verlaufsmeldung Tod                         |     |  |  |
| 12.4.          | .11 Pathologiemeldung                           |     |  |  |
| 12.5 k         | Kriterien für die Vollständigkeit einer Meldung | 251 |  |  |
| 12.6 M         | Meldevergütung                                  | 251 |  |  |
| 12.7 A         | Angaben zur Seitenlokalisation                  | 254 |  |  |
| 12.7.          | .1 Paarige Organe                               |     |  |  |
| 12.7.          | .2 Unpaarige Organe                             |     |  |  |
| 12.8 V         | Wertetabellen                                   | 256 |  |  |
| 12.9 C         | Glossar                                         | 256 |  |  |
| 13 Index       | 3 Index 259                                     |     |  |  |

## Abkürzungsverzeichnis

| ADT          | Arbeitsgemeinschaft Deutscher Tumorzentren e. V.                                                                                                    |  |
|--------------|----------------------------------------------------------------------------------------------------|--|
| ADT/GEKID    | gemeinsamer einheitlicher onkologischer Basisdatensatz ADT/GEKID mit den or-                                                                                 |  |
|              | ganspezifischen Ergänzungsmodulen (im Folgenden: onkologischer Datensatz<br>ADT/GEKID)                                                                       |  |
| ÄKN          | Ärztekammer Niedersachsen                                                                                                    |  |
| BAG          | Berufsausübungsgemeinschaft                                                                                                    |  |
| BDSG         | Bundesdatenschutzgesetz                                                                                                    |  |
| BKRG         | Bundeskrebsregisterdatengesetz                                                                                                    |  |
| BSNR         | Betriebsstättennummer für ambulante Einrichtungen                                                                                                    |  |
| DIMDI        | Deutsches Institut für Medizinische Dokumentation und Information                                                                                            |  |
| DKG          | Deutsche Krankenhausgesellschaft e.V.                                                                                                    |  |
| EKN          | Epidemiologisches Krebsregister Niedersachsen                                                                                                    |  |
| EU-DSGVO     | EU Datenschutzgrundverordnung                                                                                                    |  |
| G-BA         | Gemeinsamer Bundesausschuss                                                                                                    |  |
| GAnstKKN     | Gesetz über die Anstalt "Klinisches Krebsregister Niedersachsen (KKN)" und die                                                                               |  |
|              | Übertragung von Aufgaben der klinischen Krebsregistrierung in Niedersachsen                                                                                  |  |
| GEKID        | Gesellschaft der epidemiologischen Krebsregister in Deutschland e.V.                                                                                         |  |
| GEKN         | Gesetz über das Epidemiologische Krebsregister Niedersachsen                                                                                                 |  |
| GEP          | Gute Epidemiologische Praxis                                                                                                    |  |
| GKKN         | Gesetz über das Klinische Krebsregister Niedersachsen                                                                                                    |  |
| GKV          | Gesetzliche Krankenversicherung                                                                                                    |  |
| GMDS         | Deutsche Gesellschaft für Medizinische Informatik, Biometrie und Epidemiologie                                                                               |  |
|              | e.V.                                                                                                    |  |
| GPS          | Gute Praxis Sekundärdatenanalyse                                                                                                    |  |
| ICD-10       | International Classification of Diseases, 10. Revision                                                                                                    |  |
| ICD-O        | International Classification of Diseases for Oncology                                                                                                    |  |
| IK           | Institutskennzeichen                                                                                                    |  |
| KBV          | Kassenärztliche Bundesvereinigung                                                                                                    |  |
| KFRG         | Gesetz zur Weiterentwicklung der Krebsfrüherkennung und zur Qualitätssiche-<br>rung durch klinische Krebsregister (Krebsfrüherkennungs- und -registergesetz) |  |
| KKN          | Klinisches Krebsregister Niedersachsen                                                                                                    |  |
| KKN-DBestVO  | Verordnung zur Bestimmung der Basisdaten sowie zur Abrechnung der Auf-                                                                                       |  |
|              | wandsentschädigung für Meldungen an das Klinische Krebsregister (KKN-Daten-                                                                                  |  |
|              | bestimmungsverordnung)                                                                                                    |  |
| KKN-DÜVO     | Verordnung über das Verfahren zur Übermittlung von Daten zum Zweck der Zer-                                                                                  |  |
|              | tifizierung und Rezertifizierung von Zentren der onkologischen Versorgung und                                                                                |  |
|              | zur Anerkennung als kooperierende Einrichtung durch das Klinische Krebsregis-                                                                                |  |
|              | ter Niedersachsen (KKN-Datenübermittlungsverordnung)                                                                                                    |  |
| KKN-DVerarb- | Verordnung zur Verarbeitung von Daten im Vertrauens- und Registerbereich des                                                                                 |  |
| VO           | Klinischen Krebsregisters Niedersachsen und im Austausch mit der Vertrauens-                                                                                 |  |
|              | und der Registerstelle des Epidemiologischen Krebsregisters Niedersachsen                                                                                    |  |
|              | (KKN-Datenverarbeitungsverordnung)                                                                                                    |  |
| KLast        | Klinische Landesauswertungsstelle                                                                                                    |  |
| KVN          | Kassenärztliche Vereinigung Niedersachsen                                                                                                    |  |
| KZBV         | Kassenzahnärztliche Bundesvereinigung                                                                                                    |  |

## ABKÜRZUNGSVERZEICHNIS

| LANR                                        | Lebenslange Arztnummer                                                     |
|---------------------------------------------|----------------------------------------------------------------------------|
| MBO-Ä                                       | (Muster-) Berufsordnung für die in Deutschland tätigen Ärztinnen und Ärzte |
| MFA                                         | Medizinische Fachangestellte                                               |
| MS                                          | Niedersächsisches Ministerium für Soziales, Gesundheit und Gleichstellung  |
| MSRA                                        | Fernwartungsprogramm von Windows (in Suchzeile eingeben)                   |
| MVZ                                         | Medizinisches Versorgungszentrum                                           |
| NDSG                                        | Niedersächsisches Datenschutzgesetz                                        |
| NLGA Niedersächsisches Landesgesundheitsamt |                                                                            |
| OFFIS                                       | Oldenburger Forschungs- und Entwicklungsinstitut für Informatik-Werkzeuge  |
| OPS                                         | Operationen- und Prozedurenschlüssel nach § 301 SGB V                      |
| RKI                                         | Robert Koch-Institut                                                       |
| SGB                                         | Sozialgesetzbuch                                                           |
| SOP                                         | Standard Operating Procedure (Standardvorgehensweise)                      |
| StGB                                        | Strafgesetzbuch                                                            |
| WHO                                         | World Health Organization                                                  |
| ZKN                                         | Zahnärztekammer Niedersachsen                                              |

## 1 Einführung

Dieses Handbuch beschreibt das Melderportal der gemeinsamen Datenannahmestelle des Klinischen und des Epidemiologischen Krebsregisters Niedersachsen. Das Melderportal ist über das Internet zugänglich und dient zur Eingabe der gesetzlich vorgesehenen Meldungen zu Krebserkrankungen in Niedersachsen. Gleichzeitig wird den Melderinnen und Meldern mit der Einsichtnahme in die Tumorhistorie und der Datenrückmeldung die Möglichkeit einer Reflexion der Behandlungsmethoden zum Nutzen der Patientinnen und Patienten an die Hand gegeben.

## 1.1 Zielgruppe

Das Handbuch richtet sich an alle meldepflichtigen und meldeberechtigten Ärztinnen, Ärzte, Zahnärztinnen und Zahnärzte sowie deren Dokumentationsfachkräfte.

## 1.2 Aufbau

Zuerst werden das Klinische und das Epidemiologische Krebsregister mit ihren Funktionen vorgestellt. Anschließend wird auf die rechtlichen Grundlagen sowie die Verarbeitung der Daten eingegangen. Im Weiteren werden die Meldepflicht und die Meldeberechtigung sowie die Patientenrechte thematisiert. Im Abschnitt "Melderportal" werden Zugang und Registrierung beschrieben. Der Hauptteil stellt die Erfassung von verschiedenen Meldungen in einer Schritt-für-Schritt-Anleitung dar. Außerdem werden die weiteren Funktionen des Melderportals erläutert. Die nächsten Abschnitte behandeln die Aufwandsentschädigung, den Datenaustausch mit anderen Landeskrebsregistern, Umgang mit Forschungsanfragen, Zusammenhänge mit Krebsfrüherkennungsprogrammen sowie Rückmeldungen, Auswertungen und wissenschaftliche Studien. Abschließend finden Sie im Anhang weitere hilfreiche Informationen.

## 1.3 Symbolik

- Arbeitsschritt, Handlungsaufforderung. Hier sind Sie aufgefordert, einen Arbeitsschritt auszuführen
- *Systemreaktion (Kursivdruck).* Hier erfolgt eine Reaktion des Systems auf eine Handlung. Sie müssen nicht tätig werden.
- Verweis auf ein Kapitel oder einen Sachverhalt.

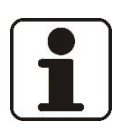

#### HINWEIS!

Hier finden Sie immer hilfreiche Zusatzinformationen zum entsprechenden Thema.

**i** Ein Hinweis während eines Handlungsablaufs wird im Fließtext mit einem verkleinerten Symbol dargestellt.

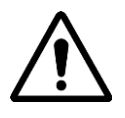

#### ACHTUNG!

Hier stehen wichtige Informationen, die bei der Anwendung der Software beachtet werden sollten.

**Eine Warnung während eines Handlungsablaufs wird im Fließtext mit einem verkleinerten Symbol dargestellt.** 

## 1.4 Kontaktdaten

#### 1.4.1 Klinisches Krebsregister Niedersachsen (KKN)

| E-Mail:   | info@kk-n.de       |
|-----------|--------------------|
| Internet: | <u>www.kk-n.de</u> |
| Telefon:  | 0511 277897-0      |

#### 1.4.2 Epidemiologisches Krebsregister Niedersachsen (EKN)

| Vertrauensstelle: |                                               |
|-------------------|-----------------------------------------------|
| E-Mail:           | vertrauensstelle.ekn@nlga.niedersachsen.de    |
| Internet:         | <u>www.krebsregister-niedersachsen.de</u>     |
| Telefon :         | 0511 4505-356                                 |
| Registerstelle:   |                                               |
| E-Mail:           | registerstelle@krebsregister-niedersachsen.de |
| Internet:         | <u>www.krebsregister-niedersachsen.de</u>     |
| Telefon :         | 0441 361056-0                                 |

# **1.5 Ziele der bevölkerungs- und behandlungsortbezogenen Krebsdokumen-**tation

- Ziel der bevölkerungsbezogenenen Krebsdokumentation durch das EKN ist es, Aussagen über die Inzidenz und Mortalität von Krebserkrankungen zu treffen und zeitliche und örtliche Trends zu erkennen. Diese Zahlen werden nicht nur für die Planung von Gesundheitseinrichtungen benötigt. Sie dienen auch der Qualitätssicherung und Evaluation von Früherkennungsverfahren sowie der Verbesserung von Maßnahmen der Prävention und tragen zur Ursachenforschung von Krebs bei. Zudem hat das EKN die Aufgabe, die kommunalen Gesundheitsbehörden bei Anfragen zu vermuteten regionalen Krebshäufungen zu unterstützen. Besteht ein Anfangsverdacht auf eine kleinräumige Krebshäufung ("Krebscluster") gehört es zu den Aufgaben des EKN, durch Nutzung seiner Daten diesen Anfangsverdacht weiter abzuklären. Darüber hinaus können nach bestimmten Vorgaben Daten für Forschungsprojekte zur Verfügung gestellt werden. Das EKN übermittelt gemäß § 3 Abs. 1 Bundeskrebsregisterdatengesetz (BKRG) jährlich pseudonymisierte Daten an das Zentrum für Krebsregisterdaten im Robert Koch-Institut (RKI), welches die Daten der epidemiologischen Landeskrebsregister auf Bundesebene zusammenführt und Gesamtauswertungen erstellt.
- Die behandlungsortbezogene Dokumentation von Krebserkrankungen, ihren Frühformen und gutartigen Hirntumoren durch das KKN lässt bei Vollständigkeit Aussagen über die verfügbaren und angewendeten Therapien in Niedersachsen zu. Die Qualität der einzelnen Therapien soll später auch daraufhin beurteilt werden können, ob die Leitlinien angewandt wurden. Daten können zu den jeweils gemeldeten Patientinnen und Patienten an die entsprechenden Melderinnen und Melder zurückgespielt werden, um sie z. B. für Tumorkonferenzen, Therapieplanungen oder Audits für Zertifizierungen und Rezertifizierungen zu nutzen. Auswertungen des KKN im Hinblick auf den Behandlungsort werden über eine klinische Landesauswertungsstelle (KLast) dem Gemeinsamen Bundesausschuss (G-BA) für Zwecke der Qualitätssicherung aggregiert zur Verfügung gestellt, um auch bundesweite Auswertungen vornehmen können.

Nach bestimmten Vorgaben werden Daten für Forschungsprojekte zur Verfügung gestellt. In regionalen Qualitätskonferenzen werden anhand der Ergebnisse von Behandlung und Verlauf von spezifischen Tumorentitäten Impulse für eine Verbesserung der Therapie entwickelt.

Grundsätzlich soll durch die Bereitstellung von Daten flächendeckend eine bessere Qualität in der onkologischen Versorgung erreicht werden.

## **1.6 Aufbau von KKN und EKN**

#### 1.6.1 Warum zwei Register/zwei Gesetze?

Mit der Verabschiedung des Krebsfrüherkennungs- und -registergesetzes (KFRG) 2013 wurden die Bundesländer verpflichtet, zusätzlich zu den bestehenden epidemiologischen Krebsregistern eine flächendeckende klinische Krebsregistrierung aufzubauen. Einige Bundesländer haben dazu die bestehenden epidemiologischen Krebsregister um einen klinischen Registerbereich erweitert. In Niedersachsen sollte die etablierte und bewährte Dokumentation von Krebserkrankungen durch das EKN vollumfänglich erhalten bleiben und das KKN als eigenständige Einrichtung aufgebaut werden. Datenschutzrechtlich ist klar klar zwischen der Daseinsvorsorge und der klinischen Qualitätssicherung zu unterscheiden. Mit dem Gesetz zur Umsetzung des Krebsfrüherkennungs- und -registergesetzes in Niedersachsen vom 25.09.2017 wurde deshalb geregelt, dass beide Register getrennt betrieben werden, aber die Erhebung der Daten über eine gemeinsame Datenannahmestelle mit einem elektronischen Melderportal erfolgt.

Die Fachaufsicht über beide Landeskrebsregister obliegt dem Niedersächsischen Ministerium für Soziales, Gesundheit und Gleichstellung.

#### 1.6.2 Gemeinsame Datenannahmestelle

Die für die Wahrnehmung ihrer Aufgaben erforderlichen Daten werden für beide Krebsregister auf der Grundlage des einheitlichen onkologischen Basisdatensatzes der Arbeitsgemeinschaft Deutscher Tumorzentren e.V. (ADT) und der Gesellschaft der epidemiologischen Krebsregister in Deutschland e.V. (GEKID) und seiner organspezifischen Ergänzungsmodule sowie landesspezifischer Daten erfasst (im Folgenden zusammenfassend "onkologischer Datensatz ADT/GEKID" genannt).

Zwischen KKN und EKN erfolgt über eine gemeinsame Datenannahmestelle eine enge Zusammenarbeit, so dass nur **eine** Meldung für **beide** Register an das Melderportal übermittelt werden muss. Die Daten werden je nach Zuständigkeit dem jeweiligen Register zugeordnet und verarbeitet.

Das KKN stellt dafür das webbasierte **Melderportal** zur Verfügung. Melderinnen und Melder können Daten per Einzelfallerfassung über Web-basierte Formulare oder über eine ADT/GEKID-Schnittstelle Meldungen strukturiert übermitteln.

#### 1.6.3 KKN

Die räumliche und organisatorische Trennung des KKN in den Vertrauensbereich und den Registerbereich sowie Verschlüsselungsverfahren und gesicherte Netze sind Schutzmaßnahmen vor Datenmissbrauch.

#### Vertrauensbereich

Hier befindet sich die **Gemeinsame Datenannahmestelle** (einschließlich Melderportal), die für die Mitarbeiterinnen und Mitarbeiter des Vertrauensbereiches des KKN sowie Mitarbeiterinnen und Mitarbeiter der Vertrauensstelle des EKN zugänglich ist. Nach Eingang werden die Meldungen gemeinsam bearbeitet und anschließend der Vertrauensstelle des EKN (mit Ausnahme spezifischer Therapieangaben) bzw. dem Registerbereich des KKN (mit Ausnahme der Kodierung C44, D04, D37.0 – D48.9 und Meldungen zu Betroffenen im Alter unter 18 Jahren) übermittelt. Im Vertrauensbereich findet eine Überprüfung der Meldungen auf Ebene der Einzelmeldungen statt.

Des Weiteren finden sich im Vertrauensbereich die Abrechnung, die Melderverwaltung sowie die langfristige pseudonymisierte Speicherung der personenidentifizierenden Daten. Sämtliche Kommunikation mit den Meldenden und die Herausgabe von aggregierten oder pseudonymisierten Daten erfolgen ebenfalls über den Vertrauensbereich.

#### Registerbereich

Aus dem Vertrauensbereich werden die medizinischen Daten der Meldungen an den Registerbereich übertragen, wo die inhaltliche Überprüfung im Kontext der Meldungen zu einer betroffenen Person hinsichtlich ihrer Richtigkeit erfolgt. Bei mehreren Meldungen zu einer oder einem Betroffenen wird die beste Information aller Meldungen (das Best-of) gebildet, bevor der Datensatz über den Vertrauensbereich im Melderportal zur Verfügung gestellt wird. Alle weiteren Auswertungen, sei es zu Therapieformen, Therapiehäufigkeit, **Outcome** von Patientinnen oder Patienten, zum tumorfreien Überleben sowie für Vergleiche (Benchmarking), zur Unterstützung von Audits, Qualitätszirkeln oder regionalen Tumorkonferenzen, erfolgen im Registerbereich.

#### 1.6.4 EKN

Durch Verteilung der Aufgaben des EKN auf zwei strikt voneinander getrennte Arbeitseinheiten – Vertrauensstelle und Registerstelle – ist ein höchstmöglicher Persönlichkeitsschutz gewährleistet.

Die Vertrauensstelle ist im Niedersächsischen Landesgesundheitsamt (NLGA) in Hannover angesiedelt. Die Aufgaben der Registerstelle hat die OFFIS CARE GmbH in Oldenburg vom Land Niedersachsen übertragen bekommen. Sie ist aus dem OFFIS-Institut für Informatik hervorgegangen; die Softwarebetreuung der Registerstelle findet weiterhin durch OFFIS statt.

#### Vertrauensstelle

Hier gehen die epidemiologisch relevanten Daten von an Krebs erkrankten Personen aus den Meldungen der gemeinsamen Datenannahmestelle ein. Zu den vom EKN zu vergütenden Meldungen erstellt die Vertrauensstelle eine Abrechnungsinformation für das KKN.

Weiterhin erhält die Vertrauensstelle Sterbe- und Umzugsdaten von Meldeämtern sowie Informationen zu Todesfällen aus den Todesbescheinigungen. Zur Erfassung aller Sterbefälle werden diese mit den von den Meldeämtern zur Verfügung gestellten Angaben zu Verstorbenen abgeglichen. Die Vertrauensstelle prüft alle Angaben auf Vollständigkeit und Plausibilität, pseudonymisiert die Personendaten und leitet sie an die Registerstelle weiter. Zu einer Person, deren Krebserkrankung im KKN gespeichert wird, werden auch Daten des EKN an den Vertrauensbereich des KKN übermittelt. Spätestens zwölf Monate nach Weiterleitung der Daten werden in der Vertrauensstelle alle Unterlagen gelöscht bzw. vernichtet. Die Vertrauensstelle entscheidet über Anträge auf Nutzung und Herausgabe von Daten und koordiniert die Anfragen aus der Bevölkerung.

#### Registerstelle

In der Registerstelle liegen ausschließlich verschlüsselte Personenangaben vor. Hier erfolgt die Bearbeitung der epidemiologischen Tumordaten, das Zusammenführen von verschiedenen Meldungen zu einer Person (Record Linkage) und die Verdichtung der Meldungen zu einem auswertbaren Best-of-Datensatz. Neben der regelmäßigen statistisch-epidemiologischen Analyse der Daten und der Herausgabe von Jahresberichten werden in der Registerstelle Forschungsvorhaben zu verschiedenen wissenschaftlichen Fragestellungen durchgeführt.

## 2 Rechtliche Grundlagen

## 2.1 Krebsfrüherkennungs- und -registergesetz (KFRG)

Mit dem KFRG des Bundes (Gesetz zur Weiterentwicklung der Krebsfrüherkennung und zur Qualitätssicherung durch klinische Krebsregister) vom 03.04.2013 wurde der § 65c (Klinische Krebsregister) in das SGB V aufgenommen.

Der § 65c stellt den Grundpfeiler für die Gründung von klinischen Krebsregistern dar. Damit bestehen die entscheidenden Vorgaben für die Aufgaben, die Grundlagen der Datenerhebung, die Förderung durch die Krankenkassen, die Auflagen für die Erlangung der Förderung und die Datennutzung durch den Gemeinsamen Bundesausschuss (G-BA). Die gesetzliche Ausgestaltung ist Ländersache, was insbesondere den länderübergreifenden Datenaustausch vor Herausforderungen stellt.

## 2.2 Gesetz über das KKN

Das "Gesetz zur Umsetzung des Krebsfrüherkennungs- und -registergesetzes in Niedersachsen" wurde am 25.09.2017 verabschiedet.

Es enthält das "Gesetz über das Klinische Krebsregister Niedersachsen (GKKN)", welches drei Jahre nach Beginn des Echtbetriebes (01.07.2018) evaluiert werden soll.

Dieses Gesetz regelt den Zweck, die Aufgaben, die Organisation, den Nutzerkreis, Meldungen, die Aufwandsentschädigung und Aufgabenverteilung, die Datenübermittlung sowie die Veröffentlichung von Ergebnissen und die Rechte der Betroffenen. Weiter sind in diesem Gesetz Regelungen zum wissenschaftlichen Beirat, zur Finanzierung und zur Löschung von Daten, zum Datenschutz, zur Fachaufsicht und zu Straftaten und Ordnungswidrigkeiten beschrieben.

Ein weiterer Teil des Umsetzungsgesetzes ist das "Gesetz über die Anstalt "Klinisches Krebsregister Niedersachsen (KKN)"" und die Übertragung von Aufgaben der klinischen Krebsregistrierung in Niedersachsen (GAnstKKN). Hier wird der organisatorische Aufbau des KKN als selbstständige Anstalt öffentlichen Rechts in Trägerschaft des Landes Niedersachsen festgelegt.

Auf Grundlage einer Verordnungsermächtigung im GKKN wurden drei **Verordnungen** erlassen, die die im § 30 GKKN genannten Bereiche ausgestalten:

- Verordnung zur Bestimmung der Basisdaten sowie zur Abrechnung der Aufwandsentschädigung für Meldungen an das Klinische Krebsregister (KKN-Datenbestimmungsverordnung – KKN-DBestVO),
- Verordnung zur Verarbeitung von Daten im Vertrauens- und Registerbereich des Klinischen Krebsregisters Niedersachsen und im Austausch mit der Vertrauens- und der Registerstelle des Epidemiologischen Krebsregisters Niedersachsen (KKN-Datenverarbeitungsverordnung – KKN-DVerarbVO),
- Verordnung über das Verfahren zur Übermittlung von Daten zum Zweck der Zertifizierung und Rezertifizierung von Zentren der onkologischen Versorgung und zur Anerkennung als kooperierende Einrichtung durch das Klinische Krebsregister Niedersachsen (KKN-Datenübermittlungsverordnung – KKN-DÜVO).

## 2.3 Gesetz über das EKN

Das EKN wurde 1999 vom Land Niedersachsen eingerichtet mit der Aufgabe, alle Krebsneuerkrankungen und Krebssterbefälle in Niedersachsen zu erfassen. Rechtliche Grundlage der Krebsregistrierung bildet das Gesetz über das Epidemiologische Krebsregister Niedersachsen (GEKN). Eine Neufassung des Gesetzes ist am 01.01.2013 in Kraft getreten und wurde im Rahmen des Gesetzes zur Umsetzung des Krebsfrüherkennungs- und -registergesetzes in Niedersachsen vom 25.09.2017 durch Artikel 2 geändert.

Dieses Gesetz regelt den Zweck, die Aufgaben und die Organisation des Krebsregisters, aber auch Begriffsbestimmungen, Meldepflicht, Widerspruchs- und Auskunftsrechte, die Verarbeitung von Daten aus Screeningverfahren, die Aufwandsentschädigung, die Datenübermittlung, den Datenschutz, die Löschung, die Veröffentlichung von Ergebnissen und das Vorgehen bei Ordnungswidrigkeiten und Straftaten.

## 2.4 Ärztliche Schweigepflicht

Die ärztliche Schweigepflicht wird gemäß § 203 Strafgesetzbuch (StGB) und gemäß § 9 der (Muster-) Berufsordnung für die in Deutschland tätigen Ärztinnen und Ärzte – MBO-Ä 1997 – in der Fassung der Beschlüsse des 121. Deutschen Ärztetages 2018 in Erfurt geregelt. Über das, was eine Ärztin oder ein Arzt im Rahmen der Behandlung von Patientinnen oder Patienten bekannt wird, darf sie oder er auch über den Tod hinaus nicht sprechen.

Die Entbindung von der ärztlichen Schweigepflicht kann in der Regel nur durch Einwilligung der Patientin oder des Patienten oder durch eine gesetzliche Offenbarungsbefugnis erfolgen. Zur gesetzlichen Offenbarungsbefugnis gehört unter anderem, wenn eine gesetzliche Meldepflicht besteht. Dazu heißt es gemäß § 9 Abs. 2 MBO-Ä: "Soweit gesetzliche Vorschriften die Schweigepflicht der Ärztin oder des Arztes einschränken, soll die Ärztin oder der Arzt die Patientin oder den Patienten darüber unterrichten." Somit ist durch die Informationspflicht der Ärztin oder des Arztes, die Tumorerkrankungen feststellen oder behandeln, die Durchbrechung der ärztlichen Schweigepflicht gegenüber dem KKN und dem EKN auch gemäß der Berufsordnung für Ärzte legitimiert.

## 2.5 Datenschutz

Das informationelle Selbstbestimmungsrecht von Patientinnen und Patienten hat bei der Realisierung und dem Betrieb der Krebsregister einen hohen Stellenwert. Die Bestimmungen auf Bundes- und Landesebene sowie der EU gelten selbstverständlich auch für die Erfassung, Ergänzung und Verdichtung sowie die dauerhafte Speicherung der Daten (Bundesdatenschutzgesetz, Niedersächsisches Datenschutzgesetz und EU-Datenschutz-Grundverordnung). Komplexe Verschlüsselungsverfahren sichern im KKN und EKN, dass Auswertungen und Analysen ausschließlich anhand pseudonymisierter Daten erfolgen.

## 2.6 Vorschriften über Straftaten und Ordnungswidrigkeiten

#### 2.6.1 Straftaten

§ 16 GEKN und § 31 GKKN stellen Strafvorschriften für die Fälle dar, in denen vorsätzlich gegen das Recht auf informationelle Selbstbestimmung verstoßen wird. Die unbefugte Beschaffung von Identitätsdaten aus dem Datenbestand des Krebsregisters wird daher mit bis zu einem Jahr Freiheitsstrafe oder Geldstrafe bedroht. Die Betroffenen müssen vor einer Weitergabe ihrer Daten an Dritte geschützt werden, die an diesen Daten (beispielsweise unter wirtschaftlichen Gesichtspunkten) interessiert sein könnten. Deswegen enthalten § 16 GEKN und § 31 GKKN eine Strafandrohung für die Fälle, in denen Daten oder Schlüssel zu anderen als den zugelassenen Zwecken genutzt werden, Verschlüsselungsvorschriften nicht beachtet oder Daten unerlaubt zusammengeführt oder weitergegeben werden. Liegt die Absicht vor, sich damit zu bereichern oder Betroffene zu schädigen, ist die Strafandrohung erhöht.

#### 2.6.2 Ordnungswidrigkeiten

Eine Regelung für Ordnungswidrigkeiten (§ 17 GEKN und § 32 GKKN) ist erforderlich, weil nicht jeder Verstoß gegen die Vorschriften des Gesetzes als strafbewehrte Handlung gelten soll. Hier sind vielmehr Tatbestände gemeint, die die Arbeitsfähigkeit des Registers beeinträchtigen können, weil der Informationsfluss der notwendigen Daten zum Register nicht ordnungsgemäß oder nicht rechtzeitig erfolgt und dadurch die Vollzähligkeit der Daten und in der Folge die Aussagekraft des Registers betroffen sind. Mit dieser Vorschrift soll die Arbeitsfähigkeit des Krebsregisters geschützt und der Verfälschung von Daten vorgebeugt werden. Denn das Krebsregister ist darauf angewiesen, dass die notwendigen Daten umfassend und zeitnah vorliegen. Auch die Ordnungswidrigkeiten-Vorschrift schützt das informationelle Selbstbestimmungsrecht, z. B. im Hinblick auf die unverzügliche Unterrichtung des Registers über einen Widerspruch. Die Betroffene oder der Betroffene muss darauf vertrauen können, dass nach Einlegung eines Widerspruchs gegen die Speicherung der Identitätsdaten schnellstmöglich die notwendigen Schritte eingeleitet werden.

Verstöße gegen die Regelung, dass dem EKN die für die Bewertung von Screeningverfahren erforderlichen Daten oder Unterlagen zur Verfügung zu stellen sind, sollen ebenfalls geahndet werden können. Denn die Evaluation und Qualitätssicherung ist nur möglich, wenn alle Schritte der Diagnosekette ohne Unterbrechung nachvollzogen werden können. Nur bei lückenloser Qualitätssicherung kann ein Screening vorbehaltlos den Teilnehmenden empfohlen werden.

Bei den sowohl im EKN als auch im KKN gespeicherten Daten handelt es sich um sensible Krankheitsdaten zur Krebserkrankung der jeweiligen Betroffenen. Eine Information über Auskünfte zu gespeicherten Daten darf nur auf einem bestimmten Weg erfolgen, nämlich über das persönliche Arztgespräch. Denn in dieser persönlich sehr schwierigen Situation sollen der Betroffenen oder dem Betroffenen nicht nur die nüchternen Daten mitgeteilt, sondern – je nach Einzelfall – auch erläutert werden, welche Bedeutung diese Daten für die Krebsbekämpfung haben. Zum Schutz der Betroffenen oder des Betroffenen soll hiergegen nicht verstoßen werden. Dies gilt auch für die Weitergabe von Mitteilungen des Krebsregisters und davon gefertigte Ablichtungen und Abschriften.

## 3 Datenverarbeitung

## 3.1 Identitätsdaten in Melderportal, Vertrauensbereich und Vertrauensstelle der Krebsregister

Bei **manueller Eingabe** einer Meldung im Melderportal sind für die Meldenden alle Identitätsdaten solange sichtbar, bis die Meldung an das Krebsregister übermittelt wird. Sobald Meldende eine Meldung übermittelt haben, sind im Melderportal nur noch die von der oder dem Meldenden vergebene interne Patientenidentifikationsnummer, der Geburtsmonat und das Geburtsjahr, die Postleitzahl und der Wohnort sowie jeweils die letzten drei Ziffern der Krankenkassennummer und der Versichertennummer als Identitätsdaten für die Meldenden sichtbar. Die Inhalte der Meldungen können von den Melderinnen und Meldern auch nach Übermittlung an das Krebsregister jederzeit bearbeitet und dann erneut übermittelt werden.

Werden Meldungen per **Schnittstelle** übermittelt, bekommen die Melderinnen und Melder die Meldungen im Melderportal in der Tumorhistorie angezeigt, sobald die Meldungen abschließend im Krebsregister bearbeitet wurden. Auch hier wird statt der Identitätsdaten die von der oder dem Meldenden vergebene interne Patientenidentifikationsnummer, der Geburtsmonat und das Geburtsjahr, die Postleitzahl und der Wohnort sowie jeweils die letzten drei Ziffern der Krankenkassennummer und der Versichertennummer angezeigt. Die medizinischen Daten der einzelnen Meldungen können bei Übermittlung per ADT/GEKID-Schnittstelle nicht im Melderportal, sondern nur im primären Dokumentationssystem der Melderin oder des Melders bearbeitet werden.

Nach Prüfung werden die Identitätsdaten in dem Vertrauensbereich des KKN und der Vertrauensstelle des EKN durch Pseudonymisierung (*©* Kapitel 3.2) und Chiffratbildung (*©* Kapitel 3.3) verschlüsselt.

## 3.2 Pseudonymisierung der Meldungen (Bildung von Kontrollnummern)

Im Vertrauensbereich des KKN und in der Vertrauensstelle des EKN werden die personenidentifizierenden Daten aller Gemeldeten mit einem komplexen Verfahren verschlüsselt und damit pseudonymisiert. Dafür werden aus den personenidentifizierenden Daten Kontrollnummern gebildet, die nicht wieder entschlüsselt werden können und somit eine persönliche Identifizierung nicht mehr zulassen (Einwegverschlüsselung). Sie ermöglichen es jedoch, verschiedene Meldungen zu einer Person zu erkennen und zusammenzuführen. Diese einwegverschlüsselten Kontrollnummern ersetzen im Krebsregister die persönlichen Identitätsdaten als Pseudonym.

Im KKN müssen diese pseudonymisierten Daten spätestens zwei Wochen nach Eingang an den Registerbereich weitergeleitet werden. Im EKN werden diese Daten von der Vertrauensstelle an die Registerstelle zur weiteren Bearbeitung, dauerhaften Speicherung und Auswertung weitergegeben.

## 3.3 Bildung von Chiffraten

Zusätzlich werden aus den Identitätsdaten mit Hilfe eines geheimen Schlüssels so genannte Chiffrate gebildet und im Vertrauensbereich des KKN und in der Registerstelle des EKN gespeichert.

Im KKN ist eine Entschlüsselung der Chiffrate zur Ermittlung der betroffenen Person nur zulässig bei:

- einem Abgleich einer Meldung in der Datenannahmestelle mit den im Register bereits gespeicherten Erkrankungsfällen mit dem Ziel der sicheren Zuordnung der Meldung zu einer betroffenen Person,
- der Auskunftserteilung an eine betroffene Person, zur Aktualisierung oder Korrektur der Identitätsdaten, zur Abrechnung sowie zur Weiterleitung von Forschungsanfragen nach Genehmigung durch das Fachministerium,
- einem Widerspruch durch eine betroffene Person; dabei darf die Entschlüsselung im KKN nur noch zur sicheren Zuordnung der Meldungen zu einer betroffenen Person, zur Auskunftserteilung, zur Korrektur der Identitätsdaten und zur Abrechnung mit den Krankenkassen erfolgen.

Im **EKN** können zu wichtigen, auf andere Weise nicht durchführbaren und im öffentlichen Interesse stehenden Vorhaben Identitätsdaten wieder lesbar gemacht werden.

Eine Entschlüsselung der Chiffrate zur Ermittlung der betroffenen Person mit Zustimmung des Fachministeriums (§ 11 Abs. 2 GEKN) ist nur zulässig bei:

- einem nachträglich eingelegten Widerspruch, um vor Löschung des Chiffrats zu pr
  üfen, ob die Zuordnung des Widerspruchs zu einer oder einem Betroffenen korrekt ist (§ 7 Abs. 5 Satz 3 GEKN),
- einem durch das Fachministerium genehmigten Vorhaben (§ 11 Abs. 2 Satz 4 GEKN),
- der Ermittlung möglicher Mehrfachmeldungen im Rahmen des Datenabgleichs mit anderen Landeskrebsregistern (§ 11 Abs. 6 Satz 1 Nr. 1 GEKN),
- der Erteilung einer Auskunft über die gespeicherten Daten (§ 12 Abs. 2 Satz 3 GEKN).

Im EKN werden nach Widerspruch keine Chiffrate mehr gebildet und bereits vorhandene Chiffrate zu diesen Betroffenen gelöscht ( FK Kapitel 5.2). Nach Löschung des Chiffrats für eine betroffene Person aufgrund eines Widerspruchs können keine Auskünfte aus dem Krebsregister gemäß § 12 GEKN mehr erteilt werden, weil eine eindeutige Identifikation der oder des Betroffenen dann nicht mehr möglich ist.

## 4 Meldepflicht und Meldeberechtigung

## 4.1 Wer ist meldepflichtig

Grundsätzlich ist jede Ärztin, jeder Arzt, jede Zahnärztin und jeder Zahnarzt **meldepflichtig**, die oder der in der onkologischen Versorgung tätig ist, das heißt entweder eine bösartige Tumorerkrankung einschließlich Frühstadien oder eine gutartige Tumorerkrankung des zentralen Nervensystems fest-stellt und/oder behandelt:

- Feststellen: Tumordiagnose unter Einschluss der patho-histologischen Untersuchung(en), aber auch auf Grund der zusammenfassenden Bewertung der klinischen Untersuchung, bildgebender Verfahren und/oder der Laborbefunde, wenn keine histologische Sicherung erfolgt; außerdem jede Verlaufsänderung, die eine Therapieänderung nach sich zieht sowie der Tod einschließlich der führenden Todesursache.
- **Behandeln:** Beginn und Ende einer tumorspezifischen Therapie, z.B. Operation, Chemound/oder Radiotherapie, Immuntherapie, antihormonelle Therapie oder primär palliative Therapie.

## 4.2 Zu welchen Anlässen muss/darf gemeldet werden?

#### 4.2.1 Anlässe, bei denen Meldepflicht nach §§ 5 und 6 GKKN besteht

- 1. **Diagnose** einer Krebserkrankung gemäß § 65c Abs. 1 Satz 2 Nr. 1 SGB V,
- 2. Histopathologische, zytologische, molekularpathologische oder autoptische Sicherung der Diagnose,
- 3. Beginn und Abschluss einer therapeutischen Maßnahme,
- 4. Therapierelevante Änderung im **Erkrankungsverlauf** (Statusänderung), insbesondere das **Wiederauftreten** der zu behandelnden Krebserkrankung,
- 5. **Tod** der Betroffenen oder des Betroffenen durch eine Tumorerkrankung.

Die gesetzliche Festlegung dazu ist in der Umsetzung gemäß § 6 KFRG zu finden.

Ein etwas anderer Sachverhalt stellt sich dar bei nicht-melanotischen Hauttumoren (ICD C44, D04), Neubildungen unsicheren oder unbekannten Verhaltens (ICD D37.0-D48.9) und Tumoren bei Kindern und Jugendlichen unter 18 Jahren. Diese werden auch über das gemeinsame Melderportal erfasst, jedoch nur im EKN registriert. Zu diesen Erkrankungen muss nur bei Feststellung oder tumorspezifischer Behandlung gemeldet werden. Die Pflichtmeldung umfasst dabei immer die in einer Diagnosemeldung geforderten Angaben; auch Verlaufsangaben zu Rezidiven/Metastasen werden registriert. Allerdings muss bei einer Remission dieser Erkrankung oder dem Tod der Betroffenen keine Meldung erfolgen.

#### Meldepflichtige Erkrankungen:

| Erkrankungen                                           | EKN                                    | KKN (nur > 18 Jahre)             |
|--------------------------------------------------------|----------------------------------------|----------------------------------|
| Bösartige Neubildungen                                 | C00.0 – C96.9*<br>(einschließlich C44) | C00.0 – C96.9*<br>(außer C44)    |
| In-situ Neubildungen                                   | D00.0 – D09.9<br>(einschließlich D04)  | D00.0 – D09.9<br>(außer D04)     |
| Gutartige Neubildungen des<br>ZNS                      | D32, D33, D35.2,<br>D35.3, D35.4       | D32, D33, D35.2,<br>D35.3, D35.4 |
| Neubildungen unsicheren oder<br>unbekannten Verhaltens | D37.0 – D48.9                          | -                                |

\* Meldungen zu sekundären Neubildungen (C77.-, C78.-, C79.-) werden nicht entgegengenommen. Diese müssen unter der ICD des Primärtumors gemeldet werden

#### 4.2.2 Anlässe, bei denen Meldeberechtigung nach § 7 GKKN besteht

Wenn eine Melderin oder ein Melder über Daten einer betroffenen Person gemäß § 6 Abs. 2 und 3 GKKN (<sup>@</sup> siehe auch Kapitel 4.3) verfügt, so darf die Melderin oder der Melder diese Daten mit Einwilligung der oder des Betroffenen melden:

- Bei unauffälliger Nachsorge oder Verlaufsuntersuchung ohne Therapieänderung (Statusmeldung); 1x/Jahr über max. 10 Jahre oder dem der Leitlinie entsprechenden Nachsorgezeitraum (vergütungsfähige Meldung),
- aus einer Tumorkonferenz.

#### 4.2.3 Fallbeispiele Meldeanlässe KKN und EKN

**Beispiel 1:** Sie machen als Gynäkologin oder Gynäkologe einen Zervixabstrich im Rahmen einer Krebsfrüherkennungsuntersuchung. Der zytologische Befund ergibt Pap IV a. Der von Ihnen beauftragte Zytologe ist meldepflichtig ( Kapitel 4.1). Aufgrund des Befundes veranlassen Sie eine histologische Abklärung, die CIN I oder CIN II ergibt. In diesem Fall wird für Sie die Meldepflicht nicht ausgelöst. Ergibt die Abklärung aber CIN III oder ein invasives Karzinom, müssen Sie die Erkrankung als neue Diagnose melden, sofern Sie das Ergebnis der Histologie mit der Patientin besprechen und die Therapieoptionen erläutern.

**Beispiel 2:** Eine Gynäkologin nimmt bei Verdacht auf eine Tumorerkrankung der Brust eine Ultraschalluntersuchung und nachfolgend eine Stanzbiopsie vor, die histologisch befundet wird. Die Ärztin ist im Fall eines malignen Befundes für die Diagnose meldepflichtig, weil eine histologische Sicherung der Diagnose durch sie veranlasst wurde und der Befund durch sie der Patientin mitgeteilt wird. Sollte sie nur anhand des Ultraschalls einen ersten Verdacht äußern und die Patientin zur weiteren Abklärung überweisen, ist sie allein durch den erhobenen Verdacht (noch) nicht meldepflichtig. Die Meldepflicht wird aber ausgelöst, sobald die Gynäkologin über die erkrankungsrelevanten Befunde verfügt und sie eine Tumordiagnose stellt.

**Beispiel 3:** Fachärztinnen und Fachärzte für Radiologie (einschließlich Nuklearmedizin), die durch ihre diagnostischen Möglichkeiten mit bildgebenden Verfahren lediglich einen Beitrag zur Diagnose leisten, sind allein dadurch nicht meldepflichtig. Denn in der Regel wird die zusammenfassende Diagnose von

### MELDEPFLICHT UND MELDEBERECHTIGUNG

einer anderen Einrichtung gestellt, die die radiologische Untersuchung veranlasst hat. Sinnvoll ist es jedoch in solchen Fällen, die Kolleginnen oder Kollegen, die die Diagnose zusammenfassen, auf die Meldepflicht hinzuweisen. – Sobald sie tumorspezifisch behandeln (z. B. bei Strahlentherapie oder im Rahmen von interventionellen Verfahren), müssen aber auch Radiologinnen und Radiologen melden.

**Beispiel 4:** Ein Mann unterzieht sich einer Früherkennungs-Koloskopie, bei der Auffälligkeiten gesehen werden. Material für eine Biopsie konnte jedoch nicht entnommen werden (z. B. Abbruch wegen Komplikationen). Ist der Befund klinisch eindeutig, greift die Meldepflicht auch dann, wenn (noch) keine histologische Verifizierung erfolgt oder möglich ist. – Bleibt es nach dem klinischen Befund ein Verdachtsfall, der ohne Histologie nicht geklärt werden kann, so soll dieser Fall nicht gemeldet werden. – Entnehmen Sie als Gastroenterologe eine Biopsie, für die sich ein maligner Befund ergibt und informieren Sie den Patienten darüber, müssen Sie das Karzinom als ein im Rahmen des Screenings entdecktes Karzinom melden. Der Patient ist dann über die Meldung an die Krebsregister zu informieren.

**Beispiel 5:** Sind in einer das Screening durchführenden Stelle (z. B. einer Screeningeinheit des Mammographie-Screenings) mehrere Personen an der Befundung einer Tumorerkrankung beteiligt, so ist die Meldepflicht erfüllt, wenn eine dieser Personen die Meldung abgibt (§ 3 Abs. 4 GEKN). Im Mammographie-Screening wird die Meldung i. d. R. softwareunterstützt von der programmverantwortlichen Ärztin/dem programmverantwortlichen Arzt (PVA) vorgenommen. Auch die Meldung der Diagnose wird hierdurch übermittelt.

**Beispiel 6:** Ein Patient, der keinerlei Symptome aufweist, aber alle Möglichkeiten der Krebsfrüherkennung wahrnehmen möchte, lässt von seinem Urologen den PSA-Wert bestimmen. Ist dieser Wert erhöht, wird der Urologe weitere Untersuchungen vornehmen. Sind diese alle negativ, kann allein der erhöhte Laborwert nicht die Diagnose einer bösartigen Neubildung rechtfertigen und löst keine Meldepflicht aus. – Ist der PSA-Wert Anlass für Untersuchungen, die charakteristische Veränderungen zeigen, dann wird der Urologe in der Gesamtschau der klinischen Befunde und evtl. weiterführender diagnostischer Maßnahmen die Diagnose Prostatakrebs stellen und mit dem Patienten besprechen. Damit ist die Tumordiagnose gestellt; die Erkrankung ist dann zu melden.

**Beispiel 7:** Ein Patient wurde aufgrund eines Darmverschlusses notfallmäßig stationär aufgenommen und wird nach erfolgter Resektion eines metastasierenden Kolonkarzinomes aus dem Krankenhaus entlassen. Dort wurde eine Chemotherapie induziert, die dann vom niedergelassenen Onkologen fortgeführt wird. Meldepflichtig für die Diagnose ist hier die operierende Fachabteilung des Krankenhauses über die Chefärztin oder den Chefarzt. Das Krankenhaus meldet ebenfalls den Beginn der Chemotherapie als systemische Therapie. Der niedergelassene Onkologe meldet erst nach Beendigung der Chemotherapie das Therapieende.

**Beispiel 8:** Im Rahmen einer Nachsorgeuntersuchung stellen Sie fest, dass die Patientin 5 Jahre nach der Operation ihres Brustkrebses weiterhin frei von einem Lokalrezidiv und von Lymphknoten- oder Fernmetastasen ist. Diese Verlaufsuntersuchung ist nicht meldepflichtig. Allerdings können Sie diese im Rahmen der Meldeberechtigung an das KKN übermitteln, sofern die Patientin in diese Übermittlung eingewilligt hat. Diese Meldung wird einmal jährlich innerhalb des Zeitraumes vergütet, den die Leitlinie für die Nachsorge vorsieht, längstens aber für 10 Jahre. **Beispiel 9:** Im darauffolgenden Jahr stellen Sie bei der gleichen Patientin den hochgradigen Verdacht auf ein Lokalrezidiv fest. Sie überweisen die Patientin in das Brustkrebszentrum, dort wird eine Biopsie entnommen und der Verdacht histologisch bestätigt. Die Patientin wird nach Besprechung des Befundes mit ihr zur Einleitung einer Chemotherapie an Sie zurücküberwiesen. Meldepflichtig für das Lokalrezidiv ist hier das Krankenhaus, da dort die histologische Sicherung und das Gespräch mit der Patientin über die Therapieoptionen erfolgte. Für den Beginn der Chemotherapie dagegen wären Sie meldepflichtig.

## 4.3 Was ist von der Meldepflicht umfasst (Mindestdatensatz)?

Die Meldung umfasst die den Nutzerinnen und Nutzern vorliegenden, dem jeweiligen Meldeanlass entsprechenden Daten des onkologischen Datensatzes ADT/GEKID. Der Datensatz ist gemäß § 65c SGB V für die Dokumentation in klinischen Krebsregistern verpflichtend festgelegt.

Darüber hinaus müssen in jeder Meldung – sofern eine Meldepflicht an das EKN besteht – auch alle gemäß § 3 Abs. 2 und 3 GEKN zu meldenden Daten enthalten sein, sofern diese Daten noch nicht korrekt und vollständig im KKN gespeichert sind und im Melderportal angezeigt werden.

#### 4.3.1 Der Meldepflicht unterliegende Daten gemäß § 6 GKKN

Jede Meldung umfasst Melderangaben, Personendaten, Meldebegründung, Meldeanlass sowie Mindestangaben zum Tumor. Je nach Meldeanlass sind weitere Angaben zu ergänzen.

#### 4.3.1.1 Bei Diagnose einer Tumorerkrankung

- Angaben zum Tumorstadium
- Art der Diagnosesicherung sowie
- histologische, zytologische, labortechnische oder autoptische Befunde (s.u.), sofern diese der meldepflichtigen Person zum Zeitpunkt der Meldungsdurchführung vorliegen

# **4.3.1.2** Bei histopathologischer, zytologischer, molekularpathologischer oder autoptischer Sicherung der Diagnose

- Angaben zur Tumorhistologie und Dignität als Freitext und, sofern vorliegend, als Code nach dem Schlüssel ICD-O in der jeweils neuesten, vom DIMDI herausgegebenen Fassung (www.dimdi.de)
- Tag des Befundes
- Angaben zur Differenzierung (Grading, sofern anwendbar)
- Angaben zum Tumorstadium (pathologische Klassifikation, sofern anwendbar) oder andere tumorspezifische Klassifikation
- Angabe, welches Material untersucht wurde (nur bei Meldung durch Pathologen erforderlich)

#### 4.3.1.3 Bei Beginn und Abschluss einer therapeutischen Maßnahme

Hier wird je nach therapeutischer Maßnahme unterschieden:

- OP
  - Tag der Operation
  - o Intention der OP
  - Seitenangabe (sofern anwendbar)
  - o durchgeführte Prozeduren (sofern anwendbar)
  - Histologie (s. o.)
  - o pTNM (oder andere tumorspezifische Klassifikationen)
  - o Beurteilung des lokalen Residualstatus nach OP
  - o Gesamtbeurteilung Residualstatus nach Abschluss Primärtherapie
- Strahlentherapie
  - o Beginn und Ende einer Strahlenbehandlung
  - o Intention der Strahlentherapie bzw. deren Stellung zur durchgeführten Operation
  - o Zielgebiet
  - Seite der Strahlentherapie
  - Applikationsart
  - o Verabreichte Gesamtdosis pro Zielgebiet (sofern anwendbar)
  - o Gesamtbeurteilung Residualstatus nach Abschluss
  - Primärtherapie (wenn beurteilbar)
- Systemische Therapie
  - Art, Beginn und Ende einer systemischen Therapie
  - Intention der systemischen Therapie bzw. deren Stellung zur durchgeführten Operation (sofern anwendbar)
  - Verabreichte Substanzen (sofern anwendbar)
  - Anzahl Zyklen (sofern anwendbar)
  - Grund des Therapieendes
  - o Gesamtbeurteilung Residualstatus nach Abschluss Primärtherapie (wenn beurteilbar)

#### 4.3.1.4 Bei therapierelevanter Änderung im Erkrankungsverlauf, insbesondere bei Wiederauftreten der zu behandelnden Krebserkrankung

- Untersuchungsdatum
- Tumorstatus Primärtumor, Lymphknoten, Fernmetastasen
- Angaben zur Gesamtbeurteilung des Tumorstatus

#### 4.3.1.5 Tod der oder des Betroffenen durch eine Tumorerkrankung

- Sterbedatum
- Todesursache bzw. Grundleiden
- Tod tumorbedingt

#### 4.3.2 Der Meldepflicht unterliegende Daten gemäß § 3 GEKN

- 1. Personendaten der oder des Betroffenen (Namen, Geschlecht, Anschrift, Geburtsdatum),
- 2. Angaben zum Primärtumor (Monat und Jahr der ersten Tumordiagnose, Diagnose, Histologischer Befund, Lokalisation/erkranktes Organ, Erkrankungsstadium, Diagnosemethode),
- 3. Melderangaben (Name, Anschrift, Einrichtung, Datum der Meldung),
- 4. im Fall einer von der oder dem Meldepflichtigen veranlassten histopathologischen, zytologischen oder molekularpathologischen Befundung den Namen und die Anschrift der durchführenden Einrichtung,
- 5. bei Meldungen durch eine Ärztin, einen Arzt, die oder der eine histopathologische, zytologische oder molekularpathologische Befundung vorgenommen hat, den Namen und die Anschrift der Veranlasserin oder des Veranlassers der Untersuchung,
- 6. die Mitteilung über einen Widerspruch,
- 7. die Mitteilung über eine auf Grund des Gesundheitszustandes unterbliebene Unterrichtung von Betroffenen,
- 8. von verstorbenen Personen Sterbemonat und Sterbejahr sowie die Todesursache.
- 9. Die Meldung darf weitere Angaben wie z.B. zur Therapie, zum Verlauf der Erkrankung oder zu Risikofaktoren enthalten.

#### 4.3.3 Was umfasst eine gültige Meldung?

Eine Meldung ist erst vollständig und damit gültig, wenn folgende Kriterien erfüllt sind:

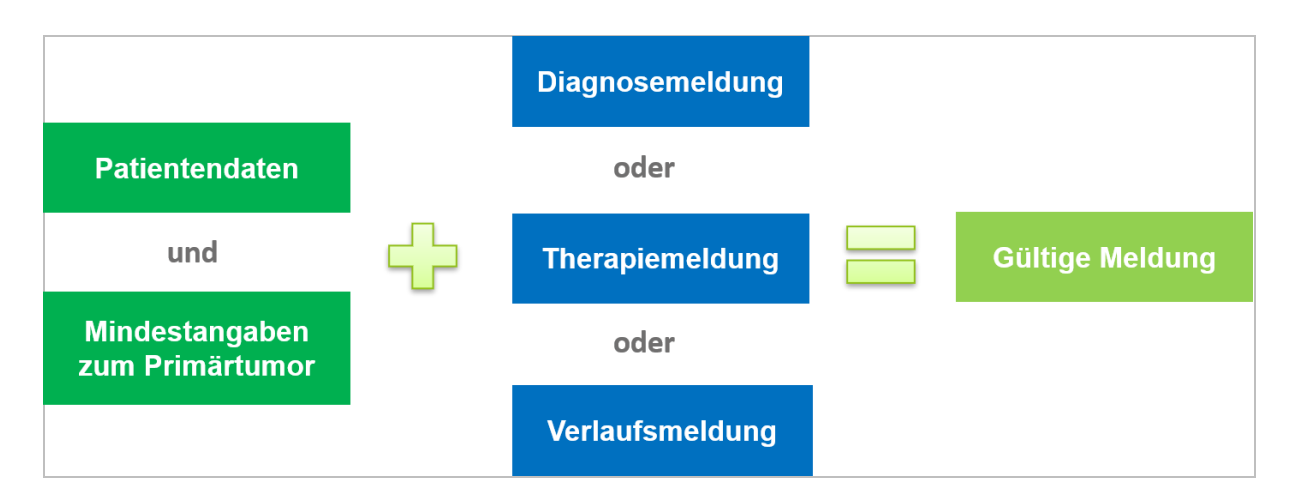

Dazu gehören auch alle nach dem GEKN zu meldenden Daten, wenn sie noch nicht korrekt und vollständig im KKN gespeichert sind und im Melderportal angezeigt werden.

#### 4.3.4 Wann benötige ich die Einwilligung der Patientin oder des Patienten?

Für die Meldung zu Anlässen, die der **Meldepflicht** (§ 6 GKKN und § 3 GEKN) unterliegen, sieht das Gesetz keine Einwilligung der betroffenen Person vor. Aber eine Meldung darf grundsätzlich nur nach Information bzw. Unterrichtung der betroffenen Person durch Sie als Melderin oder Melder erfolgen (§ 23 Abs. 3 GKKN und § 4 Abs. 3 GEKN).

Für die Übermittlung von Daten bei **Meldeberechtigung** ist dagegen die Einwilligung der betroffenen Person erforderlich. Solche Anlässe sind z.B. Verlaufsuntersuchungen, die die Tumorfreiheit bestätigen oder keine Therapieänderungen nach sich ziehen, aber auch Tumorkonferenzen (§ 7 GKKN, <sup>©</sup> siehe auch Kapitel 4.2.2).

## 4.4 Wie wird gemeldet?

Gemeldet wird elektronisch über das **Melderportal** im Internet – sowohl im ambulanten als auch im stationären Bereich. Die Meldung kann entweder durch **manuelle Eingabe** über Eingabemasken im Melderportal oder über eine **Schnittstelle** aus dem Krankenhaus-, Praxisinformations- oder Tumordokumentationssystem erfolgen.

#### 4.4.1 Einzelerfassung (manuelle Eingabe)

Die Dokumentation des Tumorfalls erfolgt manuell über die Eingabemasken des Melderportals. © Siehe dazu Kapitel 6.3.4 ff.

#### 4.4.2 Erfassung über eine Schnittstelle

Bei einem hohen Meldungsaufkommen empfiehlt sich für die meldende Einrichtung ein Dokumentationssystem mit Schnittstelle zur Datenannahmestelle des KKN. **Die Dokumentation erfolgt dann bereits in der Einrichtung im eigenen Dokumentationssystem, in dem der onkologische Datensatz ADT/GEKID hinterlegt ist.** Aus dem System können Daten zu Meldeanlässen zu einem oder mehreren Betroffenen als XML-Datei exportiert werden. Diese Datei kann dann im Melderportal hochgeladen werden.

Siehe dazu Kapitel 6.4.1.

Ob Ihr Krankenhaus-, Praxisinformations- oder Tumordokumentationssystem über eine entsprechende Schnittstelle verfügt, kann Ihnen Ihr Softwareanbieter mitteilen. Auf der Internetseite des KKN (<u>www.kk-n.de</u>) finden Sie detaillierte Informationen zu Schnittstellen und deren Abnahme.

#### 4.4.3 Wechsel der Erfassungsart

Möchten Sie Ihre Übertragungsmethode ändern, dann nehmen Sie bitte direkt mit dem KKN Kontakt auf. Die Kontaktdaten finden Sie im @ Kapitel 1.4.1.

## 4.5 Meldefristen

Das GKKN sieht eine enge Meldefrist vor, innerhalb der die Übermittlung der Daten zum jeweiligen Meldeanlass zu erfolgen hat (§ 5 Abs. 4 GKKN). Diese Frist beträgt 14 Tage, gerechnet ab dem Zeitpunkt, zu dem der Meldeanlass bekannt geworden ist.

Die auf den ersten Blick knapp erscheinende Meldefrist ist unumgänglich, weil das KKN – seiner Zweckbestimmung folgend – zeitnah Daten für klinische Entscheidungen, z. B. für Tumorkonferenzen zur Verfügung stellen soll.

Für Meldungen, die der Meldepflicht an das **EKN** unterliegen (@ Kapitel 4.2), gilt unverändert die im GEKN festgelegte Meldefrist bis zum Ende des auf den Meldeanlass folgenden Quartals.

## 5 Patientenrechte

Sinn und Zweck der gesetzlich geregelten Meldepflicht ist es, Erkrankungen möglichst vollzählig und vollständig zu erfassen und zu beobachten. Die Krebsregister stehen dabei in einem Spannungsfeld: Einerseits besteht die Notwendigkeit einer vollzähligen Erfassung sämtlicher Krebsneuerkrankungen, andererseits muss durchgängig und ausnahmslos das Recht der betroffenen Personen auf informationelle Selbstbestimmung gewahrt werden. Das GKKN und GEKN sollen diese Abwägung bzw. diesen Interessenausgleich bestmöglich leisten.

## 5.1 Recht auf Information und Unterrichtung

Grundsätzlich müssen alle meldepflichtigen Ärztinnen, Ärzte, Zahnärztinnen und Zahnärzte mit Patientenkontakt ihre Patientinnen oder ihre Patienten zum frühestmöglichen Zeitpunkt über die Meldung unterrichten und über die Widerspruchsmöglichkeit (🛩 siehe nachfolgend Kapitel 5.2) informieren. Da bereits die Eröffnung der Diagnose Krebs eine besondere Belastung darstellt, soll die Unterrichtung über die Meldung an das KKN oder das EKN möglichst im persönlichen Gespräch vorgenommen werden (§ 23 Abs. 3 GKKN und § 4 Abs. 3 GEKN). Von der Unterrichtungspflicht kann nur dann abgewichen werden, wenn die oder der Betroffene wegen der Gefahr einer erheblichen und dauerhaften Verschlechterung des Gesundheitszustandes (noch) nicht über die Erkrankung informiert werden kann.

Für die Unterrichtung steht Ihnen ein Informationsformular zur Verfügung, welches beim KKN und beim EKN angefordert werden kann. Dies enthält auch die vorgesehene Dokumentation zur Einwilligung für Meldungen mit Meldeberechtigung sowie zur Meldung über eine kooperierende Einrichtung.

In den Krankenunterlagen sind die Unterrichtung bzw. das Absehen davon sowie die ggf. erfolgte Einlegung des Widerspruchs zu dokumentieren. Sie als Ärztin, Arzt, Zahnärztin oder Zahnarzt schaffen dadurch Rechtssicherheit und Klarheit. Auch in einen Arztbrief sollte ein entsprechender Hinweis aufgenommen werden, damit bei einem Wechsel in der Behandlungsführung keine weitere Unterrichtung erfolgen muss. So kann gewährleistet werden, dass die oder der Betroffene in dieser persönlich schwierigen Situation sich nur einmal mit diesem Thema auseinandersetzen muss.

Soll später eine weitere Meldung mit Angaben zum Krankheitsverlauf (z. B. bei Rezidiv nach 5 Jahren) erfolgen, so ist aber eine erneute Unterrichtung erforderlich.

## 5.2 Recht auf Widerspruch

Zum Schutz des Rechts auf informationelle Selbstbestimmung der Betroffenen wurde ein Widerspruchsrecht eingeräumt. Der Widerspruch kann sich allerdings nicht gegen die Datenübermittlung an sich richten, sondern nur gegen die Wiedergewinnung der Identitätsdaten (Name, Anschrift, Geburtsdatum sowie Krankenversicherungs- und Patientenidentifikationsnummer) im KKN bzw. gegen die dauerhafte Speicherung der Identitätsdaten im EKN.

Den Widerspruch können Betroffene ab dem vollendeten 15. Lebensjahr einlegen, weil ab diesem Alter grundsätzlich von einer aus medizinischer Sicht ausreichenden Einsichtsfähigkeit ausgegangen wird. Sind die Betroffenen jünger, so handeln die jeweiligen Personensorgeberechtigten. Der Widerspruch kann von den Betroffenen unmittelbar im Rahmen der Information und Unterrichtung über die Meldung eingelegt werden, aber auch zu jedem späteren Zeitpunkt.

Da der Widerspruch sich nicht gegen die Datenübermittlung richten kann, müssen Sie als meldepflichtige Ärztinnen, Ärzte, Zahnärztinnen oder Zahnärzte die Pflichtdaten mit einem Widerspruchsvermerk in jedem Fall an das KKN oder das EKN übermitteln. Für den Widerspruchsvermerk ist im Melderportal sowie auf dem Papiermeldebogen für das EKN ein entsprechendes Ankreuzfeld vorgesehen. Auch bei Meldungen über eine EDV-Schnittstelle muss diese Information unbedingt enthalten sein.

Möchte eine Patientin oder ein Patient im Nachgang zu einer bereits erfolgten Meldung Widerspruch einlegen, so kann dies bei Ärztinnen, Ärzten, Zahnärztinnen und Zahnärzten, die das Melderportal nutzen, erfolgen. Diese leiten dann den Widerspruch an den Vertrauensbereich des KKN weiter. Diese Widerspruchsmeldung muss folgende Merkmale umfassen:

- Familienname,
- Vornamen,
- frühere Namen,
- Geschlecht
- Geburtsdatum,
- aktuelle Anschrift und
- ggf. frühere Anschriften
- Krankenversichertennummer
- Patientenidentifikationsnummer

Betroffene können ihren Widerspruch aber auch unmittelbar gegenüber dem KKN (Vertrauensbereich) oder gegenüber dem EKN (Vertrauensstelle) in Papierform übermitteln. Das Formular dafür ist bei den Krebsregistern erhältlich. Das ausgefüllte Formblatt wird zusammen mit der Kopie eines amtlichen Ausweises (in der Regel Personalausweis) der oder des Betroffenen/Personensorgeberechtigten eingereicht. Das KKN oder EKN bestätigen der oder dem Betroffenen/Personensorgeberechtigten den Eingang des Widerspruchs.

Unabhängig davon, ob der Widerspruch beim KKN oder EKN eingeht, gilt der Widerspruch immer für beide Register; er hat aber unterschiedliche Folgen.

Im **KKN** ist die Entschlüsselung der Personendaten gemäß §23 Abs. 1 GKKN nur noch zur sicheren Zuordnung der Meldungen zu einer betroffenen Person, zur Auskunftserteilung, zur Korrektur der Identitätsdaten sowie zur Abrechnung mit den Krankenkassen zulässig. **Ein Widerspruch bedeutet, dass Betroffene z. B. nicht mehr für wissenschaftliche Analysen angesprochen werden dürfen.** Ein Widerspruch kann im KKN jederzeit zurückgenommen werden.

Im **EKN** werden die mit einem Widerspruch gemeldeten Daten in faktisch anonymisierter Form gespeichert und als "Widerspruchsfall" gekennzeichnet. Die Identitätsdaten werden durch nicht entschlüsselbare Zeichenfolgen (Kontrollnummern) ersetzt. Die Bildung eines entschlüsselbaren Chiffrats aus den Identitätsdaten entfällt. Auch bereits früher gemeldete Daten werden faktisch anonymisiert und alle entschlüsselbaren Personenchiffrate gelöscht. Da damit eine Wiederherstellung von Personendaten nicht mehr möglich ist, kann ein Widerspruch im EKN **nicht** zurückgenommen werden.

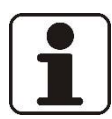

#### HINWEIS!

Der Widerspruch bedeutet, dass Betroffene keine Auskunft mehr über ihre im EKN gespeicherten Daten erhalten können. Bei der Aufklärung regionaler Krebshäufungen können sie nicht mehr einbezogen und auch nicht mehr für wissenschaftliche Analysen angesprochen werden.

### 5.3 Recht auf Auskunft

Betroffene können Auskunft darüber erhalten, welche Daten über ihre Person im KKN und/oder im EKN gespeichert sind. Die Auskunftserteilung soll über eine Ärztin, einen Arzt, eine Zahnärztin oder einen Zahnarzt erfolgen, damit eine medizinische Erörterung und Einordnung der Information möglich ist. Dazu stellt eine Ärztin, ein Arzt, eine Zahnärztin oder ein Zahnarzt, die oder der für das Melderportal registriert ist, einen schriftlichen Antrag an das KKN (Vertrauensbereich) oder an das EKN (Vertrauensstelle). Die Krebsregister stellen hierfür auf der jeweiligen Homepage einen Vordruck bereit.

Antragsberechtigt sind betroffene Personen ab dem vollendeten 15. Lebensjahr, bei den übrigen Minderjährigen die Personensorgeberechtigten. Eine Auskunft kann nur erfolgen, wenn die Identitätsdaten der betroffenen Person vollständig im Antrag enthalten sind, so dass in den Krebsregistern Kontrollnummern gebildet werden können, die einen Abgleich mit dem vorhandenen Datenbestand erst ermöglichen.

Die Ärztin, der Arzt, die Zahnärztin oder der Zahnarzt darf die betroffene Person nur mündlich über die Auskunft des Krebsregisters informieren; auch eine Einsichtnahme in die Daten ist möglich. Keinesfalls darf die Mitteilung der Krebsregister oder eine Kopie davon an die betroffene Person oder an Dritte weitergegeben werden.

Wenn im EKN die personenidentifizierenden Daten (in Form des Chiffrats) infolge eines Widerspruchs gemäß § 4 Abs. 1 GEKN in Verbindung mit § 7 Abs. 4 bis 6 GEKN gelöscht worden sind, kann aus dem EKN keine spezifische Auskunft mehr erteilt werden. In solchen Fällen ergeht lediglich die Mitteilung, dass zu den Identitätsdaten der Antragstellerin oder des Antragstellers keine sicher zuzuordnenden Eintragungen im EKN vorliegen.

## 6 Melderportal

Alle Meldungen werden in einem webbasierten Melderportal elektronisch erfasst. Das Melderportal ist über das Internet erreichbar: <u>https://melderportal.kk-n.de</u>

Um das Melderportal zu nutzen ist beim KKN eine einmalige Registrierung als Melderin oder Melder erforderlich. Eine bereits beim EKN bestehende Registrierung kann dafür nicht verwendet werden.

Mitarbeiterinnen und Mitarbeiter beider Register erfassen die über das Melderportal eingegangenen Meldungen in der gemeinsamen Datenannahmestelle. Die Meldungen werden dann entsprechend der Zuständigkeit beider Register weiterverarbeitet.

Nach der erfolgreichen Anmeldung können Sie als Melderin oder Melder unter Ihrer Melderidentifikation auch anderen Personen, die an der Behandlungsdokumentation beteiligt sind (Personenkreis nach § 203 StGB), Bearbeitungsrechte übertragen.

Alle meldepflichtigen und meldeberechtigten Personen benötigen einen Zugang zum Melderportal.

### 6.1 Einrichtung des Zugangs zum Melderportal

Zur Absicherung der Datenübertragung sind bestimmte technische Voraussetzungen erforderlich. Hier folgt das KKN den aktuellen Empfehlungen des Bundesamtes für Sicherheit in der Informationstechnologie und nutzt das Verschlüsselungsprotokoll TLS 1.2. Um das Melderportal zu nutzen, müssen Sie einen Webbrowser verwenden, der TLS 1.2 unterstützt.

Folgende Webbrowser können Sie nutzen:

- Mozilla Firefox ab Version 27
- Internet Explorer ab Version 11 (bzw. Edge)
- Google Chrome ab Version 29
- Safari ab Version 7
- Opera ab Version 17

Bei Nutzung von Internet Explorer 8-10 unter Windows 7 oder Windows 8 muss die Nutzung von TLS 1.2 zunächst einmalig manuell aktiviert werden (vgl. <u>https://support.microsoft.com/de-de/help/2779122</u>). Unterstützung von Cookies und JavaScript müssen in den Browsereinstellungen aktiviert sein.
#### 6.1.1 Registrierung

Ärztinnen, Ärzte, Zahnärztinnen oder Zahnärzte, die im **niedergelassenen Bereich** Patientinnen oder Patienten onkologisch versorgen und somit nach GKKN eine Meldepflicht haben, müssen sich persönlich registrieren und bekommen eine eindeutige personenbezogene Melderidentifikation (Melder-ID). **\* Siehe auch Hinweis am Ende von Kapitel 6.1.1.2.** 

Im **stationären Bereich** ist es ausreichend, wenn sich die ärztliche Leitung, die **für eine Abteilung bzw. Klinik** verantwortlich ist, im Melderportal registriert. Weitere Ärztinnen, Ärzte, Zahnärztinnen oder Zahnärzte innerhalb einer Abteilung oder Klinik können von der verantwortlichen Person als weitere Nutzerinnen oder Nutzer angelegt werden (§ 4 Abs. 4 GKKN). Es ist aber auch möglich, dass sich diese selbst als Nutzerin oder Nutzer mit eigener Melder-ID im Melderportal anmelden.

Zugänge für Dokumentationskräfte und für weitere Ärztinnen oder Ärzte innerhalb einer Abteilung im stationären Bereich können erst dann eingerichtet werden, wenn vorher die Melder-ID und die **Authentifizierungscodes** der verantwortlichen Ärztinnen oder Ärzte mitgeteilt wurde. *©* Siehe dazu auch Kapitel 6.1.1.7 bis 6.1.1.8.

Im Anhang finden Sie ein Schaubild zur Übersicht der Melderregistrierung: @ Kapitel 12.3

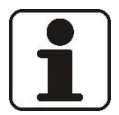

#### HINWEIS!

Wenn im Folgenden der Begriff "Benutzerin" oder "Benutzer" verwendet oder in den Abbildungen gezeigt wird, handelt es sich hierbei um "Nutzerin" oder "Nutzer" gemäß § 4 Abs. 4 GKKN: "Die Übertragung von Bearbeitungs- und Auswertungsrechten einer zugelassenen Nutzerin oder eines zugelassenen Nutzers im Melderportal des KKN an Personen, die bei der Diagnose, der Behandlung oder der Behandlungsdokumentation von betroffenen Personen dem Personenkreis nach § 203 StGB zuzurechnen sind, ist zulässig. Mit der Beendigung der Zulassung einer Nutzerin oder eines Nutzers nach Absatz 1 endet auch die Übertragung nach Satz 1. 3 Absatz 3 ist entsprechend anzuwenden."

## 6.1.1.1 Vorbereitung

Zur Vorbereitung legen Sie sich bitte folgende Informationen bereit:

| Ärztin, Arzt, Zahnärztin, Zahnarzt im ambulan-<br>ten Sektor (Praxis, Medizinisches Versorgungs-<br>zentrum [MVZ], Berufsausübungsgemeinschaft<br>[BAG]):                                                                                                    | Ärztliche Leitung, Chefärztin, Chefarzt einer<br>KH-Abteilung, Leiterin, Leiter einer kooperie-<br>renden Einrichtung:                                                                                                    |
|----------------------------------------------------------------------------------------------------|----------------------------------------------------------------------------------------------------|
| <ul> <li>Persönliche E-Mail-Adresse</li> <li>Lebenslange Arztnummer (LANR)</li> <li>Betriebsstättennummer der Hauptbetriebsstätte (BSNR)</li> <li>Kontoverbindungsdaten</li> <li>Ggf. persönliche E-Mail-Adresse einer Medizinischen Fachangestellten (MFA) oder Dokumentationsfachkraft</li> </ul> | <ul> <li>Persönliche E-Mail-Adresse</li> <li>Institutskennzeichen (IK) des Krankenhauses</li> <li>Kontoverbindungsdaten des Krankenhauses</li> <li>Klären Sie den Verwendungszweck mit ihrer<br/>Buchhaltung.</li> <li>Bei zusätzlicher Ermächtigung: nur wenn die<br/>Aufwandsentschädigung der Meldungen aus<br/>der Ermächtigungsambulanz auf ein geson-<br/>dertes Konto überwiesen oder unter einem<br/>anderen Verwendungszweck verbucht<br/>werden soll, benötigen Sie eine weitere per-<br/>sönliche E-Mail-Adresse, mit der Sie einen<br/>weiteren Zugang im Melderportal (zusätzli-<br/>che Melder-ID) beantragen.</li> <li>Bei Tätigkeit in einem MVZ benötigen Sie<br/>eine weitere persönliche E-Mail-Adresse,<br/>mit der Sie einen weiteren Zugang im Meld-<br/>erportal (zusätzliche Melder-ID) beantragen.</li> <li>Ggf. in Ausnahmefällen persönliche E-Mail-<br/>Adresse einer Dokumentationskraft oder<br/>einer in Ihrer Abteilung beschäftigten Ar-<br/>beitskraft</li> </ul> |

## 6.1.1.2 Zugang für sich selbst als meldepflichtige Ärztin oder meldepflichtiger Arzt beantragen

Um Ihren Zugang zu beantragen, gehen Sie wie folgt vor:

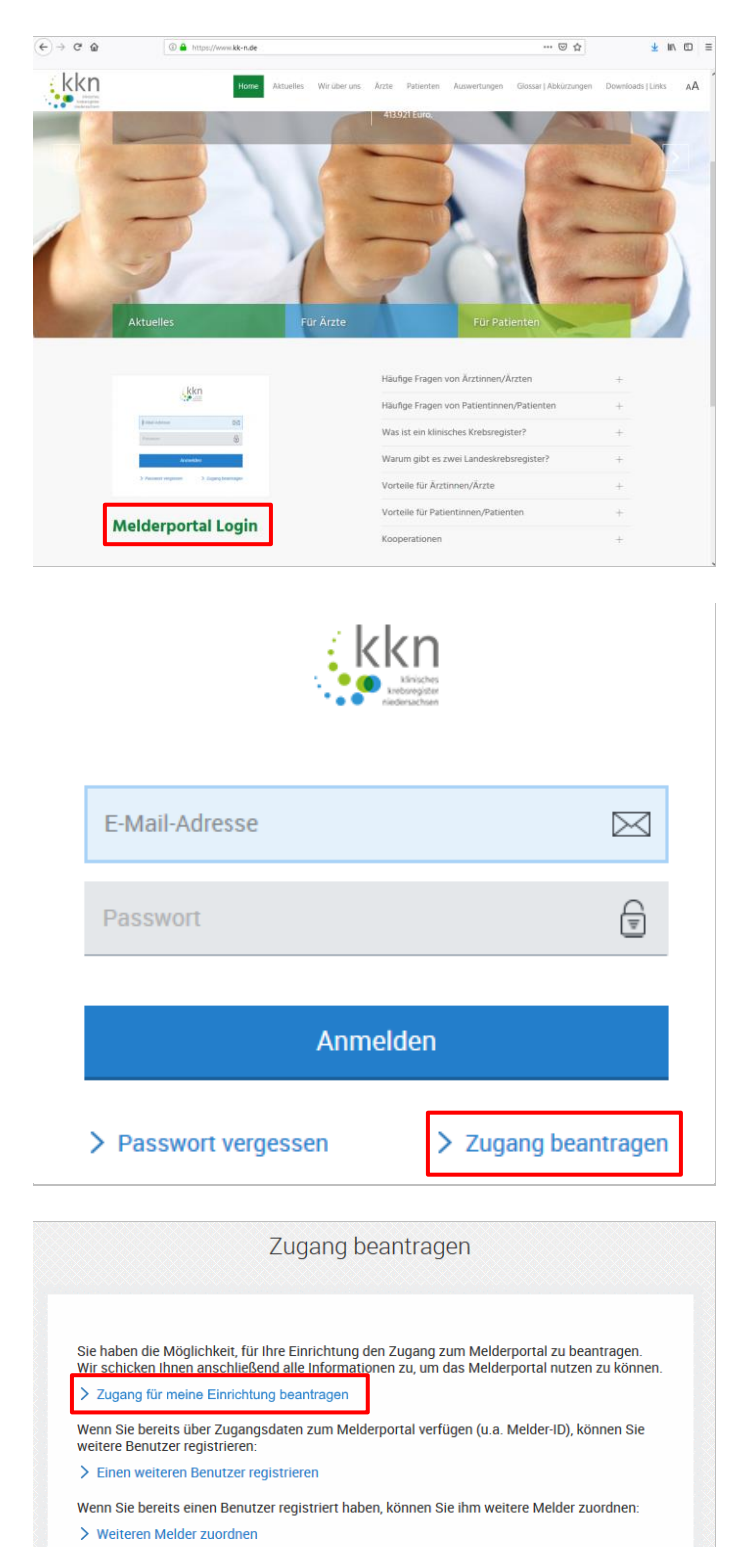

Abbrechen

- Öffnen Sie einen Webbrowser.
- Geben Sie <u>www.kk-n.de</u> ein.
- Klicken Sie auf Melderportal Login.

• Klicken Sie auf Zugang beantragen.

Klicken Sie auf Zugang für meine Einrichtung beantragen.

•

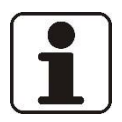

#### HINWEIS!

Bitte füllen Sie alle Felder – soweit möglich – vollständig aus. Erforderliche Felder müssen ausgefüllt werden und werden bei Nichtausfüllung vom System hervorgehoben.

| Angaben zu Ihrer Einrichtung: Praxis an der Noltemeyerbrücke   Namen Ihrer Einrichtung: Image: Comparison of the system of the system of |                                                        |              |                                         |         |       |        |       |
|----------------------------------------------------------------------------------------------------|--------------------------------------------------------|--------------|-----------------------------------------|---------|-------|--------|-------|
| Name Ihrer Einrichtung: Praxis an der Noltemeyerbrücke   Namenszusatz:   Abteilung:   Art: Niedergelassener Arzt   Praxisart: BAG (Berufsausübungsgemeinschaft)   Betriebsstättennummen:   179999900   IKNummer:   Straße / HausNr:   Straße / HausNr:   Sutelstraße   2   PLZ / Ort:   30659   Hannover   Plz / Ort: 0511277897 Fax: E-Mail:    bbrechen   Veitere Angaben zu Ihrer Einrichtung und zur Dokumentation Keitere Angaben zu Ihrer Einrichtung und zur Dokumentation    Ich melde mit:   Tumordokumentationssystem (TDS)   Name Ihres Systems:   OnkoDok   Anzahl der Tumorpatienten die pro Quartal behandetti                                                                                                    | Angaben zu Ihrer Einrichtu                             | ing          |                                         |         |       |        |       |
| Namenszusatz:   Abtellung:   Art:   Niedergelassener Arzt   Praxisart:   BAG (Berufsausübungsgemeinschaft)   Etriebsstättennummer:   179999900   IK-Nummer:   Straße / HausNr.:   Sutelstraße   2   PLZ / Ort:   30659   Hannover     7elefon:   0511277897   Fax:   E-Mail:      bbrechen   zurück      Weitere Angaben zu Ihrer Einrichtung und zur Dokumentation   Ich melde mit:   Tunordokumentationssystem (TDS)   Name Ihres Systems:   OnkoDok   Arzahl der Tumorpatienten die po Quartal behandet                                                                                                    | Name Ihrer Einrichtung:                                | Praxis an d  | ler Noltemeyerbrüc                      | cke     |       |        |       |
| Abtellung:   Art:   Niedergelassener Arzt   Praxisart:   B4G (Berufsausübungsgemeinschaft)   Betriebsstättennummer:   179999900   IKNummer:   Straße / HausNr:   Sutelstraße   2   PLZ / Ort:   30659   Hannover   PLZ / Ort:   0511277897   Fax:   E-Mail:   bbrechen   zurück   Weitere Angaben zu Ihrer Einrichtung und zur Dokumentation   Ich melde mit:   Tumordokumentationssystem (TDS)   Name Ihres Systems:   OnkoDok   Arzahl der Tumorpatienten die po Quartal behandeti                                                                                                    | Namenszusatz:                                          |              |                                         |         |       |        |       |
| Art: Niedergelassener Arzt   Praxisart: BAG (Berufsausübungsgemeinschaft)   Betriebsstättennummer: 17999900   IKNummer: Sutelstraße   Straße / HausNr:: Sutelstraße   2 PLZ / Ort:   30659 Hannover   Fax: Sutelstraße   E-Mail: Sutelstraße                                                                                                    | Abteilung:                                             |              |                                         |         |       |        |       |
| Praxisart: BAG (Berufsausübungsgemeinschaft)   Betriebsstättennummer: 179999900   IK-Nummer: 2   Straße / HausNr:: Sutelstraße   2 PLZ / Ort:   30659 Hannover   Telefon: 0511277897   Fax:                                                                                                    | Art:                                                   | Niedergela   | ssener Arzt                             |         |       | $\sim$ |       |
| Betriebsstättennummer: 179999900   IK-Nummer: Straße / HausNr.:   Straße / HausNr.: Sutelstraße   2 PLZ / Ort:   30659 Hannover   Telefon: 0511277897   Fax: E-Mail:   bbrechen   bbrechen zurück     Weitere Angaben zu Ihrer Einrichtung und zur Dokumentation   Ich melde mit: Tumordokumentationssystem (TDS)   Name Ihres Systems: OnkoDok   Arzahl der Tumorpatienten die pro Quartal behandelt werden: 100                                                                                                    | Praxisart:                                             | BAG (Berut   | fsausübungsgeme                         | inschaf | t)    | $\sim$ |       |
| IK-Nummer: Sutelstraße   Straße / HausNr: Sutelstraße   PLZ / Ort: 30659   Hannover Telefon:   O511277897 Fax:   Fax: Sutelstraße   E-Mail: Sutelstraße   bbrechen   Zurück Weitere   Weitere Angaben zu Ihrer Einrichtung und zur Dokumentation Keine mit:      Ich melde mit: Tumordokumentationssystem (TDS)   Name Ihres Systems: OnkoDok   Anzahl der Tumorpatienten die pro Quartal behandelt werden: 100                                                                                                    | Betriebsstättennummer:                                 | 179999900    | )                                       |         |       |        |       |
| Straße / HausNr.: Sutelstraße 2   PLZ / Ort: 30659 Hannover   Telefon: 0511277897   Fax:   E-Mail:   bbrechen   zurück Weit   Weitere Angaben zu Ihrer Einrichtung und zur Dokumentation   Ich melde mit: Tumordokumentationssystem (TDS)   Kame Ihres Systems: OnkoDok   Anzahl der Tumorpatienten die pro Quartal behandelt werden: 100                                                                                                    | IK-Nummer:                                             |              |                                         |         |       |        |       |
| PLZ / Orr: 30659   Telefon: 0511277897   Fax:                                                                                                    | Straße / HausNr.:                                      | Sutelstraß   | e                                       |         | 2     |        |       |
| Telefon: 0511277897   Fax:                                                                                                    | PLZ / Ort:                                             | 30659        | Hannover                                |         |       |        |       |
| Fax:   E-Mail:   bbrechen     Zurück     Weitere Angaben zu Ihrer Einrichtung und zur Dokumentation     Ich melde mit:   Tumordokumentationssystem (TDS)   Name Ihres Systems:   OnkoDok   Anzahl der Tumorpatienten die pro Quartal behandelt werden:   100                                                                                                    | Telefon:                                               | 051127789    | 97                                      |         |       |        |       |
| E-Mail:                                                                                                    | Fax:                                                   |              |                                         |         |       |        |       |
| bbrechen zurück Weit<br>Weitere Angaben zu Ihrer Einrichtung und zur Dokumentation<br>Ich melde mit: Tumordokumentationssystem (TDS)<br>Name Ihres Systems: OnkoDok<br>Anzahl der Tumorpatienten<br>die pro Quartal behandelt<br>werden: 100                                                                                                    | E-Mail:                                                |              |                                         |         |       |        |       |
| bbrechen zurück Weit<br>Weitere Angaben zu Ihrer Einrichtung und zur Dokumentation<br>Ich melde mit: Tumordokumentationssystem (TDS) V<br>Name Ihres Systems: OnkoDok<br>Anzahl der Tumorpatienten<br>die pro Quartal behandelt<br>werden: 100                                                                                                    |                                                        |              |                                         |         |       |        |       |
| bbrechen Zurück Weit Weitere Angaben zu Ihrer Einrichtung und zur Dokumentation Ich melde mit: Tumordokumentationssystem (TDS)  Name Ihres Systems: OnkoDok Anzahl der Tumorpatienten die pro Quartal behandelt werden:                                                                                                    |                                                        |              |                                         |         |       |        |       |
| zurück     Weit       Weitere Angaben zu Ihrer Einrichtung und zur Dokumentation       Ich melde mit:     Tumordokumentationssystem (TDS)       Name Ihres Systems:     OnkoDok       Anzahl der Tumorpatienten<br>die pro Quartal behandelt<br>werden:     100                                                                                                    |                                                        |              |                                         |         |       |        |       |
| Zuruck     Wei       bbrechen     Zuruck     Wei       bbrechen     Zuruck     Wei       Weitere Angaben zu Ihrer Einrichtung und zur Dokumentation     Intervertein     Intervertein       Ich melde mit:     Tumordokumentationssystem (TDS)     V       Name Ihres Systems:     OnkoDok     Intervertein       Anzahl der Tumorpatienten die pro Quartal behandelt werden:     100     Intervertein                                                                                                    |                                                        |              |                                         | _       | ·     |        |       |
| Weitere Angaben zu Ihrer Einrichtung und zur Dokumentation         Ich melde mit:       Tumordokumentationssystem (TDS)         Name Ihres Systems:       OnkoDok         Anzahl der Tumorpatienten die pro Quartal behandelt werden:       100                                                                                                    | bbrechen                                               |              |                                         | Z       | uruck |        | welte |
| Weitere Angaben zu Ihrer Einrichtung und zur Dokumentation         Ich melde mit:       Tumordokumentationssystem (TDS)       ✓         Name Ihres Systems:       OnkoDok         Anzahl der Tumorpatienten die pro Quartal behandelt werden:       100                                                                                                    |                                                        |              |                                         |         |       |        |       |
| Ich melde mit:     Tumordokumentationssystem (TDS)       Name Ihres Systems:     OnkoDok       Anzahl der Tumorpatienten die pro Quartal behandelt werden:     100                                                                                                    | Weitere Angeben zu Ihre                                | r Einrichtun | a und zur Dokum                         | nenteti | 0.0   |        |       |
| Name Ihres Systems: OnkoDok Anzahl der Tumorpatienten die pro Quartal behandelt 100 werden:                                                                                                    | Ich melde mit:                                         | Tumordol     | kumentationssyste                       | em (TDS | )     | $\sim$ |       |
| Anzahl der Tumorpatienten<br>die pro Quartal behandelt<br>werden:                                                                                                    | Name Ihres Systems:                                    | OnkoDok      | ,,,,,,,,,,,,,,,,,,,,,,,,,,,,,,,,,,,,,,, |         | ,     |        |       |
| werden:                                                                                                    | Anzahl der Tumorpatienten<br>die pro Quartal behandelt | 100          |                                         |         |       |        |       |
|                                                                                                    | werden:                                                |              |                                         |         |       |        |       |
|                                                                                                    |                                                        |              |                                         |         |       |        |       |
|                                                                                                    |                                                        |              |                                         |         |       |        |       |
|                                                                                                    |                                                        |              |                                         |         |       |        |       |
|                                                                                                    |                                                        |              |                                         |         |       |        |       |
|                                                                                                    |                                                        |              |                                         |         |       |        |       |
|                                                                                                    |                                                        |              |                                         |         |       |        |       |
|                                                                                                    |                                                        |              |                                         |         |       |        |       |
|                                                                                                    |                                                        |              |                                         |         |       |        |       |
|                                                                                                    |                                                        |              |                                         |         |       |        |       |
|                                                                                                    |                                                        |              |                                         |         |       |        |       |
|                                                                                                    |                                                        |              |                                         |         |       |        |       |
| Abbrechen zurück Wei                                                                                                    | Abbrechen                                              |              |                                         | 7       | urück |        | Weit  |

- Geben Sie den Namen der Einrichtung ein.
- Wählen Sie die Art der Einrichtung aus.
  - o Krankenhaus
  - Pathologe
  - o Ermächtigter Arzt
  - Niedergelassener Arzt
- Wählen Sie die Praxisart aus.
  - o Einzelpraxis
  - o BAG
  - o Praxisgemeinschaft
  - o MVZ
  - Privatpraxis
  - o Ermächtigungsambulanz
- Geben Sie Ihre Betriebsstätten-Nr. ein.
- Füllen Sie die übrigen Pflichtfelder aus: Straße/Hausnr., PLZ/Ort, Telefon.
- Klicken Sie auf [Weiter].
- Wählen Sie die Art des Meldesystems.
  - Praxisverwaltungssystem ohne Schnittstelle (manuelle Erfassung im Melderportal)
  - Praxisverwaltungssystem mit Schnittstelle (Hochladen einer Datei)
  - Tumordokumentationssystem (TDS)
  - QS-Anwendung mit GEKID-BQS-Modul
  - o Pathologieinformationssystem
  - Mammographie-Screening-System
  - o GEKID Austauschformat
- Geben Sie den Namen Ihres Systems (Praxis- bzw. Dokumentationssoftware) ein.

| Arzuicher Ansprechp                              | artrier                                                           |              |
|--------------------------------------------------|-------------------------------------------------------------------|--------------|
| Anrede:                                          | Herr                                                              | $\checkmark$ |
| Vorname:                                         | Bernd                                                             |              |
| Nachname:                                        | Müller                                                            |              |
| Titel:                                           | Dr                                                                |              |
| Diesem Ansprechpartne<br>persönlichen Benutzerzu | r schicken wir alle Zugangsdaten zu und richten ein<br>Igang ein. | en ersten    |
| E-Mail:                                          | dr.bernd.mueller@kk-n.de                                          |              |
| Fachgebiet:                                      | Internist; Hämatologie und Onkologie                              | $\checkmark$ |
| Lebenslange Arztnumme                            | er. 999999900                                                     |              |
| Falls abweichend von Ih                          | rer Einrichtung:                                                  |              |
| Straße / HausNr.:                                |                                                                   |              |
| PLZ / Ort:                                       |                                                                   |              |
| Telefon:                                         |                                                                   |              |
| Fax:                                             |                                                                   |              |
| obrechen                                         | zurück                                                            | Weiter       |

|     | Ansprechpartner für Doku      | imentation  |        |        |        |
|-----|-------------------------------|-------------|--------|--------|--------|
|     | Anrede:                       |             |        | $\sim$ |        |
|     | Vorname:                      |             |        |        |        |
|     | Nachname:                     |             |        |        |        |
|     | Titel:                        |             |        |        |        |
|     | E-Mail:                       |             |        |        |        |
|     | Falls abweichend von Ihrer Ei | inrichtung: |        |        |        |
|     | Straße / HausNr.:             |             |        |        |        |
|     | PLZ / Ort:                    |             |        |        |        |
|     | Telefon:                      |             |        |        |        |
|     | Fax:                          |             |        |        |        |
|     |                               |             |        |        |        |
| Abł | prechen                       |             | zurück |        | Weiter |
|     |                               |             |        |        |        |

- Geben Sie die Anzahl der Tumorpatienten (Schätzung) ein.
- Klicken Sie auf [Weiter].
- Füllen Sie unter Ärztlicher Ansprechpartner die Felder aus: Anrede, Vorname, Nachname.
- Geben Sie als meldepflichtige Ärztin oder meldepflichtiger Arzt die E-Mail-Adresse ein (sie ist wichtig für den Versand Ihrer Zugangsdaten und dient als Anmeldename für das Melderportal!).
- Wählen Sie das Fachgebiet aus.
- Geben Sie Ihre lebenslange Arztnummer ein.
- Klicken Sie auf [Weiter].

- Wollen Sie die Daten zu Ihrem Ansprechpartner für Dokumentation eingeben, dann lesen Sie bitte den folgenden Hinweis.
- Klicken Sie auf [Weiter].

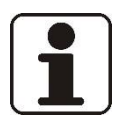

#### HINWEIS!

Sollten Sie die Meldungen nicht selbst übermitteln, sondern eine weitere Person (nicht meldepflichtige Mitarbeiterin oder nicht meldepflichtiger Mitarbeiter) damit beauftragen, müssen Sie für diese Mitarbeiterin oder diesen Mitarbeiter in einem weiteren Registrierungsschritt einen eigenen Zugang unter Ihrer Melder-ID beantragen.

Dieser Schritt wird später im Kapitel 6.1.1.7 "Weitere Benutzerin oder weiteren Benutzer registrieren" beschrieben.

| Aufwandsentschädigun                                                                                                    | g                                                                                                    |                         |              |     |   |
|----------------------------------------------------------------------------------------------------|----------------------------------------------------------------------------------------------------|-------------------------|--------------|-----|---|
| Möchten Sie für Ihre Meldı                                                                                                    | Ingen eine Aufwandsentschädigt                                                                             | ung erhalten?           |              |     |   |
|                                                                                                    | <ul> <li>Ja</li> </ul>                                                                                     | -                       |              |     | 1 |
|                                                                                                    | O Nein                                                                                                    |                         |              |     |   |
| IBAN:                                                                                                    | DE12500105170648489890                                                                                     |                         |              |     | • |
| BIC:                                                                                                    |                                                                                                    |                         |              |     | - |
| BLZ:                                                                                                    |                                                                                                    |                         |              |     | • |
| Bank:                                                                                                    |                                                                                                    |                         |              |     | - |
| Konto-Nr:                                                                                                    |                                                                                                    |                         |              |     |   |
|                                                                                                    |                                                                                                    |                         |              |     |   |
| Kontoinhaber:                                                                                                    | Praxis Noltemeyerbrücke                                                                                    |                         |              |     |   |
| Kontoinhaber:<br>Verwendungszweck:<br>Ja, ich habe die Nutzur                                                                                                  | Praxis Noltemeyerbrücke<br>Meldevergütung Klinisches I<br>ngshinweise gelesen.                             | Krebsregister           | ]            |     |   |
| Kontoinhaber:<br>Verwendungszweck:<br>Ja, ich habe die Nutzur                                                                                                  | Praxis Noltemeyerbrücke<br>Meldevergütung Klinisches I<br>ngshinweise gelesen.                             | Krebsregister<br>zurück | Antrag absen | den |   |
| Kontoinhaber:<br>Verwendungszweck:<br>Ja, ich habe die Nutzur<br>echen                                                                                         | Praxis Noltemeyerbrücke<br>Meldevergütung Klinisches I<br>ngshinweise gelesen.                             | Krebsregister<br>zurück | Antrag absen | den | • |
| Kontoinhaber:<br>Verwendungszweck:<br>Ja, ich habe die Nutzur<br>echen<br>ZL<br>Vielen Dank!                                                                   | Praxis Noltemeyerbrücke<br>Meldevergütung Klinisches I<br>ngshinweise gelesen.                             | Krebsregister<br>zurück | Antrag absen | den | • |
| Kontoinhaber:<br>Verwendungszweck:<br>Ja, ich habe die Nutzur<br>echen<br>ZL<br>Vielen Dank!<br>Ihr Antrag wurde an das Lande<br>Nach Bearbeitung Ihres Antrag | Praxis Noltemeyerbrücke<br>Meldevergütung Klinisches I<br>ngshinweise gelesen.<br>Igang für Einrichtung be | Krebsregister<br>zurück | Antrag absen | den |   |

- Geben Sie die Daten f
  ür die Aufwandsentsch
  ädigung ein: IBAN, Kontoinhaber, Verwendungszweck.
- Klären Sie den Verwendungszweck mit ihrer Buchhaltung.
- Aktivieren Sie das Kästchen für die Nutzungshinweise.
- Klicken Sie auf [Antrag absenden].

- Klicken Sie auf Schließen.
- Die Antragstellung ist damit abgeschlossen.
- Sie erhalten nach der Überprüfung Ihres Registrierungsantrages eine E-Mail mit Ihrer Melder-ID, eine weitere E-Mail mit Ihrem Authentifizierungscode, einem Aktivierungscode und einem Start-Passwort sowie einen Brief per Post mit Ihrer PIN (@ siehe nächstes Kapitel).
- Nach Erhalt aller Zugangsdaten gehen Sie wieder auf die Seite des Melderportals. Ihre Registrierung ist erst abgeschlossen, wenn Sie sich erstmalig aktiviert und angemeldet haben (@ Kapitel 6.1.1.4).

#### 6.1.1.3 Zugesandte Daten

Nach Absenden des Antrags erhalten Sie folgende Informationen mit Zugangsdaten:

| Per Mail (1)               | Per Mail (2) | Per Post 🍂          |
|----------------------------|--------------|---------------------|
| Authentifizierungscode*    | Melder-ID    | Einmalige Start-PIN |
| Einmaliges Start-Passwort* |              |                     |
| Aktivierungscode           |              |                     |

\* Eine Zeichenfolge bestehend aus Nummer sowie Klein- und Großbuchstaben. <u>Achtung</u>: Ein kleines "L" könnte möglicherweise ein großes "i" sein und eine "Null" könnte möglicherweise ein großes "o" sein oder umgekehrt in beiden Fällen.

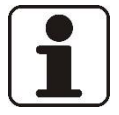

#### HINWEIS!

Bewahren Sie die <u>Melder-ID</u> und den <u>Authentifizierungscode</u> sicher auf. Diese sind für die evtl. Registrierung weiterer Benutzerinnen oder Benutzer erforderlich.

#### 6.1.1.4 Erstmalige Anmeldung

| dr.bernd.mueller@kk-n.de |                                                                                                    |
|--------------------------|----------------------------------------------------------------------------------------------------|
| •••••                    | (The second second seco |
| Anme                     | elden                                                                                                    |

| Authentifizierungscode e   | in.                      |
|----------------------------|--------------------------|
| Melder-ID:                 | 101017612                |
| E-Mail:                    | dr.bernd.mueller@kk-n.de |
| Authentifizierungscode:    | pfhPEm                   |
| Bitte geben Sie Ihr neues  | Passwort zweimal ein.    |
| Passwort:                  | •••••                    |
| Passwort wiederholen:      | •••••                    |
| Bitte geben Sie Ihren Akti | ivierungscode ein.       |
| Aktivierungscode:          | 6wno                     |
|                            | Abschließer              |

- Öffnen Sie einen Webbrowser.
- Geben Sie <u>www.kk-n.de</u> ein.
- Klicken Sie auf Melderportal Login.
- Geben Sie Ihre E-Mail-Adresse, die bei der Registrierung angegeben wurde, als **Anmeldename** ein.
- Geben Sie Ihr **einmaliges Start-Passwort**, das Ihnen per E-Mail zugeschickt wurde, als Kennwort ein.
- Klicken Sie auf [Anmelden].
- Geben Sie Ihre **Melder-ID** ein (aus E-Mail entnehmen).
- Geben Sie ihre E-Mail-Adresse ein (wurde bei der Registrierung angegeben).
- Geben Sie Ihren Authentifizierungscode ein (aus E-Mail entnehmen).
- Geben Sie ein **selbstgewähltes Pass**wort ein und wiederholen es.
- Das Passwort muss mindestens aus 8 Zeichen bestehen und zwei Ziffern oder Sonderzeichen enthalten.
- Geben Sie Ihren **Aktivierungscode** ein (aus E-Mail entnehmen).
- Klicken Sie auf Abschließen.

|                                                                                               |                                                                                                    | n<br>ushrs<br>ngter<br>chua |           |
|-----------------------------------------------------------------------------------------------|----------------------------------------------------------------------------------------------------|-----------------------------|-----------|
| dr.bernd.mue                                                                                  | eller@kk-n.de                                                                                                    | [                           | $\bowtie$ |
| •••••                                                                                         |                                                                                                    |                             | Ē         |
| Ihr Zugang wurd<br>sich noch einma                                                            | hr Zugang wurde erfolgreich aktiviert. Bitte melden Sie<br>sich noch einmal an.                                                                                                    |                             |           |
|                                                                                               | Anmelde                                                                                                    | en                          |           |
| > Passwort ve                                                                                 | rgessen                                                                                                    | > Zugang beantr             | agen      |
| Eingabe d<br>medizinis                                                                        | er PIN für<br>che Daten                                                                                                    | Zugriff auf                 |           |
| Bitte geben Sie I<br>Landeskrebsreg<br>PIN wird zur Fre<br>im Melderportal<br>anmelden ist de | Bitte geben Sie Ihre PIN ein, falls Sie diese bereits vom<br>Landeskrebsregister Niedersachsen erhalten haben. Die<br>PIN wird zur Freischaltung zusätzlicher Funktionalitäten<br>im Melderportal benötigt. Wenn Sie sich ohne PIN<br>anmelden ist der Funktionsumfang eingeschränkt. |                             |           |
| PIN:                                                                                          | 5576                                                                                                    |                             |           |
| Neue PIN:                                                                                     | 2018                                                                                                    |                             |           |
| Neue PIN<br>bestätigen:                                                                       | 2018                                                                                                    |                             |           |
| PIN merken:                                                                                   | 8                                                                                                    |                             |           |
|                                                                                               | Anmelden                                                                                                    |                             |           |
| > PIN vergesse                                                                                | n                                                                                                    | > Ohne PIN anmelde          | n         |

- Geben Sie erneut Ihre E-Mail-Adresse als **Anmeldename** ein.
- Geben Sie nun Ihr selbstgewähltes Passwort als Kennwort ein.
- Klicken Sie auf [Anmelden].

- Geben Sie Ihre **PIN** ein (aus Brief entnehmen).
- Geben Sie eine neue **selbstgewählte PIN** ein und wiederholen sie diese.
- Klicken Sie auf [Anmelden].
- Das Hauptmenü des Melderportals wird geöffnet.
- Aus Sicherheitsgründen raten wir von der Verwendung der Funktion ,PIN merken' ab.
- Die PIN wird zur Freischaltung zusätzlicher Funktionen wie zur Eingabe medizinischer Daten benötigt. Wenn Sie sich ohne PIN anmelden, ist der Funktionsumfang eingeschränkt.

#### Hauptübersicht des Melderportals:

| kkn                                                                                                    |                                                                                                    | Status der letzten Lbermittlung<br>Versand abgeschlossen                                                                                                    | Bernd Muller *<br>Medder Bio 101017612<br>Middende Einschung: Prasis an der Noltemewertschuke                  |
|----------------------------------------------------------------------------------------------------|----------------------------------------------------------------------------------------------------|----------------------------------------------------------------------------------------------------|----------------------------------------------------------------------------------------------------|
| Übersicht Meldungen                                                                                                    | Nachrichten Datenrückmeldung                                                                                                    | Auswertung Hilfe                                                                                                    |                                                                                                    |
|                                                                                                    |                                                                                                    | Tumorhistorie aufrufen<br>Bits geben Sie die Patienteneidentifikationsnummer aus Ihren System als<br>Patientend des Patienten ein, zu dem Sie eine neue Meldung erfassen bzw. eine<br>Meldung suchen möchten.<br>Patienternummer eusgeben |                                                                                                    |
| Meine Meldungen                                                                                                    |                                                                                                    |                                                                                                    | Mein Postfach                                                                                                  |
| Unvulstandige Metikangen<br>Es sind nicht alle Pflichtangaben<br>enthalten. Eine Übernnttlung an das<br>Landeskrebsregister ist nicht<br>modich. | Die volkstangen übermitteln<br>Die volkstandig erfassten Meldungen,<br>die den Status Gültigt haben, können<br>an das Landeskrebszegister<br>übermittelt werden | Gespente Meldungen<br>Meldungen, die von ihrer Seite<br>zutückgehalten verden.                                                                                                    |                                                                                                    |
|                                                                                                    |                                                                                                    |                                                                                                    | Commissionalizationement     Meleidungen, die vom Register als zu konnigierende Meldungen multikert     werden |
|                                                                                                    |                                                                                                    |                                                                                                    |                                                                                                    |
|                                                                                                    |                                                                                                    |                                                                                                    |                                                                                                    |

#### 6.1.1.5 Abmeldung

Melden Sie sich nach erledigter Arbeit vom Melderportal ab.

| Bernd Mi                    | üller 🛇                               |
|-----------------------------|---------------------------------------|
| Melder-ID: 1<br>Meldende Ei | nrichti Melderdaten or                |
|                             | Systemeinstellungen                   |
|                             | Passwort ändern                       |
|                             | Abmelden                              |
|                             | · · · · · · · · · · · · · · · · · · · |

- Klicken Sie im Menü der Profildaten auf den Pfeil ▼.
- Klicken Sie auf den Menüpunkt Abmelden.
- Sie werden vom Melderportal abgemeldet.

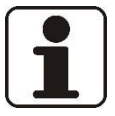

# HINWEIS!

Um die Datensicherheit zu gewährleisten, sollte eine Abmeldung immer über den Menüpunkt <u>Abmelden</u> erfolgen!

#### 6.1.1.6 Zwangsabmeldung

Nach 30 Minuten Inaktivität (keine Links angeklickt, Seite nicht neu geladen usw.) erfolgt die automatische Abmeldung. Die zuvor getätigten Eingaben werden nur gespeichert, wenn die Schaltfläche [Speichern] betätigt wurde.

| Kiniches<br>Bisiches<br>Reidersacheen                                                                                       |                               |
|----------------------------------------------------------------------------------------------------|-------------------------------|
| E-Mail-Adresse                                                                                                    |                               |
| Passwort                                                                                                    | Ē                             |
| Anmelden                                                                                                    |                               |
| > Passwort vergessen                                                                                                    | Zugang beantrage              |
| Zugang beantrage                                                                                                    | n                             |
| Sie haben die Möglichkeit, für Ihre Einrichtung den Zugang zu<br>Wir schicken Ihnen anschließand alle Informationen zu um d | m Melderportal zu beantragen. |

Wenn Sie bereits über Zugangsdaten zum Melderportal verfügen (u.a. Melder-ID), können Sie

#### 6.1.1.7 Weitere Benutzerin oder weiteren Benutzer registrieren

- Öffnen Sie einen Internetbrowser.
- Geben Sie <u>www.kk-n.de</u> ein.
- Klicken Sie auf Melderportal Login.
- Klicken Sie auf Zugang beantragen.

• Klicken Sie auf Einen weiteren Benutzer registrieren.

Einen weiteren Benutzer registrieren
Wenn Sie bereits einen Benutzer registriert haben, können Sie ihm weitere Melder zuordnen:

> Weiteren Melder zuordnen

Abbrechen

#### 1. Angaben zum Melder

Geben Sie die Melder-ID und den Authentifizierungscode des Melders an.

| Melder-ID:              | 107611310 |
|-------------------------|-----------|
| Authentifizierungscode: | dqiXKN    |

#### 2. Benutzerangaben

Geben Sie Ihre Kontaktdaten an und legen Sie Ihr Passwort für das Melderportal fest.

Sie erhalten als neuer Benutzer eine Bestätigungs-E-Mail über Ihre erfolgreiche Registrierung.

In der E-Mail wird Ihnen ein Aktivierungscode mitgeteilt, der bei Ihrem ersten Login abgefragt wird. Zusätzlich enthält die E-Mail einen Aktivierungslink.

| Vorname:              | Berta                |                   |
|-----------------------|----------------------|-------------------|
| Nachname:             | Schmidt              |                   |
| E-Mail:               | BAG-Benutzer@kk-n.de |                   |
| E-Mail wiederholen:   | BAG-Benutzer@kk-n.de |                   |
| Passwort:             | •••••                |                   |
| Passwort wiederholen: | •••••                |                   |
| Telefon:              | 051127789710         |                   |
|                       |                      |                   |
|                       |                      |                   |
| Abbrechen             |                      | Zugang einrichten |

- Geben Sie die **Melder-ID** ein (aus E-Mail entnehmen).
- Geben Sie den Authentifizierungscode der bereits registrierten Ärztin oder des bereits registrierten Arztes ein (aus E-Mail entnehmen).
- Geben Sie die Angaben der weiteren Benutzerin oder des weiteren Benutzers ein: Vor- und Nachname, die E-Mail-Adresse und die Telefonnummer.
- Geben Sie ein selbstgewähltes **Pass**wort ein und wiederholen es.
- Das Passwort muss mindestens aus 8 Zeichen bestehen und zwei Ziffern oder Sonderzeichen enthalten. Merken Sie sich dieses Passwort und geben es Ihrer Mitarbeiterin/ Ihrem Mitarbeiter weiter.
- Klicken Sie auf [Zugang einrichten].
- > Die neue Benutzerin oder der neue Benutzer erhält eine E-Mail mit einem Aktivierungscode.
- Nach Erhalt des Aktivierungscodes geht Ihre Mitarbeiterin oder Ihr Mitarbeiter wieder auf die Seite des Melderportals. Die Registrierung einer weiteren Benutzerin oder eines weiteren Benutzers ist erst abgeschlossen, wenn sie oder er sich erstmalig aktiviert und angemeldet hat (@ siehe nächstes Kapitel).

| kinischer<br>Riedbrachsen                                                      |                 |
|--------------------------------------------------------------------------------|-----------------|
| E-Mail-Adresse                                                                 | $\bowtie$       |
| Passwort                                                                       | Ē               |
| Anmelden                                                                       |                 |
| > Passwort vergessen > Z                                                       | ugang beantrage |
| Aktivierung des Zuga                                                           | ngs             |
| Bitte geben Sie Ihren Aktivierungscode ein<br>Aktivierungscode: ulyS<br>Senden |                 |
| Code erneut zusenden Abb                                                       | rechen          |
| kkn                                                                            |                 |

# 6.1.1.8 Erstmalige Anmeldung und Aktivierung der weiteren Benutzerin oder des weiteren Benutzers

| BAG-Benutzer@kk-n.de |                                                                                                    |
|----------------------|----------------------------------------------------------------------------------------------------|
| •••••                | (The second second seco |
| Anme                 | lden                                                                                                    |
| > Passwort vergessen | > Zugang beantragen                                                                                                    |

- Öffnen Sie einen Internetbrowser.
- Geben Sie <u>www.kk-n.de</u> ein.
- Klicken Sie auf Melderportal Login.
- Geben Sie die E-Mail-Adresse der neuen Benutzerin oder des neuen Benutzers als Anmeldename ein (die bei der Registrierung angegeben wurde).
- Geben Sie f
  ür die neue Benutzerin oder den neuen Benutzer das selbstgew
  ählte Passwort als Kennwort ein (das bei der Registrierung des weiteren Benutzers angegeben wurde).
- Klicken Sie auf [Anmelden].
- Geben Sie den Aktivierungscode f
  ür die neue Benutzerin oder den neuen Benutzer ein (aus E-Mail entnehmen).
- Klicken Sie auf [Senden].

- Danach melden Sie sich erneut im Melderportal an.
- Geben Sie die **E-Mail-Adresse** (die der neu angemeldeten Benutzerin oder des neu angemeldeten Benutzers) ein.
- Geben Sie das für die neue Benutzerin oder den neuen Benutzer vergebene **Passwort** ein.
- Klicken Sie auf [Anmelden].

| Eingabe der PIN für Zugriff auf |
|---------------------------------|
| medizinische Daten              |

Bitte geben Sie Ihre PIN ein, falls Sie diese bereits vom Landeskrebsregister Niedersachsen erhalten haben. Die PIN wird zur Freischaltung zusätzlicher Funktionalitäten im Melderportal benötigt. Wenn Sie sich ohne PIN anmelden ist der Funktionsumfang eingeschränkt.

| PIN:           | ****                  |
|----------------|-----------------------|
| PIN merken:    |                       |
|                |                       |
|                | Anmelden              |
| > PIN vergesse | n > Ohne PIN anmelden |
|                |                       |

Berta Schmidt

Ω

Melder-ID: 101017612 Meldende Einrichtung: Praxis an der Noltemeyerbrücke

- Geben Sie die **PIN** der meldepflichtigen Ärztin oder des meldepflichtigen Arztes ein.
- Klicken Sie auf [Anmelden].

Das Hauptmenü des Melderportals wird mit der Kennung der neuen Benutzerin oder des neuen Benutzers (oben rechts) geöffnet.

#### 6.1.1.9 Zuordnung einer Benutzerin oder eines Benutzers zu mehreren Meldern

#### Manuelle Melder:

Soll eine Benutzerin oder ein Benutzer für mehrere Melderinnen oder Melder melden (z. B. eine Dokumentationsfachkraft in einer BAG), muss zuvor eine Zuordnung erfolgen (\* siehe folgenden Ablauf). Die Zuordnung kann auch zu einer bereits registrierten Ärztin oder einem bereits registrierten Arzt (andere Melderin oder anderer Melder mit Melder-ID) erfolgen, die oder der die Dokumentation übernimmt.

#### Schnittstellenmelder:

Soll für eine andere Melderin oder einen anderen Melder die Meldeberechtigung eingeräumt werden, bitten wir Sie um Kontaktaufnahme mit der Melderverwaltung des KKN.

|                                                                                                    | Sniches<br>vegdaar<br>Nachon                                                                                                    |
|----------------------------------------------------------------------------------------------------|----------------------------------------------------------------------------------------------------|
| E-Mail-Adresse                                                                                                    |                                                                                                    |
| Passwort                                                                                                    |                                                                                                    |
| Anmeld                                                                                                    | len                                                                                                    |
| > Passwort vergessen                                                                                                    | > Zugang beantragen                                                                                                    |
| Zugang bean                                                                                                    | tragen                                                                                                    |
| Sie haben die Möglichkeit, für Ihre Einrichtung den Zu<br>Wir schicken Ihnen anschließend alle Informationen z<br>> Zugang für meine Einrichtung beantragen<br>Wenn Sie bereits über Zugangsdaten zum Melderport<br>weitere Benutzer registrieren:<br>> Einen weiteren Benutzer registrieren<br>Wenn Sie bereits einen Benutzer registriert haben, kör | gang zum Melderportal zu beantragen.<br>.u, um das Melderportal nutzen zu können.<br>al verfügen (u.a. Melder-ID), können Sie<br>nnen Sie ihm weitere Melder zuordnen: |

- Öffnen Sie einen Internetbrowser.
- Geben Sie <u>www.kk-n.de</u> ein.
- Klicken Sie auf Melderportal Login.
- Klicken Sie auf **Zugang beantragen**.

 Klicken Sie auf Weiteren Melder zuordnen.

| Benutzer zu                                                         | weiterem Melder hinzufügen                                                       |
|---------------------------------------------------------------------|----------------------------------------------------------------------------------|
| 1. Benutzerangaben<br>Geben Sie Ihre E-Mail-Adres                   | se (Benutzername) an.                                                            |
| E-Mail:                                                             | BAG-Benutzer@kk-n.de                                                             |
| 2. Angaben zum neuen N<br>Geben Sie die Melder-ID und<br>Melder-ID: | <b>Nelder</b><br>I den Authentifizierungscode des neuen Melders an.<br>100774703 |
| Authentifizierungscode:                                             | yrsb3Y                                                                           |
| Abbrechen                                                           | Melder zuordnen                                                                  |

- Geben Sie die E-Mail-Adresse der Benutzerin oder des Benutzers ein, der oder dem eine weitere Melderin oder ein weiterer Melder zugeordnet werden soll.
- Geben Sie die Melder-ID der registrierten Ärztin oder des bereits registrierten Arztes und den Authentifizierungscode der bereits registrierten Melderin oder des bereits registrierten Melders ein.
- Klicken Sie auf [Melder zuordnen].
- Die Melderin oder der Melder wurde der angegebenen E-Mail-Adresse zugeordnet und kann die Abgabe von Meldungen mit übernehmen.

# 6.1.1.10 Anmeldung einer Benutzerin/Melderin oder eines Benutzers/Melders, die oder der für mehrere (andere) Melderinnen oder Melder dokumentiert

Eine Benutzerin oder ein Benutzer übernimmt die Meldungen von mehreren Melderinnen oder Meldern. Bei der Anmeldung muss die entsprechende Meldestelle ausgewählt werden.

|                      | inisches<br>wegster<br>nachten |
|----------------------|--------------------------------|
| E-Mail-Adresse       |                                |
| Passwort             | Ţ                              |
| Anmeld               | len                            |
| > Passwort vergessen | > Zugang beantragen            |

- Öffnen Sie einen Internetbrowser.
- Geben Sie <u>www.kk-n.de</u> ein.
- Klicken Sie auf Melderportal Login.
- Geben Sie die **E-Mail-Adresse** als Anmeldename ein (wurde bei der Registrierung angegeben).
- Geben Sie Ihr **Passwort** ein.
- Klicken Sie auf [Anmelden].

| Melder au                    | ıswählen                             |        |
|------------------------------|--------------------------------------|--------|
| Bitte wählen Sie<br>möchten. | e den Melder aus, für den Sie melder | ı      |
| Melder:                      |                                      | $\sim$ |
|                              | 100774703 (Prax)                     |        |
|                              | 101017612 (Müller)                   |        |
|                              | Auswanien                            |        |

- Wählen Sie im Dropdown-Menü den Melder aus. Die Melder-ID und der Nachname der Melderin oder des Melders werden dabei angezeigt.
- Klicken Sie auf [Auswählen].
- Geben Sie anschließend die **PIN** der ausgewählten Ärztin oder des ausgewählten Arztes ein.
- Das Hauptmenü des Melderportals wird geöffnet.

#### 6.1.1.11 Melderwechsel bzw. Nachfolgeregelung

Gemäß § 4 GKKN muss sich jede Ärztin, jeder Arzt, jede Zahnärztin und jeder Zahnarzt als Nutzerin oder Nutzer registrieren, wenn sie oder er zum Nutzerkreis nach § 4 GKKN gehört.

Hinsichtlich der Registrierung einer Nachfolgerin oder eines Nachfolgers ist zwischen dem Vorgehen bei ambulant tätigen Ärztinnen und Ärzten und dem Vorgehen bei Chefärztinnen und Chefärzten zu unterscheiden. Die Information der Patientinnen und Patienten durch die Vorgängerin und den Vorgänger wird auch im Hinblick auf die Übermittlung durch die Nachfolgerin bzw. den Nachfolger als gültig angesehen. Gleiches gilt für die erteilte Einwilligung zur Meldeberechtigung nach § 7 GKKN.

#### 6.1.1.11.1 Registrierung einer Chefärztin oder eines Chefarztes

#### 6.1.1.11.1.1 Änderung der Melderstammdaten im Melderportal beantragen

Die ausscheidende Chefärztin bzw. der ausscheidende Chefarzt (Vorgängerin oder Vorgänger) muss über das Melderportal einen Änderungsantrag der Melderstammdaten mit den Angaben der nachfolgenden Chefärztin bzw. des nachfolgenden Chefarztes (Nachfolgerin bzw. Nachfolger) stellen, sofern der ausscheidenden Chefärztin bzw. dem ausscheidenden Chefarzt ihre bzw. seine Nachfolgerin bzw. sein Nachfolger bekannt ist, ansonsten weiter mit @ Kapitel 6.1.1.11.1.2.

Über den Menüpunkt "Melderdaten" können die Melderstammdaten aufgerufen und bearbeitet werden. 📽 Siehe dazu auch Kapitel 6.1.2.1.

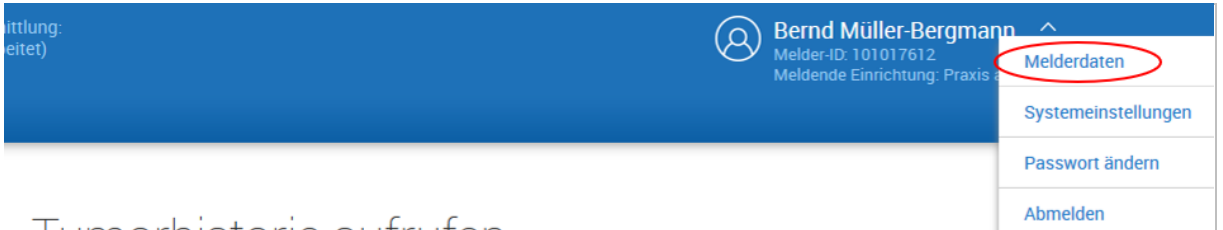

# Tumorhistorie aufrufen

Durch das Betätigen der Schaltfläche [Änderung der Melderdaten beantragen] werden die Einträge editierbar, sodass die Stammdaten der Vorgängerin bzw. des Vorgängers durch die Stammdaten der Nachfolgerin bzw. des Nachfolgers ersetzt werden können. Wurden alle erforderlichen Änderungen vorgenommen und mittels der Schaltfläche [Weiter] bis an das Ende des Formulars gesprungen, muss der Vorgang durch Klick auf die Schaltfläche [Senden] abgeschlossen werden. Der Änderungsantrag wird nun zur Bearbeitung an den VB des KKN gesendet.

#### 6.1.1.11.1.2 Änderung der Melderstammdaten per Formular beantragen

Ist die ausscheidende Chefärztin bzw. der ausscheidende Chefarzt nicht in der Lage, einen Änderungsantrag über das Melderportal zu stellen, so muss die nachfolgende Chefärztin bzw. der nachfolgende Chefarzt über das auf der KKN-Webseite zur Verfügung gestellte Formular eine Änderung der Meldestelle beantragen. Über das Formular werden folgende Angaben erfragt:

- Melder-ID der Vorgängerin/des Vorgängers,
- vollständiger Name und Titel der Vorgängerin/des Vorgängers,
- Name des Klinikums und der Abteilung,
- vollständiger Name und Titel der Nachfolgerin/des Nachfolgers,
- Fachgruppe der Vorgängerin/des Vorgängers bzw. der Nachfolgerin/des Nachfolgers,
- E-Mail-Adresse der Nachfolgerin/des Nachfolgers, die für das Melderportal genutzt werden soll,
- zu wann die Übernahme der Position der Chefärztin bzw. des Chefarztes erfolgt.

Nach der Überprüfung und Verifizierung der Angaben werden die Anpassungen in der entsprechenden Meldestelle der Vorgängerin bzw. des Vorgängers durch die Melderverwaltung des VB vorgenommen. Die nun registrierte Nachfolgerin bzw. der nun registrierte Nachfolger bekommt per E-Mail ihre bzw. seine Melder-ID und einen neuen Authentifizierungscode an die in der E-Mail angegebene E-Mail-Adresse sowie postalisch einen neuen PIN zugeschickt.

VOR dem erstmaligen Einloggen im Melderportal (<u>https://melderportal.kk-n.de</u>) muss sich die Nachfolgerin bzw. der Nachfolger über die "Passwort-vergessen"-Funktion (*\** siehe Kapitel 6.1.2.4) ein neues Passwort an die von ihr bzw. ihm im Formular bzw. im Melderportal angegebene E-Mail-Adresse zusenden lassen.

Das Verfahren gilt gleichermaßen für Ärztinnen und Ärzte, die die Leitung einer Krankenhausabteilung kommissarisch übernehmen.

#### 6.1.1.11.2 Registrierung einer ambulant tätigen Ärztin bzw. eines ambulant tätigen Arztes

Die Nachfolgerin bzw. der Nachfolger der ausscheidenden ambulant tätigen Ärztin bzw. des ausscheidenden ambulant tätigen Arztes muss sich zunächst über die Startseite des Melderportals des KKN als Nutzerin bzw. Nutzer registrieren lassen (@ siehe Kapitel 6.1.1.2). Hierzu ist wie folgt vorzugehen:

- 1. Aufrufen der Melderportal-Startseite über https://melderportal.kk-n.de
- 2. Schaltfläche [Zugang beantragen] anklicken.
- 3. "Zugang für meine Einrichtung beantragen" auswählen.
- 4. Ausfüllen der sich öffnenden ersten Formularseite "Angaben zu Ihrer Einrichtung".
- 5. Über die Schaltfläche [Weiter] auch die folgenden Formularseiten ausfüllen.
- 6. Abschließend über die Schaltfläche [Antrag absenden] den Antrag an das KKN übermitteln.

Sobald der Zugangsantrag im Melderportal eingegangen ist und bearbeitet wurde, kann sich die neue Melderin bzw. der neue Melder mit ihren bzw. seinen Zugangsdaten erstmalig im Melderportal anmelden und so den Melderportal-Account aktivieren.

#### 6.1.1.11.2.1 Information der Nachfolge an den Vertrauensbereich (VB)

Die Information, dass eine Ärztin oder ein Arzt ausscheidet, muss entweder von der ausscheidenden Ärztin oder dem ausscheidenden Arzt selbst erfolgen oder die nachfolgende Ärztin bzw. der nachfolgende Arzt muss die Melderverwaltung über das Ausscheiden der Vorgängerin oder des Vorgängers in Kenntnis setzen. Dies kann formlos schriftlich an **info@kk-n.de** oder per Nachrichten-Funktion des Melderportals erfolgen.

# 6.1.1.11.2.2 Neuregistrierung weiterer Benutzerinnen und Benutzer (unter Nachfolgerin bzw. Nachfolger)

Die weiteren Benutzerinnen und Benutzer, die zuvor unter der Vorgängerin bzw. dem Vorgänger registriert waren und vom VB unter diesem gesperrt wurden, registrieren sich erneut mit den gleichen E-Mail-Adressen, mit denen sie bereits unter der Vorgängerin bzw. dem Vorgänger angemeldet waren, unter der Nachfolgerin bzw. dem Nachfolger. Fiehe dazu auch Kapitel 6.1.1.7 und 6.1.1.8.

#### 6.1.2 Einstellungen

Im Melderportal können verschiedenen Einstellungen getätigt werden.

Voraussetzung: erfolgreiche Anmeldung im Melderportal.

#### 6.1.2.1 Melderdaten ändern

Unter Melderdaten können Sie Ihre Daten zur Einrichtung, ärztlichen Ansprechpartner, Ansprechpartner für Dokumentation und Bankverbindung einsehen und einen Änderungsantrag stellen.

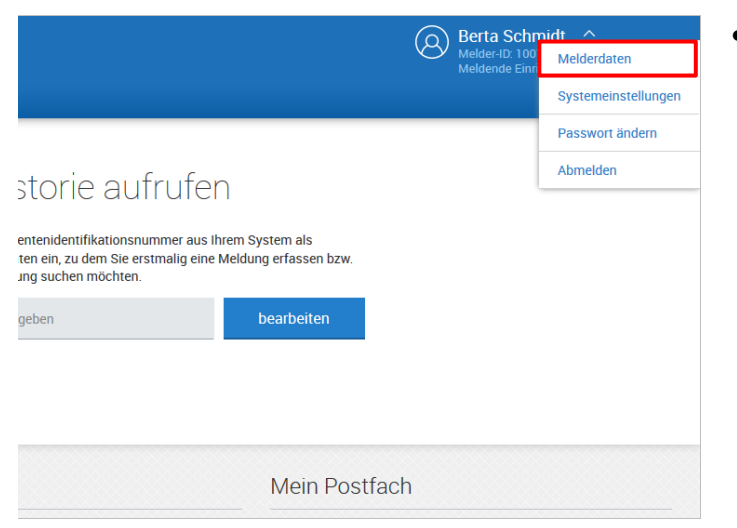

 Klicken Sie im Menü der Profildaten den Menüpunkt Melderdaten an.

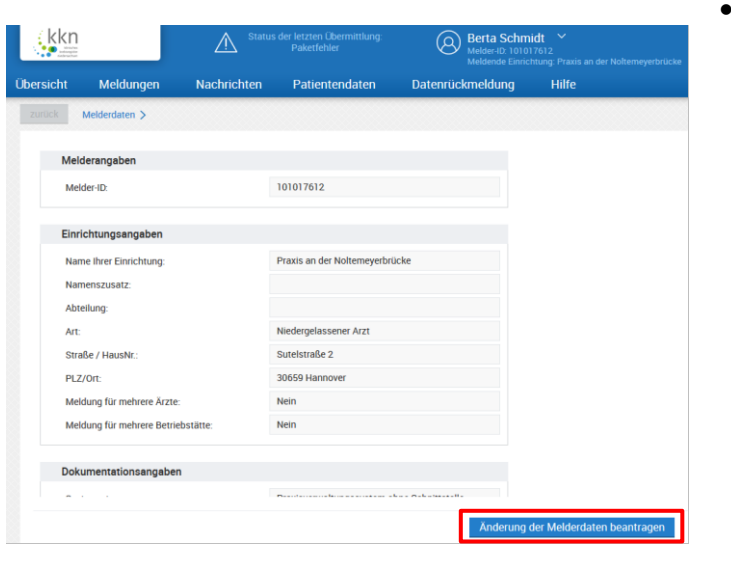

 Klicken Sie auf [Änderung der Melderdaten beantragen].

| Angaben zu Ihrer Einrichtu                                        | ung           |       |                    |       |        |  |
|-------------------------------------------------------------------|---------------|-------|--------------------|-------|--------|--|
| Melder-ID: 101017612<br>Name Ihrer Einrichtung:                   | Praxis an d   | er No | ltemeyerbrücke     |       |        |  |
| Namenszusatz:                                                     |               |       |                    |       |        |  |
| Abteilung:                                                        | Onkologie     |       |                    |       |        |  |
| Art:                                                              | Niedergelas   | ssene | er Arzt            |       | $\sim$ |  |
| Praxisart:                                                        | BAG (Berufs   | sausi | übungsgemeinscha   | ft)   | $\sim$ |  |
| Betriebsstättennummer:                                            | 179999900     |       |                    |       |        |  |
| IK-Nummer:                                                        |               |       |                    |       |        |  |
| Straße / HausNr.:                                                 | Sutelstraße   | •     |                    | 2     |        |  |
| PLZ / Ort:                                                        | 30659         | На    | nnover             |       |        |  |
| Telefon:                                                          | 051127789     | 70    |                    |       |        |  |
| Fax:                                                              |               |       |                    |       |        |  |
| E-Mail:                                                           | BAG@kk-n.     | de    |                    |       |        |  |
|                                                                   |               |       |                    |       |        |  |
| Abbrechen                                                         |               |       | zurück             |       | Weiter |  |
| Weitere Angaben zu Ihrer I                                        | Einrichtung u | und z | ur Dokumentatior   | ı     |        |  |
| Ich melde mit:                                                    | Praxisverwa   | ltung | ssystem ohne Schni | ttste | $\sim$ |  |
| Name Ihres Systems:                                               | OnkoDok       |       |                    |       |        |  |
| Anzahl der Tumorpatienten<br>die pro Quartal behandelt<br>werden: | 100           |       |                    |       |        |  |
|                                                                   |               |       |                    |       |        |  |
| Abbrechen                                                         |               |       | zurück             |       | Weiter |  |

- Ändern Sie die entsprechenden Daten.
- Weitere änderbare Daten zu Ihrer Einrichtung, Ansprechpartner, Dokumentation und Aufwandsentschädigung folgen auf den nächsten Seiten.
- Klicken Sie auf [Weiter].

- Ändern Sie hier ggf. weitere Daten zu ihrer Einrichtung und zur Dokumentation.
- Klicken Sie auf [Weiter].

## MELDERPORTAL

| Ärztlicher Ansprechpartn                                                                                                    | er                                                                           |              |
|----------------------------------------------------------------------------------------------------|------------------------------------------------------------------------------|--------------|
| Anrede:                                                                                                    | Herr                                                                         | $\sim$       |
| Vorname:                                                                                                    | Bernd                                                                        |              |
| Nachname:                                                                                                    | Fischer                                                                      |              |
| Titel:                                                                                                    | Prof. Dr.                                                                    |              |
| E-Mail:                                                                                                    | BAG@kk-n.de                                                                  |              |
| Fachgebiet:                                                                                                    |                                                                              | $\checkmark$ |
| Lebenslange Arztnummer:                                                                                                    | 999999900                                                                    |              |
| Falls abweichend von Ihrer E                                                                                                    | inrichtung:                                                                  |              |
| Straße / HausNr.:                                                                                                    | Sutelstraße 2                                                                |              |
| PLZ / Ort:                                                                                                    | 30659 Hannover                                                               |              |
| Telefon:                                                                                                    | 05112778970                                                                  |              |
| Fax:                                                                                                    |                                                                              |              |
|                                                                                                    |                                                                              |              |
| brechen                                                                                                    | zurück We                                                                    | itor         |
|                                                                                                    |                                                                              | eitei        |
| Ansprechpartner für Do                                                                                                    | kumentation                                                                  |              |
| Ansprechpartner für Do                                                                                                    | kumentation                                                                  |              |
| Ansprechpartner für Do<br>Anrede:<br>Vorname:                                                                                                    | kumentation<br>Frau<br>Berta                                                 |              |
| Ansprechpartner für Do<br>Anrede:<br>Vorname:<br>Nachname:                                                                                                    | kumentation<br>Frau<br>Berta<br>Schmidt                                      |              |
| Ansprechpartner für Do<br>Anrede:<br>Vorname:<br>Nachname:<br>Titel:                                                                                                 | kumentation<br>Frau<br>Berta<br>Schmidt                                      |              |
| Ansprechpartner für Do<br>Anrede:<br>Vorname:<br>Nachname:<br>Titel:<br>E-Mail:                                                                                      | kumentation Frau Berta Schmidt BAG-Benutzer@kk-n.de                          |              |
| Ansprechpartner für Do<br>Anrede:<br>Vorname:<br>Nachname:<br>Titel:<br>E-Mail:<br>Falls abweichend von Ihrer                                                        | kumentation Frau Berta Schmidt BAG-Benutzer@kk-n.de Einrichtung:             |              |
| Ansprechpartner für Do<br>Anrede:<br>Vorname:<br>Nachname:<br>Titel:<br>E-Mail:<br>Falls abweichend von Ihren<br>Straße / HausNr.:                                   | kumentation Frau Berta Schmidt BAG-Benutzer@kk-n.de Einrichtung:             |              |
| Ansprechpartner für Do<br>Anrede:<br>Vorname:<br>Nachname:<br>Titel:<br>E-Mail:<br>Falls abweichend von Ihrer<br>Straße / HausNr.:<br>PLZ / Ort:                     | kumentation Frau Berta Schmidt BAG-Benutzer@kk-n.de Einrichtung:             |              |
| Ansprechpartner für Do<br>Anrede:<br>Vorname:<br>Nachname:<br>Titel:<br>E-Mail:<br>Falls abweichend von Ihren<br>Straße / HausNr.:<br>PLZ / Ort:<br>Telefon:         | kumentation Frau Berta Schmidt BAG-Benutzer@kk-n.de Einrichtung: 05112778971 |              |
| Ansprechpartner für Do<br>Anrede:<br>Vorname:<br>Nachname:<br>Titel:<br>E-Mail:<br>Falls abweichend von Ihren<br>Straße / HausNr.:<br>PLZ / Ort:<br>Telefon:<br>Fax: | kumentation Frau Berta Schmidt BAG-Benutzer@kk-n.de Einrichtung: 05112778971 |              |
| Ansprechpartner für Do<br>Anrede:<br>Vorname:<br>Nachname:<br>Titel:<br>E-Mail:<br>Falls abweichend von Ihrer<br>Straße / HausNr.:<br>PLZ / Ort:<br>Telefon:<br>Fax: | kumentation Frau Berta Schmidt BAG-Benutzer@kk-n.de Einrichtung: 05112778971 |              |

- Ändern Sie hier ggf. weitere Daten zum **ärztlichen Ansprechpartner**.
- Bei Änderung der E-Mail-Adresse des ärztlichen Ansprechpartners ändert sich derzeit NICHT automatisch der Anmeldename (E-Mail-Adresse bei Registrierung/Anmeldung).
- Klicken Sie auf [Weiter].

- Ändern Sie hier ggf. weitere Daten zum Ansprechpartner für Dokumentation.
- Klicken Sie auf [Weiter].

| Aufwandsentschädigu                                                | ng                                          | • |  |
|--------------------------------------------------------------------|---------------------------------------------|---|--|
| Möchten Sie für Ihre Meld                                          | lungen eine Aufwandsentschädigung erhalten? |   |  |
|                                                                    | Ja                                          |   |  |
|                                                                    | O Nein                                      |   |  |
| IBAN:                                                              | DE12500105170648489890                      |   |  |
| BIC:                                                               | 99999999                                    |   |  |
| BLZ:                                                               |                                             |   |  |
| Bank:                                                              |                                             |   |  |
| Konto-Nr:                                                          |                                             |   |  |
| Kontoinhaber:                                                      | Bernd Müller                                |   |  |
| Verwendungszweck:                                                  | Meldevergütung Klinisches Krebsregister     |   |  |
| 🖸 Ja, ich habe die Nutzu                                           | ungshinweise gelesen.                       |   |  |
| Abbrechen                                                          | zurück Senden                               |   |  |
|                                                                    | Hinweis 🛞                                   | Ş |  |
| Änderungsantrag der Melderdaten wurde an<br>das Register gesendet. |                                             |   |  |

- Ändern Sie hier ggf. die Daten zur Aufwandsentschädigung wie z. B. die Kontoverbindung.
- Aktivieren Sie das Kästchen zu den Nutzungshinweisen.
- Klicken Sie auf [Senden].

- Es erscheint nebenstehende Meldung.
- Der Änderungsantrag wird im klinischen Krebsregister überprüft und entsprechend bearbeitet.

#### 6.1.2.2 Systemeinstellungen

Unter Systemeinstellungen können einige **Standardeinstellungen zu Benachrichtigungen** und **Wartungshinweisen** vorgenommen werden. Wenn Sie über Wartungsarbeiten informiert werden oder bei Nachrichten im Postfach des Melderportals einen Hinweis in Ihr persönliches Postfach erhalten möchten, können Sie dies hier einstellen.

|                                                                                                    |                                                                                                    |                                                                                                    | Berta S<br>Melder-ID<br>Meldend                                                                        | Schmidt A<br>D: 100' Melderdaten<br>e Einn<br>Systemeinstellungen     | <ul> <li>Klick</li> <li>den</li> </ul>                                                                                                    | ken Sie im Mer<br>Menüpunkt S                                                                                                    | nü der Profildate<br>Systemeinstellur                                                                                                    |
|----------------------------------------------------------------------------------------------------|----------------------------------------------------------------------------------------------------|----------------------------------------------------------------------------------------------------|----------------------------------------------------------------------------------------------------|-----------------------------------------------------------------------|----------------------------------------------------------------------------------------------------|----------------------------------------------------------------------------------------------------|----------------------------------------------------------------------------------------------------|
|                                                                                                    |                                                                                                    |                                                                                                    |                                                                                                    | Passwort ändern                                                       | gen                                                                                                    | dii.                                                                                                    |                                                                                                    |
| storie a                                                                                                  | aufrufen                                                                                                    |                                                                                                    |                                                                                                    | Abmelden                                                              |                                                                                                    |                                                                                                    |                                                                                                    |
| ntenidentifikati<br>en ein, zu dem s<br>ng suchen möc                                                     | ionsnummer aus Ihrer<br>Sie erstmalig eine Mel<br>hten.                                                                                                    | n System als<br>Idung erfassen bzw.                                                                                                    |                                                                                                    |                                                                       |                                                                                                    |                                                                                                    |                                                                                                    |
| jeben                                                                                                    |                                                                                                    | bearbeiten                                                                                                    |                                                                                                    |                                                                       |                                                                                                    |                                                                                                    |                                                                                                    |
|                                                                                                    |                                                                                                    |                                                                                                    |                                                                                                    |                                                                       |                                                                                                    |                                                                                                    |                                                                                                    |
|                                                                                                    |                                                                                                    |                                                                                                    |                                                                                                    |                                                                       |                                                                                                    |                                                                                                    |                                                                                                    |
|                                                                                                    |                                                                                                    | Moin Doc                                                                                                    | ttoch                                                                                                  |                                                                       |                                                                                                    |                                                                                                    |                                                                                                    |
|                                                                                                    |                                                                                                    |                                                                                                    | tiach                                                                                                  |                                                                       |                                                                                                    |                                                                                                    |                                                                                                    |
| Ühersicht                                                                                                 | Meldungen                                                                                                    | Nachrichten                                                                                                    | Patientendaten                                                                                         | Datenrückmeldung                                                      | • • • • • •                                                                                                    | vioron (doaktiv                                                                                                    | iaran Sia dia Kar                                                                                                    |
| Übersicht<br>zurück                                                                                       | Meldungen<br>Systemeinstellungen >                                                                                                    | Nachrichten                                                                                                    | Patientendaten                                                                                         | Datenrückmeldung                                                      | • Aktir<br>troll                                                                                                    | vieren/deaktiv<br>kästchen fi                                                                                                    | ieren Sie die Kor<br>ür <b>Benachrich</b>                                                                                                    |
| Übersicht<br>zurück<br>Bena                                                                               | Meldungen<br>Systemeinstellungen ><br>achrichtigungen                                                                                                    | Nachrichten                                                                                                    | Patientendaten                                                                                         | Datenrückmeldung                                                      | • Akti<br>troll<br><b>tigu</b>                                                                                                    | vieren/deaktiv<br>kästchen fi<br><b>ngen</b> und/od                                                                                                  | ieren Sie die Kor<br>ür <b>Benachrich</b><br>er <b>Wartungshir</b>                                                                                                 |
| Übersicht<br>zurück<br>Bena<br>Ben                                                                        | Meldungen<br>Systemeinstellungen ><br>achrichtigungen<br>achrichtigung-Funktion                                                                                                    | Nachrichten                                                                                                    | Patientendaten                                                                                         | Datenrückmeldung                                                      | <ul> <li>Akti<br/>troll</li> <li>tigu</li> <li>weis</li> </ul>                                                                               | vieren/deaktiv<br>kästchen fi<br><b>ngen</b> und/od<br><b>se</b> .                                                                                   | ieren Sie die Kor<br>ür <b>Benachrich</b><br>er <b>Wartungshir</b>                                                                                                 |
| Übersicht<br>zurück<br>Bena<br>Ben<br>Bittt                                                               | Meldungen<br>Systemeinstellungen ><br>achrichtigungen<br>achrichtigung-Funktion<br>e geben Sie hier durch K<br>föngen von neuen Nach                                                                                                    | Nachrichten                                                                                                    | Patientendaten  Adressen an, an die Benach en sollen:                                                  | Datenrückmeldung<br>richtigungen beim                                 | <ul> <li>Aktir<br/>troll</li> <li>tigu</li> <li>weis</li> <li>Hint</li> </ul>                                                                | vieren/deaktiv<br>kästchen fi<br><b>ngen</b> und/od<br><b>se</b> .<br>:erlegen Sie o                                                                 | ieren Sie die Kor<br>ür <b>Benachrich</b><br>er <b>Wartungshir</b><br>die <b>E-Mail-Adre</b> s                                                                     |
| Ubersicht<br>zurück<br>Ben<br>Ben<br>Bitte<br>Emp                                                         | Meldungen<br>Systemeinstellungen ><br>achrichtigungen<br>Hachrichtigung-Funktion<br>e geben Sie hier durch K<br>pfangen von neuen Nach<br>petrz@kk-n.de, BAG@kk-                                                                                                    | Nachrichten ein/aus: omma getrennte Emaile richten gesendet werde                                                                                                  | Patientendaten  Patientendaten  Adressen an, an die Benach an sollen:                                  | Datenrückmeldung<br>richtigungen beim                                 | <ul> <li>Aktir<br/>troll</li> <li>tigu</li> <li>weis</li> <li>Hint</li> <li>sen,</li> <li>ten s</li> </ul>                                   | vieren/deaktiv<br>kästchen fi<br><b>ngen</b> und/od<br><b>se</b> .<br>serlegen Sie o<br>die Benachri<br>sollen.                                      | ieren Sie die Kor<br>ür <b>Benachrich</b><br>er <b>Wartungshir</b><br>die <b>E-Mail-Adres</b><br>chtigungen erha                                                   |
| Ubersicht<br>zurück<br>Ben<br>Bitt<br>Emp<br>J.P                                                          | Meldungen<br>Systemeinstellungen ><br>achrichtigungen<br>tachrichtigung-Funktion<br>e geben Sie hier durch K<br>pfangen von neuen Nach<br>pertz@kk-n de, BAG@kk-t<br>tungshinweise                                                                                                    | Nachrichten ein/aus: omma getrennte Email- nichten gesendet werde                                                                                                  | Patientendaten  Patientendaten  Adressen an, an die Benach en sollen:                                  | Datenrückmeldung<br>richtigungen beim                                 | <ul> <li>Akti<br/>troll</li> <li>tigu</li> <li>weis</li> <li>Hint</li> <li>sen,</li> <li>ten :</li> <li>Klick</li> </ul>                     | vieren/deaktiv<br>kästchen fi<br><b>ngen</b> und/od<br>se.<br>cerlegen Sie o<br>die Benachri<br>sollen.<br>ken Sie unter                             | tieren Sie die Kor<br>ür <b>Benachrich</b><br>er <b>Wartungshir</b><br>die <b>E-Mail-Adres</b><br>chtigungen erha<br>n rechts auf di                               |
| Ubersicht<br>zurück<br>Ben<br>Bitt<br>Emp<br>J.P<br>J.P                                                   | Meldungen Systemeinstellungen achrichtigungen achrichtigung Funktion e geben Sie hier durch K pfangen von neuen Nach pertz@kk-n.de, BAG@kk- tungshinweise weise über Wartungsah deskrebsregister per E-M                                                                                              | Nachrichten  in/aus:  omma getrennte Email- richten gesendet werden n.de  eiten seitens des faal bekommen - ein/au                                                 | Patientendaten  Patientendaten  Adressen an, an die Benach en sollen:  s:                              | Datenrückmeldung<br>richtigungen beim                                 | <ul> <li>Akti<br/>troll</li> <li>tigu</li> <li>weis</li> <li>Hint</li> <li>sen,</li> <li>ten :</li> <li>Klick</li> <li>Schatter</li> </ul>   | vieren/deaktiv<br>kästchen fi<br><b>ngen</b> und/od<br><b>se</b> .<br>cerlegen Sie o<br>die Benachri<br>sollen.<br>ken Sie unter<br>altfläche [Speic | tieren Sie die Kor<br>ür <b>Benachrich</b><br>er <b>Wartungshir</b><br>die <b>E-Mail-Adres</b><br>chtigungen erha<br>chtigungen erha<br>n rechts auf di<br>chern]. |
| Übersicht<br>Zurück<br>Bena<br>Ben<br>Bittt<br>Emp<br>J.P<br>J.P<br>Uwart<br>Hint<br>Lanu<br>Bittt<br>War | Meldungen<br>Systemeinstellungen ><br>achrichtigunge-<br>achrichtigung-Funktion<br>e geben Sie hier durch K<br>partz@kk-n.de, BAG@kk-<br>tungshinweise<br>tungshinweise<br>e geben Sie hier durch K<br>tungsarbeiten gesender                                                                         | Nachrichten  Nachrichten  ein/aus: omma getrennte Email- ichten gesendet werde n.de  eiten seitens des faal bekommen - ein/au omma getrennte E-Mail werden solien: | Patientendaten  Patientendaten  Adressen an, an die Benach  s:  -Adressen an, an die Benach            | Datenrückmeldung         richtigungen beim         nrichtigungen über | <ul> <li>Akti<br/>troll</li> <li>tigu</li> <li>Weis</li> <li>Hint</li> <li>sen,</li> <li>ten s</li> <li>Klick</li> <li>Schatten s</li> </ul> | vieren/deaktiv<br>kästchen fi<br><b>ngen</b> und/od<br><b>se</b> .<br>cerlegen Sie o<br>die Benachri<br>sollen.<br>ken Sie unter<br>altfläche [Speio | tieren Sie die Kor<br>ür <b>Benachrich</b><br>er <b>Wartungshir</b><br>die <b>E-Mail-Adres</b><br>chtigungen erha<br>n rechts auf di<br>chern].                    |
| Ubersicht<br>zurück<br>Ben<br>Britt<br>Emp<br>J.P<br>Wart<br>Him<br>Bitt<br>War                           | Meldungen Systemeinstellungen > achrichtigungen achrichtigung Funktion e geben Sie hier durch K pfangen von neuen Nach bertz@kk-n.de, BAG@kk- tungshinweise e geben Sie hier durch K trungsarbeiten gesendet bertz@kk-n.de, BAG@kk-                                                                   | Nachrichten ein/aus: omma getrennte Email nichten gesendet werde n.de eiten seitens des fall bekommen - ein/au omma getrennte E-Mail werden sollen: n.de           | Patientendaten  Patientendaten  Adressen an, an die Benach en sollen:  s.  -Adressen an, an die Benach | Datenrückmeldung                                                      | <ul> <li>Akti<br/>troll</li> <li>tigu<br/>weis</li> <li>Hint</li> <li>sen,<br/>ten s</li> <li>Klick</li> <li>Schatter</li> </ul>             | vieren/deaktiv<br>kästchen fi<br><b>ngen</b> und/od<br><b>se</b> .<br>erlegen Sie o<br>die Benachri<br>sollen.<br>ken Sie unter<br>altfläche [Speic  | tieren Sie die Kor<br>ür <b>Benachrich</b><br>er <b>Wartungshir</b><br>die <b>E-Mail-Adres</b><br>chtigungen erha<br>n rechts auf di<br>chern].                    |
| Übersicht<br>zurück<br>Ben<br>Ben<br>Bittt<br>Emg<br>J.P                                                  | Meldungen<br>Systemeinstellungen ><br>achrichtigung-Funktion<br>e geben Sie hier durch K<br>forgingen von neuen Nach<br>pertz@kk-n.de, BAG@kk-<br>tungshinweise<br>weise über Wartungsarb<br>deskrebsresiter per E-A<br>e geben Sie hier durch K<br>trungsarbeiten gesendet<br>pertz@kk-n.de, BAG@kk- | Nachrichten  in/aus:  omma getrennte Email richten gesendet werde n.de  eiten seitens des fall bekommen - ein/au omma getrennte E-Mail werden sollen: n. de        | Patientendaten  Patientendaten  Adressen an, an die Benach  s:  -Adressen an, an die Benach            | Datenrückmeldung richtigungen beim nrichtigungen über                 | <ul> <li>Akti<br/>troll<br/>tigu<br/>weis</li> <li>Hint<br/>sen,<br/>ten s</li> <li>Klick<br/>Scha</li> </ul>                                | vieren/deaktiv<br>kästchen fi<br><b>ngen</b> und/od<br>se.<br>erlegen Sie d<br>die Benachri<br>sollen.<br>ken Sie unter<br>altfläche [Speic          | tieren Sie die Kor<br>ür <b>Benachrich</b><br>er <b>Wartungshir</b><br>die <b>E-Mail-Adres</b><br>chtigungen erha<br>n rechts auf di<br>chern].                    |

#### 6.1.2.3 Passwort ändern

| Storie aufrufen<br>entenidentifikationsnummer aus Ihrem Sy<br>ten ein, zu dem Sie erstmalig eine Meldun<br>ung suchen möchten.<br>geben t | stem als<br>g erfassen bzw.<br>bearbeiten | Berta Schmidt ^<br>Melder-ID:100<br>Meldende Eini<br>Systemeinstellungen<br>Passwort ändern<br>Abmelden | • | Klicken Sie im Menü der Profildaten<br>den Menüpunkt <b>Passwort ändern</b><br>an.                                                                                                    |
|----------------------------------------------------------------------------------------------------|-------------------------------------------|----------------------------------------------------------------------------------------------------|---|----------------------------------------------------------------------------------------------------|
| Passwort a<br>Altes Passwort:<br>Neues Passwort:<br>Neues Passwort<br>wiederholen:                                                        | Mein Postfach                             | ×                                                                                                    | • | Geben Sie ihr <b>Altes Passwort</b> ein.<br>Geben Sie ein <b>Neues Passwort</b> ein.<br>Das neue Passwort muss mindestens<br>aus 8 Zeichen bestehen und zwei<br>Ziffern oder Sonderzeichen enthal-<br>ten.<br>Geben Sie Ihr <b>Neues Passwort</b> noch- |
| Abbrechen                                                                                                    |                                           | Ändern                                                                                                  | • | Klicken Sie auf [Ändern].                                                                                                    |
| Passwor                                                                                                    | Erfolg<br>t erfolgreich g                 | jeändert.                                                                                               | 2 | Das Passwort wurde geändert.                                                                                                    |

#### 6.1.2.4 Passwort vergessen

Sollten Sie Ihr Passwort für den Zugang zum Melderportal vergessen haben, können Sie sich ein neues Passwort an die von Ihnen im Melderportal hinterlegte E-Mail-Adresse senden lassen.

| k                    | kni<br>Nivitonsi<br>Siderachum |
|----------------------|--------------------------------|
| E-Mail-Adresse       |                                |
| Passwort             | Ţ                              |
| Anme                 | lden                           |
| > Passwort vergessen | > Zugang beantragen            |

| Pa                                                     | isswort v                                            | ergessen                                                                   |  |
|--------------------------------------------------------|------------------------------------------------------|----------------------------------------------------------------------------|--|
| Bitte geben Sie<br>Passwort wird a<br>Sie unter dieser | Ihre E-Mail-Ad<br>an diese E-Mail<br>r Adresse berei | resse ein. Ihr neues<br>-Adresse verschickt, wenn<br>ts registriert waren: |  |
| E-Mail:<br>Abbrechen                                   |                                                      | Abschließen                                                                |  |
|                                                        |                                                      |                                                                            |  |

- Klicken Sie nach Aufruf des Melderportal-Logins auf **Passwort ver**gessen.
- Sie erhalten ein neues Passwort an die von Ihnen hinterlegte E-Mail-Adresse.

Die E-Mail-Adresse, die hier eingegeben werden soll, muss der E-Mail-Adresse entsprechen, die auch bisher als Anmeldename verwendet wurde.

#### 6.1.2.5 PIN vergessen

Sollten Sie Ihre PIN für den erweiterten Zugang (z. B. zur Eingabe medizinischer Daten) vergessen haben, können Sie eine neue PIN beim KKN beantragen.

| mvz@kk-n.de                                      |
|--------------------------------------------------|
| Anmelden     Season > Zugang beantragen          |
| Anmelden > Passwort vergessen > Zugang beantrage |
| > Passwort vergessen > Zugang beantrage          |
|                                                  |

# Eingabe der PIN für Zugriff auf medizinische Daten

Bitte geben Sie Ihre PIN ein, falls Sie diese bereits vom Landeskrebsregister Niedersachsen erhalten haben. Die PIN wird zur Freischaltung zusätzlicher Funktionalitäten im Melderportal benötigt. Wenn Sie sich ohne PIN anmelden ist der Funktionsumfang eingeschränkt.

| PIN:            |                     |  |  |
|-----------------|---------------------|--|--|
| PIN merken:     |                     |  |  |
|                 |                     |  |  |
| Anmelden        |                     |  |  |
| > PIN vergessen | > Ohne PIN anmelden |  |  |

| Ihre PIN kann aus Sicherh<br>Einrichtung verschickt we<br>Melderregistrierung angeg<br>Ihre Melder-ID und Ihren A | eitsgründen nur per Post an Ihre<br>rden, die Sie bei der<br>geben haben. Bitte geben Sie dazu<br>uthentifizierungscode an: |
|----------------------------------------------------------------------------------------------------|----------------------------------------------------------------------------------------------------|
| Melder-ID:                                                                                                    | 104740215                                                                                                    |
| Authentifizierungscode:                                                                                           | QkeEDX                                                                                                    |
|                                                                                                    | Abbrechen Abschließen                                                                                                    |

- Melden Sie sich mit E-Mail-Adresse und Passwort am Melderportal an.
- Klicken Sie auf [Anmelden].

- Klicken Sie auf **PIN vergessen**.
- Zurzeit ist diese Funktion noch nicht freigeschaltet. Bitte wenden Sie sich direkt an das KKN.

*Vorgehensweise, sobald die Funktion freigeschaltet ist:* 

- Geben Sie ihre **Melder-ID** und den **Authentifizierungscode** ein. Diese Angaben haben Sie bei ihrer Registrierung per E-Mail erhalten.
- Klicken Sie auf Abschließen.

| Eingabe d<br>mediziniso                                                                           | er PIN für Zugriff auf<br>che Daten                                                                                                    |
|---------------------------------------------------------------------------------------------------|----------------------------------------------------------------------------------------------------|
| Bitte geben Sie Il<br>Landeskrebsregi<br>PIN wird zur Frei<br>im Melderportal<br>anmelden ist der | hre PIN ein, falls Sie diese bereits vom<br>ister Niedersachsen erhalten haben. Die<br>ischaltung zusätzlicher Funktionalitäten<br>benötigt. Wenn Sie sich ohne PIN<br>r Funktionsumfang eingeschränkt. |
| PIN:                                                                                              |                                                                                                    |
| PIN merken:                                                                                       |                                                                                                    |
| Eine Anfrage zun<br>den Vertrauensb<br>Niedersachsen ü                                            | n erneuten Senden der PIN wurde an<br>ereich des Klinischen Krebsregisters<br>ibermittelt.                                                                                                    |
|                                                                                                   |                                                                                                    |
|                                                                                                   | Anmelden                                                                                                    |
| > PIN vergesse                                                                                    | > Ohne PIN anmelden                                                                                                    |
|                                                                                                   |                                                                                                    |

- Die Anfrage wurde an das Krebsregister gesendet.
- Nach Prüfung des Antrags im Krebsregister bekommen Sie eine neue PIN per Post zugeschickt.
- Sie können sich Ohne PIN anmelden.
- Der Funktionsumfang ist damit eingeschränkt:
- Sie können nicht
  - Unvollständige oder gesperrte Meldungen ansehen oder gültige Meldungen übermitteln
  - Tumorhistorien einsehen
- Sie können
  - Alle anderen Meldungen sehen
  - Nachrichten und Korrekturanforderungen einsehen
  - o Meldungspakete hochladen

# 6.2 Aufbau Melderportal

## 6.2.1 Übersicht

Der **obere** Teil der Startseite sieht folgendermaßen aus und Sie haben mehrere Möglichkeiten des Einstiegs:

| Übersicht | Meldungen                                                                                                    | Nachrichten                                                                                                    | Patientendaten                                                                                                    | Datenrück                               | meldung                                                                   | Hilfe                                                                                                    |                                                  |
|-----------|----------------------------------------------------------------------------------------------------|----------------------------------------------------------------------------------------------------|----------------------------------------------------------------------------------------------------|-----------------------------------------|---------------------------------------------------------------------------|----------------------------------------------------------------------------------------------------|--------------------------------------------------|
|           | Meldungsrelevante Tu<br>Melderportal hochlad<br>können Sie dieses Pa<br>übermitteln.<br>Die aktuell unterstütz<br>01.04.2017, 2.1.0 vorr | JSDAKeth<br>umorfälle können Sie mi<br>en. Das System verschli<br>ket an das Klinische Kre<br>te ADT/GEKID-Version i<br>n 13.02.2018, 2.1.1 vom | OCHIADEN<br>It Hilfe Ihrer ADT/GEKID-Dati<br>üsselt diese Datei. Anschlief<br>ebsregister Niedersachsen<br>st 2.0.0 vom 01.04 2017, 2.0<br>01.06.2018<br>ADT/GEKID-Datei vera | ei in das<br>Bend<br>).1 vom<br>rbeiten | Tumo<br>Bitte geben Si<br>Patienten-ID o<br>bereits angele<br>Patientennu | Drhistorie aufrufen<br>ie die Patientenidentifikationsnummer aus Ihren<br>des Patienten ein, zu dem Sie erstmalig eine Mel<br>egte Meldung suchen möchten. | n System als<br>dung erfassen bzw.<br>bearbeiten |

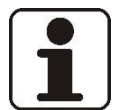

#### HINWEIS!

Der Bereich "Meldungspaket hochladen" ist nur sichtbar, wenn Sie als Schnittstellenmelder vom KKN freigeschaltet worden sind. <sup>@</sup> Siehe dazu Kapitel 6.4.1.

| Übersicht               | Hiermit gelangen Sie jederzeit zurück zur Startseite. |
|-------------------------|-------------------------------------------------------|
| Meldungen               | ☞ Kapitel 6.4                                         |
| Nachrichten             | ☞ Kapitel 6.6                                         |
| Patientendaten          | ☞ Kapitel 6.7                                         |
| Datenrückmeldung        | Fapitel 6.8                                           |
| Hilfe                   | Kontakte und Impressum                                |
| Meldungspaket hochladen | Fapitel 6.4.1                                         |
| Tumorhistorie aufrufen  | Fapitel 6.3.6                                         |

#### 6.2.2 Meine Meldungen/Mein Postfach

Der untere Teil der Startseite ist aufgeteilt in die Bereiche Meine Meldungen und Mein Postfach.

| leine Meldungen                                                                                                    |                                                                                                    |                                                                                   | Mein Postfach                                                                                               |
|----------------------------------------------------------------------------------------------------|----------------------------------------------------------------------------------------------------|-----------------------------------------------------------------------------------|----------------------------------------------------------------------------------------------------|
| 29<br>Unvollständige Meldungen<br>Es sind nicht alle Pflichtangaben<br>enthalten. Eine Übermitlung an das<br>Klinische Krebsregister<br>Niedersachsen ist nicht möglich. | 51<br>Die vollständig erfassten Meldungen,<br>die den Status 'Gültig' haben, können<br>an das Klinische Krebsregister<br>Niedersachsen übermittelt werden. | 3 Gesperrte Meldungen<br>Meldungen, die von Ihrer Seite<br>zurückgehalten werden. | Neue Nachrichten                                                                                            |
|                                                                                                    |                                                                                                    |                                                                                   | Korrekturanforderungen<br>Meldungen, die vom Register als zu<br>korrigierende Meldungen markiert<br>wurden. |
|                                                                                                    |                                                                                                    |                                                                                   | Dateien, die vom Register zum                                                                               |

| Unvollständige Meldungen     | ☞ Kapitel 6.5.2   |
|------------------------------|-------------------|
| Meldungen übermitteln        | @ Kapitel 6.5.4.1 |
| Gesperrte Meldungen          | ☞ Kapitel 6.5.3   |
| Neue Nachrichten             | Fapitel 6.6       |
| Korrekturanforderungen       | ☞ Kapitel 6.5.5   |
| Neue bereitgestellte Dateien | Fapitel 6.8.3     |

#### 6.2.3 Verwendete Symbole

Im Melderportal werden immer wiederkehrend die gleichen Symbole für bestimmte Funktionalitäten verwendet. Für die bessere Orientierung und effizientere Nutzung des Melderportals finden Sie hier eine Aufstellung der Symbole:

| SYMBOL | FUNKTION                                                                                                    | BEISPIEL                                                                 |
|--------|----------------------------------------------------------------------------------------------------|--------------------------------------------------------------------------|
| 2      | Anzahl von Meldungen oder<br>Nachrichten in einer Kategorie,<br>die Ihrer Kenntnisnahme oder<br>Bearbeitung bedürfen                                                                                                    | Anzahl übermittelbarer Meldungen, Anzahl<br>neuer Korrekturanforderungen |
|        | <ul> <li>Menü mit weiteren Funktionen<br/>zu der angezeigten Ansicht, zum<br/>Beispiel</li> <li>Exportieren (als csv-For-<br/>mat, kann in Microsoft<br/>Excel geöffnet werden)</li> <li>Drucken (als PDF-For-<br/>mat)</li> </ul> | Exportieren<br>Drucken<br>Die Patientenübersicht exportieren             |

| SYMBOL       | FUNKTION                                                                         | BEISPIEL                                                                                                    |
|--------------|----------------------------------------------------------------------------------|----------------------------------------------------------------------------------------------------|
| ~~           | Ein seitliches Menü ein-/aus-<br>klappen                                         | Ausfüllhinweise zu einer Meldung ausblenden,<br>Suchfunktionen in der Patientenübersicht aus-<br>blenden                                                                                                    |
| $\checkmark$ | Eine Auswahlliste ausklappen,<br>um einen Eintrag auszuwählen                    | Auswahlmöglichkeiten für die Gesamtbeurtei-<br>lung des Tumorstatus anzeigen lassen, die ein-<br>zelnen Meldungen zu einem Tumor in der<br>Tumorhistorie einer Patientin oder eines Patien-<br>ten ein-/ausblenden                                     |
| $\oplus$     | Zusätzliche Eingabefelder hinzu-<br>fügen                                        | Eine Fernmetastase angeben, eine Histologie an-<br>geben                                                                                                    |
| $\otimes$    | Eine zusätzlich hinzugefügte An-<br>gabe entfernen oder ein Fenster<br>schließen | Informationen zu einer Fernmetastase entfer-<br>nen, das Suchfenster für ICD-Codes schließen                                                                                                    |
| Suche        | Mit Stichworten einen Auswahl-<br>katalog durchsuchen                            | Einen ICD-O-Code zum Schlagwort "tubulär"<br>finden                                                                                                    |
|              | Eine Auswahl treffen, indem Sie<br>durch Anklicken ein Häkchen<br>setzen         | Auswählen, dass ein TMN für den Rezidivtumor<br>angegeben wird, eine Meldung für die Übermitt-<br>lung sperren                                                                                                    |
|              | Ein Datum eingeben, indem Sie<br>es aus einem Kalender auswäh-<br>len            | bis       bis         < Mai 2019       >         M D M D F S S       29 30 1 2 3 4 5         6 7 8 9 10 11 12       13 14 15 16 17 18 19         20 21 22 23 24 25 26       27 28 29 30 31 1 2         3 4 5 6 7 8 9       9         Heute       Heute |
| Ŵ            | Löschen                                                                          | Eine Meldung oder eine Nachricht löschen                                                                                                    |

## 6.3 Meldung und Meldungserfassung

Im Melderportal können folgende Meldungen erfasst werden:

- Diagnosemeldung (
   Kapitel 6.3.8)
   ausführliche Meldung der Diagnose einer Krebserkrankung nach ausreichender Sicherung
   (klinisch, zytologisch, histologisch, molekularpathologisch) dieser Diagnose
- Therapiemeldung (F Kapitel 6.3.9) Beginn einer längerfristigen therapeutischen Maßnahme (z. B. Strahlentherapie, systemische Therapie) und Abschluss einer längerfristigen therapeutischen Maßnahme (z. B. Strahlentherapie, systemische Therapie) inkl. Abbruch. Bei einzeitiger Therapiemaßnahme (z. B. Operation) melden Sie bitte Abschluss der Therapie.
- Verlaufsmeldung ( Kapitel 6.3.10)
   z. B. bei unauffälligem Verlauf, Progression der Tumorerkrankung oder Tod der Patientin oder des Patienten.

#### 6.3.1 Voreinstellung für die manuelle Meldungserfassung

Die hier festgelegten Voreinstellungen für Klassifikationen, Patientenunterrichtung und Erfassung gelten anschließend für alle im Melderportal neu angelegten Meldungen. Bei abweichenden Angaben müssen diese dann in dem jeweiligen Feld der Meldungen geändert werden.

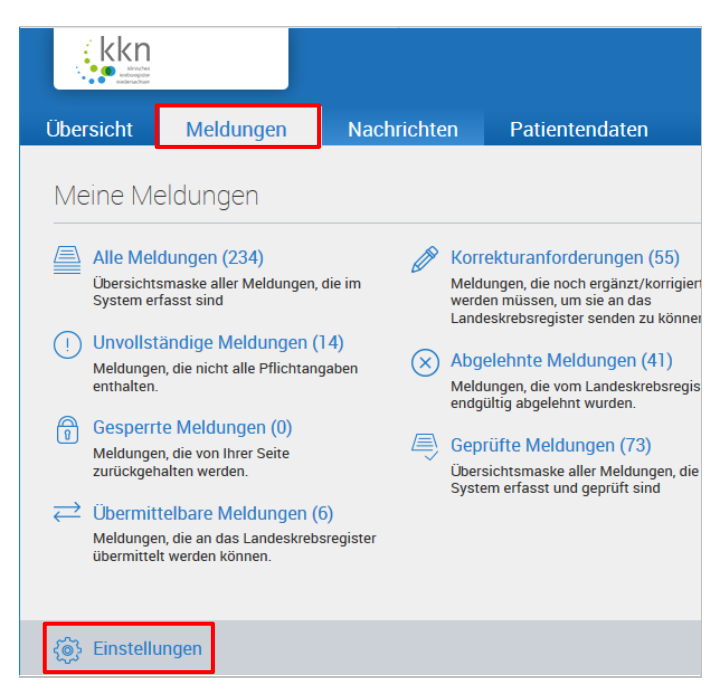

- Klicken Sie oben auf die Registerkarte **Meldungen**.
- Klicken Sie unten auf Einstellungen.

| Klassifikationen                                                                                                    |                                                                     |                                            |                                 |
|----------------------------------------------------------------------------------------------------|---------------------------------------------------------------------|--------------------------------------------|---------------------------------|
| Bitte geben Sie hier die verwendeten Ve<br>Es sollten die jeweils aktuellen Versione                                        | rsionen/Revisionen<br>n verwendet werde                             | der jeweiligen k<br>1:                     | (lassifikationen an.            |
| ICD Revision:                                                                                                    | 10                                                                  | $\sim$                                     |                                 |
| ICD-0 Revision:                                                                                                    | 32                                                                  | $\sim$                                     |                                 |
| TNM Version:                                                                                                    | 8                                                                   | $\sim$                                     |                                 |
| CTC Version:                                                                                                    | 4                                                                   | $\sim$                                     |                                 |
| Therapieart:                                                                                                    |                                                                     |                                            | $\sim$                          |
|                                                                                                    |                                                                     |                                            |                                 |
| Patientenunterrichtung                                                                                                    |                                                                     |                                            |                                 |
| Durch Ankreuzen dieses Feldes bestätig<br>übermittelten Patienten von Ihnen unter<br>Patientenunterrichtung pro Erfassung e | en Sie, dass die vor<br>richtet wurden. Die<br>rübrigt sich dadurch | n Ihnen an das L<br>erforderliche Ar<br>1. | andeskrebsregister<br>Igabe der |
| Patientenunterrichtung bestätigen:                                                                                          |                                                                     |                                            |                                 |
|                                                                                                    |                                                                     |                                            |                                 |
| Erfassung                                                                                                    |                                                                     |                                            |                                 |
| Nach jeder Eingabe prüfen:                                                                                                  |                                                                     |                                            |                                 |
|                                                                                                    |                                                                     |                                            |                                 |

- Die hier gemachten Angaben werden in alle folgenden Meldungen übernommen.
- Wählen Sie die gewünschten Einstellungen zu den Klassifikationen.
- Aktivieren/deaktivieren Sie das Kontrollkästchen für Patientenunterrichtung.
- Die Patientenunterrichtung kann hier bereits für alle Meldungen vorausgefüllt werden, d. h. das Feld Meldebegründung kann in allen folgenden Eingabemasken übersprungen werden. Nur wenn keine Unterrichtung der Patientin oder des Patienten stattfinden konnte oder die Patientin oder der Patient der Wiedergewinnung ihrer oder seiner Identitätsdaten widersprochen hat, muss dann bei der Dateneingabe der Mindestangaben (<sup>CP</sup> Kapitel 6.3.5) das Feld Meldebegründung entsprechend geändert werden.
- Bitte beachten Sie Ihre Informationspflicht vor einer Meldung (@ Kapitel 5.1).
- Aktivieren/deaktivieren Sie das Kontrollkästchen für **Erfassung**.
- Soll die Plausibilitätsprüfung nach jeder Eingabe in einem Feld angestoßen werden, klicken Sie das Kontrollkästchen Nach jeder Eingabe prüfen an. Ansonsten erfolgt die Plausibilitätsprüfung der Eingaben erst nach Klicken auf die Schaltfläche [Prüfen].
- Klicken Sie unten rechts auf [Speichern].

#### 6.3.2 Eingabefelder

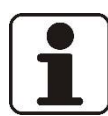

#### HINWEIS!

Bitte füllen Sie alle Felder – soweit möglich und bekannt – vollständig aus. Zwingend notwendige Felder, die Ihnen über die Plausibilitätsprüfungen und im Ausfüllhinweis kenntlich gemacht werden, müssen ausgefüllt werden, da Sie sonst nicht mit der Bearbeitung fortfahren können.

|                                                       | Beispiel                                 |  |
|-------------------------------------------------------|------------------------------------------|--|
| Patientenerfassung                                    |                                          |  |
| Bitte Fehler im Formular beheben.<br>rechten Bereich. | Beachten Sie dazu die Ausfüllhinweise im |  |
| Patientendaten                                        |                                          |  |
| Externe Patienten-ID:                                 | 130619                                   |  |
| Titel:                                                | Dipl. Ing.                               |  |
| Vorname:                                              | Günter                                   |  |
| Nachname:                                             |                                          |  |
| Namenszusatz:                                         | von der                                  |  |
| Frühere Namen:                                        |                                          |  |

#### 6.3.3 Meldungstypen

Im Melderportal werden drei Meldungstypen unterschieden: Diagnose, Verlauf und Therapie. Meldungstypen können im ADT/GEKID-Schema definierten Meldeanlässen wie folgt zugeordnet werden:

- Diagnosemeldung
  - Meldeanlass = Diagnose
  - erwartete Inhalte: Diagnose @ 6.3.8
- Therapiemeldung
  - Meldeanlass = Behandlungsbeginn oder Behandlungsende
  - erwartete Inhalte: Therapie (\$\$6.3.9\$) = Operation (\$\$6.3.9.1\$) oder Strahlentherapie (\$\$6.3.9.2\$) oder Systemische Therapie (\$\$6.3.9.3\$)
- Verlaufsmeldung
  - Meldeanlass = Statusänderung, Statusmeldung oder Tod
  - o erwartete Inhalte: Verlauf ☞ 6.3.10

#### 6.3.4 Erstmalige Patienteneingabe (Mindestangaben Patientendaten)

| kkn       |           |             | 0              | nus der letzten Übermittlung:<br>bgeschlossen (verarbeitet)          |                                                                                               | (                                                           | Moritz Voss *<br>Mexter ID: 104740215<br>Mexternate Environment: MVZ Mannover |
|-----------|-----------|-------------|----------------|----------------------------------------------------------------------|-----------------------------------------------------------------------------------------------|-------------------------------------------------------------|-------------------------------------------------------------------------------|
| Obersicht | Meldungen | Nachrichten | Patientendaten | Datenrückmeldung                                                     | Auswertung                                                                                    | Hilfe                                                       |                                                                               |
|           |           |             |                | Tume<br>Bitre geben 19<br>Patienten 20<br>Patienteren<br>Patienteren | Drhistorie<br>ie die Patientensdentfik<br>des Patienten ein, zu der<br>ergte Meldung suchen m | aufrufe<br>stionsrummer au<br>n Sie erstmalig ei<br>schten. | CIN<br>In them fightern alls<br>net Meldung erfassion blax.                   |
| Meine M   | eldungen  |             |                |                                                                      |                                                                                               | Mei                                                         | n Postfach                                                                    |

|                                                                       | Tumorhistorie aufrufen                                                                                                    |  |
|-----------------------------------------------------------------------|----------------------------------------------------------------------------------------------------|--|
|                                                                       | Bitte geben Sie die Patientenidentifikationsnummer aus Ihrem System als<br>Patientenid des Patienten ein, zu dem Sie eine neue Meldung erfassen bzw. eine<br>Meldung suchen möchten. |  |
|                                                                       | Patient nicht gefunden  Ein Patient mit der eingegebenen Patientenidentifikationsnummer wurde nicht gefunden. Mochten Sie einen neuen Patienten jetzt anlegen?                       |  |
|                                                                       | Nein Ja                                                                                                    |  |
| ldungen übermitteln                                                   | Gesperrte Meldungen                                                                                                    |  |
| ändig erfassten Meld<br>tatus 'Gültig' haben, k<br>indeskrebsregister | Jungen, Meldungen die von Ihrer Seite<br>können zurückgehalten werden.                                                                                                    |  |

| Patientendaten        |                    |        |
|-----------------------|--------------------|--------|
| Externe Patienten-ID: | 1977               |        |
| Titel:                |                    |        |
| Vorname:              | Gunter             |        |
| Nachname:             | Grün               |        |
| Namenszusatz:         |                    |        |
| Frühere Namen:        |                    |        |
| Geburtsname:          |                    |        |
| Geburtsdatum:         | 08 01 1935 Exakt   | $\sim$ |
| Geschlecht:           | Männlich           | $\sim$ |
| Adressland:           | Deutschland        | $\sim$ |
| Strasse/Haus-Nr.:     | Grüner Weg         | 77     |
| PLZ/Ort:              | 31535 Neustadt     | $\sim$ |
| Postfach:             |                    |        |
| Krankenkasse:         | 103524942          | Suche  |
|                       | 103524942, abc BKK |        |
| Versichertennr.:      | X00000000          |        |

- Geben Sie unter **Tumorhistorie aufrufen** die Patientenidentifikationsnummer aus Ihrer Einrichtung ein.
- Verwenden Sie keine Anteile von Namen, Geburtsdatum oder anderen Merkmalen, die zur Identifizierung der Betroffenen führen können.
- Im Nachhinein ist keine Änderung der Patientenidentifikationsnummer mehr möglich!
- Klicken Sie auf [bearbeiten].
- Klicken Sie auf [Ja], um einen neuen Patientendatensatz anzulegen.
- Klicken Sie auf [Nein], um den Vorgang abzubrechen.

- 🗓 Ausfüllhinweise: 🕾 Kapitel 12.4.1
- Geben Sie die **Stammdaten** der Patientin oder des Patienten ein.
- Bei Doppel- oder Zweitvornamen erscheint eine Warnung. Diese können Sie ignorieren.
- Geben Sie immer die Krankenkasse der Patientin oder des Patienten an.
- Die Krankenkassennummer kann über die Schaltfläche [Suche ...] aus einem Listenfeld gewählt werden (<sup>arg</sup> die Liste siehe nächste Abbildung). Nur wenn in der hinterlegten Auswahlliste die gesuchte Krankenversicherung nicht enthalten ist, verwenden Sie bitte einen der dort vorgegebenen Ersatzcodes für die IK-Nummer. Vermerken Sie am Ende der Meldung in dem Feld "Weitere Angaben: Anmerkung" die in der Liste fehlende Krankenkasse.

#### Krankenkassenliste:

|                          |                                                 | Auswahl: 103524942                      |  |
|--------------------------|-------------------------------------------------|-----------------------------------------|--|
| Kodierung                | Beschreibung                                    |                                         |  |
| 103524942                | abc BKK                                         |                                         |  |
| 104127692                | actimonda krankenkasse                          |                                         |  |
| 104629688                | actimonda krankenkasse/Ost                      |                                         |  |
| 106428247                | advíta BKK                                      |                                         |  |
| 106428292                | advita BKK/Ost                                  |                                         |  |
| 103728083                | AG der BKK des Kreises Gütersloh                |                                         |  |
| 168140346                | Allianz Private Krankenversicherungs-AG         |                                         |  |
| 168141427                | Alte Oldenburger Krankenversicherung AG Private | Krankenversicherung                     |  |
| 168140108                | Alte Oldenburger Krankenversicherung von 1927 F | Private Krankenversicherung             |  |
| 107815738                | AOK - Die Gesundheitskasse Bodensee - Oberschw  | vaben BD AOK - Baden - Württemberg      |  |
| 107815749                | AOK - Die Gesundheitskasse Bodensee - Oberschw  | vaben BD AOK - Baden - Württemberg      |  |
| 1078157 <mark>6</mark> 1 | AOK - Die Gesundheitskasse Bodensee - Oberschw  | vaben BD AOK - Baden - Württemberg      |  |
| 108018519                | AOK - Die Gesundheitskasse Ostwürttemberg Bez   | irksdirektion der AOK Baden-Württemberg |  |

#### Privatpatient oder Selbstzahler:

Patientin oder Patient ist privat versichert oder erhält Unterstützung von einer Beihilfestelle:

Patientin oder Patient ist privat versichert, aber der Name der Versicherung ist nicht bekannt:

Patientin oder Patient ist nicht krankenversichert, sondern bezahlt seine Behandlungen selbst:

- Auswahl des IK-Schlüssels der zutreffenden Privatversicherung oder Beihilfestelle aus der Liste der Krankenversicherungen. Nach Möglichkeit zusätzlich die Versichertennummer ergänzen.
- Auswahl des Ersatzcodes 970000022 "privatversichert, Kasse unbekannt".

Auswahl des Ersatzcodes 970000011 "Selbstzahler" (z. B. wenn ausländische Erkrankte für eine medizinische Behandlung nach Deutschland reisen und ihre Behandlung selbst tragen).

Eine privat versicherte Person ist also kein Selbstzahler, auch wenn sie die medizinischen Leistungen zunächst selbst bezahlt. Privat Versicherte oder Empfänger von Beihilfen erhalten eine (teilweise) Erstattung ihrer Ausgaben. Selbstzahler hingegen kommen vollständig für ihre medizinische Behandlung auf.

- Wählen Sie die entsprechende Krankenkasse aus.
- Über die Eingabe von Synonymen oder der IK-Nummer im Suchfeld können die Krankenkassen gesucht werden.
- Klicken Sie auf [Übernehmen], um die ausgewählte Krankenkasse in die Eingabemaske der Patientendaten zu übernehmen.
- Geben Sie bei gesetzlich versicherten Patientinnen und Patienten die Versichertennummer an.
- Verfügt ein **Privatpatient** über eine Versichertennummer, dann geben Sie diese bitte an.
- Bitte beachten Sie den Unterschied zwischen Privatpatienten oder Selbstzahlern!
- **i** Bitte achten Sie bei Meldungen an das KKN auf die vollständige Angabe der Kostenträger, damit die Meldungen entsprechend vergütet werden können.
- Klicken Sie auf [Weiter].

| Nach Klick auf Speichern werden die Personendaten verschlüsselt und können<br>danach nicht mehr bearbeitet und vollständig angezeigt werden!<br>Es muss jedoch in jedem Fall zunächst eine Meldung erfasst werden. Die<br>Personendaten werden erst nach der Erfassung der Meldung gespeichert. |                       |  |
|----------------------------------------------------------------------------------------------------|-----------------------|--|
| Patientendaten                                                                                                    |                       |  |
| Externe Patienten-ID:                                                                                                    | 1977                  |  |
| Titel:                                                                                                    |                       |  |
| Vorname:                                                                                                    | Gunter                |  |
| Nachname:                                                                                                    | Grün                  |  |
| Namenszusatz:                                                                                                    |                       |  |
| Frühere Namen:                                                                                                    |                       |  |
| Geburtsname:                                                                                                    |                       |  |
| Geburtsdatum:                                                                                                    | 08 01 1935 Exakt      |  |
| Geschlecht:                                                                                                    | Männlich              |  |
| Adressland:                                                                                                    | Deutschland           |  |
| Strasse/Haus-Nr.:                                                                                                    | Grüner Weg 77         |  |
| <u> </u>                                                                                                    |                       |  |
| 77                                                                                                    | Korrigieren Speichern |  |

- Kontrollieren Sie die Daten nochmals und korrigieren Sie diese ggf. (um alle Daten einzusehen, blättern Sie nach unten).
- Klicken Sie abschließend auf [Speichern].
- Die Daten werden verschlüsselt. Im weiteren Verlauf werden die Personendaten zu einer Patienten-ID nur noch in reduzierter Form angezeigt (Patienten-ID, Geschlecht, Geburtsmonat, Postleitzahl und Wohnort).
- The Weiter mit dem nächsten Kapitel.

#### 6.3.5 Mindestangaben zum Tumor

Geben Sie bei jeder neuen Patientin oder jedem neuen Patienten ( $\mathscr{P}$  siehe Kapitel zuvor) und zu jedem neuen Tumor die **Mindestangaben** an. Diese ermöglichen eine Zuordnung der folgenden Meldung zu einer bestimmten Erkrankung einer oder eines Betroffenen.

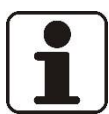

#### HINWEIS!

Bitte beachten Sie, dass die ausschließliche Übermittlung von Mindestangaben <u>keine</u> vollständige Meldung darstellt. **7** Siehe dazu Kapitel 4.3.3.

| Angaben zum Tumor                    |                                                                |
|--------------------------------------|----------------------------------------------------------------|
| Mindestangaben                       |                                                                |
| Meldebegründung:                     | Informiert 🗸                                                   |
| Mitwirkung an<br>Forschungsvorhaben: | ×                                                              |
| Diagnosedatum:                       | 16 08 2018 Exakt V                                             |
| Diagnose ICD-10:                     | C32.9 Suche                                                    |
|                                      | C32.9, Bösartige Neubildung: Larynx, nicht<br>näher bezeichnet |
| Seite:                               | Mittellinie/median (M) 🗸                                       |
|                                      |                                                                |

#### Meldebegründung:

- *informiert*: Da Sie gesetzlich verpflichtet sind, Ihre Patientinnen und Patienten über die Meldung an das KKN zu informieren, wählen Sie hier in der Regel ,informiert' aus.
- Ausnahme: Eine Meldung ohne Information der Patienten ist nur zulässig, wenn die betroffene Person aufgrund Ihres Gesundheitszustands nicht über ihre Krebserkrankung informiert ist.
- Widerspruch: Wenn die Patientin oder der Patient der dauerhaften Speicherung seiner Personendaten widersprochen hat (\* Kapitel 5.2).
- *Verstorben:* Wenn die betroffene Person verstorben ist und vor ihrem Tod nicht über die Meldung informiert wurde und wenn kein Widerspruch der Person bekannt ist.
- Ohne Patientenkontakt: Dient zur Auswahl nur für Pathologen.
- **I** Die Meldebegründung ist vergütungsrelevant.

- Wählen Sie in dem Feld Meldebegründung eine Angabe aus (<sup>T</sup> siehe links).
- Geben Sie das **Diagnosedatum** des Primärtumors ein.
- Das Diagnosedatum darf nicht nach dem Therapiedatum liegen. Wird z. B. in einer OP Gewebe entfernt und nach 3 Tagen als Tumor pathologisch bestätigt, ist als Diagnosedatum das OP-Datum einzusetzen.
- Wählen Sie die Diagnose ICD-10 aus.
   Zum Ausfüllen kann die Suchfunktion über die Schaltfläche [Suche ...] aufgerufen werden.
- Klicken Sie in der Suchfunktion auf die Schaltfläche [Übernehmen]. Nach Übernahme der ausgewählten Diagnose ICD-10 wird die Klartextbeschreibung gemäß ICD-10 unter dem Eingabefeld angezeigt. Sollte ein von Ihnen gesuchter Code dort nicht aufgeführt sein, handelt es sich möglicherweise um eine nicht meldepflichtige Erkrankung.
- Wählen Sie die Seite aus.
   Handelt es sich um einen Tumor eines paarigen Organs (Augen, Brust, Lunge usw.), wählen Sie die Seite aus, auf der der Primärtumor lokalisiert ist.

📽 Siehe dazu Kapitel 12.7.

Unpaarige Organe, z. B. Leber, dokumentieren Sie bitte mit "Trifft nicht zu (T)".
| Prüfen | Speichern | > | Angaben zur Meldung ^<br>MelderiD 101017612 Bernd Müller<br>Praxis an der Noltemeyerbrücke              |
|--------|-----------|---|----------------------------------------------------------------------------------------------------|
|        |           |   | »                                                                                                    |
|        |           |   | Status ^                                                                                                |
|        |           |   | Plausibilitätsfehler                                                                                    |
|        |           |   | Ausfüllhinweise<br>Kodierung einer meldepflichtigen<br>Erkrankung nach der aktuellen ICD-GM<br>Version. |
|        |           |   | Nachrichten ~                                                                                           |
|        |           |   | Angaben zur Meldung<br>MelderlD 104740215 Moritz Voss-Meier<br>MVZ Hannover                             |
| Prüfen | Speichern |   |                                                                                                    |

 Klicken Sie auf [Prüfen]: Die Daten werden auf ihre Plausibilität geprüft.
 Eventuelle Fehler werden rechts in den Erfassungshinweisen angezeigt (*\** siehe nächsten Schritt).

## Erfassungshinweise:

## Status:

*Gültig/Unvollständig*: Hinweis auf den aktuellen Status der Meldung.

Siehe auch Kapitel 6.3.6.3.

**Übermittlung sperren:** Um eine Meldung vor der Übermittlung an das Krebsregister zu schützen, können Sie die Übermittlung sperren ☑.

*Interne Bemerkung*: Hier können Sie eigene Notizen zur Meldung hinterlegen.

- Die Interne Bemerkung wird nicht an das Krebsregister übermittelt!
- Für Anmerkungen an das Krebsregister gibt es am Ende einer Meldung ein Feld Weitere Angaben: Anmerkung.

#### Plausibilitätsfehler:

Solange Fehler vorhanden sind, erlangt die Meldung nicht den Status ,gültig'. Mit einem Klick auf den angezeigten Fehler springt der Mauszeiger direkt in das betreffende Feld.

- Warnung (gelb) → Diese Felder sind auszufüllen, wenn die entsprechende Information vorhanden ist. Wenn nur Warnungen vorliegen, ist die Meldung trotzdem "Gültig". Das heißt aber nicht, dass die Meldung inhaltlich vollständig ist.
- Fehler (rot) → Diese Felder sind Pflichtangaben und somit unbedingt auszufüllen, da die Meldung sonst den Status "Unvollständig" erhält und nicht übermittelt werden kann.

#### Ausfüllhinweise:

Hinweise zu dem aktuellen Eingabefeld.

Fortsetzung siehe nächste Seite

|                  |   | Ausfüllhinweise<br>Bezeichnung der Topographie einer<br>Erkrankung nach der aktuellen ICD-O<br>(derzeit (2013) O-3) Version.                                                                     | ^ |
|------------------|---|----------------------------------------------------------------------------------------------------|---|
|                  |   | Nachrichten                                                                                                    | ~ |
|                  | ~ | Angaben zur Meldung           MelderID 101940563 Thomas Schmidt           Praxis an           15.05.2019 (Melder)           Meldung:           13.02.2019 (Melder)           12.02.2019 (Melder) | Â |
| Prüfen Speichern |   | Version: 15.05.2019 (Melder)                                                                                                    | 1 |
| Prüfen Speichern |   | Version: 15.05.2019 (Melder)                                                                                                    | / |

Angaben zur Meldung

MVZ Hannover

MelderID 104740215 Moritz Voss-Meier

### Nachrichten:

Nachrichten können nur zu bereits übermittelten Meldungen geschickt werden. Zu diesem Bearbeitungszeitpunkt können Sie das Feld ignorieren.

Tiehe zur Information Kapitel 6.6.5.

#### Angaben zur Meldung:

Anzeige von Melder-ID, Meldungs-ID und des Erfassungsdatums, unter der die Meldung erfasst wurde.

- Falls Sie zu einer bereits übermittelten Meldung Ergänzungen oder Korrekturen vornehmen, können Sie über das Drop-Down-Menü Version zwischen den einzelnen Meldungsversionen wechseln.
- Klicken Sie auf [Speichern]: die Daten werden endgültig gespeichert.

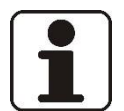

Prüfen

## HINWEIS!

Speicherr

Eine Meldung kann jederzeit unabhängig von dem Status der Meldung gespeichert und die Bearbeitung zu einem späteren Zeitpunkt fortgesetzt werden.

 $\sim$ 

| Meldung erfassen |                                                                                                    |  |  |  |
|------------------|----------------------------------------------------------------------------------------------------|--|--|--|
| Diagnose         | Die Erst-Diagnosemeldung des Tumors mit weiteren Angaben erfassen                                                                      |  |  |  |
| Therapie         | Meldung von tumorspezifischen Operationen, Strahlen- oder<br>Systemischen Therapien zur Behandlung des Primärtumors oder<br>Metastasen |  |  |  |
| Verlauf          | Meldung von therapierelevanten Änderungen des Erkrankungsstatus<br>(inkl. Diagnosen von <b>Rezidiven</b> sowie der Sterbefall)         |  |  |  |
| Nur Speichern    | Nur Mindestangaben zum Tumor speichern.                                                                                                |  |  |  |

Wählen Sie eine der folgenden Optionen:

| [Diagnose]:      | Kapitel 6.3.8         |
|------------------|-----------------------|
| [Therapie]:      | 🖙 Kapitel 6.3.9       |
| [Verlauf]:       | Kapitel 6.3.10        |
| [Nur Speichern]: | 🖙 Kapitel 6.3.6       |
|                  | Es erfolgt der Aufruf |
|                  | der Tumorhistorie     |
|                  | (🖙 siehe nächstes     |
|                  | Kapitel).             |

## 6.3.6 Tumorhistorie

Wenn Sie sich am Melderportal angemeldet haben, gelangen Sie durch die Eingabe der Patienten-ID direkt zur Tumorhistorie der Patientin oder des Patienten. Hier können alle Meldungen zur betroffenen Person eingesehen und **neue Meldungen** (Therapie, Verlauf, Neuer Tumor) oder auch nachträgliche Diagnosemeldungen (Fkapitel 6.3.8) zur Patientin oder zum Patienten angelegt werden. Auch **Fremd-meldungen** von anderen Ärztinnen oder Ärzten werden hier angezeigt. Außerdem können über die Tumorhistorie die einzelnen Meldungen bearbeitet oder ggf. gelöscht (Fkapitel 6.5.11.1.2) werden.

| ten Übermittlung:<br>en (verarbeitet)                                             | Moritz Voss<br>Melder-ID: 104740215<br>Meldende Einrichtung: MVZ Hannover |                                                 | Patienten-ID 19                                               | 977, männlict           | h, Geb. 01/1      | 935, 31535 Neusta                              |
|-----------------------------------------------------------------------------------|---------------------------------------------------------------------------|-------------------------------------------------|---------------------------------------------------------------|-------------------------|-------------------|------------------------------------------------|
| Datenrückmeldung Hilfe                                                            | 2                                                                         |                                                 | Tumorhistori                                                  | e                       |                   |                                                |
| Tumorhistorie a                                                                   | aufrufen                                                                  |                                                 | Neue Meldung:                                                 | Therapie                | Verlauf           | Neuer Tumor                                    |
| Bitte geben Sie die Patientenidentifikatio                                        | onsnummer aus Ihrem System als                                            |                                                 | ✓ Diagnose: 1                                                 | 6.08.2018               | Tumo              | r-1-104740215, C3                              |
| Patienten-ID des Patienten ein, zu dem S<br>bereits angelegte Meldung suchen möch | ie erstmalig eine Meldung erfassen bzw.<br>nten.                          |                                                 | ✓ <u>Angaben</u> :                                            | zum Tumor:              |                   |                                                |
| 1977                                                                              | bearbeiten                                                                |                                                 | 16.08.20                                                      | )18                     | Anga<br>C32.9     | <b>ben zum Tumor</b><br>9 Bösartige Neubildung |
|                                                                                   |                                                                           |                                                 |                                                               |                         | Seite             | . Mittellinie/median                           |
| zurück Übersicht > Patient 1608 *                                                 | <u>`````````````````````````````````````</u>                              |                                                 |                                                               |                         |                   |                                                |
| Suche verfeinern                                                                  | Patienten-ID 1977, männlich, Geb. 01,                                     | /1935, 31                                       | 535 Neustadt, K-Nr: *34                                       | <b>16, V-Nr: -</b> Ände | ern               |                                                |
| Darstellung                                                                       | Tumorhistorie                                                             |                                                 |                                                               |                         |                   |                                                |
| Nach Datum                                                                        | Neue Meldung: Therapie Verlauf                                            | Neu                                             | er Tumor                                                      |                         |                   |                                                |
| Nach Kategorie                                                                    | ✓ Diagnose: 16.08.2018 Tur                                                | nor-1-10                                        | 4740215, C32.9: Bösart                                        | ige Neubildung: l       | Larynx, nicht näł | ier bezeichnet                                 |
| Daten anderer Leistungserbringer                                                  | ✓ <u>Angaben zum Tumor:</u>                                               |                                                 |                                                               |                         |                   |                                                |
|                                                                                   | 16.08.2018 An<br>C3<br>Se                                                 | <b>gaben zun</b><br>2.9 Bösart<br>ite: Mittelli | <b>1 Tumor</b><br>ige Neubildung: Larynx, nicht<br>nie/median | näher bezeichnet        | Gi                | iltig 🗗 Öffnen<br>m Löschen                    |
|                                                                                   |                                                                           |                                                 |                                                               |                         |                   |                                                |
|                                                                                   | Drucken Übermitteln                                                       |                                                 |                                                               |                         |                   |                                                |

Die angeführten Daten zum Patienten stellen eine Zusammenfassung der Informationen dar, die dem Klinischen Krebsregister von den behandelnden Ärzten übermittelt wurden und erheben keinen Anspruch auf Richtigkeit, Aktualität und Vollständigkeit.

Möchten Sie die Tumorhistorie **einer anderen Patientin oder eines anderen Patienten** aufrufen, so klicken Sie auf den Reiter **Übersicht** oder auf die Schaltfläche [Zurück]. Damit gelangen Sie zurück zur Ausgangsmaske "Tumorhistorie aufrufen" und müssen hier die entsprechende Patientennummer eingeben.

|        |           |                     |             |                  | Tumorhistorie aufrufen                                                                                                    |
|--------|-----------|---------------------|-------------|------------------|----------------------------------------------------------------------------------------------------|
|        | Übersicht | Meldungen           | Nachrichten | Patientenda      | Bitte geben Sie die Patientenidentifikationsnummer aus Ihrem System als<br>Patienten-ID des Patienten ein, zu dem Sie erstmalig eine Meldung erfassen bzw. |
| $\geq$ | zurück    | Übersicht 🗲 Patient | 1977 >      |                  | Thereits angelegte Meldung suchen mochten.                                                                                                    |
|        | Suche ver | feinern             | Ratienten-I | D 1977, männlich | Patientennummer eingeben bearbeiten                                                                                                    |
|        | Darstellu | na                  | Tumorhis    | torie            |                                                                                                    |

# MELDERPORTAL

In dieser Abbildung sind die weiteren Bearbeitungsmöglichkeiten in der Tumorhistorie zu sehen. **Diese** werden in den folgenden Kapiteln erläutert.

| zurück Übersicht > Patient 1977 >                                                             |                                                                                                    |
|-----------------------------------------------------------------------------------------------|----------------------------------------------------------------------------------------------------|
| Suche verfeinern 🛛 📿                                                                          | Patienten-ID 1977, männlich, Geb. 01/1935, 31535 Neustadt, K-Nr: *346, V-Nr: - Ändern                                                                                                    |
| Darstellung                                                                                   | Tumorhistorie                                                                                                    |
| Nach Datum                                                                                    | Neue Meldung: Therapie Verlauf Neuer Tumor                                                                                                    |
| Nach Kategorie                                                                                | V Diagnose: 16.08.2018 Tumor-1-104740215, C32.9: Bösartige Neubildung: Larynx, nicht näher bezeichnet                                                                                                    |
| Daten anderer Leistungserbringer                                                              | ✓ Angaben zum Tumor:                                                                                                    |
|                                                                                               | 16.08. Weitere Meldungen anlegen n dung: Larynx, nicht näher bezeichnet n Virvollständig Coschen in Coschen in |
|                                                                                               | V Diagnose: 19.09.2018 Tumor-3-104740215, D38.1: Neubildung unsicheren oder unbekannten Ve Status<br>Trachea, Bronchus und Lunge                                                                                                    |
|                                                                                               | ✓ Angaben zum Tumor:                                                                                                    |
|                                                                                               | 19.09.2018 Diagnose Gültig Öffnen<br>D38.1 Neubildung unsicheren oder unbekannten Verhaltens:<br>Trachea, Bronchus und Lunge<br>Seite: Links                                                                                                    |
|                                                                                               | > Diagnose: 01.01.2019 Tumor-2-104740215                                                                                                    |
|                                                                                               | > Diagnose: 20.02.2019 Tumor-4-104740215 C16.2: Bösartige                                                                                                    |
|                                                                                               |                                                                                                    |
|                                                                                               | Drucken Übermitteln                                                                                                    |
| Die angeführten Daten zum Patienten stellen<br>keinen Anspruch auf Richtigkeit, Aktualität ur | eine Zusammenfassung der Informationen dar, die dem Klinischen Krebsregister von den behandelnden Ärzten übermittelt wurden und erheben<br>Id Vollständigkeit.                                                                                                    |

#### 6.3.6.1 Darstellung

Unter dem Punkt **Darstellung** können die Meldungen zu der Patientin oder dem Patienten folgendermaßen sortiert werden:

Nach Kategorie (Standard):

| Suche verfeinern 🛛 兴             | Patienten-ID 5678, männlich, Ge | eb. 03/1960, 30123 Hannover, K-Nr: *108, V-Nr: - Ändern           |        |           |
|----------------------------------|---------------------------------|-------------------------------------------------------------------|--------|-----------|
| Darstellung                      | Tumorhistorie                   |                                                                   |        |           |
| Nach Datum                       | Neue Meldung: Therapie Ve       | erlauf Neuer Tumor                                                |        |           |
| Nach Kategorie                   | ✓ Diagnose: 11.11.2018          | Tumor-1-104740215, C61: Bösartige Neubildung der Prostata         |        |           |
| Daten anderer Leistungserbringer | ✓ <u>Angaben zum Tumor:</u>     |                                                                   |        |           |
|                                  | 11.11.2018                      | Angaben zum Tumor<br>C61 Bösartige Neubildung der Prostata        | Gültig | 🖉 Öffnen  |
|                                  |                                 | Seite: trifft nicht zu                                            |        | Löschen   |
|                                  | ✓ <u>Therapien:</u>             |                                                                   |        |           |
|                                  | 12.12.2018                      | Strahlentherapie: interstitielle Kontakttherapie                  | Gültig | 🖉 Öffnen  |
|                                  |                                 |                                                                   |        | 🕅 Löschen |
|                                  | 13.11.2018 - 14.12.2018         | Systemische Therapie: Chemotherapie                               | Gültig | 🖉 Öffnen  |
|                                  |                                 |                                                                   |        | Löschen   |
|                                  | > Diagnose: 01.01.2019          | Tumor-2-104740215, C00.1: Bösartige Neubildung: Äußere Unterlippe |        |           |
|                                  | Drucken Übermitteln             |                                                                   |        |           |

#### Nach Datum:

| Suche verfeinern 《               | Patienten-ID 5678, männlich | Patienten-ID 5678, männlich, Geb. 03/1960, 30123 Hannover, K-Nr: *108, V-Nr: - Ändern |          |                         |  |  |
|----------------------------------|-----------------------------|---------------------------------------------------------------------------------------|----------|-------------------------|--|--|
| Darstellung                      | Tumorhistorie               |                                                                                       |          |                         |  |  |
| Nach Datum                       | Neue Meldung: Therapie      | Verlauf Neuer Tumor                                                                   |          |                         |  |  |
| Nach Kategorie                   | ✓ Diagnose: 11.11.2018      | Tumor-1-104740215, C61: Bösartige Neubildung der Prostata                             |          |                         |  |  |
| Daten anderer Leistungserbringer | 12.12.2018                  | Strahlentherapie: interstitielle Kontakttherapie                                      | Gültig   | වී Öffnen<br>බා Löschen |  |  |
|                                  | 13.11.2018 - 14.12.2018     | Systemische Therapie: Chemotherapie                                                   | Gültig   | 🗹 Öffnen<br>前 Löschen   |  |  |
|                                  | 11.11.2018                  | Angaben zum Tumor<br>C61 Bösartige Neubildung der Prostata<br>Seite: trifft nicht zu  | Gültig   | 🗹 Öffnen<br>前 Löschen   |  |  |
|                                  | > Diagnose: 01.01.2019      | Tumor-2-104740215, C00.1: Bösartige Neubildung: Äußere Un                             | terlippe |                         |  |  |
|                                  | Drucken Übermitte           | ein                                                                                   |          |                         |  |  |

## 6.3.6.2 Weitere Meldungen

In der **Tumorhistorie** können weitere Meldungen (Therapie, Verlauf, Neuer Tumor) zur Patientin oder zum Patienten angelegt werden. Klicken Sie dazu auf die entsprechende Schaltfläche.

- [Therapie]: <sup>@</sup> Kapitel 6.3.9
- [Verlauf]: <sup>©</sup> Kapitel 6.3.10

## 6.3.6.3 Status

Eine Meldung kann folgenden Status besitzen (Kurzform):

| Unvollständig | Noch nicht übermittelte Meldung mit Fehlern.                        |
|---------------|---------------------------------------------------------------------|
| Gültig        | Noch nicht übermittelte Meldung ohne Fehler.                        |
| Exportiert    | Übermittelte Meldung, die im KKN noch nicht eingelesen wurde.       |
| Bearbeitung   | Übermittelte Meldung, die im KKN in Bearbeitung ist.                |
| Abgeschlossen | Übermittelte Meldung, deren Bearbeitung im KKN abgeschlossen wurde. |
| Abgelehnt     | Durch das KKN abgelehnte Meldung (z. B. Doppelmeldung).             |

Tine ausführliche Beschreibung dazu finden Sie im Kapitel 6.5.1.

### 6.3.6.4 Tumoridentifikator

Zu jedem neuen Tumor wird automatisch ein neuer, nummerischer **Tumoridentifikator** gebildet. Die Tumoren werden durchnummeriert; hinter dem Bindestrich steht die Melder-ID der Melderin oder des Melders.

Der aktuell ausgewählte Tumor ist blau hervorgehoben (Tumor-**1**-104740215), während der zweite, nicht ausgewählte Tumor (Tumor-**2**-104740215) weiß dargestellt ist.

| Suche verfeinern                 | Patienten-ID 5678, männlich, | Geb. 03/1960, 30123 Hannover, K-Nr: *108, V-Nr: - Ändern                                    |        |                       |
|----------------------------------|------------------------------|---------------------------------------------------------------------------------------------|--------|-----------------------|
| Darstellung                      | Tumorhistorie                |                                                                                             |        |                       |
| • Nach Datum                     | Neue Meldung: Therapie       | Verlauf Neuer Tumor                                                                         |        |                       |
| Nach Kategorie                   | ✓ Diagnose: 11.11.2018       | Tumor-1-104740215, C61: Bösartige Neubildung der Prostata                                   |        | -                     |
| Daten anderer Leistungserbringer | 12.12.2018                   | Strahlentherapie: interstitielle Kontakttherapie                                            | Gültig | 🗹 Öffnen<br>前 Löschen |
|                                  | 13.11.2018 - 14.12.2018      | Systemische Therapie: Chemotherapie                                                         | Gültig | 🗹 Öffnen<br>前 Löschen |
|                                  | 11.11.2018                   | <b>Angaben zum Tumor</b><br>C61 Bösartige Neubildung der Prostata<br>Seite: trifft nicht zu | Gültig | 🗗 Öffnen<br>前 Löschen |
|                                  | > Diagnose: 01.01.2019       | Tumor-2-104740215, C00.1: Bösartige Neubildung: Äußere Unterlip                             | pe     | -                     |
|                                  | Drucken Übermitte            | In                                                                                          |        |                       |

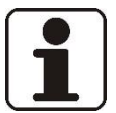

## HINWEIS!

Wenn Sie eine neue Meldung zu einem Tumor anlegen wollen, achten Sie bitte darauf, den entsprechenden Tumor auszuwählen.

| Patienten-ID 5678, männlich, Geb. 03/1960, 30123 Hannover, K-Nr: *108, V-Nr: · |                   |   |  |
|--------------------------------------------------------------------------------|-------------------|---|--|
| Strahlentherapie                                                               |                   |   |  |
| Tumorzuordnung                                                                 |                   |   |  |
| Tumoridentifikator:                                                            | Tumor-1-104740215 | / |  |
| Diagnosedatum                                                                  | Tumor-1-104740215 |   |  |
| Diagnoscattam                                                                  | Tumor-2-104740215 |   |  |
| Diagnose ICD:                                                                  | C61               |   |  |
| Seite:                                                                         | trifft nicht zu   |   |  |

Sie können den Tumoridentifikator in einer Verlaufs- oder Therapiemeldung überprüfen und über das Drop-Down-Menü ändern.

## 6.3.7 Angaben zum Tumor

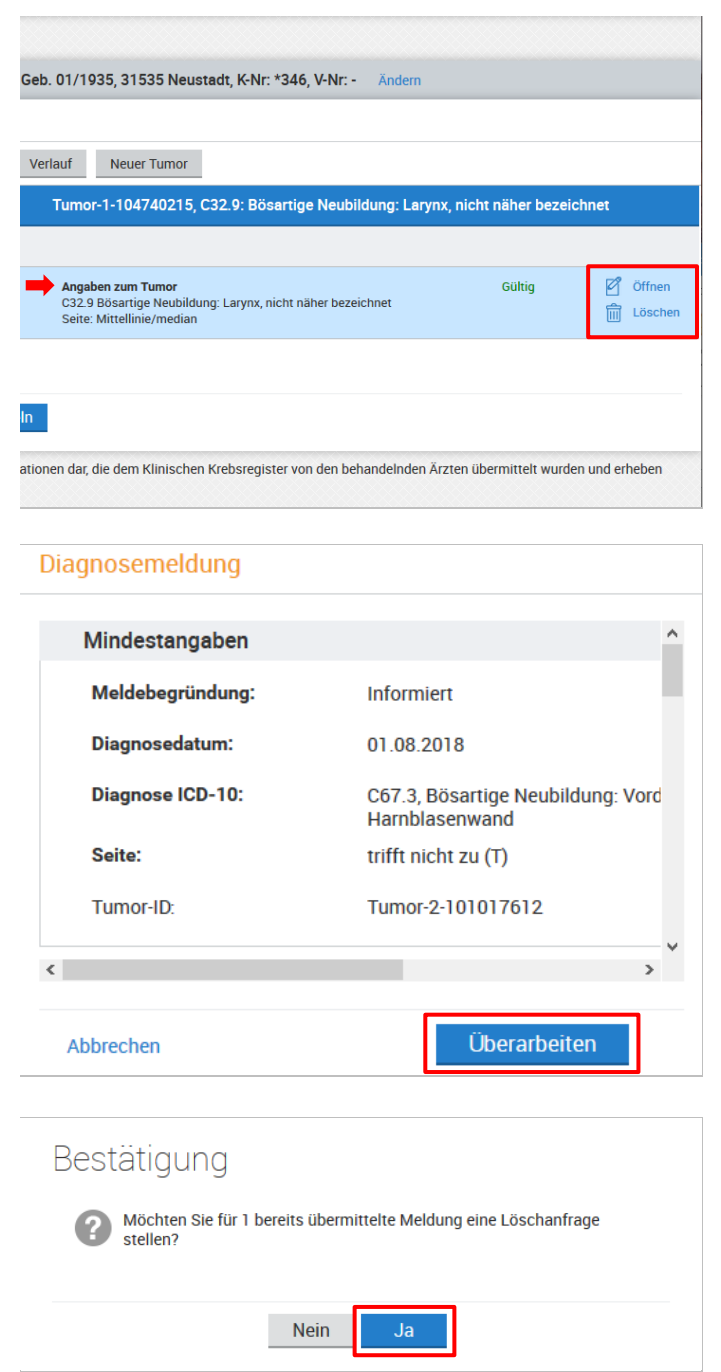

- Klicken Sie bei Angaben zum Tumor in der entsprechenden Zeile auf Öffnen oder Löschen. Folgende Einträge sind möglich und können geöffnet und bearbeitet oder gelöscht werden:
  - Angaben zum Tumor

     <sup>@</sup> Kapitel 6.3.5
  - Diagnose @ Kapitel 6.3.8
  - Therapien @ Kapitel 6.3.9
  - Verläufe ☞ Kapitel 6.3.10

## Öffnen und bearbeiten:

Nach dem Klick auf **Öffnen** erscheint der entsprechende Abschnitt.

Beim Status Gültig und Unvollständig gelangen Sie sofort in den Überarbeitungsmodus.

#### Ansonsten:

- Klicken Sie hier auf [Überarbeiten] und bearbeiten Sie den Abschnitt.
- Klicken Sie abschließend auf [Prüfen] und [Speichern].

#### Löschen:

- Nach dem Klick auf **Löschen** erscheint nebenstehende Abfrage.
- Klicken Sie auf [Ja].
- Das weitere Vorgehen entspricht dem in @ Kapitel 6.5.10.2.

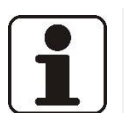

# HINWEIS!

Sobald Sie eine Meldung öffnen, diese dann aber doch nicht bearbeiten und auf [Speichern] klicken, wird die Meldung bei der nächsten Übermittlung erneut an das KKN verschickt. Die Meldung wird dann automatisch als Doppelmeldung vom KKN abgelehnt.

<u>Tipp:</u> Klicken Sie nicht auf [Speichern], wenn Sie keine Änderungen vorgenommen haben, sondern auf [zurück].

## 6.3.7.1 Daten anderer Leistungserbringer (Fremdmeldungen)

Klicken Sie **Daten anderer Leistungserbringer** an, um von anderen Melderinnen oder Meldern Meldungen zur selben Patientin oder zum selben Patienten einzusehen (gekennzeichnet durch Fremdmeldung). Sie haben lesenden Zugriff auf die Meldungen der Fremdmelderin oder des Fremdmelders, aber Sie können keine Daten der Melderin oder des Melders einsehen.

| zurück Übersicht > Patient 1977 >           |                              |                                                                                                    |
|---------------------------------------------|------------------------------|----------------------------------------------------------------------------------------------------|
| Suche verfeinern 🛛 🗮                        | Patienten-ID 1977, männlich, | Geb. 01/1935, 31535 Neustadt, K-Nr: *346, V-Nr: - Ändern                                                                                                    |
| Darstellung                                 | Tumorhistorie                |                                                                                                    |
| Nach Datum                                  | Neue Meldung: Therapie       | Verlauf Neuer Tumor                                                                                                    |
| Nach Kategorie                              | ∨ Diagnose: 16.08.2018       | Tumor-1-104740215, C32.9: Bösartige Neubildung: Larynx, nicht näher bezeichnet                                                                                                    |
| Daten anderer Leistungserbringer            | ✓ Angaben zum Tumor:         |                                                                                                    |
|                                             | 16.08.2018                   | Diagnose     Unvollständig     Öffnen       C32.9 Bösartige Neubildung: Larynx, nicht näher bezeichnet     Imit Löschen     Imit Löschen       8001/3 Maligne Tumorzellen     Imit Löschen       Seite: Mittellinie/median     Imit Löschen |
|                                             | > Diagnose: 19.09.2018       | Tumor-3-104740215, D38.1: Neubildung unsicheren oder unbekannten Verhaltens:<br>Trachea, Bronchus und Lunge                                                                                                    |
|                                             | > Diagnose: 01.01.2019       | Tumor-2-104740215, C00.0: Bösartige Neubildung: Äußere Oberlippe                                                                                                    |
|                                             | > Diagnose: 20.02.2019       | Tumor-4-104740215, C16.2: Bösartige Neubildung: Corpus ventriculi                                                                                                    |
|                                             | ∨ Diagnose: 01.04.2019       | Tumor-555-0474 , C20: Bösartige Neubildung des Rektums                                                                                                    |
|                                             | ✓ <u>Angaben zum Tumor:</u>  |                                                                                                    |
|                                             | 01.04.2019                   | Angaben zum Tumor<br>C20 Bösartige Neubildung des Rektums<br>Seite: trifft nicht zu                                                                                                    |
| Die angeführten Daten zum Patienten stellen | Drucken Übermittel           | n<br>tionen dar, die dem Klinischen Krebsregister von den behandelnden Ärzten übermittelt wurden und erheben                                                                                                    |

# 6.3.7.2 Ändern der Patientendaten

Klicken Sie oben in der Zeile mit den Patientendaten auf Ändern (O), um Patientendaten zu bearbeiten (z. B. wenn sich der Nachname, die Anschrift oder die Krankenversicherung ändert).

Siehe dazu Kapitel 6.7.4.

| zurück Übersicht > Patient 1977 > |                                                                                  | ~     |
|-----------------------------------|----------------------------------------------------------------------------------|-------|
| Suche verfeinern 🛛 兴              | Patienten-ID 1977, männlich, Geb. 01/1935, 31535 Neustadt, K-Nr: *346, V-Nr: - 🗛 | ndern |
| Darstellung                       | Tumorhistorie                                                                    |       |
| Nach Datum                        | Neue Meldung: Therapie Verlauf Neuer Tumor                                       |       |

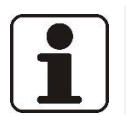

HINWEIS! Eine Patientennummer kann NICHT nachträglich geändert werden.

## 6.3.7.3 Drucken

Die gesamte Tumorhistorie einer Patientin oder eines Patienten kann in eine PDF-Datei gedruckt werden.

| Patienten-ID 1234, weibli    | ch, Geb. 01/1940, 30659 Hannover, K-Nr: *108, V                                 |
|------------------------------|---------------------------------------------------------------------------------|
| Tumorhistorie                |                                                                                 |
| Neue Meldung: Therapie       | Verlauf Neuer Tumor                                                             |
| ✓ Diagnose: 17.01.2019       | Tumor-1-104740215, D48.6: Neubildung                                            |
| ✓ Angaben zum Tumor          | <u>:</u>                                                                        |
| 17.01.2019                   | <b>Diagnose</b><br>D48.6 Neubildung unsicheren oder unbekannte<br>Seite: Rechts |
|                              |                                                                                 |
| Drucken Überm                | nitteln                                                                         |
|                              |                                                                                 |
| Öffnen von 20190408_1234_t   | umorhistorie.pdf X                                                              |
| Sie möchten folgende Date    | i öffnen:                                                                       |
| (i) 20400400 4224 4          |                                                                                 |
| 💑 20190408_1234_tum          | iornistorie.pdf                                                                 |
| Vom Typ: Foxit Reade         | r PDF Document (2,0 KB)                                                         |
| Von: blob:                   |                                                                                 |
|                              |                                                                                 |
| Wie soll Firefox mit dieser  | Datei verfahren?                                                                |
| ○ <u>Ö</u> ffnen mit Foxit R | eader 9.4 (Standard) 🗸 🗸                                                        |
| Datei speichern              |                                                                                 |
|                              |                                                                                 |
| <u> </u>                     | ps immer diese Aktion ausführen                                                 |
|                              |                                                                                 |
|                              | OK Abbrechen                                                                    |

• Klicken Sie unten links auf [Drucken].

- Die gewählte Tumorhistorie wird als jjjjmmtt\_<Patienten-ID>\_tumorhistorie.pdf zusammengefasst.
- Öffnen Sie die Datei mit einem PDF-Anzeigeprogramm (z. B. Adobe Acrobat) *oder*
- Speichern Sie die Datei, um sie später weiterzubearbeiten.

## 6.3.7.4 Übermitteln

Alle Meldungen der Tumorhistorie können u.a. an dieser Stelle an das Krebsregister übermittelt werden (@ siehe dazu beispielsweise auch Kapitel 6.5.4).

| Patienten-ID 1234, weiblic | h, Geb. 01/1940, 30659 Hannover, K-Nr: *108, V-                           |
|----------------------------|---------------------------------------------------------------------------|
| Tumorhistorie              |                                                                           |
| Neue Meldung: Therapie     | Verlauf Neuer Tumor                                                       |
| ✓ Diagnose: 17.01.2019     | Tumor-1-104740215, D48.6: Neubildung                                      |
| imes Angaben zum Tumor:    |                                                                           |
| 17.01.2019                 | Diagnose<br>D48.6 Neubildung unsicheren oder unbekannten<br>Seite: Rechts |
| Drucken Übermi             | tteln                                                                     |

- Klicken Sie unten links auf [Übermitteln].
- **E**s werden ausschließlich gültige Meldungen dieser Patientin übermittelt.
- S Meldung: Es wurden n Meldungen übermittelt.
- In der Tumorhistorie der Patientin haben die Meldungen nach erfolgreicher Übermittlung an das Krebsregister nun den Status Bearbeitung VB.

## 6.3.8 Diagnosemeldung

Neben dem Diagnosedatum, der Diagnose und Meldebegründung, die Sie bereits bei den Mindestangaben eingetragen haben, machen Sie hier Angaben zur Lokalisation, Histologie, dem Diagnoseanlass, Diagnosesicherung, zum TNM oder weiteren Klassifikationen sowie zu Fernmetastasen.

- a) Haben Sie bereits vormals die Patientendaten und Mindestangaben gespeichert und wollen jetzt die Diagnose angeben, dann müssen Sie die Tumorhistorie aufrufen (Melderportal → Tumorhistorie → Patienten-ID eingeben → Angaben zum Tumor → Öffnen) und mit dem ersten Schritt beginnen.
- b) Haben Sie direkt nach der Eingabe von Patientendaten und der Mindestangaben zum Tumor auf die Schaltfläche [Diagnose] geklickt, können Sie an dem Punkt Diagnosemeldung (nächste Seite) in diesem Abschnitt fortfahren.

| Neue Meldung: Therapie                                                                        | Verlauf Neuer Tumor                                              |
|-----------------------------------------------------------------------------------------------|------------------------------------------------------------------|
| ✓ Diagnose: 07.05.2018                                                                        | Tumor-1-104740215, C32.0: Bösartige Neubildung: Glottis          |
| ✓ <u>Angaben zum Tumor:</u>                                                                   |                                                                  |
| 07.05.2018                                                                                    | Angaben zum Tumor Gültig 🗗 Öffnen                                |
|                                                                                               | C32.0 Bösartige Neubildung: Glottis                              |
| Angaben zum Tumor                                                                             | C32.0 Bösartige Neubildung: Glottis                              |
| Angaben zum Tumor<br>Mindestangaben                                                           | C32.0 Bösartige Neubildung: Glottis<br>Seite: Mittellinie/median |
| Angaben zum Tumor<br>Mindestangaben<br>Meldebegründung:                                       | C32.0 Bösartige Neubildung: Glottis<br>Seite: Mittellinie/median |
| Angaben zum Tumor<br>Mindestangaben<br>Meldebegründung:<br>Diagnosedatum:                     | C32.0 Bösartige Neubildung: Glottis<br>Seite: Mittellinie/median |
| Angaben zum Tumor<br>Mindestangaben<br>Meldebegründung:<br>Diagnosedatum:<br>Diagnose ICD-10: | C32.0 Bösartige Neubildung: Glottis<br>Seite: Mittellinie/median |

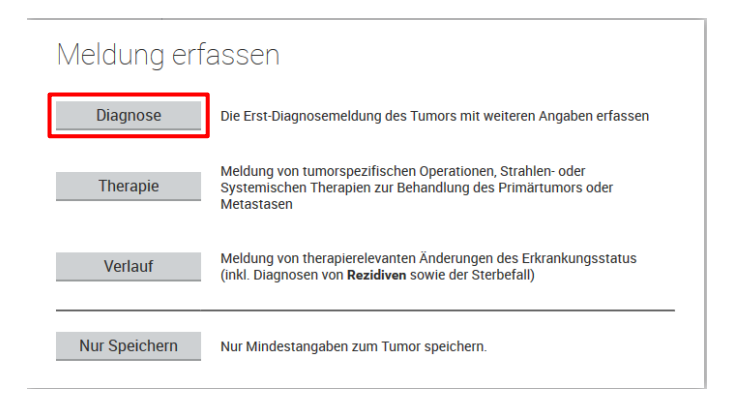

#### a) aus Tumorhistorie:

- Sofern zu der betroffenen Person Meldungen zu verschiedenen Tumoren existieren, markieren Sie den betreffenden Tumor. Mehrere Tumoren werden fortlaufend nummeriert.
- Klicken Sie in der Tumorhistorie bei Angaben zum Tumor auf [Öffnen].
- Korrigieren Sie ggf. die Angaben zum Tumor.
- Klicken Sie auf [Speichern].

Klicken Sie auf [Diagnose].

| agnosemeldung                 |                            |                                   |                          |                               |                       |              |  |
|-------------------------------|----------------------------|-----------------------------------|--------------------------|-------------------------------|-----------------------|--------------|--|
|                               |                            |                                   |                          |                               |                       |              |  |
| Weitere Angaben               |                            |                                   |                          |                               |                       |              |  |
| Meldeanlass:                  | Diag                       | nose                              |                          |                               |                       | $\sim$       |  |
| Diagnose Freitext:            |                            |                                   |                          |                               |                       |              |  |
| ICD-O Version:                | 2. Au                      | uflage 2                          | 2013                     |                               |                       | $\sim$       |  |
| Lokalisation ICD-0:           | C32.                       | 0                                 |                          |                               | Suche.                |              |  |
|                               | C32.0,<br>o.n.A.<br>laryng | Glottis<br>Plica v<br>is          | Larynx-Ko<br>ocalis Stin | ommissur Sti<br>nmband Vent   | immband<br>triculus   |              |  |
| Lokalisation Freitext:        |                            |                                   |                          |                               |                       |              |  |
| Diagnoseanlass:               | Tum                        | orsym                             | otomatik (               | Г)                            |                       | $\checkmark$ |  |
| Diagnosesicherung:            | Histologisch (7)           |                                   |                          |                               | $\sim$                |              |  |
| Allgemeiner Leistungszustand: | 1-E                        | 1 - Einschränkung bei Anstrengung |                          |                               | g                     | $\sim$       |  |
| Frühere Tumorerkrankunger     | h                          |                                   |                          |                               |                       |              |  |
| 1.                            |                            |                                   |                          |                               |                       |              |  |
| Frühere Tumorerkrankungen:    | mali                       | gnes M                            | lelanom                  |                               |                       |              |  |
| Diagnosedatum:                | 07                         | 05                                | 2010                     | Exakt                         |                       | $\sim$       |  |
| Diagnose ICD:                 | C44.                       | 7                                 |                          |                               | Suche.                |              |  |
|                               | C44.7,<br>der un           | Sonsti<br>teren E                 | ge bösarti<br>xtremität, | ge Neubildur<br>einschließlic | ngen: Haut<br>h Hüfte |              |  |

#### Diagnosesicherung:

| Histologisch:       | Histologie des Primärtumors: Histolo-<br>gische Untersuchung von Gewebe<br>des Primärtumors einschließlich aller<br>Schnitttechniken und Knochenmarks-<br>biopsien. Dies schließt Proben des<br>Primärtumors aus Autopsien ein.                                                               |
|---------------------|----------------------------------------------------------------------------------------------------|
| Zytologisch:        | Untersuchung von Zellen aus<br>primären Lokalisationen inklusive<br>Flüssigkeitsaspirationen mittels<br>Endoskopien oder Nadeln. Schließt<br>mikroskopische Untersuchungen von<br>peripheren Blutausstrichen und Aus-<br>strichen von Beckenkammaspiratio-<br>nen ein.                        |
| Metastase (his-     | Histologie Untersuchung des Gewe-                                                                                                    |
| tologisch):         | bes aus einer Metastase, einschließ-<br>lich bei Autopsie.                                                                                                    |
| Klinisch:           | Klinische Diagnose vor dem Sterbeda-<br>tum durchgeführt; schließt diagnosti-<br>sche Techniken, inklusive Röntgen,<br>Endoskopie, weitere bildgebende<br>Verfahren, Ultraschall, explorative<br>Chirurgie (Laparotomie, etc.) und<br>Autopsie, ohne mikroskopische Ge-<br>webediagnose, ein. |
| $\overline{\gamma}$ |                                                                                                    |

### b) Diagnosemeldung:

- L Ausfüllhinweise: 🕾 Kapitel 12.4.2
- Wählen Sie den **Meldeanlass** aus (i. d. R. wie vorgegeben "Diagnose").
- Im Textfeld darunter tragen Sie bitte die Diagnose als Freitext ein (z.B. Mammakarzinom).
- Ändern Sie ggf. die ICD-O Version. Andere Versionen werden mittels der Auswahlliste ausgewählt und können im Melderportal unter Einstellungen auch als Voreinstellung geändert werden.
  - Wählen Sie die Lokalisation ICD-O aus.
    Zum Ausfüllen kann die Suchfunktion über die Schaltfläche [Suche ...] aufgerufen werden. Nach Übernahme der ausgewählten Lokalisation wird die Klartextbeschreibung
  - gemäß ICD-O unter dem Eingabefeld angezeigt. Füllen Sie das Textfeld für ergän-
- Fullen Sie das Textfeld für erganzende Angaben zur Lokalisation des Tumors aus.
- Wählen Sie in der Auswahlliste den Diagnoseanlass aus.
- Wählen Sie in der Auswahlliste die Diagnosesicherung (siehe links) aus.
- Wählen Sie den Allgemeinen Leistungszustand aus.
- Fügen Sie ggf. bekannte frühere Tumorerkrankungen hinzu, indem Sie auf Tumorerkrankung hinzufügen klicken.

TNM: 🖙 siehe nächstes Kapitel.

| Klinisch ohne<br>tumorspezifi- | nur körperliche Untersuchung. |
|--------------------------------|-------------------------------|
| sche Diagnostik:               |                               |
| Spezifische                    |                               |
| Tumormarker:                   |                               |
| Keine Angabe:                  | unbekannt                     |

## 6.3.8.1 TNM

Bitte geben Sie möglichst immer das pathologische TNM an, außer es wird bzw. wurde eine neoadjuvante Therapie durchgeführt. Falls eine neoadjuvante Therapie durchgeführt wird bzw. wurde oder falls Ihnen zum Zeitpunkt der Diagnosemeldung noch kein pathologischer TNM vorliegt, geben Sie hier ein klinisches TNM (cT, cN, cM) an. Sollte für die zu meldende Tumorerkrankung kein TNM definiert sein, z. B. bei Leukämien und/oder Lymphomen, machen Sie ggf. zutreffende Angaben unter **Weitere Klassifikationen**.

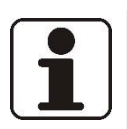

## HINWEIS!

Für eine gültige, vergütungsrelevante Diagnosemeldung sind die TNM-Angaben erforderlich!

| TNM                 |                  |        |
|---------------------|------------------|--------|
| klinischer TNM      |                  |        |
| Datum:              | 16 08 2018 Exakt | $\sim$ |
| Version:            | 7 🗸              |        |
|                     | y a              |        |
| T-Stadium:          | c v T 1 v (      | ~ )    |
| N-Stadium:          | c v N X v        |        |
| M-Stadium:          | c 🗸 M 0 🗸        |        |
| Lymphgefäßinvasion: |                  | $\sim$ |
| Veneninvasion:      |                  | $\sim$ |
| Perineuralinvasion: |                  | $\sim$ |
| Serumtumormarker:   |                  | $\sim$ |
| pathologischer TNM  |                  |        |
| Datum:              | 16 08 2018 Exakt | $\sim$ |
| Version:            | 7 🗸              |        |
|                     | y a              |        |
| T-Stadium:          | c v T 1 v (      | ~ )    |
| N-Stadium:          | c 🗸 N X 🗸        |        |
| M-Stadium:          | c 🗸 M 0 🗸        |        |
| Lymphgefäßinvasion: |                  | $\sim$ |
| Veneninvasion:      |                  | $\sim$ |
| Perineuralinvasion: |                  | $\sim$ |
| Serumtumormarker:   |                  | $\sim$ |

Füllen Sie die Angaben zum **pathologischen TNM** aus und nur falls dies noch nicht vorhanden ist oder eine neoadjuvante Therapie gemacht wurde, füllen Sie Angaben zum **klinischen TNM** aus:

- Ändern Sie das Datum.
   Das Feld ist mit dem unter Mindestangaben erfassten Erstdiagnosedatum vorbelegt. Sollte die Stadieneinteilung des Tumors später erfolgt sein, passen Sie das Datum entsprechend an.
- Ändern Sie ggf. die Version.
   Andere Versionen werden mittels der Auswahlliste ausgewählt.
- Aktivieren Sie die Kontrollkästchen y oder a.
  - **y**: während oder nach einer multimodalen Therapie bestimmt.
  - **a**: im Rahmen einer Autopsie bestimmt.
- Wählen Sie die Werte zum TNM-Stadium aus.
  - o c: präoperativ, klinisch
  - o **p**: postoperativ
  - u: mittels spezieller Untersuchungsmethoden, z.B. Ultraschall

Prüfen

Speichern

| Lymphgefäßinvasion:            |  |                        | $\sim$             |                 |   |
|--------------------------------|--|------------------------|--------------------|-----------------|---|
| Veneninvasion:                 |  |                        | $\sim$             |                 |   |
| Perineuralinvasion:            |  |                        | $\sim$             |                 |   |
| Serumtumormarker:              |  |                        | $\checkmark$       |                 |   |
| Fernmetastasen                 |  |                        |                    |                 |   |
| + Fernmetastase hinzufügen     |  |                        |                    |                 |   |
| Weitere Klassifikationen       |  |                        |                    |                 |   |
| + Klassifikation hinzufügen    |  |                        |                    |                 |   |
| Histologie                     |  |                        |                    |                 |   |
| 🕂 Histologie hinzufügen        |  |                        |                    |                 |   |
| Modul Allgemein                |  |                        |                    |                 |   |
| Sozialdienstkontakt:           |  |                        | $\sim$             |                 |   |
| Datum des Kontakts:            |  | Exakt                  | $\sim$             |                 |   |
| Studienrekrutierung:           |  |                        | $\sim$             |                 |   |
| Datum der Studienrekrutierung: |  | Exakt                  | $\sim$             |                 |   |
|                                |  |                        |                    |                 |   |
|                                |  |                        |                    |                 |   |
|                                |  | Angaben                | zur Meldur         | g               | ^ |
|                                |  | MelderID 1<br>MVZ Hann | 04740215 M<br>over | oritz Voss-Meie | r |

- **T** Für den **T**-, **N** und **M**-Wert sind Katalogwerte zur Auswahl hinterlegt.
- Im Zusatzfeld hinter dem T-Wert kann angegeben werden, ob es sich um multifokale Tumoren handelt oder es kann die Anzahl der einzelnen Tumorherde erfasst werden.
- Wählen Sie Informationen zu Lymphgefäßinvasion, Veneninvasion, Perineuralinvasion oder Serumtumormarkern aus, sofern diese z. B. aus einem Pathologiebericht vorliegen.
- Machen Sie weitere Angaben zu:
  - Fernmetastasen:
    - Kapitel 6.3.8.2
  - Weitere Klassifikationen:

     *©* Kapitel 6.3.8.3
  - Histologie:
    - Kapitel 6.3.8.4
  - Modul Allgemein:

     <sup>@</sup> Kapitel 6.3.9.4.4
- Klicken Sie auf [Prüfen], um die Eingabe auf Plausibilität zu prüfen.
- Bitte beachten Sie rechts die Ausfüllhinweise bei eventuellen Plausibilitätsfehlern.
- Klicken Sie auf [Speichern], wenn Sie die Eingabe abgeschlossen haben.
- Die Tumorhistorie wird aufgerufen (@ Kapitel 6.3.6).
- Meldung: Die Meldung wurde erfolgreich gespeichert.

## 6.3.8.2 Fernmetastasen

| Fernmetastasen                 |      |                                                      |
|--------------------------------|------|------------------------------------------------------|
| Fernmetastase hinzufügen       |      |                                                      |
|                                |      |                                                      |
|                                |      |                                                      |
| Fernmetastase hinzuf           | ügen | $\otimes$                                            |
|                                |      |                                                      |
| Lunge:                         |      |                                                      |
| Knochen:                       |      |                                                      |
| eber:                          |      |                                                      |
| HIRN:                          |      |                                                      |
| _ympnknoten:                   |      |                                                      |
|                                |      |                                                      |
| neura:                         |      |                                                      |
| ventoneum:                     |      |                                                      |
| vebennieren:                   |      |                                                      |
| Haut:                          |      |                                                      |
| Andere Organe:                 |      |                                                      |
| seneralisierte metastasierung. |      |                                                      |
|                                |      |                                                      |
| Abbrechen                      |      | Hinzufügen                                           |
|                                |      |                                                      |
|                                |      | Angaben zur Meldung ^                                |
|                                |      | MelderID 104740215 Moritz Voss-Meier<br>MVZ Hannover |
|                                |      |                                                      |
| Prüfen Speiche                 | m    |                                                      |
| optione                        |      |                                                      |

- Um Fernmetastasen hinzuzufügen, klicken Sie auf Fernmetastase hinzufügen.
- Aktivieren Sie das Kästchen bei der entsprechenden Fernmetastase.
- Klicken Sie auf [Hinzufügen].

- Klicken Sie auf [Prüfen], um die Eingabe auf Plausibilität zu prüfen.
- Bitte beachten Sie rechts die Ausfüllhinweise bei eventuellen Plausibilitätsfehlern.
- Klicken Sie auf [Speichern], wenn Sie die Eingabe abgeschlossen haben.
- Die Tumorhistorie wird aufgerufen (@Kapitel 6.3.6).
- S Meldung: Die Meldung wurde erfolgreich gespeichert.

### 6.3.8.3 Weitere Klassifikationen

| Weitere Klassifikationen<br>Klassifikation hinzufügen |                |                                                                             |
|-------------------------------------------------------|----------------|-----------------------------------------------------------------------------|
|                                                       |                |                                                                             |
| Weitere Klassifika                                    | ation hinzufüg | gen (                                                                       |
| Ann Arbor:                                            |                | ^                                                                           |
| Binet:                                                |                |                                                                             |
| Bismuth:                                              |                |                                                                             |
| Durie Salmon:                                         |                |                                                                             |
| ELN-Klassifikation:                                   |                |                                                                             |
| EUTOS-Score:                                          |                |                                                                             |
| FLIPI:                                                |                |                                                                             |
| Formen:                                               |                |                                                                             |
| HER2-neu:                                             |                |                                                                             |
| IPI:                                                  |                |                                                                             |
| IPSS:                                                 |                |                                                                             |
| ISS:                                                  |                |                                                                             |
| ISSWM:                                                |                |                                                                             |
| Abbrechen                                             | -              | Hinzufügen                                                                  |
|                                                       |                |                                                                             |
|                                                       |                | Angaben zur Meldung<br>MelderiD 104740215 Moritz Voss-Meier<br>MVZ Hannover |
| Prüfen                                                | Speichern      |                                                                             |

- Um weitere Klassifikationen hinzuzufügen, klicken Sie auf Klassifikation hinzufügen.
- Aktivieren Sie das Kästchen bei der entsprechenden Klassifikation.
- Klicken Sie auf [Hinzufügen].

- Klicken Sie auf [Prüfen], um die Eingabe auf Plausibilität zu prüfen.
- **I** Bitte beachten Sie rechts die **Ausfüllhinweise** bei eventuellen Plausibilitätsfehlern.
- Klicken Sie auf [Speichern], wenn Sie die Eingabe abgeschlossen haben.
- Die Tumorhistorie wird aufgerufen (@ Kapitel 6.3.6).
- S Meldung: Die Meldung wurde erfolgreich gespeichert.

### 6.3.8.4 Histologie

Prüfen

| listologie hinzufügen     |                                      |  |
|---------------------------|--------------------------------------|--|
|                           |                                      |  |
| Histologie                |                                      |  |
| 1.                        |                                      |  |
| Datum:                    | 16 08 2018 Exakt 🗸                   |  |
| Histologie-Einsende-Nr.:  | 1234-56                              |  |
| Version:                  | 2. Auflage 2013 🗸                    |  |
| ICD-0:                    | 8001/3 Suche                         |  |
|                           | 8001/3, Maligne Tumorzellen          |  |
| Histologie Freitext:      |                                      |  |
|                           |                                      |  |
| Grading:                  | malignes Melanom der Konjunktiva (0) |  |
| Sentinel bef./unters.:    | //                                   |  |
| Lymphknoton hof (untors : | 1                                    |  |

- Um eine Histologie hinzuzufügen, klicken Sie auf Histologie hinzufügen.
- Ändern Sie ggf. das Datum. Sollte die histologische Bestimmung des Tumors später erfolgt sein, passen Sie das Datum entsprechend an.
- Geben Sie die Histologie-Einsende-Nr. ein.
- Ändern Sie ggf. die Version. Weitere Versionen werden mittels der Auswahlliste ausgewählt.
- Wählen Sie die Histologie ICD-O aus.

Zum Ausfüllen kann die Suchfunktion über die Schaltfläche [Suche...] aufgerufen werden. Nach Übernahme der ausgewählten ICD-O wird die Klartextbeschreibung unter dem Eingabefeld angezeigt.

- Füllen Sie das Textfeld zu **Histologie Freitext** aus.
- Wählen Sie das Grading aus.
- Geben Sie die Anzahl Sentinel bef./unters. (evtl. befallener und untersuchter Sentinel-Lymphknoten) ein.
- Geben Sie die Anzahl Lymphknoten bef./unters. (Gesamtzahl evtl. befallener und entnommener Lymphknoten) ein.
   Das Ergebnis möglicherweise befallener und entnommener Sentinel-Lymphknoten muss hierbei berücksichtigt werden.
- Klicken Sie auf [Prüfen], um die Eingabe auf Plausibilität zu prüfen.
- **1** Bitte beachten Sie rechts die **Ausfüllhinweise** bei eventuellen Plausibilitätsfehlern.

Angaben zur Meldung

MV7 Hannover

MelderID 104740215 Moritz Voss-Meier

- Klicken Sie auf [Speichern], wenn Sie die Eingabe abgeschlossen haben.
- Die Tumorhistorie wird aufgerufen (*\** Kapitel 6.3.6).
- S Meldung: Die Meldung wurde erfolgreich gespeichert.

## 6.3.9 Therapiemeldung

- a) Haben Sie bereits vormals die Patientendaten und Mindestangaben gespeichert und wollen jetzt die Therapie angeben, dann müssen Sie die Tumorhistorie aufrufen (Melderportal → Tumorhistorie rie → Patienten-ID eingeben → Therapie) und mit der ersten Abbildung beginnen.
- b) Haben Sie direkt nach der Eingabe von **Patientendaten** und der Mindestangaben zum Tumor auf die Schaltfläche [Therapie] geklickt, können Sie mit der zweiten Abbildung in diesem Abschnitt fortfahren.

| Patientennummer 1234, weiblich, Geb. 01/1940, 30659 Hannover, K-Nr: *108, V-Nr: - Ändern |                                                                                                    |  |  |  |  |
|------------------------------------------------------------------------------------------|----------------------------------------------------------------------------------------------------|--|--|--|--|
| Tumorhistorie                                                                            |                                                                                                    |  |  |  |  |
| Neue Meldung: Therapie                                                                   | Verlauf Neuer Tumor                                                                                      |  |  |  |  |
| ✓ Diagnose: 17.01.2019                                                                   | Tumor-1-104740215, D48.6: Neubildung unsicheren oder unbekannten                                         |  |  |  |  |
| 17.01.2019                                                                               | Diagnose<br>D48.6 Neubildung unsicheren oder unbekannten Verhaltens: Brustdrüse [Mamma]<br>Seite: Rechts |  |  |  |  |
|                                                                                          |                                                                                                    |  |  |  |  |

| rapiemeldung                         |                   |        |
|--------------------------------------|-------------------|--------|
| Tumorzuordnung                       |                   |        |
| Tumoridentifikator:                  | Tumor-1-104740215 | $\sim$ |
| Diagnosedatum:                       | 17.01.2019        |        |
| Diagnose ICD:                        | D48.6             |        |
| Seite:                               | Rechts            |        |
| Therapieangaben                      |                   |        |
| Meldeanlass:                         | Behandlungsende   | $\sim$ |
| Meldebegründung:                     | Informiert        | $\sim$ |
| Mitwirkung an<br>Forschungsvorhaben: |                   | $\sim$ |
| Therapieart:                         |                   | $\sim$ |

#### a) aus Tumorhistorie:

- Sofern bereits eine Meldung mit mehreren Tumoren existiert, markieren Sie den betreffenden Tumor. Wenn eine Patientin oder ein Patient mehrere Tumoren hat, werden diese fortlaufend nummeriert.
- Klicken Sie in der Tumorhistorie bei Neue Meldung auf [Therapie].
- Handelt es sich um eine Therapie eines neuen Tumors, klicken Sie auf [Neuer Tumor], um zunächst den Primärtumor anzulegen. Anschließend fahren Sie mit der [Therapie] fort.

# b) nach erstmaliger Erfassung der betroffenen Person:

- Kontrollieren Sie den Tumoridentifikator. Wenn eine Patientin oder ein Patient mehrere Tumoren hat, werden diese fortlaufend nummeriert
- Wählen Sie den Meldeanlass aus (Behandlungsbeginn oder Behandlungsende).
- Wählen Sie die **Meldebegründung** aus (@ Kapitel 6.3.5).
- Wählen Sie die **Therapieart** aus.
- Je nach Wahl der Therapieart werden entsprechende Felder eingeblendet:
  - Operative Therapie:
    - Kapitel 6.3.9.1
  - Strahlentherapie:

     <sup>@</sup> Kapitel 6.3.9.2
  - Systemische Therapie:

     <sup>@</sup> Kapitel 6.3.9.3

#### 6.3.9.1 Operative Therapie

- a) Haben Sie bereits vormals die Patientendaten und Mindestangaben gespeichert und wollen jetzt die Therapie angeben, dann müssen Sie die **Tumorhistorie** aufrufen (*Melderportal* → *Tumorhisto-rie* → *Patienten-ID eingeben* → *Therapie*) und mit dem ersten Schritt beginnen.
- b) Haben Sie bei der Therapiemeldung als **Therapieart** die **Operative Therapie** ausgewählt, können Sie bei der zweiten Abbildung in diesem Abschnitt fortfahren.

| Patientennummer 1234, weibl | ich, Geb. 01/1940, 30659 Hannover, K-Nr: *108, V-Nr: - Ändern                                           |     |
|-----------------------------|----------------------------------------------------------------------------------------------------|-----|
| Tumorhistorie               |                                                                                                    |     |
| Neue Meldung: Therapie      | Verlauf Neuer Tumor                                                                                     |     |
| ✓ Diagnose: 17.01.2019      | Tumor-1-104740215, D48.6: Neubildung unsicheren oder unbekanr                                           | nte |
| 17.01.2019                  | Diagnose<br>D48.6 Neubildung unsicheren oder unbekannten Verhaltens: Brustdrüse [Mamm:<br>Seite: Rechts | a]  |
|                             |                                                                                                    |     |
| Operative Therapie          |                                                                                                    |     |
| Tumorzuordnung              |                                                                                                    |     |
| Tumoridentifikator:         | Tumor-1-104740215 🗸                                                                                     |     |
| Diagnosedatum:              | 01.01.2019                                                                                              |     |
| Diagnose ICD:               | C26.1                                                                                                   |     |
| Seite:                      | trifft nicht zu                                                                                         |     |
| Therapieangaben             |                                                                                                    |     |
| Meldeanlass:                | Behandlungsende                                                                                         |     |
| Meldebegründung:            | Informiert V                                                                                            |     |
| Therapieart:                | Operative Therapie                                                                                      |     |
| Angaben zur Operation       |                                                                                                    |     |
| Datum:                      | 22 11 2018 Exakt 🗸                                                                                      |     |
| Intention:                  | diagnostisch (D)                                                                                        |     |
| OBS Codec                   |                                                                                                    |     |
| OPS Version:                | 2018                                                                                                    |     |
| 1                           | 2010                                                                                                    |     |
| OPS:                        | 5-600.y Suche                                                                                           |     |
| + OPS Code hinzufügen       | 5-600 y, Inzision der Prostata: N.n.bez.                                                                |     |

#### a) aus Tumorhistorie:

- Sofern bereits eine Meldung mit mehreren Tumoren existiert, markieren Sie den betreffenden Tumor.
- Klicken Sie in der Tumorhistorie bei Neue Meldung auf [Therapie].

#### b) aus Therapiemeldung:

- Kontrollieren Sie den Tumoridentifikator. Wenn eine Patientin oder ein Patient mehrere Tumoren hat, werden diese fortlaufend nummeriert.
- **i** Ausfüllhinweise: Tapitel 12.4.3
- Wählen Sie bei einer OP als Meldeanlass immer Behandlungsende aus.
- Wählen Sie eine **Meldebegründung**.
- Wählen Sie **Operative Therapie** als **Therapieart** aus.
- Geben Sie als Datum das Datum der Operation ein.
- Wählen Sie eine Angabe unter Intention aus.
  - o Kurativ
  - o Palliativ
  - o Diagnostisch
  - Revision/Komplikation
  - Sonstiges
  - o Keine Angabe
- Wählen Sie unter OPS Codes die zutreffenden tumorspezifischen OPS Codes aus.

Zum Ausfüllen kann die Suchfunktion über die Schaltfläche [Suche ...] aufgerufen werden.

 Klicken Sie auf OPS Code hinzufügen.

| Residualstatus          |                          |              |
|-------------------------|--------------------------|--------------|
| Lokal R:                | RX                       | $\checkmark$ |
| Gesamt R:               | R0                       | $\checkmark$ |
| Komplikationen          |                          |              |
| 1.                      |                          |              |
| Art:                    | Akute Niereninsuffizienz | Suche        |
| Homplikation hinzufügen |                          |              |
| Histologie              |                          |              |
| + Histologie hinzufügen |                          |              |
|                         |                          |              |

#### **Residualstatus:**

- Status des Primärtumors (Lokaler Residualstatus)
- Status in Bezug auf den Gesamttumorstatus inkl. möglicher Lymphnoten- und/oder Fernmetastasen (Gesamtbeurteilung).

| 1.                        |                 |       |              |  |
|---------------------------|-----------------|-------|--------------|--|
| Datum:                    | 22 11 2018      | Exakt | $\checkmark$ |  |
| Histologie-EinsendeNr.:   |                 |       |              |  |
| Version:                  | 2. Auflage 2013 |       | $\checkmark$ |  |
| Histologie ICD-O:         |                 |       | Suche        |  |
| Histologie Freitext:      |                 |       |              |  |
|                           |                 |       |              |  |
| Grading:                  |                 |       | $\sim$       |  |
| Sentinel bef./unters.:    | /               |       |              |  |
| Lymphknoten hef /unters · | 1               |       |              |  |

*Es ist eine Mehrfachauswahl von OPS Codes möglich.* 

• Blättern Sie zur Eingabe des **Residu**alstatus weiter nach unten.

#### **Residualstatus:**

- Wählen Sie die Angaben zu dem Residualstatus aus. Hier soll die Beurteilung des Tumorstatus nach Beendigung der Operation erfasst werden (@ siehe links).
- Geben Sie an, ob Komplikationen aufgetreten sind.
   Zum Ausfüllen kann die Suchfunktion über die Schaltfläche [Suche ...] aufgerufen werden.
   Falls keine Komplikationen aufgetre-

ten sind, vermerken Sie dies mit Nein.

- Klicken Sie auf Komplikationen hinzufügen zum Erfassen eventuell weiterer aufgetretener Komplikationen.
- Klicken Sie auf Histologie hinzufügen.
- Machen Sie Angaben zur Histologie:

   Kapitel 6.3.8.4

| TNM                 |                    |
|---------------------|--------------------|
|                     |                    |
| Datum:              | 22 11 2018 Exakt 🗸 |
| Version:            | 7 🗸                |
|                     | y r a              |
| T-Stadium:          | ✓ T ✓ ( ✓ )        |
| N-Stadium:          | ✓ N ✓              |
| M-Stadium:          | ✓ M ✓              |
| Lymphgefäßinvasion: | $\checkmark$       |
| Veneninvasion:      | $\checkmark$       |
| Perineuralinvasion: | $\checkmark$       |
| Serumtumormarker:   | ~                  |

- Machen Sie Angaben zum TNM:

   *¬* Kapitel 6.3.8.1
- I Es besteht ein Unterschied zum Kapitel 6.3.8.1:
   Zusätzlich wird ein Kästchen "□ r" für Rezidivtumoren angezeigt. Das weitere Vorgehen entspricht ansonsten dem gesamten Ablauf in Kapitel 6.3.8.1.
- Sie können weitere Angaben machen zu:
- Modul Mamma @ 6.3.9.4.1
- Modul Darm @ 6.3.9.4.2
- o Modul Prostata @ 6.3.9.4.3
- Modul Allgemein ☞ 6.3.9.4.4

### 6.3.9.2 Strahlentherapie

- a) Haben Sie bereits vormals die Patientendaten und Mindestangaben gespeichert und wollen jetzt die Therapie angeben, dann müssen Sie die **Tumorhistorie** aufrufen (*Melderportal* → *Tumorhisto-rie* → *Patienten-ID eingeben* → *Therapie*) und mit dem ersten Schritt beginnen.
- b) Haben Sie bei der Therapiemeldung als **Therapieart** die **Strahlentherapie** ausgewählt, können Sie bei der zweiten Abbildung in diesem Abschnitt fortfahren.

| Patientennummer 1234, weiblich, Geb. 01/1940, 30659 Hannover, K-Nr: *108, V-Nr: - Ändern |                                                                                                    |  |  |
|------------------------------------------------------------------------------------------|----------------------------------------------------------------------------------------------------|--|--|
| Tumorhistorie                                                                            |                                                                                                    |  |  |
| Neue Meldung: Therapie                                                                   | Verlauf Neuer Tumor                                                                                      |  |  |
| ✓ Diagnose: 17.01.2019                                                                   | Tumor-1-104740215, D48.6: Neubildung unsicheren oder unbekannten                                         |  |  |
| 17.01.2019                                                                               | Diagnose<br>D48.6 Neubildung unsicheren oder unbekannten Verhaltens: Brustdrüse [Mamma]<br>Seite: Rechts |  |  |
|                                                                                          |                                                                                                    |  |  |
| Strahlentherapie                                                                         |                                                                                                    |  |  |
| Tumorzuordnung                                                                           |                                                                                                    |  |  |
| Tumoridentifikator.                                                                      | Tumor-1-104740215 🗸                                                                                      |  |  |
| Diagnosedatum:                                                                           | 11.11.2018                                                                                               |  |  |
| Diagnose ICD:                                                                            | C61                                                                                                    |  |  |
| Seite:                                                                                   | trifft nicht zu                                                                                          |  |  |
| Therapieangaben                                                                          |                                                                                                    |  |  |
| Meldeanlass:                                                                             | Behandlungsbeginn V                                                                                      |  |  |
| Meldebegründung:                                                                         | Informiert 🗸                                                                                             |  |  |
| Mitwirkung an                                                                            | ~                                                                                                    |  |  |
| Therapieart:                                                                             | Strahlentherapie                                                                                         |  |  |
| Angaben zur Strahlenthe                                                                  | erapie                                                                                                   |  |  |
| Intention:                                                                               | kurativ (K) 🗸                                                                                            |  |  |
| Stellung zur OP:                                                                         | adjuvant (A)                                                                                             |  |  |
| L                                                                                        |                                                                                                    |  |  |

| Einzelbestrahlung               |             |                |       |       |   |
|---------------------------------|-------------|----------------|-------|-------|---|
| 1.                              |             |                |       |       |   |
| Therapiebeginn:                 | 12 12       | 2018           | Exakt | ~     |   |
| Applikationsart:                | Percutan (F | <sup>2</sup> ) |       | ~     |   |
| Radiochemo:                     | Ja (F 🗸     |                |       |       | - |
| Zielgebiet:                     | Prostata    |                |       | Suche |   |
| inkl. Lymphknotenregion:        | Ja (+ 🗸     |                |       |       | - |
| Seite:                          | Links (L)   |                |       | ~     |   |
| Einzeldosis:                    | 40          | Gy             |       |       | - |
| Gesamtdosis:                    | 160         | Gy             |       |       |   |
| Therapieende:                   | 24 12       | 2018           | Exakt | ~     | 1 |
| -) Einzelbestrahlung hinzufügen |             |                |       |       |   |
|                                 |             |                |       |       |   |
| Beendigung                      |             |                |       |       |   |
| Beendigungsgrund:               | reguläres E | inde (E)       |       | ~     |   |
|                                 |             |                |       |       |   |

#### a) aus Tumorhistorie:

- Sofern bereits eine Meldung mit mehreren Tumoren existiert, markieren Sie den betreffenden Tumor.
- Klicken Sie in der Tumorhistorie bei Neue Meldung auf [Therapie].

#### b) aus Therapiemeldung:

- Kontrollieren Sie den Tumoridentifikator. Wenn eine Patientin oder ein Patient mehrere Tumoren hat, werden diese fortlaufend nummeriert
- Ausfüllhinweise: 
   Kapitel 12.4.4
   und 12.4.5
- Wählen Sie bei einer Strahlentherapie immer Behandlungsbeginn oder -ende als Meldeanlass aus.
- Wählen Sie eine Meldebegründung.
- Wählen Sie als **Therapieart** die **Strahlentherapie** aus.
- Wählen Sie die Intention aus.
- Wählen Sie die Stellung zur OP aus.
- Geben Sie den Therapiebeginn an.
- Wählen Sie eine Applikationsart aus.
  - Percutan:
    - Radiochemo
  - Endokavitäre/ intersitielle Kontakttherapie:
     Brachytherapie
  - **Metabolische Therapie:** Metabolische Therapie
- Abhängig von der gewählten Applikationsart ändert sich das nächste Eingabefeld.
- Wählen Sie, um welche **Therapie** es sich handelt.

# MELDERPORTAL

| Zielgebiet:                  | Prostata    |          |       | Suche |        |
|------------------------------|-------------|----------|-------|-------|--------|
| inkl. Lymphknotenregion:     | Ja (+ 🗸     |          |       |       |        |
| Seite:                       | Links (L)   |          |       |       | $\sim$ |
| Einzeldosis:                 | 40          | Gy       |       |       |        |
| Gesamtdosis:                 | 160         | Gy       |       |       |        |
| Therapieende:                | 24 12       | 2018     | Exakt |       | $\sim$ |
| Einzelbestrahlung hinzufügen |             |          |       |       |        |
| Beendigung                   |             |          |       |       |        |
| Beendigungsgrund:            | reguläres l | Ende (E) |       |       | $\sim$ |

| Residualstatus     |                                 |              |       |
|--------------------|---------------------------------|--------------|-------|
| Lokal R:           | RX                              | $\sim$       |       |
| Gesamt R:          | R0                              | $\checkmark$ |       |
| Nebenwirkungen     |                                 |              |       |
| 1.                 |                                 |              | <br>⊗ |
| Version:           | 4                               | $\sim$       |       |
| Nebenwirkungsart:  | Prostataschmerz                 |              | Suche |
| Nebenwirkungsgrad: | (K) Keine oder höchstens Grad 2 |              |       |

#### **Residualstatus:**

- Status des Primärtumors (Lokaler Residualstatus)
- Status in Bezug auf den Gesamttumorstatus inkl. möglicher Lymphnoten- und/oder Fernmetastasen (Gesamtbeurteilung).

- Geben Sie das **Zielgebiet** ein. Zum Ausfüllen kann die Suchfunktion über die Schaltfläche [Suche ...] aufgerufen werden.
- Wählen Sie, ob die Lymphknotenregion mit bestrahlt werden soll. Je nach Art und/oder Ausdehnung des Tumors wird neben dem Primärtumor auch die benachbarte Lymphknotenregion mitbestrahlt.
- Wählen Sie die Seite des Zielgebietes aus. P Siehe dazu Kapitel 12.7.
- Geben Sie die Einzeldosis ein (die verabreichte Strahlenmenge pro Sitzung).
- Geben Sie die Gesamtdosis ein.
- Wählen Sie den **Beendigungsgrund** aus.

#### **Residualstatus:**

- Wählen Sie die Angaben zu dem Residualstatus aus, sofern diese zum Zeitpunkt der Beendigung der Therapie beurteilbar ist (siehe links).
- Der Residualstatus bzw. das Ergebnis der Therapie kann auch zu einem späteren Zeitpunkt als Ergänzungsmeldung oder mit einer Verlaufsmeldung mitgeteilt werden.
- Geben Sie an, ob Nebenwirkungen aufgetreten sind, indem Sie auf Nebenwirkung hinzufügen klicken.
   Zum Ausfüllen kann die Suchfunktion über die Schaltfläche [Suche ...] aufgerufen werden.
   Falls keine Nebenwirkungen aufge-

treten sind, lassen Sie das Feld geschlossen.

- Modul Allgemein:

   <sup>®</sup> Kapitel 6.3.9.4.4
- Klicken Sie auf [Speichern], wenn Sie die Eingabe abgeschlossen haben.
- Die Tumorhistorie wird aufgerufen (@ Kapitel 6.3.6).
- S Meldung: Die Meldung wurde erfolgreich gespeichert.

## 6.3.9.3 Systemische Therapie

- a) Haben Sie bereits vormals die Patientendaten und Mindestangaben gespeichert und wollen jetzt die Therapie angeben, dann müssen Sie die **Tumorhistorie** aufrufen (*Melderportal* → *Tumorhisto-rie* → *Patienten-ID eingeben* → *Therapie*) und mit dem ersten Schritt beginnen.
- b) Haben Sie bei der Therapiemeldung als **Therapieart** die **Systemische Therapie** ausgewählt, können Sie bei der zweiten Abbildung in diesem Abschnitt fortfahren.

| Patientennummer 1234, weiblich                                                                                  | , Geb. 01/1940, 30659 Hannover, K-Nr: *108, V-Nr: - Ändern                                               |
|----------------------------------------------------------------------------------------------------|----------------------------------------------------------------------------------------------------|
| Tumorhistorie                                                                                                   |                                                                                                    |
| Neue Meldung: Therapie Ver                                                                                      | lauf Neuer Tumor                                                                                         |
| ✓ Diagnose: 17.01.2019                                                                                          | Tumor-1-104740215, D48.6: Neubildung unsicheren oder unbekannte                                          |
| 17.01.2019                                                                                                    | Diagnose<br>D48.6 Neubildung unsicheren oder unbekannten Verhaltens: Brustdrüse [Mamma]<br>Seite: Rechts |
| Landari de la constancia de la constancia de la constancia de la constancia de la constancia de la constancia d |                                                                                                    |
| Systemische Therapie                                                                                            |                                                                                                    |
| Tumorzuordnung                                                                                                  |                                                                                                    |
| Tumoridentifikator.                                                                                             | Tumor-1-104740215 🗸                                                                                      |
| Diagnosedatum:                                                                                                  | 11.11.2018                                                                                               |
| Diagnose ICD:                                                                                                   | C61                                                                                                    |
| Seite:                                                                                                    | trifft nicht zu                                                                                          |
| Therapieangaben                                                                                                 |                                                                                                    |
| Meldeanlass:                                                                                                    | Behandlungsbeginn                                                                                        |
| Meldebegründung:                                                                                                | Informiert V                                                                                             |
| Mitwirkung an<br>Forschungsvorhaben:                                                                            | $\checkmark$                                                                                             |
| Therapieart:                                                                                                    | Systemische Therapie                                                                                     |
| Angaben zur Systemtherapi                                                                                       | e                                                                                                    |
| Therapiebeginn:                                                                                                 | 13 11 2018 Exakt 🗸                                                                                       |
| Intention:                                                                                                    | kurativ (K) V                                                                                            |
| Stellung zur OP:                                                                                                | ohne Bezug zu einer operativen Therapie ( $\checkmark$                                                   |
| Systemische Theraniearten                                                                                       |                                                                                                    |
| 1.                                                                                                    |                                                                                                    |
| Systemische Therapieart:                                                                                        | Chemotherapie (CH) V                                                                                     |

#### a) aus Tumorhistorie:

- Sofern bereits eine Meldung mit mehreren Tumoren existiert, markieren Sie den betreffenden Tumor.
- Klicken Sie in der Tumorhistorie bei Neue Meldung auf [Therapie].

## b) aus Therapiemeldung:

- Kontrollieren Sie den Tumoridentifikator. Wenn eine Patientin oder ein Patient mehrere Tumoren hat, werden diese fortlaufend nummeriert.
- Ausfüllhinweise: 
   Kapitel 12.4.6
   und 12.4.7
- Wählen Sie bei einer Systemischen Therapie immer Behandlungsbeginn oder -ende als Meldeanlass aus.
- Wählen Sie eine Meldebegründung.
- Wählen Sie als Therapieart die Systemische Therapie aus.
- Geben Sie das Datum vom Therapiebeginn ein.
- Wählen Sie die Intention aus.
- Wählen Sie die **Stellung zur OP** aus (die zeitliche Abfolge der Systemischen Therapie zur Operation).
- Wählen Sie eine Angabe unter Systemische Therapieart aus.
- Es können mehrere Therapiearten in einer Meldung dokumentiert werden (z. B. wenn sie gleichzeitig begonnen wurden).

| Anmerkung zur Therapieart: |             |         |           |
|----------------------------|-------------|---------|-----------|
| Protokoll                  | ARVD        | Suche   |           |
| Substanzen                 | ABVD        | V Suche |           |
| 1.                         |             |         | $\otimes$ |
| Substanz:                  | Doxorubicin | V Suche |           |
| 2.                         |             |         | $\otimes$ |
| Substanz:                  | Bleomycin   | ✓ Suche |           |
| 3.                         |             |         | $\otimes$ |
| Substanz:                  | Vinblastin  | ✓ Suche |           |
| 4.                         |             |         | $\otimes$ |
| Substanz:                  | Dacarbazin  | V Suche |           |

| Therapieende:             | 14 12 2018 Exakt 🗸              |              |
|---------------------------|---------------------------------|--------------|
| Beendigung                |                                 |              |
| Beendigungsgrund:         | reguläres Ende (E)              | ,            |
| Residualstatus            |                                 |              |
| Lokal R:                  | RX                              | ,            |
| Gesamt R:                 | RO                              | ,            |
| Nebenwirkungen            |                                 |              |
| 1.                        |                                 | $\otimes$    |
| Version:                  | 4                               | 1            |
| Nebenwirkungsart:         | Prostataschmerz                 | Suche        |
| Nebenwirkungsgrad:        | (K) Keine oder höchstens Grad 2 | $\checkmark$ |
| + Nebenwirkung hinzufügen |                                 |              |

- Sofern Sie weitere Therapien eingeben möchten, klicken Sie auf Therapie hinzufügen.
- Füllen Sie das Textfeld für Anmerkungen zur Therapieart aus.
- Wählen Sie unter Protokoll das angewandte Schema für die gewählte systemische Therapie aus. Zum Auswählen kann die Suchfunktion über die Schaltfläche [Suche...] aufgerufen werden.
- Die einzelnen Substanzen werden anschließend automatisch in die folgenden Felder eingetragen.
- Sollte das von Ihnen eingesetzte Protokoll nicht gelistet sein oder es handelt sich um eine individualisierte Therapie, kann das Protokoll in das Feld Protokoll eingetragen werden. Die applizierten Substanzen sind im nächsten Abschnitt zu erfassen.
- Sofern Sie weitere Substanzen eingeben möchten, klicken Sie auf Substanz hinzufügen.
- Wenn eine Substanz nicht gelistet ist, kann sie als Text ins Feld eingegeben werden.
- Geben Sie das Datum des Therapieendes ein.
- Wählen Sie den **Beendigungsgrund** aus.
- Wählen Sie die Angaben zu dem Residualstatus aus.
   Bei einem Therapiebeginn werden hier keine Eingaben erwartet.
- Klicken Sie auf **Nebenwirkung hinzu**fügen.
- Klicken Sie auf [Speichern], wenn Sie die Eingabe abgeschlossen haben.
- Die Tumorhistorie wird aufgerufen (@ Kapitel 6.3.6).
- S Meldung: Die Meldung wurde erfolgreich gespeichert.

## 6.3.9.4 Organspezifische Module

## 6.3.9.4.1 Modul Mamma

| lodul Mamma                            |                         |   |
|----------------------------------------|-------------------------|---|
| Prätherapeutischer<br>Menopausenstatus | Postmenopausal          |   |
| Hormonrezeptoren                       |                         |   |
| Östrogen:                              | Positiv                 | ~ |
| Progesteron:                           | Negativ                 | ~ |
| HER2/neu:                              | Unbekannt               | ~ |
| <u>Weitere Angaben zur OP</u>          |                         |   |
| präop. Drahtmarkierung:                | Mammographie            |   |
| intraop. Präparatkontrolle:            | Unbekannt               |   |
| Tumorgröße                             |                         |   |
| Invasiv [mm]:                          | 10 Nicht zu beurteilen: |   |
| DCIS [mm]:                             | Nicht zu beurteilen:    |   |

## 6.3.9.4.2 Modul Darm

| Modul Darm                               |                                          |        |
|------------------------------------------|------------------------------------------|--------|
| RAS Mutation:                            | Mutation                                 |        |
| Weitere Angaben zur OP                   |                                          |        |
| Art des Eingriffs:                       | Elektiveingriff                          | $\sim$ |
| ASA:                                     | Patient mit leichter Allgemeinerkrankung | $\sim$ |
| <u>Rektum</u>                            |                                          |        |
| Stomaposition:                           | Kein Stoma                               | $\sim$ |
| Qualität TME:                            | Lokale Exzision durchgeführt             |        |
| MRT Dünnschicht [mm]:                    | Durchgeführt, Abstand nicht angegeben    | $\sim$ |
| Abstand Anokutanlinie [cm]:              | Unbekannt:                               |        |
| Abstand aboraler<br>Resektionsrand [mm]: | Unbekannt:                               |        |
| Abstand Circ Resektionsebene<br>[mm]:    | Unbekannt:                               |        |
| Grad Anastomoseninsuffizienz:            | Keine Insuffizienz oder höchstens Grad A | $\sim$ |
|                                          |                                          |        |

- Wählen Sie den Prätherapeutischen Menopausenstatus aus.
- Wählen Sie die Hormonrezeptoren aus.
  - Östrogen
  - Progesteron
  - o HER2/neu
- Machen Sie weitere Angaben zur OP.
  - Präop. Drahtmarkierung
  - Intraop. Präparatkontrolle
- Geben Sie die **Tumorgröße** in mm an.
- Wählen Sie die **RAS Mutation** aus.
- Machen Sie weitere Angaben zur OP.
  - Art des Eingriffs
  - o ASA

•

- Machen Sie weitere Angaben unter Rektum.
  - Stomaposition
  - o Qualität TME
  - MRT Dünnschicht [mm]
  - Abstand Anokutanlinie [cm]
  - Abstand aboraler Resektionsrand [mm]
  - Abstand Circ Resektionsebene [mm]
  - o Grad Anastomoseninsuffizienz

### 6.3.9.4.3 Modul Prostata

| Modul Prostata                |                             |        |
|-------------------------------|-----------------------------|--------|
| Gleason-Score                 |                             |        |
| Primärer Gleason Grad:        | 1                           | $\sim$ |
| Sekundärer Gleason Grad:      | 2                           | $\sim$ |
| Ergebnis Gleason-Score:       | 3                           | $\sim$ |
| Anlass Gleason:               | Stanze                      | $\sim$ |
| Datum der Stanzen:            | 08 08 2018                  |        |
| Anzahl der Stanzen:           | 5                           |        |
| Anzahl der positiven Stanzen: | 2                           |        |
| Ca-Befall Stanze [%]:         | 45 Unbekannt:               |        |
| PSA-Wert [ng/ml]:             | 5                           |        |
| Datum PSA-Wert:               | 01 08 2018                  |        |
| Postoperative Komplikation:   | keine oder höchsten Grad II | $\sim$ |
|                               |                             |        |

## 6.3.9.4.4 Modul Allgemein

| Modul Allgemein                |    |    |      |       |        |
|--------------------------------|----|----|------|-------|--------|
| Sozialdienstkontakt:           | Ja |    |      |       | $\sim$ |
| Datum des Kontakts:            | 06 | 06 | 2018 | Exakt | $\sim$ |
| Studienrekrutierung:           | Ja |    |      |       | $\sim$ |
| Datum der Studienrekrutierung: | 07 | 07 | 2018 | Exakt | $\sim$ |
|                                |    |    |      |       |        |

- Machen Sie Angaben zum Gleason-Score.
  - o Primärer Gleason Grad
  - Sekundärer Gleason Grad
  - Ergebnis Gleason-Score
  - o Anlass Gleason
  - o Datum der Stanzen
  - Anzahl der Stanzen
  - o Anzahl der positiven Stanzen
  - Ca-Befall Stanze [%]
  - PSA-Wert [ng/ml]
  - o Daum PSA-Wert
  - o Postoperative Komplikationen

#### Optional:

- Machen Sie Angaben zu dem Sozialdienstkontakt.
- Geben Sie das Datum des Kontakts an.
- Machen Sie Angaben zu Studienrekrutierung.

## 6.3.9.5 Ablehnung einer Therapie (als Behandlungsende)

Lehnt eine Patientin oder ein Patient eine systemische Therapie oder Strahlentherapie ab, ist auch dies meldepflichtig, unabhängig davon, ob die Patientin oder der Patient bereits vor Beginn der Behandlung oder während der stattfindenden Behandlung die Therapie verweigert. Der Meldeanlass ist das Behandlungsende. Bitte machen Sie folgende Angaben:

- Meldeanlass: "Behandlungsende"
- Alle Angaben zur geplanten oder stattgefundenen Therapie
- Datum des Therapiebeginns und -endes (der Tag, an dem die Patientin oder der Patient verweigert hat)
- Beendigungsgrund der Therapie: "Patient verweigert Therapie"

## 6.3.10 Verlaufsmeldung

- a) Haben Sie bereits vormals die Patientendaten und Mindestangaben gespeichert und wollen jetzt den Verlauf angeben, dann müssen Sie die **Tumorhistorie** aufrufen (Melderportal → Tumorhistorie  $\rightarrow$  Patienten-ID eingeben  $\rightarrow$  Verlauf) und jeweils mit dem ersten Schritt in den Abschnitten 6.3.10.1 und 6.3.10.2 beginnen.
- b) Haben Sie bereits nach der Eingabe von Patientendaten und der Mindestangaben zum Tumor auf die Schaltfläche [Therapie] geklickt, können Sie jeweils mit der zweiten Abbildung in den Abschnitten 6.3.10.1 und 6.3.10.2 fortfahren.

Beim Meldungstyp Verlaufsmeldung ist der definierte Meldeanlass wie folgt:

| • | Statusänderung (therapierelevante Verlaufsmeldung)      | @ Kapitel 6.3.10.1            |
|---|---------------------------------------------------------|-------------------------------|
| • | Statusmeldung (Meldung für eine Verlaufsuntersuchung,   | <sup>©</sup> Kapitel 6.3.10.2 |
|   | die Tumorfreiheit bestätigt oder keine Therapieänderung |                               |
|   | zur Folge hat)                                          |                               |
| • | Tod                                                     | Kapitel 6.3.10.3              |

Tod

## 6.3.10.1 Statusänderung

Eine Statusänderung beschreibt eine Änderung im Erkrankungsverlauf mit der Folge der Abänderung einer Therapie insbesondere durch das Auftreten von Rezidiven oder Metastasen, durch Voranschreiten oder Rückbildung der Tumorerkrankung oder durch unerwünschte Wirkungen.

## Bei einer Statusänderung besteht Meldepflicht.

| Patientennummer 1234, weiblich, Geb. 01/1940, 30659 Hannover, K-Nr: *108, V-Nr: - Ändern |                                                                                                    |  |  |  |
|------------------------------------------------------------------------------------------|----------------------------------------------------------------------------------------------------|--|--|--|
| Tumorhistorie                                                                            |                                                                                                    |  |  |  |
| Neue Meldung: Therapie                                                                   | Verlauf Neuer Tumor                                                                                             |  |  |  |
| ✓ Diagnose: 17.01.2019                                                                   | Tumor-1-104740215, D48.6: Neubildung unsicheren oder unbekannten                                                |  |  |  |
| 24.01.2019                                                                               | Strahlentherapie                                                                                                |  |  |  |
| 17.01.2019                                                                               | <b>Diagnose</b><br>D48.6 Neubildung unsicheren oder unbekannten Verhaltens: Brustdrüse [Mamma]<br>Seite: Rechts |  |  |  |

₽

#### a) aus Tumorhistorie:

- Sofern bereits eine Meldung mit • mehreren Tumoren existiert, markieren Sie den betreffenden Tumor.
- Markieren Sie die entsprechende Therapie.
- Klicken Sie in der Tumorhistorie bei Neue Meldung auf [Verlauf].

# **MELDERPORTAL**

| erlaufsmeldung                        |                                             |        |  |  |
|---------------------------------------|---------------------------------------------|--------|--|--|
| Tumorzuordnung                        |                                             |        |  |  |
| Tumoridentifikator:                   | Tumor-1-104740215                           | $\sim$ |  |  |
| Diagnosedatum:                        | 17.01.2019                                  | _      |  |  |
| Diagnose ICD:                         | D48.6                                       |        |  |  |
| Seite:                                | Rechts                                      |        |  |  |
| Angaben zum Verlauf                   |                                             |        |  |  |
| Meldeanlass:                          | Statusänderung                              | $\sim$ |  |  |
| Meldebegründung:                      | Informiert                                  | $\sim$ |  |  |
| Mitwirkung an<br>Forschungsvorhaben:  |                                             | $\sim$ |  |  |
| Untersuchungsdatum:                   | 24 01 2019 Exakt                            | $\vee$ |  |  |
| Gesamtbeurteilung des<br>Tumorstatus: | Vollremission mit residualen Auffälligkeite | $\sim$ |  |  |
| Tumorstatus Primärtumor:              | Residuen (T)                                |        |  |  |
| Tumorstatus Lymphknoten:              | Kein Tumor nachweisbar (K)                  |        |  |  |
| Tumorstatus Fernmetastasen:           | Kein Tumor nachweisbar (K)                  |        |  |  |
| Allgemeiner Leistungszustand:         |                                             | $\sim$ |  |  |
| Fernmetastasen                        |                                             |        |  |  |
| Fernmetastase hinzufügen              |                                             |        |  |  |

## b) nach erstmaliger Erfassung der betroffenen Person:

- Kontrollieren Sie den Tumoridentifi-• kator. Wenn eine Patientin oder ein Patient mehrere Tumoren hat, werden diese fortlaufend nummeriert.
- **1** Ausfüllhinweise: @ Kapitel 12.4.9
- Wählen Sie als Meldeanlass die • Statusänderung aus.
- Wählen Sie die Meldebegründung aus (@ Kapitel 6.3.5).
- Geben Sie das Untersuchungsdatum • an.
- Wählen Sie die Gesamtbeurteilung • des Tumorstatus aus.
- i Alle Parameter der Gesamtbeurteilung müssen plausibel sein.
- **1** Unter "Tumorstatus Primärtumor" werden neben Veränderungen des Primärtumors auch Lokalrezidive dokumentiert.
- **I** Unter "Tumorstatus Lymphknoten" sollen neben bekannten Lymphknotenmetastasen auch Rezidive bzw. neu aufgetretene regionäre Lymphknotenmetastasen dokumentiert werden.
- i Unter "Tumorstatus Fernmetastasen" sollen neben Veränderungen bekannter Fernmetastasen auch neu aufgetretene Manifestationen dokumentiert werden.
- Sie können weitere Angaben machen zu:

| 0 | Fernmet  | tastase | e <b>n</b> (@ 6.3 | .8.2)  |
|---|----------|---------|-------------------|--------|
| 0 | Histolog | ie*     | (☞ 6.3            | .8.4)  |
| 0 | TNM*     |         | (☞ 6.3            | .8.1)  |
| 0 | weitere  | Klassif | ikationen*        |        |
|   |          |         | (☞ 6.3            | .8.3)  |
| 0 | Tod      |         | (☞ 6.3            | .10.3) |
|   | rahan ni | ur hai  | Maldung           | aina   |

\*Anzugeben nur bei Meldung eines Rezidivs.

|        |           |   | Angaben zur Meldung<br>MelderiD 101017612 Bernd Müller | ^ |
|--------|-----------|---|--------------------------------------------------------|---|
|        |           | * | Praxis an der Noltemeyerbrücke                         |   |
| Prüfen | Speichern |   |                                                        |   |

- Klicken Sie auf [Prüfen], um die Eingabe auf Plausibilität zu prüfen.
- **i** Bitte beachten Sie rechts die **Ausfüllhinweise** bei eventuellen Plausibilitätsfehlern.
- Klicken Sie auf [Speichern], wenn Sie die Eingabe abgeschlossen haben.
- Die Tumorhistorie wird aufgerufen (@ Kapitel 6.3.6).
- S Meldung: Die Meldung wurde erfolgreich gespeichert.
- Sie können weitere Angaben machen zu:
  - Modul Prostata @ 6.3.9.4.3
  - Modul Allgemein @ 6.3.9.4.4

## 6.3.10.2 Statusmeldung

Eine Statusmeldung beschreibt eine Verlaufsuntersuchung, die keine Änderung der Therapie nach sich zieht oder die Tumorfreiheit bestätigt.

Bei einer Statusmeldung besteht keine Meldepflicht, aber eine Meldeberechtigung:

- Die Einwilligung der betroffenen Person ist erforderlich.
- Eine Vergütung erfolgt nur 1 x pro Kalenderjahr, höchstens 10 Jahre lang oder dem der Leitlinie entsprechenden Nachsorgezeitraum.
  - **\*** Hinweise hierzu erhalten Sie auf der Internetseite des KKN.

| Patientennummer 1234, weiblich, Geb. 01/1940, 30659 Hannover, K-Nr: *108, V-Nr: - Ändern |                          |                                                                                                    |  |  |
|------------------------------------------------------------------------------------------|--------------------------|----------------------------------------------------------------------------------------------------|--|--|
| Tumorhistorie                                                                            |                          |                                                                                                    |  |  |
| Neue Meldung: Therapie                                                                   | Verlauf                  | Neuer Tumor                                                                                        |  |  |
| ✓ Diagnose: 17.01.2019                                                                   | Tumo                     | r-1-104740215, D48.6: Neubildung unsicheren oder unbekannten                                       |  |  |
| 24.01.2019                                                                               | Strah                    | lentherapie                                                                                        |  |  |
|                                                                                          |                          |                                                                                                    |  |  |
| 17.01.2019                                                                               | Diagn<br>D48.6<br>Seite: | <b>iose</b><br>5 Neubildung unsicheren oder unbekannten Verhaltens: Brustdrüse [Mamma]<br>. Rechts |  |  |
|                                                                                          | Serie.                   | . neona                                                                                            |  |  |

a) aus Tumorhistorie:

- Sofern bereits zu einer Patientin oder einem Patienten mehrere Meldungen mit verschiedenen Tumoren existieren, markieren Sie den **betreffenden Tumor**.
- Klicken Sie in der Tumorhistorie bei Neue Meldung auf [Verlauf].

# MELDERPORTAL

Verlauformoldung

| durshieldurig                         |                            |        |  |
|---------------------------------------|----------------------------|--------|--|
| Tumorzuordnung                        |                            |        |  |
| ramorzaoranang                        |                            | _      |  |
| Tumoridentifikator                    | Tumor-1-104740215          | $\sim$ |  |
| Diagnosedatum:                        | 17.01.2019                 |        |  |
| Diagnose ICD:                         | D48.6                      |        |  |
| Seite:                                | Rechts                     |        |  |
|                                       |                            |        |  |
| Angaben zum Verlauf                   |                            |        |  |
| Meldeanlass:                          | Statusmeldung              | $\sim$ |  |
| Meldebegründung:                      | Informiert                 | $\sim$ |  |
| Mitwirkung an<br>Forschungsvorhaben:  |                            | $\sim$ |  |
| Untersuchungsdatum:                   | 24 01 2019 Exakt           | $\sim$ |  |
| Gesamtbeurteilung des<br>Tumorstatus: | Keine Änderung (NC) (K)    | $\sim$ |  |
| Tumorstatus Primärtumor:              | Kein Tumor nachweisbar (K) | $\sim$ |  |
| Tumorstatus Lymphknoten:              | Kein Tumor nachweisbar (K) | $\sim$ |  |
| Tumorstatus Fernmetastasen:           | Kein Tumor nachweisbar (K) | $\sim$ |  |
| Allgemeiner Leistungszustand:         | · · ·                      |        |  |

|        |           |              | Haonmonten                                                        |   |
|--------|-----------|--------------|-------------------------------------------------------------------|---|
|        |           |              | Angaben zur Meldung                                               | ^ |
|        |           |              | MelderID 101017612 Bernd Müller<br>Praxis an der Noltemeyerbrücke |   |
|        |           | $\checkmark$ |                                                                   |   |
|        |           |              |                                                                   |   |
| Prüfen | Speichern |              |                                                                   |   |
|        |           |              |                                                                   |   |

# b) nach erstmaliger Erfassung der betroffenen Person:

- Kontrollieren Sie die Diagnose. Falls sie nicht die Erkrankung bezeichnet, zu der Sie einen Verlauf melden möchten, wählen Sie einen anderen Tumoridentifikator aus.
- L Ausfüllhinweise: Tapitel 12.4.8
- Wählen Sie als Meldeanlass die Statusmeldung aus.
- Wählen Sie die Meldebegründung aus (@ Kapitel 6.3.5).
- Geben Sie das Untersuchungsdatum an.
- Wählen Sie die Gesamtbeurteilung des Tumorstatus aus.
- Alle Parameter der Gesamtbeurteilung müssen plausibel sein.
- Wählen Sie die Angaben zu den einzelnen Tumorstatus und den Allgemeinen Leistungszustand aus.
- Klicken Sie auf [Prüfen], um die Eingabe auf Plausibilität zu prüfen.
- Bitte beachten Sie rechts die Ausfüllhinweise bei eventuellen Plausibilitätsfehlern.
- Klicken Sie auf [Speichern], wenn Sie die Eingabe abgeschlossen haben.
- Die Tumorhistorie wird aufgerufen (@ Kapitel 6.3.6).
- S Meldung: Die Meldung wurde erfolgreich gespeichert.
- Sie können weitere Angaben machen zu:
  - Modul Prostata @ 6.3.9.4.3
  - Modul Allgemein @ 6.3.9.4.4

## 6.3.10.3 Todesmeldung

**Aufruf:** Melderportal  $\rightarrow$  Tumorhistorie  $\rightarrow$  Patienten-ID eingeben

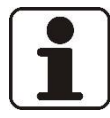

# HINWEIS!

Eine Meldepflicht liegt für die Ärztin oder den Arzt vor, die oder der den Tod festgestellt hat, wenn die Patientin oder der Patient ursächlich oder mitursächlich durch eine Tumorerkrankung verstorben ist.

| Patientennummer 1234, w | eiblich, Geb. 01/1940, 30659 Hannover, K-Nr: *108, V-Nr: - Ändern                                        |
|-------------------------|----------------------------------------------------------------------------------------------------|
| Tumorhistorie           |                                                                                                    |
| Neue Meldung: Therapie  | Verlauf Neuer Tumor                                                                                      |
| ✓ Diagnose: 17.01.2019  | Tumor-1-104740215, D48.6: Neubildung unsicheren oder unbekannt                                           |
| 24.01.2019              | Strahlentherapie                                                                                         |
| 17.01.2019              | Diagnose<br>D48.6 Neubildung unsicheren oder unbekannten Verhaltens: Brustdrüse [Mamma]<br>Seite: Rechts |

#### Verlaufsmeldung

| Tumorzuordnung                        |                   |              |
|---------------------------------------|-------------------|--------------|
| Tumoridentifikator                    | Tumor-1-104740215 | $\checkmark$ |
| Diagnosedatum:                        | 17.01.2019        |              |
| Diagnose ICD:                         | D48.6             |              |
| Seite:                                | Rechts            |              |
| Angaben zum Verlauf                   |                   |              |
| Meldeanlass:                          | Tod               | $\sim$       |
| Meldebegründung:                      | Verstorben        | $\checkmark$ |
| Mitwirkung an<br>Forschungsvorhaben:  |                   | $\checkmark$ |
| Untersuchungsdatum:                   | Exakt             | $\sim$       |
| Gesamtbeurteilung des<br>Tumorstatus: |                   | $\checkmark$ |
| Tumorstatus Primärtumor:              |                   | $\sim$       |
| Tumorstatus Lymphknoten:              |                   | $\checkmark$ |
| Tumorstatus Fernmetastasen:           |                   | $\checkmark$ |
| Allgemeiner Leistungszustand:         |                   | $\checkmark$ |
| -                                     |                   |              |
| Fernmetastasen                        |                   |              |
| + Fernmetastase hinzufügen            |                   |              |

| od tumorbedinat: | .la(l)                                                   | $\sim$   |
|------------------|----------------------------------------------------------|----------|
| odesursachen     | (-)                                                      |          |
| 1.               |                                                          |          |
| Todesursache:    | N63                                                      | Suche    |
|                  | N63, Nicht näher bezeichnete Knote<br>Mamma [Brustdrüse] | n in der |

 Klicken Sie in der Tumorhistorie bei Neue Meldung auf [Verlauf].

- L Ausfüllhinweise: 🖙 Kapitel 12.4.10
- Wählen Sie als Meldeanlass Tod aus.
- Wählen Sie als Meldebegründung Verstorben aus.
- **I** Für eine gültige Todesmeldung müssen nur die Felder **Sterbedatum**, **Tod tumorbedingt** und **Todesursache** ausgefüllt werden.
- Blättern Sie in der Anzeige von möglichen Eingabebereichen weiter nach unten.

- Geben Sie das **Sterbedatum** ein.
- Wählen Sie in der Auswahlliste Tod tumorbedingt "Ja" aus, wenn der Tod ursächlich oder mitursächlich durch die Tumorerkrankung verursacht wurde.
- Geben Sie bei **Todesursache** die Tumorerkrankung mit ICD-10-Code an, die zum Tod geführt hat.

| Angaben zur Meldung                                               |
|-------------------------------------------------------------------|
| MelderID 101017612 Bernd Müller<br>Praxis an der Noltemeyerbrücke |
|                                                                   |
|                                                                   |
|                                                                   |
| ,                                                                 |

Zum Ausfüllen kann die Suchfunktion über die Schaltfläche [Suche ...] aufgerufen werden.

- Sollten mehrere Diagnosen relevant sein, klicken Sie auf **Todesursache** hinzufügen.
- Klicken Sie auf [Prüfen], um die Eingabe auf Plausibilität zu prüfen.
- Bitte beachten Sie rechts die Ausfüllhinweise bei eventuellen Plausibilitätsfehlern.
- Klicken Sie auf [Speichern], wenn Sie die Eingabe abgeschlossen haben.
- Die Tumorhistorie wird aufgerufen (@ Kapitel 6.3.6).
- S Meldung: Die Meldung wurde erfolgreich gespeichert.

# 6.3.11 Neuer Tumor

**Aufruf:** Melderportal  $\rightarrow$  Tumorhistorie  $\rightarrow$  Patienten-ID eingeben

| Patientennummer 1234, weiblich, Geb. 01/1940, 30659 Hannover, K-Nr: *108, V-Nr: - Andern |                                                                                                    |  |  |  |
|------------------------------------------------------------------------------------------|----------------------------------------------------------------------------------------------------|--|--|--|
| Tumorhistorie                                                                            |                                                                                                    |  |  |  |
| Neue Meldung: Therapie                                                                   | Verlauf Neuer Tumor                                                                                      |  |  |  |
| ✓ Diagnose: 17.01.2019                                                                   | Tumor-1-104740215, D48.6: Neubildung unsicheren oder unbekannten                                         |  |  |  |
| 24.01.2019                                                                               | Strahlentherapie                                                                                         |  |  |  |
| 17.01.2019                                                                               | Diagnose<br>D48.6 Neubildung unsicheren oder unbekannten Verhaltens: Brustdrüse [Mamma]<br>Seite: Rechts |  |  |  |
| Angaben zum Tumor<br>Mindestangaben                                                      |                                                                                                    |  |  |  |
| Meldebegründung:                                                                         | ×                                                                                                    |  |  |  |
| Diagnosedatum:                                                                           | Exakt 🗸                                                                                                  |  |  |  |
| Diagnose ICD-10:                                                                         | Suche                                                                                                    |  |  |  |
| Seite:                                                                                   | ~                                                                                                    |  |  |  |
|                                                                                          |                                                                                                    |  |  |  |
| Patienten-ID 1234, weiblich, Geb. 01/1940, 30659 Hannover, K-Nr: *108, V-Nr: - Ändern    |                                                                                                    |  |  |  |
| Tumorhistorie                                                                            |                                                                                                    |  |  |  |
| Neue Meldung: Therapie                                                                   | Verlauf Neuer Tumor                                                                                      |  |  |  |
| > Diagnose: 17.01.2019                                                                   | Tumor-1-104740215 D48.6: Neubildung unsicheren oder unbekannte                                           |  |  |  |
| > Diagnose: 01.04.2019                                                                   | Tumor-2-104740215 D02.2: Carcinoma in situ: Bronchus und Lunge                                           |  |  |  |

• Klicken Sie in der Tumorhistorie bei Neue Meldung auf [Neuer Tumor].

- Das weitere Vorgehen entspricht den in Kapitel 6.3.5 erläuterten Schritten.
- Zu jedem neuen Tumor wird automatisch ein neuer Tumoridentifikator gebildet.
  - Siehe dazu Kapitel 6.3.6.4.

## 6.3.12 Pathologiemeldung

- 1. Erfassen Sie Ihre Patientinnen oder Patienten mit den Mindestangaben: (@ Kapitel 6.3.4).
- 2. Geben Sie die Daten zur Pathologiemeldung ein (@ siehe hier im Folgenden).
- **1** Bereits angelegte Patientinnen oder Patienten können Sie über die Tumorhistorie aufrufen: Melderportal  $\rightarrow$  Tumorhistorie  $\rightarrow$  Patienten-ID eingeben ( $\mathscr{P}$  Kapitel 6.3.6).

| Pathomeldung     |                                           |        |
|------------------|-------------------------------------------|--------|
| Mindestangaben   |                                           |        |
| Meldebegründung: | Ohne Patientenkontakt                     | $\sim$ |
| Diagnosedatum:   | 22 02 2018 Exakt                          | $\sim$ |
| Diagnose ICD-10: | C73 Suche                                 | e      |
|                  | C73, Bösartige Neubildung der Schilddrüse |        |
| Seite:           | Links (L)                                 | $\sim$ |

| Einsenderangaben |                     |  |
|------------------|---------------------|--|
| Titel:           | Dr.                 |  |
| Vorname:         | Thomas              |  |
| Nachname:        | Schmidt             |  |
| Einrichtung:     | Praxis am Gehaplatz |  |
| Strasse:         | Sutelstraße         |  |
| Hausnummer:      | 1                   |  |
| Adresszusatz:    |                     |  |
| PLZ:             | 30659               |  |
| Ort:             | Hannover            |  |

| Weitere Angaben               |                         |        |        |
|-------------------------------|-------------------------|--------|--------|
| Meldeanlass:                  | Histologie/Zytologie    |        | $\sim$ |
| Diagnose Freitext:            |                         |        |        |
|                               |                         |        |        |
| ICD-0 Version:                | 2. Auflage 2013         |        | $\sim$ |
| Lokalisation ICD-0:           | C75.0                   | Suche. |        |
|                               | C75.0, Nebenschilddrüse |        |        |
| Lokalisation Freitext:        |                         |        |        |
|                               |                         |        |        |
| Diagnosesicherung:            | Histologisch (7)        |        | $\sim$ |
| Frühere Tumorerkrankungen:    |                         |        |        |
| Allgemeiner Leistungszustand: |                         |        | $\sim$ |
|                               |                         |        |        |

- 🚺 Ausfüllhinweise: 🖙 Kapitel 12.4.11
- Geben Sie bei jeder neuen Patientin oder jedem neuen Patienten die Mindestangaben zu Patienten und Tumor an.
- Wählen Sie für Pathologiemeldungen bei "Angaben zum Tumor" als Meldebegründung "Ohne Patientenkontakt".
- Geben Sie das Diagnosedatum und den Diagnose ICD-10-Code an.
- Geben Sie hier an, von welcher behandelnden Ärztin oder welchem behandelnden Arzt Ihnen die untersuchte Probe gesandt wurde (Einsenderangaben).
- Geben Sie den **Meldeanlass** an. Bei einer Pathologiemeldung ist das immer Histologie/Zytologie.
- Geben Sie die **Diagnose** im **Freitext** ein.
- Wählen Sie ggf. die ICD-O-Version.
- Geben Sie den Lokalisation ICD-O an
- Wählen Sie die **Diagnosesicherung** aus.
- Sie können weitere Angaben machen zu:
  - TNM (@ 6.3.8.1)
  - o Fernmetastasen (☞ 6.3.8.2)
  - Weitere Klassifikationen

(@ 6.3.8.3)

# **MELDERPORTAL**

| Befund                    |                                                                                                    | • | Geben Sie einen <b>Befundtext</b> ein    |
|---------------------------|----------------------------------------------------------------------------------------------------|---|------------------------------------------|
| Befundtext:               |                                                                                                    |   | (Freitext).                              |
| Histologie                |                                                                                                    | • | Machen Sie Angaben zur <b>Histologie</b> |
| 1.                        |                                                                                                    | - | (@ Kanital 6.2.9.4)                      |
| Datum:                    | Exakt V                                                                                                    |   | (* Kapitei 0.5.6.4).                     |
| Histologie-Einsende-Nr.:  |                                                                                                    |   |                                          |
| Version:                  | 2. Auflage 2013 🗸                                                                                                    |   |                                          |
| 100.0                     | Cusha                                                                                                    |   |                                          |
|                           |                                                                                                    |   |                                          |
| Modul Mamma               |                                                                                                    | ٠ | Sie können <b>weitere Angaben</b>        |
| Prätherapeutischer        | ~                                                                                                    |   | machen zu den Modulen:                   |
| Hormonrezeptoren          |                                                                                                    |   | <ul> <li>Mamma Darm Prostata</li> </ul>  |
| Östrogen:                 | ~                                                                                                    |   | (@ Kapitel 6.3.9.4.1 - 6.3.9.4.3)        |
| •••                       |                                                                                                    | _ | Klicken Sie absebließend auf [Spei       |
|                           |                                                                                                    | • | chorn                                    |
|                           |                                                                                                    |   | chernj.                                  |
| Tumorhistorie             |                                                                                                    | i | Anschließend gelangen Sie zur            |
| Neue Meldung: Neuer Tumor |                                                                                                    |   | Tumorhistorie (🖙 Kapitel 6.3.6).         |
| ✓ Diagnose: 22.02.2018    | Tumor-1-408348562, C73: Bösartige Neubildung der Schilddrüse                                                                                                    |   |                                          |
| 22.02.2018                | Pathomeldung     Gültig     Öffnen       C73 Bösartige Neubildung der Schilddrüse     8344/3 Zylinderzeiliges papilläres     Dischen       Schilddrüsenkarzinom     Seite: Links     Löschen |   |                                          |

Eine Meldung gilt als vollständig, wenn sie mindestens die folgenden Angaben beinhaltet (bei Meldungen eines histologischen oder labortechnischen oder zytologischen Befundes):

- Namen •
- Geschlecht .
- Geburtsdatum .
- Versichertennummer •
- Krankenkasse der oder des Versicherten •
- Angaben zur meldenden Institution ٠
- Angaben zum Datum der Histologie •
- Angaben zur histologischen oder zytologischen Diagnose •
- Angaben zum Grading (sofern bei Tumorart anwendbar) .
- Angaben zum Tumorstadium (pTNM- Klassifikation oder andere tumorspezifische Klassifikation • wie z. B. Ann Arbor, FIGO, Binet).
# 6.4 Hauptmenü/Übersicht

Siehe auch Kapitel 6.2.

|           |                                                                                   |                                                                                                    |                                                                                                    | Moritz Voss-Meyer<br>Melder-ID: 104740215<br>Meldende Einrichtung: MVZ Hannover                 |                                                                                                    |                                                  |
|-----------|-----------------------------------------------------------------------------------|----------------------------------------------------------------------------------------------------|----------------------------------------------------------------------------------------------------|-------------------------------------------------------------------------------------------------|----------------------------------------------------------------------------------------------------|--------------------------------------------------|
| Übersicht | Meldungen                                                                         | Nachrichten                                                                                                    | Patientendaten                                                                                                    | Datenrückmeldu                                                                                  | ng Hilfe                                                                                                    |                                                  |
|           | Meldungsn<br>Melderport<br>können Sie<br>übermittelr<br>Die aktuell<br>01.04.2017 | JUNGSPAK<br>slevante Tumorfälle köni<br>al hochladen. Das Syste<br>dideses Paket an das Klii<br>i.<br>unterstützte ADT/GEKID<br>, 2.1.0 vom 13.02.2018, ; | et hochlac<br>nen Sie mit Hilfe Ihrer ADT,<br>m verschlüsselt diese Date<br>nische Krebsregister Niede<br>Version ist 2.0 vom 01.0<br>2.1.1 vom 01.06.2018 | /GEKID-Datei in das<br>el. Anschileßend<br>ersachsen<br>04.2017, 2.0.1 vom<br>Datei verarbeiten | Tumorhistorie aufrufen<br>Bitte geben Sie die Patientenidentifikationsnummer aus Ihrem<br>Patienten-ID des Patienten ein, zu dem Sie erstmalig eine Meld<br>bereits angelegte Meldung suchen möchten.<br>Patientennummer eingeben | i System als<br>dung erfassen bzw.<br>bearbeiten |
| Meine Me  | ldungen                                                                           |                                                                                                    |                                                                                                    |                                                                                                 | Mein                                                                                                    | Postfach                                         |
|           |                                                                                   |                                                                                                    |                                                                                                    |                                                                                                 |                                                                                                    | <u> </u>                                         |

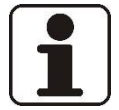

# **HINWEIS!**

Der Bereich "Meldungspaket hochladen" ist nur sichtbar, wenn Sie als Schnittstellenmelder vom KKN freigeschaltet worden sind. 🏾 Siehe dazu Kapitel 6.4.1.

# 6.4.1 Meldungspaket hochladen (ADT/GEKID-Datei verarbeiten)

Bei einem hohen Meldungsaufkommen ist ein Dokumentationssystem mit Schnittstelle zum Krebsregister empfehlenswert. So erfolgt die Dokumentation der Tumorfälle im eigenen Dokumentationssystem und können anschließend nach einem Export der ADT/GEKID-Datei im xml-Format im Melderportal hochgeladen werden.

Voraussetzungen:

•

- Primäres Dokumentationssystem mit XML-Exportfunktion und Hinterlegung des onkologischen Datensatzes ADT/GEKID
- Bereits erstellte Meldungen
- Erfolgreiche Anmeldung im Melderportal
- Freischaltung als Schnittstellenmelder durch das KKN

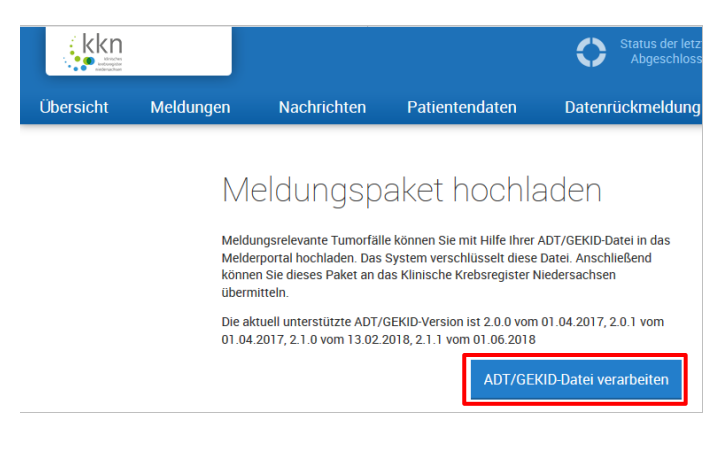

- Klicken Sie auf [ADT/GEKID-Datei verarbeiten].
- Die ADT/GEKID-Datei wird beim Hochladen verschlüsselt; identifizierende und medizinische Daten werden voneinander getrennt.
- **Bitte beachten Sie:** In Ihrem Primärdokumentationssystem muss vorab die Melder-ID der Ärztin oder des Arztes hinterlegt werden.
- **Bitte beachten Sie:** Es dürfen keine sprechenden Patienten-IDs verwendet werden.

| Neue Übe<br>Datei auswählen<br>Bitte wählen Sie o<br>Übermittlungsart: | die zu importierende Datei aus.<br>Öffnen<br>Meldungspakete überprüfen (Prüfla<br>Meldungspakete ans Landeskrebsre | EKID-Dateien<br>Beenden<br>uf)<br>gister übertragen | $\otimes$ | <ul> <li>Klicken Sie auf [Öffnen].</li> <li>Die Verzeichnisstruktur Ihres Computers wird angezeigt.</li> <li>Wählen Sie die zu importierende Datei aus.</li> <li>Wählen Sie die Übermittlungsart aus.</li> </ul> |
|------------------------------------------------------------------------|----------------------------------------------------------------------------------------------------|-----------------------------------------------------|-----------|----------------------------------------------------------------------------------------------------|
| Abbrechen                                                              |                                                                                                    | 3 Weit                                              | er        | <ol> <li>Ein Prüflauf stellt keine Übermitt<br/>lung dar.</li> <li>Klicken Sie auf [Weiter].</li> </ol>                                                                                                    |
| Neue Übe                                                               | ermittlung von ADT/G                                                                                               | EKID-Dateien                                        | $\otimes$ | Verarbeitungsprozess                                                                                                    |
| Abbrechen                                                              | 0%                                                                                                    | Wei                                                 | ter       |                                                                                                    |
| Neue Übe<br>Datei auswählen<br>Vielen Dank!<br>Der Vorgang wurde       | ermittlung von ADT/G<br>verarbeitung<br>abgeschlossen.                                                             | EKID-Dateien<br>Beenden                             | 8         | Beendigungsstatus                                                                                                    |
|                                                                        | Weitere Datei                                                                                                    | en übermitteln Schließ                              | en        |                                                                                                    |

| Datei auswählen                                                                                                    | Verarbeitung                                                                                                    | Beenden                                                                                                    |        |
|----------------------------------------------------------------------------------------------------|----------------------------------------------------------------------------------------------------|----------------------------------------------------------------------------------------------------|--------|
| Beim Einlesen der Date<br>Details anzeigen                                                                                                    | i sind Validierungsfehler aufgetret                                                                                                    | en.                                                                                                    |        |
|                                                                                                    |                                                                                                    |                                                                                                    |        |
|                                                                                                    |                                                                                                    |                                                                                                    |        |
|                                                                                                    |                                                                                                    |                                                                                                    |        |
|                                                                                                    |                                                                                                    |                                                                                                    |        |
|                                                                                                    |                                                                                                    |                                                                                                    |        |
|                                                                                                    | -tionen Weiterer D                                                                                                    | atoion übormitteln                                                                                                    | lon    |
| Fehlertext expo                                                                                                    | rtieren weitere L                                                                                                    | Schlieft aberninttein                                                                                                    | sen    |
| Fehlertext expo                                                                                                    | weitere L                                                                                                    |                                                                                                    |        |
| Neue Überr                                                                                                    | nittlung von ADT                                                                                                    | /GEKID-Dateien                                                                                                    |        |
| Fehlertext expo                                                                                                    | nittlung von ADT                                                                                                    | GEKID-Dateien                                                                                                    |        |
| rehlertext expo                                                                                                    | nittlung von ADT<br>verarbeitung                                                                                                    | GEKID-Dateien<br>Beenden                                                                                                    |        |
| rehlertext expo<br>Neue Überr<br>Datei auswählen<br>Beim Einlesen der Date<br>file.xml:48: element Dia<br>((10-2]\d)(3[01])). ((0\d                                                                                                    | nittlung von ADT<br>verarbeitung<br>i sind Validierungsfehler aufgetrete<br>gnosedatum: Schemas validity err<br>junum: (facet 'pattern') The value '''<br>)((1[0-2]))\.(18]19[20)\dvd:                                                                                                    | GEKID-Dateien<br>Beenden<br>en.<br>ror : Element '(http://www.gekid.de<br>15.08.1017' is not accepted by the p                                                                                         | attern |
| Fehlertext expo<br>Neue Überr<br>Datei auswählen<br>Beim Einlesen der Date<br>file.xml:48: element Dia<br>(namespace)Diagnose<br>((10-21\d)((3101))\.((0\d<br>file.xml:48: element Dia<br>(namespace)Diagnosed<br>(nttp://www.gekid.der)                                | verarbeitung<br>verarbeitung<br>i sind Validierungsfehler aufgetretu<br>gnosedatum: Schemas validity er<br>jatum: [facet 'pattern'] The value "<br>j((1[0-2])).(18] 19(20)(d\d".<br>gnosedatum: Schemas validity er<br>jatum: '15.08.1017' is not a valid v<br>jamespace)Datum_Typ.                                         | GEKID-Dateien<br>Beenden<br>en.<br>tro: Element '(http://www.gekid.de<br>15.08.1017' is not accepted by the p<br>ror : Element '(http://www.gekid.de<br>value of the atomic type                       | attern |
| Fehlertext expo<br>Neue Überr<br>Datei auswählen<br>Beim Einlesen der Date<br>file.xml:48: element Dia<br>/namespace/Diagnosec<br>((10-2)\d)(3[01])\. ((0\d<br>file.xml:48: element Dia<br>/namespace/Diagnosec<br>(http://www.gekid.de/r<br>file.xml fails to validate | nittlung von ADT<br>Verarbeitung<br>I sind Validierungsfehler aufgetretu<br>gnosedatum: Schemas validity en<br>fatum: 'facet' pattern'] The value ''<br>j((10-21)).(18]19[20)\d\d'.<br>gnosedatum: Schemas validity en<br>ganosedatum: Schemas validity en<br>latum: '15.08.1017' is not a valid v<br>iamespace}Datum_Typ'. | Genter definitent<br>GEKID-Dateien<br>Beenden<br>en.<br>ror : Element '(http://www.gekid.de<br>15.08.1017' is not accepted by the p<br>ror : Element '(http://www.gekid.de<br>ralue of the atomic type | attern |
| rehlertext expo<br>Neue Überr<br>Datei auswählen<br>Beim Einlesen der Date<br>file.xml:48: element Dia<br>(namespace)Diagnosec<br>((10-21\d)(31011)). ((0\d<br>file.xml:48: element Dia<br>/namespace)Diagnosec<br>(http://www.gekid.de/r<br>file.xml fails to validate | nittlung von ADT<br>verarbeitung<br>i sind Validierungsfehler aufgetreto<br>gnosedatum: Schemas validity err<br>jatum: [facet 'pattern] The value "<br>)((1[0-2]))(18[19]20).dvd."<br>gnosedatum: Schemas validity err<br>Jatum: '15.08.1017' is not a valid v<br>Jamespace}Datum_Typ'.                                     | GEKID-Dateien<br>Beenden<br>en.<br>ror : Element '(http://www.gekid.de<br>15.08.1017' is not accepted by the p<br>ror : Element '(http://www.gekid.de<br>value of the atomic type                      | attern |

Diese Meldung erscheint, wenn ein Meldungspaket Validierungsfehler aufweist.

Bei Klick auf **Details anzeigen** siehe nächste Abbildung.

#### Details:

Anhand dieser Informationen kann der Fehler in der XML-Datei lokalisiert werden. File.xml:<Zahl>" sagt aus, in welcher Zeile (<Zahl>) sich der Fehler befindet. Hier z. B. in Zeile 48 in der Datei. XML-Dateien können in einem Editor (z. B. Notepad) betrachtet werden.

- Durch Klick auf [Fehlertext exportieren] wird der Fehlertext als Textdatei heruntergeladen.
- Klicken Sie auf [Schließen].

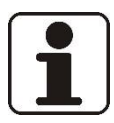

# Bitte beachten Sie:

Die medizinischen Daten der einzelnen Meldungen können bei Übermittlung per ADT/GEKID-Schnittstelle nicht im Melderportal, sondern nur in Ihrem primären Dokumentationssystem bearbeitet werden (z. B. bei Korrekturanforderungen).

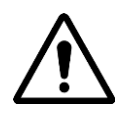

# ACHTUNG!

Bei der Übermittlung der Meldungspakete findet parallel eine Prüfung auf Validität statt. Weist die Datei formale Fehler auf, wird sie nicht übermittelt! Aktuelle Beispiele finden Sie auf der Internetseite des KKN.

# 6.4.2 Tumorhistorie aufrufen

൙ Siehe dazu Kapitel 6.3.6.

# 6.5 Meldungen

Nach dem Anklicken des Menüpunkts **Meldungen** sehen Sie verschiedene Kategorien von Meldungen und Meldungspaketen, in denen Sie unterschiedliche Möglichkeiten zur weiteren Bearbeitung haben.

Voraussetzung: erfolgreiche Anmeldung im Melderportal

Bei dem Bereich Meldungen wird nach *manuellen Meldern* und *Schnittstellenmeldern* unterschieden:

- Manuelle Melder: Sie können alle Meldungen wie in den folgenden Kapiteln beschrieben auch nutzen. Für Sie nicht sichtbar sind die Kategorien "Geprüfte Meldungen" und "Geprüfte Meldungspakete".
- Schnittstellenmelder: Sie müssen Ihre Meldungen grundsätzlich in Ihrem primären Dokumentationssystem überarbeiten und anschließend erneut übermitteln. Für Sie zusätzlich sichtbar sind die Kategorien "Geprüfte Meldungen" und "Geprüfte Meldungspakete". Diese und weitere Kategorien können Sie wie in den folgenden Kapiteln beschrieben auch nutzen. Für Sie *nicht anwendbar* sind: Unvollständige Meldungen, Gesperrte Meldungen und Übermittelbare Meldungen.

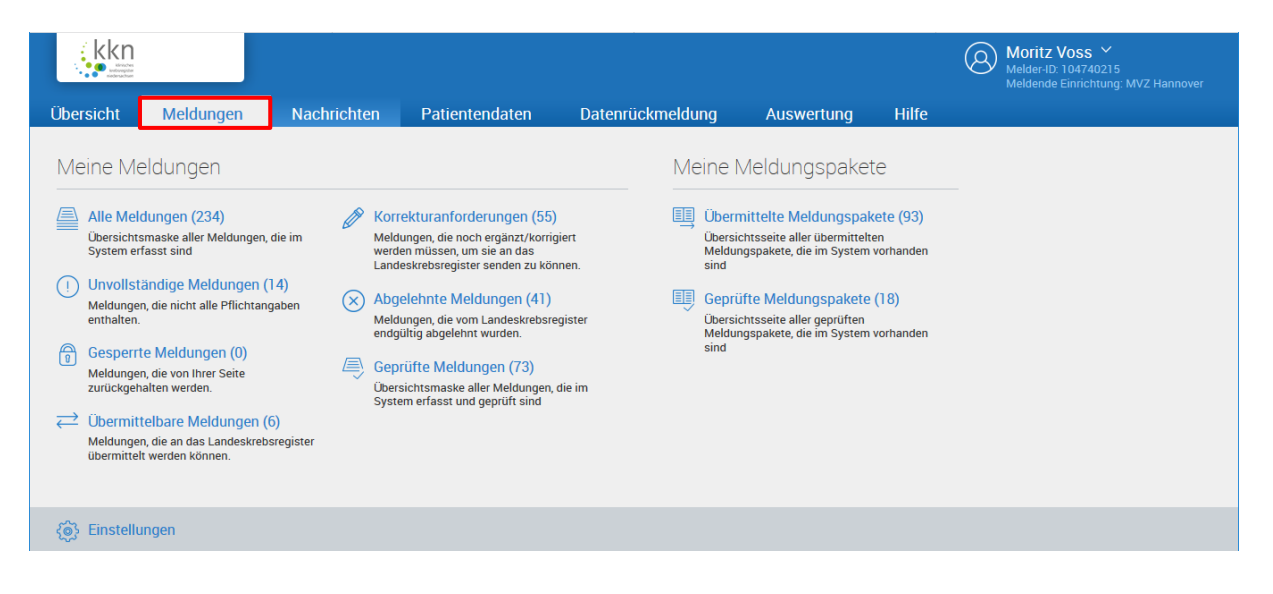

Bei allen Meldungen und Meldungspaketen können folgende Funktionen ausgeführt werden:

- Suchen © Kapitel 6.5.9
- Öffnen 🛛 🕾 Kapitel 6.5.9.2
- Exportieren @ Kapitel 6.5.9.3
- Drucken @ Kapitel 6.5.9.4

Bei **einigen** Meldungen können weitere Funktionen ausgeführt werden. Diese zusätzlichen Funktionen werden bei den einzelnen Meldungstypen entsprechend aufgeführt.

- Neu @ Kapitel 6.5.10
- Löschen @ Kapitel 6.5.10.2
- Sperren @ Kapitel 6.5.10.3
- Entsperren @ Kapitel 6.5.10.4
- Bearbeiten @ Kapitel 6.5.10.5
- Übermitteln @ Kapitel 6.5.10.6
- Tumorhistorie @ Kapitel 6.5.10.7
- Nachricht @ Kapitel 6.5.10.8

Bei den **Meldungspaketen** können wiederum andere Funktionen ausgeführt werden. Diese zusätzlichen Funktionen werden bei den einzelnen Meldungspakettypen entsprechend aufgeführt.

<sup>@</sup> Kapitel 6.5.11.1.1

@ Kapitel 6.5.11.1.2

@ Kapitel 6.5.11.1.2

Kapitel 6.5.11.1.4

@ Kapitel 6.5.11.1.5

- Öffnen
- Bearbeiten
- Löschanfrage stellen
- Abgeschlossene Meldungen
- Abgelehnte Meldungen
- Korrekturanforderung
- Erneut übermitteln
- Gültige Meldungen
- Kapitel 6.5.11.1.6
   Kapitel 6.5.11.1.7

@ Kapitel 6.5.11.1.9

- Fragment Contemporation Contemporation Contemporatio Contemporation Contemporation Contemporation Contempora
- Fehlerhafte Meldungen

| Suche verfeine  | ern          | ~~         | Meldungsüb     | Meldungsübersicht |                 |                  |                   |           |                   |         |
|-----------------|--------------|------------|----------------|-------------------|-----------------|------------------|-------------------|-----------|-------------------|---------|
| Patient         |              | ^          | 🗁 Öffnen (     | 🖯 Neu  前 Lá       | öschen 🔞 Sperre | en 🗃 Entsperren  | 🖉 Tumorhistorie 🛛 | Achricht  |                   | ≡       |
| Patienten-ID:   | Patienten-ID |            | Status         | Patientenn        | Art             | Gesperrt am      | Übermittelt am    | Bemerkung | Meldung-ID        | Paket-N |
|                 |              |            | Bearbeitung VB | 12345             | Tumorangaben    | 02.08.2019 10:55 | 28.06.2019 12:34  |           | 104740215E0000169 | 8528 ^  |
| Meldung         |              |            | Gültig         | ZZZZ              | Therapiemeldung | 01.08.2019 13:39 |                   |           | 104740215E0000309 |         |
| Meldungsart:    | Meldungsart  | $\sim$     | Unvollständig  | 5678              | Diagnosemeldung |                  |                   |           | 104740215E0000112 |         |
| Meldung-ID:     | Melduna-ID   |            | Gültig         | 123               | Tumorangaben    |                  |                   |           | 104740215E0000064 |         |
|                 |              | - 1        | Gültig         | 123               | Tumorangaben    |                  |                   |           | 104740215E0000233 |         |
| Status:         | Status       | _ <b>~</b> | Gültig         | 1234              | Tumorangaben    |                  |                   |           | 104740215E0000304 |         |
| Übermittlung    |              |            | Bearbeitung VB | 18961896          | Verlaufsmeldung |                  | 10.07.2019 15:26  |           | 104740215E0000312 | 8669    |
| obernittiung    |              | _          | Bearbeitung VB | 18961896          | Tumorangaben    |                  | 10.07.2019 15:26  |           | 104740215E0000094 | 8669    |
| von:            | von          |            | Gültig         | 4444              | Tumorangaben    |                  |                   |           | 104740215E0000290 |         |
| bis:            |              | Ê          | Unvollständig  | 0511              | Diagnosemeldung |                  |                   |           | 104740215E0000310 |         |
| Meldungspaket:  | Paket-Nr.    |            | Gültig         | 5678              | Therapiemeldung |                  |                   |           | 104740215E0000114 |         |
| 5.              |              | ¥          | Abgelehnt      | 12345             | Tumorangaben    |                  | 28.06.2019 12:34  |           | 104740215E0000188 | 8528    |
| ∽ mehr Suchop   |              |            | Gültig         | 123               | Tumorangaben    |                  |                   |           | 104740215E0000173 |         |
| Suche zurückset | zen SL       | ichen      | Gültig         | abcd              | Tumorangaben    |                  |                   |           | 104740215E0000302 |         |
| 601 Ergebnisse  |              |            | Gültig         | 123               | Therapiemeldung |                  |                   |           | 104740215E0000151 |         |

#### Übersicht von Meldungen (Beispiel):

- Im linken Bereich kann die Liste der Meldungen und Meldungspakete über Suchparameter eingeschränkt werden (\* Kapitel 6.5.9.1). Für weitere Suchparameter wählen Sie mehr Suchoptionen anzeigen.
- Im rechten Bereich werden der Status und weitere Parameter der einzelnen Meldungen und Meldungspakete angezeigt.

Die Listen der Meldungen und Meldungspakete können folgendermaßen verwendet werden:

Anzeige

- aller Meldungen oder
- der gefilterten Datensätze einer Suchabfrage (@ Kapitel 6.5.9.1) oder
- von individuell selektierten Meldungen (Zeile markieren; mit gedrückter Taste [Strg] weitere einzelne Zeilen markieren; mit gedrückter Taste [Shift] Bereiche markieren).

# 6.5.1 Alle Meldungen/Meldungsübersicht

Hier haben Sie einen Überblick über alle von Ihnen gespeicherten Meldungen, die im Melderportal erfasst sind und deren Bearbeitungsstatus. Sie können alle Meldungen bereits an dieser Stelle bearbeiten bzw. einsehen.

| kkn<br>Market<br>Market                                                                                                    |                                                                                                    |                                  |                                                                                                    |                 |                                                                       |                                                                                                    |                                             | 8 | Moritz Voss<br>Melder-ID: 104740215<br>Meldende Einrichtung: MVZ Hann | over |
|----------------------------------------------------------------------------------------------------|----------------------------------------------------------------------------------------------------|----------------------------------|----------------------------------------------------------------------------------------------------|-----------------|-----------------------------------------------------------------------|----------------------------------------------------------------------------------------------------|---------------------------------------------|---|-----------------------------------------------------------------------|------|
| Übersicht                                                                                                    | Meldungen                                                                                                    | Nachrichte                       | n Patientendaten                                                                                                    | Datenrückmeldı  | ing A                                                                 | Auswertung                                                                                                    | Hilfe                                       |   |                                                                       |      |
| Meine Mei<br>Alle Mel<br>Übersichts<br>System er<br>1 Unvollst.<br>Meldunger<br>zurückgeh<br>Ceperinttel<br>Meldunger<br>übermittel | eldungen<br>dungen (234)<br>maske aller Meldungen, d<br>fasst sind<br>andige Meldungen (11<br>n, die nicht alle Pflichtange<br>e Meldungen (0)<br>n, die von Ihrer Seite<br>alten werden.<br>telbare Meldungen (6)<br>n, die an das Landeskrebsr<br>t werden können. | ie im<br>4)<br>aben ×<br>egister | Korrekturanforderungen (55)<br>Meldungen, die noch ergänzt/korrigier<br>werden müssen, um sie an das<br>Landeskrebsregister senden zu könne<br>Abgelehnte Meldungen (41)<br>Meldungen (40 vom Landeskrebsregis<br>endgültig abgelehnt wurden.<br>Geprüfte Meldungen (73)<br>Übersichtsmaske aller Meldungen, die<br>System erfasst und geprüft sind | t<br>n.<br>iter | Derrichtes<br>Meldungspal<br>sind<br>Geprüftes<br>Meldungspal<br>sind | dungspaket<br>ite Meldungspak<br>vite eller übermittelt<br>kete, die im System<br>Aeldungspakete<br>vite eller gepüften<br>kete, die im System | te<br>en<br>evorhanden<br>(18)<br>vorhanden |   |                                                                       |      |
| ැමූ Einstellu                                                                                                    | ngen                                                                                                    |                                  |                                                                                                    |                 |                                                                       |                                                                                                    |                                             |   |                                                                       |      |

#### Status:

| MELDUNGS<br>STATUS   | BEDEUTUNG                                                                 | WAS SIE TUN KÖNNEN                                                                                                    |
|----------------------|---------------------------------------------------------------------------|----------------------------------------------------------------------------------------------------|
| GÜLTIG               | Noch nicht übermit-<br>telte Meldung ohne<br>Fehler                       | Sie haben die Meldung mit den notwendigen Anga-<br>ben erfasst. Sie können die Meldung im nächsten<br>Schritt an das KKN übermitteln.                                                                                                    |
| UNVOLLSTÄNDIG        | Noch nicht übermit-<br>telte Meldung mit<br>Fehlern                       | Bitte überarbeiten Sie die Meldung, bis sie den Status<br>"Gültig" erhält. Die Ausfüllhinweise am rechten Rand<br>geben Ihnen wertvolle Tipps. Beim manuellen Anle-<br>gen einer neuen Meldung können Sie mit der Schalt-<br>fläche "Prüfen" bereits vor dem Speichern feststellen,<br>ob Sie alle notwendigen Angaben eingetragen haben.                                                  |
| EXPORTIERT           | Übermittelte Mel-<br>dung, die im KKN<br>noch nicht eingele-<br>sen wurde | Eventuell wurde das von Ihnen übermittelte Mel-<br>dungspaket nicht korrekt versendet. Sie können die<br>Meldungen erneut übermitteln, indem Sie im Menü<br>unter "Meldungen" "Übermittelte Meldungspakete"<br>auswählen und bei Paketen mit dem Status "Paket-<br>fehler" auf "Erneut übermitteln" klicken.<br>Für Fragen oder bei Problemen melden Sie sich gern<br>unter 0511 277897-0. |
| BEARBEITUNG<br>RB/VB | Übermittelte Mel-<br>dung, die im KKN in<br>Bearbeitung ist               | Ihre Meldung ist im KKN angekommen und wird bearbeitet. Von Ihnen ist solange keine Aktion erfor-<br>derlich.                                                                                                    |

| ABGESCHLOSSEN | Übermittelte Mel-<br>dung, die im KKN ab-<br>geschlossen wurde | Die Meldung wurde im KKN mit positivem Ergebnis<br>bearbeitet. Wenn es sich um eine vergütungsfähige<br>Meldung handelt, erhalten Sie mit dem nächsten<br>Abrechnungslauf die Meldevergütung.                                                                                                    |
|---------------|----------------------------------------------------------------|----------------------------------------------------------------------------------------------------|
| ABGELEHNT     | Durch das KKN abge-<br>lehnte Meldung                          | Die Meldung wurde im KKN mit negativem Ergebnis<br>bearbeitet.<br>Eine Ursache kann sein, dass die Meldung Fehler oder<br>Widersprüche enthält und Ihrer Überarbeitung<br>bedarf. Bitte klicken Sie dazu im Menü "Meldungen"<br>auf "Korrekturanforderungen". Öffnen Sie die Mel-<br>dung mit einem Doppelklick. Am rechten Rand wer-<br>den Ihnen Hinweise angezeigt, welche Informationen<br>zu überarbeiten sind. Wenn Sie die Meldung über<br>eine Schnittstelle gemeldet haben, korrigieren Sie die<br>Meldung bitte in Ihrem primären Dokumentations-<br>system.<br>Meldungen mit beispielsweise nicht-meldepflichti-<br>gen Diagnosen, Doppelmeldungen oder ältere Versi-<br>onen von Meldungen, zu denen Sie eine neue Version<br>gesendet haben, werden endgültig abgelehnt. Dann<br>ist von Ihrer Seite keine Überarbeitung erforderlich. |
| GELÖSCHT      | Meldung, die auf Ihre<br>Anfrage gelöscht<br>wurde             | Sie haben eine Löschanfrage für die Meldung gestellt,<br>indem Sie auf das Papierkorb-Symbol an der Meldung<br>geklickt haben. Die Löschanfrage wurde durch das<br>KKN bestätigt.<br>Achtung: Gelöschte Meldungen werden in der<br>Tumorhistorie der Patientin oder des Patienten nicht<br>mehr angezeigt!                                                                                                    |

| Meldungsübersicht                                                           |              |                 |             |                  |           |                   |           |
|-----------------------------------------------------------------------------|--------------|-----------------|-------------|------------------|-----------|-------------------|-----------|
| 🗇 Offnen 🛨 Neu 前 Löschen 🕤 Sperren 🕤 Entsperren 🗹 Tumorhistorie 🔯 Nachricht |              |                 |             |                  |           |                   |           |
| Status                                                                      | Patientennum | Art             | Gesperrt am | Übermittelt am   | Bemerkung | Meldung-ID        | Paket-Nr. |
| Bearbeitung VB                                                              | 1977         | Verlaufsmeldung |             | 10.05.2019 09:08 |           | 104740215E0000274 | 7752      |
| Gültig                                                                      | 6969         | Diagnosemeldung |             |                  |           | 104740215E0000267 |           |
| Gelöscht                                                                    | 6598         | Diagnosemeldung |             | 07.05.2019 13:26 | Löschanfr | 104740215E0000265 | 7638      |
| Gelöscht                                                                    | 002AOKNor    | Diagnosemeldung |             | 03.05.2019 10:37 | Löschanfr | 104740215E0000257 | 7495      |
| Bearbeitung RB                                                              | 001AOKNO     | Diagnosemeldung |             | 03.05.2019 09:18 |           | 104740215E0000254 | 7487      |
| Unvollständig                                                               | 778899       | Verlaufsmeldung |             |                  |           | 104740215E0000192 |           |

# Meldung öffnen:

• Markieren Sie eine Meldung und klicken Sie auf Öffnen.

| iagnosemeldung      |            |           |        | Status                                                                   | ^    |
|---------------------|------------|-----------|--------|--------------------------------------------------------------------------|------|
|                     |            |           | ^      | Übermittlung sperren:                                                    |      |
| TNM                 |            |           |        | Interne Bemerkung:                                                       |      |
| klinischer TNM      |            |           |        |                                                                          |      |
| Datum:              | 15 03 2016 | Exakt     | $\sim$ |                                                                          |      |
| Version:            | 7 🗸        |           |        | Plausibilitätsfehler                                                     | ~    |
|                     | y 📕 a 📕    |           | - 61   | (1) Histologie ICD-O nicht gesetzt                                       | ^    |
| 1) T-Stadium:       | ∨ т        | V (       | $\sim$ | (1) Angaben zum TNM fehlen                                               |      |
| 1 N-Stadium:        | ✓ N        | ~         |        | ① Diagnosetext oder Histologietext<br>nicht gesetzt                      | ~    |
| 1 M-Stadium:        | ~ M        | ~         |        | Ausfüllhinweise                                                          | ~    |
| Lymphgefäßinvasion: |            |           | $\sim$ | Bezeichnung der Topographie einer<br>Erkrankung nach der aktuellen ICD-C | ,    |
| Veneninvasion:      |            |           | $\sim$ | (derzeit (2013) O-3) Version.                                            |      |
| Perineuralinvasion: |            |           | $\sim$ |                                                                          |      |
| Serumtumormarker:   |            |           | $\sim$ | Nachrichten                                                              | ~    |
| pathologischer TNM  |            |           |        | Angaben zur Meldung                                                      | ^    |
| Datum:              | 15 03 2016 | Exakt     | × •    | MVZ Hannover<br>Meldung-ID 104740215E0000267,<br>07.05.2019              | CICI |
| Abbrechen           | Prüfen     | Speichern |        |                                                                          |      |

Weitere Bearbeitungsmöglichkeiten:

- Neu @ Kapitel 6.5.10
- Löschen @ Kapitel 6.5.10.2
- Sperren @ Kapitel 6.5.10.3
- Entsperren @ Kapitel 6.5.10.4
- Nachricht @ Kapitel 6.5.10.8

# 6.5.2 Unvollständige Meldungen

Unvollständige Meldungen sind Meldungen, bei denen noch zur Übermittlung notwendige Angaben fehlen oder fehlerhaft sind und somit noch nicht an das KKN übermittelt werden können.

Bitte beachten Sie: Dieser Menüpunkt kann nur von manuellen Meldern genutzt werden.

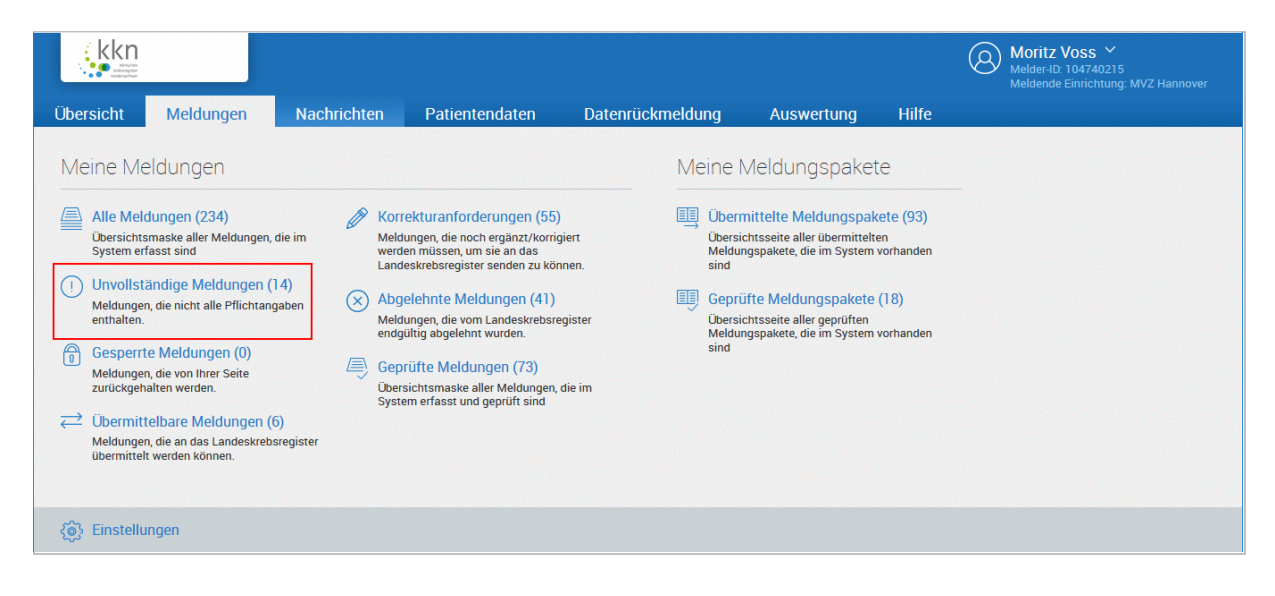

- Die Anmerkungen werden auf der rechten Seite angezeigt und teilweise das Feld dazu farbig unterlegt.
- Bearbeiten Sie die Meldung.
- Klicken Sie auf [Prüfen].
- Werden keine weiteren Felder angefragt, klicken Sie abschließend auf [Speichern].
- Meldung: Die Meldung wurde erfolgreich gespeichert.

| Unvollstär                      | ndige Meldu               | ngen         |                         |                      |          |                                                          |                                                        |
|---------------------------------|---------------------------|--------------|-------------------------|----------------------|----------|----------------------------------------------------------|--------------------------------------------------------|
| 🗁 Öffnen                        | + Neu                     | ) Sperro     | en 🔞 Entsper            | rren 🕅 Lösc          | hen      | Tumort                                                   | nistorie                                               |
| Patientennum                    | Art                       | т            | nerkung                 | Meldung-ID           |          |                                                          |                                                        |
| 00001                           | Therapiemeldu             | ng St        | trahlentherapie         |                      |          |                                                          | 104740215E0000223                                      |
| 00001                           | Diagnosemeld              | ung          |                         |                      |          |                                                          | 104740215E0000176                                      |
| 0001234                         | Tumorangaber              | 1            |                         |                      |          |                                                          | 104740215E0000179                                      |
| Patienten-ID 00<br>Diagnosemelo | 001, männlich, Ge<br>dung | b. 08/1984   | 4, 31319 Sehnde, K-I    | Nr: *182, V-Nr: *456 |          | Status                                                   | »<br>^                                                 |
| Mindestanç                      | gaben                     |              |                         |                      | ^        | Unvolls<br>Übermittlung                                  | ständig<br>g sperren:                                  |
| Meldebegrü                      | indung:                   | Informiert   |                         | ~                    |          | Interne Beme                                             | erkung:                                                |
| Diagnose IC                     | D-10 <sup>-</sup>         | 22 02        | 2019 EXakt              | Suche                |          |                                                          |                                                        |
| 5.43.100010                     |                           | C94.7, Sons  | stige näher bezeichnete | Leukämien            |          | Plausibilitä                                             | tsfehler ^                                             |
| Seite:                          |                           | trifft nicht | t zu (T)                | $\checkmark$         |          | A Meldean                                                | lass nicht gesetzt (KKN)                               |
| Weitere An                      | gaben                     |              |                         |                      |          |                                                          |                                                        |
| \land Meldeanlas                | s:                        |              |                         | $\sim$               |          |                                                          |                                                        |
| Diagnose Fi                     | reitext:                  |              |                         |                      |          | Ausfüllhinv<br>Widerspruch                               | Veise ^<br>/Einwilligung des Patienten.                |
| ICD-0 Versio                    | on:                       | 2. Auflage   | 2013                    | $\checkmark$         |          |                                                          |                                                        |
| Lokalisatior                    | n ICD-O:                  |              |                         | Suche                |          | Nachrichte                                               | <b>n</b>                                               |
| Lokalisation                    | n Freitext:               |              |                         |                      |          | Angaben zu                                               | ur Meldung ^                                           |
| Diagnosean                      | lass                      |              |                         | V                    | <b>`</b> | MelderID 104<br>MVZ Hannov<br>Meldung-ID 1<br>22.02.2019 | 4740215 Moritz Voss-Meier<br>/er<br>104740215E0000176, |
| Abbrechen                       |                           |              | Prüfen                  | Speichern            |          |                                                          |                                                        |

#### Unvollständige Meldungen öffnen:

- Markieren Sie eine Meldung und klicken Sie auf Öffnen.
- **1** Die Fehler werden auf der rechten Seite angezeigt und teilweise das Feld dazu farbig unterlegt.
- Bearbeiten Sie die Meldung.
- Klicken Sie auf [Prüfen].
- Werden keine weiteren Felder angefragt, klicken Sie abschließend auf [Speichern].
- S Meldung: Die Meldung wurde erfolgreich gespeichert.

Weitere Bearbeitungsmöglichkeiten:

- Neu @ Kapitel 6.5.10
- Sperren <sup>©</sup> Kapitel 6.5.10.3
- Entsperren @ Kapitel 6.5.10.4

#### 6.5.3 Gesperrte Meldungen

Bereits bei der Erfassung einer Meldung oder sonst in der Meldungsübersicht können Sie Meldungen vor der Übermittlung an das KKN sperren. Sie erkennen Ihre gesperrten Meldungen in der Meldungsübersicht im Bereich **Gesperrte Meldungen** oder an dem eingetragenen Datum in der Spalte **gesperrt am**. Diese werden bei der Übermittlung solange nicht berücksichtigt, bis sie wieder entsperrt werden. **Bitte beachten Sie:** Dieser Menüpunkt kann nur von manuellen Meldern genutzt werden.

🔘 Moritz Voss 🗸 kkn Übersicht Meldungen Nachrichten Patientendaten Datenrückmeldung Auswertung Hilfe Meine Meldungen Meine Meldungspakete Alle Meldungen (234) Korrekturanforderungen (55) Ubermittelte Meldungspakete (93) Übersichtsmaske aller Meldungen, die im System erfasst sind Meldungen, die noch ergänzt/korrigiert werden müssen, um sie an das Landeskrebsregister senden zu können. Übersichtsseite aller übermittelten Meldungspakete, die im System vorhanden e all uas anden zu können () Unvollständige Meldungen (14) × Abgelehnte Meldungen (41) Meldungen, die nicht alle Pflichtangaben enthalten. Geprüfte Meldungspakete (18) Meldungen, die vom Landeskrebsregister endgültig abgelehnt wurden. Übersichtsseite aller geprüften Meldungspakete, die im System vorhanden Gesperrte Meldungen (0) Geprüfte Meldungen (73) Meldungen, die von Ihrer Seite zurückgehalten werden. Übersichtsmaske aller Meldungen, die im System erfasst und geprüft sind  $\overrightarrow{}$  Übermittelbare Meldungen (6) Meldungen, die an das Landeskrebsregister übermittelt werden können.

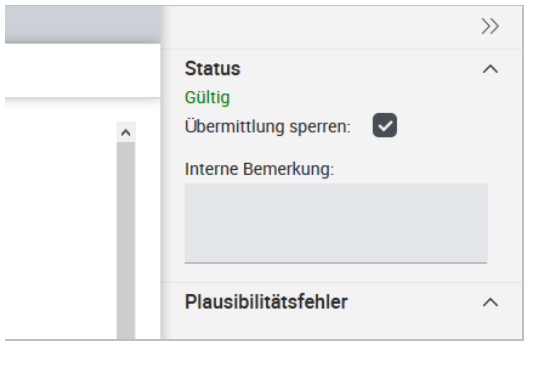

€ Einstellungen

# Bereits bei der Erfassung einer Meldung können Sie die Übermittlung der Meldung sperren:

- Um eine Meldung vor der Übermittlung an das Krebsregister zu schützen, können Sie die Übermittlung sperren, indem Sie rechts das Häkchen bei "Übermittlung sperren" setzen ☑.
- Siehe dazu auch Kapitel 6.3.5.

| Gesperrte Meldungen                                               |              |                 |             |                  |                                   |  |  |
|-------------------------------------------------------------------|--------------|-----------------|-------------|------------------|-----------------------------------|--|--|
| 🗁 öffnen 🕂 Neu 🗃 Entsperren 🕅 Löschen 🗹 Tumorhistorie 🖾 Nachricht |              |                 |             |                  |                                   |  |  |
| Status                                                            | Patientennum | Art             | Therapieart | Gesperrt am      | Fehler                            |  |  |
| Abgelehnt                                                         | 416          | Therapiemeldung |             | 19.02.2019 14:51 | Adresse unbekannt / GKZ nicht ern |  |  |
| Bearbeitung VB                                                    | 999          | Verlaufsmeldung |             | 08.02.2019 14:39 |                                   |  |  |
| Unvollständig                                                     | 1401         | Diagnosemeldung |             | 08.02.2019 09:58 |                                   |  |  |

#### Weitere Bearbeitungsmöglichkeiten:

| • | Neu | Kapitel 6.5.10 |
|---|-----|----------------|
|   |     |                |

- Entsperren @ Kapitel 6.5.10.4
- Löschen @ Kapitel 6.5.10.2
- Tumorhistorie @ Kapitel 6.5.10.7
- Nachricht @ Kapitel 6.5.10.8

#### Gesperrte Meldung öffnen:

- Markieren Sie eine Meldung und klicken Sie auf Öffnen.
- Bearbeiten Sie die Meldung entsprechend ihres Status.

# 6.5.4 Übermittelbare Meldungen

Hierbei handelt es sich um Meldungen mit dem Status **gültig**, die an das Krebsregister übermittelt werden können.

Bitte beachten Sie: Dieser Menüpunkt kann nur von manuellen Meldern genutzt werden.

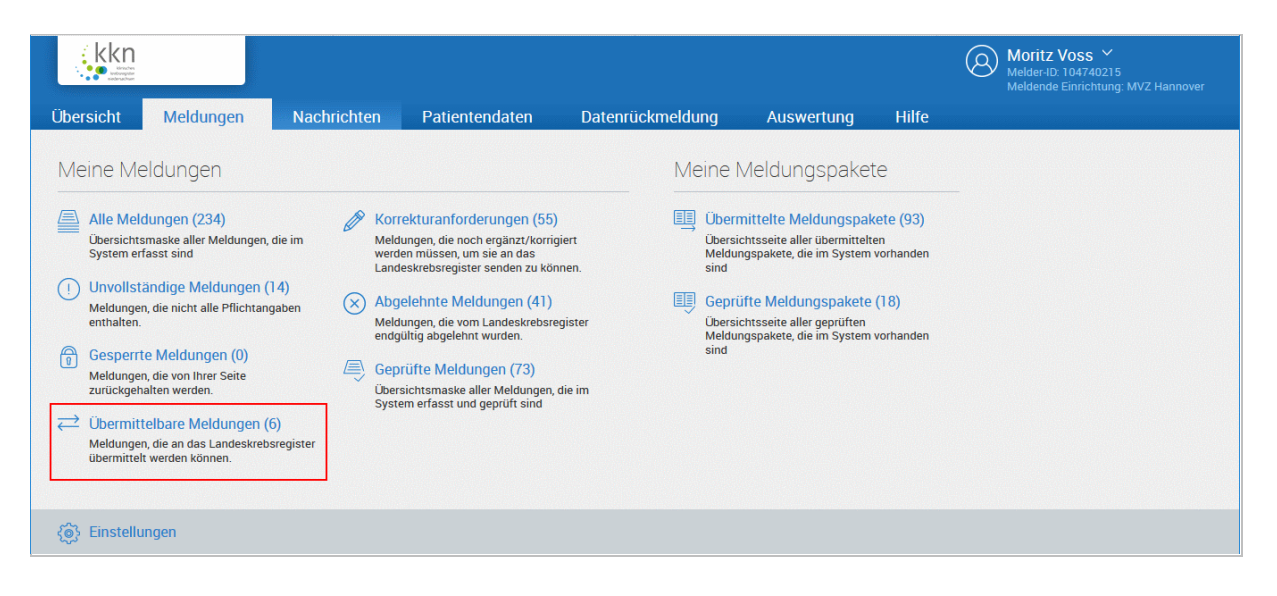

| Übermittelbare Meldungen |                 |           |      |                   |            |  |  |  |
|--------------------------|-----------------|-----------|------|-------------------|------------|--|--|--|
| 🗁 Öffnen 🔶 Ne            | u 🔟 Löschen     | Sperren   | ⇒Übe | ermitteln         | 🖉 Tumorhi  |  |  |  |
| Patientennummer          | Art             | Bemerkung |      | Meldung-ID        |            |  |  |  |
| 18961896                 | Tumorangaben    |           |      | 1047402           | 15E0000094 |  |  |  |
| 1957                     | Tumorangaben    |           |      | 1047402           | 15E0000160 |  |  |  |
| 1608                     | Therapiemeldung |           |      | 104740215E0000222 |            |  |  |  |

#### Weitere Bearbeitungsmöglichkeiten:

- Bearbeiten @ Kapitel 6.5.10.5
- Neu @ Kapitel 6.5.10
- Löschen <sup>@</sup> Kapitel 6.5.10.2
- Sperren <sup>@</sup> Kapitel 6.5.10.3
- Übermitteln @ Kapitel 6.5.4.1
- Tumorhistorie @ Kapitel 6.5.10.7
- Nachricht @ Kapitel 6.5.10.8

#### 6.5.4.1 Meldungen übermitteln

Manuell erfasste Meldungen können folgendermaßen übermittelt werden:

- 1) Aus dem Hauptmenü 🖙 Kapitel 6.5.4.1.1
- 2) Über den Menüpunkt "Meldungen" 💿 📽 Kapitel 6.5.4.1.2
- 3) Aus der Tumorhistorie heraus @ Kapitel 6.5.4.1.3

Per Schnittstelle erfasste Meldungen werden hochgeladen:

General Kapitel 6.4.1

#### Übermittelbare Meldung öffnen:

- Markieren Sie eine Meldung und klicken Sie auf Öffnen.
- Sie können die Meldung hier einsehen oder auch weiterbearbeiten (siehe unten).

# 6.5.4.1.1 Meldungen übermitteln > Hauptmenü

Aufruf: Melderportal  $\rightarrow$  Meine Meldungen/Meldungen übermitteln

| 29         Image: Display state of the state of the | 51<br>Meldungen übermitteln<br>Die vollständig erfassten Meldungen,<br>die den Status 'Gültig' haben, können<br>an das Klinische Krebsregister<br>Niedersachsen übermittelt werden. |
|----------------------------------------------------------------------------------------------------|----------------------------------------------------------------------------------------------------|
| Bestätigung<br>Möchten Sie alle gültigen Me<br>Krebsregister übermitteln?                                                                                                    | eldungen jetzt an das                                                                                                    |
| Abbrechen                                                                                                    | Ansicht Ja                                                                                                    |

 Wählen Sie unter Meine Meldungen den Punkt Meldungen übermitteln.

[Ja]: Alle gültigen Meldungen werden hiermit an das Krebsregister übermittelt.

[Ansicht]: Alle übermittelbaren Meldungen werden tabellarisch angezeigt und können entsprechend selektiert, gefiltert oder gesamt übermittelt werden @ Kapitel 6.5.4.1.2

- Klicken Sie auf [Ja].
- Alle mit dem Status gültig gekennzeichneten Meldungen werden übermittelt.
- Überprüfen Sie anschließend den Status der Übermittlung.

@ Kapitel 6.5.4.1.4

# 6.5.4.1.2 Meldungen übermitteln > aus dem Menü Meldungen

Es können nur Meldungen der Kategorie **Übermittelbare Meldungen** übermittelt werden.

| kkn<br>Marada                                                    |                                                          |                                                                                                 |                                                                         |                                       |                                                                                           |                                                  | Moritz Voss ~<br>Melder-ID: 104740215<br>Meldende Einrichtung: MVZ Hannover                  |
|------------------------------------------------------------------|----------------------------------------------------------|-------------------------------------------------------------------------------------------------|-------------------------------------------------------------------------|---------------------------------------|-------------------------------------------------------------------------------------------|--------------------------------------------------|----------------------------------------------------------------------------------------------|
| Übersicht Meld                                                   | ungen Nachri                                             | ichten Patientenc                                                                               | laten Datenrü                                                           | ckmeldung                             | Auswertung                                                                                | Hilfe                                            |                                                                                              |
| Meine Meldung                                                    | en                                                       |                                                                                                 |                                                                         | Meine M                               | 1eldungspake                                                                              | te                                               | _                                                                                            |
| Alle Meldungen (2<br>Übersichtsmaske alle<br>System erfasst sind | 234)<br>r Meldungen, die im                              | Korrekturanforderu<br>Meldungen, die noch en<br>werden müssen, um sie<br>Landeskrebsregister se | <mark>ngen (55)</mark><br>gänzt/korrigiert<br>an das<br>nden zu können. | Überm<br>Übersict<br>Meldung<br>sind  | ittelte Meldungspal<br>itsseite aller übermittel<br>ispakete, die im System               | <mark>kete (93)</mark><br>ten<br>vorhanden       |                                                                                              |
| Meldungen, die nicht<br>enthalten.                               | alle Pflichtangaben                                      | Abgelehnte Meldur<br>Meldungen, die vom Lai<br>endgültig abgelehnt wu                           | i <b>gen (41)</b><br>ndeskrebsregister<br>rden.                         | Geprüf<br>Übersich<br>Meldung<br>sind | te Meldungspakete<br>ntsseite aller geprüften<br>jspakete, die im System                  | e (18)<br>vorhanden                              |                                                                                              |
| Occupenter Meldungen, die von Ih<br>zurückgehalten werde         | nrer Seite<br>en.                                        | Geprüfte Meldunge<br>Übersichtsmaske aller M<br>System erfasst und gep                          | n (73)<br>Meldungen, die im<br>rüft sind                                |                                       |                                                                                           |                                                  |                                                                                              |
| Meldungen, die an da<br>übermittelt werden kö                    | s Landeskrebsregister<br>innen.                          |                                                                                                 |                                                                         |                                       |                                                                                           |                                                  |                                                                                              |
| 🛞 Einstellungen                                                  |                                                          |                                                                                                 |                                                                         |                                       |                                                                                           |                                                  |                                                                                              |
| Übermittelbare M                                                 | ieldungen                                                |                                                                                                 |                                                                         |                                       | o Klicker                                                                                 | n Sie au                                         | f Übermitteln.                                                                               |
| 🗁 Öffnen 🔶 Ne                                                    | u <u>ញ</u> Löschen                                       | 🔒 Sperren 🌖 Üt                                                                                  | oermitteln 🛛 🖉 Tun                                                      | norhistorie                           |                                                                                           |                                                  |                                                                                              |
| Patientennummer                                                  | Art                                                      | Bemerkung                                                                                       | Meldung-ID                                                              |                                       |                                                                                           |                                                  |                                                                                              |
| 12345                                                            | Tumorangaben                                             |                                                                                                 | 104740215E00001                                                         | 46                                    |                                                                                           |                                                  |                                                                                              |
| 4711                                                             | Diagnosemeldung                                          |                                                                                                 | 104740215E00001                                                         | 21                                    |                                                                                           |                                                  |                                                                                              |
| Meldu<br>Alle M<br>Alle g<br>Alle se<br>Abbrechen                | UNGEN<br>Ieldungen(65<br>efilterten Mel<br>elektierten M | übermit<br>)<br>Idungen (65)<br>eldungen (1)                                                    | Übermitteln                                                             |                                       | o Treffer                                                                                 | n Sie Ih<br>n Sie au                             | re Wahl.<br>ıf [Übermitteln].                                                                |
| Inforn                                                           | nation                                                   | dung erfolgreich                                                                                | n übermittelt                                                           | $\otimes$                             | <ul> <li>Die M</li> <li>das Kra</li> <li>Überpi</li> <li>Status</li> <li>F Kap</li> </ul> | eldung<br>ebsregi<br>rüfen<br>der Üb<br>itel 6.5 | wurde erfolgreich an<br>ister übermittelt.<br>Sie anschließend den<br>permittlung.<br>.4.1.4 |
|                                                                  |                                                          | ОК                                                                                              |                                                                         |                                       |                                                                                           |                                                  |                                                                                              |

#### 6.5.4.1.3 Meldungen übermitteln > Tumorhistorie

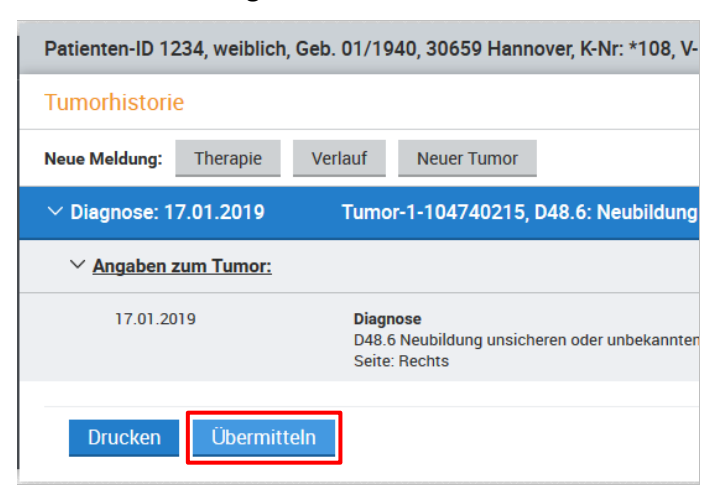

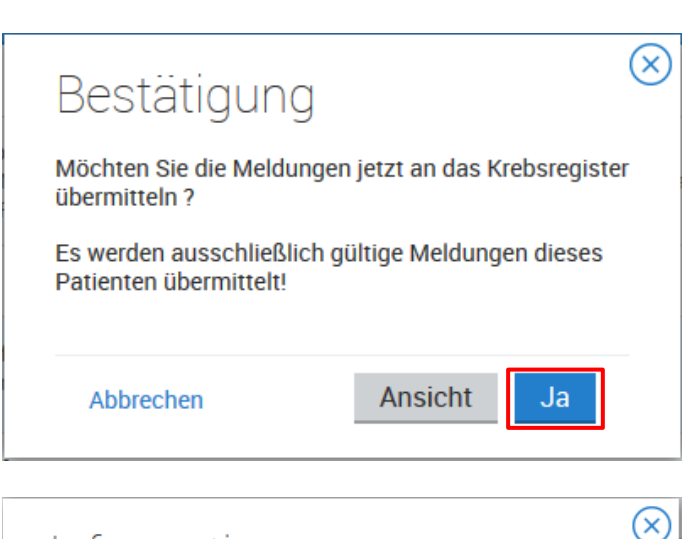

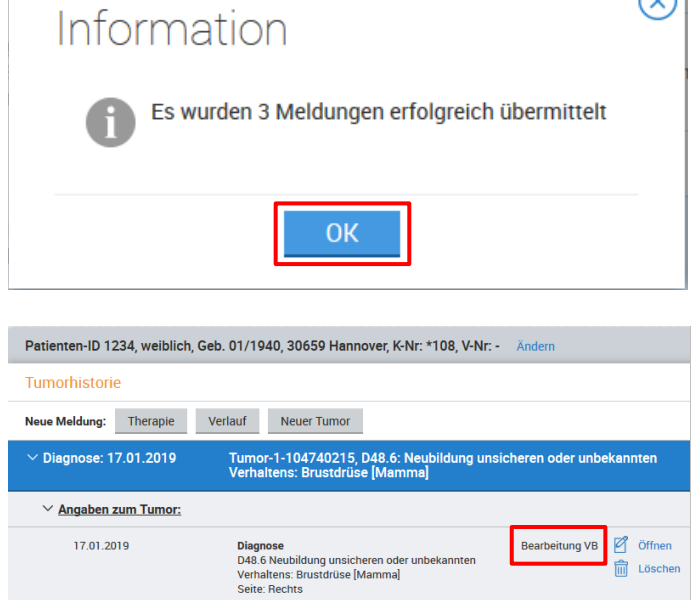

 Klicken Sie in der Tumorhistorie unten links auf [Übermitteln].

[Ja]: Alle gültigen Meldungen dieser Patientin oder dieses Patienten werden hiermit an das Krebsregister übermittelt.

[Ansicht]: Alle übermittelbaren Meldungen werden tabellarisch angezeigt und können entsprechend selektiert, gefiltert oder gesamt übermittelt werden.

- Kapitel 6.5.4.1.2
- Klicken Sie auf [Ja].
- Die Meldungen der Patientin oder des Patienten wurden erfolgreich an das Krebsregister übermittelt.
- Klicken Sie auf [OK].
- Überprüfen Sie anschließend den Status der Übermittlung.

   *©* Kapitel 6.5.4.1.4.
- In der Tumorhistorie der Patientin oder des Patienten haben die Meldungen nach erfolgreicher Übermittlung an das Krebsregister nun den Status Bearbeitung VB.

## 6.5.4.1.4 Meldungen übermitteln > Überprüfung

| Übermi      | ttelte Meldungs  | oakete               |                              |                   |
|-------------|------------------|----------------------|------------------------------|-------------------|
| 🗁 Öffne     | en 🔟 Löschanfra  | ige stellen 🔗 Abgesc | chl. Meldungen 🛛 🗙 Abgel. Me | ldungen 🖉 Korrekt |
| Paket-Nr. 1 | Übermittlung am  | Übermittlungsart     | Status                       | Statusdetails     |
| 756         | 26.04.2018 14:45 | Meldungspaket ADT/   | Abgeschlossen (verarbeitet)  |                   |
| 2960        | 12.09.2018 14:16 | Meldungspaket ADT/   | Paketfehler                  | Unbekannter Meld  |
| 3488        | 23.10.2018 16:11 | Meldungspaket ADT/   | Gelöscht                     |                   |
| 4031        | 16.11.2018 13:11 | Meldungspaket ADT/   | Abgeschlossen (bestätigt)    |                   |

#### Überprüfung:

- Überprüfen Sie nach der Übermittlung von Meldungen, ob diese fehlerlos durchgeführt wurde.
- Wählen Sie dafür in der Übersicht "Meldungen > Übermittelte Meldungspakete".
- Überprüfen Sie, ob die soeben übermittelten Meldungen den Status Abgeschlossen aufweisen.

@ Kapitel 6.5.8.

- In der Menüleiste des Melderportals wird ebenfalls ein Hinweis bezüglich der Übermittlung angezeigt.
- Bei Paketfehlern versuchen Sie, die Meldungen erneut zu übermitteln.

   <sup>@</sup> Kapitel 6.5.11.1.7.
- Die Fehler in einem Meldungspaket müssen bereinigt und anschließend neu übermittelt werden.

| ┛ |
|---|
|   |

# Status der letzten Übermittlung: Abgeschlossen (verarbeitet)

| Übermi      | ttelte Meldungsp       | oakete               |                             |                   |
|-------------|------------------------|----------------------|-----------------------------|-------------------|
| 🗁 Öffne     | en <u>ញ</u> Löschanfra | ige stellen 🔗 Abgesc | hl. Meldungen 🛛 🛞 Abgel. Me | ldungen 🖉 Korrekt |
| Paket-Nr. 1 | Übermittlung am        | Übermittlungsart     | Status                      | Statusdetails     |
| 756         | 26.04.2018 14:45       | Meldungspaket ADT/   | Abgeschlossen (verarbeitet) |                   |
| 2960        | 12.09.2018 14:16       | Meldungspaket ADT/   | Paketfehler                 | Unbekannter Meld  |
| 3488        | 23.10.2018 16:11       | Meldungspaket ADT/   | Gelöscht                    |                   |
| 4031        | 16.11.2018 13:11       | Meldungspaket ADT/   | Abgeschlossen (bestätigt)   |                   |

# 6.5.5 Korrekturanforderungen

Dies sind Meldungen, die vom Krebsregister als Korrekturanforderung zurückgesendet wurden, weil Sie den Anforderungskriterien nicht entsprechen. Diese Meldungen müssen noch ergänzt oder korrigiert werden, um sie erneut an das Krebsregister zu senden.

| Übersicht Meldungen Naci                                                                                                    | hrichten Patientendaten Datenriickmeldung Auswertung Hilfe                                                                                                    | Moritz Voss ~<br>Melder-ID: 104740215<br>Meldende Einrichtung: MVZ Hannover |
|----------------------------------------------------------------------------------------------------|----------------------------------------------------------------------------------------------------|-----------------------------------------------------------------------------|
| Meine Meldungen  Ale Meldungen (234)  Desrichtsmaske aller Meldungen, die im System erfasst sind  Unvollständige Meldungen (14) Meldungen, die nicht alle Pflichtangaben enthalten.  Gesperrte Meldungen (0) Meldungen, die von Ihrer Seite zurückgehalten werden.  Dermittelbare Meldungen (6) Meldungen, die an das Landeskrebsregister übermittelt werden können. | <ul> <li>Korrekturanforderungen (55)<br/>Meldungen, die noch ergänzt/korrigiert<br/>wach andeskrebsregister senden zu können.</li> <li>Abgelehnte Meldungen (41)<br/>Meldungen, die vom Landeskrebsregister<br/>enditig abgelehnt wurden.</li> <li>Geprüfte Meldungen (73)<br/>Dersichtsmaske aller Meldungen, die im<br/>System erfasst und geprüft sind</li> </ul> |                                                                             |
| 🛞 Einstellungen                                                                                                    |                                                                                                    |                                                                             |

Sie können Korrekturanforderungen folgendermaßen aufrufen und bearbeiten:

| 1) | Aus dem Hauptmenü                                       | Kapitel 6.5.5.1 |
|----|---------------------------------------------------------|-----------------|
| 2) | Über den Menüpunkt "Meldungen > Korrekturanforderungen" | Kapitel 6.5.5.2 |

3) Über den Menüpunkt "Meldungen > Übermittelte Meldungspakete" @ Kapitel 6.5.5.3

Hierbei muss weiterhin nach **manuell erfassten** und über **ADT/GEKID-Schnittstelle** gesendeten Meldungen unterschieden werden:

#### Manuell erfasste Meldungen mit Korrekturanforderung:

Diese Meldungen können Sie direkt im Melderportal korrigieren und anschließend erneut übermitteln. <sup>©</sup> Siehe dazu das Beispiel im Kapitel 6.5.5.1.

#### Per ADT/GEKID-Schnittstelle erfasste Meldungen mit Korrekturanforderung:

Diese Meldungen müssen Sie in Ihrem primären Dokumentationssystem korrigieren und dann die Meldungsdatei erneut im Melderportal hochladen und übermitteln.

Siehe dazu das Beispiel im Kapitel 6.5.5.2.

Weitere Bearbeitungsmöglichkeiten:

- Tumorhistorie 🛛 🖙 Kapitel 6.5.10.7
- Nachricht @ Kapitel 6.5.10.8

#### 6.5.5.1 Korrekturanforderungen bearbeiten > Hauptmenü

Aufruf: Melderportal  $\rightarrow$  Meine Postfach/Korrekturanforderungen

| Vein  | Postfach                                                      |
|-------|---------------------------------------------------------------|
|       | 6<br>Neue Nachrichten                                         |
| Ø     | 56<br>Korrekturanforderungen                                  |
| Melde | ungen, die vom Register als zu<br>jierende Meldungen markiert |

#### Beispiel:

Korrekturanforderung für eine manuell übermittelte Meldung

• Wählen Sie unter **Mein Postfach** den Punkt **Korrekturanforderungen**.

| erungen  |                  |                  |       |                                |                                                             | 2 | Es   |
|----------|------------------|------------------|-------|--------------------------------|-------------------------------------------------------------|---|------|
| ischen   | 🗹 Tumorhistorie  | Nachricht        |       |                                |                                                             |   |      |
|          | Übermittelt am   | Abgelehnt am     | Abgel | Fehler                         | Grund                                                       |   | ger  |
| iemeldu  | 12.02.2019 10:30 | 12.02.2019 10:47 | VB    | Gesamtbeurteilung der Residu   | Bitte ergänzen Sie das TNM-Stadium und den Residualstatus   |   | zei  |
| smeldung | 26.02.2019 16:13 | 26.02.2019 16:17 | VB    |                                | update test                                                 |   | 20/3 |
| smeldung | 26.02.2019 13:03 | 26.02.2019 13:07 | VB    | Tumorgeschehen CR und Fern     | Bitte korrigieren Sie die Gesamtbeurteilung. Die Angabe der |   | 14/2 |
| semeldu  | 26.02.2019.13:03 | 26.03.2019.09:55 | VB    | Anlass der Diagnosestellung ni |                                                             | • | VVc  |

| 5, V-Nr: -                            |                   | Status<br>Abgelehnt                                                                                |            |
|---------------------------------------|-------------------|----------------------------------------------------------------------------------------------------|------------|
| erlaufsmeldung                        | ^                 | Hinweis zur Korrekturanforderung:<br>Bitte ergänzen Sie das TNM-<br>Stadium und den Residualstatus |            |
| Meldeanlass:                          | Statusmeldung     |                                                                                                    |            |
| Meldebegründung:                      | Informiert        | Interne Bemerkung:                                                                                 |            |
| Untersuchungsdatum:                   | 01.12.2018        |                                                                                                    |            |
| Gesamtbeurteilung des<br>Tumorstatus: | Vollremission (V) | Plausibilitätsfehler                                                                               | ,          |
| TNM                                   |                   | Gesamtbeurteilung der<br>Residualklassifikation nicht<br>gesetzt                                   | Í          |
| Datum:<br>Version:                    | 01.12.2018        | Lokale Beurteilung der<br>Residualklassifikation nicht<br>gesetzt                                  |            |
| Person.                               | ·                 | () TNM nicht gesetzt bei OP-                                                                       |            |
| Patient verstorben                    |                   | Beschreibung                                                                                       | ,          |
| Madabase                              |                   | Nachrichten (1)                                                                                    | ⊕ <b>`</b> |
| Modul Prostata                        | ↓<br>Überarbeiten | Angaben zur Meldung<br>MelderID 104740215 Moritz Voss-M<br>MVZ Hannover                            | veier      |

- Es werden alle Korrekturanforderungen mit Begründung (Grund) angezeigt.
- Wählen Sie eine Korrekturanforderung aus und klicken Sie auf Öffnen.
- Dies ist eine Korrekturanforderung für eine manuell übermittelte Meldung.
- Korrigieren Sie die Meldung entsprechend des angezeigten Fehlergrundes, indem Sie in der Meldung auf [Überarbeiten] klicken. Wenn Sie den entsprechenden Hinweis zur Korrekturanforderung nicht vollständig lesen können, scrollen Sie bitte im Fenster nach unten.
- Wird die Schaltfläche [Überarbeiten] nicht angezeigt, dann handelt es sich um eine ältere Version der Meldung.
   ⅔

# MELDERPORTAL

| Modul Prostate  | _      |           |   | Nachrichten (1)                                       | $\oplus$     |
|-----------------|--------|-----------|---|-------------------------------------------------------|--------------|
| ( NOULI FIOSIAL | 3      |           | > | Angaben zur Meldung                                   |              |
|                 |        |           |   | MelderID 104740215 Moritz<br>MVZ Han 07.12.2018 (Meld | ler)         |
|                 | Prüfen | Speichern |   | Meldung-<br>07.12.201<br>12.02.2019 (Meld             | ler)<br>ler) |
|                 |        |           | _ | Version: 07.12.2018 (Mel                              | der) 🗸       |

| Angaben zum Verlauf                   |                            |        |
|---------------------------------------|----------------------------|--------|
| Meldeanlass:                          | Statusmeldung              | $\sim$ |
| Meldebegründung:                      | Informiert                 | $\sim$ |
| Untersuchungsdatum:                   | 01 12 2018 Exakt           | $\sim$ |
| Gesamtbeurteilung des<br>Tumorstatus: | Vollremission (V)          | $\sim$ |
| i) Tumorstatus Primärtumor:           | Residuen (T)               | $\sim$ |
| i) Tumorstatus Lymphknoten:           | Kein Tumor nachweisbar (K) | $\sim$ |
| i) Tumorstatus Fernmetastasen:        | Kein Tumor nachweisbar (K) | $\sim$ |
| Allgemeiner Leistungszustand:         |                            | $\sim$ |
|                                       |                            |        |

Klappen Sie rechts unten bei **Angaben zur Meldung** die **Version** auf. Dort kann man die verschiedenen Versionen einer Meldung einsehen bzw. auf diese wechseln. Es kann immer nur die neueste Version einer Meldung bearbeitet werden.

- Korrigieren Sie die Felder, wie im Hinweis zur Korrekturanforderung (siehe Abbildung zuvor) angegeben und klicken Sie abschließend auf [Prüfen].
- Werden keine Fehler mehr angezeigt, klicken Sie auf [Speichern].
- Die Meldung wird nicht mehr in den Korrekturanforderungen angezeigt und kann jetzt erneut übermittelt werden.
- Siehe dazu Kapitel 6.5.4.1.

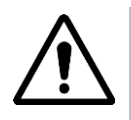

# ACHTUNG!

Wenn Sie in einer bereits übermittelten Meldung etwas nachträglich korrigieren, ändern oder hinzufügen, müssen Sie diese Meldung erneut an das Krebsregister melden!

# 6.5.5.2 Korrekturanforderungen bearbeiten > Meldungen > Korrekturanforderungen

Aufruf: Melderportal  $\rightarrow$  Meldungen  $\rightarrow$  Korrekturanforderungen

|                                                                                                    |                                                                                                    | Moritz Voss ~ Melder-ID: 104740215 Meldende Einrichtung: MVZ Hannover |
|----------------------------------------------------------------------------------------------------|----------------------------------------------------------------------------------------------------|-----------------------------------------------------------------------|
| Übersicht Meldungen N                                                                                                    | achrichten Patientendaten Datenrückmeldung Auswertung Hilfe                                                                                                    |                                                                       |
| <ul> <li>Meine Meldungen</li> <li>Alle Meldungen (234)<br/>Obersichtsmaske aller Meldungen, die im<br/>System erfasst sind</li> <li>Unvollständige Meldungen (14)<br/>Meldungen, die nicht alle Pflichtangaben<br/>enthalten.</li> <li>Gesperte Meldungen (0)<br/>Meldungen, die von Ihrer Seite<br/>zurückgehalten werden.</li> <li>Übermittelbare Meldungen (6)<br/>Meldungen, die an das Landeskrebsregist<br/>übermittelt werden können.</li> </ul> | <ul> <li>✓ Constitution of the constitution of the constituti</li></ul> |                                                                       |
| ز Einstellungen                                                                                                    |                                                                                                    |                                                                       |

| Korrekturanforderungen                         |                 |                  |                  |               |                                      |         |  |  |
|------------------------------------------------|-----------------|------------------|------------------|---------------|--------------------------------------|---------|--|--|
| 🗁 Öffnen 🛱 Löschen 🗹 Tumorhistorie 🔯 Nachricht |                 |                  |                  |               |                                      |         |  |  |
| Patientennum                                   | Art             | Übermittelt am   | Abgelehnt am     | Abgelehnt von | Fehler                               | Grund   |  |  |
| 4532                                           | Verlaufsmeldung | 28.02.2019 13:22 | 28.02.2019 13:24 |               | Tumorstatus Fernmetastasen nicht g   | Test Lö |  |  |
| 4711                                           | Diagnosemeldung | 08.02.2019 10:16 | 08.02.2019 15:03 |               | Angaben zum TNM fehlen   Diagnose    | Korrekt |  |  |
| 3456789                                        | Diagnosemeldung | 16.11.2018 13:25 | 17.01.2019 11:51 | VB            | Diagnosetext und Histologietext nich |         |  |  |

| Patienten-ID 4711, Geschlecht unbe | kannt, Geb. unbeka | innt, Wohnort unbekannt, | <b>—</b> »                                                                                          |
|------------------------------------|--------------------|--------------------------|----------------------------------------------------------------------------------------------------|
| Nr: -, V-Nr: -                     |                    |                          | Status                                                                                              |
| Diagnosemeldung                    |                    |                          | Status VB: Selöscht<br>Status RB: Gelöscht                                                          |
|                                    |                    |                          | Hinweis zur Korrekturanforderung:                                                                   |
| Fehler/Warnung                     | Art                | Quelle                   | Korrektur Test                                                                                      |
| Diagnosetext nicht gesetzt         | w                  | VB                       |                                                                                                    |
| Angaben zum TNM fehlen             | w                  | VB                       | Interne Bemerkung:                                                                                  |
|                                    |                    |                          | Löschanfrage gestellt.<br>Löschanfrage angenommen.                                                  |
|                                    |                    |                          | Nachrichten                                                                                         |
| <                                  |                    | >                        | Angaben zur Meldung                                                                                 |
|                                    |                    | Schließen                | MelderID 104740215 Moritz Voss-Meier<br>MVZ Hannover<br>Meldung-ID 104740215E0000121,<br>28.01.2019 |

#### Beispiel:

Korrekturanforderung für eine per ADT/GEKID-Schnittstelle übermittelte Meldung

Korrekturanforderungen öffnen:

- Wählen Sie den Menüpunkt Korrekturanforderungen.
- Wählen Sie eine Korrekturanforderung aus und klicken Sie auf Öffnen.
- Dies ist eine Korrekturanforderung zu einer Meldung, die per ADT/GE-KID-Schnittstelle übermittelt wurde. Es werden Informationen zu der Meldung angezeigt.
- **I** Zusätzlich sehen Sie im **Hinweis zur Korrekturanforderung** die Gründe für die Korrekturanforderung.
- Sie müssen diese Meldung entsprechend in ihrem primären Dokumentationssystem bearbeiten und anschließend erneut hochladen und übermitteln (@ Kapitel 6.4.1).

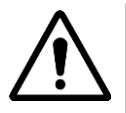

# ACHTUNG!

Wenn Sie in einer bereits übermittelten Meldung etwas nachträglich korrigieren, ändern oder hinzufügen, müssen Sie diese Meldung erneut an das Krebsregister melden!

## 6.5.5.3 Korrekturanforderungen bearbeiten > Meldungen > Übermittelte Meldungspakete

Aufruf: Melderportal  $\rightarrow$  Meldungen  $\rightarrow$  Übermittelte Meldungspakete

|                                                                                                    |                                                                                                    |                                                                                                    | Moritz Voss ~<br>Melder-ID: 104740215<br>Meldende Einrichtung: MVZ Hannover |
|----------------------------------------------------------------------------------------------------|----------------------------------------------------------------------------------------------------|----------------------------------------------------------------------------------------------------|-----------------------------------------------------------------------------|
| Übersicht Meldungen Nachri                                                                                                    | ichten Patientendaten Datenrückmele                                                                                                    | ung Auswertung Hilfe                                                                                                    |                                                                             |
| Meine Meldungen  Alle Meldungen (234)  Deersichtsmaske aller Meldungen, die im System erfasst sind  Unvollständige Meldungen, die im System, die nicht alle Pflichtangaben enthalten.  Gesperte Meldungen (0) Meldungen, die von Ihrer Seite zurückgehalten werden.  Dermittelbare Meldungen (6) Meldungen, die an das Landeskrebsregister übermittelt werden können. | Korrekturanforderungen (55)     Meldungen, die noch ergänzt/korrigiert     werden müssen, um sie an das     Landeskrebsregister senden zu können.     Abgelehnte Meldungen (41)     Meldungen, die von Landeskrebsregister     endgültig abgelehnt wurden.     Geprüfte Meldungen (73)     Obersichtsmaske aller Meldungen, die im     System erfasst und geprüft sind | eine Meldungspakete<br>Überrittelte Meldungspakete (93)<br>Übersichtsseite aller übermittelten<br>Meldungspakete, die im System vorhanden<br>sind<br>Geprüfte Meldungspakete (18)<br>Übersichtsseite aller geprüften<br>Meldungspakete, die im System vorhanden<br>sind |                                                                             |
| ्र्िु Einstellungen                                                                                                    |                                                                                                    |                                                                                                    |                                                                             |

| Übermittelte Meldungspakete                                                              |                  |                    |                    |          |          |         |                  |  |
|------------------------------------------------------------------------------------------|------------------|--------------------|--------------------|----------|----------|---------|------------------|--|
| 🗁 Öffnen 🏦 Löschanfrage stellen 🔗 Abgeschl. Meldungen 🛞 Abgel. Meldungen 🖉 Korrekturanf. |                  |                    |                    |          |          |         |                  |  |
| Paket-Nr. 1                                                                              | Übermittlung am  | Übermittlungsart   | Status             | # Meldur | # Gültig | # Fehle | # Korrekturanfor |  |
| 631                                                                                      | 23.04.2018 10:14 | Meldungspaket ADT/ | Abgeschlossen (ver | 1        | 0        | 1       | 0                |  |
| 711                                                                                      | 25.04.2018 17:08 | Meldungspaket ADT/ | Abgeschlossen (ver | 9        | 0        | 0       | 3                |  |
| 734                                                                                      | 26.04.2018 09:50 | Meldungspaket ADT/ | Abgeschlossen (ver | 9        | 0        | 0       | 3                |  |
| 756                                                                                      | 26.04.2018 14:45 | Meldungspaket ADT/ | Abgeschlossen (ver | 1        | 0        | 1       | 0                |  |
|                                                                                          |                  |                    |                    |          |          |         |                  |  |

| Korrekturanforderungen                         |               |                |              |           |                  |           |              |           |
|------------------------------------------------|---------------|----------------|--------------|-----------|------------------|-----------|--------------|-----------|
| C Öffnen 🗊 Löschen 🗹 Tumorhistorie 🐼 Nachricht |               |                |              |           |                  |           |              |           |
| Patientennum                                   | Art           | Übermittelt am | Abgelehnt am | Abgelehnt | Fehler           | Grund     | Meldung-ID   | Paket-Nr. |
| 999                                            | Therapiemeldu | 26.04.2018 0   | 17.01.2019   | VB        | Beendigungsgrun  |           | 999.62.ST-16 | 734       |
| 999                                            | Therapiemeldu | 26.04.2018 0   | 17.01.2019   | VB        | Gesamtbeurteilun |           | 999.62.0P-24 | 734       |
| 999                                            | Therapiemeldu | 26.04.2018 0   | 17.01.2019   | VB        | TNM nicht gesetz |           | 999.62.0P-22 | 734       |
| 16032018                                       | Verlaufsmeldu | 25.04.2018 1   | 14.02.2019   | VB        |                  | Test, bei | 16032018.62  | 711       |
| 16032018                                       | Therapiemeldu | 25.04.2018 1   | 17.01.2019   | VB        | Beendigungsgrun  |           | 16032018.62  | 711       |
| 16032018                                       | Therapiemeldu | 25.04.2018 1   | 17.01.2019   | VB        | Gesamtbeurteilun |           | 16032018.62  | 711       |

| Korrekturanforderungen |                                                |                  |                  |               |                                     |  |  |  |  |
|------------------------|------------------------------------------------|------------------|------------------|---------------|-------------------------------------|--|--|--|--|
| 🗁 Öffnen               | 🗁 Öffnen 🛗 Löschen 🖉 Tumorhistorie 🖾 Nachricht |                  |                  |               |                                     |  |  |  |  |
| Patientennum           | Art                                            | Übermittelt am   | Abgelehnt am     | Abgelehnt von | Fehler                              |  |  |  |  |
| 999                    | Therapiemeldung                                | 26.04.2018 09:50 | 17.01.2019 11:50 | VB            | Beendigungsgrund nicht gesetzt   Ge |  |  |  |  |
| 999                    | Therapiemeldung                                | 26.04.2018 09:50 | 17.01.2019 11:50 | VB            | Gesamtbeurteilung der Residualklass |  |  |  |  |
| 999                    | Therapiemeldung                                | 26.04.2018 09:50 | 17.01.2019 11:50 | VB            | TNM nicht gesetzt bei OP-Meldung    |  |  |  |  |

- Wählen Sie den Menüpunkt Übermittelte Meldungspakete.
- Markieren Sie ein oder mehrere Meldungspakete in der Spalte #Korrekturanforderung, wenn dort eine Ziffer > 0 angezeigt wird.
- Klicken Sie auf Korrekturanf.
- Es werden alle Meldungen der markierten Meldungspakete angezeigt, die vom Register mit Korrekturanforderungen abgelehnt wurden.
- Bitte korrigieren Sie diese Meldungen.
- Markieren Sie eine Meldung und klicken Sie auf Öffnen, um die Korrekturanforderung zu bearbeiten.
- **1** Der weitere Ablauf entspricht den bereits in diesen Kapiteln erläuterten Vorgehensweisen:
  - Für manuell erfasste Meldungen: Kapitel 6.5.5.1
  - Für Meldungen über
     ADT/GEKID-Schnittstelle:
     Kapitel 6.5.5.2

# 6.5.6 Abgelehnte Meldungen

Hierbei handelt es sich um Meldungen, die vom KKN endgültig abgelehnt wurden (z B. Doppelmeldungen). Eine abgelehnte Meldung kann nicht mehr bearbeitet werden. Soll die Meldung gelöscht werden, muss ein Löschantrag durch die Melderin oder den Melder gestellt werden.

|                                                                                                    |                                                                                                    |                                           | Moritz Voss ~<br>Melder-ID: 104740215<br>Meldende Einrichtung: MVZ Hannover |
|----------------------------------------------------------------------------------------------------|----------------------------------------------------------------------------------------------------|-------------------------------------------|-----------------------------------------------------------------------------|
| Obersicht     Weindungen       Meine Meldungen       Image: State State St | Action       Patternentdaten       Dater         Micklungen, die noch ergänzt/korrigiert werden müssen, um sie an das Landeskrebsregister senden zu können.       Abgelehnte Meldungen (41)         Meldungen, die vom Landeskrebsregister endgültig abgelehnt wurden.       Geprüfte Meldungen (73)       Obersichtsmaske aller Meldungen, die im System erfasst und geprüft sind | Meine Meldungspakete Meine Meldungspakete |                                                                             |
| 🛞 Einstellungen                                                                                                    |                                                                                                    |                                           |                                                                             |

| Abgelehnte Meldungen |                 |                  |               |                                     |                     |  |  |
|----------------------|-----------------|------------------|---------------|-------------------------------------|---------------------|--|--|
| 🗁 Öffnen 🔯 Nachricht |                 |                  |               |                                     |                     |  |  |
| Patientennum         | Art             | Abgelehnt am     | Abgelehnt von | Fehler                              | Grund               |  |  |
| 416                  | Therapiemeldung | 08.02.2019 15:02 | VB            | Adresse unbekannt / GKZ nicht ermit | test prüfen         |  |  |
| 0001234              | Tumorangaben    | 07.12.2018 09:05 |               | Doppelmeldung                       | Doppelmeldung       |  |  |
| 743441               | Diagnosemeldung | 01.02.2019 09:47 | VB            | Angaben zum TNM fehlen   Anlass de  | Test wegen erneuter |  |  |

| iagnosemeldung |                         |               | Status                           | A.17                     |
|----------------|-------------------------|---------------|----------------------------------|--------------------------|
|                |                         |               | Status VB:<br>Status RB:         | Gelöscht                 |
| Fehler/Warnung | Art                     | Quelle        | Gesperrt am 19<br>von Moritz Vos | 02.2019<br>Meyer         |
|                |                         |               | Ablehnungshin                    | veis:                    |
|                |                         |               | Doppelmeldur                     | ig                       |
| Es wur         | den keine Plausibilität | sfehler vom I | er zurückgemeldet.               |                          |
|                |                         |               | Interne Bemerk                   | ung:                     |
|                |                         |               | Löschanfrage<br>Löschanfrage     | gestellt.<br>angenommen. |
|                |                         |               | >                                | 0.                       |
|                |                         |               | Nachrichten                      |                          |

#### Weitere Bearbeitungsmöglichkeiten:

• Nachricht @ Kapitel 6.5.10.8

#### Abgelehnte Meldungen öffnen:

- Markieren Sie eine Meldung und klicken Sie auf **Öffnen**.
- Die Meldung wird in reduzierter Form ohne klinische Inhalte angezeigt.
- Sie können die Meldung einsehen oder eine Nachricht schicken.

# 6.5.7 Geprüfte Meldungen (nur Schnittstellenmelder)

Dies sind alle Meldungen, die im KKN erfasst wurden und zur Bearbeitung vorliegen. **Bitte beachten Sie:** Dieser Menüpunkt ist nur für Schnittstellenmelder sichtbar.

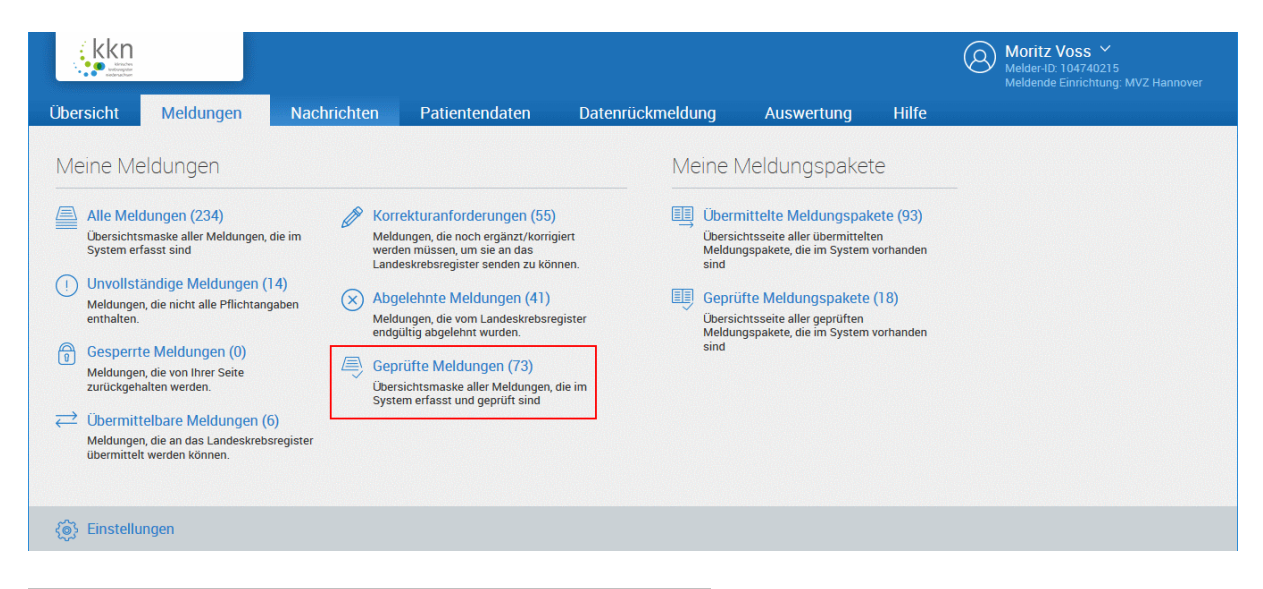

| Geprüfte Meldungen |              |                 |                  |                                      |  |  |  |
|--------------------|--------------|-----------------|------------------|--------------------------------------|--|--|--|
| 🗁 öffnen 🕀 Neu     |              |                 |                  |                                      |  |  |  |
| Status             | Patientennum | Art             | Übermittelt am   | Fehler                               |  |  |  |
| Abgelehnt          | XX_0011      | Diagnosemeldung | 12.03.2019 13:00 | Anlass der Diagnosestellung nicht ge |  |  |  |
| Abgeschlossen      | XX_0011      | Tumorkonferenz  | 12.03.2019 13:00 |                                      |  |  |  |
| Abgelehnt          | 0815_2107    | Therapiemeldung | 04.01.2019 08:23 | TNM nicht gesetzt bei OP-Meldung     |  |  |  |

Weitere Bearbeitungsmöglichkeiten:

• Neu @ Kapitel 6.5.10

#### Geprüfte Meldungen öffnen:

- Markieren Sie eine Meldung und klicken Sie auf Öffnen.
- Hier können Sie einsehen, in welchem detaillierten Bearbeitungsstatus die Meldung im KKN vorliegt.
- Der Status Abgelehnt bedeutet nicht, dass die Meldung abgelehnt wurde, sondern dass sie lediglich einer Bearbeitung bedarf. Falls eine Korrektur von Ihnen erforderlich ist, wird diese bei Ihnen angefordert.
  Siehe dazu Kapitel 6.5.5.

#### 6.5.8 Meldungspakete

Alle übermittelten Meldungen werden als **Meldungspakete** gebündelt. Bei den Meldungspaketen wird nach *manuellen Meldern* und *Schnittstellenmeldern* unterschieden:

- **Manuelle Melder:** Sie können die Kategorie "Übermittelte Meldungspakete" wie in dem folgenden Kapitel beschrieben nutzen. Für Sie nicht sichtbar ist die Kategorie "Geprüfte Meldungspakete".
- Schnittstellenmelder: Sie können die Kategorien "Übermittelte Meldungspakete" und "Geprüfte Meldungspakete" wie in den weiteren Kapiteln beschrieben nutzen.

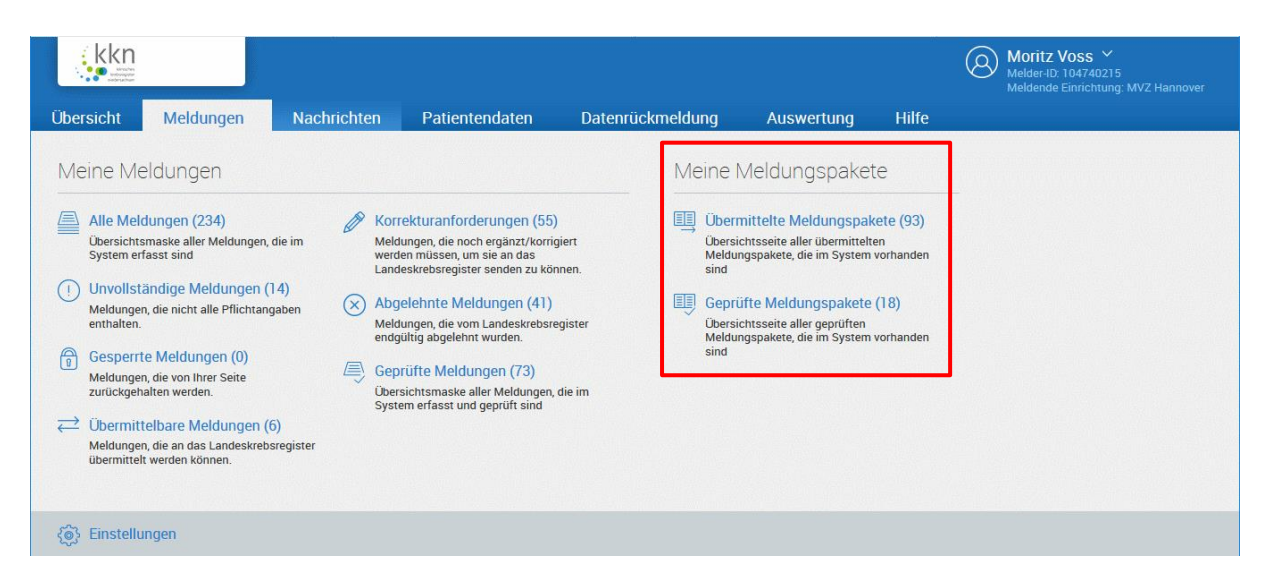

#### Status eines Meldungspakets:

| Offen                             | Das Meldungspaket wurde noch nicht gesendet.                                               |
|-----------------------------------|--------------------------------------------------------------------------------------------|
| Versand begonnen                  | Der Versand des Meldungspakets ist gestartet.                                              |
| Versand abgeschlossen             | Das Meldungspaket ist versendet worden.                                                    |
| Paket zugestellt                  | Übermitteltes Meldungspaket, die in dem Vertrauensbereich noch nicht eingelesen wurde.     |
| Gelöscht VS                       | Das Meldungspaket wurde im Vertrauensbereich gelöscht.                                     |
| Gelöscht                          | Die Melderin oder der Melder hat eine Löschanfrage gestellt und wurde vom KKN angenommen.  |
| Abgeschlossen (bestätigt)*        | Das übermittelte Meldungspaket ist eingegangen und befindet sich noch in der Verarbeitung. |
| Abgeschlossen (verarbei-<br>tet)* | Übermitteltes Meldungspaket ist eingegangen und vollständig ein-<br>gelesen.               |
| Zustellungsfehler**               | Fehler bei der Zustellung des Meldungspakets                                               |
| Paketfehler**                     | Fehler in dem Meldungspaket                                                                |
|                                   |                                                                                            |

\* Dieser Status bedeutet eine erfolgreiche Übermittlung des Meldungspakets.

\*\* Eine erfolgreiche Übermittlung hat nicht stattgefunden. Versuchen Sie über [Erneut übermitteln], das Meldungspaket erneut zu senden. Falls auch dies fehlschlägt, wenden Sie sich bitte direkt an das KKN.

#### 6.5.8.1 Übermittelte Meldungspakete

Alle gemeinsam übermittelten Meldungen werden als ein **Meldungspaket** gespeichert. Unter **Übermittelte Meldungspakete** können diese und die darin enthaltenen Meldungen eingesehen werden.

|                                                                                                    |                                                                                                    |                                                                    |                                                                                                    |                |         |                                                                                                    |                                                  | Moritz Voss V<br>Melder-ID: 104740215<br>Meldende Einrichtung: MVZ Hannover |
|----------------------------------------------------------------------------------------------------|----------------------------------------------------------------------------------------------------|--------------------------------------------------------------------|----------------------------------------------------------------------------------------------------|----------------|---------|----------------------------------------------------------------------------------------------------|--------------------------------------------------|-----------------------------------------------------------------------------|
| Übersicht                                                                                             | Meldungen                                                                                                    | Nachrichten                                                        | Patientendaten                                                                                                    | Datenrückn     | neldung | Auswertung                                                                                                    | Hilfe                                            |                                                                             |
| Meine M<br>Alle Me<br>Obersici<br>System<br>(1) Unvolls<br>Meldung<br>zurückgr<br>Meldung<br>übermitt | Ieldungen<br>Itsmaske aller Meldungen, die<br>erfasst sind<br>ständige Meldungen (14<br>en, die nicht alle Pflichtangat<br>n.<br>rte Meldungen (0)<br>en, die von Ihrer Seite<br>shalten werden.<br>ittelbare Meldungen (6)<br>en, die an das Landeskrebsre<br>elt werden können. | e im Mek<br>were<br>Joen Abg<br>Mek<br>endg<br>Geg<br>Über<br>Syst | rekturanforderungen (55)<br>lungen, die noch ergänzt/korrigiet<br>en müssen, um sie an das<br>leskrebsregister senden zu könne<br>elehnte Meldungen (41)<br>lungen, die vom Landeskrebsregit<br>jültig abgelehnt wurden.<br>rüfte Meldungen (73)<br>sichtsmaske aller Meldungen, die<br>em erfasst und geprüft sind | t<br>n.<br>ter | Meine N | Aeldungspaket<br>iittelte Meldungspak<br>htsseite aller übermittelte<br>gspakete, die im System t<br>fte Meldungspakete<br>htsseite aller geprüften<br>gspakete, die im System t | ete (93)<br>en<br>vorhanden<br>(18)<br>vorhanden |                                                                             |
| وَنَيْ Einstel                                                                                        | lungen                                                                                                    |                                                                    |                                                                                                    |                |         |                                                                                                    |                                                  |                                                                             |

| Übermi                                                                             | ttelte Meldungsp | oakete             |                             |                  |  |  |
|------------------------------------------------------------------------------------|------------------|--------------------|-----------------------------|------------------|--|--|
| 🗁 Öffnen 前 Löschanfrage stellen 🔗 Abgeschl. Meldungen 🛞 Abgel. Meldungen 🔗 Korrekt |                  |                    |                             |                  |  |  |
| Paket-Nr. 1                                                                        | Übermittlung am  | Übermittlungsart   | Status                      | Statusdetails    |  |  |
| 756                                                                                | 26.04.2018 14:45 | Meldungspaket ADT/ | Abgeschlossen (verarbeitet) |                  |  |  |
| 2960                                                                               | 12.09.2018 14:16 | Meldungspaket ADT/ | Paketfehler                 | Unbekannter Meld |  |  |
| 3488                                                                               | 23.10.2018 16:11 | Meldungspaket ADT/ | Gelöscht                    |                  |  |  |
| 4031                                                                               | 16.11.2018 13:11 | Meldungspaket ADT/ | Abgeschlossen (bestätigt)   |                  |  |  |

| Übermi      | ttelte Meldungs  | oakete               |                             |                   |
|-------------|------------------|----------------------|-----------------------------|-------------------|
| 🗁 Öffne     | en 🔟 Löschanfra  | age stellen 🔗 Abgesc | hl. Meldungen 🛛 🗙 Abgel. Me | ldungen 🖉 Korrekt |
| Paket-Nr. 1 | Übermittlung am  | Übermittlungsart     | Status                      | Statusdetails     |
| 756         | 26.04.2018 14:45 | Meldungspaket ADT/   | Abgeschlossen (verarbeitet) |                   |
| 2960        | 12.09.2018 14:16 | Meldungspaket ADT/   | Paketfehler                 | Unbekannter Meld  |
| 3488        | 23.10.2018 16:11 | Meldungspaket ADT/   | Gelöscht                    |                   |
| 4031        | 16.11.2018 13:11 | Meldungspaket ADT/   | Abgeschlossen (bestätigt)   |                   |

# Überprüfung:

- Überprüfen Sie nach der Übermittlung von Meldungen, ob diese fehlerlos durchgeführt wurde.
- Wählen Sie dafür in der Übersicht "Meldungen > Übermittelte Meldungspakete".
- Überprüfen Sie, ob die von Ihnen übermittelten Meldungen den Status Abgeschlossen aufweisen.

Fraction Fraction Fraction

# Übermittelte Meldungspakete öffnen:

- Markieren Sie ein Meldungspaket und klicken Sie auf **Öffnen**.
- Meldungspakete mit dem Status Paketfehler sind durch den Pr
  üflauf als formal nicht korrekt abgewiesen worden.
- Bei **Paketfehlern** versuchen Sie zunächst, die Meldungen erneut zu übermitteln. @ Kapitel 6.5.11.1.7.
- Die Fehler im Meldungspaket müssen bereinigt und anschließend das Paket neu übermittelt werden.

| Meldungsübe    | ersicht      |                 |                |                  |   |
|----------------|--------------|-----------------|----------------|------------------|---|
| 🗁 Öffnen       | P Neu 前 Li   | ischen 🔒 Sperre | n 🔋 Entsperren | Tumorhistorie    | R |
| Status         | Patientennum | Art             | Gesperrt am    | Übermittelt am   |   |
| Abgeschlossen  | 0902         | Diagnosemeldung |                | 16.11.2018 13:11 |   |
| Abgeschlossen  | 0902         | Therapiemeldung |                | 16.11.2018 13:11 |   |
| Bearbeitung VB | 0902         | Tumorangaben    |                | 16.11.2018 13:11 |   |

- Die einzelnen Meldungen des Meldungspakets werden angezeigt.
- Manuell erfasste Meldungen können je nach Status der einzelnen Meldung eines Meldungspakets nach erneutem Öffnen bearbeitet werden. Meldungen mit dem Status Abgelehnt oder Gelöscht können nicht bearbeitet werden.

Weitere Bearbeitungsmöglichkeiten einer einzelnen Meldung:

Siehe dazu Kapitel 6.5.1.

Weitere Bearbeitungsmöglichkeiten des Meldungspakets:

| • | Öffnen                   | Kapitel 6.5.11.1.1 |
|---|--------------------------|--------------------|
| • | Bearbeiten               | Kapitel 6.5.11.1.2 |
| • | Löschanfrage stellen     | Kapitel 6.5.11.1.2 |
| • | Abgeschlossene Meldungen | Kapitel 6.5.11.1.4 |
| • | Abgelehnte Meldungen     | Kapitel 6.5.11.1.5 |
| • | Korrekturanf.            | Kapitel 6.5.11.1.6 |
| • | Erneut übermitteln       | Kapitel 6.5.11.1.7 |
|   |                          |                    |

#### 6.5.8.2 Geprüfte Meldungspakete (nur Schnittstellenmelder)

Bei der Übermittlung von Meldungspaketen wird ein Prüflauf auf formale Richtigkeit durchgeführt. Hier werden alle geprüften Meldungspakete angezeigt, die im Melderportal vorhanden sind.

**Bitte beachten Sie:** Der Prüflauf dient ausschließlich zur Überprüfung ihrer Daten und stellt KEINE Übermittlung an das KKN sicher.

Bitte beachten Sie weiterhin: Dieser Menüpunkt ist nur für Schnittstellenmelder sichtbar.

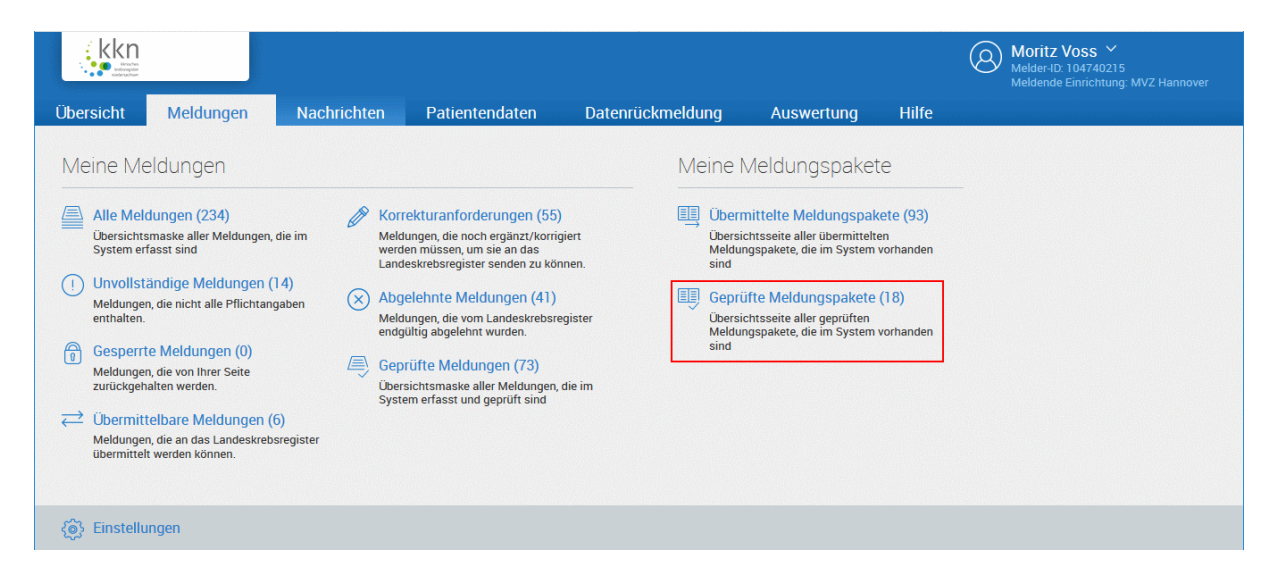

| Geprüfte Meldungspakete |                                            |                    |                             |  |  |  |
|-------------------------|--------------------------------------------|--------------------|-----------------------------|--|--|--|
| 🗁 Öffne                 | Öffnen 🔗 Gült. Meldungen 🚫 Fehl. Meldungen |                    |                             |  |  |  |
| Paket-Nr.               | Übermittlung am                            | Übermittlungsart   | Status                      |  |  |  |
| 6915                    | 28.03.2019 15:48                           | Meldungspaket ADT/ | Paketfehler                 |  |  |  |
| 6854                    | 25.03.2019 15:58                           | Meldungspaket ADT/ | Abgeschlossen (verarbeitet) |  |  |  |
| 6633                    | 12.03.2019 13:00                           | Meldungspaket ADT/ | Abgeschlossen (verarbeitet) |  |  |  |
| 6619                    | 12.03.2019 11:42                           | Meldungspaket ADT/ | Abgeschlossen (bestätigt)   |  |  |  |

| Geprüfte Meldungen |              |                 |                  |                     |  |  |
|--------------------|--------------|-----------------|------------------|---------------------|--|--|
| 🗁 Öffnen 🕂 Neu     |              |                 |                  |                     |  |  |
| Status             | Patientennum | Art             | Übermittelt am   | Fehler              |  |  |
| Abgelehnt          | XX_0011      | Diagnosemeldung | 12.03.2019 13:00 | Anlass der Diagnose |  |  |
| Abgeschlossen      | XX_0011      | Tumorkonferenz  | 12.03.2019 13:00 |                     |  |  |

#### Weitere Bearbeitungsmöglichkeiten:

- Gültige Meldungen
- Kapitel 6.5.11.1.8
   Kapitel 6.5.11.1.9
- Fehlerhafte Meldungen 🛛 🖙 Kapi

# Geprüfte Meldungspakete öffnen:

- Markieren Sie ein Meldungspaket und klicken Sie auf Öffnen.
- Meldungspakete mit dem Status Paketfehler sind durch den Pr
  üflauf als formal nicht korrekt abgewiesen worden. Die Fehler in den jeweiligen Meldungen m
  üssen bereinigt und das Paket neu 
  übermittelt werden.
- Die einzelnen Meldungen des Meldungspakets werden angezeigt.
- Sie können die Fehler und Warnungen der einzelnen Meldungen eines Meldungspakets einsehen.

# 6.5.9 Funktionen (alle Kategorien des Menüs "Meldungen")

Funktionen, die in allen Meldungen und Meldungspaketen ausgeführt werden können, sind hier in den folgenden Kapiteln erläutert.

#### 6.5.9.1 Meldungen suchen/filtern

Grundsätzlich kann in allen Meldungen und Meldungspaketen gesucht werden. Je nach **Meldungstyp** und je nachdem, ob man **mehr Suchoptionen anzeigen** angeklickt hat, variieren die Suchabfragen. Sie können auch bereits mit weniger Suchoptionen auf [suchen] klicken.

| Weniger Su                         | ichoptione      | n   | Mehr Such                         | optionen          |     |
|------------------------------------|-----------------|-----|-----------------------------------|-------------------|-----|
| Suche verfeine                     | rn              | ~~  | Suche verfeine                    | ern               | ~~  |
| Patient                            |                 |     | Patient                           |                   |     |
| Patientennumme                     | Patientennumm   | er  | Patientennumm                     | Patientennumme    |     |
| Meldung                            |                 |     | Meldung                           |                   |     |
| Meldungsart:                       | Meldungsart     | ~   | Meldungsart:                      | Meldungsart       |     |
| Meldung-ID:                        | Meldung-ID      |     | Meldung-ID:                       | Meldung-ID        |     |
| Status:                            | Status          | ~   | Status:                           | Status            |     |
| Übermittlung                       |                 |     | Gesperrt:                         | Ja/Nein           |     |
| von:                               | von             | 餔   | Übermittlung                      |                   |     |
| bis:                               | bis             |     | von:                              |                   | Ê   |
| Meldungspaket:                     | Paket-Nr.       |     | bis:                              | bis               | Ê   |
|                                    |                 |     | Meldungspaket:                    | Paket-Nr.         |     |
|                                    |                 |     | Abgelehnte N                      | /leldungen        |     |
|                                    |                 |     | von:                              | von               | Ê   |
|                                    |                 |     | bis:                              | bis               | Ê   |
|                                    |                 |     | Fehler:                           | Fehler            |     |
|                                    |                 |     | Grund:                            | Grund             |     |
|                                    |                 |     |                                   |                   |     |
| ✓ mehr Suchopt                     | tionen anzeigen |     | へ weniger Such                    | optionen anzeigen |     |
| Suche zurückset:<br>280 Ergebnisse | zen <b>SUC</b>  | hen | Suche zurückset<br>280 Ergebnisse | zen sucl          | hen |
|                                    |                 |     |                                   |                   |     |

Suche zurücksetzen 370 Ergebnisse Beispiel Alle Meldungen:

Geben Sie die ihnen bekannten Daten ein, um eine Meldung zu suchen:

- Geben Sie die **Patientennummer** ein.
- Wählen Sie die Meldungsart (Diagnose-, Therapie-, Verlaufs-, Pathomeldung oder Tumorkonferenz) aus.
- Geben Sie die **Meldungs-ID** ein.
- Wählen Sie den **Status** (Abgeschlossen, Abgelehnt, ... Gelöscht) aus.
- Wählen Sie, ob die Meldung **Gesperrt** ist oder nicht.
- Von: Geben Sie ein Anfangsdatum ein oder klicken Sie auf das Kalendersymbol, um ein Datum auszuwählen.
- Bis: Geben Sie ein Enddatum ein oder klicken Sie auf das Kalendersymbol, um ein Datum auszuwählen.
- Geben Sie die Meldungspaket-Nr. ein.
- Wählen Sie bei abgelehnten Meldungen den **Fehler** aus.
- Wählen Sie bei abgelehnten Meldungen den **Grund** aus.
- Klicken Sie abschließend auf [suchen].
- Ie nach Suchanfrage werden die Ergebnisse in einer Liste angezeigt.
- Durch Klick auf Suche zurücksetzen wird wieder die ursprüngliche Liste angezeigt.

suchen

#### 6.5.9.2 Meldungen öffnen

| Meldungsübersicht |              |                 |                  |  |  |  |
|-------------------|--------------|-----------------|------------------|--|--|--|
| Öffnen (+         | ) Neu 🗎 Lö   | schen 🔒 Sperre  | n 🗊 Entsperr     |  |  |  |
| Status            | Patientennum | Art             | Gesperrt am      |  |  |  |
| Abgeschlossen     | 123          | Verlaufsmeldung |                  |  |  |  |
| Abgelehnt         | 4567         | Verlaufsmeldung |                  |  |  |  |
| Abgelehnt         | 416          | Therapiemeldung | 19.02.2019 14:51 |  |  |  |

- Markieren Sie die gewünschte Meldung in der Meldungsübersicht oder einer anderen Kategorie.
- Klicken Sie auf **Öffnen** oder Doppelklick.
- Die Meldung wird direkt geöffnet und kann betrachtet oder weiterbearbeitet werden.

#### 6.5.9.3 Meldungen exportieren

Es können

- sämtliche Meldungen einer Kategorie (Alle Meldungen, unvollständige Meldungen, usw.) oder
- die gefilterten Datensätze einer Suchabfrage (@ Kapitel 6.5.9.1) oder
- ausgewählte Meldungen (Zeile markieren; mit gedrückter Taste [Strg] weitere einzelne Zeilen markieren, mit gedrückter Taste [Shift] Bereiche markieren)

als CSV-Datei exportiert werden.

| Meldungsübe                      | rsicht                                                  |                                                   |                                  |                  |                      |
|----------------------------------|---------------------------------------------------------|---------------------------------------------------|----------------------------------|------------------|----------------------|
| Öffnen (†                        | Neu 🕅 Lö                                                | schen 🔒 Sperre                                    | n 🗃 Entsperren                   | 🖉 Tumorhistorie  |                      |
| Status                           | Patientennum                                            | Art                                               | Gesperrt am                      | Übermittelt am   | Ber Exportieren      |
| Gelöscht                         | 0001234                                                 | Tumorangaben                                      |                                  | 07.12.2018 09:04 | Lös Drucken          |
| Gelöscht                         | 123456788                                               | Verlaufsmeldung                                   |                                  | 22.01.2019 09:14 | Löschanfrage gestel. |
| Sie möcht<br>date<br>Vom<br>Von: | en folgend<br>: <b>n.csv</b><br>Typ: Micro<br>https://m | e Datei öffne<br>osoft Excel Co<br>elderportal-to | n:<br>omma Separa<br>est.kk-n.de | ited Values File |                      |
| Wie soll F                       | irefox mit                                              | dieser Datei                                      | verfahren?                       |                  |                      |
| ● <u>Ö</u> ffı                   | nen mit                                                 | Microsoft Exc                                     | el (Standard)                    |                  | $\sim$               |
| ODat                             | ei <u>s</u> peicheri                                    | n                                                 |                                  |                  |                      |
| <u> </u>                         | Dateien die                                             | eses Typs imn                                     | ner diese Akti                   | on ausführen     |                      |
|                                  |                                                         |                                                   |                                  | OK               | Abbrechen            |

- $\circ \quad \mbox{Klicken Sie rechts auf das Symbol für} \\ \mbox{Menü} \equiv . \label{eq:model}$
- Klicken Sie auf **Exportieren**.
- Die gewählte Meldungsübersicht wird als daten.csv zusammengefasst.
- Öffnen Sie die Datei mit einem Tabellenkalkulationsprogramm (z. B. Excel) oder
- Speichern Sie die Datei, um sie später weiterzubearbeiten.

#### 6.5.9.4 Meldungen drucken

#### Es können

- sämtliche Meldungen einer Kategorie (Alle Meldungen, unvollständige Meldungen, usw.) oder
- die gefilterten Datensätze einer Suchabfrage (@ Kapitel 6.5.9.1) oder
- selektierte Meldungen (Zeile markieren; mit gedrückter Taste [Strg] weitere einzelne Zeilen markieren, mit gedrückter Taste [Shift] Bereiche markieren)

in eine PDF-Datei gedruckt werden.

| Meldungsüber | sicht                                     |                    |                               |                  |                      |
|--------------|-------------------------------------------|--------------------|-------------------------------|------------------|----------------------|
| Öffnen 🕂     | Neu 🗍 Lö                                  | schen 🕤 Sperre     | n 🗊 Entsperren                | Tumorhistorie    | Nachricht 📃          |
| Status       | Patientennum                              | Art                | Gesperrt am                   | Übermittelt am   | Ber Exportieren      |
| Gelöscht     | 0001234                                   | Tumorangaben       |                               | 07.12.2018 09:04 | Lö: Drucken          |
| elöscht      | 123456788                                 | Verlaufsmeldung    |                               | 22.01.2019 09:14 | Löschanfrage gestel. |
| Vom<br>Von:  | n.pdf<br>Typ: Foxit<br>blob:<br>refox mit | Reader PDF         | Document (13)<br>i verfahren? | ,6 KB)           |                      |
| Öffn         | en mit                                    | Foxit Reader       | 9.4 (Standard)                |                  | ~                    |
| Date         | i <u>s</u> peicher<br>Dateien di          | n<br>eses Typs imr | mer diese Aktio               | on ausführen     |                      |
| <u>r</u> un  | Juccient un                               |                    |                               | in dusiumen      |                      |

- $\circ \quad \mbox{Klicken Sie rechts auf das Symbol für} \\ \mbox{Menü} \equiv . \label{eq:model}$
- Klicken Sie auf **Drucken**.
- Die gewählte Meldungsübersicht wird als daten.pdf zusammengefasst.
- Öffnen Sie die Datei mit einem PDF-Anzeigeprogramm (z. B. Adobe Acrobat) oder
- Speichern Sie die Datei, um sie später weiterzubearbeiten.

# 6.5.10 Funktionen (ausgewählte Kategorien des Menüs "Meldungen")

Funktionen, die nur bei bestimmten Meldungen und Meldungspaketen ausgeführt werden können, sind hier in den folgenden Kapiteln erläutert.

## 6.5.10.1 Meldung neu erstellen

In einer ausgewählten Kategorie wird eine neue Meldung erstellt und an das KKN übertragen.

Es können KEINE neuen Meldungen in den Kategorien Korrekturanforderungen, abgelehnte Meldungen und übermittelte Meldungspakete angelegt werden.

| kkn                                                                                                    |                                                                                                    |                                                                                                    |                                                                                                    |                                                       |           |                                                                                                    |                                                                                                    |                                                   | Moritz Voss ~<br>Melder-ID: 104740215<br>Meldende Einrichtung: MVZ Hannover |
|----------------------------------------------------------------------------------------------------|----------------------------------------------------------------------------------------------------|----------------------------------------------------------------------------------------------------|----------------------------------------------------------------------------------------------------|-------------------------------------------------------|-----------|----------------------------------------------------------------------------------------------------|----------------------------------------------------------------------------------------------------|---------------------------------------------------|-----------------------------------------------------------------------------|
| Übersicht                                                                                                    | Meldungen                                                                                                    | Nachrichten                                                                                                    | Patientendaten                                                                                                    | Datenrückm                                            | eldur     | g A                                                                                                   | uswertung                                                                                                    | Hilfe                                             |                                                                             |
| Meine Melo                                                                                                    | dungen                                                                                                    |                                                                                                    |                                                                                                    |                                                       | Mei       | ne Melo                                                                                               | lungspake                                                                                                    | te                                                |                                                                             |
| Alle Meldu<br>Übersichtsm:<br>System erfas<br>(1) Unvollstän<br>Meldungen, d<br>enthälten.<br>(2) Gesperte I<br>Meldungen, c<br>zurürkgehält<br>C Ubermittell<br>Meldungen, c<br>übermittelt w | ingen (234)<br>aske aller Meldungen<br>sts sind<br>dige Meldungen<br>die nicht alle Pflichtar<br>Meldungen (0)<br>die von Ihrer Seite<br>en werden.<br>bare Meldungen<br>die an das Landeskrel<br>verden können. | (14)<br>ngaben<br>(14)<br>ngaben<br>(16)<br>(6)<br>Soregister<br>(6)<br>(6)<br>(6)<br>(6)<br>(6)<br>(6)<br>(7)<br>(6)<br>(7)<br>(7)<br>(7)<br>(7)<br>(7)<br>(7)<br>(7)<br>(7 | ekturanforderungen (51<br>ungen, die Schergänzt/kor<br>en müss Årn sie an das<br>eskrebsregister senden zu k<br>elehnter (Ardungen (41<br>ungen, die Am Landeskrebs<br>ulig abgefehr kurden.<br>rüfte Meldungen (73)<br>sichtsmaske aller Meldunger<br>em erfasst und geprüft sind | 5)<br>rigiert<br>ðnnen.<br>)<br>register<br>n, die im |           | Übermittelt<br>Dersichtseei<br>veldungspak<br>ind<br>Geprüfte M<br>Dersichtseei<br>veldungspak<br>ind | e Virdungspal<br>te der übermittelt<br>ef, de im System<br>eldungspakete<br>te aller geprüften<br>tete, die im System | tete (93)<br>en<br>vorhanden<br>(18)<br>vorhanden |                                                                             |
| وَنَّيَّ Einstellung) المَ                                                                                                    | gen                                                                                                    |                                                                                                    |                                                                                                    |                                                       |           | 1                                                                                                    |                                                                                                    |                                                   |                                                                             |
| Öffnen       Status                                                                                                    | Patientennum                                                                                                    | ischen 🕤 Sperre                                                                                                    | n 👔 Entsperren<br>Gesperrt am                                                                                                    | Tumorhistorie                                         | . 🛛       |                                                                                                    | Micke                                                                                                    |                                                   |                                                                             |
| iültig                                                                                                    | 2468                                                                                                    | Diagnosemeldung                                                                                                    |                                                                                                    |                                                       |           |                                                                                                    |                                                                                                    |                                                   |                                                                             |
| earbeitung VB                                                                                                    | 511                                                                                                    | Tumorangaben                                                                                                    |                                                                                                    | 14.03.2019 16:30                                      | )         |                                                                                                    |                                                                                                    |                                                   |                                                                             |
| Neue N<br>Bitte geben S<br>ID des Patier                                                                                                    | Meldun<br>Sie die Patienter<br>nten ein, zu dem                                                                                                    | )<br>nidentifikationsnun<br>n Sie eine neue Mele                                                                                                    | nmer aus Ihrem Syste                                                                                                    | em als Patienten-<br>en.                              | $\otimes$ | •                                                                                                    | Geber<br>der Si<br>sen m                                                                                              | n Sie o<br>e eine<br>öchtei<br>n Sie a            | lie Patienten-ID ein, zu<br>neue Meldung verfas-<br>n.<br>uuf [Fortfahren]  |
| Patienten-I                                                                                                    | D eingeben                                                                                                    |                                                                                                    | 5                                                                                                    |                                                       |           |                                                                                                    | KIICKE                                                                                                    |                                                   | iui [i oi tianien].                                                         |
| ratenterin                                                                                                    | Denigeben                                                                                                    |                                                                                                    |                                                                                                    |                                                       |           |                                                                                                    |                                                                                                    |                                                   |                                                                             |
|                                                                                                    |                                                                                                    |                                                                                                    |                                                                                                    |                                                       |           |                                                                                                    |                                                                                                    |                                                   |                                                                             |

| Patienten-ID 1234, weiblich, Geb. 03/1980, 30173 Hannover, K-Nr: *346, V-Nr: - Ändern |                                                                                                    |                  |        |  |  |  |  |  |  |
|---------------------------------------------------------------------------------------|----------------------------------------------------------------------------------------------------|------------------|--------|--|--|--|--|--|--|
| Tumorhistorie                                                                         |                                                                                                    |                  |        |  |  |  |  |  |  |
| Neue Meldung: Therapie                                                                | Verlauf Neuer Tumor                                                                                            |                  |        |  |  |  |  |  |  |
| ✓ Diagnose: 01.03.2018                                                                | Tumor-1-101017612, C00.5: Bösartige Neubildung: Lippe, nic<br>Innenseite                                       | ht näher bezeich | net,   |  |  |  |  |  |  |
| ✓ Angaben zum Tumor:                                                                  |                                                                                                    |                  |        |  |  |  |  |  |  |
| 01.03.2018                                                                            | Angaben zum Tumor<br>C00.5 Bösartige Neubildung: Lippe, nicht näher bezeichnet, Innenseite<br>Seite: Unbekannt | Bearbeitung VB   | Öffnen |  |  |  |  |  |  |
|                                                                                       |                                                                                                    |                  |        |  |  |  |  |  |  |
| Drucken Übermittel                                                                    | n                                                                                                    |                  |        |  |  |  |  |  |  |

- Es öffnet sich die Tumorhistorie zu dieser Patientin oder diesem Patienten.
- Sie können alles bearbeiten, was Sie sonst in der Tumorhistorie erledigen können. *T Kapitel 6.3.6.*

# 6.5.10.2 Meldungen löschen

Für die ausgewählte Meldung wird eine Löschanfrage an das KKN übertragen.

Es können für KEINE Meldungen mit dem Status **Gelöscht** sowie für KEINE Meldungen der Kategorie **abgelehnte Meldungen, geprüfte Meldungen** und **geprüfte Meldungspakete** Löschanträge gestellt werden.

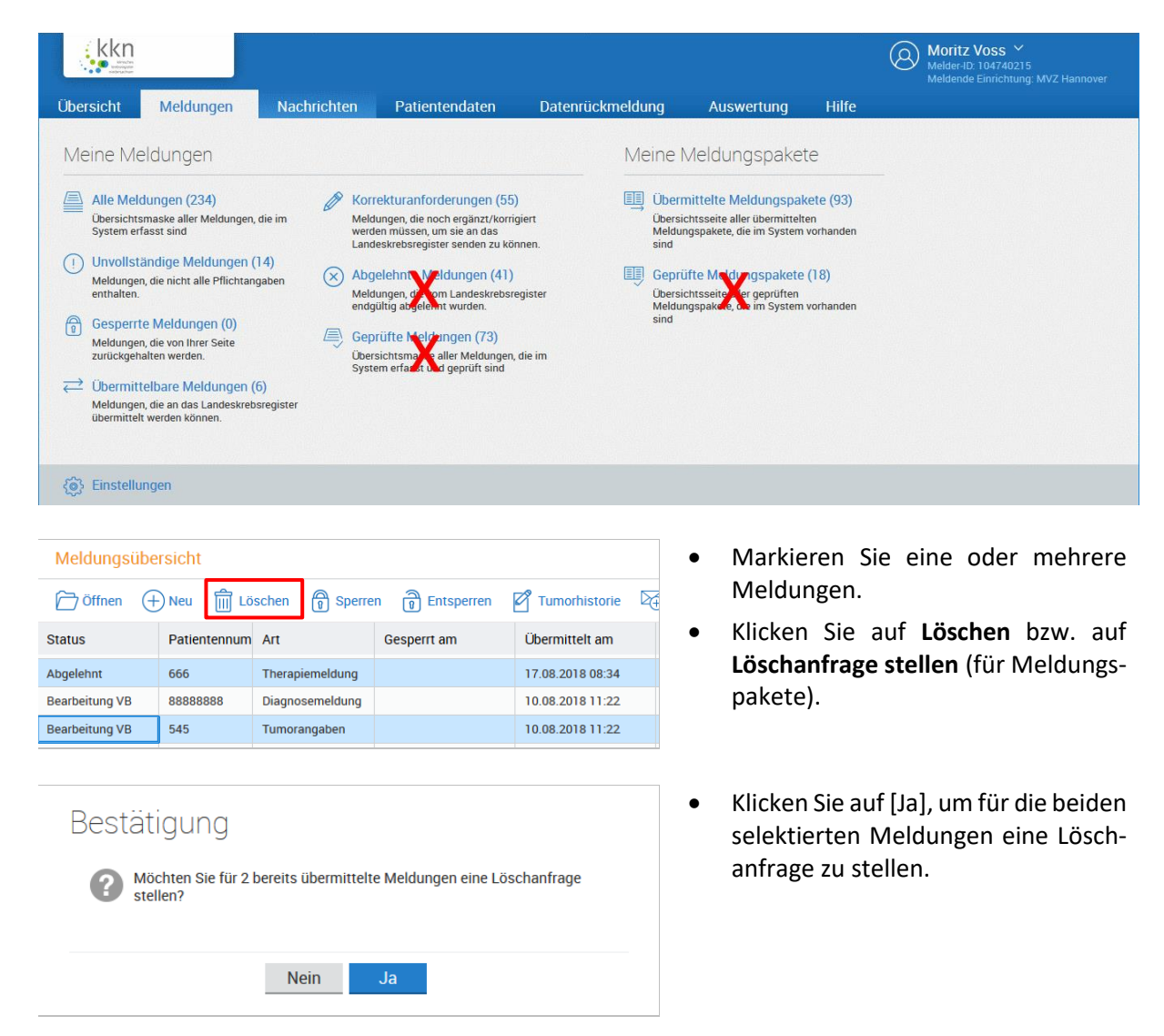

| Löschanfr                 | age stellen                                                                                                    | $\times$  |
|---------------------------|----------------------------------------------------------------------------------------------------|-----------|
| Sie haben 2 Meldun        | _<br>g(en) für die Löschanfrage ausgewählt.                                                                       |           |
| Ansprechpartner:          | Berta Schmidt                                                                                                    |           |
| Löschgrund:               | Diagnose hat sich nicht bestätigt                                                                                 |           |
|                           |                                                                                                    |           |
|                           |                                                                                                    |           |
|                           |                                                                                                    |           |
|                           |                                                                                                    |           |
| Abbrechen                 |                                                                                                    | 1         |
| Abbrechen                 | UK                                                                                                    |           |
|                           |                                                                                                    |           |
| Hinweis                   | 5                                                                                                    | $\otimes$ |
|                           |                                                                                                    |           |
| <b>für</b> 2              | Meldungen wurde eine Löschanfrage gestellt.                                                                       |           |
|                           |                                                                                                    |           |
|                           | OK                                                                                                    |           |
|                           | <u> </u>                                                                                                    |           |
|                           |                                                                                                    |           |
|                           |                                                                                                    |           |
|                           |                                                                                                    |           |
| Bestätigur                | Jġ                                                                                                    |           |
| Ihre Auswa                | nhl enthält sowohl bereits an das Landeskrebsregister                                                             |           |
| übermittel                | e als auch nicht übermittelte Meldungen. Für bereits<br>e Meldungen kann nur eine Löschanfrage gestellt werden.   |           |
| Möchten S<br>für 2 bereit | ie 1 noch nicht übermittelte Meldung endgültig löschen und<br>s übermittelte Meldungen eine Löschanfrage stellen? |           |
|                           |                                                                                                    |           |
|                           | Nein Ja                                                                                                    |           |
|                           |                                                                                                    |           |
|                           |                                                                                                    |           |
| Bestätigur                | ng                                                                                                    |           |
| 1 Meldung                 | hat keine Referenz-ID.                                                                                            |           |
| Möchten S                 | ie für 1 bereits übermittelte Meldung eine Löschanfrage                                                           |           |
| stenent                   |                                                                                                    |           |
|                           | Noin                                                                                                    |           |
|                           |                                                                                                    |           |

- Wählen Sie einen Löschgrund aus:
  - Patient mit unterschiedlicher Patienten-ID erfasst
  - Diagnose hat sich nicht bestätigt
  - Patient wurde nicht informiert
  - Patient unter falscher Patienten-ID erfasst
  - $\circ$  Sonstiges
- Wenn Sie den Löschgrund Sonstiges auswählen, können Sie Ihren Grund als Freitext eintragen.
- Klicken Sie auf [OK].
- ▲ Beachten Sie, dass somit für alle von Ihnen ausgewählten Meldungen derselbe Löschgrund angegeben wird. Wenn der Löschgrund pro Meldung abweicht, muss zu jeder Meldung eine separate Löschanfrage gestellt werden.
- Klicken Sie auf [OK].
- Beachten Sie auch die folgenden Hinweise.
- Eine Meldung mit dem Status "Gültig" wurde noch nicht übermittelt. Noch nicht übermittelte Meldungen können ohne Löschanfrage endgültig gelöscht werden.
- Eine Meldung mit dem Status "Exportiert" kann nicht gelöscht oder dafür eine Löschanfrage gestellt werden.

| Bestätigung                                                                                                    |  |
|----------------------------------------------------------------------------------------------------|--|
| 1 selektierte Meldung wurde bereits gelöscht.<br>Möchten Sie für 1 bereits übermittelte Meldung eine Löschanfrage<br>stellen? |  |
| Nein Ja                                                                                                    |  |

**I** Eine Meldung mit dem Status "Gelöscht" kann nicht gelöscht werden.

#### 6.5.10.3 Meldungen sperren

Die ausgewählte Meldung wird gesperrt und bei der Übermittlung von Meldungen nicht an das KKN übertragen.

Es können sämtliche Meldungen der Kategorien Alle Meldungen (außer Status Gelöscht), Unvollständige Meldungen und Übermittelbare Meldungen gesperrt werden.

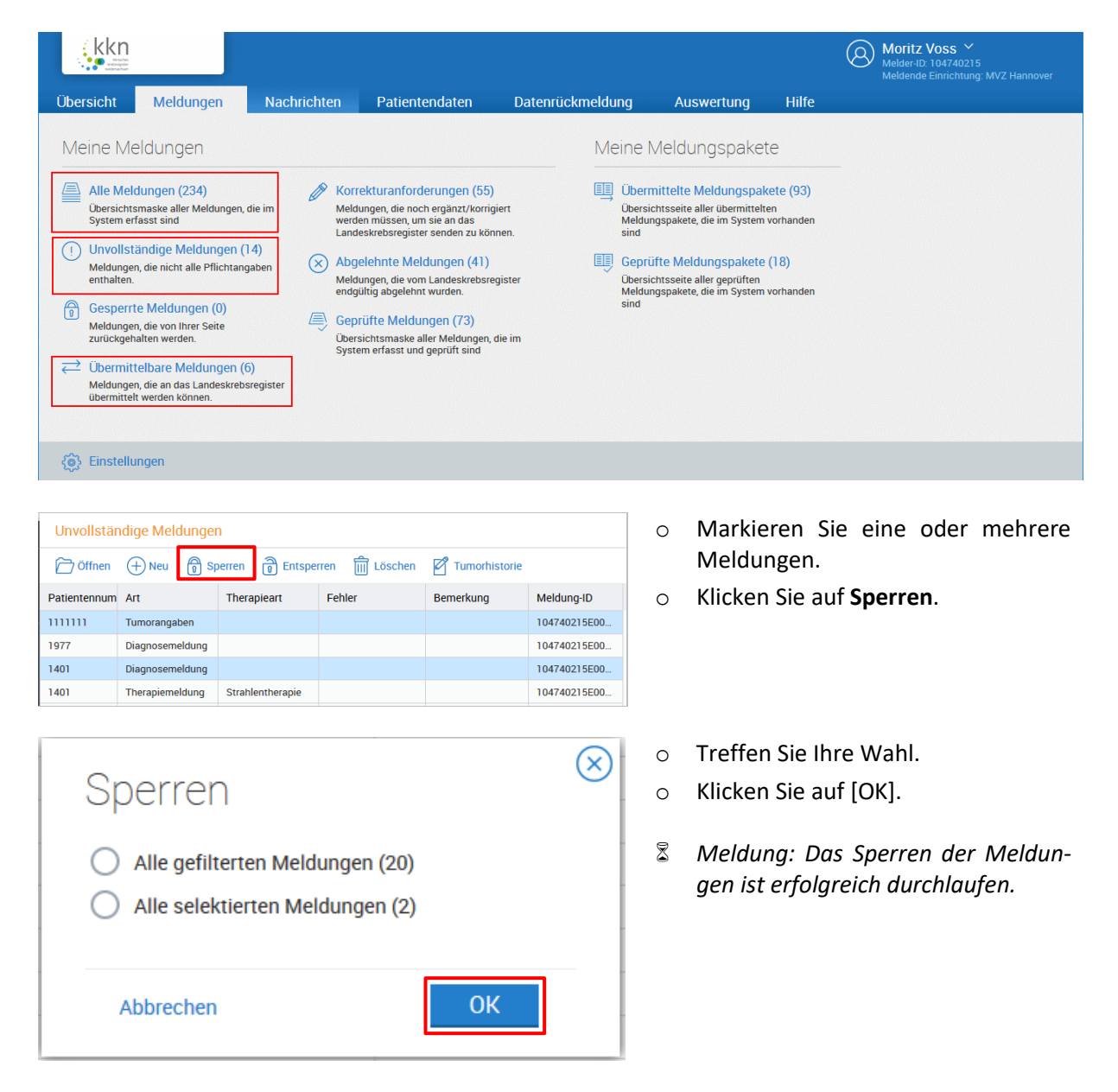

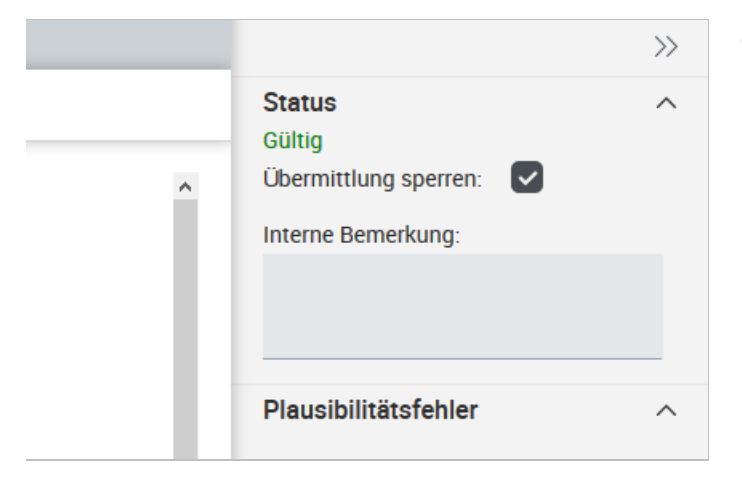

 Weiterhin haben Sie die Möglichkeit, bereits bei der Erfassung der Mindestangaben zum Tumor (\* siehe Kapitel 6.3.5) die Meldung vor der Übermittlung an das KKN zu sperren.
 Siehe auch Kapitel 6.5.3.

#### 6.5.10.4 Meldungen entsperren

Die markierte Meldung wird entsperrt und steht zur Übermittlung wieder zur Verfügung.

Es können nur Meldungen der Kategorie **Gesperrte Meldungen** entsperrt werden. Dies ist in der Ansicht **Alle Meldungen** oder **Gesperrte Meldungen** möglich.

| kkn<br>Brithe<br>Bebracher                                                                                                    |                                                                                                    |                                                                |                                                                                                    |                                                                                                    |              |                                      |                                                       |                                                                                                    |                                                                            | Moritz Voss      Melder-ID: 104740215     Meldende Einrichtung: MVZ Hannover |
|----------------------------------------------------------------------------------------------------|----------------------------------------------------------------------------------------------------|----------------------------------------------------------------|----------------------------------------------------------------------------------------------------|----------------------------------------------------------------------------------------------------|--------------|--------------------------------------|-------------------------------------------------------|----------------------------------------------------------------------------------------------------|----------------------------------------------------------------------------|------------------------------------------------------------------------------|
| Übersicht                                                                                                    | Meldungen                                                                                                    | Nachrich                                                       | nten Patient                                                                                                    | endaten Da                                                                                                    | tenrückmel   | dung                                 | Αι                                                    | uswertung                                                                                                    | Hilfe                                                                      |                                                                              |
| Meine Mei<br>Alle Melc<br>Obersichts<br>System ef<br>Unvollstä<br>Meldunger<br>enthalten<br>Meldunger<br>zurückgeh<br>Cobernitt<br>Meldunger<br>zurückgeh | eldungen<br>dungen (234)<br>maske aller Meldun<br>asst sind<br>andige Meldung<br>n, die nicht alle Pflici<br>e Meldungen (0)<br>n, die von Ihrer Seite<br>alten werden.<br>elbare Meldung<br>n, die an das Landes<br>werden können. | gen, die im<br>en (14)<br>Itangaben<br>en (6)<br>krebsregister | <ul> <li>Korrekturanford<br/>Meldungen, die no<br/>werden müssen, un<br/>Landeskrebsregist</li> <li>Abgelehnte Me<br/>Meldungen, die voi<br/>endgültig abgelehr</li> <li>Geprüfte Meldt<br/>Übersichtsmaske is<br/>System erfasst um</li> </ul> | lerungen (55)<br>ch ergänzt/korrigiert<br>n sie an das<br>er senden zu können.<br>Idungen (41)<br>n Landeskrebsregister<br>tt wurden.<br>ungen (73)<br>aller Meldungen, die im<br>d geprüft sind |              | Aeine<br>Über<br>Öber<br>Mek<br>sind | ermittelte<br>ermittelte<br>rsichtsseit<br>dungspaket | UNGSPAKet<br>Meldungspak<br>e aller übermittelte<br>te, die im System v<br>eldungspakete<br>e aller geprüften<br>te, die im System v | ree<br>en<br>vorhanden<br>(18)<br>vorhanden                                |                                                                              |
| Einstellu<br>Gesperrte Me                                                                                                    | ngen<br>Idungen                                                                                                    |                                                                |                                                                                                    |                                                                                                    |              |                                      | 0                                                     | Markie                                                                                                    | eren S                                                                     | ie eine oder mehrere                                                         |
| Öffnen (+                                                                                                    | -) Neu 👩 Ent                                                                                                    | sperren <u>ញ</u> Lös                                           | chen 🗗 Tumorh                                                                                                    | storie 🖂 Nachrich                                                                                                    | t            |                                      |                                                       | weidur                                                                                                    | ngen.                                                                      |                                                                              |
| Status                                                                                                    | Patientennum                                                                                                    | Art                                                            | Therapieart                                                                                                    | Gesperrt am                                                                                                    | Fehler       | Ben                                  | 0                                                     | Klicken                                                                                                    | Sie au                                                                     | uf <b>Entsperren</b> .                                                       |
| Unvollständig<br>Bearbeitung VB                                                                                                    | 441                                                                                                    | Diagnosemeldung                                                |                                                                                                    | 08.02.2019 09:58                                                                                                    |              |                                      |                                                       |                                                                                                    |                                                                            |                                                                              |
| Bearbeitung VB                                                                                                    | 416                                                                                                    | Therapiemeldung                                                |                                                                                                    | 06.02.2019 14:33                                                                                                    |              |                                      |                                                       |                                                                                                    |                                                                            |                                                                              |
| <ul> <li>Entsperren</li> <li>Alle gefilterten Meldungen (3)</li> </ul>                                                                                    |                                                                                                    |                                                                |                                                                                                    |                                                                                                    | $\mathbf{O}$ | 0                                    | Treffen<br>Klicken<br>Meldur<br>dunger                | n Sie Ih<br>Sie au<br>ng: Da<br>n ist e                                                                                              | are Wahl.<br>uf [OK].<br>as Entsperren der Mel-<br>erfolgreich durchgelau- |                                                                              |
| Ab                                                                                                    | Alle selekt<br>obrechen                                                                                                    | ierten Mel                                                     | dungen (1)                                                                                                    | ОК                                                                                                    |              |                                      |                                                       | fen.                                                                                                    |                                                                            |                                                                              |

#### 6.5.10.5 Meldungen bearbeiten

**Schnittstellenmelder** müssen ihre Meldungen grundsätzlich in ihrem primären Dokumentationssystem überarbeiten, ergänzen etc. und erneut übermitteln.

Manuelle Melder können ihre Meldungen jederzeit bis auf Gelöschte und endgültig Abgelehnte Meldungen bearbeiten.

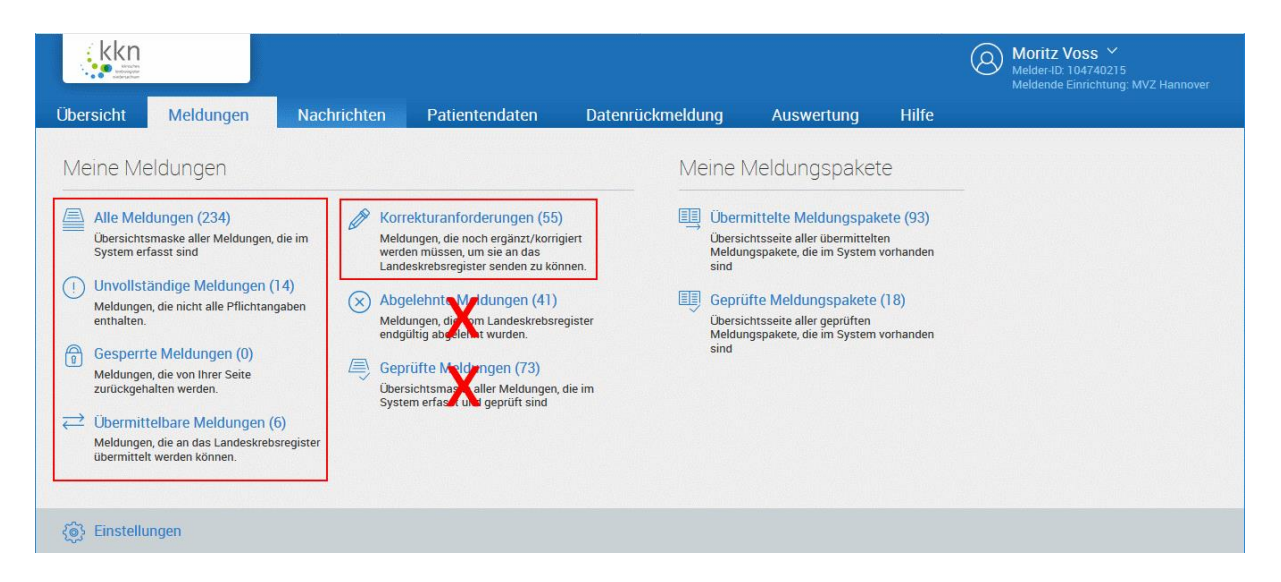

| Unvollständige Meldungen                                        |                 |             |        |           |                   |  |  |  |
|-----------------------------------------------------------------|-----------------|-------------|--------|-----------|-------------------|--|--|--|
| 🗁 Öffnen 🕂 Neu 🗊 Sperren 🗃 Entsperren 🕅 Löschen 🗹 Tumorhistorie |                 |             |        |           |                   |  |  |  |
| Patientennum                                                    | Art             | Therapieart | Fehler | Bemerkung | Meldung-ID        |  |  |  |
| 1401                                                            | Diagnosemeldung |             |        |           | 104740215E0000078 |  |  |  |
| 111111                                                          | Tumorangaben    |             |        |           | 104740215E0000023 |  |  |  |
| 1977                                                            | Diagnosemeldung |             |        |           | 104740215E0000117 |  |  |  |

| Patienten-ID 1111111, weiblich, Geb. 01/1955, 26135 Oldenburg, K-Nr: *346, V-Nr: |                           |               |           |               |              |  |  |  |  |
|----------------------------------------------------------------------------------|---------------------------|---------------|-----------|---------------|--------------|--|--|--|--|
| Angaben zum Tumor                                                                |                           |               |           |               |              |  |  |  |  |
| Mindestangaben                                                                   |                           |               |           |               |              |  |  |  |  |
| Meldebegründung:                                                                 | Meldebegründung: Ausnahme |               |           |               |              |  |  |  |  |
| Mitwirkung an<br>Forschungsvorhaben:                                             |                           |               |           |               | $\sim$       |  |  |  |  |
| Diagnosedatum:                                                                   | 15                        | 12            | 1915      | Exakt         | $\sim$       |  |  |  |  |
| Diagnose ICD-10: C00.9 Su                                                        |                           |               |           |               |              |  |  |  |  |
|                                                                                  | C00.9,<br>bezeio          | Bösar<br>hnet | tige Neub | ldung: Lippe, | nicht näher  |  |  |  |  |
| Seite:                                                                           | Rech                      | nts (R)       |           |               | $\checkmark$ |  |  |  |  |

- Markieren Sie eine Meldung.
- Klicken Sie auf **Öffnen** (oder Doppelklick auf eine Meldung).
- Klicken Sie auf [Überarbeiten].
- Bearbeiten Sie die Meldung.
- Klicken Sie auf [Prüfen] und abschließend auf [Speichern].
- S Meldung: Die Meldung wurde erfolgreich gespeichert.
| Patienten-ID 111222, männlich, Geb. 01/1960, 38120 Braunschweig, K-Nr: |                                        |   |                                                                                                    | >>           |
|------------------------------------------------------------------------|----------------------------------------|---|----------------------------------------------------------------------------------------------------|--------------|
| *346, V-Nr: -                                                          |                                        |   | Status                                                                                                    | ^            |
| Diagnosemeldung                                                        | Diagnosemeldung                        |   |                                                                                                    |              |
| Mindestangaben                                                         | l-forming                              | ^ | Löschanfrage gestellt.<br>Löschanfrage gestellt.<br>Löschanfrage wurde abgelehn<br>Löschanfrage wurde abgelehn |              |
| Diagnosedatum:                                                         | 17.07.2017                             |   | Nachrichten                                                                                                    | ÷۲           |
| Diagnose ICD-10:                                                       | C61, Bösartige Neubildung der Prostata |   | Angaben zur Meldung<br>MelderID 104740215 Moritz Vos                                                           | ∧<br>s-Meier |
| Seite:                                                                 | trifft nicht zu (T)                    | × | MVZ Hannover<br>Meldung-ID 104740215E000024<br>29.04.2019                                                      | 2,           |
|                                                                        |                                        |   | Version: 29.04.2019 (Melder)                                                                                   | $\sim$       |
| Abbrechen                                                              |                                        |   | 07.05.2019 (Melder)<br>29.04.2019 (Melder)                                                                     |              |

### Sonderfall:

# Die Schaltfläche [Überarbeiten] wird nicht angezeigt.

- **I** Bei Schnittstellenmeldern wird diese Schaltfläche nie angezeigt.
- Bei manuellen Meldern: In diesem Fall handelt es sich um eine ältere Version der Meldung, die nur noch lesend eingesehen werden kann.
- Klappen Sie rechts unten bei Angaben zur Meldung die Version auf. Dort kann man die verschiedenen Versionen einer Meldung einsehen bzw. auf diese wechseln. Es kann immer nur die neueste Version einer Meldung bearbeitet werden.

#### 6.5.10.6 Meldungen übermitteln

Siehe dazu Kapitel 6.5.4.1.

#### 6.5.10.7 Tumorhistorie aufrufen

Die Tumorhistorie kann nicht zu den Meldungen der Kategorien **Abgelehnte Meldungen** und **Geprüfte Meldungen** aufgerufen werden.

Sie können die Tumorhistorie zu einer Patientin oder einem Patienten jederzeit aus der Hauptübersicht aufrufen (🛩 siehe Kapitel 6.3.6).

Es kann immer nur die Tumorhistorie zu **einer** Meldung aufgerufen werden.

| kkn<br>Vorserer<br>Vorserer                                                                                                    |                                                                                                    |                                                                                                  |                                                                                                    | N.            |                                                   |                                                                                                    |                                            | 8 | Moritz Voss ♀<br>Melder-ID: 104740215<br>Meldende Einrichtung: MVZ Hannover |
|----------------------------------------------------------------------------------------------------|----------------------------------------------------------------------------------------------------|--------------------------------------------------------------------------------------------------|----------------------------------------------------------------------------------------------------|---------------|---------------------------------------------------|----------------------------------------------------------------------------------------------------|--------------------------------------------|---|-----------------------------------------------------------------------------|
| Übersicht                                                                                                    | Meldungen                                                                                                    | Nachrichten                                                                                      | Patientendaten                                                                                                    | Datenrückmelo | lung                                              | Auswertung                                                                                                    | Hilfe                                      |   |                                                                             |
| Meine Me<br>Alle Mel<br>Dersicht<br>System er<br>1 Unvollst<br>Meldunge<br>enthalten.<br>1 Gesperri<br>Meldunge<br>zurückger<br>2 Obermitte | eldungen (234)<br>smaske aller Meldungen, e<br>fasst sind<br>andige Meldungen (1<br>n, die nicht alle Pflichtang<br>ie Meldungen (0)<br>n, die von Ihrer Seite<br>alten werden.<br>telbare Meldungen (6<br>n, die an das Landeskrebs<br>t werden können. | die im Mek<br>wer<br>Land<br>(4)<br>(aben X Abc<br>ends<br>ends<br>(De<br>Syst<br>()<br>register | rekturanforderungen (55)<br>lungen, die noch ergänzt/korrigie<br>len müssen, um sie an das<br>leskrebsregister senden zu könne<br>jelehnte Virdungen (41)<br>lungen, dis um Landeskrebsregi<br>jültig abgelehk wurden.<br>srüfte Maldungen (73)<br>sichtsmas unler Meldungen, di<br>em erfass um geprüft sind | rt<br>en.     | leine №<br>Übermin<br>Übersich<br>Meldung<br>sind | Ieldungspaket<br>ittelte Meldungspal<br>tsseite aller übermittelt<br>ispakete, die im System<br>te Meldungspakete<br>tsseite aller geprüften<br>ispakete, die im System | te<br>en<br>vorhanden<br>(18)<br>vorhanden |   |                                                                             |
| දිමු} Einstellu                                                                                                    | ingen                                                                                                    |                                                                                                  |                                                                                                    |               |                                                   |                                                                                                    |                                            |   |                                                                             |

| Korrekturanforderungen                                                                   |                 |                  |                  |  |  |
|------------------------------------------------------------------------------------------|-----------------|------------------|------------------|--|--|
| 🗁 Öffnen                                                                                 | 🗍 Löschen 🛛     | j Tumorhistorie  | Achricht         |  |  |
| Patientennum                                                                             | Art             | Übermittelt am   | Abgelehnt am     |  |  |
| 4567                                                                                     | Verlaufsmeldung | 07.12.2018 08:58 | 17.01.2019 11:51 |  |  |
| 4711                                                                                     | Diagnosemeldung | 08.02.2019 10:16 | 08.02.2019 15:03 |  |  |
| 3456789                                                                                  | Diagnosemeldung | 16.11.2018 13:25 | 17.01.2019 11:51 |  |  |
|                                                                                          |                 |                  |                  |  |  |
| Patienten-ID 4711, weiblich, Geb. 11/1960, 30851 Langenhagen, K-Nr: *427, V-Nr: - Ändern |                 |                  |                  |  |  |
| Tumorhistorie                                                                            |                 |                  |                  |  |  |

| Tumorhistorie                      |                                             |        |          |  |  |  |
|------------------------------------|---------------------------------------------|--------|----------|--|--|--|
| Neue Meldung: Therapie             | Verlauf Neuer Tumor                         |        |          |  |  |  |
| $^{ m 	imes}$ Diagnosedatum unbeka | ✓ Diagnosedatum unbekannt Tumor-1-104740215 |        |          |  |  |  |
| ✓ <u>Therapien:</u>                |                                             |        |          |  |  |  |
| 03.03.2018                         | Operative Therapie                          | Gültig | 🗳 Öffnen |  |  |  |
|                                    |                                             |        | Löschen  |  |  |  |

- Markieren Sie eine Meldung.
- Klicken Sie auf **Tumorhistorie**.

- Die Tumorhistorie zur gewählten Patientin oder zum gewählten Patienten wird angezeigt.
- Klicken Sie auf **Öffnen**, um die Meldung zu bearbeiten.
- Die Plausibilitätsfehler werden Ihnen angezeigt.
- Bearbeiten Sie die Meldung entsprechend der in den Kapiteln 6.3.5 bis 6.3.9 beschriebenen Vorgehensweise.
- Hier können ebenfalls die Therapien, Verläufe und die Angaben zum Tumor durch Klick auf [Öffnen] weiterbearbeitet werden wie bereits in

| Patienten-ID 4711, weiblich | n, Geb. 11/1960, 30851 Langenha | gen, K-Nr: *427, V-N | lr: - Ändern          |
|-----------------------------|---------------------------------|----------------------|-----------------------|
| Tumorhistorie               |                                 |                      |                       |
| Neue Meldung: Therapie      | Verlauf Neuer Tumor             |                      |                       |
| imes Diagnosedatum unbeka   | nnt Tumor-1-104740215           |                      |                       |
| ✓ <u>Therapien:</u>         |                                 |                      |                       |
| 03.03.2018                  | Operative Therapie              | Gültig               | 🗹 Öffnen<br>前 Löschen |
| Drucken Übermit             | tein                            |                      |                       |

Bestätigung

Möchten Sie die Meldungen jetzt an das Krebsregister übermitteln ?

Es werden ausschließlich gültige Meldungen dieses Patienten übermittelt!

| Ansicht | Ja |
|---------|----|
|         |    |

den Kapiteln 6.3.9 bis 6.3.11 erläutert.

• Sind alle Eingaben korrekt, dann klicken Sie auf [Übermitteln].

• Klicken Sie auf [Ja].

X

- **i** Es werden **alle** Meldungen mit dem Status **Gültig** aus der Tumorhistorie der Patientin bzw. des Patienten übermittelt.
- Die Daten werden an das Krebsregister übermittelt.
- Siehe dazu auch Kapitel 6.5.4.1.3.

#### 6.5.10.8 Nachricht übermitteln

Eine Nachricht kann NICHT zu den Meldungen der Kategorien **unvollständige Meldungen**, übermittelbare Meldungen und **Geprüfte Meldungen** gesendet werden.

Dagegen können Nachrichten zu Meldungen der Kategorien **Gesperrte Meldungen** (nicht bei Status **Unvollständig** und **Gültig**), **Korrekturanforderungen** und **Abgelehnte Meldungen** geschickt werden.

Es kann immer nur eine Nachricht zu **einer** Meldung übermittelt werden.

|                                                                                                    |                                                                                                    |                                                                                                    | Moritz Voss ~<br>Melder-ID: 104740215<br>Meldende Einrichtung: MVZ Hannover |
|----------------------------------------------------------------------------------------------------|----------------------------------------------------------------------------------------------------|----------------------------------------------------------------------------------------------------|-----------------------------------------------------------------------------|
| Observation     Meldungen     Nach       Meine Meldungen       Image: State State S | Patientendaten         Datenrück           Image: Constraint of the state of the state of | meldung     Auswertung     Hilfe       Meine Meldungspakete       Image: Comparison of the state of the state of the stat | -                                                                           |
| ( ) Einstellungen                                                                                                    |                                                                                                    |                                                                                                    |                                                                             |

| Korrekturanforderungen |                 |                  |                  |  |  |
|------------------------|-----------------|------------------|------------------|--|--|
| 🗁 Öffnen               | 🗍 Löschen 🛛     | j Tumorhistorie  | Nachricht        |  |  |
| Patientennum           | Art             | Übermittelt am   | Abgelehnt am     |  |  |
| 4567                   | Verlaufsmeldung | 07.12.2018 08:58 | 17.01.2019 11:51 |  |  |
| 4711                   | Diagnosemeldung | 08.02.2019 10:16 | 08.02.2019 15:03 |  |  |
| 3456789                | Diagnosemeldung | 16.11.2018 13:25 | 17.01.2019 11:51 |  |  |

| An:                   | Vertrauensbereich       |               | ~                |
|-----------------------|-------------------------|---------------|------------------|
| Betreff:              |                         |               |                  |
| Stichwort:            |                         |               |                  |
| Referenzen:           | Patienten-ID            | Meldung-ID    | Meldedatum       |
|                       | 4567                    | 104740215E000 | 07.12.2018 08:58 |
| Anfragetext:          |                         |               |                  |
|                       |                         |               |                  |
|                       | Mit freundlichen Grüßen |               |                  |
|                       | Moritz Voss             |               |                  |
|                       |                         |               |                  |
|                       |                         |               |                  |
|                       |                         |               |                  |
|                       |                         |               |                  |
|                       |                         |               |                  |
|                       |                         |               |                  |
|                       |                         |               |                  |
|                       |                         |               |                  |
| Interne<br>Bemerkung: |                         |               |                  |

- $\circ \quad \text{Markieren Sie eine Meldung.}$
- Klicken Sie auf Nachricht.

- Es öffnet sich ein Formular zur Nachrichtenübermittlung.
- Füllen Sie die Felder aus.
- Geben Sie mindestens einen Anfragetext ein.
- Klicken Sie abschließend auf [Senden].
- S Meldung: Die Nachricht wurde gesendet.

### 6.5.11 Funktionen (Meldungspakete)

Funktionen, die nur bei den Meldungspaketen ausgeführt werden können, sind hier in den folgenden Kapiteln erläutert.

#### 6.5.11.1.1 Meldungspaket öffnen

Sie können ein oder mehrere Meldungspakete öffnen. Es werden alle darin enthaltenen Meldungen angezeigt.

| Übermittelte Meldungspakete                         |                  |                                      |  |  |
|-----------------------------------------------------|------------------|--------------------------------------|--|--|
| Öffnen 🕅 Löschanfrage stellen 🔗 Abgeschl. Meldungen |                  |                                      |  |  |
| Paket-Nr.                                           | Übermittlung am  | Übermittlungsart                     |  |  |
| 6069                                                | 14.02.2019 09:47 | Meldungspaket ADT/GEKID (manuelle E  |  |  |
| 6058                                                | 14.02.2019 08:46 | Meldungspaket ADT/GEKID (manuelle E  |  |  |
| 6011                                                | 13.02.2019 11:58 | Meldungspaket ADT/GEKID (per Datei ü |  |  |

| Meldungsübersicht |              |                 |                |   |  |  |
|-------------------|--------------|-----------------|----------------|---|--|--|
| Öffnen (+         | ) Neu 🗎 Lö   | schen 🔒 Sperre  | n 🗊 Entsperren | ٤ |  |  |
| Status            | Patientennum | Art             | Gesperrt am    |   |  |  |
| Bearbeitung VB    | 12345        | Therapiemeldung |                |   |  |  |
| Bearbeitung VB    | 12345        | Diagnosemeldung |                |   |  |  |
| Weitergeleitet an | 123000       | Tumorangaben    |                |   |  |  |
| Bearbeitung VB    | 123000       | Tumorangaben    |                |   |  |  |

### 6.5.11.1.2 Meldungspaket bearbeiten

| Übermittelte Meldungspakete                           |                  |                                      |  |  |  |
|-------------------------------------------------------|------------------|--------------------------------------|--|--|--|
| 🗁 Öffnen 🕅 Löschanfrage stellen 🔗 Abgeschl. Meldungen |                  |                                      |  |  |  |
| Paket-Nr.                                             | Übermittlung am  | Übermittlungsart                     |  |  |  |
| 6069                                                  | 14.02.2019 09:47 | Meldungspaket ADT/GEKID (manuelle E  |  |  |  |
| 6058                                                  | 14.02.2019 08:46 | Meldungspaket ADT/GEKID (manuelle E  |  |  |  |
| 6011                                                  | 13.02.2019 11:58 | Meldungspaket ADT/GEKID (per Datei ü |  |  |  |

- Markieren Sie ein oder mehrere Meldungspakete.
- Klicken Sie auf Öffnen.

- Alle ausgewählten Meldungspakete mit den darin enthaltenen Meldungen werden geöffnet. Die einzelnen Meldungen können je nach Status weiter bearbeitet werden.
- Siehe dazu die Kapitel 6.5.10 bis 6.5.10.8.
- Markieren Sie ein oder mehrere Meldungspakete.
- Klicken Sie auf Öffnen.

| Meldungsübersicht |              |                 |                  |  |  |  |
|-------------------|--------------|-----------------|------------------|--|--|--|
| 🗁 Öffnen 🔶        | ) Neu 🗎 Lö   | schen 🕤 Sperre  | n 🗊 Entsperren 🖡 |  |  |  |
| Status            | Patientennum | Art             | Gesperrt am      |  |  |  |
| Bearbeitung VB    | 12345        | Therapiemeldung |                  |  |  |  |
| Bearbeitung VB    | 12345        | Diagnosemeldung |                  |  |  |  |
| Weitergeleitet an | 123000       | Tumorangaben    |                  |  |  |  |
| Bearbeitung VB    | 123000       | Tumorangaben    |                  |  |  |  |

### 6.5.11.1.3 Löschanfrage stellen

#### Gilt für Übermittelte Meldungspakete.

| Übermittelte Meldungspakete |                  |                      |                 |  |  |  |
|-----------------------------|------------------|----------------------|-----------------|--|--|--|
| 🗁 Öffne                     | en 🗍 Löschanfra  | ige stellen 🔗 Abgesc | hl. Meldungen   |  |  |  |
| Paket-Nr.                   | Übermittlung am  | Übermittlungsart     | Status          |  |  |  |
| 6187                        | 20.02.2019 08:14 | Meldungspaket ADT/   | Abgeschlossen ( |  |  |  |
| 6185                        | 20.02.2019 08:14 | Meldungspaket ADT/   | Abgeschlossen ( |  |  |  |
| 6122                        | 18.02.2019 08:43 | Meldungspaket ADT/   | Abgeschlossen ( |  |  |  |

| Löschanf                         | rage stellen                                                                                                    | $\otimes$ |
|----------------------------------|----------------------------------------------------------------------------------------------------|-----------|
| Sie haben 7 Meldun               | g(en) für die Löschanfrage ausgewählt.                                                                                                    |           |
| Ansprechpartner:                 | Moritz Voss                                                                                                    |           |
| Löschgrund:                      | ×                                                                                                    |           |
|                                  | Patient mit unterschiedlichen Patienten-ID erfasst<br>Diagnose hat sich nicht bestätigt<br>Patient wurde nicht informiert<br>Patient unter falscher Patienten-ID erfasst<br>Sonstiges |           |
| Abbrechen                        | OK                                                                                                    |           |
| Bestätige<br>Möchten<br>stellen? | ြ<br>Sie für 7 bereits übermittelte Meldungen eine Löschanfrage                                                                                                    |           |
| • sterior                        | Nein Ja                                                                                                    | _         |

- Alle ausgewählten Meldungspakete mit den darin enthaltenen Meldungen werden geöffnet.
- Die weitere Bearbeitung entspricht dem im Kapitel 6.5.10.5 erläutertem Vorgehen.

- Wählen Sie den Menüpunkt Übermittelte Meldungspakete.
- Markieren Sie ein oder mehrere Meldungspakete.
- Klicken Sie auf Löschanfrage stellen.
- Alle im Meldungspaket enthaltenen Meldungen werden für die Löschanfrage ausgewählt.
- (1) Wenn Sie den Löschgrund **Sonstiges** auswählen, können Sie ihren Grund als Freitext eintragen.
- Klicken Sie anschließend auf [OK].
- Bestätigen Sie die Abfrage mit [Ja].

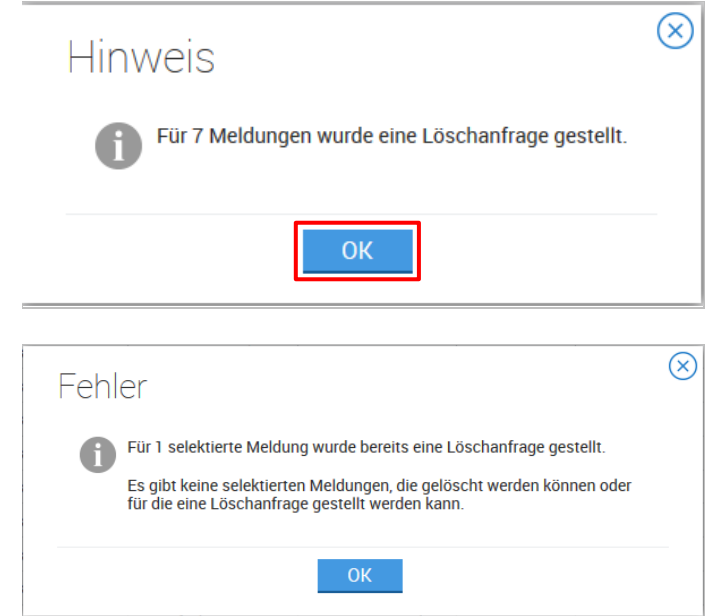

### 6.5.11.1.4 Abgeschlossene Meldungen

Gilt für Übermittelte Meldungspakete.

| Übermittelte Meldungspakete                                |                  |                    |                    |  |  |  |
|------------------------------------------------------------|------------------|--------------------|--------------------|--|--|--|
| 🗁 Öffnen 🕅 Löschanfrage stellen 🔗 Abgeschl. Meldungen 🗙 Ab |                  |                    |                    |  |  |  |
| Paket-Nr.                                                  | Übermittlung am  | Übermittlungsart   | Status             |  |  |  |
| 6794                                                       | 21.03.2019 12:52 | Meldungspaket ADT/ | Abgeschlossen (bes |  |  |  |
| 6783                                                       | 21.03.2019 09:18 | Meldungspaket ADT/ | Abgeschlossen (ver |  |  |  |
| 6782                                                       | 21.03.2019 09:12 | Meldungspaket ADT/ | Abgeschlossen (bes |  |  |  |
| 6781                                                       | 21.03.2019 09:12 | Meldungspaket ADT/ | Abgeschlossen (bes |  |  |  |

| Meldungsübersicht                                             |              |                 |                  |           |  |
|---------------------------------------------------------------|--------------|-----------------|------------------|-----------|--|
| 🗁 Öffnen 🕂 Neu 🛅 Löschen 🔋 Sperren 🔋 Entsperren 🗹 Tumorhistor |              |                 |                  |           |  |
| Status                                                        | Patientennum | Art             | Übermittelt am   | Paket-Nr. |  |
| Abgeschlossen                                                 | 1915         | Diagnosemeldung | 21.03.2019 09:18 | 6783      |  |
| Abgeschlossen                                                 | 1761         | Therapiemeldung | 21.03.2019 09:12 | 6782      |  |
| Abgeschlossen                                                 | 1761         | Diagnosemeldung | 21.03.2019 09:12 | 6782      |  |
| Abgeschlossen                                                 | 1915         | Therapiemeldung | 21.03.2019 09:18 | 6783      |  |
| Abgeschlossen                                                 | 1915         | Verlaufsmeldung | 21.03.2019 09:18 | 6783      |  |
| Abgeschlossen                                                 | 1915         | Therapiemeldung | 21.03.2019 09:18 | 6783      |  |

- ▲ Beachten Sie, dass somit für alle von Ihnen ausgewählten Meldungen derselbe Löschgrund angegeben wird. Wenn der Löschgrund pro Meldung abweicht, muss zu jeder Meldung eine separate Löschanfrage gestellt werden.
- Klicken Sie auf [OK]
- (i) Wurde bereits eine Löschanfrage gestellt, wird diese Meldung angezeigt.

- Wählen Sie den Menüpunkt Übermittelte Meldungspakete.
- Markieren Sie ein oder mehrere Meldungspakete.
- Klicken Sie auf Abgeschl. Meldungen.
- Es werden alle Meldungen der markierten Meldungspakete angezeigt, die in der Bearbeitung abgeschlossen wurden.

### 6.5.11.1.5 Abgelehnte Meldungen

Gilt für Übermittelte Meldungspakete.

| Übermittelte Meldungspakete                                              |                  |                    |                    |               |  |  |  |
|--------------------------------------------------------------------------|------------------|--------------------|--------------------|---------------|--|--|--|
| 🗁 Öffnen 🛍 Löschanfrage stellen 🔗 Abgeschl. Meldungen 🛞 Abgel. Meldungen |                  |                    |                    |               |  |  |  |
| Paket-Nr.                                                                | Übermittlung am  | Übermittlungsart   | Status             | Statusdetails |  |  |  |
| 6185                                                                     | 20.02.2019 08:14 | Meldungspaket ADT/ | Abgeschlossen (ver |               |  |  |  |
| 6122                                                                     | 18.02.2019 08:43 | Meldungspaket ADT/ | Abgeschlossen (ver |               |  |  |  |
| 6095                                                                     | 14.02.2019 11:17 | Meldungspaket ADT/ | Abgeschlossen (bes |               |  |  |  |
|                                                                          |                  |                    |                    |               |  |  |  |
| Abgelehnte Meldungen                                                     |                  |                    |                    |               |  |  |  |
| 🗁 Öffnen 🛛                                                               | A Nachricht      |                    |                    |               |  |  |  |

| 🗁 Öffnen     | Nachricht       |                  |             |               |               |                 |           |
|--------------|-----------------|------------------|-------------|---------------|---------------|-----------------|-----------|
| Patientennum | Art             | Abgelehnt am     | Abgelehnt v | Fehler        | Grund         | Meldung-ID      | Paket-Nr. |
| 0001234      | Verlaufsmeldung | 20.02.2019 08:14 | VB          | Doppelmeldung | Doppelmeldung | 104740215E00000 | 6185      |
| 0001234      | Verlaufsmeldung | 20.02.2019 08:14 | VB          | Doppelmeldung | Doppelmeldung | 104740215E00000 | 6185      |
| 0902         | Tumorangaben    | 14.02.2019 11:18 | VB          | Doppelmeldung | Doppelmeldung | 104740215E00000 | 6095      |

### 6.5.11.1.6 Korrekturanforderung

☞ Siehe Kapitel 6.5.5.3.

#### 6.5.11.1.7 Erneut übermitteln

#### Gilt für Übermittelte Meldungspakete.

Alle Meldungspakete, die den Status **Paketfehler** oder **Zustellungsfehler** aufweisen, können erneut übermittelt werden.

☞ Siehe dazu auch Kapitel 6.5.8.1.

| Übermittelte Meldungspakete                                                                                   |                  |                    |                    |                   |             |          |     |
|----------------------------------------------------------------------------------------------------|------------------|--------------------|--------------------|-------------------|-------------|----------|-----|
| 🗁 Öffnen 🛍 Löschanfrage stellen ⊘ Abgeschl. Meldungen 🛞 Abgel. Meldungen 🖉 Korrekturanf. 🛄 Erneut übermitteln |                  |                    |                    |                   |             |          |     |
| Paket-Nr.                                                                                                    | Übermittlung am  | Übermittlungsart   | Status             | Statusdetails     | # Meldungen | # Gültig | # F |
| 7456                                                                                                    | 02.05.2019 12:10 | Meldungspaket ADT/ | Abgeschlossen (ver |                   | 2           | 0        | 0   |
| 7454                                                                                                    | 02.05.2019 12:04 | Meldungspaket ADT/ | Paketfehler        | Allgemeiner Verar | 0           | 0        | 0   |
| 7405                                                                                                    | 29.04.2019 14:17 | Meldungspaket ADT/ | Abgeschlossen (ver |                   | 1           | 0        | 0   |

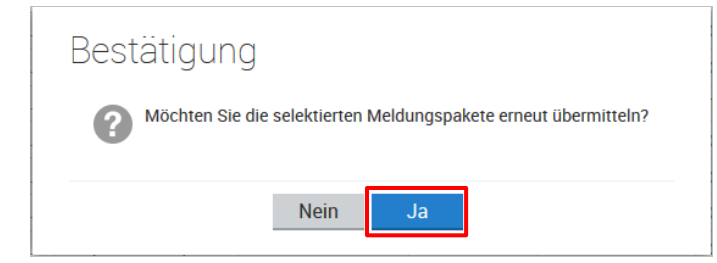

- Wählen Sie den Menüpunkt Übermittelte Meldungspakete.
- Markieren Sie ein oder mehrere Meldungspakete.
- Klicken Sie auf Abgel. Meldungen.
- Es werden alle Meldungen der markierten Meldungspakete angezeigt, die endgültig abgelehnt wurden.

- Wählen Sie den Menüpunkt Übermittelte Meldungspakete.
- Markieren Sie ein oder mehrere Meldungspakete mit fehlerhaftem Status.
- Klicken Sie auf **Erneut übermitteln**.
- Klicken Sie auf [Ja].
- Es werden alle Meldungen aus den markierten Meldungspaketen erneut übermittelt.
- Falls eine erneute Übermittlung nicht möglich ist, wenden Sie sich bitte ans KKN.

#### 6.5.11.1.8 Gültige Meldungen

#### Gilt für Geprüfte Meldungspakete.

| Geprüfte Meldungspakete |    |                 |                    |                |               |
|-------------------------|----|-----------------|--------------------|----------------|---------------|
| 🗁 Öffne                 | en | Gült. Meldu     | ingen              | × Fehl. Meldur | ngen          |
| Paket-Nr.               | Ü  | bermittlung am  | Übermittlungsart   |                | Statusdetails |
| 5696                    | 07 | 7.02.2019 08:33 | Meldungspaket ADT/ |                |               |
| 5694                    | 07 | 7.02.2019 08:33 | Meldungspaket ADT/ |                |               |
| 5692                    | 07 | 7.02.2019 08:31 | Meld               | ungspaket ADT/ |               |

| Geprüfte Meldungen |              |                 |                  |  |  |  |
|--------------------|--------------|-----------------|------------------|--|--|--|
| 🗁 Öffnen 🕀 Neu     |              |                 |                  |  |  |  |
| Status             | Patientennum | Art             | Übermittelt am   |  |  |  |
| Abgeschlossen      | 12345        | Verlaufsmeldung | 07.02.2019 08:33 |  |  |  |
| Abgeschlossen      | 12345        | Tumorkonferenz  | 07.02.2019 08:33 |  |  |  |

### 6.5.11.1.9 Fehlerhafte Meldungen

#### Gilt für Geprüfte Meldungspakete.

| Geprüfte Meldungspakete                        |                  |                  |         |               |  |
|------------------------------------------------|------------------|------------------|---------|---------------|--|
| 🗁 Öffnen 🛛 🕢 Gült. Meldungen 🚫 Fehl. Meldungen |                  |                  |         |               |  |
| Paket-Nr.                                      | Übermittlung am  | Übermittlungsart |         | Statusdetails |  |
| 5696                                           | 07.02.2019 08:33 | Meldungspake     | et ADT/ |               |  |
| 5694                                           | 07.02.2019 08:33 | Meldungspake     | et ADT/ |               |  |
| 5692                                           | 07.02.2019 08:31 | Meldungspake     | et ADT/ |               |  |

#### Geprüfte Meldungen

| 🗁 Öffnen 🕀 Neu |              |                 |                  |  |  |  |  |
|----------------|--------------|-----------------|------------------|--|--|--|--|
| Status         | Patientennum | Art             | Übermittelt am   |  |  |  |  |
| Abgelehnt      | 12345        | Therapiemeldung | 07.02.2019 08:33 |  |  |  |  |
| Abgelehnt      | 12345        | Therapiemeldung | 07.02.2019 08:33 |  |  |  |  |
| Abgelehnt      | 12345        | Therapiemeldung | 07.02.2019 08:33 |  |  |  |  |
| Abgelehnt      | 12345        | Diagnosemeldung | 07.02.2019 08:33 |  |  |  |  |

- Markieren Sie ein oder mehrere Meldungspakete.
- Klicken Sie auf Gült. Meldungen.

Es werden alle Meldungen der markierten Meldungspakete angezeigt, die gültig sind.

- Markieren Sie ein oder mehrere Meldungspakete.
- Klicken Sie auf Fehl. Meldungen.

- Es werden alle Meldungen der markierten Meldungspakete angezeigt, die fehlerhaft sind.
- Klicken Sie bei einer einzelnen Meldung auf **Öffnen** oder Doppelklick, um die Fehler einzusehen.

### 6.6 Nachrichten

Hier haben Sie einen **Überblick** über alle Nachrichten und deren Bearbeitungsstatus. Nach dem Anklicken einer Nachricht gibt es unterschiedliche Möglichkeiten zur weiteren Bearbeitung bzw. dem Erstellen einer neuen Nachricht.

Voraussetzung: erfolgreiche Anmeldung im Melderportal

- 1. Klicken Sie oben in der Menüleiste auf [Nachrichten] oder
- 2. Klicken Sie In der Übersicht unter Mein Postfach auf den Punkt Neue Nachrichten
- 🚺 Damit befinden Sie sich im Nachrichteneingang (bzw. Posteingang, 🖙 siehe nächstes Kapitel).

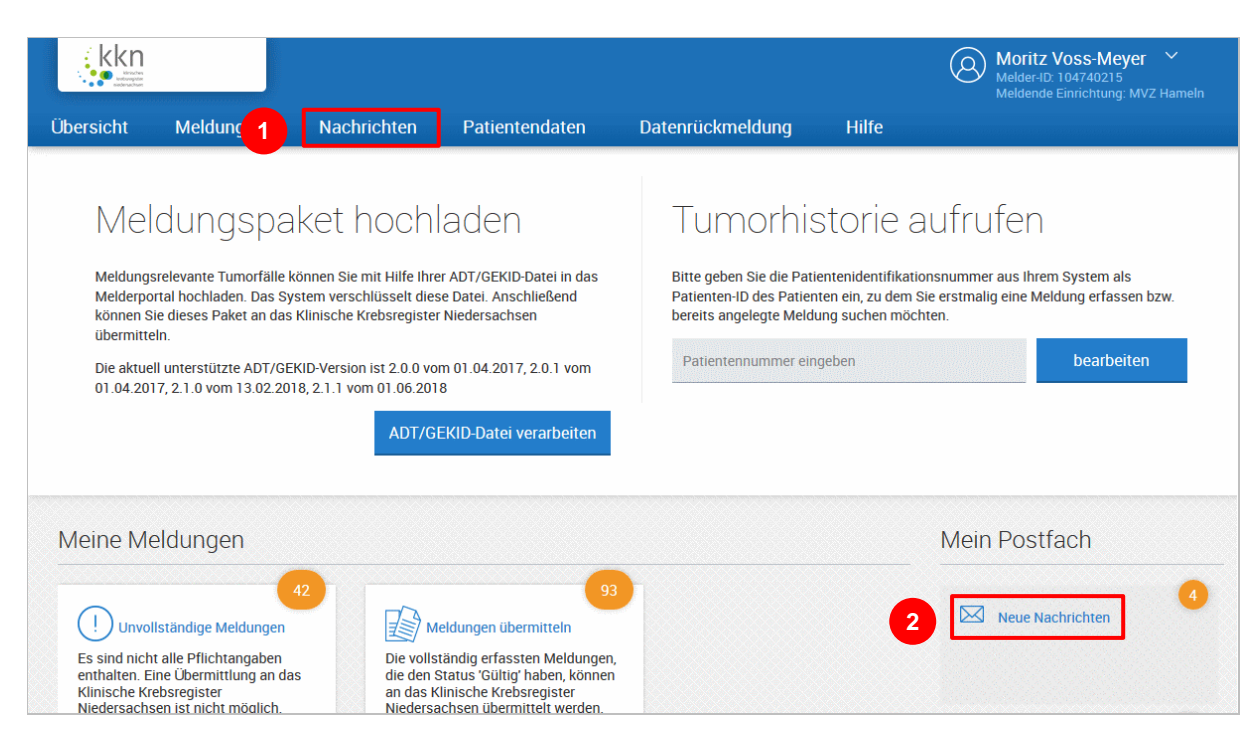

### 6.6.1 Posteingang – Ungelesen / Offen / Gesendet

| Suche verfeinern 《 | Nachrichteneingang |            |            |                          |  |
|--------------------|--------------------|------------|------------|--------------------------|--|
| Posteingang        | ß                  | Öffnen 🖂 I | Neu 🗟 Antv | vorten 🖂 Als ungelesen i |  |
| Ungelesen (6)      |                    | threader   |            | Detion                   |  |
| Offen (11)         |                    | Absender   | Adressat   | Patientennummer          |  |
| Gesendet           |                    | VB         | 104740215  | 416                      |  |
| Nachrichten        |                    | VB         | 104740215  |                          |  |
| Nachheiten         |                    | VB         | 104740215  | 123                      |  |

Neue Nachrichten

Absender

VB

VB

RB

🗁 Öffnen 🛛 🖓 Neu 🖉 Antworten 🔛 Als gelesen

Patientennummer

123

789456123

Adressat

104740215

104740215

104740215

Suche verfeinern Posteingang

Ungelesen (6)

Offen (11)

Gesendet

Im **Posteingang** werden alle Nachrichten angezeigt.

Unter **Ungelesen** werden nur die ungelesenen Nachrichten (fett markiert) angezeigt.

| Suche verfeinern 🛛 🗮 | Nachrichteneingang |            |                          |  |  |
|----------------------|--------------------|------------|--------------------------|--|--|
| Posteingang          | 🗁 Öffnen 🛛 🖂 I     | Neu 🧟 Antv | vorten 🖂 Als ungelesen i |  |  |
| Ungelesen (6)        | Absender           | Adressat   | at Patientennummer       |  |  |
| Offen (11)           | VD                 | 104740215  |                          |  |  |
| Gesendet             | VB                 | 104/40215  | 410                      |  |  |
| Nachrichten          | VB                 | 104740215  | 123                      |  |  |
|                      | VB                 | 104740215  |                          |  |  |

Unter **Offen** werden alle offenen (nicht bearbeiteten) Nachrichten angezeigt.

| Suche verfeinern 🛛 🗮 🗮 | Gesendet  |          |                 |
|------------------------|-----------|----------|-----------------|
| Posteingang            | 🗁 Öffnen  | 🖂 Neu    | Löschen         |
| Ungelesen (6)          | _         |          |                 |
| Offen (11)             | Absender  | Adressat | Patientennummer |
| Gesendet               | 104740215 | VB       |                 |
| Nachrichten            | 104740215 | VB       |                 |
| Nachlichten            | 104740215 | VB       |                 |

Unter **Gesendet** werden alle bereits gesendeten Nachrichten angezeigt.

### 6.6.2 Nachricht suchen

| Suche verfeine                    | rn         |       | ~~  |
|-----------------------------------|------------|-------|-----|
| Posteingang                       |            |       |     |
| Ungelesen (6)                     | )          |       |     |
| Offen (11)                        |            |       |     |
| Gesendet                          |            |       |     |
| Nachrichten                       |            |       | ŕ   |
| Patient-Nr.:                      | Patient-N  | r.    |     |
| Zugewiesen an:                    | Zugewies   | en an | × , |
| ✓ mehr Suchopt                    | ionen anze | igen  |     |
| Suche zurücksetz<br>12 Ergebnisse | zen        | such  | en  |

In allen Ordnern kann gesucht werden. Standardmäßig angezeigt werden:

- **Patient-Nr.:** Geben Sie die bekannte Patientennummer ein.
- Zugewiesen an: Wählen Sie die Sachbearbeiterin oder den Sachbearbeiter aus.
- Sie können bereits mit diesen Angaben auf [suchen] klicken oder sich mehr Suchoptionen anzeigen lassen (@ siehe nächsten Schritt).

## Suche verfeinern

### Posteingang

Ungelesen (6)

Offen (11)

Gesendet

# Nachrichten

| Patient-Nr.:   | Patient-Nr.   |                 |
|----------------|---------------|-----------------|
| Zugewiesen an: | Zugewiesen an | $\sim$          |
| von:           | von           | Ê               |
| bis:           | bis           | Ê               |
| Тур:           | Alle          | $\sim$          |
| Status:        | Alle          | $\mathbf{\vee}$ |

∧ weniger Suchoptionen anzeigen

Suche zurücksetzen 12 Ergebnisse suchen

Nach Klick auf **mehr Suchoptionen an**zeigen stehen zusätzlich die Suchfelder von, bis, Typ und Status zur Verfügung.

Von: Geben Sie ein Anfangsdatum ein oder klicken Sie auf das Kalendersymbol, um ein Datum auszuwählen.

### • Bis:

•

 $\ll$ 

Geben Sie ein Enddatum ein oder klicken Sie auf das Kalendersymbol, um ein Datum auszuwählen.

- Typ:
  - o Allgemeine Anfrage
  - o Anfrage zu Meldung
  - $\circ$  Unstimmigkeit
  - o Anfrage Doppelverdacht
  - Status:

.

- o Alle
- Ungelesen
- o Gelesen
- o Offen
- $\circ$  Bearbeitet
- Klicken Sie abschließend auf [suchen].

### 6.6.3 Nachricht als gelesen/ungelesen markieren

Ungelesene Nachrichten werden fett dargestellt, gelesene Nachrichten in Normalschrift.

| Na                                                                           | Nachrichteneingang |           |        |           |                |                |            |  |
|------------------------------------------------------------------------------|--------------------|-----------|--------|-----------|----------------|----------------|------------|--|
| 🗁 Öffnen 🥳 Neu 🐼 Antworten 🖂 Als ungelesen markieren 🔛 Als gelesen markieren |                    |           |        |           |                |                |            |  |
|                                                                              | Absender           | Adressat  | Patien | tennummer | Betreff        |                | Datum      |  |
|                                                                              | VB                 | 104740215 | 416    |           | nachricht aus  | meldugn testen | 18.01.2019 |  |
|                                                                              | VB                 | 104740215 |        |           | Testung neue   | /ersion        | 18.01.2019 |  |
|                                                                              | VB                 | 104740215 | 123    |           | Testung Trista | n              | 20.12.201  |  |

| Nachrichteneingang |                                                                                |           |                 |                |                |           |  |  |
|--------------------|--------------------------------------------------------------------------------|-----------|-----------------|----------------|----------------|-----------|--|--|
| $\square$          | 🗁 Öffnen 🏼 🖓 Neu 🖾 Antworten 🖂 Als ungelesen markieren 🔛 Als gelesen markieren |           |                 |                |                |           |  |  |
|                    | Absender                                                                       | Adressat  | Patientennummer | Betreff        |                | Datum     |  |  |
| $\mathbb{Z}$       | VB                                                                             | 104740215 | 416             | nachricht aus  | meldugn testen | 18.01.201 |  |  |
|                    | VB                                                                             | 104740215 |                 | Testung neue   | /ersion        | 18.01.201 |  |  |
|                    | VB                                                                             | 104740215 | 123             | Testung Trista | n              | 20.12.201 |  |  |

- Markieren Sie eine bereits gelesene Nachricht im Nachrichteneingang.
- Klicken Sie auf **Als ungelesen markieren**, um die Nachricht damit hervorzuheben.
- Die Nachricht wird anschließend in Fettschrift angezeigt.
- Markieren Sie eine ungelesene Nachricht im Nachrichteneingang.
- Klicken Sie auf **Als gelesen markieren**, um die Nachricht in ihrer Wichtigkeit herabzustufen.
- Die Nachricht wird anschließend in Normalschrift angezeigt.

### 6.6.4 Nachricht öffnen

| Nachrichteneingang                                 |          |           |                 |  |  |  |  |  |
|----------------------------------------------------|----------|-----------|-----------------|--|--|--|--|--|
| Öffnen 🖓 Neu 🐼 Antworten 🖂 Als ungelesen markieren |          |           |                 |  |  |  |  |  |
|                                                    | Absender | Adressat  | Patientennummer |  |  |  |  |  |
|                                                    | VB       | 104740215 | 416             |  |  |  |  |  |
| Þ                                                  | VB       | 104740215 |                 |  |  |  |  |  |
|                                                    | VB       | 104740215 | 123             |  |  |  |  |  |

| Von:                                 | Vertrauensbereich<br>Bitte verwenden Sie in der Nachricht keine Angaben zur Patienten-Identität.        |                   |                  |  |  |  |  |
|--------------------------------------|----------------------------------------------------------------------------------------------------|-------------------|------------------|--|--|--|--|
|                                      |                                                                                                    |                   |                  |  |  |  |  |
| Betreff:                             | nachricht aus meldugn testen                                                                            |                   |                  |  |  |  |  |
| Zugewiesen an:                       |                                                                                                    |                   | Suche            |  |  |  |  |
| Stichwort:                           |                                                                                                    |                   |                  |  |  |  |  |
| Referenzen:                          | Patientennummer                                                                                         | Meldung-ID        | Meldedatum       |  |  |  |  |
|                                      | 416                                                                                                    | 416_113_148397    | 09.01.2017 00:00 |  |  |  |  |
|                                      | etrrg<br>Mit freundlichen Grüßen<br>Notwolschoolschool<br>Vertrauensbereich des Klinischen Krebsregiste | ers Niedersachsen |                  |  |  |  |  |
|                                      |                                                                                                    |                   |                  |  |  |  |  |
| Interne<br>Bemerkung:                |                                                                                                    |                   |                  |  |  |  |  |
| Interne<br>Bemerkung:<br>Bearbeitet: |                                                                                                    |                   |                  |  |  |  |  |

- Markieren Sie die gewünschte Nachricht im Nachrichteneingang.
- Klicken Sie auf **Öffnen** oder Doppelklick.
- Sie können die geöffnete Meldung
  - An eine Sachbearbeiterin oder einen Sachbearbeiter **zuweisen**
  - o um eine interne Bemerkung erweitern
  - o den Status auf Bearbeitet ☑ setzen.
- Weiterhin können Sie die geöffnete Meldung
  - o Schließen
  - o Drucken
  - o (Be)Antworten
  - o Speichern.

#### 6.6.5 Nachricht senden/neue Nachricht

Nachrichten können nur bei Meldungen, die bereits übermittelt worden sind, erstellt und gesendet werden. Dies ist NICHT möglich, wenn die Meldung den Status **Gültig** oder **Unvollständig** besitzt.

Außerdem können Sie eine neue Nachricht von zwei unterschiedlichen Ausgangspunkten versenden:

1. Sie befinden sich direkt in einer **bereits übermittelten Meldung**, zu der Sie eine Nachricht verfassen möchten.

| Nachrichten                                                                               | <b>(+</b> )~  |
|-------------------------------------------------------------------------------------------|---------------|
| Angaben zur Meldung                                                                       | ^             |
| MelderID 104740215 Monika Zao<br>MVZ Hameln<br>Meldung-ID 104740215E0000253<br>30.04.2019 | charias<br>3, |

- **i** Im rechten Bereich einer Meldung gibt es neben dem Status, den Plausibilitätsfehlern, den Ausfüllhinweisen noch das Feld **Nachrichten**. Wird dort ein Plus-Symbol angezeigt, kann eine Nachricht erstellt werden.
- Klicken Sie auf das Plus-Symbol.
- Es öffnet sich das Neue-Nachricht-Formular ( siehe zweite Abbildung unter Punkt 2.).
- 2. Sie befinden sich im Nachrichteneingang und wollen eine Nachricht schicken.

| Nachrichteneingang                            |        |    |     |        |        |            |  |
|-----------------------------------------------|--------|----|-----|--------|--------|------------|--|
| 🗁 Öffnen 🛛 Neu 🖾 Antworten 🖂 Als ungelesen ma |        |    |     |        |        |            |  |
|                                               | Absend | er | Adr | essat  | Patier | ntennummer |  |
|                                               | VB     |    | 104 | 740215 | 416    |            |  |
| NZ                                            | VD     |    | 104 | 740015 |        |            |  |

zurück Posteingang > Neue Nachricht >

- Wählen Sie eine Nachricht aus.
   Klicken Sie auf Neu.
   Es öffnet sich das Neue-Nach
  - Es öffnet sich das Neue-Nachricht-Formular.

#### Neue-Nachricht-Formular:

- Wählen Sie bei **An** den Vertrauensbereich aus.
- Geben Sie einen Betreff ein.
- Geben Sie ein **Stichwort** ein.
- Geben Sie einen Anfragetext ein.
- Geben Sie eine interne Bemerkung ein.
- Klicken Sie abschließend auf [Senden].
- S Meldung: die Nachricht wurde gesendet.

| An:                   | Vertrauensbereich                                                                                                    | ~   |
|-----------------------|----------------------------------------------------------------------------------------------------|-----|
|                       | Bitte verwenden Sie in der Nachricht keine Angaben zur Patienten-Identität.                                                             |     |
| Betreff:              | Nachfrage Meldung zu Patient 416                                                                                                    |     |
| Stichwort:            |                                                                                                    |     |
| Anfragetext:          | Sehr geehrte Damen und Herren,<br>bitte erläutern Sie, warum die o.g. Meldung nicht abgerechnet werden kann.<br>Mit freundlichen Grüßen |     |
|                       | Moritz Voss                                                                                                    |     |
|                       |                                                                                                    |     |
|                       |                                                                                                    |     |
|                       |                                                                                                    |     |
|                       |                                                                                                    |     |
|                       |                                                                                                    |     |
|                       |                                                                                                    |     |
|                       |                                                                                                    |     |
| Interne<br>Bemerkung: |                                                                                                    |     |
|                       |                                                                                                    |     |
| Abbrechen             |                                                                                                    | Sen |

| Nachrichteneingang                             |          |           |                 |  |  |  |
|------------------------------------------------|----------|-----------|-----------------|--|--|--|
| 🗁 Öffnen 🛛 Neu 🐼 Antworten 🖂 Als ungelesen mar |          |           |                 |  |  |  |
|                                                | Absender | Adressat  | Patientennummer |  |  |  |
| Þ                                              | VB       | 104740215 | 416             |  |  |  |
| $\square$                                      | VB       | 104740215 |                 |  |  |  |

### 6.6.6 Nachricht beantworten

| Nachrichteneingang |            |            |                                  |  |  |  |
|--------------------|------------|------------|----------------------------------|--|--|--|
| $\square$          | Öffnen 🖂 I | Neu 🧟 Antw | vorten 🖂 Als ungelesen markieren |  |  |  |
|                    | Absender   | Adressat   | Patientennummer                  |  |  |  |
|                    | VB         | 104740215  | 416                              |  |  |  |
| Þ                  | VB         | 104740215  |                                  |  |  |  |
|                    | VB         | 104740215  | 123                              |  |  |  |

| zurück Posteine       | gang > Nachricht vom 18.01.2019 14:00 >                                                                                                    |                        |                  |  |  |
|-----------------------|----------------------------------------------------------------------------------------------------|------------------------|------------------|--|--|
| An:                   | Vertrauensbereich                                                                                                    |                        | ~                |  |  |
|                       | Bitte verwenden Sie in der Nachricht keine Angab                                                                                              | oen zur Patienten-Iden | tität.           |  |  |
| Betreff:              | Antwort: nachricht aus meldung testen                                                                                                    |                        |                  |  |  |
| Stichwort:            |                                                                                                    |                        |                  |  |  |
| Referenzen:           | Patientennummer                                                                                                    | Meldung-ID             | Meldedatum       |  |  |
|                       | 416                                                                                                    | 416_113_148397         | 09.01.2017 00:00 |  |  |
| Antwort:              | Sehr geehrte Damen und Herren,<br>war der Test erfolgreich?<br>Mit freundlichen Grüßen<br>Moritz Voss                                         |                        |                  |  |  |
| Text:                 | VB schrieb am 18.01.2019 14:00:39:<br>etrrg<br>Mit freundlichen Grüßen<br>Nicole Rahmanian<br>Vertrauensbereich des Klinischen Krebsregisters | Niedersachsen          |                  |  |  |
| Interne<br>Bemerkung: |                                                                                                    |                        |                  |  |  |
| Abbrechen             |                                                                                                    |                        | Senden           |  |  |

Im Nachrichteneingang wird ein Sendesymbol angezeigt.

- Markieren Sie die gewünschte Nachricht im Nachrichteneingang.
- Klicken Sie auf Antworten.

- Im unteren Bereich wird die ursprüngliche Nachricht im Feld Text angezeigt. Im oberen Bereich können Sie Ihre Antwort dazu schreiben.
- Wählen Sie bei **An** den Vertrauensbereich aus.
- Geben Sie einen **Betreff** ein bzw. ändern Sie den vorhandenen.
- Geben Sie ein **Stichwort** ein.
- Geben Sie unter **Antwort** einen Antworttext ein.
- Geben Sie eine interne Bemerkung ein.
- Klicken Sie abschließend auf [Senden].
- Seldung: die Nachricht wurde gesendet.

#### 6.6.7 Korrekturanforderungen

Ist eine Meldung fehlerhaft, wird eine Korrekturanforderung an die Melderin oder den Melder verschickt. Im Melderportal der Melderin oder des Melders erscheint dann eine Korrekturanforderung. Wird diese geöffnet, sieht die Melderin oder der Melder die Plausibilitätsfehler, die zu dieser Meldung angeschlagen sind und den individuellen Hinweisgrund.

- Erfassungsmodul-Melder können die fehlerhaften Meldungen direkt öffnen, überarbeiten und erneut an das KKN übermitteln.
- Schnittstellenmelder müssen die Fehler in ihrem primären Dokumentationssystem überarbeiten und die aus dem System neu generierte Datei erneut im Melderportal hochladen.

#### Korrekturanforderung öffnen

€ Einstellungen

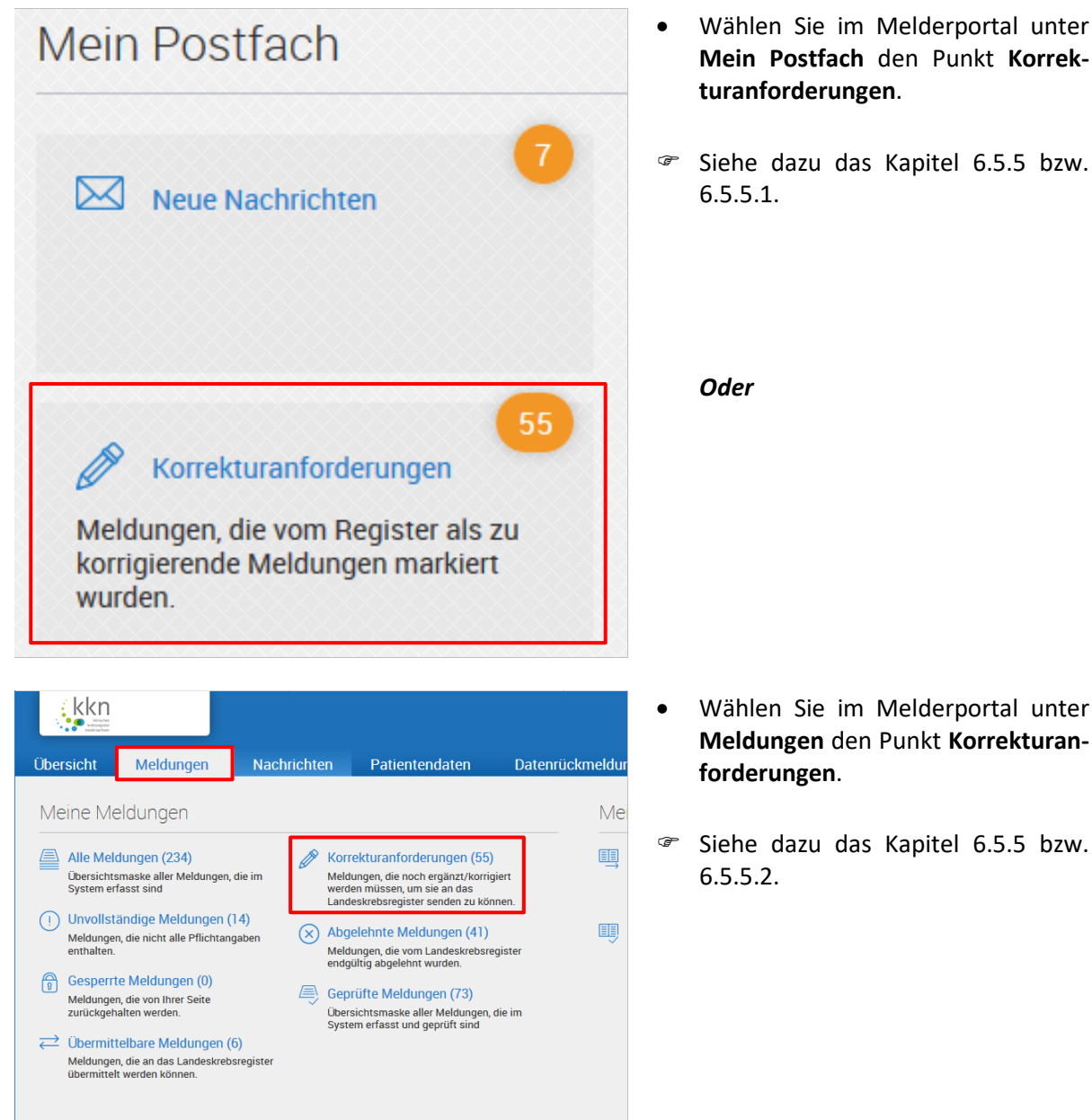

### 6.7 Patientendaten

### 6.7.1 Patientenübersicht

Hier haben Sie einen Überblick über alle bereits von Ihnen erfassten Patientinnen oder Patienten. Sie können Patientinnen oder Patienten suchen, sich die Tumorhistorie ansehen oder Patientendaten drucken oder exportieren.

Voraussetzung: erfolgreiche Anmeldung im Melderportal

> Klicken Sie auf [Patientendaten] und wählen Sie **Patientenübersicht**.

|                     |                          |              |                  |            |      | Status der let<br>Abgeschlos | zten Übermittlung:<br>sen (verarbeitet) |              |
|---------------------|--------------------------|--------------|------------------|------------|------|------------------------------|-----------------------------------------|--------------|
| Übersicht Meldu     | ingen Nac                | hrichte      | n Patie          | entendaten | Date | nrückmeldung                 | Auswertung                              | Hilfe        |
| zurück Posteinga    | Meine Pat                | ienten       |                  | \$         | 0    |                              |                                         |              |
| Suche verfeinern    | Patienten                | übersich     | nt               | ]          |      |                              |                                         |              |
| Posteingang         | Übersichtss<br>Pationton | eite aller b | ereits erfassten |            |      |                              |                                         |              |
| Ungelesen (8)       | Fatienten.               |              |                  | J          |      |                              |                                         |              |
| Offen (11)          |                          |              | VD               | 104/40213  | 410  |                              | naciniciit aus in                       | ciuuqii test |
| Gesendet            |                          |              | VR               | 104740215  |      |                              | Testung peue Ve                         | areion       |
| Nachrichten         |                          | 26           | vD               | 104740215  |      |                              | Testung neue ve                         | 131011       |
| Datiant Nr. Dation  | at Mr                    |              | VB               | 104740215  | 123  |                              | Testung Tristan                         |              |
| Patient-Nf.: Patier |                          |              | VB               | 104740215  |      |                              | Testung                                 |              |

### Die Patientenübersicht wird geöffnet.

| Übersicht | Meldungen            | Nachrichten                                                                                                    | Patientendaten | Datenrüc     | kmeldung | Hilfe    |                |                |
|-----------|----------------------|----------------------------------------------------------------------------------------------------|----------------|--------------|----------|----------|----------------|----------------|
| zurück    | Patientenübersicht > |                                                                                                    |                |              |          |          |                |                |
| Suche ve  | erfeinern            | Realization of the second second s | enübersicht    |              |          |          |                |                |
| Patient   |                      | 🗹 Tum                                                                                                    | orhistorie     |              |          |          |                | $\equiv$       |
| Patienten | ID: Patienten-ID     | Patienten-                                                                                                    | D Geschlecht   | Geburtsdatum | PLZ      | Ort      | Krankenkassenn | Versichertennu |
|           |                      | 0001234                                                                                                    | männlich       | 03/1950      | 30173    | Hannover | *346           | ^              |
|           |                      | 000999                                                                                                    | männlich       | 03/1918      | 31180    | Giesen   | *427           |                |
|           |                      | 01072018                                                                                                    |                |              |          |          |                |                |
|           |                      | 0815                                                                                                    |                |              |          |          |                |                |

### 6.7.2 Patienten suchen

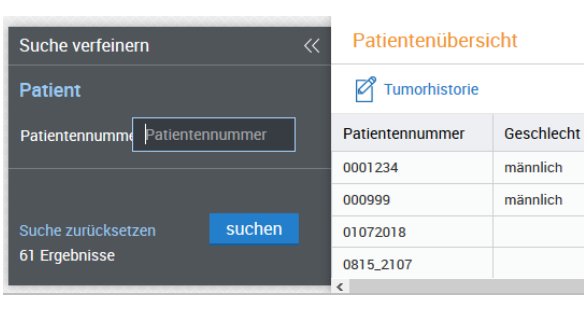

| Suche verfeinern   | Patientenübersicht |                 |            |                |                         |
|--------------------|--------------------|-----------------|------------|----------------|-------------------------|
| Patient            | Tumorhistorie      |                 |            |                |                         |
|                    |                    | Patientennummer | •          | Geschlecht     | Geburtsdat              |
|                    |                    | 0001234         | $\uparrow$ | Aufsteigend so | ortieren <sup>950</sup> |
|                    |                    | 000999          | Ι.         | Abstaigand as  | 918<br>Tioron           |
|                    |                    | 01072018        | Ľ          | Abstelgenu so  | lieren                  |
| Suche zurücksetzen | suchen             | 0815_2107       | III        | Spalten        | >                       |
| 61 Ergebnisse      |                    | 0815_2107888    | -          |                |                         |

| Suche verfeinern                          | Patientenübersi | cht        |           |
|-------------------------------------------|-----------------|------------|-----------|
| Patient                                   | 🖉 Tumorhistorie |            |           |
| Patientennumme 4711                       | Patientennummer | Geschlecht | Geburtsda |
|                                           | 4711            | weiblich   | 11/1960   |
|                                           |                 |            |           |
| Suche zurücksetzen suchen<br>1 Ergebnisse |                 |            |           |

### 6.7.3 Patient – Tumorhistorie aufrufen

| Patientenübersicht |            |              |       |  |  |  |
|--------------------|------------|--------------|-------|--|--|--|
| Tumorhistorie      |            |              |       |  |  |  |
| Patientennummer    | Geschlecht | Geburtsdatum | PLZ   |  |  |  |
| 0001234            | männlich   | 03/1950      | 30173 |  |  |  |
| 000999             | männlich   | 03/1918      | 31180 |  |  |  |
| 01072018           |            |              |       |  |  |  |

o Sie können

Geburtsdat

03/1950

03/1918

- o die Liste durchblättern oder
- nach Patientennummer aufoder absteigend sortieren oder
- nach der Patientennummer suchen.

#### Sortieren:

- Fahren Sie mit der Maus auf die Spalte "Patientennummer" und klicken Sie auf den erscheinenden Pfeil.
- Wählen Sie, ob Sie die Spalte aufoder absteigend sortieren möchten.

#### Suchen:

- Geben Sie die bekannte **Patienten**nummer ein.
- Die entsprechende Meldung wird angezeigt.
- Markieren Sie die gewünschte Meldung.
- Klicken Sie auf **Tumorhistorie**.

| Patientennummer 000999, | männlich, Geb. 03/1918, 31180 Giesen, K-Nı |
|-------------------------|--------------------------------------------|
| Tumorhistorie           |                                            |
| Neue Meldung: Therapie  | Verlauf Neuer Tumor                        |
| ✓ Diagnose: 18.10.2018  | Tumor-1-104740215_C00.0: Böcertig          |
|                         | rumor-1-104740213, C00.0. Dosaring         |
| 07.12.2018              | Verlauf<br>Vollremission                   |

- Es öffnet sich die Tumorhistorie des ausgewählten Patienten.
- Hier können ebenfalls die Therapien, Verläufe und die Angaben zum Tumor durch Klick auf [Öffnen] weiterbearbeitet werden wie bereits in den Kapiteln 6.3.9 bis 6.3.11 erläutert.

### 6.7.4 Patientendaten ändern

Sie können die Patientendaten immer nur aus der Tumorhistorie heraus ändern:

Tumor-1-104740215, C00.0: Bösartige Neubildung: Äuße

Aufruf: Melderportal > Tumorhistorie > Patienten-ID eingeben *oder* Melderportal > Patientendaten > Patientenübersicht > Patient auswählen > Tumorhistorie

Ändern

| Patientenübersicht |            |              |       |  |  |  |
|--------------------|------------|--------------|-------|--|--|--|
| Tumorhistorie      |            |              |       |  |  |  |
| Patientennummer    | Geschlecht | Geburtsdatum | PLZ   |  |  |  |
| 0001234            | männlich   | 03/1950      | 30173 |  |  |  |
| 000999             | männlich   | 03/1918      | 31180 |  |  |  |
| 01072018           |            |              |       |  |  |  |

Patienten-ID 000999, männlich, Geb. 03/1918, 31180 Giesen, K-Nr: \*346, V-Nr: -

Neue Meldung: Therapie Verlauf Neuer Tumor

Tumorhistorie

✓ Diagnose: 18.10.2018

- Markieren Sie die gewünschte Meldung.
- Klicken Sie auf **Tumorhistorie**.

- Klicken Sie in der Zeile mit der Patienten-ID auf **Ändern**.
- ℤ Es erscheint folgender Hinweis.
- Klicken Sie auf [OK].
- **Die Daten der Patientin oder des** Patienten müssen neu eingegeben werden.

| ✓ Ang | aben zum Tumoi                                                   | <u>r:</u>                                                                                                    |           |
|-------|------------------------------------------------------------------|----------------------------------------------------------------------------------------------------|-----------|
| 11    | 8.10.2018                                                        | Angaben zum Tumor                                                                                                    |           |
|       |                                                                  |                                                                                                    |           |
| Hin   | weis                                                             |                                                                                                    | $\otimes$ |
| 0     | Aus Sicherhei<br>grundsätzlich<br>auch nicht zur<br>alle Angaben | tsgründen können die Identitätsdaten des Patienten<br>nicht abgerufen werden. Wir können Ihnen diese daher<br>r Änderung anbieten. Aus diesem Grund ist es notwendig,<br>vollständig zu erfassen. |           |
|       |                                                                  | ок                                                                                                    |           |

### MELDERPORTAL

| Patientendaten        |                             |
|-----------------------|-----------------------------|
| Externe Patienten-ID: | 000999                      |
| Titel:                |                             |
| Vorname:              | Siegfried                   |
| Nachname:             | Schwarz                     |
| Namenszusatz:         |                             |
| Frühere Namen:        |                             |
| Geburtsname:          |                             |
| Geburtsdatum:         | 01 03 1918 Exakt 🗸          |
| Geschlecht:           | Männlich 🗸                  |
| Adressland:           | Deutschland V               |
| Strasse/Haus-Nr.:     | Schwarzer Weg 33            |
| PLZ/Ort:              | 31180 Giesen 🗸              |
| Postfach:             |                             |
| Krankenkasse:         | 168141427 Suche             |
|                       | 168141427, Alte Oldenburger |

- Geben Sie die Patientendaten korrekt ein (@ Kapitel 6.3.4).
- Klicken Sie abschließend auf [Weiter].
- Meldung: Nach Klick auf [Speichern] werden die Personendaten verschlüsselt und können danach nicht mehr bearbeitet und vollständig angezeigt werden!
- Klicken Sie auf [Speichern], um die Daten endgültig zu speichern oder auf [Korrigieren], falls Sie Angaben korrigieren möchten.
- S Meldung: Der Patient wurde erfolgreich gespeichert.

### 6.7.5 Patientenübersicht exportieren

Es kann die komplette Patientenübersicht oder eine einzelne Meldung exportiert werden.

| Patientenübers  | icht       |              |       |              |
|-----------------|------------|--------------|-------|--------------|
| Tumorhistorie   |            |              |       | =            |
| Patientennummer | Geschlecht | Geburtsdatum | PLZ   | CExportieren |
| 0001234         | männlich   | 03/1950      | 30173 | H Drucken    |
| 000999          | männlich   | 03/1918      | 31180 | Giesen       |
| 01072018        |            |              |       | v            |
|                 |            | 1            |       |              |

| Öffnen von export.c        | sv                                                 | ×  |
|----------------------------|----------------------------------------------------|----|
| Sie möchten folger         | nde Datei öffnen:                                  |    |
| export.csv                 |                                                    |    |
| Vom Typ: Mid<br>Von: blob: | crosoft Excel Comma Separated Values File (1,9 KB) |    |
| Wie soll Firefox m         | it dieser Datei verfahren?                         |    |
| Offnen mit                 | Microsoft Excel (Standard)                         | +  |
| 🔿 Datei <u>s</u> peiche    | ern                                                |    |
| <u>F</u> ür Dateien o      | lieses Typs immer diese Aktion ausführen           |    |
|                            | OK Abbrech                                         | en |

- Klicken Sie rechts auf das Symbol für Menü  $\equiv$ .
- Klicken Sie auf Exportieren.
- Die gewählte Patientenübersicht wird als export.csv zusammengefasst.
- Öffnen Sie die Datei mit einem Tabellenkalkulationsprogramm (z. B. Excel) *oder*
- Speichern Sie die Datei, um sie später weiterzubearbeiten.

### 6.7.6 Patientenübersicht drucken

Es kann die komplette Patientenübersicht oder eine einzelne Meldung gedruckt werden.

| Patientenübers  | icht       |              |       |              |    |
|-----------------|------------|--------------|-------|--------------|----|
| Tumorhistorie   |            |              |       | =            | =  |
| Patientennummer | Geschlecht | Geburtsdatum | PLZ   | C Exportiere | 'n |
| 0001234         | männlich   | 03/1950      | 30173 | ⊢ Drucken    | ]  |
| 000999          | männlich   | 03/1918      | 31180 | Giesen       | _  |
| 01072018        |            |              |       |              |    |

- Klicken Sie rechts auf das Symbol für Menü ≡.
- Klicken Sie auf **Drucken**.

| Öffnen von export.p                                       | df >                                                           | < |
|-----------------------------------------------------------|----------------------------------------------------------------|---|
| Sie möchten folgen                                        | de Datei öffnen:                                               |   |
| 📓 export.pdf                                              |                                                                |   |
| Vom Typ: Fox<br>Von: blob:<br><b>Wie soll Firefox m</b> i | it Reader PDF Document (13,6 KB)<br>it dieser Datei verfahren? |   |
| ⊖ <u>Ö</u> ffnen mit                                      | Foxit Reader 9.4 (Standard) $\sim$                             |   |
| Datei speiche                                             | rn                                                             |   |
| Eür Dateien d                                             | ieses Typs immer diese Aktion ausführen<br>OK Abbrechen        |   |

- Die gewählte Patientenübersicht wird als export.pdf zusammengefasst.
- Öffnen Sie die Datei mit einem PDF-Anzeigeprogramm (z. B. Adobe Acrobat) *oder*
- Speichern Sie die Datei, um sie später weiterzubearbeiten.

### 6.8 Datenrückmeldung

Hier können Sie Behandlungsdaten mithilfe einer Liste oder durch Selektion (Funktionen sind noch nicht implementiert) sowie bereitgestellte Daten abrufen. Außerdem gibt es eine Übersicht der hinterlegten Krankenkassen.

Voraussetzung: erfolgreiche Anmeldung im Melderportal

| nädigung                                  |
|-------------------------------------------|
| digung<br>gister durchgeführten<br>Ingen. |
|                                           |
|                                           |
| a a a a a a a a a a a a a a a a a a a     |

### 6.8.1 Daten mit Liste abrufen

#### **i** Diese Funktion ist noch nicht freigeschaltet.

Nach Aufruf von **Daten mit Liste** abrufen, können Sie einen Sammelabruf der Behandlungsdaten mithilfe einer Textdatei durchführen.

| 🧾 Pa   | atienten-ID.txt        | - Editor         |                 |          | _        |            | ×        |
|--------|------------------------|------------------|-----------------|----------|----------|------------|----------|
| Datei  | Bearbeiten             | Format           | Ansicht         | ?        |          |            |          |
| 2603   | 1982                   |                  |                 |          |          |            | ~        |
| 1603   | 2018                   |                  |                 |          |          |            |          |
| 1896   | 1896                   |                  |                 |          |          |            |          |
| 2011   | 2018                   |                  |                 |          |          |            |          |
| 2301.  | 1979                   |                  |                 |          |          |            |          |
| 1      |                        |                  |                 |          |          |            |          |
|        |                        |                  |                 |          |          |            |          |
|        |                        |                  |                 |          |          |            |          |
|        |                        |                  |                 |          |          |            |          |
| zurück | Datas mit autors       | - Detienten ID I | lists shrufes X |          |          |            |          |
| Zuruck | Daten mit extern       | e Patienten-iD-i |                 |          |          |            |          |
| 0      | atei auswählen         |                  |                 |          |          |            |          |
|        | Bitte wählen Sie die : | zu importierend  | le Datei aus:   |          |          |            |          |
|        | C:\fakepath\Patien     | ten-ID.txt       |                 | Datei au | ıswählen |            |          |
| A      | lusgabeformat wä       | hlen             |                 |          |          |            |          |
|        | ◯ XML                  |                  |                 |          |          |            |          |
|        | PDF Gesamtdo           | kument           |                 |          |          |            |          |
|        | O PDF pro Meldur       | ng               |                 |          |          |            |          |
|        |                        |                  |                 |          |          |            |          |
|        |                        |                  |                 |          |          | Anfrage ab | schicken |
|        |                        |                  |                 |          |          |            |          |

- Erstellen Sie eine Textdatei (Endung: txt) mit den gewünschten externen Patienten-IDs. Jede externe Patienten-ID ist in einer neuen Zeile anzugeben (siehe Beispiel links).
- Wählen Sie den Menüpunkt Daten mit Liste abrufen.
- Klicken Sie auf [Datei auswählen] und wählen Sie die erstellte Textdatei aus.
- Entscheiden Sie sich für ein Ausgabeformat (XML, PDF Gesamtdokument, PDF pro Meldung).
- Klicken Sie auf [Anfrage abschicken].

| Hinweis                                                                                                    |           |
|----------------------------------------------------------------------------------------------------|-----------|
| <ul> <li>Die Erzeugung der Auswertung kann ggf. längere Zeit benötigen. Bitte haben Sie Geduld.</li> <li>Möchten Sie dennoch fortfahren?</li> </ul> |           |
| Nein Ja                                                                                                    |           |
| Fehler                                                                                                    | $\otimes$ |
| 2u Ihrer Anfrage wurden keine Daten gefunden. Bitte passen Sie gegebenenfalls die Selektion an.                                                     |           |
| ОК                                                                                                    |           |

• Klicken Sie auf [Ja].

**Fehlermeldung:** Die Patienten-IDs sind nicht vorhanden.

### 6.8.2 Daten mit Selektion abrufen

#### **i** Diese Funktion ist noch nicht freigeschaltet.

Nach Aufruf von **Daten mit Selektion abrufen**, können Sie einen Sammelabruf der Behandlungsdaten für einen bestimmten Zeitraum oder Erkrankung durchführen.

| Daten selektieren                  |                                                                                            |
|------------------------------------|--------------------------------------------------------------------------------------------|
| Bitte tragen Sie die W             | lerte zu den gewünschten Behandlungsdaten ein:                                             |
| Patientennummer:                   | 85930275,768492068,374859217                                                               |
| (i) Sie können r                   | nehrere Patientennummer mit Komma getrennt angeben.                                        |
| Diagnose ICD-10:                   |                                                                                            |
| (1) Sie können r<br>Z.B. "C00.0, ( | nehrere Diagnosecodes mit Komma getrennt oder einen Bereich angeben<br>C34.*, C40.0-C41.9" |
| Diagnosezeitraum:                  | bis 📑                                                                                      |
| Rückmeldung von:                   | Alle vorliegenden Daten                                                                    |
|                                    | O Nur Daten, zu denen auch andere Melder gemeldet haben                                    |
| Ausgabeformat wäł                  | nlen                                                                                       |
| ◯ XML                              |                                                                                            |
| PDF Gesamtdok                      | kument                                                                                     |
| O PDF pro Meldun                   | g                                                                                          |

- Wählen Sie den Menüpunkt Daten mit Selektion abrufen.
- Sie können ein Feld oder alle Felder kombiniert ausfüllen, um Daten zu selektieren. Die Felder werden mit dem Operator "UND" verknüpft.
- Geben Sie eine oder mehrere **Pati**entennummern (getrennt mit Komma) ein.
- Geben Sie einen oder mehrere ICD-Diagnosecodes (getrennt mit Komma) oder einen Bereich ein (siehe Beispiel links).
- Geben Sie einen **Diagnosezeitrum** von...bis an.
- Wählen Sie die Art der Rückmeldung.
- Entscheiden Sie sich für ein Ausgabeformat (XML, PDF Gesamtdokument, PDF pro Meldung).
- Klicken Sie auf [Anfrage abschicken].

| Hinweis                                                                                                    | <ul> <li>Klicken Sie auf [Ja].</li> </ul>         |
|----------------------------------------------------------------------------------------------------|---------------------------------------------------|
| Die Erzeugung der Auswertung kann ggf. längere Zeit benötigen. Bitte haben Sie Geduld. Möchten Sie dennoch fortfahren? |                                                   |
| Nein Ja                                                                                                    |                                                   |
| Fehler                                                                                                    | Fehlermeldung:<br>Die Selektion ist nicht gültig. |
| Zu Ihrer Anfrage wurden keine Daten gefunden. Bitte passen Sie gegebenenfalls die Selektion an.                        |                                                   |
| ОК                                                                                                    |                                                   |

### 6.8.3 Abruf bereitgestellter Dateien

Nach Klick auf **Abruf bereitgestellter Dateien** erscheint eine Übersicht der bereitgestellten Dateien.

| Suche verfeine                   | ern «           | Bereitgestellte Dateien |                    |                 |              |
|----------------------------------|-----------------|-------------------------|--------------------|-----------------|--------------|
| Datei                            |                 | 🗁 Öffnen                |                    |                 |              |
| Text:                            | Text            | Bereitgestellt am       | Bereitgestellt bis | Dateiname       | Beschreibung |
|                                  |                 | 20.02.2019 08:14        | 21.03.2019 12:52   | Meldung_ADT.pdf | Meldung ADT  |
|                                  |                 |                         |                    |                 |              |
|                                  |                 |                         |                    |                 |              |
| ✓ mehr Suchopt                   | tionen anzeigen |                         |                    |                 |              |
| Suche zurückset:<br>0 Ergebnisse | zen suchen      |                         |                    |                 |              |

# $\ll$ Suche verfeinern Datei Text Text: Kategorie: Kategorie 雦 von von: 雦 bis bis: weniger Suchoptionen anzeigen suchen Suche zurücksetzen 0 Ergebnisse

#### 6.8.3.1 Bereitgestellte Dateien suchen

#### 6.8.3.2 Bereitgestellte Dateien öffnen

| Bereitgestellte   | Dateien            |                 |              |
|-------------------|--------------------|-----------------|--------------|
| 🗁 Öffnen          |                    |                 |              |
| Bereitgestellt am | Bereitgestellt bis | Dateiname       | Beschreibung |
| 20.02.2019 08:14  | 21.03.2019 12:52   | Meldung_ADT.pdf | Meldung ADT  |

In allen Spalten kann gesucht werden. Nach Klick auf **mehr Suchoptionen anzeigen** haben Sie folgende Suchmöglichkeiten:

- Text: Geben Sie einen beliebigen Text ein.
- Kategorie: Wählen Sie eine Kategorie aus.
- Von/bis: Geben Sie einen Zeitraum an.
- Klicken Sie auf [suchen].

- Markieren Sie die gewünschte Datei in der Dateiübersicht.
- Klicken Sie auf **Öffnen** oder Doppelklick.
- Die Datei wird direkt geöffnet und kann betrachtet oder weiterbearbeitet werden.

#### 6.8.4 Krankenkassen

Nach Klick auf Krankenkassen erscheint eine Übersicht der hinterlegten Krankenkassen.

#### 6.8.4.1 Übersicht und Sortieren

| zurück Krankenkassen > |                            |            |  |  |  |  |  |
|------------------------|----------------------------|------------|--|--|--|--|--|
| Krankenkassen          |                            |            |  |  |  |  |  |
|                        |                            |            |  |  |  |  |  |
| Krankenkassennr.       | Krankenkasse               | Gesetzlich |  |  |  |  |  |
| 103524942              | abc BKK                    | Ja         |  |  |  |  |  |
| 104127692              | actimonda krankenkasse     | Ja         |  |  |  |  |  |
| 104629688              | actimonda krankenkasse/Ost | Ja         |  |  |  |  |  |

#### Krankenkassen

| Krankenkassennr. | •          | Krankenkasse          |                              | $\textbf{Gesetzlich} \uparrow$ |
|------------------|------------|-----------------------|------------------------------|--------------------------------|
| 168141198        | $\uparrow$ | Aufsteigend sortieren | herung AG Abteilung GBL 82 z | Nein                           |
| 102172046        | Ι.         |                       | enkasse - KKH Servicezentrum | Nein                           |
| 102172228        | L*         | Absteigend sortieren  | enkasse - KKH Servicezentrum | Nein                           |
| 102172536        | 114        | Spalten >             | enkasse - KKH Servicezentrum | Nein                           |
| 102172558        | -          | Kaufmännische Krank   | enkasse - KKH Servicezentrum | Nein                           |

#### Sie können

- o die Liste durchblättern oder
- nach Krankenkassennummer, Krankenkasse und Gesetzlich auf- oder absteigend sortieren.

#### Sortieren:

- Fahren Sie mit der Maus beispielsweise auf die Spalte "Krankenkassennummer" und klicken Sie auf den erscheinenden Pfeil.
- Wählen Sie, ob Sie die Spalte aufoder absteigend sortieren möchten.
- Tipp: Wenn Sie die Spalte "Krankenkassennummer" absteigend sortieren, erscheinen die privaten Krankenkassen zuerst in der Liste.
- Verfahren Sie ebenso mit den anderen Spalten.

### 6.8.4.2 Krankenkassenübersicht exportieren

| Krankenkassen    |                                                      |      |             |
|------------------|------------------------------------------------------|------|-------------|
|                  |                                                      |      |             |
| Krankenkassennr. | Krankenkasse                                         | Gese | Exportieren |
| 100705002        | Knappschaft - Bereich Kassenärztliche Vereinigung Br | Ja   | Drucken     |
| 100986809        | Handelskrankenkasse                                  | Ja   |             |

- Klicken Sie rechts auf das Symbol für Menü ≡.
- Klicken Sie auf Exportieren.

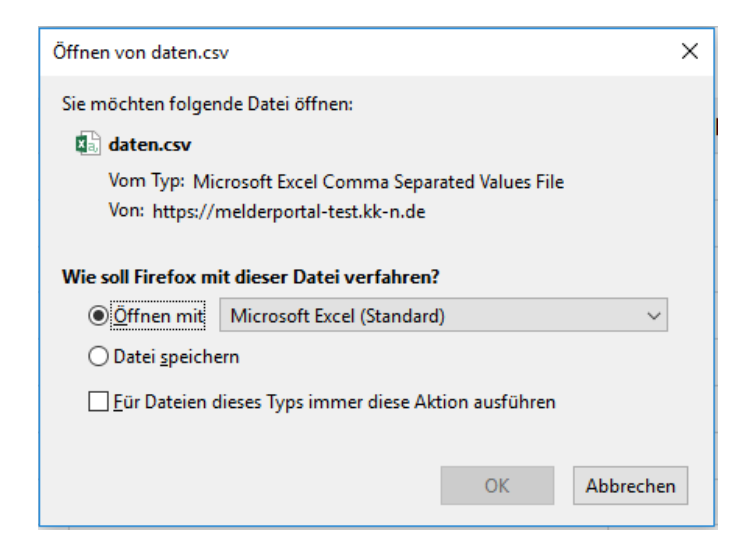

- Die gesamte Krankenkassenübersicht wird als daten.csv zusammengefasst.
- Öffnen Sie die Datei mit einem Tabellenkalkulationsprogramm (z. B. Excel) *oder*
- Speichern Sie die Datei, um sie später weiterzubearbeiten.

### 6.8.4.3 Krankenkassenübersicht drucken

| Krankenkassen      |                                                      |      |             |
|--------------------|------------------------------------------------------|------|-------------|
|                    |                                                      |      | $\equiv$    |
| Krankenkassennr.   | Krankenkasse                                         | Gese | Exportieren |
| 100705002          | Knappschaft - Bereich Kassenärztliche Vereinigung Br | Ja   | Drucken     |
| 100986809          | Handelskrankenkasse                                  | Ja   |             |
|                    |                                                      |      |             |
| Öffnen von dater   | ı.pdf                                                |      | ×           |
| Sie möchten fol    | gende Datei öffnen:                                  |      |             |
| 📓 daten.pdf        |                                                      |      |             |
| Vom Typ:           | Foxit Reader PDF Document (13.6 KB)                  |      |             |
| Von: blob:         |                                                      |      |             |
|                    |                                                      |      |             |
| Wie soll Firefox   | mit dieser Datei verfahren?                          |      |             |
| ⊖ <u>Ö</u> ffnen m | it Foxit Reader 9.4 (Standard)                       |      | $\sim$      |
| Datei spei         | chern                                                |      |             |
| <u> </u>           | n dieses Typs immer diese Aktion ausführe            | n    |             |
|                    |                                                      |      |             |
|                    | OK                                                   | 4    | hbrechen    |
|                    | OK                                                   |      | obreenen    |

- $\circ \quad \mbox{Klicken Sie rechts auf das Symbol für} \\ \mbox{Menü} \equiv . \label{eq:model}$
- Klicken Sie auf **Drucken**.
- Die gesamte Krankenkassenübersicht wird als export.pdf zusammengefasst.
- Öffnen Sie die Datei mit einem PDF-Anzeigeprogramm (z. B. Adobe Acrobat) *oder*
- Speichern Sie die Datei, um sie später weiterzubearbeiten.

### 6.8.5 Aufwandsentschädigung

Sofern Sie bereits eine Aufwandsentschädigung erhalten haben, erfolgt nach Klick auf **Aufwandsent**schädigung der Abruf der vom Krebsregister durchgeführten Aufwandsentschädigungen.

| Übei | sicht                                                                                       | Meldungen                                                                                                    | Nachrichten                               | Patientendaten                                                                                                   | Datenrückmeldur                                  | ng Hilfe                                                                                        |
|------|---------------------------------------------------------------------------------------------|----------------------------------------------------------------------------------------------------|-------------------------------------------|----------------------------------------------------------------------------------------------------|--------------------------------------------------|-------------------------------------------------------------------------------------------------|
| Be   | handlu                                                                                      | ngsdaten                                                                                                    |                                           | Download                                                                                                    | Ű                                                | Aufwandsentschädigung                                                                           |
|      | Daten m<br>Sie könner<br>Behandlun<br>eine Textd<br>Patienten-<br>enthält. Je<br>neuen Zeil | t Liste abrufen<br>einen Sammelabruf der<br>gedaten durchführen, ind<br>atei übermitteln, die die ei<br>D der gewünschten Patie<br>de externe Patienten-ID is<br>e anzugeben. | lem Sie<br>xterne<br>enten<br>st in einer | Abruf bereitgestellter     Übersichtsmaske der berei     Dateien     Krankenkassen     Übersicht der hinterledte | Dateien (3)<br>itgestellten<br>en Krankenkassen. | Aufwandsentschädigung<br>Abruf der vom Krebsregister durchgeführten<br>Aufwandsentschädigungen. |
|      | Daten m<br>Sie könner<br>Behandlun<br>die Daten o<br>bestimmte                              | t Selektion abrufen<br>einen Sammelabruf der<br>gsdaten durchführen, ind<br>eines bestimmten Zeitrau<br>r Erkrankungen abrufen.                                               | lem Sie<br>ms oder                        |                                                                                                    |                                                  |                                                                                                 |

Hier werden die in einem Abrechnungslauf zusammengefasste Anzahl der Meldungen und dessen Gesamtbetrag angezeigt.

| bersicht      | Meldungen         | Na      | chrichten Patie     | ntendaten    | Datenrückmeldur       | g Hilfe          |
|---------------|-------------------|---------|---------------------|--------------|-----------------------|------------------|
| zunick A      | Aufwandsentschädi | quing > |                     |              |                       |                  |
| Suche verfei  | nern              | ~       | Aufwandsentsch      | hädigung     |                       |                  |
| Aufwandse     | entschädigung     |         | Details Abrechno    | ungslauf 🛱 B | lescheinigung drucken |                  |
| Abr-laul-Nr.: | Abr-lauf-Nr       |         | Abrechnungslauf-Nr. | Datum        | Gesamtbetrag          | Anzahi Meidungen |
|               |                   | ₩.      | 755                 | 11.01.2019   | 28,00€                | 5                |
| bis           | bis               | filt    | 746                 | 10.01.2019   | 41,00 €               | 5                |
|               |                   |         | 707                 | 01.11.2018   | 49,00 €               | 16               |
|               |                   |         | 703                 | 31.10.2018   | 2,50 €                | 6                |
|               |                   |         | 637                 | 19.06.2018   | 0,00 €                | 5                |
|               |                   |         | 632                 | 19.06.2018   | 41,00 €               | 5                |
|               |                   |         | 602                 | 23.03.2018   | 72,00 €               | 10               |
|               |                   |         | 596                 | 23.03.2018   | 33,00 €               | 4                |
|               |                   |         | 591                 | 19.03.2018   | 31,00 €               | 4                |
|               |                   |         | 588                 | 17.03.2018   | 41,00 €               | 6                |
|               |                   |         | 581                 | 17.03.2018   | 41,00 €               | 6                |
|               |                   |         | 571                 | 12.03.2018   | 123,00 €              | 11               |
|               |                   |         | 538                 | 06.02.2018   | 41,00 €               | 5                |
|               |                   |         | 531                 | 05.02.2018   | 41,00 €               | 5                |

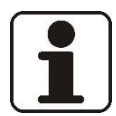

### HINWEIS!

Die Aufwandsentschädigung wird auf das beim Zugangsantrag angegebene Konto überwiesen.

#### 6.8.5.1 Details Abrechnungslauf

| Aufwandsentscha       | idigung     |                      |                  |  |
|-----------------------|-------------|----------------------|------------------|--|
| Details Abrechnur     | igslauf 🔓 B | escheinigung drucken |                  |  |
| Abrechnungslauf-Nr. ↓ | Datum       | Gesamtbetrag         | Anzahl Meldunger |  |
| 755                   | 11.01.2019  | 28,≬0 €              | 5                |  |
| 746                   | 10.01.2019  | 41,00 €              | 5                |  |
| 707                   | 01.11.2018  | 49,00 €              | 16               |  |

| Abrechnungsla     | uf 755 - 11.01.2019  |                |           |                                                          |    |         |                |
|-------------------|----------------------|----------------|-----------|----------------------------------------------------------|----|---------|----------------|
| Meldung-ID        | Externe Patienten-ID | Obermittelt am | Paket-Nr. | Vergütet Ja/Nein                                         | ht | Betrag  | Abgerechnet an |
| DM-Abrechnung-001 | 805                  | 11.01.2019     | 56089     | Zu honorieren                                            | DM | 18,00 € | 11.01.2019     |
| TM-OP-Abrechnung  | 805                  | 11.01.2019     | 56089     | Zu honorieren                                            | TM | 5,00 €  | 11.01.2019     |
| TM-ST-Abrechnung  | 805                  | 11.01.2019     | 56089     | Zu honorieren                                            | TM | 5,00 €  | 11.01.2019     |
| TM-SYST-Abrechnun | 805                  | 11.01.2019     | 56089     | Nicht zu honorieren, da von der Krankenkasse beanstandet | TM | 0,00 €  | 11.01.2019     |
| VM-Abrechnung-005 | 805                  | 11.01.2019     | 56089     | Nicht zu honorieren, da von der Krankenkanse beanstandet | VM | 0.00 €  | 11.01.2019     |

### 6.8.5.2 Bescheinigung drucken

| Aufwandsentscha       | idigung     |                      |                  |
|-----------------------|-------------|----------------------|------------------|
| Details Abrechnur     | ngslauf 🗍 B | escheinigung drucken |                  |
| Abrechnungslauf-Nr. ↓ | Datum       | Gesamtbetrag         | Anzahl Meldungen |
| 755                   | 11.01.2019  | 28,00€               | 5                |
| 746                   | 10.01.2019  | 41,00 €              | 5                |
| 707                   | 01.11.2018  | 49,00 €              | 16               |

- Wählen Sie eine Aufwandsentschädigung aus.
- Klicken Sie auf **Details Abrechnungs**lauf.
- Hier können Sie die detaillierte Auszahlung pro Abrechnungslauf einsehen.
- i Im Bereich **Details Abrechnungslauf** ist der Einzelbetrag pro Meldung aus dem Abrechnungslauf aufgeführt.
- Wählen Sie eine oder mehrere Aufwandsentschädigungen aus.
- Klicken Sie auf **Bescheinigung** drucken.
- **Die Bescheinigung wird gedruckt.**

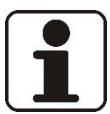

#### HINWEIS!

Bei der Bescheinigung handelt es sich um einen maschinellen Ausdruck, welcher auch zur Vorlage bei den Finanzämtern genutzt werden kann.

# 7 Aufwandsentschädigung

### 7.1 Aufwandsentschädigungen vom KKN

Das KFRG sieht eine bundeseinheitliche Meldevergütung vor. Die Höhe der Meldevergütung wurde am 24.02.2015 im Rahmen eines Schiedsverfahrens festgelegt: Vereinbarung über die Meldevergütungen für die Übermittlung klinischer Daten an klinische Krebsregister gemäß § 65c Abs. 6 Satz 5 des Fünften Buches Sozialgesetzbuch (**Krebsregister-Meldevergütung-Vereinbarung**) vom 15.12.2014 zwischen dem GKV-Spitzenverband, der Deutschen Krankenhausgesellschaft, der Kassenärztlichen Bundesvereinigung und der Kassenzahnärztlichen Bundesvereinigung.

Für jede nach Maßgabe dieser Vereinbarung vollständige Meldung gemäß § 65c Abs. 6 Satz 1 SGB V haben die Meldenden einen Vergütungsanspruch gegenüber dem **KKN**.

Ausgenommen davon sind die Meldungen, die ausschließlich im EKN erfasst und gemäß den dafür geltenden Vorgaben entschädigt werden (📽 siehe auch Kapitel 7.2).

Die Höhe der Vergütung für die der Meldepflicht unterliegenden Meldungen ist abhängig von dem **Meldeanlass**:

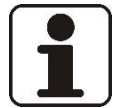

### HINWEIS!

Nur Meldungen mit folgendem Meldeanlass werden vergütet:

- Meldeanlass Diagnose bei Diagnosemeldung,
  - Meldeanlass Behandlungsbeginn bei Bestrahlung/systemischer Therapie
- Meldeanlass *Behandlungsende* bei OP/Bestrahlung/systemischer Therapie
- Meldeanlass Statusänderung/Tod bei Verlauf

| a) | Meldung einer Diagnosestellung eines Tumors nach hinreichender Sicherung (§ 2 I 3<br>Buchst. a der Krebsregister-Meldevergütung-Vereinbarung vom 15.12.2014)                                   | 18,00€ |
|----|----------------------------------------------------------------------------------------------------|--------|
| b) | Meldung von Verlaufsdaten (§ 2 I 3 Buchst. b der Krebsregister-Meldevergütung-Ver-<br>einbarung vom 15.12.2014)                                                                                | 8,00€  |
| c) | Meldung von Therapie- und Abschlussdaten (§ 2 I 3 Buchst. c der Krebsregister-Mel-<br>devergütung-Vereinbarung vom 15.12.2014)                                                                 | 5,00€  |
| d) | Meldung eines histologischen oder labortechnischen oder zytologischen Befundes (§<br>2 I 3 Buchst. d der Krebsregister-Meldevergütung-Vereinbarung vom 15.12.2014)                             | 4,00€  |
| e) | Vergütungsabschlag für zahnärztliche Diagnosemeldung ohne Angabe des ICD-Codes<br>(§ 2 I 4 <protokollnotiz> der Krebsregister-Meldevergütung-Vereinbarung vom<br/>15.12.2014)</protokollnotiz> | 3,00€  |

Schiedsspruch vom 24.2.2015 gemäß § 65c VI 8 SGB V i. V. m. § 2 II der Krebsregister-Meldevergütung-Vereinbarung vom 15.12.2014. @ Siehe auch Kapitel 12.6.

Diese Aufwandsentschädigung wird vom KKN nach Prüfung auf Vollständigkeit der vergütungsrelevanten Daten an Ärztinnen, Ärzte, Zahnärztinnen oder Zahnärzte gezahlt, die direkt an das Melderportal melden und die nicht anderweitig eine Vergütung oder Aufwandsentschädigung für ihre Meldung erhalten, oder auch an kooperierende Einrichtungen.

Die jeweiligen Krankenkassen erstatten die Meldevergütung, wenn alle Bedingungen erfüllt sind. Dafür reicht das KKN die Abrechnungsdaten der einzelnen Meldungen dort ein.

Zusätzlich wird den Meldenden eine Aufwandsentschädigung in Höhe des für Verlaufsdaten vorgesehenen Betrages für eine der Meldeberechtigung unterliegende Verlaufsuntersuchung, die Tumorfreiheit bestätigt oder die keine Therapieänderung nach sich zieht, vergütet. Diese Vergütung wird einmal im Kalenderjahr für den der jeweiligen Leitlinie entsprechenden Nachsorgezeitraum, höchstens aber für 10 Jahre, gezahlt. Für diese Meldung muss der Meldeanlass "Statusmeldung" ausgewählt werden.

### 7.2 Aufwandsentschädigungen vom EKN

Für Hauttumoren mit den ICD-Codes C44 und D04 (vor allem Basaliome, Plattenepithelkarzinome und Hautsarkome), Tumoren unsicheren oder unbekannten Verhaltens mit den ICD-Codes D37 – 48 sowie Tumoren bei Betroffenen im Alter unter 18 Jahren besteht eine Meldepflicht ausschließlich an das **EKN**.

Diese Meldungen werden auch nur dort dauerhaft gespeichert. Für die Meldungen dieser Erkrankungen werden weiterhin die bisher üblichen Aufwandsentschädigungen des EKN gezahlt gemäß RdErl. des MS vom 10.04.2013, zuletzt geändert am 10.12.2018, zur "Aufwandsentschädigung für Meldungen an das Epidemiologische Krebsregister Niedersachsen", wenn nicht anderweitig eine Vergütung oder Aufwandsentschädigung gezahlt wurde.

| Für eine vollständige klinische Meldungen gemäß § 3 Abs. 1 bis 3 GEKN             |       |  |  |  |  |
|-----------------------------------------------------------------------------------|-------|--|--|--|--|
| Für Meldungen von histologischen und/oder zytologischen Befunden über das Melder- | 2,00€ |  |  |  |  |
| portal                                                                            |       |  |  |  |  |

Sie können auch Rezidive, Metastasen oder mehrere nicht-melanotische bösartige Hauttumore (C44), z.B. Basaliome, melden. Eine Vergütung seitens des EKN erhalten Sie jedoch nur für den ersten gemeldeten Tumor und den zeitlich versetzt gemeldeten zweiten Tumor bzw. für das erste Rezidiv/Metastase nach tumorfreiem Intervall von mindestens 6 Monaten. Meldungen zu tumorfreien Nachsorgen bei diesen Tumorerkrankungen werden vom EKN nicht erfasst und damit der Aufwand auch nicht entschädigt. Für Meldungen zu Erkrankungen mit Erstdiagnosedatum vor 2003 kann seitens des EKN keine Vergütung ausgezahlt werden.

Die Aufwandsentschädigungen für die über das Melderportal eingegangenen Meldungen werden über das KKN ausgeschüttet.

### 7.3 Einkommen- und Umsatzsteuerpflicht

Aufwandsentschädigungen des EKN und des KKN unterliegen nicht der Einkommensteuerpflicht. Meldevergütungen, die das KKN den Leistungserbringern als Aufwandsentschädigung gemäß GKKN gewährt, unterliegen nicht der Umsatzsteuerpflicht, weil es sich um einen Teil der Heilbehandlung handelt. Die geleisteten Aufwandsentschädigungen für Meldungen gemäß GEKN unterliegen jedoch der Umsatzsteuerpflicht.

# 8 Datenaustausch zwischen den Landeskrebsregistern

### 8.1 Übermittlung von Daten durch öffentliche Stellen

Die Meldebehörden übermitteln der Vertrauensstelle des EKN zur Fortschreibung und Berichtigung der gespeicherten Daten Sterbe- und Umzugsmeldungen.

Die unteren Gesundheitsbehörden (kommunale Gesundheitsbehörden, Gesundheitsämter) übermitteln der Landesstatistikbehörde und dem EKN alle Todesbescheinigungen.

Die Landesstatistikbehörde übermittelt dem EKN das in die Todesursachenstatistik eingegangene Grundleiden und ggf. weitere Todesursachen. Darüber hinaus übermittelt sie auf Anforderung u.a. Bevölkerungsdaten bis zur Ebene der Gemeinden und bei kreisfreien Städten oder kreisangehörigen Städten bis zur Ebene der Ortschaften oder Stadtbezirke.

Zu den Personen, zu denen eine Meldung im KKN vorliegt, übermittelt das EKN an das KKN entsprechende Adress- und Sterbeinformationen.

### 8.2 Vervollständigung der Daten durch Nachmeldungen

Im EKN werden auch alle Tumorerkrankungen aus Todesbescheinigungen (Grundleiden oder Epikrise) erfasst. Die Angaben auf der Todesbescheinigung allein reichen in der Regel jedoch nicht für die Krebsregistrierung aus. Deshalb darf das EKN die auf der Todesbescheinigung genannten zuletzt behandelnden Ärztinnen und Ärzte um eine Nachmeldung bitten (§ 7 Abs. 1 Nr. 11 GEKN). Auch die aus den Todesbescheinigungen erfassten Tumorerkrankungen sowie die Nachmeldungen werden vom EKN an das KKN übermittelt (*©* Kapitel 8.1).

### 8.3 Zusammenarbeit mit den Krebsregistern anderer Bundesländer

Eine enge Zusammenarbeit mit anderen (Landes-) Krebsregistern ist erforderlich, weil betroffene Patientinnen und Patienten teilweise in anderen Bundesländern ärztlich behandelt werden. Ohne Datenübermittlung würden diese Fälle dem zuständigen Register nicht bekannt; deswegen regelt u. a. auch das KFRG und das Bundeskrebsregisterdatengesetz diesen Länderübergreifenden Austausch. Der Datenaustausch erfolgt unter Anwendung des GKKN, GEKN sowie nach den Vorgaben der datenschutz-rechtlichen Bestimmungen (EU-DSGVO, BDSG, NDSG).

Der Register übergreifende Datenaustausch ist ein Kriterium des GKV-Spitzenverbandes zur Förderung klinischer Krebsregister. So muss jedes Krebsregister in der Lage sein, wohnortbezogene sowie behandlungsortbezogene Daten aus anderen klinischen Krebsregistern entgegenzunehmen und weiterzuleiten. Ziel ist, dass alle Register, in deren Einzugsgebiet eine Patientin oder ein Patient wohnt/ wohnte oder behandelt wird/wurde, alle Meldungen zu dieser Patientin oder diesem Patienten erhalten.

### 8.4 Altdaten ONkeyLINE

Die Datenerfassung mit Hilfe des Tumordokumentationssystem ONkeyLINE, das seit Mitte der achtziger Jahre über die Nachsorgeleitstellen von der Kassenärztlichen Vereinigung Niedersachsen betrieben wurde, endete mit dem Start des Echtbetriebs des KKN am 01. 07.2018.

Alle Datensätze von ONkeyLINE wurden gemäß § 33 GKKN durch das KKN in pseudonymisierter Form übernommen und werden für die im KKN gespeicherten Patientinnen und Patienten den jeweiligen Datensätzen zugespielt und im Melderportal angezeigt, soweit sie dem Datenformat des onkologischen Datensatzes ADT/GEKID entsprechen und soweit Meldungen zu aktuellen Meldeanlässen für diese Patientinnen oder Patienten vorliegen.

### 8.5 Kooperierende Einrichtungen

### 8.5.1 Registrierung

Als kooperierende Einrichtungen gemäß § 13 GKKN werden durch den Vertrauensbereichs des KKN auf schriftlichen Antrag folgende Einrichtungen anerkannt:

- Krankenhäuser gemäß § 107 Abs. 1 SGB V
- Einrichtungen der ambulanten spezialfachärztlichen Versorgung (ASV) gemäß § 116b SGB V, die mit Sitz in Niedersachsen Tumorerkrankungen gemäß § 65c SGB V registrieren.

Die Registrierung kann als

- qualitätsgesicherte Krebsregistrierung f
  ür mindestens ein zertifiziertes Organkrebszentrum oder als ein zertifiziertes onkologisches Zentrum oder
- qualitätsgesicherte Zusammenführung und Auswertung der Tumordaten von mehreren Einrichtungen

erfolgen.

### 8.5.2 Antrag

Im Antrag ist Folgendes anzugeben:

- das Institutionskennzeichen,
- Art und Version der verwendeten Software und des Schnittstellenformats,
- die Namen der für die Datenübermittlung an das KKN verantwortlichen Personen sowie
- bei ASV zusätzlich die Teamnummer und die Namen der Teamleitung und der Teammitglieder.

Weitere Informationen zum Verfahren zur Anerkennung als kooperierende Einrichtung sind auf der Internetseite <u>www.kk-n.de</u> beschrieben.

### 8.5.3 Daten

Eine **kooperierende Einrichtung** und das **KKN** schließen gemäß § 1 Abs. 3 der "Verordnung über das Verfahren zur Übermittlung von Daten zum Zweck der Zertifizierung und Rezertifizierung von Zentren der onkologischen Versorgung und zur Anerkennung als kooperierende Einrichtung durch das KKN (KKN-DatenübermittlungsVO – KKN-DÜVO)" vom 20.05.2019 eine Vereinbarung zur Zusammenarbeit ab. Dieser Vereinbarung ist ein vom Vertrauensbereich des **KKN** bewilligter Antrag gemäß § 1 Abs. 1 der o.g. Verordnung vorangegangen.

Gemäß § 13 Abs. 3 GKKN werden einer kooperierenden Einrichtung auf Antrag durch den Vertrauensbereich zu betroffenen Personen, bei denen eine Meldung der kooperierenden Einrichtung an das KKN erfolgt ist, die folgenden Daten übermittelt: Sterbedatum, Todesursache, festgestellte Tumorfreiheit. Des Weiteren werden die für Tumorzentren gemäß § 19 Abs. 3 GKKN vorgesehenen Daten übermittelt, nämlich klinische Daten und die Identitätsdaten der oder des Betroffenen in chiffrierter Form. Außerdem erfolgt die Übermittlung der Melderstammdaten.

Die übermittelten Daten dürfen ausschließlich zur Zertifizierung, Rezertifizierung bzw. Akkreditierung der **Einrichtung** eingesetzt werden. Sie dürfen ausschließlich in anonymisierter Form im Rahmen von Erhebungs- und Kennzahlenbögen an die die **Einrichtung** zertifizierende bzw. akkreditierende Stelle herausgegeben werden.

Nach der Datenübermittlung und Verarbeitung sind die für das Übermittlungsverfahren gebildeten oder zu diesem Zweck entgegengenommenen Daten zu löschen.

### 8.6 Tumorkonferenzen

Das KKN hat die Aufgabe, sektorenübergreifende und interdisziplinäre Tumorkonferenzen zu begleiten. Die Melderin oder der Melder darf Daten zu der betroffenen Person aus dem KKN an die Mitglieder dieser Tumorkonferenz übermitteln, soweit die Daten für die Vorstellung und Erörterung des Erkrankungsfalls in der Tumorkonferenz erforderlich sind und die oder der Betroffene gegenüber der Melderin oder dem Melder nicht der Verwendung der Daten für diesen Zweck im Einzelfall widersprochen hat. Sind für die Vorstellung und Erörterung eines Erkrankungsfalls anonymisierte Daten erforderlich, kann die Melderin oder der Melder die Daten beim KKN anfordern.

Nach Abschluss der Beratungen in der Tumorkonferenz sind die Daten, sofern sie nicht für die weitere Behandlung erforderlich sind, unverzüglich zu löschen.

### 8.7 Kinderkrebsregister

Ein gesetzlich geregelter Datenabgleich erfolgt zwischen dem EKN und dem Deutschen Kinderkrebsregister in Mainz. Das Deutsche Kinderkrebsregister erfasst seit 1980 Krebsfälle bei Kindern und Jugendlichen unter 18 Jahren (vor 2009 unter 15 Jahren) für ganz Deutschland.

### 8.8 Zusammenarbeit mit dem Zentrum für Krebsregisterdaten

Das EKN übermittelt gemäß § 3 Abs. 1 Bundeskrebsregisterdatengesetz jährlich pseudonymisierte Daten an das Zentrum für Krebsregisterdaten im Robert Koch-Institut, das die Daten der epidemiologischen Landeskrebsregister auf Bundesebene zusammenführt und Gesamtauswertungen erstellt. So gibt das Zentrum für Krebsregisterdaten gemeinsam mit der GEKID beispielsweise die Schrift "Krebs in Deutschland" heraus.
# 9 Forschungsanfragen

Krebsregister dienen "der Gesundheitsberichterstattung, der Beantwortung von Fragen (z. B. zu vermuteten Häufungen) sowie der Bewertung der Qualität der onkologischen Versorgung auf Bevölkerungsebene. Damit dienen die Krebsregister sowohl der Öffentlichkeit (Bürger und Politik) als auch der Wissenschaft" (Quelle: Stegmaier et al. [2019]: Das Manual der Krebsregistrierung, S. 137). Ihre Daten stellen sie auf Antrag externen Einrichtungen aus dem Bereich der öffentlichen Gesundheit und der Wissenschaft zur Verfügung. Die Verfahren zur Beantragung sind je nach Landeskrebsregistergesetz unterschiedlich.

Bei den zu übermittelnden Daten (siehe auch Stegmaier et al. [2019]: Das Manual der Krebsregistrierung, S. 138-140) wird unterschieden zwischen:

- Aggregierte Daten = Die Daten werden zusammenfassend ausgewertet, um allgemeingültige Aussagen zu treffen, einzelne Personen sind nicht erkennbar (z. B. Jahresbericht der Krebsregister zu Krebserkrankungen in Niedersachsen).
- Einzelfalldaten = Anhand bestimmter Kriterien (Ein-/Ausschlusskriterien) werden die Daten einzelner Fälle zusammengestellt und anonymisiert an den Antragsteller übermittelt, der dann eigene Auswertungen auf den Daten ausführen kann.
- Individueller Patientenzugang = Unter besonders strengen Auflagen, z. B. für Fall-Kontroll-Studien, kann über die meldende Ärztin/den meldenden Arzt der Kontakt zu den Patientinnen oder Patienten hergestellt werden, um diese zur Studienteilnahme zu gewinnen.
- Kohortenabgleich = Für eine definierte Gruppe von Personen wird anhand der Krebsregisterdaten nachvollzogen, wie viele Personen im Laufe ihres Lebens an Krebs erkranken (z. B. für bestimmte Berufsgruppen).

Die Daten der Krebsregister sind damit ein bedeutsames Instrument für die Versorgungsforschung und stellen eine wertvolle Unterstützung für gesundheitspolitische Entscheidungen dar. Beispiele werden im Manual der Krebsregistrierung im Kapitel 10 "Das Krebsregister als Forschungsinstrument" aufgeführt (Stegmaier et al. [2019]: Das Manual der Krebsregistrierung, S. 151-167).

## 9.1 Unterstützung und Mitarbeit des KKN bei Forschungsvorhaben

Anonymisierte Daten des KKN können für eine breite wissenschaftliche Fachöffentlichkeit bereitgestellt werden. Interessierte und berechtigte Forschungseinrichtungen können entsprechende Daten für genehmigte Untersuchungszwecke anfordern.

Diese Daten stellen eine wertvolle Quelle für die klinische Forschung dar, z. B. für die Hypothesengenerierung und die Fallzahlplanung entsprechender wissenschaftlicher Studien.

Prinzipiell können sie auch bei der Rekrutierung von Studienteilnehmern für klinische Studien genutzt werden.

Die Datenübermittlung an Dritte zur Qualitätssicherung oder für Forschungszwecke ist in § 20 GKKN geregelt. Hierfür ist ein Antrag erforderlich, in dem auch dargelegt werden muss, warum das entsprechende Forschungsprojekt nicht mit den Daten der klinischen Auswertungsstelle durchgeführt werden kann.

## 9.1.1 Verfahren zur Übermittlung von Daten vom KKN an Antragsteller

Gemäß § 20 GKKN stellt das KKN anonymisierte Daten zur onkologischen Qualitätssicherung oder für Forschungszwecke zur Verfügung, wenn das Vorhaben nicht mit den frei zugänglichen Daten der KLast, von regionalen Qualitätskonferenzen oder aus dem Jahresbericht von KKN, EKN und KLast durchführbar ist. Die Daten aus dem Bestand des KKN werden nur auf Antrag und mit Zustimmung des zuständigen Fachministeriums übermittelt. Zur Antragstellung verwenden Sie bitte das Antragsformular, das auf der Webseite des KKN zum Download zur Verfügung steht.

### 9.1.1.1 Wer darf Anträge stellen?

Antragsberechtigt sind natürliche oder juristische Personen, die die Daten zur onkologischen Qualitätssicherung oder für Forschungszwecke verwenden wollen. Voraussetzung ist die Verpflichtung, die Ergebnisse ausschließlich zur eingereichten Fragestellung zu verwenden. Die Daten werden ausschließlich in anonymisierter Form übermittelt.

### 9.1.1.2 Wofür dürfen die Daten genutzt werden?

Die vom KKN zur Verfügung gestellten Daten dürfen ausschließlich zur Beantwortung wissenschaftlicher Fragestellungen oder zur onkologischen Qualitätssicherung genutzt werden, wie im jeweiligen Antrag beschrieben.

#### 9.1.1.3 Wie läuft die Beantragung ab?

Bitte verwenden Sie zur Beantragung der Daten das Antragsformular auf der Webseite des KKN (<u>https://www.kk-n.de/auswertungen/sekundaere-datennutzung/</u>). Das vollständig ausgefüllte Antragsformular und die genannten sowie eventuell ergänzende Anhänge senden Sie bitte per E-Mail an das KKN. Der Antrag wird anschließend im Vertrauensbereich des KKN geprüft und zur Entscheidung an das zuständige Fachministerium weitergeleitet. Über den aktuellen Antragsstatus werden Sie per E-Mail oder postalisch informiert. Wenn der Antrag angenommen wurde, werden die angeforderten Daten per Download zur Verfügung gestellt.

Eine aktuelle Übersicht der vom KKN mit Daten unterstützten Projekte finden Sie auf der Webseite des KKN.

## 9.2 Unterstützung und Mitarbeit des EKN bei Forschungsvorhaben

Das EKN stellt seine Daten nicht nur nationalen und internationalen Einrichtungen zur Verfügung (insbesondere dem RKI und der World Health Organization [WHO]), sondern erhält auch regelmäßig Anfragen zu Daten für Sonderauswertungen. Beispiele siehe auf der Internetseite der Registerstelle des EKN (www.krebsregister-niedersachsen.de).

Der Datenabgleich und die Übermittlung von Daten für Forschungsvorhaben sind in § 11 GEKN geregelt. Bei Interesse an einer Datenübermittlung können Sie sich gern mit der Vertrauensstelle des EKN in Verbindung setzen.

## 9.2.1 Verfahren zur Übermittlung von Daten vom EKN an Antragsteller

### 9.2.1.1 Für welche Aufgaben kann das EKN Daten übermitteln?

Über die frei zugänglichen Daten (Jahresbericht, interaktive Datenbank) hinaus darf das EKN auf Antrag für folgende Aufgaben Daten übermitteln (§ 11 Abs. 1 GEKN), registrieren oder auswerten:

- Beobachtung des Auftretens und der Trendentwicklung von Tumorerkrankungen und statistischepidemiologische Auswertung,
- Gesundheitsplanung und epidemiologische Forschung einschließlich der Ursachenforschung,
- Bewertung präventiver und kurativer Maßnahmen sowie Qualitätssicherung der onkologischen Versorgung,
- wissenschaftliche Forschung,
- Unterstützung von Untersuchungen der Arbeits- und Ernährungsmedizin und der Umwelttoxikologie,
- Zusammenarbeit mit Einrichtungen, die Tumorerkrankungen oder Patientendaten registrieren oder auswerten

Werden für diese Aufgaben personenbezogene Daten benötigt, darf das EKN nur nach Zustimmung des Fachministeriums und mit Einwilligung der Betroffenen Daten übermitteln (Ausnahme: Vitalstatusdaten, siehe im nächsten Kapitel). Dies setzt voraus, dass es sich dabei um ein wichtiges und auf andere Weise nicht oder nur mit unverhältnismäßig hohem Aufwand durchzuführendes Vorhaben handelt, dessen Durchführung im öffentlichen Interesse steht.

### 9.2.1.2 Welche Daten kann das EKN übermitteln?

#### Daten in anonymisierter Form

Daten in anonymisierter Form sind so gestaltet, dass die Einzelangaben nicht mehr oder nur mit einem unverhältnismäßig großen Aufwand einer bestimmten Person zugeordnet werden können. Ein alleiniges Löschen von Namen und Adresse würde zur Anonymisierung nicht genügen, wenn durch andere Merkmale eine eindeutige Zuordnung zu einer bestimmten Person möglich würde. Eine Anonymisierung kann aber z. B. durch eine ausreichende Aggregation der Daten hergestellt werden.

Daten in anonymisierter Form darf das EKN ohne Einverständnis der Betroffenen an Antragsteller übermitteln. Dem Empfänger ist es verboten, die vom EKN übermittelten Daten mit anderen Daten so zusammenzuführen, dass eine Identifizierung der betroffenen Person ermöglicht wird (§ 11 Abs. 1 GEKN).

**Beispiel 1:** Zur Vorbereitung einer Kampagne für Selbsthilfegruppen wird nachgefragt, wie hoch die Prävalenz des Mammakarzinoms bei Frauen in Niedersachsen ist.

**Beispiel 2:** Ein Gesundheitsamt fragt an, ob die besonders hohe Inzidenz des malignen Melanoms der Haut im Landkreis evtl. auf eine überdurchschnittliche Beteiligung am Hautkrebs-Screening zurückzuführen sein könnte. Auf Antrag können dem Gesundheitsamt die Angaben zur stadienspezifischen Inzidenz (zusammengefasst in vorgegebenen Altersklassen) übermittelt werden. Anhand der Krebsregisterdaten wird ein stadienspezifischer Vergleich der Inzidenz im Landkreis mit der Inzidenz auf Landesund Bundesebene vorgenommen. Es zeigt sich, dass die Erhöhung der Neuerkrankungsrate in hohem Maße durch Frühstadien bedingt ist. Dies spricht für die Annahme des Gesundheitsamtes. Für diesen Anlass sind aggregierte anonymisierte Daten (stadienspezifische Inzidenz in 5-Jahres-Altersklassen nach Geschlecht) ausreichend.

#### Identitätsdaten mit Einverständnis der Betroffenen

Wenn Identitätsdaten oder Daten, die vom Empfänger einer bestimmten Person zugeordnet werden können, übermittelt werden sollen, muss vor einer Übermittlung der Vertrauensstelle die schriftliche Einwilligung der betroffenen Person bzw. der oder des Personensorgeberechtigten vorliegen (§ 11 Abs. 3 GEKN). Dies gilt nicht für Vitalstatusdaten (s. u.).

Identitätsdaten sind Daten, die eine Identifizierung der betroffenen Person ermöglichen. Hierzu gehören Namen, Anschrift einschließlich Geokoordinate, Geburtsdatum, Erstdiagnosedatum, Identifikationsnummern und Sterbedatum (§ 2 Abs. 1 GEKN).

Sollen die Daten vom Empfänger länger als zwei Jahre gespeichert werden, so muss sich die Einwilligung ausdrücklich auch darauf beziehen. Ist die betroffene Person verstorben, so ist die schriftliche Einwilligung der nächsten Angehörigen erforderlich, soweit sie ohne unverhältnismäßigen Aufwand erlangt werden kann.

Plant Ihre Einrichtung z. B. im Rahmen der Qualitätssicherung eine Übermittlung von Verlaufsdaten beim EKN zu beantragen, empfiehlt es sich, die Einwilligung der betroffenen Patientinnen und Patienten dafür früh einzuholen, solange der direkte Patientenkontakt besteht.

#### Vitalstatusdaten

Werden z. B. für die Qualitätssicherung der onkologischen Versorgung das Sterbedatum und die Todesursache von Betroffenen benötigt, so darf das EKN diese auf Antrag unter definierten Bedingungen auch ohne Einwilligung der Betroffenen übermitteln (§ 11 Abs. 4 GEKN). Im Antrag muss der Zweck des Datenabgleichs und die Maßnahmen zum Datenschutz dargelegt werden ( $\mathcal{F}$  Kapitel 9.2.1.3). Bitte beachten Sie, dass Sterbemeldungen zu zeitnah Verstorbenen eventuell im Register noch nicht verarbeitet worden sind. Nähere Informationen zum genauen Vorgehen erhalten Sie in der Vertrauensstelle des EKN.

### 9.2.1.3 Antrag auf Datenübermittlung

Eine Übermittlung von Daten aus dem EKN muss schriftlich in der Vertrauensstelle beantragt werden. Aus dem Antrag müssen der Zweck des Vorhabens, für das die Datenübermittlung beantragt wird, sowie Art und Umfang der Daten hervorgehen.

Bei Anträgen auf Übermittlung von personenbezogenen Daten sind in dem Antrag darüber hinaus die Einwilligungen der Betroffenen sowie die Maßnahmen zum Schutz der Daten darzulegen. Eine Übermittlung solcher Daten durch das EKN bedarf der Zustimmung des Fachministeriums.

Sollen die Daten abweichend von den Angaben in dem Antrag, insbesondere für einen anderen Zweck, verwendet werden oder sollen die Maßnahmen zum Schutz der Daten geändert werden, so ist dafür eine Genehmigung der Vertrauensstelle erforderlich, die der Zustimmung des Fachministeriums bedarf.

Das EKN setzt voraus, dass die Datennutzung entsprechend den Leitlinien und Empfehlungen "Gute Epidemiologische Praxis (GEP)" und "Gute Praxis Sekundärdatenanalyse (GPS)" der Deutschen Gesellschaft für Epidemiologie erfolgt:

www.dgepi.de/de/berichte-und-publikationen/leitlinien-und-empfehlungen/

# 10 Meldungen im Zusammenhang mit organisierten Krebsfrüherkennungsprogrammen (qualitätsgesichertes Screening)

§ 9 GEKN regelt die Voraussetzungen für die Evaluation und Qualitätssicherung von Screeningverfahren. Dies ist nur möglich, wenn alle Schritte der Diagnosekette ohne Unterbrechung nachvollzogen werden können. Das erfordert eine Verpflichtung aller Beteiligten, die notwendigen Daten bzw. Unterlagen bereitzustellen. Ohne diese Verpflichtung zur lückenlosen Qualitätssicherung kann ein Screeningverfahren nicht bewertet werden.

## 10.1 Meldung von im Screening entdeckten Fällen

Ärztinnen und Ärzte, die im Rahmen von organisierten Screeningprogrammen an der Befundung einer Tumorerkrankung beteiligt sind, unterliegen gemäß § 3 Abs. 1 GEKN und § 5 GKKN der Meldepflicht. Sie gelten als Meldende mit Patientenkontakt und haben die Betroffenen über die Meldung an die Krebsregister und das Widerspruchsrecht zu informieren (§ 4 Abs. 3 GEKN sowie § 23 GKKN). Eine Meldung hat auch bei Widerspruch zu erfolgen (*©* Kapitel 5.2).

Sind in einer das Screening durchführenden Stelle (z. B. einer Screeningeinheit des Mammographie-Screenings) mehrere Personen an der Befundung einer Tumorerkrankung beteiligt, so ist die Meldepflicht erfüllt, wenn eine dieser Personen die Meldung abgibt (§ 3 Abs. 4 GEKN und § 5 Abs. 2 GKKN). Im Mammographie-Screening wird die Meldung i. d. R. softwareunterstützt von der programmverantwortlichen Ärztin oder dem programmverantwortlichen Arzt (PVA) vorgenommen.

# MELDUNGEN IM ZUSAMMENHANG MIT ORGANISIERTEN KREBSFRÜHERKENNUNGSPROGRAMMEN (QUALITÄTSGESICHERTES SCREENING)

## 10.2 Verfahren bei Verdachtsdiagnosen im Screening

In Einzelfällen kann nach einer Screeninguntersuchung ein Tumorverdacht bestehen, der nicht im Rahmen des Screeningprogramms weiter abgeklärt wird, z. B. weil die Person sich außerhalb des Screenings weiter betreuen lassen möchte. In diesen Fällen hat die das Screening durchführende Stelle eine Meldung an die Krebsregister abzugeben, sobald sie Kenntnis darüber erhält, dass die Verdachtsdiagnose histologisch verifiziert wurde. Die obligatorische Patienteninformation hat in diesem Fall im Rahmen der anderweitigen klinischen Betreuung stattgefunden, z. B. anlässlich der Besprechung des Befundes nach Entnahme einer Biopsie.

Konnten zu einem Verdachtsfall von der Stelle, die das Screening durchgeführt hat, keine weiteren Informationen eingeholt werden, ist von einer Meldung an die Krebsregister zunächst abzusehen. Wird später für einen solchen Verdachtsfall ein Tumor von anderer Seite gemeldet, dann müsste dieser Fall im Rahmen der Abklärung von Intervallkarzinomen von der Screeningeinheit nachgemeldet werden.

### **Beispiel:**

Eine Frau nimmt am Mammographie-Screening teil. Sie wird wegen Auffälligkeiten zur weiteren Abklärung in die Screeningeinheit eingeladen, entscheidet sich jedoch, die weitere Abklärung nicht dort, sondern von ihrer Gynäkologin durchführen bzw. koordinieren zu lassen. Die Screeningeinheit bekommt später von der betreuenden Gynäkologin Informationen über einen malignen histologischen Befund. Da die Patientin von der Gynäkologin über deren Meldung an das EKN unterrichtet wurde, meldet die Screeningeinheit die Frau wegen der im Screening entdeckten Erkrankung an das EKN, ohne erneut Kontakt mit der Patientin aufzunehmen. In der späteren Qualitätssicherung des Screeningprogramms kann diese Frau dann eindeutig der Gruppe der im Screening entdeckten Fälle zugeordnet werden. Dies ist wichtig, weil ohne diese Meldung ein solcher Fall unter Umständen fälschlicherweise als Intervallkarzinom identifiziert würde. Bekommt die Screeningeinheit keine Information über den weiteren Verlauf (z. B. weil die Frau der Einladung zur Abklärung nicht folgt), dann gilt der Mammographiebefund nur als Verdachtsfall und soll nicht an das EKN gemeldet werden.

## 10.3 Angaben zur meldenden Institution

Die oder der Meldende gibt neben den Absenderangaben bei der Meldungsübermittlung auch an, dass es sich bei den gemeldeten Krebserkrankten um im organisierten Screening entdeckte Fälle handelt. Nur auf diesem Weg können die in der präventiven oder kurativen Versorgung diagnostizierten Fälle später für die Evaluation des Screeningprogramms eindeutig klassifiziert und ausgewertet werden.

## 10.4 Datenabgleich mit dem EKN

Zum Zwecke der Qualitätssicherung und Evaluation von Screeningverfahren, die nach der Richtlinie des G-BA über die Früherkennung von Krebserkrankungen durchgeführt werden, insbesondere zur Ermittlung von Fällen mit Verdacht auf ein Intervallkarzinom, erfolgt in regelmäßigen Abständen ein Datenabgleich aller Teilnehmerinnen und Teilnehmer eines organisierten Screeningprogramms mit der EKN-Datenbank. Zurzeit gilt dieses nur für das qualitätsgesicherte Mammographie-Screening. Die komplexen Datenflüsse hierfür sind in § 9 GEKN geregelt.

## **10.5** Kategorisierung von Intervallkarzinomen

Werden im EKN im Rahmen des Datenabgleichs gemäß § 9 GEKN Fälle mit Verdacht auf Intervallkarzinom ermittelt, so ist für diese vordringlich zu klären, ob es sich tatsächlich um ein Intervallkarzinom handelt.

So ist z. B. für die umfassende Qualitätssicherung des Mammographie-Screenings die Ermittlung des Anteils falsch-negativer Screeningbefunde an allen Intervallkarzinomen die wichtigste Information. Gemäß den europäischen Leitlinien sowie § 23 Abs. 10 der KFE-RL erfolgt die Kategorisierung der Intervallkarzinome fallbezogen durch ein Sachverständigengremium in fünf Kategorien (echtes, minimal sichtbares, radiologisch okkultes, falsch-negatives und unklassifizierbares Intervallkarzinom). Um diese Aufgabe erfüllen zu können, wurde in § 9 Abs. 4 GEKN geregelt, dass Ärztinnen, Ärzte, Zahnärztinnen und Zahnärzte, die eine Krebserkrankung bei einer oder einem Betroffenen feststellen, die oder der an einem Screeningverfahren teilgenommen hat, oder über entsprechende Befundunterlagen verfügen, verpflichtet sind, auf Anforderung durch die die Screeninguntersuchung durchführende Stelle die diagnostischen Unterlagen dorthin zu übermitteln.

Dieses Verfahren ist der einzige Weg, um Screeningbefunde (z. B. Screening-Mammogramme) mit den später bei der Diagnose "Krebs" erhobenen Befunden (z. B. diagnostische Mammogramme) direkt vergleichen zu können. Nur so lässt sich klären, ob die Erkrankung bereits zum Zeitpunkt der Screeninguntersuchung vorgelegen hat und hätte erkannt werden können.

## 10.6 Nachmeldung von fehlenden Fällen

Wird dem EKN im Rahmen des Datenabgleichs gemäß § 9 Abs. 1 GEKN eine im Screening entdeckte Tumorerkrankung bekannt, für die im EKN noch keine Meldung vorliegt und die vor In-Kraft-Treten des GEKN aufgetreten ist, sind die medizinischen Angaben zu dieser Tumorerkrankung auf Anforderung des EKN nachzumelden (§ 18 GEKN). Dies ist Voraussetzung für spätere Auswertungen zum Effekt eines Screeningprogramms (Mortalitätsevaluation).

# 11 Rückmeldung, Auswertungen und wissenschaftliche Studien

## 11.1 Gemeinsamer Jahresbericht von KKN und EKN

Das KKN und das EKN veröffentlichen ab 2019 gemeinsam die Ergebnisse ihrer Auswertungen unter Darstellung der zeitlichen Entwicklung und der regionalen Unterschiede in einem jährlichen Bericht.

Wegen der Vielfalt der Daten, die von klinischen und nicht-klinischen Melderinnen und Meldern übermittelt wurden, sowie der ergänzenden Daten aus amtlichen Quellen und gesammelten weitergeleiteten Meldungen aus benachbarten Bundesländern, die teilweise deutlich zeitverzögert eintreffen, bedarf es eines Bearbeitungszeitraumes von einem bis zwei Jahren. Dieser Zeitraum ist erforderlich, um qualitätsgesicherte bereinigte und personenbezogen zusammengeführte Daten bereitzustellen.

Aus diesem Grund erfolgt die Veröffentlichung von bevölkerungsbezogenen Krebsregisterdaten erst ca. zwei Jahre nach dem Berichtszeitraum (z. B. Bericht 2019 über das Diagnosejahr 2016).

Der Jahresbericht stellt Zahlen zu Krebsneuerkrankungen, Krebssterbefällen, Überlebenszeiten und Prävalenzen für häufige Krebserkrankungen in Niedersachsen dar. Auswertungen der klinischen Krebsregistrierung werden zukünftig ebenfalls Bestandteil des Berichtes sein. Die bereits veröffentlichten und künftigen Jahresberichte 'Krebs in Niedersachsen' können beim EKN bestellt oder im Internet heruntergeladen werden. Als interaktiver Bericht stehen epidemiologischen Daten der letzten fünf Diagnosejahre in Diagrammen, Karten und Tabellen im Internet ebenfalls zu Verfügung.

## 11.2 Rückmeldungen aus dem KKN

## 11.2.1 Regionale Qualitätskonferenzen

Regionale Qualitätskonferenzen haben die Aufgabe, die Qualität der onkologischen Behandlung zu verbessern. Das KKN unterstützt diese durch Bereitstellung von auf die Region bzw. auf regionale Leistungserbringer bezogenen Daten. Neben tumorspezifischen Basisauswertungen (z. B. Alters- und Geschlechtsverteilung) und Auswertungen zur Datenqualität können die Ergebnisse der in den jeweiligen S3-Leitlinien benannten Qualitätsindikatoren ein wesentlicher Bestandteil der Konferenzen sein. Die auswertbaren Indikatoren liefern Hinweise auf die Versorgungsqualität der meldenden Behandlerinnen und Behandler. Eventuell festgestellte Abweichungen von landes- oder bundesweiten Ergebnissen sollen gemeinsam analysiert und diskutiert werden und so die Entwicklung von Maßnahmen und Strategien zur Verbesserung ermöglicht werden.

## 11.2.2 Patientenbezogene Rückmeldungen

Es ist geplant, patientenbezogene Rückmeldungen des gesamten registrierten Krankheitsverlaufs im Sinne einer Synopse den meldenden Behandlerinnen und Behandlern über das Melderportal zur Verfügung zu stellen. Neben einer chronologischen Sortierung wird auch die Möglichkeit einer Gruppierung nach Behandlungskategorien angestrebt.

## 11.3 Auswertungen durch das EKN

## 11.3.1 Kommunale Gesundheitsbehörden

Jährlich erhalten die kommunalen Gesundheitsbehörden (Gesundheitsämter) in Niedersachsen im Vorfeld des Weltkrebstages am 04.02. eine Auswertung von Basisdaten zum Krebsgeschehen in ihrem jeweiligen Zuständigkeitsbereich vom EKN. Diese soll die regionale Gesundheitsplanung und Gesundheitsberichterstattung unterstützen. Dafür kann das EKN außerdem Schätzungen der zukünftig zu erwartenden Neuerkrankungsfallzahlen auf Kreis- und Gemeindeebene durchführen.

## 11.3.2 Problemstellung regionaler Krebshäufungen

Anfragen zu vermuteten Krebshäufungen erfolgen zumeist unter dem Verdacht, dass eine kanzerogene Exposition vorgelegen haben könnte. Solchen Anfragen zu vermuteten Krebsclustern geht das EKN in enger Zusammenarbeit mit den lokalen kommunalen Gesundheitsbehörden und der Abteilung Umweltepidemiologie des NLGA nach.

Häufig kann frühzeitig durch eine Information über die zu erwartenden Fallzahlen eine erste Einschätzung gegeben und auch Besorgnis relativiert werden. Wenn sich allerdings Auffälligkeiten abzeichnen und darüber hinaus eine potenzielle Expositionsquelle vorhanden ist oder war, werden weitergehende Untersuchungen initiiert. Beispiele dafür sind die Anfragen zur Häufigkeit von Krebserkrankungen in der Samtgemeinde Bothel oder von Leukämiefällen in der Samtgemeinde Asse.

Ergebnisse derartiger Sonderauswertungen werden im Internet veröffentlicht:

(www.krebsregister-niedersachsen.de/index.php/sonderauswertungen)

Eine Unterstützung durch das EKN bei Untersuchungen zur Umwelttoxikologie kann so aussehen, dass das EKN die Krebshäufigkeit in einer Personengruppe, die gesichert oder mutmaßlich einer kanzerogenen Exposition ausgesetzt war, mit der Krebshäufigkeit in einer Personengruppe, die dieser Exposition nicht ausgesetzt war, vergleicht.

Beispielhaft sei hier eine prospektive Kohortenstudie nach einem Gefahrstoffunfall beschrieben. Bei einem Zusammenstoß zweier Güterzüge in einer niedersächsischen Gemeinde war es im Jahr 2002 zur Freisetzung von Epichlorhydrin (ECH) gekommen, das als krebserzeugend für den Menschen gilt (MAK-Kategorie 2). Als Teil der Gesundheitsfolgenabschätzung wurde das Krebsgeschehen der zum Zeitpunkt des Zugunfalls in der Gemeinde gemeldeten Einwohnerinnen und Einwohner im EKN nachbeobachtet.

## 11.3.3 Auswertungen zum Mammographie-Screening

Frühzeitig hat sich das EKN auch bei der Evaluation des Mammographie-Screenings engagiert. Epidemiologische Krebsregister sind hier wichtig, um aufgetretene Intervallkarzinome zu erkennen. Intervallkarzinome sind Mammakarzinome, die bei Screening-Teilnehmerinnen zwischen zwei Screeninguntersuchungen auftreten, also innerhalb eines Intervalls von 24 Monaten nach einer unauffälligen Screening- Mammographie. Dafür werden die Daten aller Teilnehmerinnen des Mammographie-Screenings mit den Daten der vom EKN erfassten Brustkrebsfälle abgeglichen. Im Rahmen des Modellprojektes Mammographie-Screening Weser-Ems hat das EKN schon 2005 als erstes Krebsregister in Deutschland einen derartigen Abgleich durchgeführt. Das dafür entwickelte Konzept für einen Datenabgleich anhand von anonymisierten Kontrollnummern wurde im Jahr 2010 in die Krebsfrüherkennungsrichtlinie aufgenommen und wurde bundesweit Bestandteil der Landeskrebsregistergesetze. In Niedersachsen findet der Datenabgleich mit allen Teilnehmerinnen des Mammographie-Screening-Programms inzwischen routinemäßig statt. Darüber hinaus ermittelt das Referenzzentrum Mammographie Nord im Rahmen der Qualitätssicherung der im EKN identifizierten Intervallkarzinome anhand von Einzelfallprüfungen den Anteil falschnegativer Fälle an allen Intervallkarzinomen. Dies ist ein bedeutender Qualitätsparameter für das gesamte Screeningprogramm.

Die rechtlichen Grundlagen und Auswertungs-Routinen sind so gehalten, dass sie auch auf die Evaluation vergleichbar organisierter Krebsfrüherkennungsprogramme angewendet werden können.

## **11.3.4 Gemeindebezogenes Krebs-Monitoring**

Das EKN führt seit Anfang 2014 in einer Pilotphase ein gemeindebezogenes Monitoring durch. Das Land Niedersachsen möchte damit frühzeitig Häufungen bestimmter Krebserkrankungen aufdecken.

Grundlage des Monitorings sind die Daten zu Krebsneuerkrankungen auf Ebene der Gemeinden Niedersachsens. Kleinere Gemeinden werden mit Nachbargemeinden desselben Kreises zu 'regionalen Beobachtungseinheiten' mit mindestens 5.000 Einwohnern zusammengefasst.

Regionalen Häufungen können verschiedene Ursachen zugrunde liegen. Sie können:

- systematisch bedingt sein (z. B. durch Unterschiede im Meldeverhalten),
- durch regional unterschiedliche Diagnostik hervorgerufen werden, z.B. im Rahmen von Früherkennungsmaßnahmen,
- durch ungleichmäßige Verteilung individueller Risikofaktoren entstehen (z. B. "Lebensstil"-Faktoren oder genetische Risiken),
- durch umwelt- oder arbeitsplatzassoziierte Faktoren bedingt sein oder auch
- rein zufällig, d. h. ohne gemeinsame Ursache der Erkrankungen, auftreten.

Bei der Konzeption des Monitorings bedurfte es einer sorgfältigen Abwägung zwischen dem Nutzen eines frühzeitigen Erkennens und dem potenziellen Schaden z. B. durch eine Beunruhigung der Bevölkerung. Insbesondere bei zufällig auftretenden Krebshäufungen würde der Schaden den Nutzen überwiegen. Darüber hinaus ist zu betonen, dass das Monitoring regionale Auffälligkeiten erkennen, aber keine Erklärungen für diese Häufungen liefern kann. Diese müssen Gegenstand separater Untersuchungen sein, die in kommunaler Verantwortung liegen. Daher informiert das EKN bei Auffälligkeiten die zuständige Gesundheitsbehörde des betroffenen Landkreises.

Eine Bürgerinformation zum gemeindebezogenen Monitoring finden Sie unter <u>www.nlga.niedersach-</u> <u>sen.de/startseite/krebsregister/vertrauensstelle\_ekn/gemeindebezogenes\_krebsmonitoring/ge-</u> <u>meindebezogenes-monitoring-auf-erhoehungen-von-krebserkrankungen-in-niedersachsen-</u> <u>147290.html</u>.

Erste Berichte sind auf der Internetseite der Registerstelle des EKN eingestellt (<u>www.krebsregister-</u><u>niedersachsen.de/index.php/sonderauswertungen</u>).

# 12 Anhang

## 12.1 FAQ (häufig gestellte Fragen)

Hier finden Sie eine Zusammenstellung von Antworten auf die meistgestellten Fragen, die unsere Mitarbeiterinnen und Mitarbeiter tagtäglich erreichen und von Ihnen in den Melderschulungen zu bestimmten Themenbereichen häufig gestellt werden.

### • Registrierung

Gemeldet wird über das webbasierte Melderportal. Um das Melderportal nutzen zu können, müssen Sie sich dort zunächst registrieren lassen.

#### • Mindestangaben

Mindestangaben für Patientinnen und Patienten sind: Externe Patienten-ID, Vorname, Nachname, Geburtsdatum, Geschlecht, Adressland, Straße, Hausnummer, PLZ, Ort, Krankenkasse Mindestangaben zum Tumor sind: Meldebegründung, Diagnosedatum, Diagnose ICD-10, Seite. Die Übermittlung der Mindestangaben ist keine vollständige Meldung. Sie dient der Zuordnung einer folgenden Meldung zu einer registrierten Erkrankung einer Patientin oder eines Patienten. Für eine vollständige Meldung müssen Sie also sowohl die Patentendaten und die Mindestangaben als auch eine folgende Meldung (Diagnose, Therapie oder Verlauf) übermitteln.

### • Diagnose

Wenn eine Diagnose einer Krebserkrankung nach hinreichender klinischer Sicherung gestellt wird oder die Sicherung einer Diagnose histologisch, zytologisch, labortechnisch oder autoptisch erfolgt, muss eine Meldung an das Krebsregister erfolgen, weil ein Meldeanlass vorliegt.

### • Therapie

Wurde eine therapeutische Maßnahme begonnen oder abgeschlossen, muss eine Meldung an das Krebsregister erfolgen, weil ein Meldeanlass vorliegt.

### • Verlaufsmeldung – Tod

Ist eine Patientin oder ein Patient ursächlich oder mitursächlich durch eine Tumorerkrankung verstorben und die Melderin oder der Melder selbst hat den Totenschein ausgefüllt, muss eine Meldung an das Krebsregister erfolgen, weil ein Meldeanlass vorliegt.

### • Verlaufsmeldung – Statusänderung

Eine Statusänderung beschreibt eine Änderung im Erkrankungsverlauf mit der Folge der Abänderung einer Therapie insbesondere durch das Auftreten von Rezidiven oder Metastasen, durch Voranschreiten oder Rückbildung der Tumorerkrankung oder durch unerwünschte Wirkungen. Gibt es therapierelevante Veränderungen im Krankheitsverlauf (ein erneuter Krankheitsprogress, neu aufgetretene Metastasierung oder Rezidive), muss eine Meldung an das Krebsregister erfolgen, weil ein Meldeanlass vorliegt.

### • Verlaufsmeldung – Statusmeldung

Eine Statusmeldung beschreibt, dass keine Änderung der Therapie erforderlich ist oder dass Tumorfreiheit vorliegt. Hierzu ist die Einwilligung der Patientin/des Patienten erforderlich. Außerdem erfolgt eine Vergütung nur 1 x pro Jahr (höchstens 10 Jahre lange oder dem der Leitlinie entsprechenden Nachsorgezeitraum).

**Bitte beachten Sie:** Meldungen zu tumorfreien Nachsorgen von Hauttumoren mit den ICD-Nummern C44 und D04 (also auch Basaliomen, Plattenepithelkarzinomen und Hautsarkomen), Tumoren unsicheren oder unbekannten Verhaltens mit den ICD-Nummern D37 – 48 sowie Tumoren bei Betroffenen im Alter unter 18 Jahren werden weder vom EKN noch vom KKN erfasst und damit auch nicht vergütet.

### • Meldepflicht

Es gilt grundsätzlich, dass jede Ärztin, jeder Arzt, jede Zahnärztin und jeder Zahnarzt, die oder der in der onkologischen Versorgung tätig ist, das heißt entweder eine bösartige Tumorerkrankung einschließlich Frühstadien oder eine gutartige Tumorerkrankung des zentralen Nervensystems diagnostiziert, behandelt oder eine Statusänderung im Verlauf inklusive Tod durch die Tumorerkrankung diagnostiziert, meldepflichtig ist.

### Meldeberechtigung

Um seine grundlegenden Aufgaben noch besser zu erfüllen, benötigt das KKN auch dann Angaben zu der Erkrankung, wenn eine Meldeberechtigung, aber keine Meldepflicht vorliegt. Dies gilt z. B., wenn der Erkrankungsfall im Rahmen einer Tumorkonferenz erörtert wurde, aber auch für Nachsorgeuntersuchungen, die bei der Patientin oder dem Patienten Tumorfreiheit bestätigen. Solche Daten sind für die weiteren Auswertungen sehr wichtig, weil vor allem Verlaufsdaten für die Beurteilung der Behandlungsqualität entscheidend sind.

### • Einwilligung

Für die Verarbeitung von Daten, die der Meldepflicht unterliegen, ist keine Einwilligung der betroffenen Person, sondern lediglich die Information durch eine Melderin oder einen Melder erforderlich. Für die Verarbeitung von Daten, die der Meldeberechtigung unterliegen, ist eine Einwilligung der betroffenen Person erforderlich. Die Krebsregister stellen dafür ein Informationsblatt zur Verfügung.

### Änderung der Patientendaten

Nach Speicherung der Patientendaten im Melderportal werden diese sofort verschlüsselt und können danach nicht mehr bearbeitet werden. Die identifizierenden Personendaten müssen nach Aufruf der Tumorhistorie der Patientin oder des Patienten neu eingegeben werden.

### • Beendigung der ärztlichen Tätigkeit

Gemäß § 4 GKKN muss sich jede Ärztin, jeder Arzt, jede Zahnärztin und jeder Zahnarzt als Nutzerin oder Nutzer registrieren, wenn sie oder er zum Nutzerkreis nach § 4 GKKN gehört. Im gleichen Paragrafen sind Regelungen für die Beendigung der Zulassung beschrieben. Nach dem Ausscheiden aus ihrer bisherigen Tätigkeit mit den von ihnen gemeldeten Meldeanlässen zu den behandelten Patientinnen und Patienten, die in der gleichen Einrichtung weiter behandelt werden, kann die gemäß § 4 Abs. 2 Satz 3 GKKN personenbezogene Melder-ID nicht einfach auf eine neue Nutzerin oder einen neuen Nutzer übertragen werden. Stattdessen muss sich die Nachfolgerin oder der Nachfolger neu registrieren lassen. Alle weiteren Benutzerinnen oder Benutzer müssen sich unter der neuen Nutzerin oder unter dem neuen Nutzer mit der bereits vorhandenen Emailadresse registrieren bzw. zuordnen. Die von der Vorgängerin bzw. dem Vorgänger übermittelten und abgerechneten Meldungen werden anhand der Meldungs-ID der neuen Nutzerin oder dem neuen Nutzer zur Einsicht zugeordnet.

### • Arbeitsplatzwechsel Benutzerin oder Benutzer

Bei Weggang einer Benutzerin oder eines Benutzers muss eine formlose Information an das KKN erfolgen, damit die Benutzerin oder der Benutzer für die Meldestelle gesperrt werden kann. Bei einem Arbeitsplatzwechsel zu einer anderen Meldestelle in der gleichen Einrichtung wird die Benutzerin oder der Benutzer im Melderportal einer weiteren Melderin oder einem weiteren Melder zugeordnet. Gleichzeitig muss eine formlose Information an das KKN erfolgen, damit die Benutzerin oder der Benutzer für die Meldestelle, für die sie oder er nicht mehr meldet, gesperrt werden kann.

#### Abrechnung

Die Meldevergütung wird als Aufwandsentschädigung gewährt. Das KKN muss für die Meldevergütung in Vorleistung treten und bekommt die Beträge von den gesetzlichen und privaten Krankenkassen erstattet.

# 12.2 Rechtliche Bestimmungen

| Kurzform                                 | Gesetz                                                                                                    | Datum der<br>Veröffent-<br>lichung                                              | Quelle                                  |
|------------------------------------------|----------------------------------------------------------------------------------------------------|---------------------------------------------------------------------------------|-----------------------------------------|
| KFRG                                     | Gesetz zur Weiterentwicklung der Krebs-<br>früherkennung und zur Qualitätssicherung<br>durch klinische Krebsregister (Krebsfrüher-<br>kennungs- und -registergesetz)                                                                                                    | Bundesge-<br>setzblatt Jahr-<br>gang 2013<br>Teil I Nr. 16<br>vom<br>08.04.2013 | www.bgbl.de                             |
|                                          | Gesetz zur Umsetzung des Krebsfrüherken-<br>nungs- und -registergesetzes in Nieder-<br>sachsen mit folgenden Artikeln:<br>Artikel 1: Gesetz über das Klinische Krebs-<br>register Niedersachsen (GKKN)<br>Artikel 2: Änderung des Gesetzes über das<br>Epidemiologische Krebsregister Nieder-<br>sachsen<br>Artikel 3: Gesetz über die Anstalt "Klini-<br>sches Krebsregister Niedersachsen (KKN)"<br>und die Übertragung von Aufgaben der kli-<br>nischen Krebsregistrierung in Niedersach-<br>sen (GAnstKKN) | 25.09.2017                                                                      | <u>Nds. GVBl. Nr.</u><br><u>19/2017</u> |
| GKKN                                     | Gesetz über das Klinische Krebsregister<br>Niedersachsen                                                                                                    | 25.09.2017                                                                      | www.nds-voris.de                        |
| KKN-DBestVO<br>(gemäß§30<br>GKKN)        | Verordnung zur Bestimmung der Basisda-<br>ten sowie zur Abrechnung der Aufwands-<br>entschädigung für Meldungen an das Klini-<br>sche Krebsregister (KKN-Datenbestim-<br>mungsverordnung)                                                                                                    | 14.12.2018                                                                      | <u>www.nds-voris.de</u>                 |
| KKN-DÜVO<br>(gemäß§30<br>GKKN)           | Verordnung über das Verfahren zur Über-<br>mittlung von Daten zum Zweck der Zertifi-<br>zierung und Rezertifizierung von Zentren<br>der onkologischen Versorgung und zur An-<br>erkennung als kooperierende Einrichtung<br>durch das Klinische Krebsregister Nieder-<br>sachsen (KKN-Datenübermittlungsverord-<br>nung)                                                                                                    | 20.05.2019                                                                      | <u>www.nds-voris.de</u>                 |
| KKN-DVerarb-<br>VO<br>(gemäß§30<br>GKKN) | Verordnung zur Verarbeitung von Daten im<br>Vertrauens- und Registerbereich des Klini-<br>schen Krebsregisters Niedersachsen und<br>im Austausch mit der Vertrauens- und der<br>Registerstelle des Epidemiologischen<br>Krebsregisters Niedersachsen (KKN-Daten-<br>verarbeitungsverordnung)                                                                                                    | 31.01.2019                                                                      | <u>www.nds-voris.de</u>                 |
| GEKN                                     | Gesetz über das Epidemiologische Krebsre-<br>gister Niedersachsen                                                                                                    | 07.12.2012                                                                      | www.nds-voris.de                        |

| Krebsregister-Meldevergütung-Vereinba-<br>rung inkl. Schiedsspruch vom 24.02.2015                 | 15.12.2014                                                                              | <u>www.gkv-spitzen-</u><br><u>verband.de</u> |
|---------------------------------------------------------------------------------------------------|-----------------------------------------------------------------------------------------|----------------------------------------------|
| Aufwandsentschädigungen für Meldungen<br>an das Epidemiologische Krebsregister Nie-<br>dersachsen | Geändert<br>durch RdErl.<br>vom<br>10.12.2018<br>(Nds. MBI.<br>2018 Nr. 43,<br>S. 1500) | <u>www.nds-voris.de</u>                      |

## **12.3 Übersicht zur Melderregistrierung**

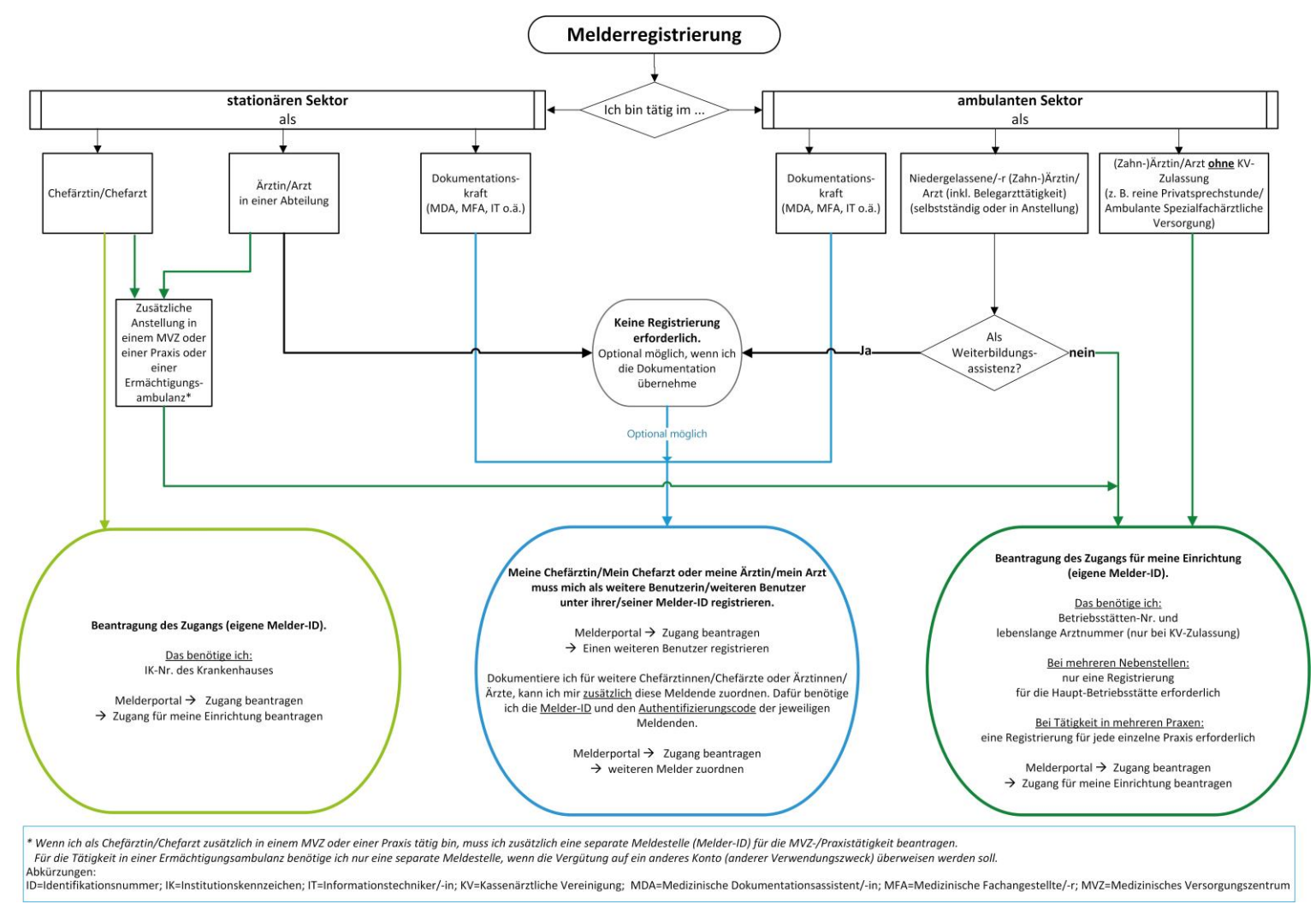

## 12.4 Meldeanlässe KKN und Ausfüllhinweise

**Bitte beachten Sie**, dass seit dem 01.07.2018 zu den gesetzlich vorgeschriebenen Meldeanlässen gemäß § 6 **GKKN** bestimmte Pflichtfelder zwingend erforderlich sind. Meldungen mit unvollständigen Pflichtangaben können nicht vergütet werden. Weitere Grundlage für die erwarteten Felder ist die **Verordnung** zur Bestimmung der Basisdaten und der landesspezifischen Daten sowie zur Abrechnung der Aufwandsentschädigung für Meldungen an das Klinische Krebsregister Niedersachsen (KKN-Datenbestimmungsverordnung – KKN-DBestVO).

- **Diagnose** > bei Diagnosemeldung,
- **Behandlungsbeginn** > bei Bestrahlung/systemischer Therapie
- Behandlungsende > bei OP/Bestrahlung/systemischer Therapie
- Statusmeldung/Statusänderung/Tod ≻ bei Verlauf

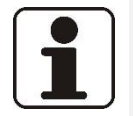

### HINWEIS!

Die grau hinterlegten Felder beinhalten die Mindestangaben des dazugehörigen Tumors und werden automatisch übernommen, sobald eine Tumormeldung angelegt wurde.

## 12.4.1 Patientenstammdaten

| Feldbezeichnung      | Allgemeine Hinweise                                                                                                    | Ausfüllhinweise                                                                                                    |
|----------------------|----------------------------------------------------------------------------------------------------|----------------------------------------------------------------------------------------------------|
| Externe Patienten-ID |                                                                                                    | Darf keine personenidentifizierenden Daten beinhalten.                                                                                              |
| Titel                | Einige Beispiele:<br>Dipl. Inform.   Dipl. Ing.   Dipl. Soz.   Dipl. Kaufm.   Dipl. med.  <br>Dr.   Dr. Dr.   Dr. med. dent.   PD Dr.   Prof.   Prof. Dr. | Titel der Patientin oder des Patienten                                                                                                    |
| Vorname              | Text                                                                                                    | Vornamen der Patientin oder des Patienten. Mehrere Vornamen<br>durch Leerzeichen trennen. Vorname soll keine Namenszusätze oder<br>Titel enthalten. |
| Nachname             | Text                                                                                                    | Aktueller Nachname der Patientin oder des Patienten zum Zeitpunkt der Meldung. Der Nachname soll keine Namenszusätze oder Titel enthalten.          |
| Namenszusatz         | Einige Beispiele:<br>Baron von der   de   de la   Don   Freifrau von   Graf   Reichs-<br>gräfin von   von't   van   von der                               | Namenszusätze der Patientin oder des Patienten                                                                                                    |
| Frühere Namen        | Text                                                                                                    | Frühere Namen der Patientin oder des Patienten                                                                                                    |
| Geburtsname          | Text                                                                                                    | Geburtsname und frühere Namen der Patientin oder des Patienten                                                                                      |
| Geburtsdatum         | TT.MM.JJJJ<br>Tag unbekannt: 00 einsetzen<br>Tag und Monat unbekannt: 00.00 einsetzen                                                                     | Tag, Monat und Jahr der Geburt einer Person (nach dem Gregoriani-<br>schen Kalender).                                                               |
| Geschlecht           | M = männlich<br>W = weiblich<br>S = Sonstiges/ intersexuell<br>U = unbekannt                                                                              | Differenzierung einer Person nach ihrem Geschlechtsmerkmal.                                                                                         |
| Adressland           | Liste                                                                                                    | Aktuelles Land (Wohnort) der Patientin oder des Patienten bei Diag-<br>nosestellung und Meldung im Klartext                                         |
| Strasse              | Text                                                                                                    | Aktuelle Anschrift der Patientin oder des Patienten bei Diagnosestel-<br>lung oder Meldung.                                                         |
| Haus-Nr.             | Alphanummerisch einschließlich Postfix                                                                                                    | Nummer des Hauses, in dem der Patientin oder der Patient wohnt.                                                                                     |

| Feldbezeichnung | Allgemeine Hinweise                                                                                                    | Ausfüllhinweise                                                                                                    |
|-----------------|----------------------------------------------------------------------------------------------------|----------------------------------------------------------------------------------------------------|
| PLZ             | Ausschließlich Postleitzahlen (null –10-stellig) inkl. Bindestrich. In Deutschland nur 01001 bis 99996 mit führender Null. Ohne Länderkennung (separates Feld).                                                                                                    | Aktuelle Postleitzahl der Patientin oder des Patienten bei Diagnose-<br>stellung und Meldung.                                                                                                    |
| Ort             | Freitext; A-Z, Umlaute, Bindestrich, Leerzeichen, ß und runde Klammern                                                                                                    | Aktueller Wohnort der Patientin oder des Patienten bei Diagnosestel-<br>lung oder Meldung.                                                                                                    |
| Postfach        |                                                                                                    |                                                                                                    |
| Krankenkasse    | Der veränderbare Teil der Krankenversicherungsnummer enthält<br>Informationen über die Krankenkasse. Diese 9-stellige Nummer ist<br>das so genannte Institutionskennzeichen der Krankenkasse. Evt.<br>"Nicht bekannt" In der Regel: Nominal, Alphanummerisch 9- stel-<br>lig | Eindeutige Bezeichnung der jeweiligen Krankenkasse oder Versiche-<br>rung (oder Ersatzcode)VersichertengruppeErsatzcodeSelbstzahler970000011Kostenträger ohne IK-Nummer970001001Asylbewerber (ohne Krankenversicherung)970100001Privatversichert, Kasse unbekannt970000022Keine Angabe zum Kostenträger970000099 |
| Versichertennr. | Die Krankenversichertennummer eines Hauptversicherten ist 9-<br>stellig.<br>Der Bezug eines Angehörigen zum Mitglied wird über einen wei-<br>teren Nummern-Teil hergestellt. Dieser ist ebenfalls 10 Stellen<br>lang.                                                        | Eindeutige Versicherten-Nummer (Krankenkasse) des Patienten<br>(oder Ersatzcode, siehe oben)<br>Keine Krankenversichertennummer für GKV-Versicherte. Wenn vor-<br>handen auch bei PKV-Versicherten eintragen.                                                                                                    |

Die Patientenstammdaten sind für jede Meldung erforderlich. Im Melderportal ist jede Patientin oder jeder Patient einmalig mit den oben aufgeführten Angaben zu erfassen. Bitte achten Sie auf vollständige und korrekte Eingabe der Krankenversicherungsdaten, da sonst keine Meldevergütung ausgezahlt werden kann.

## 12.4.2 Diagnosemeldungen

| Feldbezeichnung       | Allgemeine Hinweise                                                                                                    | Ausfüllhinweise                                                                                                    |
|-----------------------|----------------------------------------------------------------------------------------------------|----------------------------------------------------------------------------------------------------|
| Meldebegründung       | <ul> <li>I = Patientin / Patient wurde informiert und hat nicht wider-<br/>sprochen</li> <li>A = Ausnahme: Patientenunterrichtung entfallen wegen mögli-<br/>cher gesundheitlicher Nachteile</li> <li>D = Meldung von Ärzten ohne unmittelbaren Patientenkontakt</li> <li>W = Patient hat der personenbezogenen Speicherung widerspro-<br/>chen</li> <li>V = Verstorben</li> </ul> | Wenn Sie die betroffene Person pflichtgemäß über die Meldung an das<br>Krebsregister informiert haben, wählen Sie "informiert". Bei Wider-<br>spruch gegen die Wiedergewinnung personenbezogener Daten wäh-<br>len Sie "Widerspruch". In medizinischen Ausnahmefällen wählen Sie<br>"Ausnahme". "Ohne Patientenkontakt" ist nur für Pathologiemeldun-<br>gen zulässig. |
| Diagnosedatum         | Format: TT.MM.JJJJ                                                                                                    | Zeitpunkt, angegeben in Tag, Monat und Jahr, an dem die meldepflich-<br>tige Diagnose erstmals durch eine Ärztin/einen Arzt klinisch oder mik-<br>roskopisch diagnostiziert wurde                                                                                                    |
| Diagnose ICD-10       | ICD-GM                                                                                                    | Kodierung einer meldepflichtigen Erkrankung nach der aktuellen ICD-<br>GM Version                                                                                                    |
| Seite                 | <ul> <li>L = links</li> <li>R = rechts</li> <li>B = beidseitig (sollte bei bestimmten Tumoren 2 Meldungen ergeben)</li> <li>M = Mittellinie/Mittig</li> <li>U = unbekannt</li> <li>T = T = trifft nicht zu (Seitenangabe nicht sinnvoll, einschließlich Systemerkrankung)</li> </ul>                                                                                               | Organspezifische Angabe der betroffenen Seite (rechts, links, unbe-<br>kannt) bei paarigen Organen. Für unpaarige Organe geben Sie bitte<br>"trifft nicht zu" an.                                                                                                    |
| Weitere Angaben       |                                                                                                    |                                                                                                    |
| Meldeanlass           | Anlass der Meldung                                                                                                    | = Diagnose                                                                                                    |
| Diagnose Freitext     | Freitext                                                                                                    | Bezeichnung einer meldepflichtigen Erkrankung.                                                                                                    |
| ICD-O Version         | 31 = ICD-O3; 1. Auflage 2003<br>32 = ICD-O3, 2. Auflage 2013                                                                                                    | Bezeichnung der zur Kodierung verwendeten ICD-O Version                                                                                                    |
| Lokalisation ICD-O    | Aktueller ICD-O Schlüssel (Format: 5-stellig: C♯♯.♯♯) und/oder prä-<br>ziser "Lokalisationstext"                                                                                                    | Bezeichnung der Topographie einer Erkrankung nach der aktuellen ICD-O (derzeit (2013) O-3) Version.                                                                                                    |
| Lokalisation Freitext | Bezeichnung der zur Kodierung verwendeten ICD-O Version.                                                                                                    | Beschreibt den Sitz der Neubildung.                                                                                                    |
| Diagnoseanlass        | M = Mammographie-Screening<br>K = Koloskopie-Screening                                                                                                    | Vorstellungsgrund, der zur Diagnose geführt hat (z. B. Screeningunter-<br>suchung).                                                                                                    |

|                              | <ul> <li>H = Hautkrebs-Screening</li> <li>S = Sonstiges Screening</li> <li>€ = Selbstuntersuchung</li> <li>F = Früherkennungsuntersuchung</li> <li>T = Tumorsymptomatik</li> <li>X = Sonstiges</li> <li>U = Unbekannt</li> </ul>                                                                                                    |                                                                                                    |
|------------------------------|----------------------------------------------------------------------------------------------------|----------------------------------------------------------------------------------------------------|
| Diagnosesicherung            | <ul> <li>1 = Klinisch ohne tumorspezifische Diagnostik (nur körperliche<br/>Untersuchung)</li> <li>2 = Klinisch: klinische Diagnose vor dem Sterbedatum durchge-<br/>führt; schließt diagnostische Techniken, inklusive Röntgen,<br/>Endoskopie, weitere bildgebende Verfahren, Ultraschall, ex-<br/>ploratorische Chirurgie (Laparotomie etc.) und Autopsie,<br/>ohne mikroskopische Gewebediagnose, ein.<br/>Spezifische Tumormarker</li> <li>4 = Zytologisch: Untersuchung von Zellen aus primären Lokali-</li> <li>5 = sationen inklusive Flüssigkeitsaspirationen mittels Endosko-<br/>pien oder Nadeln. Schließt mikroskopische Untersuchungen<br/>von peripheren Blutausstrichen und Ausstrichen von<br/>Beckenkammaspirationen ein.<br/>Histologie einer Metastase</li> <li>6 = Histologisch: Histologie des Primärtumors: Histologische</li> <li>7 = Untersuchung von Gewebe des Primärtumors einschließlich<br/>aller Schnitttechniken und Knochenmarksbiopsien. Dies<br/>schließt Proben des Primärtumors aus Autopsien ein. Histo-<br/>logische Untersuchung des Gewebes aus einer Metastase,<br/>einschließlich bei Autopsie.</li> <li>9 = Unbekannt</li> </ul> | Höchste erreichte Diagnosesicherheit zum Diagnosedatum.                                                                                                    |
| Allgemeiner Leistungszustand | <ul> <li>0 = Normale, uneingeschränkte Aktivität wie vor der Erkrankung<br/>(90 - 100 % nach Karnofsky)</li> <li>1 = Einschränkung bei körperlicher Anstrengung, aber gehfähig;<br/>leichte körperliche Arbeit bzw. Arbeit im Sitzen (z. B. leichte<br/>Hausarbeit oder Büroarbeit) möglich (70 - 80 % nach Kar-<br/>nofsky)</li> </ul>                                                                                                    | Physischer Zustand der betroffenen Person. Zur Einschätzung kann der<br>Karnofsky-Index oder der Performance-Status der Eastern Cooperative<br>Oncology Group (ECOG) verwendet werden.<br>Alternativ bei Karnofsky Angabe in % einschließlich %-Zeichen,<br>Beispiel: 10 % |

|                           | <ul> <li>2 = Gehfähig, Selbstversorgung möglich, aber nicht arbeitsfähig;<br/>kann mehr als 50 % der Wachzeit aufstehen (50 - 60 % nach<br/>Karnofsky)</li> <li>3 = Nur begrenzte Selbstversorgung möglich; ist 50 % oder mehr<br/>der Wachzeit an Bett oder Stuhl gebunden (30 - 40 % nach<br/>Karnofsky)</li> <li>4 = Völlig pflegebedürftig, keinerlei Selbstversorgung möglich;<br/>völlig an Bett oder Stuhl gebunden (10 - 20 % nach Karnofsky)</li> <li>U = Unbekannt</li> </ul> |                                                                                                    |
|---------------------------|----------------------------------------------------------------------------------------------------|----------------------------------------------------------------------------------------------------|
| Frühere Tumorerkrankungen |                                                                                                    |                                                                                                    |
| Frühere Tumorerkrankungen | Freitext oder ICD-10 mit Diagnose und Angabe des Diagnosejah-<br>res JJJJ                                                                                                    | Tumorerkrankungen, die in der Anamnese zu einem früheren Zeit-<br>punkt diagnostiziert/behandelt wurden.                                                            |
| Diagnosedatum             | Format: TT.MM.JJJJ                                                                                                    | Zeitpunkt, angegeben in Tag, Monat und Jahr, an dem die meldepflich-<br>tige Diagnose erstmals durch einen Arzt klinisch oder mikroskopisch<br>diagnostiziert wurde |
| Diagnose ICD              | ICD-GM                                                                                                    | Kodierung einer meldepflichtigen Erkrankung nach der aktuellen ICD-GM Version.                                                                                      |
| TNM                       |                                                                                                    |                                                                                                    |
| Datum                     | Format: TT.MM.JJJJ                                                                                                    | Gibt an, auf welchen Zeitpunkt sich die TNM-Klassifikation bezieht.                                                                                                 |
| Version                   | 6   7   8                                                                                                    | Gibt an, nach welcher Version des TNM klassifiziert wurde, da die Klas-<br>sifikationsregeln abhängig von der Version sind.                                         |
| TNM y-Symbol              | <ul> <li>y = Klassifikation erfolgte während oder nach initialer mul-<br/>timodaler Therapie</li> <li>(leer) = "native" Klassifikation vor neoadjuvanter Therapie</li> </ul>                                                                                                    | Gibt an, ob die Klassifikation während oder nach initialer multimodaler<br>Therapie erfolgt.                                                                        |
| TNM r-Symbol              | r = Klassifikation erfolgte zur Beurteilung eines Rezidivs<br>(leer) = "native" Klassifikation vor Eintreten eines Rezidivs                                                                                                    | Gibt an, ob die Klassifikation ein Rezidiv beurteilt.                                                                                                    |
| TNM a-Symbol              | a = Klassifikation erfolgte durch Autopsie<br>(leer) = Klassifikation erfolgte nicht durch Autopsie                                                                                                    | Gibt an, ob die Klassifikation aus Anlass einer Autopsie erfolgte.                                                                                                  |
| TNM c/p/u-Präfix T        | <ul> <li>c = Kategorie wurde durch klinische Angaben festgestellt, bzw.<br/>erfüllt die Kriterien für p nicht</li> <li>p = Feststellung der Kategorie erfolgte durch eine pathohisto-<br/>logische Untersuchung, mit der auch der höchste Grad der<br/>jeweiligen Kategorie hätte festgestellt werden können</li> </ul>                                                                                                    | Gibt an, ob die Klassifikation klinisch oder pathologisch erfolgte.                                                                                                 |

|                                         | u = Feststellung mit Ultraschall (Unterkategorie von c mit beson                                                                                                    |                                                                                                    |
|-----------------------------------------|----------------------------------------------------------------------------------------------------|----------------------------------------------------------------------------------------------------|
|                                         | derer diagnostischer Relevanz, z.B. beim Rektumkarzinom)                                                                                                    |                                                                                                    |
| TNM T-Stadium                           | Ausprägungen sind entitätsspezifisch                                                                                                    | Ausbreitung des Primärtumors, erfolgt gemäß Tumorentität nach TNM und TNM-Supplement.                                                            |
| TNM m-Symbol                            | <ul> <li>(m) = multiple Tumoren ohne Angabe der Zahl</li> <li>(Zahl) = Anzahl der multiplen Tumoren, Werte: 2 bis 9</li> <li>(leer) = keine multiplen Tumoren</li> </ul>                                                                                                    | Kennzeichnet Vorhandensein multipler Primärtumoren in einem Be-<br>zirk.                                                                         |
| TNM c/p/u-Präfix N                      | <ul> <li>c = Kategorie wurde durch klinische Angaben festgestellt, bzw.<br/>erfüllt die Kriterien für p nicht</li> <li>p = Feststellung der Kategorie erfolgte durch eine pathohisto-<br/>logische Untersuchung, mit der auch der höchste Grad der<br/>jeweiligen Kategorie hätte festgestellt werden können</li> <li>u = Feststellung mit Ultraschall (Unterkategorie von c mit be son<br/>derer diagnostischer Relevanz, z.B. beim Rektumkarzinom)</li> </ul> | Gibt an, ob die Klassifikation klinisch oder pathologisch erfolgte.                                                                              |
| TNM N-Stadium                           | Ausprägungen sind entitätsspezifisch                                                                                                    | Vorhandensein oder Fehlen und Ausbreitung von regionären Lymph-<br>knotenmetastasen, erfolgt gemäß Tumorentität nach TNM und TNM-<br>Supplement. |
| TNM c/p/u-Präfix M                      | <ul> <li>c = Kategorie wurde durch klinische Angaben festgestellt, bzw.<br/>erfüllt die Kriterien für p nicht</li> <li>p = Feststellung der Kategorie erfolgte durch eine pathohisto-<br/>logische Untersuchung, mit der auch der höchste Grad der<br/>jeweiligen Kategorie hätte festgestellt werden können</li> <li>u = Feststellung mit Ultraschall (Unterkategorie von c mit beson<br/>derer diagnostischer Relevanz, z.B. beim Rektumkarzinom)</li> </ul>  | Gibt an, ob die Klassifikation klinisch oder pathologisch erfolgte.                                                                              |
| TNM M-Stadium                           | Ausprägungen sind entitätsspezifisch, einschließlich Zusatzanga-<br>ben wie (i+/-) und (mol+/-)                                                                                                    | Vorhandensein oder Fehlen von Fernmetastasen, erfolgt gemäß<br>Tumorentität nach TNM und TNM-Supplement.                                         |
| TNM L-Kategorie<br>(Lymphgefäßinvasion) | LX = Lymphgefäßinvasion kann nicht beurteilt werden<br>L0 = Keine Lymphgefäßinvasion<br>L1 = Lymphgefäßinvasion                                                                                                    | Gibt an, ob auch in Lymphbahnen der Tumorregion Krebszellen gefun-<br>den wurden.                                                                |
| TNM V-Kategorie<br>(Veneninvasion)      | <ul> <li>VX = Veneninvasion kann nicht beurteilt werden</li> <li>V0 = Keine Veneninvasion</li> <li>V1 = Mikroskopische Veneninvasion</li> <li>V2 = Makroskopische Veneninvasion</li> </ul>                                                                                                    | Gibt an, ob auch in Venen der Tumorregion Krebszellen gefunden wur-<br>den.                                                                      |

| TNM Pn-Kategorie<br>(Perineuralinvasion) | PnX = Perineurale Invasion kann nicht beurteilt werden<br>Pn0 = Keine perineurale Invasion<br>Pn1 = Perineurale Invasion                                                                                            | Gibt an, ob auch in Nervenscheiden der Tumorregion Krebszellen gefunden wurden.                                                                             |
|------------------------------------------|----------------------------------------------------------------------------------------------------|----------------------------------------------------------------------------------------------------|
| TNM S-Kategorie<br>(Serumtumormarker)    | SX =Werte der Serumtumormarker nicht verfügbar oder<br>entsprechende Untersuchungen nicht vorgenommenS0 =Serumtumormarker innerhalb der normalen GrenzenS1-S3 = Wenigstens einer der Serumtumormarker erhöht (siehe | Gibt bei malignen Tumoren der Hoden (C62) an, ob und wie viele<br>Serumtumormarker erhöht sind.<br>N = obere Grenze des Normalwertes                        |
|                                          | Kommentar)                                                                                                    | LDH HCG AFP<br>S1 <1,5N und <5000 und <1000<br>S2 1,5 – 10N oder 5000 – oder 1000 -<br>50000 10000<br>S3 >10N oder >50000 oder >10000                       |
| Fernmetastasen                           |                                                                                                    |                                                                                                    |
| Lokalisation                             | PUL =LungeOSS =KnochenHEP =LeberBRA =HirnLYM =LymphknotenMAR =KnochenmarkPLE =PleuraPER =PeritoneumADR =NebennierenSKI =HautOTH =Andere OrganeGEN =Generalisierte Metastasierung                                    | Lokalisation der Fernmetastase                                                                                                    |
| Weitere Klassifikationen                 |                                                                                                    |                                                                                                    |
| Hämatoonkologische Klassifi-<br>kation   | BINET<br>Ann-Arbor-Stadium<br>Ann-Arbor-Zusatz<br>ISS<br>ISSWM<br>WHO-Grad<br>Formen<br>ELN-Klassifikation                                                                                                    | Art der Klassifikation und Ausprägung. Wird an dieser Stelle nicht stan-<br>dardisiert, sondern ist Bestandteil vorhandener und zu definierender<br>Module. |

|                             | Durie - Salmon-Stadium                                          |                                                                      |
|-----------------------------|-----------------------------------------------------------------|----------------------------------------------------------------------|
|                             | Durie-Salmon-Zusatz                                             |                                                                      |
|                             | Bismuth                                                         |                                                                      |
|                             | Masaoka                                                         |                                                                      |
|                             | Mitoserate-GIST                                                 |                                                                      |
|                             | LDH                                                             |                                                                      |
|                             | p16                                                             |                                                                      |
|                             | AnlassGleasonScore                                              |                                                                      |
|                             | GleasonScore                                                    |                                                                      |
|                             | EUTOS-Score                                                     |                                                                      |
|                             | Sanz-Score                                                      |                                                                      |
|                             | IPI                                                             |                                                                      |
|                             | FLIPI                                                           |                                                                      |
|                             | MIPI                                                            |                                                                      |
|                             | Risikogruppen GHSG                                              |                                                                      |
|                             | IPSS                                                            |                                                                      |
|                             | HER2-neu                                                        |                                                                      |
| Hämatoonkologisches Stadium | Einstufung gemäß den hämatologischen oder sonstigen Klassifika- | Je nach verwendeter Klassifikation.                                  |
|                             | tionen                                                          |                                                                      |
| Histologie                  |                                                                 |                                                                      |
| Datum                       | Format: TT.MM.JJJJ                                              | Zeitpunkt, angegeben in Tag, Monat und Jahr, an dem die meldepflich- |
|                             |                                                                 | tige Diagnose mikroskopisch diagnostiziert wurde.                    |
| Histologie Einsendenummer   | Text                                                            | Die Histologie-Einsendenummer wird vom pathologischen Institut       |
|                             |                                                                 | beim Eingang des Präparates vergeben. Eine eindeutige Zuordnung,     |
|                             |                                                                 | welches Präparat untersucht wurde, für Referenzzwecke ist so mög-    |
|                             |                                                                 | lich.                                                                |
| Histologie ICD-O-Version    | 31 = dritte Edition, erste Revision                             | Bezeichnung der zur Kodierung verwendeten ICD-O Version              |
|                             | 32 = dritte Edition, zweite Revision                            |                                                                      |
| Histologie ICDO-O-Code      | Alphanumerisch nach ICD-O Morphologie (aktuelle Version)        | Gibt an, welche Histologie der Tumor aufweist                        |
| Histologie-Freitext         | Freitext                                                        | Gibt die Originalbezeichnung der morphologischen Diagnose an         |
| Grading                     | 0 = malignes Melanom der Konjunktiva                            | Gibt den Differenzierungsgrad des Tumors an.                         |
|                             | 1 = gut differenziert                                           |                                                                      |
|                             | 2 = mäßig differenziert                                         |                                                                      |
|                             | 3 = schlecht differenziert                                      |                                                                      |

|                                                   | 4 = undifferenziert<br>X = nicht bestimmbar<br>L = low grade (G1 oder G2)<br>M = intermediate (G2 oder G3) |                                                                                                    |
|---------------------------------------------------|----------------------------------------------------------------------------------------------------|----------------------------------------------------------------------------------------------------|
|                                                   | H = high grade (G3 oder G4)<br>B = Borderline                                                              |                                                                                                    |
|                                                   | U = unbekannt                                                                                              |                                                                                                    |
|                                                   | I = trifft nicht zu                                                                                        |                                                                                                    |
| Anzahl der untersuchten Senti-<br>nel_Lymphknoten | Zahl                                                                                                    | Gibt an, wie viele Sentinel-Lymphknoten untersucht wurden.                                                                                              |
| Anzahl der befallenen Sentinel-<br>Lymphknoten    | Zahl                                                                                                    | Gibt an, wie viele Sentinel-Lymphknoten untersucht wurden.                                                                                              |
| Anzahl der untersuchten<br>Lymphknoten            | Zahl                                                                                                    | Gibt an, wie viele Lymphknoten untersucht wurden (einschließlich Sentinel).                                                                             |
| Anzahl der befallenen Lymph-<br>knoten            | Zahl                                                                                                    | Gibt an, wie viele Lymphknoten befallen sind (einschließlich Sentinel).                                                                                 |
| Modul Allgemein                                   |                                                                                                    |                                                                                                    |
| Sozialdienstkontakt                               | J = Ja - Kontakt<br>N = Nein - kein Kontakt<br>U = Unbekannt                                               | Kontakt mit Sozialdienst im Rahmen der Erst- oder Rezidivbehandlung                                                                                     |
| Datum Sozialdienstkontakt                         | TT.MM.JJJJ = Datum des Kontaktes                                                                           | Datum des ersten Sozialdienstkontaktes im Rahmen der Erst- oder Rezidivbehandlung                                                                       |
| Studienrekrutierung                               | J = Ja - Studienteilnahme<br>N = Nein - keine Studienteilnahme<br>U = Unbekannt                            | Teilnahme an einer Studie mit Ethikvotum                                                                                                    |
| Datum Studienrekrutierung                         | TT.MM.JJJJ= Einschlussdatum                                                                                | Einschlussdatum an der Teilnahme an einer Studie mit Ethikvotum                                                                                         |
| Weitere Angaben                                   |                                                                                                    |                                                                                                    |
| Anmerkungen                                       | Freitext                                                                                                   | Sachverhalte, die sich in der Kodierung des Erfassungsdokumentes un-<br>präzise abbilden oder darüber hinausgehen, können hier genau<br>gefasst werden. |

## 12.4.3 Operation

| Feldbezeichnung                          | Allgemeine Hinweise                                                                                                    | Ausfüllhinweise                                                                                                    |
|------------------------------------------|----------------------------------------------------------------------------------------------------|----------------------------------------------------------------------------------------------------|
| Tumorzuordnung                           |                                                                                                    |                                                                                                    |
| Tumoridentifikator                       |                                                                                                    | Automatisch                                                                                                    |
| Tumor Diagnosedatum                      | Format: TT.MM.JJJJ                                                                                                    | Zeitpunkt, angegeben in Tag, Monat und Jahr, an dem die melde-<br>pflichtige Diagnose erstmals durch eine Ärztin oder einen Arzt<br>klinisch oder mikroskopisch diagnostiziert wurde |
| Primärtumor ICD-10-Code                  | ICD-GM                                                                                                    | Kodierung einer meldepflichtigen Erkrankung nach der aktuellen ICD-<br>GM Version.                                                                                                   |
| Primärtumor Tumordiagnose<br>ICD-Version | 10 2013 GM   10 2014 GM   10 2015 GM   10 2016 GM  <br>10 2016 WHO   10 2017 GM   10 2018 GM   Sonstige                                                                                                    | Bezeichnung der zur Kodierung verwendeten ICD-GM Version (Bei-<br>spiel: ICD 10 Version 2018)                                                                                        |
| Tumor Seitenlokalisation                 | <ul> <li>L = links</li> <li>R = rechts</li> <li>B = beidseitig (sollte bei bestimmten Tumoren 2 Meldungen ergeben)</li> <li>M = Mittellinie/Mittig</li> <li>U = unbekannt</li> <li>T = trifft nicht zu (Seitenangabe nicht sinnvoll, einschließlich Systemerkrankung)</li> </ul> | Angabe der betroffenen organspezifischen Seite<br>Pflicht auch bei unpaarigen Organen (T = trifft nicht zu)                                                                          |
| Therapieangaben                          |                                                                                                    |                                                                                                    |
| Meldeanlass                              | = Behandlungsende                                                                                                    |                                                                                                    |
| Meldebegründung                          | Verstorben<br>Ausnahme: Patientenunterrichtung entfallen wegen möglicher<br>gesundheitlicher Nachteile<br>Ohne Patientenkontakt<br>Informiert: Patientin / Patient wurde informiert und hat nicht<br>widersprochen<br>Widerspruch: Patient hat der personenbezogenen Speicherung | Widerspruch/Einwilligung der Patientin oder des Patienten                                                                                                    |
| Therapieart                              | = Operative Therapie                                                                                                    |                                                                                                    |
| - · · · · · · · · · · · · · · · · · · ·  | - here a state -                                                                                                    | 1                                                                                                    |

| Feldbezeichnung       | Allgemeine Hinweise                                                 | Ausfüllhinweise                                                       |  |  |
|-----------------------|---------------------------------------------------------------------|-----------------------------------------------------------------------|--|--|
| Angaben zur Operation |                                                                     |                                                                       |  |  |
| Datum                 | TT.MM.JJJJ                                                          | Datum der OP                                                          |  |  |
|                       | Tag unbekannt: 00 einsetzen                                         |                                                                       |  |  |
|                       | Tag und Monat unbekannt: 00.00 einsetzen                            |                                                                       |  |  |
| Intention             | K = kurativ                                                         | Gibt an, mit welchem Ziel die OP durchgeführt wird                    |  |  |
|                       | P = palliativ                                                       |                                                                       |  |  |
|                       | D = diagnostisch                                                    |                                                                       |  |  |
|                       | R = Revision/Komplikation                                           |                                                                       |  |  |
|                       | S = sonstiges                                                       |                                                                       |  |  |
|                       | X = Fehlende Angabe                                                 |                                                                       |  |  |
| OPS Codes             |                                                                     |                                                                       |  |  |
| OPS Version           | 2013   2014   2015   2016   2017   2018                             | Gibt an, nach welcher Version (Jahr) der OPS klassifiziert wurde.     |  |  |
| 1. OPS                | Liste hinterlegt                                                    | Gibt an, welche Operation durchgeführt wurde.                         |  |  |
|                       | Mit + können weitere OPS-Codes hinzugefügt werden.                  |                                                                       |  |  |
| Residualstatus        |                                                                     |                                                                       |  |  |
| Lokal R               | R0 = kein Residualtumor                                             | Lokale Beurteilung der Residualklassifikation nach Resektion, bezieht |  |  |
|                       | R1 = Mikroskopischer Residualtumor                                  | sich auf das, was reseziert wurde, meist Primärtumor, aber z. B. auch |  |  |
|                       | R2 = Makroskopischer Residualtumor                                  | Lebermetastasen                                                       |  |  |
|                       | R1 (is) = In-Situ-Rest                                              |                                                                       |  |  |
|                       | R1(cy+) = Cytologischer Rest                                        |                                                                       |  |  |
|                       | RX = Vorhandensein von Residualtumor kann nicht beurteilt<br>werden |                                                                       |  |  |
| Gesamt R              | R0 = kein Residualtumor                                             | Gesamtbeurteilung der Residualklassifikation der Erkrankung ein-      |  |  |
|                       | R1 = Mikroskopischer Residualtumor                                  | schließlich etwaiger Fernmetastasen                                   |  |  |
|                       | R2 = Makroskopischer Residualtumor                                  |                                                                       |  |  |
|                       | R1 (is) = In-Situ-Rest                                              |                                                                       |  |  |
|                       | R1(cy+) = Cytologischer Rest                                        |                                                                       |  |  |
|                       | RX = Vorhandensein von Residualtumor kann nicht beurteilt<br>werden |                                                                       |  |  |
| Komplikationen        |                                                                     |                                                                       |  |  |
| 1. Art                | N = Nein                                                            | Gibt an, ob eine oder keine Komplikation aufgetreten ist, bzw. wenn   |  |  |
|                       | U = unbekannt                                                       | eine aufgetreten ist, welche.                                         |  |  |

| Feldbezeichnung                 | Allgemeine Hinweise                                                                 | Ausfüllhinweise                                                   |
|---------------------------------|-------------------------------------------------------------------------------------|-------------------------------------------------------------------|
|                                 | Wenn ja, dann Liste der aufgetretenen Komplikationen nach<br>Komplikationsschlüssel |                                                                   |
| Beurteilung des lokalen Resi-   |                                                                                     | außer bei ZNS-Tumoren, Systemerkrankungen und Cancer of Unk-      |
| dualstatus nach                 |                                                                                     | nown Primary (CUP)                                                |
| Abschluss der OP                |                                                                                     |                                                                   |
| Gesamtbeurteilung des Resi-     |                                                                                     | wenn beurteilbar                                                  |
| dualstatus nach Abschluss Ph-   |                                                                                     |                                                                   |
| Histologie                      |                                                                                     |                                                                   |
| Achtung: Histologie zu Rezidive | n und Metastasen sind zusätzlich in der Verlaufsmeldung zu erfasse                  | en                                                                |
| Tumor Histologie                | TT.MM.JJJJ                                                                          | Zeitpunkt, angegeben in Tag, Monat und Jahr, an dem die melde-    |
|                                 |                                                                                     | pflichtige Diagnose mikroskopisch diagnostiziert wurde.           |
| Histologie Einsendenummer       | Text                                                                                | Die Histologie-Einsendenummer wird vom pathologischen Institut    |
|                                 |                                                                                     | beim Eingang des Präparates vergeben. Eine eindeutige Zuordnung,  |
|                                 |                                                                                     | welches Präparat untersucht wurde, für Referenzzwecke ist so mög- |
|                                 |                                                                                     | lich.                                                             |
| Histologie ICD-O-Version        | 31 = dritte Edition, erste Revision                                                 | Bezeichnung der zur Kodierung verwendeten ICD-O Version           |
| listalazia ICDO O Cada          | 32 = dritte Edition, zweite Revision                                                | Cibt en uuslehe Histologie des Turges aufweist                    |
| Histologie ICDO-O-Code          | Alphanumerisch nach ICD-O Morphologie (aktuelle Version)                            | Gibt die Orieinelle gesiehenen den wenne hele ziechen Die meesen  |
| Histologie-Freitext             | Freitext                                                                            | Gibt die Originalbezeichnung der morphologischen Diagnose an      |
| Grading                         | U = malignes Melanom der Konjunktiva                                                | Gibt den Differenzierungsgrad des Tumors an                       |
|                                 | 1 = gut differenziert                                                               |                                                                   |
|                                 | 2 – Indisig unterenziert                                                            |                                                                   |
|                                 | 3 = undifferenziert                                                                 |                                                                   |
|                                 | X = nicht hestimmhar                                                                |                                                                   |
|                                 | I = low grade (G1 oder G2)                                                          |                                                                   |
|                                 | M = intermediate (G2 oder G3)                                                       |                                                                   |
|                                 | H = high grade (G3 oder G4)                                                         |                                                                   |
|                                 | B = Borderline                                                                      |                                                                   |
|                                 | U = unbekannt                                                                       |                                                                   |
|                                 | T = trifft nicht zu                                                                 |                                                                   |

| Feldbezeichnung                                   | Allgemeine Hinweise                                                                                                    | Ausfüllhinweise                                                                                                    |  |  |
|---------------------------------------------------|----------------------------------------------------------------------------------------------------|----------------------------------------------------------------------------------------------------|--|--|
| Anzahl der untersuchten Sen-<br>tinel_Lymphknoten | Zahl                                                                                                    | Gibt an, wie viele Sentinel-Lymphknoten untersucht wurden.                                                             |  |  |
| Anzahl der befallenen Senti-<br>nel-Lymphknoten   | Zahl                                                                                                    | Gibt an, wie viele Sentinel-Lymphknoten befallen wurden.                                                               |  |  |
| Anzahl der untersuchten<br>Lymphknoten            | Zahl                                                                                                    | Gibt an, wie viele Lymphknoten untersucht wurden (einschließlich Sentinel).                                            |  |  |
| Anzahl der befallenen Lymph-<br>knoten            | Zahl                                                                                                    | Gibt an, wie viele Lymphknoten befallen sind (einschließlich Senti-<br>nel).                                           |  |  |
| TNM                                               |                                                                                                    |                                                                                                    |  |  |
| Achtung: Rezidiv-TNM sind in d                    | ler Verlaufsmeldung zu erfassen                                                                                                    |                                                                                                    |  |  |
| TNM Datum                                         | TT.MM.JJJJ                                                                                                    | Gibt an, auf welchen Zeitpunkt sich die TNM-Klassifikation bezieht.                                                    |  |  |
| TNM Version                                       | 6   7   8                                                                                                    | Gibt an, nach welcher Version des TNM klassifiziert wurde, da die Klassifikationsregeln abhängig von der Version sind. |  |  |
| TNM y -Symbol                                     | <ul> <li>y = Klassifikation erfolgte während oder nach initialer<br/>multimodaler Therapie</li> <li>(leer) = "native" Klassifikation vor neoadjuvanter Therapie</li> </ul>                                                                                                    | Gibt an, ob die Klassifikation während oder nach initialer multimoda-<br>ler Therapie erfolgte.                        |  |  |
| TNM r-Symbol                                      | r = Klassifikation erfolgte zur Beurteilung eines Rezidivs<br>(leer) = "native" Klassifikation vor Eintreten eines Rezidivs                                                                                                    | Gibt an, ob die Klassifikation ein Rezidiv beurteilt.                                                                  |  |  |
| TNM a-Symbol                                      | a = Klassifikation erfolgte durch Autopsie<br>(leer) = Klassifikation erfolgte nicht durch Autopsie                                                                                                    | Gibt an, ob die Klassifikation aus Anlass einer Autopsie erfolgte.                                                     |  |  |
| TNM c/p/u-Präfix T                                | <ul> <li>c = Kategorie wurde durch klinische Angaben festgestellt, bzw.<br/>erfüllt die Kriterien für p nicht</li> <li>p = Feststellung der Kategorie erfolgte durch eine pathohisto-<br/>logische Untersuchung, mit der auch der höchste Grad der<br/>jeweiligen Kategorie hätte festgestellt werden können</li> <li>u = Feststellung mit Ultraschall (Unterkategorie von c mit beson-<br/>derer diagnostischer Relevanz, z. B. beim Rektumkarzinom)</li> </ul> | Gibt an, ob die Klassifikation klinisch oder pathologisch erfolgte.                                                    |  |  |
| TNM T-Kategorie                                   | Ausprägungen sind entitätsspezifisch                                                                                                    | Ausbreitung des Primärtumors, erfolgt gemäß Tumorentität nach TNM und TNM-Supplement.                                  |  |  |
| TNM m-Symbol                                      | <ul> <li>(m) = multiple Tumoren ohne Angabe der Zahl</li> <li>(Zahl) = Anzahl der multiplen Tumoren, Werte: 2 bis 9</li> <li>(leer) = keine multiplen Tumoren</li> </ul>                                                                                                    | Kennzeichnet Vorhandensein multipler Primärtumoren in einem<br>Bezirk.                                                 |  |  |

| Feldbezeichnung    | Allgemeine Hinweise                                                                                                    | Ausfüllhinweise                                                                      |
|--------------------|----------------------------------------------------------------------------------------------------|--------------------------------------------------------------------------------------|
| TNM c/p/u-Präfix N | <ul> <li>c = Kategorie wurde durch klinische Angaben festgestellt, bzw.<br/>erfüllt die Kriterien für p nicht</li> <li>p = Feststellung der Kategorie erfolgte durch eine pathohisto-<br/>logische Untersuchung, mit der auch der höchste Grad der<br/>jeweiligen Kategorie hätte festgestellt werden können</li> <li>u = Feststellung mit Ultraschall (Unterkategorie von c mit beson-<br/>derer diagnostischer Relevanz, z. B. beim Rektumkarzinom)</li> </ul> | Gibt an, ob die Klassifikation klinisch oder pathologisch erfolgte.                  |
| TNM N-Kategorie    | Ausprägungen sind entitätsspezifisch                                                                                                    | Ausbreitung des Primärtumors, erfolgt gemäß Tumorentität nach TNM und TNM-Supplement |
| TNM c/p/u-Präfix M | <ul> <li>c = Kategorie wurde durch klinische Angaben festgestellt, bzw.<br/>erfüllt die Kriterien für p nicht</li> <li>p = Feststellung der Kategorie erfolgte durch eine pathohisto-<br/>logische Untersuchung, mit der auch der höchste Grad der<br/>jeweiligen Kategorie hätte festgestellt werden können</li> <li>u = Feststellung mit Ultraschall (Unterkategorie von c mit beson-<br/>derer diagnostischer Relevanz, z. B. beim Rektumkarzinom)</li> </ul> | Gibt an, ob die Klassifikation klinisch oder pathologisch erfolgte.                  |
| TNM M-Kategorie    | Ausprägungen sind entitätsspezifisch, einschließlich Zusatzanga-<br>ben wie (i+/-) und (mol+/-)                                                                                                    | Ausbreitung des Primärtumors, erfolgt gemäß Tumorentität nach TNM und TNM-Supplement |
| TNM L-Kategorie    | LX = Lymphgefäßinvasion kann nicht beurteilt werden<br>L0 = Keine Lymphgefäßinvasion<br>L1 = Lymphgefäßinvasion                                                                                                    | Angaben zu Lymphgefäßinvasion                                                        |
| TNM V-Kategorie    | <ul> <li>VX = Veneninvasion kann nicht beurteilt werden</li> <li>V0 = Keine Veneninvasion</li> <li>V1 = Mikroskopische Veneninvasion</li> <li>V2 = Makroskopische Veneninvasion</li> </ul>                                                                                                    | Angaben zu Veneninvasion                                                             |
| TNM Pn-Kategorie   | PnX = Perineurale Invasion kann nicht beurteilt werden<br>Pn0 = Keine perineurale Invasion<br>Pn1 = Perineurale Invasion                                                                                                    | Angaben zu Perineuralinvasion                                                        |
| TNM S-Kategorie    | <ul> <li>SX = Werte der Serumtumormarker nicht verfügbar oder<br/>entsprechende Untersuchungen nicht vorgenommen</li> <li>S0 = Serumtumormarker innerhalb der normalen Grenzen</li> <li>S1–S3 = Wenigstens einer der Serumtumormarker erhöht (siehe<br/>Kommentar)</li> </ul>                                                                                                    | Angaben zu Serumtumormarker<br>N = obere Grenze des Normalwertes                     |

| Feldbezeichnung              | Allgemeine Hinweise                                              | Ausfüllhinweise |                 |           |                |          |                        |
|------------------------------|------------------------------------------------------------------|-----------------|-----------------|-----------|----------------|----------|------------------------|
|                              |                                                                  |                 | LDH             |           | HCG            |          | AFP                    |
|                              |                                                                  | S1              | <1,5N           | und       | <5000          | und      | <1000                  |
|                              |                                                                  | S2              | 1,5 – 10N       | oder      | 5000 -         | oder     | 1000 -                 |
|                              |                                                                  |                 |                 |           | 50000          |          | 10000                  |
|                              |                                                                  | S3              | >10N            | oder      | >50000         | oder     | >10000                 |
| Organspezifische Angaben Man | nma (ICD-10 C50.X, D05.X):                                       |                 |                 |           |                |          |                        |
| Prätherapeutischer Menopau-  | 1 = Prämenopausal                                                | Präthe          | erapeutischer   | Menopa    | usenstatus     | der Pat  | ientin                 |
| senstatus                    | 3 = Postmenopausal                                               | Postm           | enopausal be    | edeutet n | nehr als ein   | Jahr kei | ne Menstruationsblu-   |
|                              | U = unbekannt                                                    | tung o          | der Estradiol   | (E 2) und | d Follikelstir | nulieren | des Hormon (FSH) im    |
|                              | Prämenopausal umfasst Perimenopausal                             | eindeu          | utigen postm    | enopaus   | alen Bereich   | า        |                        |
| Hormonrezeptor Status Östro- | P = positiv (IRS>=1)                                             | Rezep           | torstatus Pos   | itiv/Nega | ativ (gemäß    | : Immu   | nreaktiver Score (IRS) |
| gen                          | N = negativ                                                      | Remm            | ele W etal. 1   | 987)      |                |          |                        |
|                              | U = unbekannt                                                    |                 |                 |           |                |          |                        |
| Hormonrezeptor Status Pro-   | P = positiv (IRS>=1)                                             | Rezep           | torstatus Pos   | itiv/Nega | ativ (gemäß    | : Immu   | nreaktiver Score (IRS) |
| gesteron                     | N = negativ                                                      | Remm            | ele W et al. 1  | L987). Be | i unterschie   | edlichen | n Ausfall für Östrogen |
|                              | U = unbekannt                                                    | und Pr          | rogesteron ist  | t der höh | ere Score z    | u dokun  | nentieren.             |
| Her2neu Status               | P = positiv, d.h. IHC +++ oder IHC ++ und ISH (FISH, CISH o. Ä.) | Rezep           | torstatus Pos   | itiv/Nega | ativ (gemäß    | immuni   | reaktiven Scores nach  |
|                              | positiv                                                          | Leitlin         | ie)             |           |                |          |                        |
|                              | N = negativ                                                      |                 |                 |           |                |          |                        |
|                              | U = unbekannt                                                    |                 |                 |           |                |          |                        |
| Präoperative Drahtmarkie-    | M = Mammographie                                                 | Es wu           | rde eine prä    | operativ  | e Drahtmar     | kierung  | gesteuert durch das    |
| rung                         | S = Sonographie                                                  | angeg           | ebene bildge    | bende Ve  | erfahren du    | rchgefül | nrt.                   |
|                              | T = MRT                                                          |                 |                 |           |                |          |                        |
|                              | N = keine Drahtmarkierung durch Bildgebung                       |                 |                 |           |                |          |                        |
|                              | U = unbekannt                                                    |                 |                 |           |                |          |                        |
| Intraoperative Präparatkon-  | M = Mammografie                                                  | Das P           | räparat wird    | intraope  | erativ mam     | mografi  | ert/sonografiert nach  |
| trolle                       | S = Sonografie                                                   | präop           | erativer Drah   | tmarkier  | ung durch      | Mammo    | ografie oder Sonogra-  |
|                              | N = nein                                                         | phie            |                 |           |                |          |                        |
|                              | U = unbekannt                                                    |                 |                 |           |                |          |                        |
| Tumorgröße Invasiv           | 0 = kein invasives Karzinom                                      | Maxim           | naler Durchm    | esser de  | s invasiven    | Karzinor | ns in mm. Bei mehre-   |
|                              | (n) = Größe invasives Karzinom in mm (natürliche Zahl)           | ren He          | erden ist der g | größte D  | urchmesser     | anzuge   | ben.                   |
|                              | U = nicht zu beurteilen                                          |                 |                 |           |                |          |                        |

| Feldbezeichnung                                     | Allgemeine Hinweise                                                                                                    | Ausfüllhinweise                                                                                                    |
|-----------------------------------------------------|----------------------------------------------------------------------------------------------------|----------------------------------------------------------------------------------------------------|
| Tumorgröße DCIS                                     | 0 = kein DCIS, oder invasiver Anteil vorhanden<br>(n) = Größe des DCIS in mm (natürliche Zahl)<br>U = nicht zu beurteilen                                                                                                    | Maximaler Durchmesser des DCIS in mm, wenn kein invasiver Anteil vorliegt.                                                           |
| Organspezifische Angaben Darr                       | m (ICD-10: C18, C19, C20, D01.0, D01.1, D01.2):                                                                                                    |                                                                                                    |
| RAS Mutation                                        | W = Wildtyp<br>M = Mutation<br>U = unbekannt<br>N = nicht untersucht                                                                                                    | Vorliegen einer Mutation im K-ras-Onkogen                                                                                            |
| Modalität der Eingriffsdurch-<br>führung            | E = Elektiveingriff<br>N = Notfalleingriff<br>U = Unbekannt                                                                                                    | Modalität der Eingriffsdurchführung                                                                                                  |
| ASA-Klassifikation                                  | <ol> <li>1 = normaler, ansonsten gesunder Patient</li> <li>2 = Patient mit leichter Allgemeinerkrankung</li> <li>3 = Patient mit schwerer Allgemeinerkrankung und Leistungseinschränkung</li> <li>4 = Patient mit inaktivierender Allgemeinerkrankung, ständige Lebensbedrohung</li> <li>5 = moribunder Patient</li> </ol> | Einstufung der Patientin oder des Patienten nach der ASA-Klassifika-<br>tion bei präoperativer Untersuchung durch den Anästhesisten. |
| Präoperative Anzeichnung der<br>Stromaposition      | D = Anzeichnung durchgeführt<br>N = Anzeichnung nicht durchgeführt<br>K = kein Stoma<br>S = Stoma angelegt, Anzeichnung nicht bekannt<br>U = unbekannt                                                                                                    | Präoperative Anzeichnung der Stomaposition                                                                                           |
| Qualität des TME-Präparats                          | <ul> <li>1 = Grad1 (gut)</li> <li>2 = Grad 2 (moderat)</li> <li>3 = Grad 3 (schlecht)</li> <li>P = PME durchgeführt</li> <li>L = Lokale Exzision durchgeführt</li> <li>A = Andere Operation durchgeführt</li> <li>U = unbekannt</li> </ul>                                                                                 | Qualität des TME-Präparats                                                                                                    |
| MRT Dünnschicht Angabe me-<br>sorektale Faszie (mm) | 1-99 = Abstand zur mesorektalen Faszie in mm (natürliche Zahl)<br>D = durchgeführt, aber Abstand nicht angegeben<br>N = Nein (MRT/CT nichtdurchgeführt)                                                                                                    | Angabe des Abstands des Tumors zur mesorektalen Faszie, wenn eine MRT oder Dünnschicht-CT Untersuchung durchgeführt wird.            |

| Feldbezeichnung               | Allgemeine Hinweise                                      | Ausfüllhinweise                                                       |  |  |
|-------------------------------|----------------------------------------------------------|-----------------------------------------------------------------------|--|--|
|                               | U = Unbekannt                                            |                                                                       |  |  |
| Abstand Anokutanlinie (cm)    | 0-999 = Abstand zur Anokutanlinie in cm, natürliche Zahl | Höhe des Sitzes des Rektumkarzinoms ab Anokutanlinie.                 |  |  |
|                               | U = unbekannt                                            |                                                                       |  |  |
| Abstand aboraler Resektions-  | 0-999 = Abstand, natürliche Zahl in mm                   | Minimaler Abstand des aboralen Tumorrandes zum aboralen Resek-        |  |  |
| rand                          | U = unbekannt                                            | tionsrand in mm                                                       |  |  |
| Abstand Circ Resektionsebene  | 0-999 = Abstand, natürliche Zahl in mm                   | Minimaler Abstand des Tumors zur circumferentiellen mesorektalen      |  |  |
|                               | U = unbekannt                                            | Resektionsebene in mm.                                                |  |  |
| Grad Rektum Anostemosenin-    | B = Anastomoseninsuffizienz Grad B                       | Rektum:                                                               |  |  |
| suffizienz                    | C = Anastomoseninsuffizienz Grad C                       | Grad A (keine therapeutische Konsequenz)                              |  |  |
|                               | K = keine Insuffizienz oder höchstens Grad A             | Grad B (Antibiotikagabe oder interventionelle Drainage oder trans-    |  |  |
|                               | U = unbekannt                                            | anale Lavage/Drainage)                                                |  |  |
|                               |                                                          | Grad C ((Re)-Laparotomie)Anastomoseninsuffizienz nach elektivem       |  |  |
|                               |                                                          | Eingriff mit Anastomosenanlage                                        |  |  |
| Organspezifische Angaben Pros | tata (ICD-10: C61, D07.5):                               |                                                                       |  |  |
| Primärer Gleason Grad         | Zahl zwischen 1 und 5                                    | primärer Gleason Grad zum Gleason-Score                               |  |  |
| Sekundärer Gleason Grad       | Zahl zwischen 1 und 5                                    | sekundärer Gleason Grad zum Gleason-Score                             |  |  |
| Ergebnis Gleason-Score        | Zahl zwischen 2 und 10                                   | Wert des Gleason-Score (Gleason Grad Primär + Gleason Grad Sekun-     |  |  |
|                               | Ausnahme: 7a, 7b                                         | där=Gleason Score)                                                    |  |  |
| Anlass Gleason Score          | 0 =OP                                                    | Anlass der Bestimmung des Scores                                      |  |  |
|                               | S = Stanze                                               |                                                                       |  |  |
|                               | U = Unbekannt                                            |                                                                       |  |  |
| Datum Stanzen                 | dd.mm.yyyyy                                              | Datum der Entnahme der Stanzen                                        |  |  |
| Anzahl Stanzen                | natürliche Zahl                                          | Anzahl der entnommenen Stanzen                                        |  |  |
| Anzahl positive Stanzen       | natürliche Zahl, einschließlich null                     | Anzahl der positiven Stanzen                                          |  |  |
| Ca-Befall Stanze              | natürliche Zahl in %                                     | Semiquantitative Abschätzung des Prozentsatzes der Gesamtkarzi-       |  |  |
|                               | U = unbekannt                                            | nomfläche/Gesamtstanzzylinderfläche der am schwersten befalle-        |  |  |
|                               |                                                          | nen Stanze.                                                           |  |  |
| PSA-Wert (ng/ml)              | Dezimalzahl                                              | Aktuell relevanter PSA-Wert                                           |  |  |
| Datum PSA-Wert                | TT.MM.JJJJ                                               | Datum der Blutentnahme zur PSA-Bestimmung                             |  |  |
| Postoperative Komplikation    | J = ja                                                   | Komplikation der Clavien-Dindo Grade III oder IV innerhalb der ersten |  |  |
|                               | N = keine oder höchstens Grad II                         | 6 Monate nach Radikaler Prostatektomie                                |  |  |
|                               | U = unbekannt                                            |                                                                       |  |  |

## 12.4.4 Strahlentherapie Beginn

| Feldbezeichnung                          | Allgemeine Hinweise                                                                                                    | Ausfüllhinweise                                                                                                    |  |  |
|------------------------------------------|----------------------------------------------------------------------------------------------------|----------------------------------------------------------------------------------------------------|--|--|
| Tumorzuordnung                           |                                                                                                    |                                                                                                    |  |  |
| Tumoridentifikator                       |                                                                                                    | Automatisch                                                                                                    |  |  |
| Tumor Diagnosedatum                      | Format: TT.MM.JJJJ                                                                                                    | Zeitpunkt, angegeben in Tag, Monat und Jahr, an dem die melde-<br>pflichtige Diagnose erstmals durch einen Arzt klinisch oder mikrosko-<br>pisch diagnostiziert wurde |  |  |
| Primärtumor ICD-10-Code                  | ICD-GM                                                                                                    | Kodierung einer meldepflichtigen Erkrankung nach der aktuellen ICD-<br>GM Version.                                                                                    |  |  |
| Primärtumor Tumordiagnose<br>ICD-Version | 10 2013 GM   10 2014 GM   10 2015 GM   10 2016 GM  <br>10 2016 WHO   10 2017 GM   10 2018 GM   Sonstige                                                                                                    | Bezeichnung der zur Kodierung verwendeten ICD-GM Version (Bei-<br>spiel: ICD 10 Version 2018)                                                                         |  |  |
| Tumor Seitenlokalisation                 | <ul> <li>L = links</li> <li>R = rechts</li> <li>B = beidseitig (sollte bei bestimmten Tumoren 2 Meldungen ergeben)</li> <li>M = Mittellinie/Mittig</li> <li>U = unbekannt</li> <li>T = trifft nicht zu (Seitenangabe nicht sinnvoll, einschließlich Systemerkrankung)</li> </ul>                  | Angabe der betroffenen organspezifischen Seite                                                                                                    |  |  |
| Therapieangaben                          |                                                                                                    |                                                                                                    |  |  |
| Meldeanlass                              | = Behandlungsbeginn                                                                                                    |                                                                                                    |  |  |
| Meldebegründung                          | Verstorben<br>Ausnahme: Patientenunterrichtung entfallen wegen möglicher<br>gesundheitlicher Nachteile<br>Ohne Patientenkontakt<br>Informiert: Patientin / Patient wurde informiert und hat nicht<br>widersprochen<br>Widerspruch: Patient hat der personenbezogenen Speicherung<br>widersprochen | Widerspruch/Einwilligung der Patientin oder des Patienten                                                                                                    |  |  |
| Therapieart                              | = Strahlentherapie                                                                                                    |                                                                                                    |  |  |
| Angaben zur Strahlentherapie             |                                                                                                    |                                                                                                    |  |  |
| Intention der Strahlenthera-<br>pie      | K = kurativ<br>P = palliativ                                                                                                    | Gibt an, mit welcher Intention die Strahlentherapie durchgeführt wird.                                                                                                |  |  |

| Feldbezeichnung                | Allgemeine Hinweise                                 | Ausfüllhinweise                                                      |
|--------------------------------|-----------------------------------------------------|----------------------------------------------------------------------|
|                                | S = sonstiges                                       |                                                                      |
|                                | X = Keine Angabe                                    |                                                                      |
| Stellung zur OP                | O = ohne Bezug zu einer operativen Therapie         | Gibt an, in welchem Bezug zu einer operativen Therapie die Bestrah-  |
|                                | A = adjuvant                                        | lung steht.                                                          |
|                                | N = neoadjuvant                                     |                                                                      |
|                                | I = intraoperativ                                   |                                                                      |
|                                | S = sonstiges                                       |                                                                      |
| Einzelbestrahlung              |                                                     |                                                                      |
| Strahlentherapie Beginn        | TT.MM.JJJJ                                          | Gibt an, wann die Strahlentherapie begonnen wurde.                   |
| Datum                          |                                                     |                                                                      |
| Strahlentherapie Applikati-    | P = perkutan (Teletherapie)                         | Gibt an, mit welcher Technik die Strahlentherapie durchgeführt wird. |
| onsart                         | K = endokavitäre Kontakttherapie (Brachytherapie)   |                                                                      |
|                                | I = interstitielle Kontakttherapie (Brachytherapie) |                                                                      |
|                                | M = metabolische Therapie (Radionuklide)            |                                                                      |
|                                | S = Sonstiges                                       |                                                                      |
| Strahlentherapie Zielgebiet    | Zielgebietsschlüssel                                | Gibt an, an welcher Stelle die Bestrahlung durchgeführt wurde.       |
|                                |                                                     | Pflicht nur bei paarigen Organen                                     |
| Strahlentherapie Seite Zielge- | L = links                                           | Gibt an, an welcher Stelle die Bestrahlung durchgeführt wurde.       |
| biet                           | R = rechts                                          | Pflicht nur bei paarigen Organen.                                    |
|                                | B = beidseits                                       |                                                                      |
|                                | M = mittig                                          |                                                                      |
|                                | U = unbekannt                                       |                                                                      |
| Strahlentherapie Einzeldosis   | Dezimalzahl                                         | Gibt an, mit welcher Einzeldosis das Zielgebiet bestrahlt wurde. Die |
|                                |                                                     | Dosis bezieht sich auf die Verschreibungsdosis.                      |
| Strahlentherapie Gesamtdosis   | Dezimalzahl                                         | Gibt an, mit welcher Gesamtdosis das Zielgebiet bestrahlt wurde.     |
| Strahlentherapie Ende Datum    | TT.MM.JJJJ                                          | Gibt an, wann die Strahlentherapie beendet wurde.                    |
| Modul Allgemein                |                                                     |                                                                      |
| Sozialdienstkontakt            | J = Ja - Kontakt                                    | Kontakt mit Sozialdienst im Rahmen der Erst- oder Rezidivbehand-     |
|                                | N = Nein - kein Kontakt                             | lung                                                                 |
|                                | U = Unbekannt                                       |                                                                      |
| Datum Sozialdienstkontakt      | TT.MM.JJJJ = Datum des Kontaktes                    | Datum des ersten Sozialdienstkontaktes im Rahmen der Erst- oder      |
|                                |                                                     | Rezidivbehandlung                                                    |
| Studienrekrutierung            | J = Ja - Studienteilnahme                           | Teilnahme an einer Studie mit Ethikvotum                             |
| Feldbezeichnung           | Allgemeine Hinweise               | Ausfüllhinweise                                                  |
|---------------------------|-----------------------------------|------------------------------------------------------------------|
|                           | N = Nein - keine Studienteilnahme |                                                                  |
|                           | U = Unbekannt                     |                                                                  |
| Datum Studienrekrutierung | TT.MM.JJJJ= Einschlussdatum       | Einschlussdatum an der Teilnahme an einer Studie mit Ethikvotum  |
| Anmerkung                 |                                   |                                                                  |
| Anmerkungen               | Freitext                          | Sachverhalte, die sich in der Kodierung des Erfassungsdokumentes |
|                           |                                   | unpräzise abbilden oder darüber hinausgehen, können hier genau   |
|                           |                                   | gefasst werden                                                   |

# 12.4.5 Strahlentherapie Ende

| Feldbezeichnung                          | Allgemeine Hinweise                                                                                                    | Ausfüllhinweise                                                                                                    |
|------------------------------------------|----------------------------------------------------------------------------------------------------|----------------------------------------------------------------------------------------------------|
| Tumorzuordnung                           |                                                                                                    |                                                                                                    |
| Tumoridentifikator                       |                                                                                                    | Automatisch                                                                                                    |
| Tumor Diagnosedatum                      | Format: TT.MM.JJJJ                                                                                                    | Zeitpunkt, angegeben in Tag, Monat und Jahr, an dem die melde-<br>pflichtige Diagnose erstmals durch eine Ärztin oder einen Arzt klinisch<br>oder mikroskopisch diagnostiziert wurde |
| Primärtumor ICD-10-Code                  | ICD-GM                                                                                                    | Kodierung einer meldepflichtigen Erkrankung nach der aktuellen ICD-<br>GM Version.                                                                                                   |
| Primärtumor Tumordiagnose<br>ICD-Version | 10 2013 GM   10 2014 GM   10 2015 GM   10 2016 GM  <br>10 2016 WHO   10 2017 GM   10 2018 GM   Sonstige                                                                                                    | Bezeichnung der zur Kodierung verwendeten ICD-GM Version (Bei-<br>spiel: ICD 10 Version 2018)                                                                                        |
| Tumor Seitenlokalisation                 | <ul> <li>L = links</li> <li>R = rechts</li> <li>B = beidseitig (sollte bei bestimmten Tumoren 2 Meldungen ergeben)</li> <li>M = Mittellinie/Mittig</li> <li>U = unbekannt</li> <li>T = trifft nicht zu (Seitenangabe nicht sinnvoll, einschließlich Systemerkrankung)</li> </ul> | Angabe der betroffenen organspezifischen Seite<br>Pflicht auch bei unpaarigen Organen (T = triff nicht zu)                                                                           |
| Therapieangaben                          |                                                                                                    |                                                                                                    |
| Meldeanlass                              | = Behandlungsende                                                                                                    |                                                                                                    |
| Meldebegründung                          | Verstorben                                                                                                    | Widerspruch/Einwilligung der Patientin oder des Patienten                                                                                                    |

| Feldbezeichnung                | Allgemeine Hinweise               |                                       | Ausfüllhinweise                                                      |
|--------------------------------|-----------------------------------|---------------------------------------|----------------------------------------------------------------------|
|                                | Ausnahme: Patiente                | enunterrichtung entfallen wegen       |                                                                      |
|                                | Mogliche<br>Ohne Dationtenkentekt | er gesundheitlicher Nachtelle         |                                                                      |
|                                | Unne Patientenkontakt             | n / Patient wurde infermiert und hat  |                                                                      |
|                                | nicht wi                          | dersprochen                           |                                                                      |
|                                | Widerspruch: Patient h            | hat der nersonenbezogenen             |                                                                      |
|                                | Speicher                          | rung widersprochen                    |                                                                      |
| Therapieart                    | = Strahlentherapie                |                                       |                                                                      |
| Angaben zur Strahlentherapie   | ·                                 |                                       |                                                                      |
| Intention der Strahlenthera-   | K = kurativ                       |                                       | Gibt an, mit welcher Intention die Strahlentherapie durchgeführt     |
| pie                            | P = palliativ                     |                                       | wird.                                                                |
|                                | S = sonstiges                     |                                       |                                                                      |
|                                | X = Keine Angabe                  |                                       |                                                                      |
| Stellung zur OP                | O = ohne Bezug zu einer o         | operativen Therapie                   | Gibt an, in welchem Bezug zu einer operativen Therapie die Bestrah-  |
|                                | A = adjuvant                      |                                       | lung steht.                                                          |
|                                | N = neoadjuvant                   |                                       |                                                                      |
|                                | I = intraoperativ                 |                                       |                                                                      |
| Finalhastrahlung               | s = sonstiges                     |                                       |                                                                      |
| Einzelbestraniung              |                                   |                                       | Cibt an wann die Strahlantheranie begannen wurde                     |
| Stramentnerapie Beginn         | 1 1 . IVIIVI.JJJJ                 |                                       | Gibt an, wann die Stranientnerapie begonnen wurde.                   |
| Strahlentheranie Annlikati-    | P – perkutan (Teletherani         | el                                    | Gibt an mit welcher Technik die Strahlentheranie durchgeführt wird   |
| onsart                         | K = endokavitäre Kontaktt         | e)<br>theranie (Brachytheranie)       | Gibt an, fint weicher rechnik die Stramentherapie durchgefunrt wird. |
| onsure                         | I = interstitielle Kontaktth      | erapie (Brachytherapie)               |                                                                      |
|                                | M = metabolische Therapi          | ie (Radionuklide)                     |                                                                      |
|                                | S = Sonstiges                     | , , , , , , , , , , , , , , , , , , , |                                                                      |
| Strahlentherapie Zielgebiet    | Zielgebietsschlüssel              |                                       | Gibt an, an welcher Stelle die Bestrahlung durchgeführt wurde.       |
| Strahlentherapie Seite Zielge- | L = links                         |                                       | Gibt an, an welcher Stelle die Bestrahlung durchgeführt wurde.       |
| biet                           | R = rechts                        |                                       | Pflicht nur bei paarigen Organen.                                    |
|                                | B = beidseits                     |                                       |                                                                      |
|                                | M = mittig                        |                                       |                                                                      |
|                                | U = unbekannt                     |                                       |                                                                      |

| Feldbezeichnung                | Allgemeine Hinweise                                                   | Ausfüllhinweise                                                       |
|--------------------------------|-----------------------------------------------------------------------|-----------------------------------------------------------------------|
| Strahlentherapie Einzeldosis   | Dezimalzahl                                                           | Gibt an, mit welcher Einzeldosis das Zielgebiet bestrahlt wurde. Die  |
|                                |                                                                       | Dosis bezieht sich auf die Verschreibungsdosis.                       |
| Strahlentherapie Gesamtdosis   | Dezimalzahl                                                           | Gibt an, mit welcher Gesamtdosis das Zielgebiet bestrahlt wurde.      |
| Strahlentherapie Ende Datum    | TT.MM.JJJJ                                                            | Gibt an, wann die Strahlentherapie beendet wurde.                     |
| Beendigung                     |                                                                       |                                                                       |
| Strahlentherapie Beendi-       | A = Abbruch wegen Nebenwirkungen                                      | Gibt den Grund an, warum die Strahlentherapie beendet wurde.          |
| gungsgrund                     | E = reguläres Ende                                                    |                                                                       |
|                                | V = Patient verweigert weitere Therapie                               |                                                                       |
|                                | P = Abbruch wegen Progress                                            |                                                                       |
|                                | U = unbekannt                                                         |                                                                       |
|                                | S = Abbruch aus sonstigen Gründen                                     |                                                                       |
| Residualstatus                 |                                                                       |                                                                       |
| Lokale Beurteilung Residual-   | R0 = kein Residualtumor                                               | Lokale Beurteilung der Residualklassifikation nach Resektion, bezieht |
| status                         | R1 = Mikroskopischer Residualtumor                                    | sich auf das, was reseziert wurde, meist Primärtumor, aber z.B. auch  |
|                                | R2 = Makroskopischer Residualtumor                                    | Lebermetastasen.                                                      |
|                                | R1(is) = In-Situ-Rest                                                 |                                                                       |
|                                | R1(cy+) = Zytologischer Rest                                          | Pflicht nur wenn beurteilbar.                                         |
|                                | RX = Vorhandensein von Residualtumor kann nicht beurteilt wer-<br>den |                                                                       |
| Gesamtbeurteilung des Resi-    | R0 = kein Residualtumor                                               | Gesamtbeurteilung der Residualklassifikation der Erkrankung ein-      |
| dualstatus nach Abschluss Pri- | R1 = Mikroskopischer Residualtumor                                    | schließlich etwaiger Fernmetastasen.                                  |
| märtherapie                    | R2 = Makroskopischer Residualtumor                                    |                                                                       |
|                                | R1(is) = In-Situ-Rest                                                 | Pflicht nur wenn beurteilbar.                                         |
|                                | R1(cy+) = Zytologischer Rest                                          |                                                                       |
|                                | RX = Vorhandensein von Residualtumor kann nicht beurteilt wer-        |                                                                       |
|                                | den                                                                   |                                                                       |
| Nebenwirkungen                 |                                                                       |                                                                       |
| Nebenwirkungen Version         | 4 = Version 4                                                         | Gibt an, nach welcher CTCAE-Version die Nebenwirkungen angege-        |
|                                |                                                                       | ben sind.                                                             |
| Strahlentherapie Nebenwir-     | Liste der Nebenwirkungen nach CTCAE                                   | Gibt an, zu welcher Nebenwirkung es bei der Bestrahlung gekommen      |
| kungart                        |                                                                       | ist (sogenannte akute Nebenwirkungen bis zum 90. Tag nach Bestrah-    |
|                                |                                                                       | lungsbeginn).                                                         |

| Feldbezeichnung            | Allgemeine Hinweise               | Ausfüllhinweise                                                  |
|----------------------------|-----------------------------------|------------------------------------------------------------------|
| Strahlentherapie Nebenwir- | K = keine oder höchstens Grad 2   | Gibt an, zu welchem Schweregrad von Nebenwirkungen es bei der    |
| kungsgrad                  | 3 = stark/ausgeprägt              | Bestrahlung gekommen ist (sogenannte akute Nebenwirkungen bis    |
|                            | 4 = lebensbedrohlich              | zum 90. Tag nach Bestrahlungsbeginn).                            |
|                            | 5 = tödlich                       |                                                                  |
|                            | U = unbekannt                     |                                                                  |
| Modul Allgemein            |                                   |                                                                  |
| Sozialdienstkontakt        | J = Ja - Kontakt                  | Kontakt mit Sozialdienst im Rahmen der Erst- oder Rezidivbehand- |
|                            | N = Nein - kein Kontakt           | lung (wenn vorhanden)                                            |
|                            | U = Unbekannt                     |                                                                  |
| Datum Sozialdienstkontakt  | TT.MM.JJJJ = Datum des Kontaktes  | Datum des ersten Sozialdienstkontaktes im Rahmen der Erst- oder  |
|                            |                                   | Rezidivbehandlung (wenn vorhanden)                               |
| Studienrekrutierung        | J = Ja - Studienteilnahme         | Einschlussdatum an der Teilnahme an einer Studie mit Ethikvotum  |
|                            | N = Nein - keine Studienteilnahme | (wenn vorhanden)                                                 |
|                            | U = Unbekannt                     |                                                                  |
| Datum Studienrekrutierung  | TT.MM.JJJJ= Einschlussdatum       | Einschlussdatum an der Teilnahme an einer Studie mit Ethikvotum  |
|                            |                                   | (wenn vorhanden)                                                 |
| Anmerkung                  |                                   |                                                                  |
| Anmerkungen                | Freitext                          | Sachverhalte, die sich in der Kodierung des Erfassungsdokumentes |
|                            |                                   | unpräzise abbilden oder darüber hinausgehen, können hier genau   |
|                            |                                   | gefasst werden                                                   |

| 12.4.6 | Systemische | <b>Therapie Begin</b> | n |
|--------|-------------|-----------------------|---|
|--------|-------------|-----------------------|---|

| Feldbezeichnung            | Allgemeine Hinweise                                                                                                    | Ausfüllhinweise                                                                                                    |
|----------------------------|----------------------------------------------------------------------------------------------------|----------------------------------------------------------------------------------------------------|
| Tumorzuordnung             |                                                                                                    |                                                                                                    |
| Tumoridentifikator         | Zu jedem neuen Tumor wird automatisch ein individueller, num-<br>merischer Tumoridentifikator gebildet.                                                                                                    | Den entsprechenden Tumor auswählen.                                                                                                    |
| Diagnosedatum              | Format: TT.MM.JJJJ                                                                                                    | Zeitpunkt, angegeben in Tag, Monat und Jahr, an dem die meldepflich-<br>tige Diagnose erstmals durch eine Ärztin/einen Arzt klinisch oder mik-<br>roskopisch diagnostiziert wurde                                                                                                    |
| Diagnose ICD-10            | ICD-GM                                                                                                    | Kodierung einer meldepflichtigen Erkrankung nach der aktuellen ICD-<br>GM Version                                                                                                    |
| Seite                      | <ul> <li>L = links</li> <li>R = rechts</li> <li>B = beidseitig (sollte bei bestimmten Tumoren 2 Meldungen ergeben)</li> <li>M = Mittellinie/Mittig</li> <li>U = unbekannt</li> <li>T = trifft nicht zu (Seitenangabe nicht sinnvoll, einschließlich Systemerkrankung)</li> </ul>                  | Organspezifische Angabe der betroffenen Seite (rechts, links, unbe-<br>kannt) bei paarigen Organen. Für unpaarige Organe geben Sie bitte<br>"trifft nicht zu" an.                                                                                                    |
| Therapieangaben            |                                                                                                    |                                                                                                    |
| Meldeanlass                | Anlass der Meldung                                                                                                    | = Behandlungsbeginn                                                                                                    |
| Meldebegründung            | Verstorben<br>Ausnahme: Patientenunterrichtung entfallen wegen<br>möglicher gesundheitlicher Nachteile<br>Ohne Patientenkontakt<br>Informiert: Patientin / Patient wurde informiert und hat<br>nicht widersprochen<br>Widerspruch: Patient hat der personenbezogenen<br>Speicherung widersprochen | Wenn Sie die betroffene Person pflichtgemäß über die Meldung an das<br>Krebsregister informiert haben, wählen Sie "informiert". Bei Wider-<br>spruch gegen die Wiedergewinnung personenbezogener Daten wäh-<br>len Sie "Widerspruch". In medizinischen Ausnahmefällen wählen Sie<br>"Ausnahme". "Ohne Patientenkontakt" ist nur für Pathologiemeldun-<br>gen zulässig. |
| Therapieart                | Art der Therapie                                                                                                    | = Systemische Therapie                                                                                                    |
| Angaben zur Systemtherapie |                                                                                                    |                                                                                                    |
| Therapiebeginn             | Format: TT.MM.JJJJ                                                                                                    | Gibt an, wann die systemische Therapie begonnen wurde                                                                                                    |
| Intention                  | K = Kurativ<br>P = Palliativ                                                                                                    | Gibt an, mit welcher Intention die systemische Therapie durchgeführt wird                                                                                                    |

|                           | S = Sonstiges                                     |                                                                       |
|---------------------------|---------------------------------------------------|-----------------------------------------------------------------------|
|                           | X = Keine Angabe                                  |                                                                       |
| Stellung zur OP           | O = Ohne Bezug zu einer operativen Therapie       | Gibt an, in welchem Bezug die systemische Therapie zu einer operati-  |
|                           | A = Adjuvant                                      | ven Therapie steht                                                    |
|                           | N = Neoadjuvant                                   |                                                                       |
|                           | I = Intraoperativ                                 |                                                                       |
|                           | S = Sonstiges                                     |                                                                       |
| Systemische Therapiearten |                                                   |                                                                       |
| Systemische Therapieart   | CH = Chemotherapie                                | Gibt an, welche Art der Therapie oder abwartende Strategie durchge-   |
|                           | HO = Hormontherapie                               | führt wurde. Eine Kombination mehrerer Substanzen erfordert ggf.      |
|                           | IM = Immun- und Antikörpertherapie                | eine Mehrfachauswahl. Beispiel: Gabe von Fludarabin und Lenogras-     |
|                           | KM = Knochenmarktransplantation                   | tim $\rightarrow$ Therapierarten Chemotherapie und sonstige Therapie  |
|                           | WS = Wait and see                                 |                                                                       |
|                           | AS = Active Surveillance                          |                                                                       |
|                           | ZS = Zielgerichtete Substanzen                    |                                                                       |
|                           | SO = Sonstiges                                    |                                                                       |
|                           | Mehrfachangaben möglich                           |                                                                       |
| Anmerkung zur Therapieart |                                                   | Anmerkung zur Therapieart bei systemischer Therapie                   |
| Protokoll                 | Therapieprotokoll                                 | Gibt an, nach welchem Protokoll die systemische Therapie durchge-     |
|                           |                                                   | führt wird. Bei Auswahl eines Protokolls werden die verwendeten Sub-  |
|                           |                                                   | stanzen automatisch befüllt.                                          |
| Substanzen                |                                                   |                                                                       |
| Substanz                  | Substanz                                          | Gibt an, mit welchen Substanzen die systemische Therapie durchge-     |
|                           |                                                   | führt wurde. Bitte geben Sie bevorzugt den Wirkstoff an, der Handels- |
|                           |                                                   | name des Präparats wird auch akzeptiert.                              |
|                           |                                                   | Bitte ergänzen Sie bei der Gabe von Cortison als Therapieart "Sonsti- |
|                           |                                                   | ges".                                                                 |
| Therapieende              | Format: TT.MM.JJJJ                                | Gibt an, wann die systemische Therapie beendet wurde.                 |
| Beendigung                |                                                   |                                                                       |
| Beendigungsgrund          | A = Abbruch wegen Nebenwirkungen                  | Gibt den Grund an, warum die systemische Therapie beendet wurde.      |
|                           | E = Reguläres Ende                                |                                                                       |
|                           | V = Patientin/Patient verweigert weitere Therapie | 🖙 Siehe Kapitel 12.4.7.                                               |
|                           | R = Reguläres Ende mit Dosisreduktion             |                                                                       |
|                           | P = Abbruch wegen Progress                        |                                                                       |

|                     | U = Unbekannt                                                                                                    |                                                                                                    |  |
|---------------------|----------------------------------------------------------------------------------------------------|----------------------------------------------------------------------------------------------------|--|
|                     | S = Abbruch aus sonstigen Gründen                                                                                                    |                                                                                                    |  |
| Residualstatus      |                                                                                                    |                                                                                                    |  |
| Lokal R             | R0 = kein Residualtumor<br>R1 = mikroskopischer Residualtumor<br>R1 (is) = In-Situ-Rest<br>R1 (cy+) = cytologischer Rest<br>R2 = makroskopischer Residualtumor<br>RX = Vorhandensein von Residualtumor kann nicht beurteilt wer-<br>den" | Lokale Beurteilung der Residualklassifikation nach Resektion, bezieht<br>sich auf das, was reseziert wurde, meist Primärtumor, aber z.B. auch<br>Lebermetastasen |  |
| Gesamt R            | R0 = kein Residualtumor<br>R1 = mikroskopischer Residualtumor<br>R1 (is) = In-Situ-Rest<br>R1 (cy+) = cytologischer Rest<br>R2 = makroskopischer Residualtumor<br>RX = Vorhandensein von Residualtumor kann nicht beurteilt wer-<br>den" | Gesamtbeurteilung der Residualklassifikation der Erkrankung ein-<br>schließlich etwaiger Fernmetastasen                                                          |  |
| Nebenwirkungen      |                                                                                                    |                                                                                                    |  |
| Version             | 4 = Version 4<br>4.03 = Version 4.03<br>5.0 = Version 5.0<br>Sonstige = Falls andere Versionen verwendet werden                                                                                                    | Gibt an, nach welcher Version der CTC die Nebenwirkungen angege-<br>ben sind                                                                                     |  |
| Nebenwirkungsart    | Art der Nebenwirkung nach CTC                                                                                                    | Gibt an, zu welcher Art der Nebenwirkungen es bei der systemischen<br>Therapie gekommen ist                                                                      |  |
| Nebenwirkungsgrad   | K = Keine oder höchstens Grad 2<br>3 = Stark/ausgeprägt<br>4 = Lebensbedrohlich<br>5 = Tödlich<br>U = Unbekannt                                                                                                    | Gibt an, zu welchem Schweregrad der Nebenwirkungen es bei der sys-<br>temischen Therapie gekommen ist                                                            |  |
| Modul Allgemein     |                                                                                                    |                                                                                                    |  |
| Sozialdienstkontakt | J = Ja - Kontakt<br>N = Nein - kein Kontakt<br>U = Unbekannt                                                                                                    | Kontakt mit Sozialdienst im Rahmen der Erst- oder Rezidivbehandlung                                                                                              |  |

| Datum Sozialdienstkontakt | TT.MM.JJJJ = Datum des Kontaktes                                                | Datum des ersten Sozialdienstkontaktes im Rahmen der Erst- oder Rezidivbehandlung                                                                       |
|---------------------------|---------------------------------------------------------------------------------|----------------------------------------------------------------------------------------------------|
| Studienrekrutierung       | J = Ja - Studienteilnahme<br>N = Nein - keine Studienteilnahme<br>U = Unbekannt | Teilnahme an einer Studie mit Ethikvotum                                                                                                    |
| Datum Studienrekrutierung | TT.MM.JJJJ= Einschlussdatum                                                     | Einschlussdatum an der Teilnahme an einer Studie mit Ethikvotum                                                                                         |
| Weitere Angaben           |                                                                                 |                                                                                                    |
| Anmerkungen               | Freitext                                                                        | Sachverhalte, die sich in der Kodierung des Erfassungsdokumentes un-<br>präzise abbilden oder darüber hinausgehen, können hier genau<br>gefasst werden. |

#### 12.4.7 Systemische Therapie Ende

| Feldbezeichnung    | Allgemeine Hinweise                                                                                                    | Ausfüllhinweise                                                                                                    |
|--------------------|----------------------------------------------------------------------------------------------------|----------------------------------------------------------------------------------------------------|
|                    |                                                                                                    |                                                                                                    |
| Tumorzuordnung     |                                                                                                    |                                                                                                    |
| Tumoridentifikator | Zu jedem neuen Tumor wird automatisch ein individueller, num-<br>merischer Tumoridentifikator gebildet.                                                                                                    | Den entsprechenden Tumor auswählen.                                                                                                    |
| Diagnosedatum      | Format: TT.MM.JJJJ                                                                                                    | Zeitpunkt, angegeben in Tag, Monat und Jahr, an dem die meldepflich-<br>tige Diagnose erstmals durch eine Ärztin/einen Arzt klinisch oder mik-<br>roskopisch diagnostiziert wurde |
| Diagnose ICD-10    | ICD-GM                                                                                                    | Kodierung einer meldepflichtigen Erkrankung nach der aktuellen ICD-GM Version                                                                                                    |
| Seite              | <ul> <li>L = links</li> <li>R = rechts</li> <li>B = beidseitig (sollte bei bestimmten Tumoren 2 Meldungen ergeben)</li> <li>M = Mittellinie/Mittig</li> <li>U = unbekannt</li> <li>T = trifft nicht zu (Seitenangabe nicht sinnvoll, einschließlich Systemerkrankung)</li> </ul> | Organspezifische Angabe der betroffenen Seite (rechts, links, unbe-<br>kannt) bei paarigen Organen. Für unpaarige Organe geben Sie bitte<br>"trifft nicht zu" an.                 |
| Therapieangaben    |                                                                                                    |                                                                                                    |
| Meldeanlass        | Anlass der Meldung                                                                                                    | = Behandlungsende                                                                                                    |

| Meldebegründung            | Verstorben<br>Ausnahme: Patientenunterrichtung entfallen wegen<br>möglicher gesundheitlicher Nachteile<br>Ohne Patientenkontakt<br>Informiert: Patientin / Patient wurde informiert und hat<br>nicht widersprochen<br>Widerspruch: Patient hat der personenbezogenen<br>Speicherung widersprochen | Wenn Sie die betroffene Person pflichtgemäß über die Meldung an das<br>Krebsregister informiert haben, wählen Sie "informiert". Bei Wider-<br>spruch gegen die Wiedergewinnung personenbezogener Daten wäh-<br>len Sie "Widerspruch". In medizinischen Ausnahmefällen wählen Sie<br>"Ausnahme". "Ohne Patientenkontakt" ist nur für Pathologiemeldun-<br>gen zulässig. |
|----------------------------|----------------------------------------------------------------------------------------------------|----------------------------------------------------------------------------------------------------|
| Therapieart                | Art der Therapie                                                                                                    | = Systemische Therapie                                                                                                    |
| Angaben zur Systemtherapie |                                                                                                    |                                                                                                    |
| Therapiebeginn             | Format: TT.MM.JJJJ                                                                                                    | Gibt an, wann die systemische Therapie begonnen wurde                                                                                                    |
| Intention                  | K = Kurativ<br>P = Palliativ<br>S = Sonstiges<br>X = Keine Angabe                                                                                                    | Gibt an, mit welcher Intention die systemische Therapie durchgeführt wird                                                                                                    |
| Stellung zur OP            | O = Ohne Bezug zu einer operativen Therapie<br>A = Adjuvant<br>N = Neoadjuvant<br>I = Intraoperativ<br>S = Sonstiges                                                                                                    | Gibt an, in welchem Bezug die systemische Therapie zu einer operativen Therapie steht                                                                                                    |
| Systemische Therapiearten  |                                                                                                    |                                                                                                    |
| Systemische Therapieart    | CH = Chemotherapie<br>HO = Hormontherapie<br>IM = Immun- und Antikörpertherapie<br>KM = Knochenmarktransplantation<br>WS = Wait and see<br>AS = Active Surveillance<br>ZS = Zielgerichtete Substanzen<br>SO = Sonstiges<br><i>Mehrfachangaben möglich</i>                                         | Gibt an, welche Art der Therapie oder abwartende Strategie durchge-<br>führt wurde                                                                                                    |
| Anmerkung zur Therapieart  |                                                                                                    | Anmerkung zur Therapieart bei systemischer Therapie                                                                                                    |
| Protokoll                  | Therapieprotokoll                                                                                                    | Gibt an, nach welchem Protokoll die systemische Therapie durchge-<br>führt wird. Bei Auswahl eines Protokolls werden die verwendeten Sub-<br>stanzen automatisch befüllt.                                                                                                    |

| Substanzen       |                                                                                                    |                                                                                                    |
|------------------|----------------------------------------------------------------------------------------------------|----------------------------------------------------------------------------------------------------|
| Substanz         | Substanz                                                                                                    | Gibt an, mit welchen Substanzen die systemische Therapie durchge-<br>führt wurde. Bitte geben Sie bevorzugt den Wirkstoff an, der Handels-<br>name des Präparats wird auch akzeptiert.<br>Bitte ergänzen Sie bei der Gabe von Cortison als Therapieart ""Sonsti-<br>ges"". |
| Therapieende     | Format: TT.MM.JJJJ                                                                                                    | Gibt an, wann die systemische Therapie beendet wurde.                                                                                                    |
| Beendigung       |                                                                                                    |                                                                                                    |
| Beendigungsgrund | <ul> <li>A = Abbruch wegen Nebenwirkungen</li> <li>E = Reguläres Ende</li> <li>V = Patientin/Patient verweigert weitere Therapie</li> <li>R = Reguläres Ende mit Dosisreduktion</li> <li>P = Abbruch wegen Progress</li> <li>U = Unbekannt</li> <li>S = Abbruch aus sonstigen Gründen</li> </ul> | Gibt den Grund an, warum die systemische Therapie beendet wurde.<br>Wenn die betroffene Person die empfohlene Therapie abgelehnt hat,<br>wählen Sie "Patient verweigert Therapie" aus.                                                                                     |
| Residualstatus   |                                                                                                    |                                                                                                    |
| Lokal R          | <ul> <li>R0 = kein Residualtumor</li> <li>R1 = mikroskopischer Residualtumor</li> <li>R1 (is) = In-Situ-Rest</li> <li>R1 (cy+) = cytologischer Rest</li> <li>R2 = makroskopischer Residualtumor</li> <li>RX = Vorhandensein von Residualtumor kann nicht beurteilt werden"</li> </ul>            | Lokale Beurteilung der Residualklassifikation nach Resektion, bezieht<br>sich auf das, was reseziert wurde, meist Primärtumor, aber z.B. auch<br>Lebermetastasen                                                                                                    |
| Gesamt R         | <ul> <li>R0 = kein Residualtumor</li> <li>R1 = mikroskopischer Residualtumor</li> <li>R1 (is) = In-Situ-Rest</li> <li>R1 (cy+) = cytologischer Rest</li> <li>R2 = makroskopischer Residualtumor</li> <li>RX = Vorhandensein von Residualtumor kann nicht beurteilt werden"</li> </ul>            | Gesamtbeurteilung der Residualklassifikation der Erkrankung ein-<br>schließlich etwaiger Fernmetastasen                                                                                                    |
| Nebenwirkungen   |                                                                                                    |                                                                                                    |
| Version          | 4 = Version 4<br>4.03 = Version 4.03<br>5.0 = Version 5.0                                                                                                    | Gibt an, nach welcher Version der CTC die Nebenwirkungen angegeben sind                                                                                                    |

|                           | Sonstige = Falls andere Versionen verwendet werden                                                              |                                                                                                    |
|---------------------------|----------------------------------------------------------------------------------------------------|----------------------------------------------------------------------------------------------------|
| Nebenwirkungsart          | Art der Nebenwirkung nach CTC                                                                                   | Gibt an, zu welcher Art der Nebenwirkungen es bei der systemischen<br>Therapie gekommen ist                                                             |
| Nebenwirkungsgrad         | K = Keine oder höchstens Grad 2<br>3 = Stark/ausgeprägt<br>4 = Lebensbedrohlich<br>5 = Tödlich<br>U = Unbekannt | Gibt an, zu welchem Schweregrad der Nebenwirkungen es bei der sys-<br>temischen Therapie gekommen ist                                                   |
| Modul Allgemein           |                                                                                                    |                                                                                                    |
| Sozialdienstkontakt       | J = Ja - Kontakt<br>N = Nein - kein Kontakt<br>U = Unbekannt                                                    | Kontakt mit Sozialdienst im Rahmen der Erst- oder Rezidivbehandlung                                                                                     |
| Datum Sozialdienstkontakt | TT.MM.JJJJ = Datum des Kontaktes                                                                                | Datum des ersten Sozialdienstkontaktes im Rahmen der Erst- oder Rezidivbehandlung                                                                       |
| Studienrekrutierung       | J = Ja - Studienteilnahme<br>N = Nein - keine Studienteilnahme<br>U = Unbekannt                                 | Teilnahme an einer Studie mit Ethikvotum                                                                                                    |
| Datum Studienrekrutierung | TT.MM.JJJJ= Einschlussdatum                                                                                     | Einschlussdatum an der Teilnahme an einer Studie mit Ethikvotum                                                                                         |
| Weitere Angaben           |                                                                                                    |                                                                                                    |
| Anmerkungen               | Freitext                                                                                                    | Sachverhalte, die sich in der Kodierung des Erfassungsdokumentes un-<br>präzise abbilden oder darüber hinausgehen, können hier genau<br>gefasst werden. |

#### 12.4.8 Unauffällige Verlaufsmeldung

Nicht therapierelevante Änderung im Verlauf.

| Feldbezeichnung                          | Allgemeine Hinweise                                                                                                    | Ausfüllhinweise                                                                                                    |
|------------------------------------------|----------------------------------------------------------------------------------------------------|----------------------------------------------------------------------------------------------------|
| Tumorzuordnung                           |                                                                                                    |                                                                                                    |
| Tumor Diagnosedatum                      | Format: TT.MM.JJJJ                                                                                                    | Zeitpunkt, angegeben in Tag, Monat und Jahr, an dem die melde-<br>pflichtige Diagnose erstmals durch eine Ärztin oder einen Arzt kli-<br>nisch oder mikroskopisch diagnostiziert wurde |
| Primärtumor ICD-10-Code                  | ICD-GM                                                                                                    | Kodierung einer meldepflichtigen Erkrankung nach der aktuellen ICD-<br>GM Version.                                                                                                    |
| Primärtumor Tumordiagnose<br>ICD-Version | 10 2013 GM   10 2014 GM   10 2015 GM   10 2016 GM  <br>10 2016 WHO   10 2017 GM   10 2018 GM   Sonstige                                                                                                    | Bezeichnung der zur Kodierung verwendeten ICD-GM Version (Bei-<br>spiel: ICD 10 Version 2018)                                                                                          |
| Tumor Seitenlokalisation                 | <ul> <li>L = links</li> <li>R = rechts</li> <li>B = beidseitig (sollte bei bestimmten Tumoren 2 Meldungen ergeben)</li> <li>M = Mittellinie/Mittig</li> <li>U = unbekannt</li> <li>T = trifft nicht zu (Seitenangabe nicht sinnvoll, einschließlich Systemerkrankung)</li> </ul>                                                                                                   | Angabe der betroffenen organspezifischen Seite<br>Pflicht auch bei unpaarigen Organen (T = trifft nicht zu)                                                                            |
| Angaben zum Verlauf                      |                                                                                                    |                                                                                                    |
| Meldeanlass                              | = Statusmeldung                                                                                                    |                                                                                                    |
| Meldebegründung                          | <ul> <li>I = Patientin / Patient wurde informiert und hat nicht wider-<br/>sprochen</li> <li>A = Ausnahme: Patientenunterrichtung entfallen wegen mögli-<br/>cher gesundheitlicher Nachteile</li> <li>D = Meldung von Ärzten ohne unmittelbaren Patientenkontakt</li> <li>W = Patient hat der personenbezogenen Speicherung widerspro-<br/>chen</li> <li>V = Verstorben</li> </ul> | Widerspruch/Einwilligung der Patientin oder des Patienten<br>Für die unauffälligen Verlaufsmeldungen kommt nur der Schlüssel I<br>zur Anwendung.                                       |
| Untersuchungsdatum Verlauf               | TT.MM.JJJJ                                                                                                    | Das Datum, an dem eine Untersuchung aufgrund der Nachsorge,<br>auch bei Fortbestehen einer Vollremission, sowie bei Änderung des<br>Tumorgeschehens durchgeführt wurde.                |

| Feldbezeichnung                      | Allgemeine Hinweise                                                                                                    | Ausfüllhinweise                                                                                                    |
|--------------------------------------|----------------------------------------------------------------------------------------------------|----------------------------------------------------------------------------------------------------|
| Gesamtbeurteilung des<br>Tumorstatus | <ul> <li>V = Vollremission (complete remission, CR)</li> <li>T = Teilremission/ mindestens 50% Rückgang des Tumors</li> <li>B = Klinische Besserung</li> <li>K = Keine Änderung (no change, NC)</li> <li>P = Progression</li> <li>D = Divergentes Geschehen</li> <li>U = Beurteilung unmöglich</li> <li>X = Fehlende Angabe</li> </ul>                                      | Gesamtbeurteilung der Erkrankung unter Berücksichtigung aller<br>Manifestationen. Für die unauffällige Verlaufsmeldung kann nur der<br>Schlüssel V gewählt werden.                                                                                                    |
| Tumorstatus Primärtumor              | <ul> <li>K = Kein Tumor nachweisbar</li> <li>T = Residuen</li> <li>P = Progress</li> <li>N = No Change</li> <li>R = Rezidiv bzw. neu aufgetreten</li> <li>F = Fraglicher Befund</li> <li>U = Unbekannt</li> <li>X = Fehlende Angabe</li> </ul>                                                                                                    | Beurteilung der Situation im Primärbereich. Für die unauffällige Ver-<br>laufsmeldung können nur die Schlüssel K, U oder X gewählt werden,<br>jedoch nicht für alle drei Felder zum Tumorstatus.                                                                                              |
| Tumorstatus Lymphknoten              | <ul> <li>K = Kein Lymphknotenbefall nachweisbar</li> <li>T = bekannter Lymphknotenbefall Residuen</li> <li>P = bekannter Lymphknotenbefall Progress</li> <li>N = bekannter Lymphknotenbefall No Change</li> <li>R = Rezidiv bzw. neu aufgetreten</li> <li>F = Fraglicher Befund</li> <li>U = Unbekannt</li> <li>X = Fehlende Angabe</li> </ul>                              | Beurteilung der Situation im Bereich der regionären Lymphknoten.<br>Für die unauffällige Verlaufsmeldung kann nicht der Schlüssel P (Pro-<br>gressiv) und R (Rezidiv) gewählt werden.<br>Einschränkung:<br>Außer bei ZNS-Tumoren, Systemerkrankungen und Cancer of Unk-<br>nown Primary (CUP) |
| Tumorstatus Fernmetastasen           | <ul> <li>K = Keine Fernmetastasen nachweisbar</li> <li>T = Fernmetastasen Residuen</li> <li>P = Fernmetastasen Progress</li> <li>N = Fernmetastasen No Change</li> <li>R = Neu aufgetretene Fernmetastase(n) bzw. Metastasenrezidiv</li> <li>F = Fraglicher Befund</li> <li>U = Unbekannt</li> <li>X = Fehlende Angabe</li> <li>M = Verbliebene Fernmetastase(n)</li> </ul> | Beurteilung der Situation im Bereich der Fernmetastasen. Für die un-<br>auffällige Verlaufsmeldung kann nicht der Schlüssel P (Progressiv)<br>und R (Rezidiv) gewählt werden.<br>Einschränkung:<br>Außer bei ZNS-Tumoren, Systemerkrankungen und Cancer of Unk-<br>nown Primary (CUP)         |

| Feldbezeichnung                                               | Allgemeine Hinweise                                                                                                    | Ausfüllhinweise                                                                                                    |
|---------------------------------------------------------------|----------------------------------------------------------------------------------------------------|----------------------------------------------------------------------------------------------------|
| Allgemeiner Leistungszustand                                  | 0 = Normale Aktivität (entspr. Karnofsky-Index 90-100%)<br>1 = Einschränkung bei Anstrengung (entspr. Karnofsky-Index 70-<br>80%)<br>2 = Gehfähig (entspr. Karnofsky-Index 50-60%)<br>3 = begrenzte Selbstversorgung (entspr. Karnofsky-Index 30-40%)<br>4 = Völlig pflegebedürftig (entspr. Karnofsky-Index 10-20%)<br>U = Unbekannt | <ul> <li>Beurteilung des allgemeinen Leistungszustandes.</li> <li>Karnofsky-Index:</li> <li>10% - Moribund. Unaufhaltsamer körperlicher Verfall</li> <li>20% - Schwerkrank. Intensive medizinische Maßnahmen<br/>erforderlich</li> <li>30% - Schwerbehindert. Hospitalisation erforderlich</li> <li>40% Behindert. Qualifizierte Hilfe benötigt</li> <li>50% - Hilfe und medizinische Versorgung wird oft in Anspruch<br/>genommen</li> <li>60% - Einige Hilfestellung nötig, selbständig in den meisten<br/>Bereichen</li> <li>70% - Selbstversorgung. Normale Aktivität oder Arbeit nicht<br/>möglich</li> <li>80% - Normale Aktivität mit Anstrengung möglich. Deutliche<br/>Symptome</li> <li>90% - Fähig zur normaler Aktivität, kaum oder geringe Symptome</li> <li>100% - Keine Beschwerden, keine Zeichen der Krankheit</li> </ul> |
| Fernmetastasen                                                |                                                                                                    |                                                                                                    |
| Lokalisationen von Fernmeta-<br>statsen                       | PUL = Lunge<br>OSS = Knochen<br>HEP = Leber<br>BRA = Hirn<br>LYM = Lymphknoten<br>MAR = Knochenmark<br>PLE = Pleura<br>PER = Peritoneum<br>ADR = Nebennieren<br>SKI = Haut<br>OTH = Andere Organe<br>GEN = Generalisierte Metastasierung                                                                                              | Lokalisation der Fernmetastase                                                                                                    |
| Datum der diagnostischen<br>Sicherung von Fernmetasta-<br>sen | TT.MM.JJJJ                                                                                                    | Gibt an, wann die Fernmetastase festgestellt wurde                                                                                                    |

| Feldbezeichnung                                   | Allgemeine Hinweise                                                                                                    | Ausfüllhinweise                                                                                                    |
|---------------------------------------------------|----------------------------------------------------------------------------------------------------|----------------------------------------------------------------------------------------------------|
| Histologie                                        |                                                                                                    |                                                                                                    |
| Tumor Histologie                                  | TTI.MM.JJJJ                                                                                                    | Zeitpunkt, angegeben in Tag, Monat und Jahr, an dem die melde-<br>pflichtige Diagnose mikroskopisch diagnostiziert wurde.                                                                                        |
| Histologie Einsendenummer                         | Text                                                                                                    | Die Histologie-Einsendenummer wird vom pathologischen Institut<br>beim Eingang des Präparates vergeben. Eine eindeutige Zuordnung,<br>welches Präparat untersucht wurde, für Referenzzwecke ist so mög-<br>lich. |
| Histologie ICD-O-Version                          | <ul><li>31 = dritte Edition, erste Revision</li><li>32 = dritte Edition, zweite Revision</li></ul>                                                                                                    | Bezeichnung der zur Kodierung verwendeten ICD-O Version                                                                                                    |
| Histologie ICDO-O-Code                            | Alphanumerisch nach ICD-O Morphologie (aktuelle Version)                                                                                                    | Gibt an, welche Histologie der Tumor aufweist                                                                                                    |
| Histologie-Freitext                               | Freitext                                                                                                    | Gibt die Originalbezeichnung der morphologischen Diagnose an                                                                                                    |
| Grading                                           | <ul> <li>0 = malignes Melanom der Konjunktiva</li> <li>1 = gut differenziert</li> <li>2 = mäßig differenziert</li> <li>3 = schlecht differenziert</li> <li>4 = undifferenziert</li> <li>X = nicht bestimmbar</li> <li>L = low grade (G1 oder G2)</li> <li>M = intermediate (G2 oder G3)</li> <li>H = high grade (G3 oder G4)</li> <li>B = Borderline</li> <li>U = unbekannt</li> <li>T = trifft nicht zu</li> </ul> | Gibt den Differenzierungsgrad des Tumors an                                                                                                    |
| Anzahl der untersuchten Sen-<br>tinel_Lymphknoten | Zahl                                                                                                    | Gibt an, wie viele Sentinel-Lymphknoten untersucht wurden.                                                                                                    |
| Anzahl der befallenen Senti-<br>nel-Lymphknoten   | Zahl                                                                                                    | Gibt an, wie viele Sentinel-Lymphknoten befallen sind.                                                                                                    |
| Anzahl der untersuchten<br>Lymphknoten            | Zahl                                                                                                    | Gibt an, wie viele Lymphknoten untersucht wurden (einschließlich Sentinel).                                                                                                    |
| Anzahl der befallenen Lymph-<br>knoten            | Zahl                                                                                                    | Gibt an, wie viele Lymphknoten befallen sind (einschließlich Senti-<br>nel).                                                                                                    |
| TNM                                               |                                                                                                    |                                                                                                    |
| TNM Datum                                         | TT.MM.JJJJ                                                                                                    | Gibt an, auf welchen Zeitpunkt sich die TNM-Klassifikation bezieht.                                                                                                    |

| Feldbezeichnung    | Allgemeine Hinweise                                                                                                    | Ausfüllhinweise                                                                                                    |
|--------------------|----------------------------------------------------------------------------------------------------|----------------------------------------------------------------------------------------------------|
| TNM Version        | 6<br>7<br>8                                                                                                    | Gibt an, nach welcher Version des TNM klassifiziert wurde, da die Klassifikationsregeln abhängig von der Version sind. |
| TNM y -Symbol      | <ul> <li>y = Klassifikation erfolgte während oder nach initialer<br/>multimodaler Therapie</li> <li>(leer) = "native" Klassifikation vor neoadjuvanter Therapie</li> </ul>                                                                                                    | Gibt an, ob die Klassifikation während oder nach initialer multimoda-<br>ler Therapie erfolgte.                        |
| TNM r-Symbol       | r = Klassifikation erfolgte zur Beurteilung eines Rezidivs<br>(leer) = "native" Klassifikation vor Eintreten eines Rezidivs                                                                                                    | Gibt an, ob die Klassifikation ein Rezidiv beurteilt.                                                                  |
| TNM a-Symbol       | a = Klassifikation erfolgte durch Autopsie<br>(leer) = Klassifikation erfolgte nicht durch Autopsie                                                                                                    | Gibt an, ob die Klassifikation aus Anlass einer Autopsie erfolgte.                                                     |
| TNM c/p/u-Präfix T | <ul> <li>c = Kategorie wurde durch klinische Angaben festgestellt, bzw.<br/>erfüllt die Kriterien für p nicht</li> <li>p = Feststellung der Kategorie erfolgte durch eine pathohisto-<br/>logische Untersuchung, mit der auch der höchste Grad der<br/>jeweiligen Kategorie hätte festgestellt werden können</li> <li>u = Feststellung mit Ultraschall (Unterkategorie von c mit beson-<br/>derer diagnostischer Relevanz, z. B. beim Rektumkarzinom)</li> </ul> | Gibt an, ob die Klassifikation klinisch oder pathologisch erfolgte.                                                    |
| TNM T-Kategorie    | Ausprägungen sind entitätsspezifisch                                                                                                    | Ausbreitung des Primärtumors, erfolgt gemäß Tumorentität nach TNM und TNM-Supplement.                                  |
| TNM m-Symbol       | (m) = multiple Tumoren ohne Angabe der Zahl<br>(Zahl) = Anzahl der multiplen Tumoren, Werte: 2 bis 9<br>(leer) = keine multiplen Tumoren                                                                                                    | Kennzeichnet Vorhandensein multipler Primärtumoren in einem Bezirk.                                                    |
| TNM c/p/u-Präfix N | <ul> <li>c = Kategorie wurde durch klinische Angaben festgestellt, bzw.<br/>erfüllt die Kriterien für p nicht</li> <li>p = Feststellung der Kategorie erfolgte durch eine pathohisto-<br/>logische Untersuchung, mit der auch der höchste Grad der<br/>jeweiligen Kategorie hätte festgestellt werden können</li> <li>u = Feststellung mit Ultraschall (Unterkategorie von c mit beson-<br/>derer diagnostischer Relevanz, z. B. beim Rektumkarzinom)</li> </ul> | Gibt an, ob die Klassifikation klinisch oder pathologisch erfolgte.                                                    |
| TNM N-Kategorie    | Ausprägungen sind entitätsspezifisch                                                                                                    | Ausbreitung des Primärtumors, erfolgt gemäß Tumorentität nach TNM und TNM-Supplement                                   |
| TNM c/p/u-Präfix M | <ul> <li>c = Kategorie wurde durch klinische Angaben festgestellt, bzw.</li> <li>erfüllt die Kriterien für p nicht</li> </ul>                                                                                                    | Gibt an, ob die Klassifikation klinisch oder pathologisch erfolgte.                                                    |

| Feldbezeichnung        | Allgemeine Hinweise                                                                                                    | Ausfüllhinweise                                                                                                    |
|------------------------|----------------------------------------------------------------------------------------------------|----------------------------------------------------------------------------------------------------|
|                        | <ul> <li>p = Feststellung der Kategorie erfolgte durch eine pathohisto-<br/>logische Untersuchung, mit der auch der höchste Grad der<br/>jeweiligen Kategorie hätte festgestellt werden können</li> <li>u = Feststellung mit Ultraschall (Unterkategorie von c mit beson-<br/>derer diagnostischer Relevanz, z. B. beim Rektumkarzinom)</li> </ul> |                                                                                                    |
| TNM M-Kategorie        | Ausprägungen sind entitätsspezifisch, einschließlich Zusatzanga-<br>ben wie (i+/-) und (mol+/-)                                                                                                    | Ausbreitung des Primärtumors, erfolgt gemäß Tumorentität nach TNM und TNM-Supplement                                                                 |
| TNM L-Kategorie        | LX = Lymphgefäßinvasion kann nicht beurteilt werden<br>L0 = Keine Lymphgefäßinvasion<br>L1 = Lymphgefäßinvasion                                                                                                    | Angaben zu Lymphgefäßinvasion                                                                                                    |
| TNM V-Kategorie        | <ul> <li>VX = Veneninvasion kann nicht beurteilt werden</li> <li>V0 = Keine Veneninvasion</li> <li>V1 = Mikroskopische Veneninvasion</li> <li>V2 = Makroskopische Veneninvasion</li> </ul>                                                                                                    | Angaben zu Veneninvasion                                                                                                    |
| TNM Pn-Kategorie       | PnX = Perineurale Invasion kann nicht beurteilt werden<br>Pn0 = Keine perineurale Invasion<br>Pn1 = Perineurale Invasion                                                                                                    | Angaben zu Perineuralinvasion                                                                                                    |
| TNM S-Kategorie        | <ul> <li>SX = Werte der Serumtumormarker nicht verfügbar oder<br/>entsprechende Untersuchungen nicht vorgenommen</li> <li>S0 = Serumtumormarker innerhalb der normalen Grenzen</li> <li>S1–S3 = Wenigstens einer der Serumtumormarker erhöht (siehe<br/>Kommentar)</li> </ul>                                                                      | Angaben zu Serumtumormarker         N = obere Grenze des Normalwertes         LDH       HCG       AFP         S1       <1,5N                         |
| Weitere Klassifikation |                                                                                                    |                                                                                                    |
| Weitere Klassifikation | Liste "Weitere Klassifikationen"                                                                                                    | Name der hämatologischen oder sonstigen Klassifikation                                                                                               |
| Stadium                | Je nach verwendeter Klassifikation                                                                                                    | Einstufung gemäß der hämatologischen oder sonstigen Klassifikation                                                                                   |
| Anmerkung              |                                                                                                    |                                                                                                    |
| Anmerkung              | Freitext                                                                                                    | Sachverhalte, die sich in der Kodierung des Erfassungsdokumentes<br>unpräzise abbilden oder darüber hinausgehen, können hier genau<br>gefasst werden |

#### 12.4.9 Verlaufsmeldung

Therapierelevante Änderung im Verlauf.

| Feldbezeichnung            | Allgemeine Hinweise                                                                                                    | Ausfüllhinweise                                                                                                    |
|----------------------------|----------------------------------------------------------------------------------------------------|----------------------------------------------------------------------------------------------------|
|                            |                                                                                                    |                                                                                                    |
| Tumorzuordnung             |                                                                                                    |                                                                                                    |
| Tumoridentifikator         | Zu jedem neuen Tumor wird automatisch ein individueller, num-<br>merischer Tumoridentifikator gebildet.                                                                                                    | Den entsprechenden Tumor auswählen.                                                                                                    |
| Tumor Diagnosedatum        | Format: TT.MM.JJJJ                                                                                                    | Zeitpunkt, angegeben in Tag, Monat und Jahr, an dem die melde-<br>pflichtige Diagnose erstmals durch eine Ärztin oder einen Arzt<br>klinisch oder mikroskopisch diagnostiziert wurde                                                                                                    |
| Primärtumor ICD-10-Code    | ICD-GM                                                                                                    | Kodierung einer meldepflichtigen Erkrankung nach der aktuellen ICD-<br>GM Version.                                                                                                    |
| Tumor Seitenlokalisation   | <ul> <li>L = links</li> <li>R = rechts</li> <li>B = beidseitig (sollte bei bestimmten Tumoren 2 Meldungen ergeben)</li> <li>M = Mittellinie/Mittig</li> <li>U = unbekannt</li> <li>T = trifft nicht zu (Seitenangabe nicht sinnvoll, einschließlich Systemerkrankung)</li> </ul>                                                                                                   | Organspezifische Angabe der betroffenen Seite (rechts, links, unbe-<br>kannt) bei paarigen Organen. Für unpaarige Organe geben Sie bitte<br>"trifft nicht zu" an.                                                                                                    |
| Angaben zum Verlauf        |                                                                                                    |                                                                                                    |
| Meldeanlass                | Anlass der Meldung                                                                                                    | = Statusänderung                                                                                                    |
| Meldebegründung            | <ul> <li>I = Patientin / Patient wurde informiert und hat nicht wider-<br/>sprochen</li> <li>A = Ausnahme: Patientenunterrichtung entfallen wegen mögli-<br/>cher gesundheitlicher Nachteile</li> <li>D = Meldung von Ärzten ohne unmittelbaren Patientenkontakt</li> <li>W = Patient hat der personenbezogenen Speicherung widerspro-<br/>chen</li> <li>V = Verstorben</li> </ul> | Wenn Sie die betroffene Person pflichtgemäß über die Meldung an<br>das Krebsregister informiert haben, wählen Sie "informiert". Bei<br>Widerspruch gegen die Wiedergewinnung personenbezogener<br>Daten wählen Sie "Widerspruch". In medizinischen Ausnahmefällen<br>wählen Sie "Ausnahme". "Ohne Patientenkontakt" ist nur für Patho-<br>logiemeldungen zulässig. |
| Untersuchungsdatum Verlauf | Format: TT.MM.JJJJ                                                                                                    | Das Datum, an dem die letzte Untersuchung durchgeführt wurde, die zur Einschätzung des Tumorstatus geführt hat.                                                                                                    |

| Feldbezeichnung                      | Allgemeine Hinweise                                                                                                    | Ausfüllhinweise                                                                   |
|--------------------------------------|----------------------------------------------------------------------------------------------------|-----------------------------------------------------------------------------------|
|                                      |                                                                                                    |                                                                                   |
| Gesamtbeurteilung des<br>Tumorstatus | <ul> <li>V = Vollremission (complete remission, CR)</li> <li>T = Teilremission/ mindestens 50% Rückgang des Tumors</li> <li>B = Klinische Besserung</li> <li>K = Keine Änderung (no change, NC)</li> <li>P = Progression</li> <li>D = Divergentes Geschehen</li> <li>U = Beurteilung unmöglich</li> <li>X = Fehlende Angabe</li> </ul>         | Gesamtbeurteilung der Erkrankung unter Berücksichtigung aller<br>Manifestationen. |
| Tumorstatus Primärtumor              | <ul> <li>K = Kein Tumor nachweisbar</li> <li>T = Residuen</li> <li>P = Progress</li> <li>N = No Change</li> <li>R = Rezidiv bzw. neu aufgetreten</li> <li>F = Fraglicher Befund</li> <li>U = Unbekannt</li> <li>X = Fehlende Angabe</li> </ul>                                                                                                 | Beurteilung der Situation im Primärbereich.                                       |
| Tumorstatus Lymphknoten              | <ul> <li>K = Kein Lymphknotenbefall nachweisbar</li> <li>T = bekannter Lymphknotenbefall Residuen</li> <li>P = bekannter Lymphknotenbefall Progress</li> <li>N = bekannter Lymphknotenbefall No Change</li> <li>R = Rezidiv bzw. neu aufgetreten</li> <li>F = Fraglicher Befund</li> <li>U = Unbekannt</li> <li>X = Fehlende Angabe</li> </ul> | Beurteilung der Situation im Bereich der regionären Lymphknoten.                  |
| Tumorstatus Fernmetastasen           | <ul> <li>K = Keine Fernmetastasen nachweisbar</li> <li>T = Fernmetastasen Residuen</li> <li>P = Fernmetastasen Progress</li> <li>N = Fernmetastasen No Change</li> <li>R = Neu aufgetretene Fernmetastase(n) bzw. Metastasenrezidiv</li> <li>F = Fraglicher Befund</li> <li>U = Unbekannt</li> <li>X = Fehlende Angabe</li> </ul>              | Beurteilung der Situation im Bereich der Fernmetastasen.                          |

| Feldbezeichnung                         | Allgemeine Hinweise                                                                                                    | Ausfüllhinweise                                                                                                    |
|-----------------------------------------|----------------------------------------------------------------------------------------------------|----------------------------------------------------------------------------------------------------|
|                                         |                                                                                                    |                                                                                                    |
|                                         | M = Verbliebene Fernmetastase(n)                                                                                                    |                                                                                                    |
| Allgemeiner Leistungszustand            | <ul> <li>10% - Moribund. Unaufhaltsamer körperlicher Verfall</li> <li>20% - Schwerkrank. Intensive medizinische Maßnahmen erforderlich</li> <li>30% - Schwerbehindert. Hospitalisation erforderlich</li> <li>40% Behindert. Qualifizierte Hilfe benötigt</li> <li>50% - Hilfe und medizinische Versorgung wird oft in Anspruch genommen</li> <li>60% - Einige Hilfestellung nötig, selbständig in den meisten Bereichen</li> <li>70% - Selbstversorgung. Normale Aktivität oder Arbeit nicht möglich</li> <li>80% - Normale Aktivität mit Anstrengung möglich. Deutliche Symptome</li> <li>90% - Fähig zur normaler Aktivität, kaum oder geringe Symptome</li> <li>100% - Keine Beschwerden, keine Zeichen der Krankheit</li> <li>0 - Normale Aktivität</li> <li>1 - Einschränkung bei Anstrengung</li> <li>2 - Gehfähig</li> <li>3 - begrenzte Selbstversorgung</li> <li>4 - Völlig pflegebedürftig</li> </ul> | Beurteilung des allgemeinen Leistungszustandes<br>Physischer Zustand der betroffenen Person. Zur Einschätzung kann<br>der Karnofsky-Index oder der Performance-Status der Eastern<br>Cooperative Oncology Group (ECOG) verwendet werden. |
| <b>F</b>                                | U - Unbekannt                                                                                                    |                                                                                                    |
|                                         |                                                                                                    | Labeliantian das Ferraratestas                                                                                                    |
| Lokalisationen von Fernmeta-            | PUL = Lunge                                                                                                    | Lokalisation der Fernmetastase                                                                                                    |
| statsen                                 | USS = Knocnen                                                                                                    |                                                                                                    |
|                                         |                                                                                                    |                                                                                                    |
|                                         | BKA = HIIII                                                                                                    |                                                                                                    |
|                                         | LTIVI = Lymphkhoten $MAD = Knachenmerk$                                                                                                    |                                                                                                    |
|                                         |                                                                                                    |                                                                                                    |
|                                         | PLE - Pleula<br>DFR - Deritoneum                                                                                                    |                                                                                                    |
| Lokalisationen von Fernmeta-<br>statsen | PUL = Lunge<br>OSS = Knochen<br>HEP = Leber<br>BRA = Hirn<br>LYM = Lymphknoten<br>MAR = Knochenmark<br>PLE = Pleura<br>PER = Peritoneum                                                                                                    | Lokalisation der Fernmetastase                                                                                                    |

| Feldbezeichnung                                               | Allgemeine Hinweise                                                                                                    | Ausfüllhinweise                                                                                                    |
|---------------------------------------------------------------|----------------------------------------------------------------------------------------------------|----------------------------------------------------------------------------------------------------|
|                                                               | ADR = Nebennieren<br>SKI = Haut<br>OTH = Andere Organe<br>GEN = Generalisierte Metastasierung                                                                                                    |                                                                                                    |
| Datum der diagnostischen<br>Sicherung von Fernmetasta-<br>sen | Format: TT.MM.JJJJ                                                                                                    | Gibt an, wann die Fernmetastase festgestellt wurde                                                                                                    |
| Histologie                                                    |                                                                                                    |                                                                                                    |
| Datum                                                         | Format: TT.MM.JJJJ                                                                                                    | Zeitpunkt, angegeben in Tag, Monat und Jahr, an dem die melde-<br>pflichtige Diagnose mikroskopisch diagnostiziert wurde.                                                                                        |
| Histologie Einsendenummer                                     | Text                                                                                                    | Die Histologie-Einsendenummer wird vom pathologischen Institut<br>beim Eingang des Präparates vergeben. Eine eindeutige Zuordnung,<br>welches Präparat untersucht wurde, für Referenzzwecke ist so mög-<br>lich. |
| Histologie ICD-O-Version                                      | <ul><li>31 = dritte Edition, erste Revision</li><li>32 = dritte Edition, zweite Revision</li></ul>                                                                                                    | Bezeichnung der zur Kodierung verwendeten ICD-O Version                                                                                                    |
| Histologie ICDO-O-Code                                        | Alphanumerisch nach ICD-O Morphologie (aktuelle Version)                                                                                                    | Gibt an, welche Histologie der Tumor aufweist                                                                                                    |
| Histologie-Freitext                                           | Freitext                                                                                                    | Gibt die Originalbezeichnung der morphologischen Diagnose an                                                                                                    |
| Grading                                                       | 0 = malignes Melanom der Konjunktiva<br>1 = gut differenziert<br>2 = mäßig differenziert<br>3 = schlecht differenziert<br>4 = undifferenziert<br>X = nicht bestimmbar<br>L = low grade (G1 oder G2)<br>M = intermediate (G2 oder G3)<br>H = high grade (G3 oder G4)<br>B = Borderline<br>U = unbekannt<br>T = trifft nicht zu | Gibt den Differenzierungsgrad des Tumors an                                                                                                    |
| Anzahl der untersuchten Sen-                                  | Zahl                                                                                                    | Gibt an, wie viele Sentinel-Lymphknoten untersucht wurden.                                                                                                    |
| tinel_Lymphknoten                                             |                                                                                                    |                                                                                                    |

| Feldbezeichnung                                 | Allgemeine Hinweise                                                                                                    | Ausfüllhinweise                                                                                                    |
|-------------------------------------------------|----------------------------------------------------------------------------------------------------|----------------------------------------------------------------------------------------------------|
|                                                 |                                                                                                    |                                                                                                    |
| Anzahl der befallenen Senti-<br>nel-Lymphknoten | Zahl                                                                                                    | Gibt an, wie viele Sentinel-Lymphknoten befallen sind                                                                  |
| Anzahl der untersuchten<br>Lymphknoten          | Zahl                                                                                                    | Gibt an, wie viele Lymphknoten untersucht wurden (einschließlich Sentinel).                                            |
| Anzahl der befallenen Lymph-<br>knoten          | Zahl                                                                                                    | Gibt an, wie viele Lymphknoten befallen sind (einschließlich Senti-<br>nel).                                           |
| TNM                                             |                                                                                                    |                                                                                                    |
| TNM Datum                                       | TT.MM.JJJJ                                                                                                    | Gibt an, auf welchen Zeitpunkt sich die TNM-Klassifikation bezieht.                                                    |
| TNM Version                                     | 6<br>7<br>8                                                                                                    | Gibt an, nach welcher Version des TNM klassifiziert wurde, da die Klassifikationsregeln abhängig von der Version sind. |
| TNM y -Symbol                                   | <ul> <li>y = Klassifikation erfolgte während oder nach initialer<br/>multimodaler Therapie</li> <li>(leer) = "native" Klassifikation vor neoadjuvanter Therapie</li> </ul>                                                                                                    | Gibt an, ob die Klassifikation während oder nach initialer multimoda-<br>ler Therapie erfolgte.                        |
| TNM r-Symbol                                    | r = Klassifikation erfolgte zur Beurteilung eines Rezidivs<br>(leer) = "native" Klassifikation vor Eintreten eines Rezidivs                                                                                                    | Gibt an, ob die Klassifikation ein Rezidiv beurteilt.                                                                  |
| TNM a-Symbol                                    | a = Klassifikation erfolgte durch Autopsie<br>(leer) = Klassifikation erfolgte nicht durch Autopsie                                                                                                    | Gibt an, ob die Klassifikation aus Anlass einer Autopsie erfolgte.                                                     |
| TNM c/p/u-Präfix T                              | <ul> <li>c = Kategorie wurde durch klinische Angaben festgestellt, bzw.<br/>erfüllt die Kriterien für p nicht</li> <li>p = Feststellung der Kategorie erfolgte durch eine pathohisto-<br/>logische Untersuchung, mit der auch der höchste Grad der<br/>jeweiligen Kategorie hätte festgestellt werden können</li> <li>u = Feststellung mit Ultraschall (Unterkategorie von c mit beson-<br/>derer diagnostischer Relevanz, z.B. beim Rektumkarzinom)</li> </ul> | Gibt an, ob die Klassifikation klinisch oder pathologisch erfolgte.                                                    |
| TNM T-Kategorie                                 | Ausprägungen sind entitätsspezifisch                                                                                                    | Ausbreitung des Primärtumors, erfolgt gemäß Tumorentität nach TNM und TNM-Supplement.                                  |
| TNM m-Symbol                                    | (m) = multiple Tumoren ohne Angabe der Zahl<br>(Zahl) = Anzahl der multiplen Tumoren, Werte: 2 bis 9<br>(leer) = keine multiplen Tumoren                                                                                                    | Kennzeichnet Vorhandensein multipler Primärtumoren in einem Bezirk.                                                    |
| TNM c/p/u-Präfix N                              | <ul> <li>c = Kategorie wurde durch klinische Angaben festgestellt, bzw.</li> <li>erfüllt die Kriterien für p nicht</li> </ul>                                                                                                    | Gibt an, ob die Klassifikation klinisch oder pathologisch erfolgte.                                                    |

| Feldbezeichnung    | Allgemeine Hinweise                                                                                                    | Ausfüllhinweise                                                                      |
|--------------------|----------------------------------------------------------------------------------------------------|--------------------------------------------------------------------------------------|
|                    | <ul> <li>p = Feststellung der Kategorie erfolgte durch eine pathohisto-<br/>logische Untersuchung, mit der auch der höchste Grad der<br/>jeweiligen Kategorie hätte festgestellt werden können</li> <li>u = Feststellung mit Ultraschall (Unterkategorie von c mit beson-<br/>derer diagnostischer Relevanz, z.B. beim Rektumkarzinom)</li> </ul>                                                                                                    |                                                                                      |
| TNM N-Kategorie    | Ausprägungen sind entitätsspezifisch                                                                                                    | Ausbreitung des Primärtumors, erfolgt gemäß Tumorentität nach TNM und TNM-Supplement |
| TNM c/p/u-Präfix M | <ul> <li>c = Kategorie wurde durch klinische Angaben festgestellt, bzw.<br/>erfüllt die Kriterien für p nicht</li> <li>p = Feststellung der Kategorie erfolgte durch eine pathohisto-<br/>logische Untersuchung, mit der auch der höchste Grad der<br/>jeweiligen Kategorie hätte festgestellt werden können</li> <li>u = Feststellung mit Ultraschall (Unterkategorie von c mit beson-<br/>derer diagnostischer Relevanz, z.B. beim Rektumkarzinom)</li> </ul> | Gibt an, ob die Klassifikation klinisch oder pathologisch erfolgte.                  |
| TNM M-Kategorie    | Ausprägungen sind entitätsspezifisch, einschließlich Zusatzanga-<br>ben wie (i+/-) und (mol+/-)                                                                                                    | Ausbreitung des Primärtumors, erfolgt gemäß Tumorentität nach TNM und TNM-Supplement |
| TNM L-Kategorie    | LX = Lymphgefäßinvasion kann nicht beurteilt werden<br>L0 = Keine Lymphgefäßinvasion<br>L1 = Lymphgefäßinvasion                                                                                                    | Angaben zu Lymphgefäßinvasion                                                        |
| TNM V-Kategorie    | <ul> <li>VX = Veneninvasion kann nicht beurteilt werden</li> <li>V0 = Keine Veneninvasion</li> <li>V1 = Mikroskopische Veneninvasion</li> <li>V2 = Makroskopische Veneninvasion</li> </ul>                                                                                                    | Angaben zu Veneninvasion                                                             |
| TNM Pn-Kategorie   | PnX = Perineurale Invasion kann nicht beurteilt werden<br>Pn0 = Keine perineurale Invasion<br>Pn1 = Perineurale Invasion                                                                                                    | Angaben zu Perineuralinvasion                                                        |
| TNM S-Kategorie    | SX =Werte der Serumtumormarker nicht verfügbar oder<br>entsprechende Untersuchungen nicht vorgenommenS0 =Serumtumormarker innerhalb der normalen GrenzenS1-S3 =Wenigstens einer der Serumtumormarker erhöht (siehe<br>Kommentar)                                                                                                    | Angaben zu Serumtumormarker<br>N = obere Grenze des Normalwertes                     |

| Feldbezeichnung               | Allgemeine Hinweise                        | Ausfüllhinweise                                                   |                    |           |             |                     |                         |
|-------------------------------|--------------------------------------------|-------------------------------------------------------------------|--------------------|-----------|-------------|---------------------|-------------------------|
|                               |                                            |                                                                   | LDH                |           | HCG         |                     | AFP                     |
|                               |                                            | S1                                                                | <1,5N<br>1.5 – 10N | und       | <5000       | und                 | <1000                   |
|                               |                                            | 32                                                                | 1,5 - 101          | ouei      | 5000 -      | ouei                | 10000 -                 |
|                               |                                            | S3                                                                | >10N               | oder      | >50000      | oder                | >10000                  |
| Weitere Klassifikation        |                                            |                                                                   |                    |           |             |                     |                         |
| Weitere Klassifikation        | Liste "Weitere Klassifikationen"           | Name                                                              | der hämatolo       | ogischen  | oder sonst  | igen Klas           | ssifikation             |
| Stadium                       | Je nach verwendeter Klassifikation         | Einstuf                                                           | ung gemäß o        | ler häma  | tologischer | n oder so           | onstigen Klassifikation |
| Patient verstorben            |                                            |                                                                   |                    |           |             |                     |                         |
|                               |                                            | Siehe "                                                           | Verlaufsmel        | dung_To   | d"          |                     |                         |
| Organspezifische Angaben Pros | tata (ICD-10: C61, D07.5):                 |                                                                   |                    |           |             |                     |                         |
| Primärer Gleason Grad         | Zahl zwischen 1 und 5                      | primär                                                            | er Gleason G       | rad zum   | Gleason-So  | core                |                         |
| Sekundärer Gleason Grad       | Zahl zwischen 1 und 5                      | sekund                                                            | lärer Gleasor      | า Grad zเ | um Gleason  | -Score              |                         |
| Ergebnis Gleason-Score        | Zahl zwischen 2 und 10                     | Wert des Gleason-Score (Gleason Grad Primär + Gleason Grad Sekun- |                    |           |             | Gleason Grad Sekun- |                         |
|                               | Ausnahme: 7a, 7b                           | där=Gl                                                            | eason Score)       |           |             |                     |                         |
| Anlass Gleason Score          | 0 = OP                                     | Anlass                                                            | der Bestimm        | iung des  | Scores      |                     |                         |
|                               | S = Stanze                                 |                                                                   |                    |           |             |                     |                         |
|                               | U = Unbekannt                              | <b>.</b>                                                          |                    |           |             |                     |                         |
| Datum Stanzen                 | dd.mm.yyyyy                                | Datum der Entnahme der Stanzen                                    |                    |           |             |                     |                         |
| Anzahl Stanzen                | natúrliche Zahl                            | Anzahl der entnommenen Stanzen                                    |                    |           |             |                     |                         |
| Anzahl positive Stanzen       | natúrliche Zahl, einschließlich null       | Anzahl                                                            | der positive       | n Stanze  | n<br>       |                     |                         |
| Ca-Befall Stanze              | natürliche Zahl in %                       | Semiqu                                                            | uantitative A      | bschätzu  | ung des Pro | ozentsat            | zes der Gesamtkarzi-    |
|                               | U = unbekannt                              | nomfla                                                            | iche/Gesamt        | stanzzyli | nderflache  | der am              | schwersten befalle-     |
|                               | Devimeleek                                 | nen Stanze.                                                       |                    |           |             |                     |                         |
| PSA-Wert (ng/mi)              |                                            | Aktuell relevanter PSA-Wert                                       |                    |           |             |                     |                         |
| Datum PSA-wert                |                                            | Datum der Blutentnahme zur PSA-Bestimmung                         |                    |           |             |                     | N/ innorholb dar arc    |
| Postoperative Komplikation    | J = Jd<br>N = koine eder höchstens Grad II | ton 6 M                                                           | Aconsto pach       | Badikalo  | nuo Graue   | in ouer             | iv innernaib der ers-   |
|                               |                                            | lenon                                                             |                    | Naukaie   | rrustater   | tonne               |                         |
|                               |                                            |                                                                   |                    |           |             |                     |                         |
|                               |                                            |                                                                   |                    |           |             |                     |                         |

| Feldbezeichnung           | Allgemeine Hinweise                                                             | Ausfüllhinweise                                                                                                    |
|---------------------------|---------------------------------------------------------------------------------|----------------------------------------------------------------------------------------------------|
|                           |                                                                                 |                                                                                                    |
| Modul Allgemein           |                                                                                 |                                                                                                    |
| Sozialdienstkontakt       | J = Ja - Kontakt<br>N = Nein - kein Kontakt<br>U = Unbekannt                    | Kontakt mit Sozialdienst im Rahmen der Erst- oder Rezidivbehand-<br>lung                                                                             |
| Datum Sozialdienstkontakt | TT.MM.JJJJ = Datum des Kontaktes                                                | Datum des ersten Sozialdienstkontaktes im Rahmen der Erst- oder Rezidivbehandlung                                                                    |
| Studienrekrutierung       | J = Ja - Studienteilnahme<br>N = Nein - keine Studienteilnahme<br>U = Unbekannt | Teilnahme an einer Studie mit Ethikvotum                                                                                                    |
| Datum Studienrekrutierung | TT.MM.JJJJ= Einschlussdatum                                                     | Einschlussdatum an der Teilnahme an einer Studie mit Ethikvotum                                                                                      |
| Weitere Angaben           |                                                                                 |                                                                                                    |
| Anmerkung                 | Freitext                                                                        | Sachverhalte, die sich in der Kodierung des Erfassungsdokumentes<br>unpräzise abbilden oder darüber hinausgehen, können hier genau<br>gefasst werden |

# 12.4.10Verlaufsmeldung Tod

| Feldbezeichnung                          | Allgemeine Hinweise                                                                                                    | Ausfüllhinweise                                                                                                    |
|------------------------------------------|----------------------------------------------------------------------------------------------------|----------------------------------------------------------------------------------------------------|
|                                          |                                                                                                    |                                                                                                    |
| Tumorzuordnung                           |                                                                                                    |                                                                                                    |
| Tumor Diagnosedatum                      | Format: TT.MM.JJJJ                                                                                                    | Zeitpunkt, angegeben in Tag, Monat und Jahr, an dem die melde-<br>pflichtige Diagnose erstmals durch eine Ärztin oder einen Arzt kli-<br>nisch oder mikroskopisch diagnostiziert wurde |
| Primärtumor ICD-10-Code                  | ICD-GM                                                                                                    | Kodierung einer meldepflichtigen Erkrankung nach der aktuellen ICD-<br>GM Version.                                                                                                    |
| Primärtumor Tumordiagnose<br>ICD-Version | 10 2013 GM<br>10 2014 GM<br>10 2015 GM<br>10 2016 GM<br>10 2016 WHO<br>10 2017 GM<br>10 2018 GM<br>Sonstige                                                                                                    | Bezeichnung der zur Kodierung verwendeten ICD-GM Version (Bei-<br>spiel: ICD 10 Version 2018)                                                                                          |
| Tumor Seitenlokalisation                 | L = links<br>R = rechts<br>B = beidseitig (sollte bei bestimmten Tumoren 2 Meldungen er-<br>geben)<br>M = Mittellinie/Mittig<br>U = unbekannt<br>T = trifft nicht zu (Seitenangabe nicht sinnvoll, einschließlich Sys-<br>temerkrankung)                                    | Angabe der betroffenen organspezifischen Seite                                                                                                    |
| Angaben zum Verlauf                      |                                                                                                    |                                                                                                    |
| Meldeanlass                              | Anlass der Meldung                                                                                                    | = Tod                                                                                                    |
| Meldebegründung                          | <ul> <li>I = Patientin / Patient wurde informiert und hat nicht wider-<br/>sprochen</li> <li>A = Ausnahme: Patientenunterrichtung entfallen wegen mögli-<br/>cher gesundheitlicher Nachteile</li> <li>D = Meldung von Ärzten ohne unmittelbaren Patientenkontakt</li> </ul> | V = Verstorben                                                                                                    |

| Feldbezeichnung              | Allgemeine Hinweise                                         | Ausfüllhinweise                                               |
|------------------------------|-------------------------------------------------------------|---------------------------------------------------------------|
|                              |                                                             |                                                               |
|                              | W = Patientin/Patient hat der personenbezogenen Speicherung |                                                               |
|                              | widersprochen                                               |                                                               |
|                              | V = Verstorben                                              |                                                               |
| Untersuchungsdatum Verlauf   | Format: TT.MM.JJJJ                                          | Kein Eintrag                                                  |
| Gesamtbeurteilung des        |                                                             | Kein Eintrag                                                  |
| Tumorstatus                  |                                                             |                                                               |
| Tumorstatus Primärtumor      |                                                             | Kein Eintrag                                                  |
| Tumorstatus Lymphknoten      |                                                             | Kein Eintrag                                                  |
| Tumorstatus Fernmetastasen   |                                                             | Kein Eintrag                                                  |
| Allgemeiner Leistungszustand |                                                             | Kein Eintrag                                                  |
| Fernmetastasen               |                                                             |                                                               |
| Fernmetastasen               |                                                             | Kein Eintrag                                                  |
| Patient verstorben           |                                                             |                                                               |
| Sterbedatum                  | Format: TT.MM.JJJJ                                          | Todesdatum                                                    |
| Tod tumorbedingt             | J = Ja                                                      | Gibt an, ob ein Zusammenhang zwischen der Krebserkrankung und |
|                              | N = Nein                                                    | dem Tod der betroffenen Person besteht.                       |
|                              | U = Unbekannt                                               |                                                               |
| Todesursachen                |                                                             |                                                               |
| Todesursache                 | Todesursachen ICD-10                                        | Todesursache gemäß Todesbescheinigung, kodiert nach ICD-10.   |

# 12.4.11 Pathologiemeldung

| Feldbezeichnung                          | Allgemeine Hinweise                                                                                                    | Ausfüllhinweise                                                                          |
|------------------------------------------|----------------------------------------------------------------------------------------------------|------------------------------------------------------------------------------------------|
| Tumor Diagnosedatum                      | Format: TT.MM.JJJJ                                                                                                    |                                                                                          |
| Primärtumor ICD-10-Code                  | Liste                                                                                                    | Kodierung einer meldepflichtigen Erkrankung nach der aktuellen ICD-<br>GM Version.       |
| Primärtumor Tumordiagnose<br>ICD-Version | 10 2013 GM<br>10 2014 GM<br>10 2015 GM<br>10 2016 GM<br>10 2016 WHO<br>10 2017 GM<br>10 2018 GM<br>Sonstige                                                                                                    | Bezeichnung der zur Kodierung verwendeten ICD-GM Version (Beispiel: ICD 10 Version 2018) |
| Tumor Seitenlokalisation                 | <ul> <li>L = links</li> <li>R = rechts</li> <li>B = beidseitig (sollte bei bestimmten Tumoren 2 Meldungen ergeben)</li> <li>M = Mittellinie/Mittig</li> <li>U = unbekannt</li> <li>T = trifft nicht zu (Seitenangabe nicht sinnvoll, einschließlich Systemerkrankung)</li> </ul>                                                                                                    | Pflicht auch bei unpaarigen Organen (T = trifft nicht zu)                                |
| Meldebegründung                          | D = Meldung von Ärzten ohne unmittelbaren Patientenkontakt                                                                                                    | In Ausnahmefällen auch V = Verstorben                                                    |
| Meldeanlass                              | = Histologie/Zytologie                                                                                                    |                                                                                          |
| Diagnosesicherung                        | <ul> <li>1 = klinisch ohne tumorspezifische Diagnostik (nur körperliche<br/>Untersuchung)</li> <li>2 = klinisch: Klinische Diagnose vor dem Sterbedatum durchge-<br/>führt; schließt diagnostische Techniken, inklusive Röntgen,<br/>Endoskopie, weitere bildgebende Verfahren, Ultraschall, ex-<br/>ploratorische Chirurgie (Laparotomie, etc.) und Autopsie,<br/>ohne mikroskopische Gewebediagnose, ein.</li> <li>4 = spezifische Tumormarker</li> <li>5 = zytologisch: Untersuchung von Zellen aus primären Lokalisa-<br/>tionen inklusive Flüssigkeitsaspirationen mittels Endoskopien</li> </ul> | Für Pathologie-Befunde kommen die Schlüsselnummern 5 bis 7 zur<br>Anwendung              |

| Feldbezeichnung                          | Allgemeine Hinweise                                                                                                    | Ausfüllhinweise                                                                                                    |
|------------------------------------------|----------------------------------------------------------------------------------------------------|----------------------------------------------------------------------------------------------------|
|                                          | <ul> <li>oder Nadeln. Schließt mikroskopische Untersuchungen von<br/>peripheren Blutausstrichen und Ausstrichen von Beckenkam-<br/>maspirationen ein.</li> <li>6 = Histologie einer Metastase</li> <li>7 = histologisch: Histologie des Primärtumors: Histologische Un-<br/>tersuchung von Gewebe des Primärtumors einschließlich al-<br/>ler Schnitttechniken und Knochenmarksbiopsien. Dies<br/>schließt Proben des Primärtumors aus Autopsien ein. Histo-<br/>logische Untersuchung des Gewebes aus einer Metastase,<br/>einschließlich bei Autopsie.</li> </ul> |                                                                                                    |
| Befund                                   |                                                                                                    |                                                                                                    |
| Befund                                   | Befundtext                                                                                                    | Eingabe/Einfügen des Pathologiebefunds als Freitext.                                                                                           |
| Histologie                               |                                                                                                    |                                                                                                    |
| Tumor Histologiedatum                    | Format: TT.MM.JJJJ                                                                                                    | Zeitpunkt, angegeben in Tag, Monat und Jahr, an dem die melde-<br>pflichtige Diagnose mikroskopisch diagnostiziert wurde                       |
| Histologie Einsendenummer                | Text                                                                                                    | Anzugeben ist die beim Eingang des Präparates vergebene Nummer.                                                                                |
| Primärtumor Topographie<br>ICD-O-Code    | ICD-O-Code ist hinterlegt                                                                                                    | Lokalisation gemäß ICD-O angeben. Alternativ Primärtumor Lokalisa-<br>tion Freitext.                                                           |
| Primärtumor Topographie<br>ICD-O-Version | 31<br>32                                                                                                    | Bezeichnung der zur Kodierung verwendeten ICD-O-Version ange-<br>ben, wenn ICD-O-Code vorhanden.                                               |
| Histologie ICD-O-Code                    | Alphanummerisch nach ICD-O Morphologie                                                                                                    | Gibt an, welche Histologie der Tumor aufweist.                                                                                                 |
| Histologie ICD-O-Version                 | 31 = dritte Edition, erste Revision<br>32 = dritte Edition, zweite Revision                                                                                                    | Bezeichnung der zur Kodierung verwendeten ICD-O-Version angeben.                                                                               |
| Histologie-Freitext                      | Text                                                                                                    | Die Originalbezeichnung der morphologischen Diagnose                                                                                           |
| Grading                                  | 0 = malignes Melanom der Konjunktiva<br>1 = gut differenziert<br>2 = mäßig differenziert<br>3 = schlecht differenziert<br>4 = undifferenziert<br>X = nicht bestimmbar<br>L = low grade (G1 oder G2)<br>M = intermediate (G2 oder G3)<br>H = high grade (G3 oderG4)                                                                                                    | Wenn histologisch gesichert und Grading anwendbar.<br>Bei der Klassifikation sind die einschlägigen Regeln der Literatur<br>(TNM) zu beachten. |

| Feldbezeichnung              | Allgemeine Hinweise                                                                                                    | Ausfüllhinweise                                                              |
|------------------------------|----------------------------------------------------------------------------------------------------|------------------------------------------------------------------------------|
|                              | B = Borderline                                                                                                    |                                                                              |
|                              | U = unbekannt                                                                                                    |                                                                              |
|                              | T = Trifft nicht zu                                                                                                    |                                                                              |
| Anzahl der untersuchten      | Zahl                                                                                                    | Gibt an, wie viele Lymphknoten untersucht wurden (einschließlich             |
|                              | Zahl                                                                                                    | Sentiner).<br>Gibt an wie viele Lymphknoten befallen sind                    |
| knoten                       |                                                                                                    | Gibt an, wie viele Lymphkhoten befallen sind.                                |
| Anzahl der untersuchten Sen- | Zahl                                                                                                    | Gibt an, wie viele Sentinel-Lymphknoten untersucht wurden.                   |
| tinel-Lymphknoten            |                                                                                                    | ···· , · · · · · · · · · · · · · · · ·                                       |
| Anzahl der befallenen Senti- | Zahl                                                                                                    | Gibt an, wie viele Sentinel-Lymphknoten befallen sind.                       |
| nel-Lymphknoten              |                                                                                                    |                                                                              |
| Tumor Diagnosesicherung      | <ul> <li>1 = klinisch ohne tumorspezifische Diagnostik (nur körperliche<br/>Untersuchung)</li> <li>2 = klinisch: Klinische Diagnose vor dem Sterbedatum<br/>durchgeführt; schließt diagnostische Techniken, inklusive<br/>Röntgen, Endoskopie, weitere bildgebende Verfahren, Ultra-<br/>schall, exploratorische Chirurgie (Laparotomie, etc.) und Au-<br/>topsie, ohne mikroskopische Gewebediagnose, ein.</li> <li>4 = spezifische Tumormarker</li> <li>5 = zytologisch: Untersuchung von Zellen aus primären Lokalisa-<br/>tionen inklusive Flüssigkeitsaspirationen mittels Endoskopien<br/>oder Nadeln. Schließt mikroskopische Untersuchungen von<br/>peripheren Blutausstrichen und Ausstrichen von Beckenkam-<br/>maspirationen ein.</li> <li>6 = Histologie einer Metastase</li> <li>7 = histologisch: Histologie des Primärtumors: Histologische Un-<br/>tersuchung von Gewebe des Primärtumors einschließlich<br/>aller Schnitttechniken und Knochenmarksbiopsien. Dies<br/>schließt Proben des Primärtumors aus Autopsien ein. Histo-<br/>logische Untersuchung des Gewebes aus einer Metastase,</li> </ul> | Für Pathologie-Befunde kommen die Schlüsselnummern 5 bis 7 zur<br>Anwendung. |
| TNM Datum                    | einschließlich bei Autopsie.                                                                                                    | Gibt an auf welchen Zeitnunkt sich die TNM-Klassifikation bezieht            |
|                              |                                                                                                    | Gibt an, auf weichen Zeitpunkt sich die Hwivi-Klassinkätion bezieht.         |

| Feldbezeichnung    | Allgemeine Hinweise                                                                                                    | Ausfüllhinweise                                                                               |
|--------------------|----------------------------------------------------------------------------------------------------|-----------------------------------------------------------------------------------------------|
| TNM c/p/u-Präfix T | <ul> <li>c oder (leer) = Kategorie wurde durch klinische Angaben<br/>festgestellt, bzw. erfüllt die Kriterien für p nicht</li> <li>p = Feststellung der Kategorie erfolgte durch eine pathohistolo-<br/>gische Untersuchung, mit der auch der höchste Grad der je-<br/>weiligen Kategorie hätte festgestellt werden können</li> <li>u = Feststellung mit Ultraschall (Unterkategorie von c mit beson-<br/>derer diagnostischer Relevanz, z. B. beim Rektumkarzinom)</li> </ul> | Gibt an, ob die Klassifikation klinisch oder pathologisch erfolgte                            |
| TNM T-Kategorie    | Ausprägungen sind entitätsspezifisch                                                                                                    | Ausbreitung des Primärtumors, erfolgt gemäß Tumorentität nach TNM und TNM-Supplement          |
| TNM N-Kategorie    | Ausprägungen sind entitätsspezifisch                                                                                                    | Ausbreitung des Primärtumors, erfolgt gemäß Tumorentität nach TNM und TNM-Supplement          |
| TNM M-Kategorie    | Teilweise entitätsspezifisch, einschließlich Zusatzangaben wie (i+/-) und (mol+/-)                                                                                                    | Ausbreitung des Primärtumors, erfolgt gemäß Tumorentität nach TNM und TNM-Supplement          |
| TNM y -Symbol      | <ul> <li>y = Klassifikation erfolgte während oder nach initialer<br/>multimodaler Therapie</li> <li>(leer) = "native" Klassifikation</li> </ul>                                                                                                    | Gibt an, ob die Klassifikation während oder nach initialer multimoda-<br>ler Therapie erfolgt |
| TNM r-Symbol       | r = Klassifikation erfolgte zur Beurteilung eines Rezidivs<br>(leer) = "native" Klassifikation vor Eintreten eines Rezidivs                                                                                                    | Gibt an, ob die Klassifikation ein Rezidiv beurteilt                                          |
| TNM a-Symbol       | a = Klassifikation erfolgte durch Autopsie<br>(leer) = Klassifikation erfolgte nicht durch Autopsie                                                                                                    | Gibt an, ob die Klassifikation aus Anlass einer Autopsie erfolgte                             |
| TNM m-Symbol       | m = multiple Tumoren ohne Angabe der Zahl<br>(Zahl) = Anzahl der multiplen Tumoren<br>(leer) = keine multiplen Tumore                                                                                                    | Kennzeichnet Vorhandensein multipler Primärtumoren in einem<br>Bezirk                         |
| TNM L-Kategorie    | LX = Lymphgefäßinvasion kann nicht beurteilt werden<br>L0 = Keine Lymphgefäßinvasion<br>L1 = Lymphgefäßinvasion                                                                                                    | Angaben zu Lymphgefäßinvasion                                                                 |
| TNM V-Kategorie    | <ul> <li>VX = Veneninvasion kann nicht beurteilt werden</li> <li>V0 = Keine Veneninvasion</li> <li>V1 = Mikroskopische Veneninvasion</li> <li>V2= Makroskopische Veneninvasion</li> </ul>                                                                                                    | Angaben zu Veneninvasion                                                                      |
| TNM Pn-Kategorie   | PnX = Perineurale Invasion kann nicht beurteilt werden<br>Pn0 = Keine perineurale Invasion<br>Pn1 = Perineurale Invasion                                                                                                    | Angaben zu Perineuralinvasion                                                                 |

| Feldbezeichnung                      | Allgemeine Hinweise                                                                                                    | Ausfü                    | llhinweise                                         |                                 |                                           |                     |                                           |
|--------------------------------------|----------------------------------------------------------------------------------------------------|--------------------------|----------------------------------------------------|---------------------------------|-------------------------------------------|---------------------|-------------------------------------------|
| TNM S-Kategorie                      | <ul> <li>SX = Werte der Serumtumormarker nicht verfügbar oder ent-<br/>sprechende Untersuchungen nicht vorgenommen</li> <li>S0 = Serumtumormarker innerhalb der normalen Grenzen</li> <li>S1–S3 = Wenigstens einer der Serumtumormarker erhöht</li> </ul>                                                                                                    | S1<br>S2<br>S3<br>N = ob | LDH<br><1,5N<br>1,5 – 10N<br>>10N<br>eere Grenze d | und<br>oder<br>oder<br>les Norm | HCG<br><5000<br>5000 -<br>50000<br>>50000 | und<br>oder<br>oder | AFP<br><1000<br>1000 -<br>10000<br>>10000 |
| TNM c/p/u-Präfix N                   | c oder (leer) = Kategorie wurde durch klinische Angaben<br>festgestellt, bzw. erfüllt die Kriterien für p nicht<br>p = Feststellung der Kategorie erfolgte durch eine pathohistologi-<br>sche Untersuchung, mit der auch der höchste Grad der jewei-<br>ligen Kategorie hätte festgestellt werden können<br>u = Feststellung mit Ultraschall (Unterkategorie von c mit beson-<br>derer diagnostischer Relevanz, z. B. beim Rektumkarzinom) | Gibt a                   | n, ob die Klas                                     | sifikatio                       | n klinisch oo                             | ler path            | ologisch erfolgte                         |
| TNM c/p/u-Präfix M                   | c oder (leer) = Kategorie wurde durch klinische Angaben<br>festgestellt, bzw. erfüllt die Kriterien für p nicht<br>p = Feststellung der Kategorie erfolgte durch eine pathohistologi-<br>sche Untersuchung, mit der auch der höchste Grad der jewei-<br>ligen Kategorie hätte festgestellt werden können<br>u = Feststellung mit Ultraschall (Unterkategorie von c mit beson-<br>derer diagnostischer Relevanz, z. B. beim Rektumkarzinom) | Gibt a                   | n, ob die Klas                                     | sifikatio                       | n klinisch oo                             | ler path            | ologisch erfolgte                         |
| Fernmetastasen                       |                                                                                                    | Angele                   | a dan Lakalia                                      | -+:                             |                                           | ++                  | un ula nun al nun                         |
| Lokalisation von Fernmetasta-<br>sen | POL = Lunge<br>OSS = Knochen<br>HEP = Leber<br>BRA = Hirn<br>LYM = Lymphknoten<br>MAR = Knochenmark<br>PLE = Pleura<br>PER = Peritoneum<br>ADR = Nebennieren<br>SKI = Haut<br>OTH = Andere Organe                                                                                                    | Angab                    | e der Lokalis                                      | ation, we                       | enn Fernme                                | tastase v           | vornanden.                                |

| Feldbezeichnung                               | Allgemeine Hinweise                                              | Ausfüllhinweise                                                    |
|-----------------------------------------------|------------------------------------------------------------------|--------------------------------------------------------------------|
|                                               | GEN = Generalisierte Metastasierung                              |                                                                    |
| Weitere Stadien                               |                                                                  |                                                                    |
| andere tumorspezifische Klas-<br>sifikationen | z.B. Ann-Arbor, WHO-Hirntumore oder AJCC                         | soweit zutreffend                                                  |
| Organspezifische Angaben Mar                  | nma (ICD-10 C50.X, D05.X):                                       |                                                                    |
| Hormonrezeptor Status Östro-                  | P = positiv (IRS>=1)                                             | Rezeptorstatus Positiv/Negativ (gemäß: Immunreaktiver Score (IRS)  |
| gen                                           | N = negativ                                                      | Remmele W etal. 1987)                                              |
|                                               | U = unbekannt                                                    |                                                                    |
| Hormonrezeptor Status Pro-                    | P = positiv (IRS>=1)                                             | Rezeptorstatus Positiv/Negativ (gemäß: Immunreaktiver Score (IRS)  |
| gesteron                                      | N = negativ                                                      | Remmele W et al. 1987). Bei unterschiedlichem Ausfall für Östrogen |
|                                               | U = unbekannt                                                    | und Progesteron ist der höhere Score zu dokumentieren.             |
| Her2neu Status                                | P = positiv, d.h. IHC +++ oder IHC ++ und ISH (FISH, CISH o. Ä.) | Rezeptorstatus Positiv/Negativ (gemäß immunreaktiven Scores nach   |
|                                               | positiv                                                          | Leitlinie)                                                         |
|                                               | N = negativ                                                      |                                                                    |
|                                               | U = unbekannt                                                    |                                                                    |
| Tumorgröße Invasiv                            | 0 = kein invasives Karzinom                                      | Maximaler Durchmesser des invasiven Karzinoms in mm. Bei mehre-    |
|                                               | (n) = Größe invasives Karzinom in mm (natürliche Zahl)           | ren Herden ist der größte Durchmesser anzugeben.                   |
|                                               | U = nicht zu beurteilen                                          |                                                                    |
| Tumorgröße DCIS                               | 0 = kein DCIS, oder invasiver Anteil vorhanden                   | Maximaler Durchmesser des DCIS in mm, wenn kein invasiver Anteil   |
|                                               | (n) = Größe des DCIS in mm (natürliche Zahl)                     | vorliegt.                                                          |
|                                               | U = nicht zu beurteilen                                          |                                                                    |
| Organspezifische Angaben Darr                 | n (ICD-10: C18, C19, C20, D01.0, D01.1, D01.2):                  |                                                                    |
| RAS Mutation                                  | W = Wildtyp                                                      | Vorliegen einer Mutation im K-ras-Onkogen                          |
|                                               | M = Mutation                                                     |                                                                    |
|                                               | U = Unbekannt                                                    |                                                                    |
|                                               | N = Nicht untersucht                                             |                                                                    |
| Abstand aboraler Resektions-                  | (n) = Abstand, natürliche Zahl in mm                             | Minimaler Abstand des aboralen Tumorrandes zum aboralen Resek-     |
| rand                                          | U = unbekannt                                                    | tionsrand in mm                                                    |
| Abstand Circ Resektionsebene                  | (n) = Abstand, natürliche Zahl in mm                             | Minimaler Abstand des Tumors zur circumferentiellen mesorektalen   |
|                                               | U = unbekannt                                                    | Resektionsebene in mm.                                             |
| Qualität TME                                  | 1 = Grad1 (gut)                                                  | Qualität des TME-Präparats                                         |
|                                               | 2 = Grad 2 (moderat)                                             |                                                                    |
|                                               | 3 = Grad 3 (schlecht)                                            |                                                                    |

| Feldbezeichnung                                         | Allgemeine Hinweise                  | Ausfüllhinweise                                                   |  |  |  |
|---------------------------------------------------------|--------------------------------------|-------------------------------------------------------------------|--|--|--|
|                                                         | P = PME durchgeführt                 |                                                                   |  |  |  |
|                                                         | L = Lokale Exzision durchgeführt     |                                                                   |  |  |  |
|                                                         | A = Andere Operation durchgeführt    |                                                                   |  |  |  |
|                                                         | U = unbekannt                        |                                                                   |  |  |  |
| Organspezifische Angaben Prostata (ICD-10: C61, D07.5): |                                      |                                                                   |  |  |  |
| Gleason Grad Primär                                     | Zahl zwischen 1 und 5                | primärer Gleason Grad zum Gleason-Score                           |  |  |  |
| Gleason Grad Sekundär                                   | Zahl zwischen 1 und 5                | sekundärer Gleason Grad zum Gleason-Score                         |  |  |  |
| Gleason Score Ergebnis                                  | Zahl zwischen 2 und 10               | Wert des Gleason-Score (Gleason Grad Primär + Gleason Grad Sekun- |  |  |  |
|                                                         | Ausnahme: 7a, 7b                     | där=Gleason Score)                                                |  |  |  |
| Anlass Gleason Score                                    | 0 =OP                                | Anlass der Bestimmung des Scores                                  |  |  |  |
|                                                         | S = Stanze                           |                                                                   |  |  |  |
|                                                         | U = Unbekannt                        |                                                                   |  |  |  |
| Datum Stanzen                                           | dd.mm.yyyyy                          | Datum der Entnahme der Stanzen                                    |  |  |  |
| Anzahl Stanzen                                          | natürliche Zahl                      | Anzahl der entnommenen Stanzen                                    |  |  |  |
| Anzahl positive Stanzen                                 | natürliche Zahl, einschließlich null | Anzahl der positiven Stanzen                                      |  |  |  |
| Ca-Befall Stanze                                        | natürliche Zahl in %                 | Semiquantitative Abschätzung des Prozentsatzes der Gesamtkarzi-   |  |  |  |
|                                                         | U = unbekannt                        | nomfläche/Gesamtstanzzylinderfläche der am schwersten befalle-    |  |  |  |
|                                                         |                                      | nen Stanze.                                                       |  |  |  |

### 12.5 Kriterien für die Vollständigkeit einer Meldung

Siehe dazu Kapitel 4.3.3.

### 12.6 Meldevergütung

Für die Meldungen an das Krebsregister Niedersachsen wird bei Vorliegen der erforderlichen Angaben eine Aufwandsentschädigung im Sinne einer Meldevergütung gemäß § 65c Abs. 6 SGB V an die Melderinnen und Melder gezahlt. Die Höhe der Aufwandsentschädigung ist bundesweit nach Krebsregister-Meldevergütung-Vereinbarung vom 15.12.2014 und Schiedsspruch vom 24.02.2015 festgelegt.

| Meldeanlass                                                                             | Pflichtangaben                                                                                                    | Melde-<br>vergü-<br>tung |
|-----------------------------------------------------------------------------------------|----------------------------------------------------------------------------------------------------|--------------------------|
| Für alle Meldeanlässe:                                                                  | <ul> <li>Familiennamen, Vornamen, frühere Namen</li> <li>Geschlecht</li> <li>Geburtsdatum</li> <li>Anschrift</li> <li>Merkmale zur Zuordnung zum Kostenträger</li> <li>Meldeanlass (nach LKRG)</li> <li>Angaben zur Tumordiagnose als Freitext oder als ICDD Code<br/>(in der jeweils neuesten, vom DIMDI herausgegebenen Fas-<br/>sung)</li> <li>Angaben zum Sitz des Tumors als Freitext oder als ICD-O<br/>Code (in der jeweils neuesten, vom DIMDI herausgegebe-<br/>nen Fassung)</li> <li>Seitenangabe bei paarigen Organen</li> <li>Diagnosedatum</li> <li>Angaben zur meldepflichtigen Person gemäß onkologischen<br/>Datensatz ADT/GEKID (Melderidentifikation)</li> <li>Angabe, ob Patientin oder Patient über die Meldung infor-<br/>miert wurde und ggf. Begründung falls nicht</li> </ul> |                          |
| Diagnosestellung eines<br>Tumors nach hinrei-<br>chender Sicherung                      | <ul> <li>Angaben zum Tumorstadium (sofern anwendbar)</li> <li>Angaben zur (Haupt)-Lokalisation</li> <li>Art der Diagnosesicherung sowie</li> <li>Angaben zur histologischen, zytologischen, labortechnischen oder autoptischen Sicherung der Diagnose (s.u.), sofern diese der meldepflichtigen Person zum Zeitpunkt der Meldungsdurchführung vorliegen</li> </ul>                                                                                                    | 18,-€                    |
| Histologischer, labor-<br>technischer, zytologi-<br>scher oder autopti-<br>scher Befund | <ul> <li>Angaben zur histologischen oder zytologischen Diagnose<br/>einschließlich Dignität als Freitext und, sofern vorliegend,<br/>als Code nach dem Schlüssel ICD-O in der jeweils neuesten,<br/>vom DIMDI herausgegebenen Fassung</li> <li>Tag des Befundes</li> <li>Angaben zur Differenzierung (Grading, sofern anwendbar)</li> <li>Angaben zum Tumorstadium (pathologische Klassifikation,<br/>sofern anwendbar) oder andere tumorspezifische Klassifi-<br/>kation</li> </ul>                                                                                                    | 4,00 €                   |

|                                                                                 | - Angabe, welches Material untersucht wurde (nur bei Mel-<br>dung durch Pathologen erforderlich)                                                                                                    |       |
|---------------------------------------------------------------------------------|----------------------------------------------------------------------------------------------------|-------|
| Beginn oder Abschluss<br>einer längerfristigen<br>therapeutischen Maß-<br>nahme | <ul> <li>OP</li> <li>Tag der Operation</li> <li>Intention der OP</li> <li>Seitenangabe (sofern anwendbar)</li> <li>durchgeführte Prozeduren (sofern anwendbar)</li> <li>Histologie bei Vorliegen von Tumorgewebe</li> <li>pTNM (bzw. andere tumorspezifische Klassifikationen)</li> <li>Beurteilung des lokalen Residualstatus nach OP</li> <li>Gesamtbeurteilung Residualstatus nach Abschluss<br/>Primärtherapie</li> </ul>                         | 5,00€ |
|                                                                                 | <ul> <li>Strahlentherapie</li> <li>Beginn und Ende einer Strahlenbehandlung</li> <li>Zielgebiet</li> <li>Seite der Strahlentherapie</li> <li>Intention der Strahlentherapie bzw. deren Stellung zur<br/>durchgeführten Operation</li> <li>Applikationsart</li> <li>Verabreichte Gesamtdosis pro Zielgebiet (sofern anwend-<br/>bar)</li> <li>Gesamtbeurteilung Residualstatus nach Abschluss</li> <li>Primärtherapie (wenn beurteilbar)</li> </ul>    |       |
|                                                                                 | <ul> <li>Systemische Therapie</li> <li>Art, Beginn und Ende einer systemischen Therapie</li> <li>Verabreichte Substanzen (sofern anwendbar)</li> <li>Anzahl Zyklen (sofern anwendbar)</li> <li>Intention der systemischen Therapie bzw. deren Stellung<br/>zur durchgeführten Operation (sofern anwendbar)</li> <li>Grund des Therapieendes</li> <li>Gesamtbeurteilung Residualstatus nach Abschluss<br/>Primärtherapie (wenn beurteilbar)</li> </ul> |       |
| Verlaufsdaten                                                                   | <ul> <li>Untersuchungsdatum</li> <li>Tumorstatus Primärtumor, Lymphknoten, Fernmetastasen</li> <li>Angaben zur Gesamtbeurteilung des Tumorstatus</li> </ul>                                                                                                    | 8,00€ |
| Versterben der Patien-<br>tin/ des Patienten                                    | <ul> <li>Sterbedatum</li> <li>Todesursache bzw. Grundleiden</li> <li>Tod tumorbedingt</li> </ul>                                                                                                    | 8,00€ |
| zahnärztliche Diagno-<br>semeldung                                              | Meldung ohne Angabe des ICD-Codes                                                                                                    | 3,00€ |
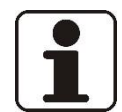

#### HINWEIS:

Für Meldungen zu bösartigen Neuerkrankungen, die nicht gemäß unter § 65c Abs. 6 SGB V fallen, wird gemäß § 5 GEKN vom Land eine pauschale Aufwandsentschädigung nach dem RdErl. des MS vom 10.04.2013 zur "Aufwandsentschädigung für Meldungen an das Epidemiologische Krebsregister Niedersachsen" gezahlt. Hierzu zählen Meldungen zu Hauttumoren mit den ICD-Nummern C44 und D04 (also auch Basaliome, Plattenepithel-karzinome und Hautsarkome), Tumoren unsicheren oder unbekannten Verhaltens mit den ICD-Nummern D37 – 48 sowie Tumoren bei Betroffenen im Alter unter 18 Jahren Meldungen zu sekundären Neubildungen (C.77.-C79.) werden nicht mehr entgegengenommen, diese müssen unter der ICD des Primärtumors gemeldet werden.

Diese Daten ergeben sich aus dem Schiedsspruch zur Meldevergütung (Schiedsspruch vom 24.2.2015 gemäß § 65c VI 8 SGB V in Verbindung mit § 2 II der Krebsregister-Meldevergütung-Vereinbarung vom 15.12.2014).

# 12.7 Angaben zur Seitenlokalisation

### 12.7.1 Paarige Organe

| Bösartige<br>Neubildung | In-Situ-Neu-<br>bildungen | Seitenloka-<br>lisation |                                                                  |
|-------------------------|---------------------------|-------------------------|------------------------------------------------------------------|
| ICD-10-GM               |                           | lioution                | Localisation (ICD-O-3)                                           |
| C07                     | D00.0                     | L. R. U                 | Glandula Parotis (C07.9)                                         |
| C09                     | D00.0                     | L, R, U                 | Tonsille (C09)                                                   |
| C30                     | D02.3                     | L, R, U                 | Nasenhöhle (C30.0), Mittelohr (C30.1)                            |
| C34.0; C34.1;           | D02.2                     | L, R, U                 | Bronchien und Lunge (C34.0, C34. 1, C34.3, C34.8, C34.9)         |
| C34.3; C34.8;           |                           |                         |                                                                  |
| C34.9                   |                           |                         |                                                                  |
| C34.2*                  |                           | R                       | Mittellappen (-Bronchus) (C34.2)                                 |
| C38.4                   | D09.7                     | L, R, U                 | Pleura (C38.4)                                                   |
| C40.0                   | D09.7                     | L, R, U                 | Lange Knochen der oberen Extremität und Skapula (C40.0)          |
| C40.1                   | D09.7                     | L, R, U                 | Kurze Knochen der oberen Extremität (C40.1)                      |
| C40.2                   | D09.7                     | L, R, U                 | Lange Knochen der unteren Extremität (C40.2)                     |
| C40.3                   | D09.7                     | L, R, U                 | Kurze Knochen der unteren Extremität (C40.3)                     |
| C41.3                   | D09.7                     | L, R, U                 | Rippen, Sternum und Klavikula (exkl. Sternum) (C41.3)            |
| C41.4                   | D09.7                     | L, R, U                 | Beckenknochen (exkl. Kreuzbein, Steißbein und Schambein) (C41.4) |
| C43.1                   | D03.1                     | L, R, U                 | Melanom des Augenlides (C44.1)                                   |
| C43.2                   | D03.2                     | L, R, U                 | Melanom des Ohres und des äußeren Gehörganges (C44.2)            |
| C43.6                   | D03.6                     | L, R, U                 | Melanom der oberen Extremität (inkl. Schulter) (C44.6)           |
| C43.7                   | D03.7                     | L, R, U                 | Melanom der unteren Extremität (inkl. Hüfte) (C44.7)             |
| C44.1                   | D04.1                     | L, R, U                 | Haut des Augenlides (C44.1)                                      |
| C44.2                   | D04.2                     | L, R, U                 | Haut des Ohres und des äußeren Gehörganges (C44.2)               |
| C44.6                   | D04.6                     | L, R, U                 | Haut der oberen Extremität (inkl. Schulter) (C44.6)              |
| C44.7                   | D04.7                     | L, R, U                 | Haut der unteren Extremität (inkl. Hüfte) (C44.7)                |
| D38.2, C45.0            | D09.7                     | L, R, U                 | Pleura, Mesotheliom der Pleura (C38.4)                           |
| C50, D48.6              | D05                       | L, R, U                 | Brust (C50)                                                      |
| C56, D39.1              | D07.3                     | B, L, R, U              | Ovar (C56.9)                                                     |
| C57.0                   | D07.3                     | L, R, U                 | Eileiter (C57.0)                                                 |
| C62, D40.1              | D07.6                     | L, R, U                 | Hoden (C62)                                                      |
| C63.0                   | D07.6                     | L, R, U                 | Nebenhoden (C63.0)                                               |
| C64, D41.0              | D09.1                     | L, R, U                 | Niere (C64.9)                                                    |
| C65, D41.1              | D09.1                     | L, R, U                 | Nierenbecken (C65.9)                                             |
| C66                     | D09.1                     | L, R, U                 | Harnleiter (C66.9)                                               |
| C69                     | D09.2                     | L, R, U                 | Auge (C69)                                                       |
| C74                     | D09.3                     | L, R, U                 | Nebenniere (C74.9)                                               |

\* bei C34.2 gilt im Regelfall die Seitenlokalisation rechts (R), eine Ausnahme bildet der selten vorkommende "Situs inversus" (spiegelverkehrte Anordnung der Organe im Körper)

### 12.7.2 Unpaarige Organe

| Neubildung                                                                      | In-Situ-<br>Neubildungen                        | Seiten-<br>lokalisation | Lokalisation (ICD-O-3)                                                                                       |  |
|---------------------------------------------------------------------------------|-------------------------------------------------|-------------------------|----------------------------------------------------------------------------------------------------|--|
| ICD-10                                                                          | )-GM                                            |                         |                                                                                                    |  |
|                                                                                 |                                                 | Bösar                   | tige Neubildungen                                                                                            |  |
| C00-C06; C08;<br>C10-C14                                                        | D00.0                                           | Т                       | der Lippe, der Mundhöhle und des Pharynx (C00-C06.9;<br>C08; C10-C14)                                        |  |
| C15-C26                                                                         | D00.12;<br>D01;                                 | Т                       | der Verdauungsorgane (C15-C26)                                                                               |  |
| C31-C33;<br>C37-C38.3;<br>C38.8-C39                                             | D00.0; D02                                      | Т                       | der Atmungsorgane und sonstiger intrathorakaler Organe<br>(C31-C33; C37-C38.3; C38.8-C39)                    |  |
| C40.8-C41.2;<br>C41.89                                                          | -                                               | Т                       | des Knochens und des Gelenkknorpels<br>(C40.8-C41.2; C41.89)                                                 |  |
| C43.35;<br>C43.89;<br>C44.0;<br>C44.35;<br>C44.89                               | D03.0, .35,<br>.8, .9;<br>D04.0, .35,<br>.8, .9 | Т                       | Melanom und sonstige bösartige Neubildungen der Haut<br>(C44.0; C44.35; C44.89)                              |  |
| C45.1-C49                                                                       | -                                               | Т                       | des mesothelialen Gewebes und des Weichteilgewebes<br>(C48; C49)                                             |  |
| C51-C55;<br>C57.1-C58                                                           | D06;<br>D07.03                                  | Т                       | der weiblichen Genitalorgane (C51-C55; C57.1-C58.9)                                                          |  |
| C60-C61;<br>C63.19                                                              | D07.46                                          | Т                       | der männlichen Genitalorgane (C60-C61.9; C63.2-C63.9)                                                        |  |
| C67; C68                                                                        | D09.01                                          | Т                       | der Harnorgane (C67-C68)                                                                                     |  |
| C70-C72                                                                         | -                                               | Т                       | Der Menginen, des Gehirns und sonstiger Teile des Zentral-<br>nervensystems (C70-C72.9)                      |  |
| C73; C75                                                                        | D09.3                                           | Т                       | der Schilddrüse und sonstiger endokriner Drüsen<br>(C73; C75)                                                |  |
| C80                                                                             | D09.9                                           | Т                       | ohne Angabe der Lokalisation                                                                                 |  |
| C81-C96                                                                         | -                                               | Т                       | des lymphatischen, blutbildenden und verwandten Gewe-<br>bes, als primär festgestellt oder vermutet<br>(C42) |  |
| C97-C97                                                                         | -                                               | Т                       | als Primärtumoren an mehreren Lokalisationen (C80)                                                           |  |
|                                                                                 |                                                 | Guta                    | rtige Neubildung                                                                                             |  |
| D32                                                                             | -                                               | Т                       | der Meningen (C70)                                                                                           |  |
| D33                                                                             | -                                               | Т                       | des Gehirns und anderer Teile des Zentralnervensystems (C71-C72)                                             |  |
| D35.2,3,4                                                                       | -                                               | Т                       | der Hypophyse, der Epiphyse [Glandula pinealis] [Zirbel-<br>drüse], des Glomus caroticum (C75.1; C75.4)      |  |
| Neubildungen unsicheren oder unbekannten Verhaltens                             |                                                 |                         |                                                                                                    |  |
| D37-D38.1;<br>D38.3-D39.0;<br>D39.2-D40.0;<br>D40.79;<br>D41.2-D48.5;<br>D48.79 | -                                               | Т                       | Neubildungen unsicheren oder unbekannten Verhaltens<br>(C76-C80)                                             |  |

#### Kodierhinweise:

- Paarige Organe = R, L, U
- Ausnahmen: Ovarialkarzinom (C56) = R, L, B, U
- Unpaarige Organe = T

B = beidseitig (sollte bei bestimmten Tumoren 2 Meldungen ergeben), L = links, R = rechts, T = trifft nicht zu (einschließlich Systemerkrankungen), U = unbekannt

Quelle: European Commission (2018): A proposal on cancer data quality checks:one common procedure for European cancer registries [online]

http://publications.jrc.ec.europa.eu/repository/bitstream/JRC105078/cancer data quality checks procedure report 1.1 print 5 1.pdf S. 35 [Zugriff: 18.06.2019] Gültig ab Juli 2018

https://www.dimdi.de/dynamic/de/startseite: ICD-10-GM Version 2019, ICD-0-3 Erste Revision [Zugriff: 23.07.2019]

### 12.8 Wertetabellen

Sämtliche Wertetabellen (TNM, ICD-10, OPS usw.) zur Codierung von Meldungen sind auf der Internetseite des Deutschen Instituts für Medizinische Dokumentation und Information - DIMDI (www.dimdi.de) zu finden.

### 12.9 Glossar

| Abrech-<br>nungsdaten                  | <ul> <li>Familienname, Vornamen, frühere Namen, Titel,</li> <li>Geschlecht,</li> <li>Anschrift,</li> <li>Geburtsdatum,</li> <li>Krankenversichertennummer, vergleichbare Identifikationszeichenfolge oder<br/>entsprechende Identifikationsmerkmale bzw. ein entsprechendes Merkmal für<br/>nicht versicherte Personen,</li> </ul>                                                                                                    |
|----------------------------------------|----------------------------------------------------------------------------------------------------|
|                                        | <ul> <li>bei privat versicherten Betroffenen die Angaben zum Versicherungsunternehmen,</li> <li>bei Betroffenen, die als Angehörige privat mitversichert sind, die Angaben zum Versicherungsunternehmen sowie die Daten (s.o.) des Hauptversicherungsneh-</li> </ul>                                                                                                    |
|                                        | <ul> <li>mers,</li> <li>bei beihilfeberechtigten oder heilfürsorgeberechtigten Betroffenen die Angaben<br/>zum Kostenträger und zur Festsetzungsstelle,</li> <li>bei Betroffenen, die berücksichtigungsfähige Angehörige einer beihilfeberech-<br/>tigten oder heilfürsorgeberechtigten Person sind, die Angaben zum Kostenträ-<br/>ger und zur Festsetzungsstelle sowie die Daten (s.o.) der beihilfeberechtigten<br/>oder heilfürsorgeberechtigten Person.</li> </ul> |
| Basisdaten-<br>satz                    | Die gemäß § 65c Abs. 1 Satz 3 SGB V auf der Grundlage des bundesweit einheitli-<br>chen Datensatzes der Arbeitsgemeinschaft Deutscher Tumorzentren (ADT) und der<br>Gesellschaft der epidemiologischen Krebsregister in Deutschland (GEKID) zur Basis-<br>dokumentation für Tumorkranke und ihn ergänzender organspezifischer Module<br>flächendeckend und möglichst vollzählig zu erhebenden Daten der Betroffenen.                                                    |
| Best-of bzw.<br>beste Infor-<br>mation | zu einer Tumorerkrankung besteht aus den Daten, die aus Daten mehreren Mel-<br>dungen durch Bewertung und Auswahl gebildet werden.                                                                                                    |

| Betroffene                        | Personen, bei denen eine Tumorerkrankung vorliegt oder vorgelegen hat und die in                                                                                                    |  |  |
|-----------------------------------|----------------------------------------------------------------------------------------------------|--|--|
| Personen                          | sen behandelt werden oder behandelt wurden.                                                                                                    |  |  |
| DCN                               | Krebserkrankungen, die dem Register erstmals über die Todesbescheinigung                                                                                                    |  |  |
|                                   | bekannt werden.                                                                                                    |  |  |
| DCO                               | Erkrankungsfall, dessen Informationen ausschließlich auf den Angaben in der Todesbescheinigung beruhen                                                                                                    |  |  |
| Doppelmel-                        | Zwei Meldungen von der gleichen Melderin oder dem gleichen Melder mit identi-                                                                                                    |  |  |
| dung                              | schem Inhalt zur gleichen Patientin oder zum gleichen Patienten bzw. zum gleichen Fall im Register.                                                                                                    |  |  |
| Grading /                         | Abstufung der Bösartigkeit von Tumorgewebe. Man unterscheidet in der Regel G1                                                                                                    |  |  |
| Differenzie-                      | bis G4. Je höher der Grad, desto stärker weicht der Tumor vom normalen Gewebe                                                                                                    |  |  |
| rungsgrad                         | ab.<br>Desekreikt des Courske des Driveärturgers seins kistensthelerische Klassifisionung                                                                                                    |  |  |
| Histolo-                          | Beschreibt das Gewebe des Primartumors, seine histopathologische Klassifizierung                                                                                                    |  |  |
| logie                             |                                                                                                    |  |  |
| ICD-10                            | International Classification of Diseases 10. Revision. Die Internationale Klassifika-<br>tion der Krankheiten (ICD-10) ist ein Diagnoseklassifikationssystem der Medizin. Die<br>aktuell für Deutschland gültige Ausgabe ist die ICD-10-GM. Die Zahl 10 weist auf die<br>Revision hin, GM bedeutet German Modification.                                                                                                    |  |  |
| ICD-O                             | International Classification of Diseases for Oncology (ICD-O). Die Internationale Klassifikation der Krankheiten für die Onkologie (ICD-O) ist ein Klassifikationssystem für Tumorerkrankungen, um die Lokalisation, die Histologie und die Dignität eines Tumors zu beschreiben. Mit dem Lokalisationsschlüssel kann der Ort einer Neubildung (Topografie), mit dem Histologieschlüssel das Zellbild (Morphologie) sowie das biologische Verhalten (Dignität) kodiert werden. Die aktuell gültige Version ist die ICD-O-3, wobei die Zahl 3 auf die dritte Revision hinweist.                                                                                                    |  |  |
| ldentitätsda-<br>ten              | <ul> <li>Familienname, Vornamen, frühere Namen, Titel,</li> <li>Geschlecht,</li> <li>Anschrift,</li> <li>Geburtsdatum,</li> <li>Krankenversichertennummer, vergleichbare Identifikationszeichenfolge oder<br/>entsprechende Identifikationsmerkmale bzw. ein entsprechendes Merkmal für<br/>nicht versicherte Personen,</li> <li>Patientenidentifikationsnummer,</li> <li>Kommunikationsnummer,</li> <li>Sterbedatum.</li> </ul>                                                                                                    |  |  |
| Inzidenz                          | die Häufigkeit von Neuerkrankungen in einem bestimmten Zeitraum                                                                                                    |  |  |
| Landesspezi-                      | Daten, die über die Basisdaten hinaus für die Beobachtung und Erforschung von                                                                                                    |  |  |
| fische Daten                      | $\mathbf{X}$ , $\mathbf{Y}$ , $\mathbf{Y}$ , $\mathbf$ |  |  |
|                                   | Krebserkrankungen sowie für die Verbesserung der onkologischen Versorgung                                                                                                    |  |  |
|                                   | Krebserkrankungen sowie für die Verbesserung der onkologischen Versorgung gemäß § 65c Abs. 1 SGB V auf Landesebene erhoben werden. Die Festlegung der Daten erfolgt durch Rechtsverordnung gemäß § 30 Nummer 2.                                                                                                    |  |  |
| Meldende                          | Krebserkrankungen sowie für die Verbesserung der onkologischen Versorgung<br>gemäß § 65c Abs. 1 SGB V auf Landesebene erhoben werden. Die Festlegung der<br>Daten erfolgt durch Rechtsverordnung gemäß § 30 Nummer 2.<br>Ärztinnen, Ärzte, Zahnärztinnen und Zahnärzte. die der Meldepflicht unterliegen                                                                                                    |  |  |
| Meldende                          | Krebserkrankungen sowie für die Verbesserung der onkologischen Versorgung<br>gemäß § 65c Abs. 1 SGB V auf Landesebene erhoben werden. Die Festlegung der<br>Daten erfolgt durch Rechtsverordnung gemäß § 30 Nummer 2.<br>Ärztinnen, Ärzte, Zahnärztinnen und Zahnärzte, die der Meldepflicht unterliegen<br>oder eine Meldeberechtigung besitzen.                                                                                                    |  |  |
| Meldende<br>Melder-               | <ul> <li>Krebserkrankungen sowie für die Verbesserung der onkologischen Versorgung<br/>gemäß § 65c Abs. 1 SGB V auf Landesebene erhoben werden. Die Festlegung der<br/>Daten erfolgt durch Rechtsverordnung gemäß § 30 Nummer 2.</li> <li>Ärztinnen, Ärzte, Zahnärztinnen und Zahnärzte, die der Meldepflicht unterliegen<br/>oder eine Meldeberechtigung besitzen.</li> <li>Vorname und Name der Ärztin, des Arztes, der Zahnärztin oder des Zahnarztes,</li> </ul>                                                                                                    |  |  |
| Meldende<br>Melder-<br>stammdaten | <ul> <li>Krebserkrankungen sowie für die Verbesserung der onkologischen Versorgung<br/>gemäß § 65c Abs. 1 SGB V auf Landesebene erhoben werden. Die Festlegung der<br/>Daten erfolgt durch Rechtsverordnung gemäß § 30 Nummer 2.</li> <li>Ärztinnen, Ärzte, Zahnärztinnen und Zahnärzte, die der Meldepflicht unterliegen<br/>oder eine Meldeberechtigung besitzen.</li> <li>Vorname und Name der Ärztin, des Arztes, der Zahnärztin oder des Zahnarztes,</li> <li>Facharzt- oder Fachzahnarztbezeichnung,</li> </ul>                                                                                                    |  |  |
| Meldende<br>Melder-<br>stammdaten | <ul> <li>Krebserkrankungen sowie für die Verbesserung der onkologischen Versorgung<br/>gemäß § 65c Abs. 1 SGB V auf Landesebene erhoben werden. Die Festlegung der<br/>Daten erfolgt durch Rechtsverordnung gemäß § 30 Nummer 2.</li> <li>Ärztinnen, Ärzte, Zahnärztinnen und Zahnärzte, die der Meldepflicht unterliegen<br/>oder eine Meldeberechtigung besitzen.</li> <li>Vorname und Name der Ärztin, des Arztes, der Zahnärztin oder des Zahnarztes,</li> <li>Facharzt- oder Fachzahnarztbezeichnung,</li> <li>lebenslang vergebene Arztnummer,</li> <li>Anschrift der Betriebsstätte einschließlich der Betriebsstättennummer</li> </ul>                                                                                                    |  |  |

|                              | - Bankverbindung.                                                                                                    |
|------------------------------|----------------------------------------------------------------------------------------------------|
| ONkeyLINE                    | ONkeyLINE war das Tumordokumentationssystem der KVN, das mit dem Start des Echtbetriebes des KKN am 01.07.2018 eingestellt wurde.                                                                                                    |
| OPS                          | Operationen- und Prozedurenschlüssel nach § 301 SGB V – Internationale Klassifi-<br>kation der Prozeduren in der Medizin                                                                                                    |
| Patienten-ID                 | Patientenidentifikationsnummer:<br>eine von meldenden Einrichtungen oder Leistungserbringern gebildete Zeichen-<br>folge, die von dort dauerhaft zur Identifikation der betroffenen Person genutzt<br>wird.                                                                                                    |
| Personen-<br>daten           | Identitätsdaten der Patientin oder des Patienten                                                                                                    |
| Personen-<br>stammdaten      | Personenbezogene Daten der Patientin oder des Patienten (z.B. Name, Vorname, Geburtsdatum, Anschrift usw.) in der Abrechnungsdatei.                                                                                                    |
| Plausibilitäts-<br>prüfungen | Prüfung, bei der Daten untersucht werden, ob sie schlüssig und formal korrekt sind.                                                                                                    |
| Prävalenz                    | Häufigkeit einer Krankheit in einer Bevölkerung zu einem bestimmten Zeitpunkt                                                                                                    |
| Primärtumor                  | Ursprünglicher Tumor, von dem aus Metastasen gebildet werden.                                                                                                    |
| Pseudonymi-<br>sierung       | Ersetzen des Namens und anderer Identifikationsmerkmale durch ein Kennzeichen zu dem Zweck, die Re-Identifizierung des Betroffenen auszuschließen bzw. zu erschweren.                                                                                                    |
| PVS                          | Praxisverwaltungssoftware, Praxisverwaltungssystem                                                                                                    |
| Remission                    | (Vorübergehendes) Verschwinden des Tumors einschließlich seiner Symptome.                                                                                                    |
| Rezidiv                      | Wiederauftreten einer Krankheit, Rückfall.                                                                                                    |
| Screening                    | Reihentest zur Erkennung bestimmter Merkmale bei einer großen Anzahl an Perso-<br>nen (z. B. Mammographie-Screening) als Vorsorgeuntersuchung zur Krebsfrüher-<br>kennung                                                                                                    |
| Seitenlokali-<br>sation      | Bei paarigen Organen die Seite, auf der die Erkrankung aufgetreten ist.                                                                                                    |
| тмм                          | Klassifikationssystem, das die Ausdehnung und Ausbreitung bösartiger Tumoren<br>anhand der Tumorgröße (T), der Lymphknotenmetastasierung (N) und der Fernme-<br>tastasierung (M) beschreibt. Für jede Tumorlokalisation existieren eigene Regeln<br>zur Klassifikation nach dem TNM-System, die von der Union for International Cancer<br>Control (UICC) herausgegeben und regelmäßig aktualisiert werden (aktuell: 7. Auf-<br>lage, 2010). Weitere Infos finden Sie unter Klassifikationen. |

## 13 Index

Abgelehnte Meldungen 129 Abrechnung 193 Abruf bereitgestellter Dateien 170 öffnen 171 suchen 171 ADT Siehe Arbeitsgemeinschaft Deutscher Tumorzentren e.V. ADT/GEKID-Datei 109 ADT/GEKID-Datensatz Siehe onkologischer Datensatz ADT/GEKID ADT/GEKID-Schnittstelle 17, 23, 124, 127 Alle Meldungen 114 Angaben zur Meldung 74 Arbeitsgemeinschaft Deutscher Tumorzentren e.V. 17 Arbeitsplatzwechsel 193 Ärztliche Schweigepflicht 21 Aufwandsentschädigung 174, 176 Bescheinigung drucken 175 Details Abrechnungslauf 175 EKN 177 KKN 176 Ausfüllhinweise 73, 197 Diagnosemeldungen 200 **Operation 207** Pathologiemeldung 244 Patientenstammdaten 198 Strahlentherapie Beginn 215 Strahlentherapie Ende 217 Systemische Therapie Beginn 221 Systemische Therapie Ende 224 Unauffällige Verlaufsmeldung 228 Verlaufsmeldung 234 Verlaufsmeldung Tod 242 Beendigung der ärztlichen Tätigkeit 193 Chiffrate 24 Daten mit Liste abrufen 168 Daten mit Selektion abrufen 169 Datenannahmestelle 17 Datenaustausch Krebsregister anderer Bundesländer 178 Nachmeldungen 178 öffentliche Stellen 178 **ONkeyLINE 179** Datenrückmeldung 168 Abruf bereitgestellter Dateien 170

Aufwandsentschädigung 174 Daten mit Liste abrufen 168 Daten mit Selektion abrufen 169 Krankenkassen 172 Datenschutz 21 Diagnose 192 Diagnosemeldung 68,83 Einkommenssteuerpflicht 177 Einstellungen 54 Melderdaten 54 Passwort ändern 59 Passwort vergessen 60 System 58 Einwilligung 193 EKN Siehe Epidemiologisches Krebsregister Niedersachsen Epidemiologisches Krebsregister Niedersachsen Registerstelle 19 Vertrauensstelle 19 Erfassungshinweise 73 Ersatzcode 69, 70 Fehler 73 Fernmetastasen 87 Forschungsanfragen 181 Antrag EKN 185 Antrag KKN 182 Beantragung KKN 182 Datennutzung KKN 182 Datenübermittlung EKN 183, 184 Datenübermittlung KKN 182 Mitarbeit EKN 183 Mitarbeit KKN 182 GEKID Siehe Gesellschaft der epidemiologischen Krebsregister in Deutschland e.V. Geprüfte Meldungen 130 Geprüfte Meldungspakete 134 fehlerhafte Meldungen 153 gültige Meldungen 153 Gesellschaft der epidemiologischen Krebsregister in Deutschland e. V. 17 Gesetze 194 GEKN 21 GKKN 20 KFRG 20

Gesperrte Meldungen 118 Glossar 256 Histologie 89 Identitätsdaten 23 Jahresbericht KKN/EKN 189 Kinderkrebsregister 180 KKN Siehe Klinisches Krebsregister Niedersachsen Klinisches Krebsregister Niedersachsen **Registerbereich 18** Vertrauensbereich 18 Kommunale Gesundheitsbehörden (EKN) 190 Kooperierende Einrichtungen 179 Antrag 179 Daten 180 **Registrierung 179** Korrekturanforderungen 124, 162 bearbeiten > Hauptmenü 125 bearbeiten > Meldungen 127 bearbeiten > übermittelte Meldungspakete 128 öffnen 162 Krankenkassen 172 drucken 173 exportieren 172 sortieren 172 Übersicht 172 Krankenkassenliste 69 Krebsdokumentation behandlungsortbezogen 16 bevölkerungsbezogen 16 Krebsfrüherkennungsprogramme Siehe Screening Krebs-Monitoring (EKN) 191 Krebsregister 17 Krebsregister Bundesländer 178 Meldeanlass Beispiel 26 KKN 197 Meldebegründung 72 Meldeberechtigung 193 GKKN 26 Meldepflicht 25, 193 Daten GEKN 30 Daten GKKN 28 Diagnose 28 Diagnosesicherung 28 Erkrankung 26 **KKN 25** 

Mindestdatensatz 28 Therapie 29 Therapierelevanz 29 Tod 29 Melderportal 17, 36 Abmeldung 45 Anmeldung erstmalig 43 Benutzer aktivieren 48 Benutzer anmelden 51 Benutzer registrieren 46 Benutzer zuordnen 50 Mein Postfach 64 Meine Meldungen 64 Registrierung 37, 38 Übersicht 45, 63, 109 Webbrowser 36 Zugang 36 Zugang beantragen 39 Zugesandte Daten 43 Zwangsabmeldung 45 Melderwechsel 52 Meldevergütung 251 Meldung Erfassungsartwechsel 31 Fristen 32 Gültigkeit 30 manuelle Erfassung 23, 31 Schnittstelle 23, 31 Status 73 Meldungen 112 abgelehnte Meldungen 129 Alle Meldungen 114 bearbeiten 144 drucken 137 entsperren 143 exportieren 136 geprüfte Meldungen 130 gesperrte Meldungen 118 Korrekturanforderungen 124 Löschanfrage 139 löschen 139 Nachricht 148 neu erstellen 138 öffnen 136 Paketfehler 123 sperren 141 Status 114 suchen/filtern 135 Tumorhistorie 146

übermittelbare Meldungen 119 übermitteln 119 übermitteln > Hauptmenü 120 übermitteln > Menü 121 übermitteln > Tumorhistorie 122 übermitteln > Überprüfung 123 unvollständige Meldungen 116 Meldungserfassung 66 Eingabefelder 68 Voreinstellung 66 Meldungspakete geprüfte Meldungspakete 134 hochladen 109 öffnen 149 übermittelte Meldungspakete 132 Meldungstyp 68 Diagnose 68 Therapie 68 Verlauf 68 Mindestangaben 192 Module Allgemein 100 Darm 99 Mamma 99 Prostata 100 Nachmeldungen 178 Nachrichten 154 als gelesen markieren 158 als ungelesen markieren 158 beantworten 161 öffnen 159 Posteingang 155 senden 160 suchen 156 öffentliche Stellen 178 **ONkeyLINE 179** onkologischer Datensatz ADT/GEKID 17, 28, 31, 179 **Operation 92** Ordnungswidrigkeiten 22 Organspezifische Module Siehe Module Paketfehler 123 Passwort ändern 59 vergessen 60 Pathologiemeldung 107 Patient Auskunft 35 Einwilligung 31

Information 33 Unterrichtung 33 Widerspruch 34 Patientenbezogene Rückmeldungen (KKN) 189 Patientendaten 163 ändern 165, 193 drucken 167 exportieren 166 Mindestangabe 69 suchen 164 Tumorhistorie 164 Patientenübersicht 163 drucken 167 exportieren 166 PIN vergessen 61 Plausibilitätsfehler 73 Pseudonymisierung 23 Rechtliche Bestimmungen 194 regionale Krebshäufungen (EKN) 190 Regionale Qualitätskonferenzen (KKN) 189 Registrierung 192 Residualstatus 93, 96 Screening 186 Datenabgleich EKN 187 Intervallkarzinom 188 Mammographie (EKN) 190 meldende Institution 187 Meldung 186 Nachmeldung 188 Verdachtsdiagnose 187 Seitenlokalisation 254 paarige Organe 254 unpaarige Organe 255 Straftaten 22 Strahlentherapie 95 Symbole 64 Systemische Therapie 97 Therapie 192 Ablehnung 100 Therapiemeldung 68, 91 Todesmeldung 105 Tumordaten Mindestangabe 72 Tumorhistorie 75 Angaben 79 Darstellung 76 Drucken 81

Fremdmeldungen 80 neuer Tumor 106 Patientendaten 80 Status 77 Tumoridentifikator 78 Übermittlung 82 weitere Meldungen 77 Tumorkonferenzen 180 Übermittelbare Meldungen 119 Übermittelte Meldungspakete 132 abgelehnte Meldung 152 abgeschlossene Meldungen 151 erneut übermitteln 152 Löschanfrage 150 Status 131 Umsatzsteuerpflicht 177 Unvollständige Meldungen 116 Verlaufsmeldung 68, 101 Statusänderung 101, 192 Statusmeldung 103, 192 Tod 192 Verordnungen 194 Warnung 73 Weitere Klassifikationen 88 Wertetabellen 256 Zentrum für Krebsregisterdaten 180